# **UltrA**<sup>60</sup>

# Ultra 60 User Manual

v9.1

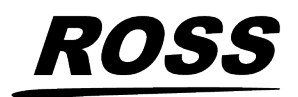

www.rossvideo.com

# Thank You For Choosing Ross

You've made a great choice. We expect you will be very happy with your purchase of Ross Technology.

Our mission is to:

- **1.** Provide a Superior Customer Experience
  - offer the best product quality and support
- 2. Make Cool Practical Technology
  - develop great products that customers love

Ross has become well known for the Ross Video Code of Ethics. It guides our interactions and empowers our employees. I hope you enjoy reading it below.

If anything at all with your Ross experience does not live up to your expectations be sure to reach out to us at *solutions@rossvideo.com*.

>al Ross

David Ross CEO, Ross Video david.ross@rossvideo.com

#### **Ross Video Code of Ethics**

Any company is the sum total of the people that make things happen. At Ross, our employees are a special group. Our employees truly care about doing a great job and delivering a high quality customer experience every day. This code of ethics hangs on the wall of all Ross Video locations to guide our behavior:

- **1.** We will always act in our customers' best interest.
- 2. We will do our best to understand our customers' requirements.
- 3. We will not ship crap.
- **4.** We will be great to work with.
- 5. We will do something extra for our customers, as an apology, when something big goes wrong and it's our fault.
- 6. We will keep our promises.
- 7. We will treat the competition with respect.

- **8.** We will cooperate with and help other friendly companies.
- **9.** We will go above and beyond in times of crisis. *If there's no one to authorize the required action in times of company or customer crisis do what you know in your heart is right. (You may rent helicopters if necessary.)*

# **Document Information**

- Ross Part Number: **4890DR-110-09.1**
- Release Date: September, 2024.
- Equipment: This document applies to the Ultra 60 switcher.

### Copyright

<sup>©</sup>2024 Ross Video Limited, Ross<sup>®</sup>, MiniME<sup>™</sup>, and any related marks are trademarks or registered trademarks of Ross Video Limited. All other trademarks are the property of their respective companies. PATENTS ISSUED and PENDING. All rights reserved. No part of this publication may be reproduced, stored in a retrieval system, or transmitted in any form or by any means, mechanical, photocopying, recording or otherwise, without the prior written permission of Ross Video. While every precaution has been taken in the preparation of this document, Ross Video assumes no responsibility for errors or omissions. Neither is any liability assumed for damages resulting from the use of the information contained herein.

Microsoft<sup>®</sup>, Windows<sup>®</sup>, and Windows XP<sup>®</sup> are either registered trademarks or trademarks of Microsoft Corporation in the United States and/or other countries.

Macintosh<sup>®</sup>, and OS X<sup>®</sup> are trademarks of Apple Inc., registered in the U.S. and other countries.

Google Chrome<sup>™</sup>, Google<sup>®</sup>, and the Google logo are registered trademarks of Google Inc.

NDI<sup>®</sup> is a registered trademark of Vizrt NDI AB.

Qseven<sup>®</sup> and SGET are trademarks or registered trademarks of Standardization Group for Embedded Technologies e.V. (SGET).

AMD, Ryzen  $\mathbb{M}$ , and combinations thereof are trademarks of Advanced Micro Devices, Inc.

#### Patents

Patent numbers US 7,034,886; US 7,508,455; US 7,602,446; US 7,802,802 B2; US 7,834,886; US 7,914,332; US 8,307,284; US 8,407,374 B2; US 8,499,019 B2; US 8,519,949 B2; US 8,743,292 B2; US D752,530 S; GB 2,419,119 B; GB 2,447,380 B; and other patents pending.

#### **Software Licenses**

This product may use one or more software components subject to licenses. Refer to

*Third-party Licenses* on page 246 for a complete list of licenses that apply to this product.

#### Important Regulatory and Safety Notices to Service Personnel

Before using this product and any associated equipment, refer to the "**Important Safety Instructions**" listed in the front of this manual to avoid personnel injury and to prevent product damage.

Product may require specific equipment, and/or installation procedures to be carried out to satisfy certain regulatory compliance requirements. Notices have been included in this publication to call attention to these specific requirements.

#### **Symbol Meanings**

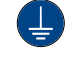

**Protective Earth:** This symbol identifies a Protective Earth (PE) terminal, which is provided for connection of the supply system's protective earth (green or green/yellow) conductor.

**Important:** This symbol on the equipment refers you to important operating and maintenance (servicing) instructions within the Product Manual Documentation. Failure to heed this information may present a major risk of damage or injury to persons or equipment.

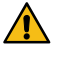

*Warning:* The symbol with the word "Warning" within the equipment manual indicates a potentially hazardous situation which, if not avoided, could result in death or serious injury.

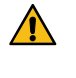

**CAUTION:** The symbol with the word "Caution" within the equipment manual indicates a potentially hazardous situation which, if not avoided, may result in minor or moderate injury. It may also be used to alert against unsafe practices.

/4

Warning Hazardous Voltages: This symbol is intended to alert the user to the presence of uninsulated "dangerous voltage" within the product enclosure that may be of sufficient magnitude to constitute a risk of shock to persons.

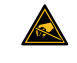

**ESD Susceptibility:** This symbol is used to alert the user that an electrical or electronic device or assembly is susceptible to damage from an ESD event.

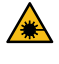

Warning Laser Hazard: This symbol is intended to alert the user to the presence of a hazardous laser beam that can cause skin and vision damage. User shall not remove Laser cover and shall not look directly at the laser component during operation to avoid serious injuries.

#### **Important Safety Instructions**

#### **Laser Safety Measures**

#### **Optical Fibers Safety**

- 1. Before using this product and any associated equipment, refer to the sections below so as to avoid personnel injury and to prevent product damage. For further safety information when using fiber products, consult the following publications:
  - IEC 60825-1:2014, Safety of Laser Products - Part 2: Safety of Optical Fiber Communication Systems (OFCS) (for use outside of the U.S.A.)
  - ANSI Z136.2, Safe Use of Optical Fiber Communication Systems Utilizing Laser Diode and LED Sources (for use in the U.S.A.)

Products may require specific equipment, and /or installation procedures be carried out to satisfy certain regulatory compliance requirements.

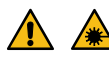

Notice — CLASS 1 LASER PRODUCT IEC 60825-1:2014 Caution — INVISIBLE LASER RADIATION

Caution — INVISIBLE LASER RADIATION WHEN OPEN. AVOID EXPOSURE TO THE BEAM.

- **2.** During normal operation of this product, observe the following safety measures:
  - Do not stare at, or into, broken, or damaged, fibers.
  - Do not stare at, or into, optical connectors.
  - Only properly trained and authorized personnel shall be permitted to perform laser/fiber optic operations.
  - Ensure that appropriate labels are displayed in plain view and in close proximity to the optical port on the protective housing/access panel of the terminal equipment.

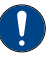

**Notice:** Before operating or servicing this product, all personnel should be familiar with laser safety and fiber handling practices.

**3.** During maintenance and servicing of this product, only properly trained and

authorized personnel shall be allowed to use optical test or diagnostic equipment.

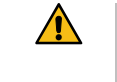

*Warning:* Do not use optical equipment, such as a microscope or an eye loupe, to stare at the energized fiber end. Doing so may damage your eyes.

#### **General Safety Instructions**

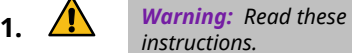

- instructions.
- **2.** Keep these instructions.
- 3. Heed all warnings.
- 4. Follow all instructions.
- 5. Do not use this apparatus near water.
- **6.** Clean only with a dry cloth.
- **7.** Do not block any ventilation openings. Install in accordance with manufacturer's instructions.
- 8. Do not install near heat sources such as radiators, heat registers, stoves, or other apparatus (including amplifiers) that produce heat.
- **9.** Do not defeat the safety purpose of the polarized or grounding-type plug. A polarized plug has two blades with one wider than the other. A grounding type plug has two blades and a third grounding prong. The third prong is provided for your safety. If the provided plug does not fit into your outlet, consult an electrician for replacement of the obsolete outlet.
- **10.** Protect the power cord from being walked on or pinched, particularly at plugs, convenience receptacles, and the point where they exit from the apparatus.
- **11.** Only use attachments/accessories specified by the manufacturer.
- **12.** Unplug this apparatus during lightning storms or when unused for long periods of time.
- **13.** Refer all servicing to qualified service personnel. Servicing is required when the apparatus has been damaged in any way, such as when the power-supply cord or plug is damaged, liquid has been spilled or objects have fallen into the apparatus, the apparatus has been exposed to rain or moisture, does not operate normally, or has been dropped.

- **14.** Do not expose this apparatus to dripping or splashing, and ensure that no objects filled with liquids, such as vases, are placed on the apparatus.
- **15.** To completely disconnect this apparatus from the AC Mains, disconnect the power supply cord plug from the AC receptacle.
- **16.** The mains plug of the power supply cord shall remain readily operable.
- 17. 🛕

*Warning:* Indoor Use: To reduce the risk of fire or electric shock, do not expose this apparatus to rain or moisture.

- **18.** The safe operation of this product requires that a protective earth connection be provided. A grounding conductor in the equipment's supply cord provides this protective earth. To reduce the risk of electrical shock to the operator and service personnel, this ground conductor must be connected to an earthed ground.
- **19.** A Warning: This apparatus, when equipped with multiple power supplies, can generate high leakage currents. To reduce the risk of electric shock, ensure that each individual supply cord is connected to its own separate branch circuit with an earth connection.
- 20. 🧘

**CAUTION:** These service instructions are for use by qualified service personnel only. To reduce the risk of electric shock, do not perform any servicing other than that contained in the operating instructions unless you are qualified to do so.

- **21.** Service barriers within this product are intended to protect the operator and service personnel from hazardous voltages. For continued safety, replace all barriers after servicing.
- **22.** Certain parts of this equipment still present a safety hazard with the power switch in the OFF position. To avoid electrical shock, disconnect all A/C power cords from the chassis' rear appliance connectors before servicing.
- **23.** This product contains safety critical parts, which, if incorrectly replaced, may present a risk of fire or electrical shock. Components contained within the product's power supplies and power supply area are not intended to be customer-serviced and should be returned to the factory for repair.
- **24.** To reduce the risk of fire, replacement fuses must be the same type and rating.

- **25.** Use only power cords specified for this product and certified for the country of use.
- **26.** The safe operation of this equipment requires that the user heed and adhere to all installation and servicing instruction contained within the equipment's Setup Manuals.
- 27. Warning: This product includes "Ethernet Ports " which allow this product to be connected to local area networks (LAN). Only connect to networks that remain inside the building. Do not connect to networks that go outside the building.
- 28. A CAUTION: This apparatus contains a Lithium battery, which if replaced incorrectly, or with an incorrect type, may cause an explosion. Replace only with a CR2032 coin type lithium battery. Dispose of used batteries according to the manufacturer's instruction by qualified service personnel.
- 29. 🛕

**CAUTION:** Phantom Power can damage equipment if not supported. Ensure that **Phantom Power** is turned **off** for the Analog Input unless you are connecting a microphone that requires phantom power. Connecting the line out from an audio device to the analog input with phantom power on could damage the audio device and/or the 1RU Audio Breakout Module. For added safety, a TRS phone connecter should be used for line in audio sources.

- **30.** For use at altitude 2000m or lower.
- **31.** For use in non-tropical locations.
- 32. A CAUTION: Do not make mechanical or electrical modifications to the equipment or add metallic items, such as metallic foil labels, to the printed circuit boards. Modifications can impair regulatory compliance, or performance and may void your warranty.

33. 🛕

**CAUTION: RISK OF ABNORMAL SUPPLY LOADING:** USB connected accessory loading not to exceed 5 USB unit loads. Each USB unit Load on Rear panel is limited to 250mA max.

#### EMC Notices

#### United States of America — FCC Part 15

This equipment has been tested and found to comply with the limits for a class A Digital device, pursuant to part 15 of the FCC Rules. These limits are designed to provide reasonable protection against harmful interference when the equipment is operated in a commercial environment. This equipment generates, uses, and can radiate radio frequency energy and, if not installed and used in accordance with the instruction manual, may cause harmful interference to radio communications. Operation of this equipment in a residential area is likely to cause harmful interference in which case the user will be required to correct the interference at his own expense.

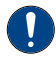

*Important:* Changes or modifications to this equipment not expressly approved by Ross Video Limited could void the user's authority to operate this equipment.

#### Canada

This Class "A" digital apparatus complies with Canadian ICES-003.

Cet appareil numérique de la classe "A" est conforme a la norme NMB-003 du Canada.

#### Korea — Class A Statement

이 기기는 업무용 환경에서 사용할 목적으로 적합성 평가를 받은 기기로서 가정용 환경에서 사용하는 경 우 전파간섭의 우려가 있습니다.

This device has been evaluated for conformity for use in a business environment. When used in a home environment, there is a danger of interference.

#### **Europe**

This equipment is in compliance with the essential requirements and other relevant provisions of **CE Directive 93/68/EEC**.

#### International

This equipment has been tested to **CISPR** 22:1997 along with amendments **A1:2000** and **A2:2002**, and found to comply with the limits for a Class A Digital device.

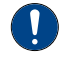

**Important:** This is a Class A product. In domestic environments, this product may cause radio interference, in which case the user may have to take adequate measures.

#### **General Handling Guidelines**

- Careful handling, using proper ESD precautions, must be observed.
- Power down the system before PCB removal.

#### A Word About Static Discharge

Throughout the many procedures in this manual, please observe all static discharge precautions.

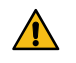

**CAUTION:** Avoid handling the switcher circuit boards in high static environments such as carpeted areas, and when synthetic fiber clothing is worn. Touch the frame to dissipate static charge before removing boards from the frame, and exercise proper grounding precautions when working on circuit boards. Exercise proper grounding precautions when working on circuit boards.

#### **Warranty and Repair Policy**

Ross Video Limited (Ross) warrants its switchers and related options, to be free from defects under normal use and service for a period of ONE YEAR from the date of shipment. Fader handle assemblies are warranted for the life of the product. If an item becomes defective within the warranty period Ross will repair or replace the defective item, as determined solely by Ross.

Warranty repairs will be conducted at Ross, with all shipping FOB Ross dock. If repairs are conducted at the customer site, reasonable out-of-pocket charges will apply. At the discretion of Ross, and on a temporary loan basis, plug in circuit boards or other replacement parts may be supplied free of charge while defective items undergo repair. Return packing, shipping, and special handling costs are the responsibility of the customer.

Software upgrades for switchers may occur from time to time, and are determined by Ross Video. The upgrades are posted on the Ross Video website, and are free of charge for the life of the switcher.

This warranty is void if products are subjected to misuse, neglect, accident, improper installation or application, or unauthorized modification.

In no event shall Ross Video Limited be liable for direct, indirect, special, incidental, or consequential damages (including loss of profit). Implied warranties, including that of merchantability and fitness for a particular purpose, are expressly limited to the duration of this warranty.

This warranty is TRANSFERABLE to subsequent owners, subject to Ross Video's notification of change of ownership.

#### **Environmental Information**

# Waste Electrical and Electronic Equipment Directive (WEEE Directive)

The equipment that you purchased required the extraction and use of natural resources for its production. It may contain hazardous substances that could impact health and the environment.

To avoid the potential release of those substances into the environment and to diminish the need for the extraction of natural resources, Ross Video encourages you to use the appropriate take-back systems. These systems will reuse or recycle most of the materials from your end-of-life equipment in an environmentally friendly and health conscious

manner.

The crossed-out wheeled bin symbol invites you to use these systems.

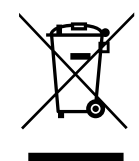

If you need more information on the collection, reuse, and recycling systems, please contact your local or regional waste administration.

You can also contact Ross Video for more information on the environmental performances of our products.

# Use of Hazardous Substances in Electrical and Electronic Products (China RoHS)

Ross Video Limited has reviewed all components and processes for compliance to:

" Management Methods for the Restriction of the Use of Hazardous Substances in Electrical and Electronic Products " also known as China RoHS.

The "Environmentally Friendly Use Period" (EFUP) and Hazardous Substance Tables have been established for all products. We are currently updating all of our Product Manuals.

The Hazardous substances tables are available on our website at: http://www.rossvideo.com /about-ross/company-profile/green-practices /china-rohs.html

#### 电器电子产品中有害物质的使用

Ross Video Limited 按照以下的标准对所有组件和 流程进行了审查:

"电器电子产品有害物质限制使用管理办法"也被称为中国RoHS。

所有产品都具有 "环保使用期限" (EFUP) 和有害物 质表。目前,我们正在更新我们所有的产品手册。 有害物质表在我们的网站:

http://www.rossvideo.com/about-ross /company-profile/green-practices/china-rohs.html

#### **Company Address**

**Ross Video Limited** — 8 John Street Iroquois, Ontario, Canada, KOE 1K0

**Ross Video Incorporated** — P.O. Box 880, Ogdensburg, New York, USA, 13669-0880

| General Business<br>Office:                        | (+1)613-652-4886          |
|----------------------------------------------------|---------------------------|
| Fax:                                               | (+1)613-652-4425          |
| Toll Free Technical<br>Support (North<br>America): | 1-844-652-0645            |
| Toll Free Technical<br>Support<br>(International): | +800 1005 0100            |
| Technical Support:                                 | (+1)613-652-4886          |
| After Hours<br>Emergency:                          | (+1)613-349-0006          |
| E-Mail (Support):                                  | techsupport@rossvideo.com |
| E-Mail (General):                                  | solutions@rossvideo.com   |
| Website                                            | www.rossvideo.com         |
|                                                    |                           |

#### **Technical Support**

At Ross Video, we take pride in the quality of our products, but if a problem does occur, help is as close as the nearest telephone.

Our 24-Hour Hot Line service ensures you have access to technical expertise around the clock. After-sales service and technical support are provided directly by Ross Video personnel. During business hours (eastern standard time), technical support personnel are available by telephone. Outside of normal business hours and on weekends, a direct emergency technical support phone line is available. If the technical support personnel who is on call does not answer this line immediately, a voice message can be left and the call will be returned shortly. Our Technical support staff are available to react to any problem and to do whatever is necessary to ensure customer satisfaction.

#### **Supporting Documentation**

Ross Video provides a wide variety of helpful documentation for the setup and support of your equipment. Most of this documentation can be found either on the Product Resources disk that came with your equipment, on the Ross Video website (*www.rossvideo.com*), or on the Ross Video Community site

(discussions.rossvideo.com/)

- Carbonite webhelp visit help.rossvideo.com/carbonite.
- **Manual (4890DR-110)** setup and operation for the Ultra 60 switcher.
- Ultra 60 QuickStart Poster (4890DR-200) setup information and specifications for the Ultra 60 frame.
- Upgrade Notes (4890DR-500) upgrade instructions, new features, and known issues for a given software version.
- **Software Licenses (4841DR-502)** third-party software licences.
- Carbonite Multilingual Safety Information (4802DR-503) translated product safety information
- Device Setup (help.rossvideo.com/carbonite-device) setup information for controlling external devices from the switcher.

# Contents

| Features14                                    |
|-----------------------------------------------|
| RAVE Audio Mixer14                            |
| Audio Equalization (EQ)14                     |
| Compressor/Limiter (CL)14                     |
| MADI14                                        |
| Clean Feed Output14                           |
| Expandable I/O15                              |
| Custom Controls15                             |
| Sequencer15                                   |
| Device Control15                              |
| DVE (Fly Key)15                               |
| Effects Dissolve15                            |
| General Purpose Interface (GPI)15             |
| LiveEDL16                                     |
| Matte Generator16                             |
| ME Effect System16                            |
| Media-Store16                                 |
| MediaManager16                                |
| MediaWipe16                                   |
| Clip Player16                                 |
| MemoryAI Recall Mode16                        |
| Memory System16                               |
| MiniME <sup>™</sup> 17                        |
| UltraScene (HD Only)17                        |
| I/O Processor17                               |
| High Dynamic Range (HDR) and Wide Color Gamut |
| (WCG) Conversion17                            |
| MultiScreen17                                 |
| MultiViewer17                                 |
| ViewControl18                                 |
| OverDrive <sup>®</sup> Caprica Support18      |
| Pattern and Matte Generators18                |
| Tally Outputs18                               |
| UltraChrome18                                 |
| Ross Platform Manager Licensing18             |
| XPression Live CG18                           |
|                                               |

| DashBoard                    | 20 |
|------------------------------|----|
| Switcher Status in DashBoard | 20 |
| Configuration                | 20 |
| Devices                      | 20 |
| Live Assist                  | 20 |
| PaneLINK                     | 20 |
| Custom Controls              | 21 |
| ViewControl                  | 21 |
| MediaManager                 | 21 |
| Personality                  | 21 |
| Help                         | 21 |
| Audio Mixer                  | 21 |
| Menu Group Access            | 21 |
| To Set the Menu Access       | 22 |

#### Role Based Access Control.....23

| To Turn on Role Based Access Control for Ross |  |
|-----------------------------------------------|--|
| Platform Manager23                            |  |

| SoftP  | anel24                                           |
|--------|--------------------------------------------------|
|        | Menu Area                                        |
|        | User Area                                        |
|        | Control Area                                     |
|        | Bus Area25                                       |
|        |                                                  |
|        |                                                  |
| Ultrit | ouch                                             |
|        |                                                  |
|        |                                                  |
| Front  | Panel Menu27                                     |
|        | To Configure the Network Settings from the Front |
|        | Menu                                             |
|        | To View the Hardware Status27                    |
|        | To View the System Status27                      |
|        | To Copy Logs to USB using the Front Menu         |
|        | To Upgrade the Switcher using the Front Menu     |
|        | To Power Off the Switcher                        |
|        |                                                  |
|        |                                                  |
| Safe I | Power Down/Restart29                             |
|        | To Shut Down the Switcher 29                     |
|        | To Restart the Switcher 29                       |
|        |                                                  |
|        |                                                  |
| Audio  | and Video Processing 30                          |
| Audic  |                                                  |
|        | Video Processing and Flow                        |
|        | Audio Processing and Flow                        |
|        |                                                  |
| Video  | Sourcos 31                                       |
| video  | 5 Sources                                        |
|        | To Select a Source on a Bus from DashBoard       |
|        |                                                  |
|        |                                                  |
| Video  | 2 Layering32                                     |
|        | Re-Entry32                                       |
|        | To Re-Enter an ME32                              |
|        | FlexiClean Clean Feed32                          |
|        |                                                  |
|        |                                                  |
| Video  | 9 Preview                                        |
|        | MultiViewer                                      |
|        |                                                  |
|        |                                                  |
| Matte  | e Source34                                       |
|        | To Set Up a Matte Color34                        |
|        |                                                  |
|        |                                                  |
| Copv   | ing35                                            |
| 1.7    | ME Copy                                          |
|        | To Copy an ME                                    |
|        | Key Copy                                         |
|        |                                                  |
|        | To Copy a Key                                    |
|        | To Copy a Key                                    |
|        | To Copy a Key                                    |
|        | To Copy a Key                                    |

| Transitions37                               |
|---------------------------------------------|
| Performing Transitions37                    |
| To Perform a Transition                     |
| To Perform a Transition on TouchDrive       |
| (Memory Area)39                             |
| To Perform a Transition on TouchDrive (No   |
| Memory Area)40                              |
| To Perform a Transition on Carbonite        |
| Black41                                     |
| Cut Transitions42                           |
| Dissolve Transitions42                      |
| To Set Up a Dissolve42                      |
| WhiteFlash42                                |
| To Set Up a WhiteFlash42                    |
| Wipe Transitions43                          |
| To Set Up a Wipe43                          |
| DVE Transitions43                           |
| To Set Up a DVE Transition43                |
| MediaWipe Transitions44                     |
| To Assign an Animation to a Media Selection |
| Button44                                    |
| To Set Up a MediaWipe44                     |

| Keying46                                 |
|------------------------------------------|
| Self Keys46                              |
| To Set Up a Self Key46                   |
| Auto Select Keys46                       |
| To Set Up an Auto Select Key47           |
| UltraChrome 2 Chroma Key47               |
| To Set Up a Chroma Key48                 |
| To Mask a Chroma Key49                   |
| UltraChrome Best Practices50             |
| Chroma Key Tips and Tricks51             |
| DVE Keys52                               |
| To Set Up a DVE Key52                    |
| To Apply a DVE to a Key (Fly Key)53      |
| To Apply a Border/Edge Softness to a DVE |
| Key53                                    |
| To Apply Lighting to the DVE Border54    |
| Show Alpha55                             |
| Masks55                                  |
| To Pattern Mask a Key55                  |
| To Box Mask a Key56                      |
| Split Keys56                             |
| To Set Up a Split Key56                  |

| Memory | Functions57 |
|--------|-------------|
|--------|-------------|

| Storing Memories                       | 57 |
|----------------------------------------|----|
| To Store a Memory                      | 57 |
| Recalling Memories                     | 57 |
| Memory Attribute Color Coding          | 58 |
| To Recall a Memory                     | 58 |
| Memory Attributes                      | 59 |
| To Set the Memory Attributes           | 59 |
| Deleting a Memory                      | 61 |
| To Delete a Memory                     | 61 |
| Memory Names and Mnemonics (TouchDrive |    |
| only)                                  | 61 |

| Audio Mixer                             | 62 |
|-----------------------------------------|----|
| Sample Rate Conversion                  | 62 |
| Audio Mixer Interface                   | 62 |
| Audio Mixer Setup                       | 63 |
| To Set the Number of Configurable Audio |    |
| Faders (Channel)                        | 63 |
| To Set Up Audio Faders                  | 63 |
| To Assign Audio Channels to Mix         |    |
| Layers                                  | 65 |
| To Configure the Analog Inputs          | 65 |
| To Configure the ABU Input Audio        |    |
| Delay                                   | 65 |
| To Configure Audio Outputs              | 66 |
| To Configure ABU Audio Outputs          | 66 |
| Noise Gate                              | 67 |
| To Configure a Noise Gate               | 67 |
| Ducking and Talkback                    | 67 |
| Ducking                                 | 68 |
| Talkback                                | 68 |
| Audio Equalization                      | 69 |
| To Configure an Equalizer               | 69 |
| Compressor / Limiter                    | 70 |
| To Configure a Compressor/Limiter       | 70 |

| Switcher Sets                  | 72 |
|--------------------------------|----|
| To Store a Set                 | 72 |
| To Load a Set                  | 73 |
| Importing a Set                | 73 |
| Importing a Set from Carbonite | 74 |
| To Import a Set                | 74 |
| Exporting a Sets               | 75 |
| To Export a Set                | 75 |

| Media-Store                         | 76 |
|-------------------------------------|----|
| Working With Media-Store Animations | 76 |
| Working With Media-Store Audio      | 76 |
| Media-Store Cache Manager           | 77 |
| Media-Store File Specifications     | 77 |
| Animation File Size                 | 77 |
| Loading Stills or Animations        | 78 |
| To Load a Media Item                | 78 |
| Deleting a Media Item               | 78 |
| To Delete A Media Item              | 78 |
| MediaManager Channel Control        | 79 |
| Media-Store Attributes              | 79 |
| Media-Store Capture                 | 80 |
| To Capture a Still                  | 80 |

| Clip Player           | 81 |
|-----------------------|----|
| Clip Specifications   | 81 |
| Clip Player Interface | 82 |
| To Load a Clip        | 82 |

| Custom Controls                      |    |
|--------------------------------------|----|
| Recording/Editing Custom Controls    | 84 |
| To Record a Custom Control           | 84 |
| To Edit a Custom Control             | 84 |
| Custom Control Pause Mode            | 85 |
| To Set the CC Pause Mode             | 85 |
| Running a Custom Control             | 85 |
| To Run a Custom Control              | 86 |
| Custom Control Names and Mnemonics   | 86 |
| To Name a Custom Control             | 86 |
| Deleting a Custom Control            | 87 |
| To Delete a Custom Control           | 87 |
| Copying and Pasting a Custom Control | 87 |
| To Copy and Paste a Custom Control   | 87 |

| Sequencer                      | 38  |
|--------------------------------|-----|
| Creating/Editing Sequences     | .88 |
| To Create/Edit a Sequence      | .88 |
| Loading and Running a Sequence | .89 |
| To Load a Sequence             | .89 |
| To Run a Sequence              | .89 |
| Sequence Names and Mnemonics   | .89 |
| To Name a Sequence             | .89 |
| Deleting a Sequence            | .90 |
| To Delete a Sequence           | .90 |
| Copying and Pasting a Sequence | .90 |
| To Copy and Paste a Sequence   | .90 |

| UltraScene                   | 91 |
|------------------------------|----|
| Scene Overview               | 91 |
| To Create a Scene            | 92 |
| UltraScene Memories          | 93 |
| To Store an UltraScene       | 93 |
| To Recall an UltraScene      | 93 |
| Naming an UltraScene Memory  | 93 |
| To Name an UltraScene Memory | 93 |

| Network Connections               | 95 |
|-----------------------------------|----|
| Network Setup                     | 95 |
| To Connect DashBoard to the Frame | 95 |
| To Change the IP Address          | 95 |
| Ross Platform Manager Connections | 96 |
| FTP Connection                    | 96 |
| To Create an SFTP Connection      | 96 |
|                                   |    |

| System | Access                                | 98 |
|--------|---------------------------------------|----|
| То     | Enable/Disable a System Access Method | 98 |

| Video Reference             | 99  |
|-----------------------------|-----|
| Supported Reference Formats |     |
| Switcher Modes              |     |
| To Set the Switcher Mode    | 100 |
| Switcher Mode Video Formats | 100 |
| Switcher Mode Resources     | 101 |
|                             |     |

| Switcher Mode Caching              | 101 |
|------------------------------------|-----|
| Reference and Video Mode Setup     | 102 |
| To Set a Video Mode                | 102 |
| Output Reference Synchronizers     | 102 |
| To Set Up an Output Reference Sync | 102 |
| Switching Field                    | 103 |
| To Set the Switching Field         | 103 |

| Video Inputs                              | 104 |
|-------------------------------------------|-----|
| Video Input Setup                         | 104 |
| To Set up an External Video Input         | 104 |
| To Set up an Internal Video Input         |     |
| Source Names                              | 105 |
| To Set Up a Source Name                   | 105 |
| To Assign a TSL ID to a Video Input       |     |
| Mnemonics                                 | 106 |
| To Customize Mnemonics for                |     |
| TouchDrive                                | 106 |
| To Customize Mnemonics for Carbonite      |     |
| Black                                     | 107 |
| Auto Key Setup                            | 107 |
| To Set Up an Auto Key Association         | 107 |
| GPI Device Control                        | 108 |
| To Assign a GPI Output to a Video         |     |
| Source                                    | 108 |
| Tallies Setup                             | 108 |
| To Assign a Tally to a Video Source       | 108 |
| TSL 5 Tallies                             | 109 |
| To Map a TSL 5 Input Signal to a Switcher |     |
| Tally or GPI                              | 109 |
| Custom Page Auto Follow                   | 109 |
| To Assign a Page to a Custom Page         |     |
| Button                                    | 109 |
| To Assign a Custom Page to Follow an      |     |
| Input                                     | 110 |
| Substitution Table                        | 110 |
| To Set Up a Pre-Tiled Source              | 110 |
|                                           |     |

#### Video Outputs.....112

| •                                      |     |
|----------------------------------------|-----|
| UHDTV1 Outputs                         | 112 |
| Video Output Setup                     | 112 |
| To Set up a Video Output               | 112 |
| Ancillary Data                         | 113 |
| To Strip or Pass Ancillary Data        | 113 |
| FlexiClean Clean Feed                  | 113 |
| To Set Up Clean Feed                   | 114 |
| ME Follows                             | 114 |
| To Set Up an ME Follow                 | 114 |
| On-Air Setting                         | 114 |
| To Set the On-Air Status for an Output | 114 |
|                                        |     |

| MultiViewer116                             |
|--------------------------------------------|
| MultiViewer Output Formats116              |
| To Set Up an I/O MultiViewer116            |
| To Set Up a Video Processor MultiViewer117 |
| MultiViewer Clock119                       |
| To Set Up a MultiViewer Timecode           |
| Clock119                                   |
| To Set Up a MultiViewer System Clock119    |

To Set Up a MultiViewer Countdown Timer.....120

| MultiScreen                       | 121 |
|-----------------------------------|-----|
| MultiScreen Video Processor Setup | 121 |
| To Set Up MultiScreen             | 122 |
| To Set Up a Pre-Tiled Source      | 123 |

| I/O | Processors                                 | 125 |
|-----|--------------------------------------------|-----|
| -   | To Assign an Input Processor to an Input   | 125 |
|     | To Assign an Output Processor to an Output | 125 |

#### Frame Sync and Format Conversion......126

| Supported FSFC Video Formats          | 126 |
|---------------------------------------|-----|
| Input FSFC                            | 127 |
| To Assign an FSFC to an Input (UHDTV1 |     |
| Only)                                 | 127 |
| To Set Up an Input FSFC               | 127 |
| To Set Up an Input FSFC (UHDTV1       |     |
| Only)                                 | 128 |
| Output FSFC                           | 128 |
| To Assign an FC to an Output (UHDTV1  |     |
| Only)                                 | 128 |
| To Set Up an Output FC (HD Only)      | 128 |
| To Set Up an Output FC (UHDTV1        |     |
| Only)                                 | 128 |
|                                       |     |

| Frame Delays                       | 130 |
|------------------------------------|-----|
| To Apply a Frame Delay to an Input | 130 |

| System Real-Time Clock/Date               | 131 |
|-------------------------------------------|-----|
| To Set the System Real-Time Time and Date | 131 |

#### **1RU Audio Breakout Unit (ABU)**

- Setup......132 To Set Up Multiple 1RU Audio Breakout Units.......132
- MADI Setup......134

| Color Correction                                | 136 |
|-------------------------------------------------|-----|
| To Assign a Color Corrector to a Source (UHDTV1 |     |
| Only)                                           | 136 |
| Proc Amp Color Correction                       | 136 |
| To Apply a Proc Amp to a Video Source           | 136 |
| RGB Color Correction                            | 137 |
| To Apply RGB Color Correction to a Video        |     |
| Source                                          | 137 |

# Personality140Personality Settings140General Settings140Transition Settings141Color Schemes142To Select a Color Scheme142To Create a Custom Color Scheme142Bus Maps143To Create a Bus Map143User Buttons143To Set A User Button143

| Licenses                          | 145 |
|-----------------------------------|-----|
| Software Licenses and Resources   | 145 |
| Ross Keys Licensing               | 145 |
| To Add a License Using Ross Keys  | 146 |
| Ross Platform Manager Licensing   | 146 |
| To Request/Release an RPM License | 146 |

| GPI Control            | 148 |
|------------------------|-----|
| GPI Trigger Types      | 148 |
| GPI Setup              | 148 |
| To Set Up a GPI Input  | 148 |
| To Set Up a GPI Output | 149 |

#### Live Edit Decision Lists (LiveEDL)......150

| LiveEDL Setup                       | 150 |
|-------------------------------------|-----|
| To Set the LiveEDL Behavior         | 150 |
| Timecode Setup                      | 150 |
| To Confirm External LTC Signal      | 150 |
| To Set the LTC Timecode Source      | 150 |
| LiveEDL Data Capture                | 151 |
| To Start Capturing EDL Data         | 151 |
| To Stop Capturing and Save EDL Data | 151 |
|                                     |     |

| ViewControl                                   | 152 |
|-----------------------------------------------|-----|
| ViewControl Overview                          | 152 |
| Custom Control Buttons                        | 152 |
| Bus Selection Buttons                         | 152 |
| Keyer Transition Buttons                      | 152 |
| Transition Buttons                            | 152 |
| Custom Control Button Setup                   | 153 |
| To Set up the Custom Control Buttons          | 153 |
| ViewControl Setup                             | 153 |
| Connecting ViewControl over HDMI <sup>™</sup> | 153 |
| Connecting ViewControl over NDI <sup>®</sup>  | 154 |

| MultiPanel                       | 157 |
|----------------------------------|-----|
| To Set Up MultiPanel Permissions | 157 |

#### Diagnostics and Maintenance......162

| Switcher                 | r Status                       | 162 |
|--------------------------|--------------------------------|-----|
|                          | Switcher Information Text File | 163 |
| Front Panel Color Status |                                | 163 |
| Switcher Logs            |                                | 164 |
|                          | To Copy Logs To a USB          | 164 |
| Diagnos                  | tic Tests                      | 164 |
|                          | To Run the Tally Test          | 164 |
|                          | To Run the GPI Input Test      | 164 |
|                          | To Run the GPI Output Test     | 164 |
|                          | To Run the Control Panel Test  | 165 |
|                          | To Run the LED Test            | 165 |
|                          | To Run the Display Test        | 165 |
| Error Messages           |                                | 165 |
| Switcher Reset           |                                | 166 |
|                          | Custom Reset Settings (RState) | 166 |
|                          | Factory Default Settings       | 166 |
| Frame DIP Switches       |                                | 167 |
| Installin                | g Frame Boards                 | 167 |
|                          | To Replace/Install an IO Board | 167 |
|                          | To Replace the Base Board      | 168 |
|                          |                                |     |

| Software Upgrad | le                | 170 |
|-----------------|-------------------|-----|
| To Upgrade the  | Switcher OS       | 170 |
| To Upgrade the  | Switcher Software | 170 |

| Specifications                         | 172 |
|----------------------------------------|-----|
| Resources                              | 172 |
| Hardware Weights                       | 173 |
| Environmental Characteristics          | 173 |
| Video Input Specifications             | 174 |
| Video Output Specifications            | 174 |
| ABU Analog Audio Input Specifications  | 175 |
| ABU Analog Audio Output Specifications | 175 |
| Jitter                                 | 175 |
| System Timing                          |     |
| Network Ports                          |     |
| Max Power Consumption — Frame          |     |
| Embedded Audio Assignment              |     |
| Frame Ports                            | 179 |
| GPI Port                               | 179 |

| Tally Port | 180 |
|------------|-----|
| LTC Port   | 181 |
| USB Ports  | 181 |

I/O Groups......182

#### Custom Control Events......185 Operations Custom Controls......185 Canvas (BKGD DVE).....185 Custom Control Events......186 Media-Store.....196 Sequencer......200 Special......201 Switcher Operation.....201 Transitions......202 UltraScene......210 Personality Custom Controls......210 Personality......210 Installation Custom Controls......211 Switcher Installation......211 MultiViewer......216 RAVE Audio Mixer Custom Controls......222 Audio Mixer (RAVE).....222 Device Custom Controls......235 Audio Mixer (Device)......235 Camera......235 GPI......236 PBus II......237 RossTalk......238 Video Server.....244

#### Third-party Licenses......246

| Apache License                               | 250 |
|----------------------------------------------|-----|
| Boost                                        | 252 |
| BSD                                          | 253 |
| FreeType font driver for BDF fonts           | 253 |
| FreeType font driver for PCF fonts           | 254 |
| GNU General Public License Version 2         | 254 |
| GNU General Public License Version 3         | 258 |
| GNU Lesser Public License Version 2.1        | 265 |
| GNU Lesser General Public License Version 3  | 270 |
| GNU Library General Public License Version 2 | 272 |
| IMLIB2                                       | 278 |
| LIBXML2                                      | 278 |
| LUA                                          | 278 |
| Massey, Sharp, and Triplett                  | 279 |
| MIT                                          | 279 |
| The Open Group                               | 279 |
| X11                                          |     |
| XIPH.ORG Foundation (2002-2011)              | 280 |
| XIPH.ORG Foundation (2001-2018)              | 281 |
| Glossary                                     | 282 |
| Index                                        | 285 |

# **Features**

Thank you for buying a Ross Video Ultra 60 Multi-Definition Live Production Switcher. The Ultra 60 builds on the Ross Video reputation for designing switchers that fit the needs of any production environment.

#### **RAVE Audio Mixer**

RAVE (Ross Audio Video Engine) that was first introduced in Graphite is now available in Ultra. This licensable option includes internal audio routing and output channel shuffling, together with a hardware-based 24bit digital audio production mixer.

The number of audio inputs and outputs depends on the model and options you have. All audio streams are 24bit at 48kHz and can be controlled from DashBoard.

The 1RU Audio Breakout Unit (ABU) provides a number of analog and AES input and output ports. The analog inputs have direct control over gain, phantom power on/off, and 20dB pad on/off. These audio inputs and outputs are fed back and forth to the production system as embedded audio in the SDI-Audio Loop.

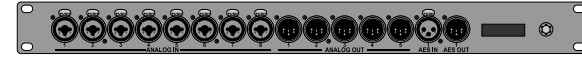

#### Audio Equalization (EQ)

The audio equalizer (EQ) allows you to enhance the sound quality of audio sources. An independent stereo equalizer is available for every audio fader in the system and allows for adjustment in four bands (low-shelf, mid-range 1/2, high-shelf).

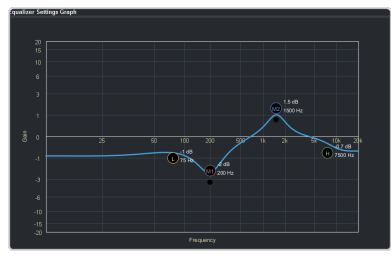

The EQ graph allows you to visualize the EQ adjustments as well as actively change them on the graph.

*Tip:* You can change the processing order of the EQ and CL.

#### Compressor/Limiter (CL)

The audio compressor allows you to restrict audio levels from passing a threshold level. These are often used to prevent digital clipping of audio levels that are too high for output equipment. Once the threshold is reached, the compressor starts to reduce the gain at a specific ratio. The higher the compression ratio, the harsher the reduction in gain. The compression continues until the audio level falls below the threshold. You can adjust how quickly the compressor is applied once the threshold is surpassed as well as how long after the level drops below the threshold that the compressor is still applied.

*Tip:* You can change the processing order of the EQ and CL.

#### MADI

The MADI interface supports an SFP transceiver module using the AES10-1991, AES10-2003, and AES10-2008 specifications for a maximum of 56 or 64 audio channels, depending on the specification. The **MADI** SFP port is located on the back of the frame.

**Note:** The MADI interface is only available with the Audio Mixer software license (CUF3-RAVE-AUDIO).

- **Inputs** Audio channels from the MADI SFP must be assigned to an audio fader for them to be available in the switcher.
- **Outputs** Audio channels to the MADI SFP are fixed to specific audio sources from the switcher.

| Option         | Description                                                                                               |
|----------------|----------------------------------------------------------------------------------------------------|
| SFP-MADI-COAX  | Embrionix EB06HDRT-MN-MADI,<br>a medium reach electrical MADI<br>Audio SFP (emSFP) transceiver<br>module. |
| SFP-MADI-850MM | Embrionix GO2949-85CL, a short reach optic video SFP.                                                     |

#### **Clean Feed Output**

Clean feed is typically used for bilingual and live-to-tape productions. It provides a second Program output that is derived from a different location than the standard program output. A frequent application is the recording of shows for later airing without call-in phone numbers inserted.

The clean feed can be set to include any keys for an ME. This allows you to remove particular

keys without affecting the primary program output.

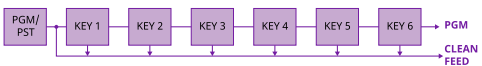

#### **Expandable I/O**

Ultra 60 is the first in the Carbonite family to offer expandable I/O by installing up to two Ultra 60 I/O boards. Each Ultra 60 I/O adds 24 inputs, 8 outputs, and 2 I/O MultiViewer outputs to the switcher.

#### **Custom Controls**

This feature brings the power of macros to the switcher operator. Button presses, menu selections, event commands, or even the switcher state can be recorded to a custom control with pauses or holds between the events. A simple button press can play these events back again. Step through complex show openings as easily as pressing Custom Control buttons 1, 2, then 3.

#### Sequencer

The switcher has 5 Sequencers that allow you to create a playlist or rundown of custom events, much like custom controls. Each Sequencers can be run independently or linked to other Sequencers so that they all advance together. The Sequencer uses sequences to store the rundown of events. These sequence files can be loaded into one or multiple Sequencers.

*Tip:* You can link multiple Sequencers together so that as you advance though one, the other Sequencers will advance.

#### **Device Control**

The switcher can control a number of external devices, such as video servers and robotic cameras. For a complete list of supported devices, and information on how to set up and control these devices, visit the Ross Video website

(rossvideo.com/production-switchers/carbonite/interface-list).

Device setup can be done through DashBoard.

#### DVE (Fly Key)

The advanced DVE engine comes standard with each switcher and can be used for performing over the shoulder, or picture in picture, shots with 3D borders and lighting effects.

#### **2D DVE Keys**

All key types can be zoomed, cropped, and repositioned horizontally and vertically to create the look you want, or you can use one of the useful pre-built 2D effects to perform 2D background transitions.

#### **3D Borders**

Flat or bevelled borders with independent inner and outer shaping and Y-axis perspective, or skew, can be applied to any DVE key.

#### Lighting/Drop Shadow

A single directional light with optional drop shadow can be applied to the key and border. The bevel lighting of the border and shadow changes as the position of the light is moved.

#### **Effects Dissolve**

The Effects Dissolve feature allows you to interpolate from one memory to another using a memory recall. The switcher will interpolate from the starting memory to the destination memory, creating a smooth, two key frame effect.

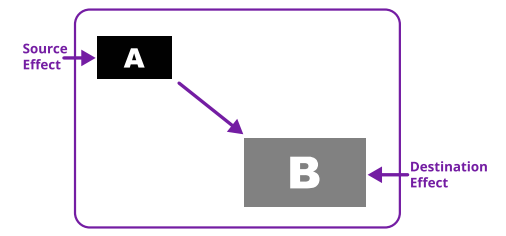

Only elements such as clip level and pattern position can be interpolated in the effects dissolve. Other elements, such as crosspoint selection, pattern, and next transition data are recalled first, and then the switcher will slew to the recalled memory.

An effects dissolve can be performed on as many elements and MEs as required, based on the memory that is being recalled.

#### **General Purpose Interface (GPI)**

The switcher is equipped with 24 GPI I/Os that can be assigned as either an input or output independently.

The GPI inputs allow the switcher to interface with peripheral equipment such as editors. Each GPI input can be used to perform simple editing and switcher functions such as fade to black or an auto transition.

#### **LiveEDL**

Edit Decision Lists (EDL) are files used by non-linear editing (NLE) suites to aid in post-production. Your switcher can capture EDL data in a file that you load into your NLE suite.

For information on using the LiveEDL feature, visit the Ross Video Website (*rossvideo.com*).

#### **Matte Generator**

A matte generator per ME comes standard. Any one of the color generators can be assigned to MATTE. An additional simple color generator is available for an Aux Bus.

#### **ME Effect System**

The ME (Multi-level Effect) systems are standard. The number of MEs depends on the chosen switcher model.

Each ME provides independent keyers supporting pattern mask, box mask, self-key, linear key.

#### **Media-Store**

Each channel of Media-Store provides a combined video with alpha for playout of stills and animations that are available switcher-wide, allowing for thousands of full screen stills and logos that can be cached and used on the switcher.

Media-Store provides 12 GB of distributed cache. The Media-Store cache is broken into  $3 \times 4$ GB blocks. Channels 1,4,7 have access to the first block; 2,5,8 have access to the second; and 3,6 have access to the last.

The number of images cached increases considerably when smaller, non-full screen images like logos are loaded.

Media items can be stored on a USB or the internal User Storage.

#### MediaManager

The MediaManager allows you to easily manage stills and animations on the switcher in a graphics interface.

#### **MediaWipe**

A MediaWipe allows you to use an animation, with audio, from the Media-Store to play over a background or key transition. When the transition starts, the switcher plays the selected animation and audio over top of the background and keys that are being transitioned. A cut, dissolve, wipe, or DVE wipe is then performed layered under the animation to bring up the next shot when the animation ends. The audio is embedded with a video stream from the audio mixer.

#### **Clip Player**

The clip player offers a single playout channel for compressed MPEG-4 AVC (ITU-T H.264) that can be assigned as a source on any bus in the switcher. Basic transport controls can be performed manually from the **Clip Player** page, using custom controls, or through AMP commands.

#### **MemoryAI Recall Mode**

We take the guessing out of memory recalls by ensuring that a memory recall will not affect what is currently on-air. MemoryAI uses the content of the memory to configure the Next Transition area and Preview bus for the background and keyers so that the next transition takes the same sources on-air that were on-air in the memory.

For example, store a memory that has a key on-air with CAM1 and CAM2 selected on the background. When this memory is recalled normally, it pops the same key on-air with CAM1 and CAM2 on the background. When the memory is recalled with MemoryAI turned on, CAM1 is selected on the preset bus, and CAM2 is selected on a key that is not on-air. The transition area is then set up for a background transition to bring CAM2 onto the background, take any on-air keys off, and take a key on-air with CAM1.

#### **Memory System**

Storage for 100 complete switcher snapshots per ME, MiniME<sup>™</sup>, and Canvas comes standard with all switchers. All of these memories can be stored to a USB media drive, providing custom tailored memories for every operator and every show.

Each memory has an independent set of Store and Recall Attributes that can be used to specify what elements are stored or recalled with a memory, as well as adding effects to memory recalls. This allows you to store a set of attributes with a memory and then recall it as stored, or override the attributes stored in the memory and apply different ones when the memory is recalled. A memory attribute does not need to be stored in the memory to be recalled.

#### MiniME<sup>™</sup>

The MiniME<sup>™</sup> is an additional ME that is provided with the switcher to perform basic dissolves and cuts. Each MiniME<sup>™</sup> has keyer, background, and preset buses. Unlike a full ME, the MiniME<sup>™</sup> only supports dissolves and cuts. The MiniME<sup>™</sup> shares all the same sources as the ME.

#### UltraScene (HD Only)

UltraScene provides a simplified interface for creating a show with multiple key layers and basic transitions. UltraScene consists of 4 scenes that share 8 layers in 4 layer pairs. Layers can only be added in pairs, so a scene can have 2, 4, 6, or 8 layers. Each layer is set up like a keyer with a video source, alpha, and key type. Each layer can also be turned on or off to cut the video source on or off-air. A background source is also available over which the layers are keyed, or the scene can be taken as a source on bus.

#### **I/O Processor**

The Input/Output Video Processors are independent video processing engines that allow you to perform a number of functions for video correction.

- Format Conversion (FC)
- Frame Synchronisation (FS)
- Color Correction
- Frame Delays

#### High Dynamic Range (HDR) and Wide Color Gamut (WCG) Conversion

The RGB color correctors are used to convert between different SDR and HDR ranges and between color gamuts (WCG). **Note:** You must have available color correctors to be able perform the HDR/WCG conversion.

#### **Supported Color Gamuts:**

- **BT.709** color gamut recommended for HD video signals.
- **BT.2020** wide color gamut recommended for UHDTV1 video signals.

#### **Supported Dynamic Ranges**

- **SDR** Standard Dynamic Range.
- **HLG** Hybrid Log Gamma.
- **PQ** Perceptual Quantizer.
- S-Log3 Sony<sup>®</sup> S-Log3.

#### **MultiScreen**

The MultiScreen is made up of a number of Canvas generators. Each Canvas breaks the scene up into separate outputs (MiniME<sup>™</sup> outputs) that can be sent to independent projectors or displays to make a unified picture.

Each screen in the Canvas output uses a  $MiniME^{^{\rm TM}}$  to create the background and keys of the output.

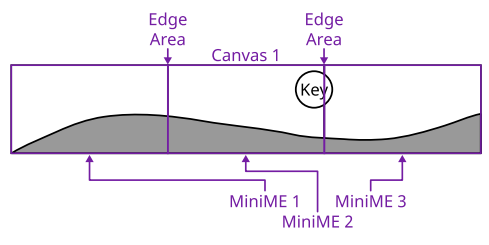

#### **MultiViewer**

Each MultiViewer allows you to view up to 16 video sources (32 with Shift), in 51 different layouts, from a single output BNC. Any video source on the switcher, including ME Program, Preview, and Media-Store channels, can be routed to any box on the Video Processor MultiViewer. All boxes on the MultiViewer output include mnemonic source names and red and green tallies.

The I/O MultiViewers can only show sources from the I/O Group that they are associated with on the same board.

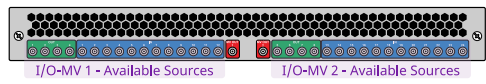

The MultiViewer Shift features allows you to access a shifted set of sources for the MultiViewer by pressing the **SHIFT** button on a control panel or in ViewControl. The MultiViewer Shift functionality can only be assigned to a single panel at a time.

Each MultiViewer head supports an integrated clock that can display time of day, timecode, or a countdown timer. The position, size, and color of the clock can be adjusted.

| Layout |       |        |   |          |             |       |       |       | ×     |
|--------|-------|--------|---|----------|-------------|-------|-------|-------|-------|
|        |       |        |   |          |             |       |       |       |       |
| 4x4    |       |        |   |          |             |       |       |       |       |
|        |       |        |   |          |             |       |       |       |       |
| H2-5-5 |       | H2-4-4 |   |          |             |       |       |       |       |
|        |       |        |   | <b>H</b> |             |       |       |       |       |
| 5×2    | H 4-4 |        |   |          |             | H 3-4 | H 4-3 | H 2-4 |       |
|        |       |        | Ħ |          | <b>FFFF</b> |       |       |       |       |
| H 3-3  | H 2-3 |        |   | H 1-3    | H 3-1       | ∨4    | H4    |       | H 2-1 |
|        |       |        |   |          | <b>H</b>    |       |       |       |       |
| V 3    |       |        |   |          |             |       |       |       |       |
|        |       |        |   |          |             |       |       |       |       |
|        |       |        |   |          |             |       |       |       |       |

Figure 1: HD Layouts

|       | Вах 1<br>Ром |       |        |
|-------|--------------|-------|--------|
| Box 3 |              | Box 5 | Bax 6  |
| a     |              | s     | ø      |
| Box 7 | Box 8        | Bax 9 | Box 10 |
| 7     | s            | s     | 10     |

Figure 2: MultiViewer Grid

#### ViewControl

The ViewControl touchscreen interface through DashBoard allows you to select sources on switcher buses, perform transitions, and run custom controls to recall memories or control external devices. The MultiViewer Shift function allows you to assign sources to a shifted set of MultiViewer boxes, expanding the number of sources available on ViewControl from 16 to 32.

**Tip:** It is recommended that the large Preview and Program boxes not be assigned shifted sources as they will follow the bus selecting.

ViewControl takes the MultiViewer output of the switcher and overlays the DashBoard interface over it. Bringing the MultiViewer output into DashBoard is accomplished either by using multiple SDI/HDMI<sup>™</sup> converters or a single SDI to NDI<sup>®</sup> converter.

### **OverDrive<sup>®</sup> Caprica Support**

Ultra 60 can be controlled from OverDrive<sup>®</sup> using the Caprica interface. This interface allows OverDrive<sup>®</sup> to perform memory recalls, transitions, and run custom controls on the switcher. For information on setting up Caprica to interface with the switcher, refer to the documentation that came with your Caprica server.

#### **Pattern and Matte Generators**

A single pattern generator dedicated to wipes comes standard, and is equipped with 10 classic wipes. Most wipes can be rotated, bordered, multiplied, aspectized, and repositioned.

#### **Tally Outputs**

The switcher has 24 assignable tally transistors located in the rack frame. Each tally can be assigned to any number of combinations of input and output or bus.

#### **UltraChrome**

The UltraChrome 2 chroma keyer uses independent chroma key engines to produce the video and alpha components of the key. These internal video streams can be composited in a keyer, or fed out two separate video streams to an external device, such as a video server.

#### **Ross Platform Manager Licensing**

RPM licenses are issued by the Ross Activation Server under a Customer Product Key. The Product Key is then added to a Ross Platform Manager that multiple switchers can access to request software licenses. Each switcher must request and release licenses from/to the Ross Platform Manager.

RPM licenses can easily be requested or released from a switcher to a pool of licenses on the Ross Platform Manager. This allows you to move licenses between different studios depending on production needs by releasing licenses from one switcher and requesting them by another.

**Note:** A network connection to the Ross Platform Manager is required to request or release RPM licenses.

**Note:** Ross Keys licenses are not impacted by RPM licenses. All licenses are cumulative and can be combined on the same switcher.

*Tip:* A new switcher set register has been added to store RPM license requests.

#### **XPression Live CG**

Seamlessly combine the creative power of the Ross<sup>®</sup> XPression Designer software with the ease of use of your Ross<sup>®</sup> switcher. Create stunning

still graphics using XPression Designer, and transfer them directly to an media-store channel on the switcher using the RossLinq interface. Up to four (4) channels with dedicated alpha can be controlled from the XPression Software Client. This feature supports still images only.

Each switcher comes with a single license of XPression. Additional licenses can be ordered.

**Note:** A separate Windows<sup>®</sup> PC with an NVIDIA<sup>®</sup> graphics card is required to use this option. PC no provided.

# DashBoard

DashBoard provides the main menu system to the switcher.

Download and install the latest version of DashBoard from *http://www.opengear.tv/*. Review the documentation that comes with DashBoard for information on installing and launching DashBoard.

*Note:* Ultra 60 requires DashBoard v9.1, or higher.

*Tip:* You can also connect to the switcher from an Ultritouch using DashBoard. Refer to Ultritouch on page 26 for more information.

**Tip:** If DashBoard is having connection issues you can force DashBoard to reconnect to all devices from the 3-knob menu of TouchDrive or SoftPanel (Press **MENU** > **Reset** > **NEXT** > **NEXT** > **NEXT** > **NEXT** > **DashBoard Reboot**).

#### Switcher Status in DashBoard

The DashBoard control system allows you to connect to the switcher and view status information for various components of the frame.

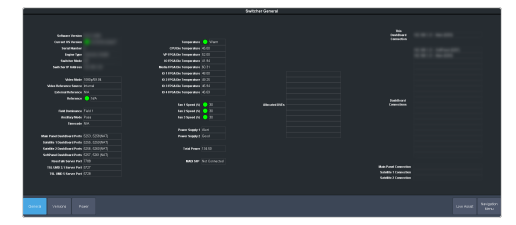

**Tip:** The status messages on the front panel menu, the status page, and the icons in the DashBoard Tree View will alert you if there is an alert condition. Green for normal, amber for alert, and red for alarm.

#### Configuration

The Configuration node provides access to switcher settings such as Reference, Inputs, Outputs, and MultiViewer. You can switch between the different configurations by selecting the pages at the bottom of the DashBoard window.

|                                                                | system caregoration                                 |
|----------------------------------------------------------------|-----------------------------------------------------|
|                                                                |                                                     |
| haddarada at 10 100 100 100 100                                |                                                     |
| 10 00 00 00 00 00 00 00 00 00 00 00 00 0                       |                                                     |
| California In<br>Professor Paul Print Day                      | sartaan taa                                         |
| Autophia Ing Pat                                               | fact seminaryon (605000)                            |
|                                                                | Eet Cau and Time                                    |
| Ann Channa at                                                  |                                                     |
| Tatabate and a                                                 |                                                     |
|                                                                |                                                     |
| Daar Noren ME Malifiant Sont Loss Peers Uppade Loss            | MAK Low Road 0.0001                                 |
| Balan Rahman Salah Culada Roberts Orier Tangan Mathawar Canada | rahun Dapott Decos                                  |
| Hanna Hannas Bala Culput Hookeys Of Ar Dro Mathematic Canone   | Faderin Dagrods Denicet Line Road Angelerin<br>Beru |

#### **Devices**

The Devices page on the Configuration node allows you to configure external devices to be controlled by the switcher.

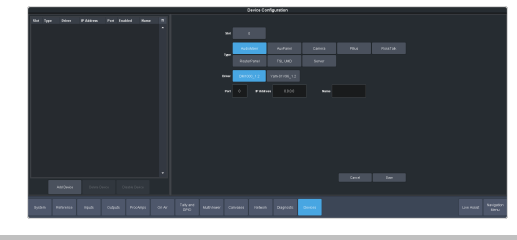

Note: The Ultra 60 frame does not have a serial port (SP).

*Tip:* Click *Disable Device* to disable the selected device (does not apply to Audio Mixers).

*Tip:* You can apply a custom name to each device in the *Name* field. This name appears on the menus and allows you to quickly differentiate different devices of the same type, like cameras.

#### **Live Assist**

The Live Assist node provides access to operational functions such as keying, transition, and memory settings of the switcher. You can switch between the different settings by selecting the tabs at the bottom of the DashBoard window.

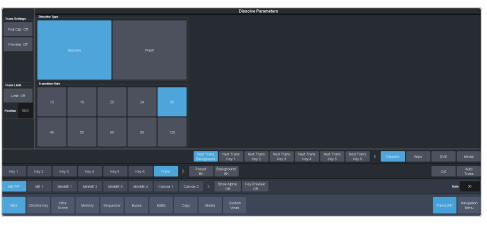

**Tip:** The **Custom View** button on the **Live Assist** page opens a separate page where you can set up custom DashBoard pages. These custom pages can also be set to auto follow specific video sources. This allows you to have Live Assist show a specific custom page when a video source is selected.

**Tip:** You can quickly jump to Live Assist from any other page using the **Live Assist** button next to the **Navigation Menu** button at the bottom right corner of all non-Live Assist pages.

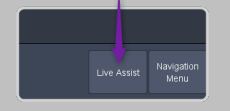

#### PaneLINK

PaneLink allows Live Assist to follow the button presses on the control panel and display the relevant tabs. For example, with **PaneLINK** turned on, press **SEL** for any keyer and Live Assist shows the settings for that keyer. Press the **WIPE** buttons and Live Assist shows the transitions settings for a wipe. With **PaneLINK** turned off, Live Assist does not switch between tabs.

**Note:** The PaneLINK feature controls which DashBoard page or tab is shown. Turning PaneLINK off does not lock the DashBoard menu and the current settings will update as selections are made on DashBoard or the control panel. For example, with PaneLINK on selecting a keyer displays the Live Assist tab for that keyer. Select a different key type from the panel and the DashBoard menu changes to show the settings for that key type. If you turn PaneLINK off, the DashBoard menu will continue to change with the different key types, but will not change to the Trans tab if you press a transition type button on the panel.

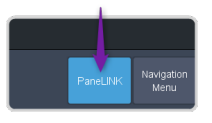

*Note:* PaneLink only works on the Live Assist page.

#### **Custom Controls**

The Custom Control provides access to recording, editing, and running custom controls, as well as setting up the mnemonics for custom control on the TouchDrive control panel.

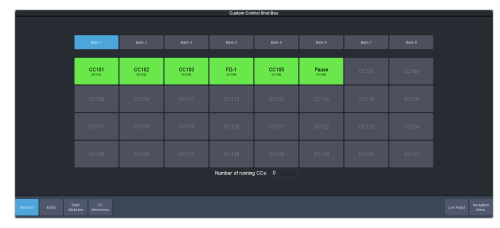

#### ViewControl

The ViewControl interface through DashBoard allows you to coordinate the control over the switcher through a touchscreen interface. Through ViewControl you can select sources, perform transitions, and run custom controls.

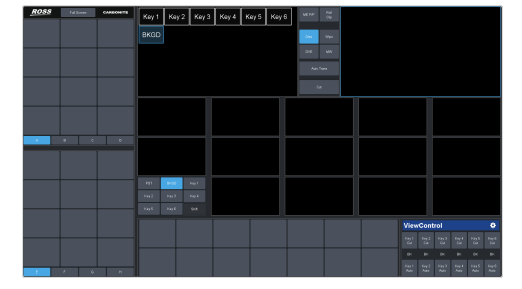

#### MediaManager

The MediaManager node allows you to control the Media-Store of the switcher. Upload media

items, load media to channels, and set database elements.

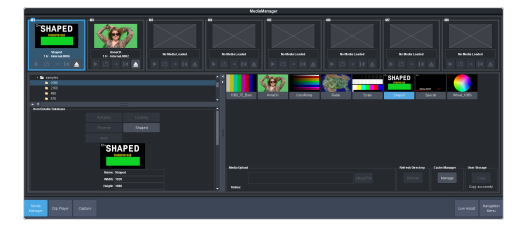

#### Personality

The Personality node provides the switcher personality settings.

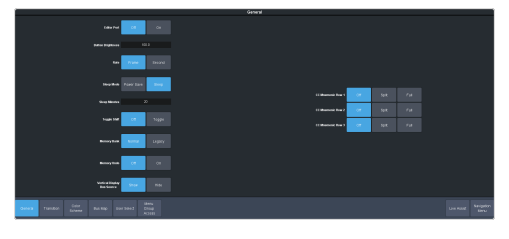

#### Help

The help node in DashBoard launches the integrated help system with full search capability.

#### **Audio Mixer**

The audio mixer node in DashBoard provides access to the RAVE audio mixer. An audio channel must be routed to the switcher subsystem to be controllable by the audio mixer interface. Audio sources can come from the embedded audio on an input BNC, through the 1RU Audio Breakout Module, from the Media -Store, or from the Windows<sup>®</sup> sound mixer.

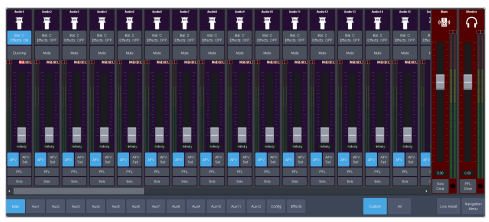

#### **Menu Group Access**

Disable certain menu groups to improve DashBoard performance.

Menu group access disables certain DashBoard menu groups for the DashBoard port (5253, 5255, 5256, or 5257) that you are using. When a menu group is disabled, the data for those menus are not sent to that port. Without the data the menus are grayed out and the nodes do not appear in the DashBoard tree view.

#### Keep the following in mind:

Keep the following in mind when working with the menu group access:

- When you disable a menu group, the data for those menus are no longer sent to any DashBoard on the same port as you. This can greatly speed up DashBoard connection times.
- When you change a menu access setting, all DashBoard connections, on all ports, to that frame are reset and reconnect.
- If you disable a menu group, any controls on a CustomPanel that were added from that port will no longer function.
- If you are connecting to the switcher using Caprica or Lightning you should set all menu groups to **On** for the port they are connecting on.
- You cannot disable the Personality menu.
- The menu access settings are not stored with Personality in a switcher set.
- Menu access settings are persistent after a factory default.
- Any change to the menu access resets all DashBoard connections to the frame on all ports.
- A list of all DashBoard connection to the frame and the ports they are using is shown on the **Status** menu.

#### To Set the Menu Access

Set menu access for all DashBoard connections on the same port.

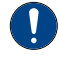

**Important:** Any change to the menu group access is applied to all DashBoard connections that are using that same port.

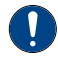

*Important:* If you change a menu group setting, all DashBoard connections to that frame, on all ports, are reset.

1. Click Navigation Menu > Personality > Menu Group Access.

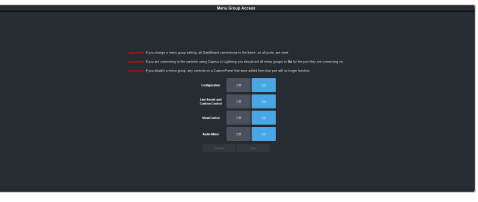

 Click a button next to the Menu Group item to enable (On) or disable (Off) that menu group.

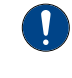

**Important:** If you are connecting to the switcher using Caprica or Lightning you should set all menu groups to **On** for the port they are connecting on.

- **Configuration** turn the **Configuration** menus on or off.
- Live Assist and Custom Control turn the Live Assist and Custom Control menus on or off.
- ViewControl turn the ViewControl node in the tree view on or off.
- Audio Mixer turn the Audio Mixer menu on or off.
- **3.** Click **Save** to apply the changes to all DashBoard connections using the same port.
- **4.** Click **OK**.

# **Role Based Access Control**

The Ross Platform Manager allows for user authentication and role based access through DashBoard. Once set up in DashBoard, Ross Platform Manager allows for control over who can control Ultra 60 based on the roles individual users are assigned to.

**Note:** Ross Platform Manager does not apply to operation of the switcher from a control panel.

**Tip:** For information on setting up a Ross Platform Manager server and creating user accounts, refer to the documentation that came with your Ross Platform Manager.

#### To Turn on Role Based Access Control for Ross Platform Manager

From DashBoard you can select whether the Role Based Access Control (RBAC) of Ross Platform Manager is applied to Ultra 60.

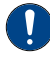

**Important:** Changing the RBAC mode may restrict access to the switcher if your account is not assigned to a role that has the required permission.

**Note:** RBAC settings are not stored in switcher sets or changed with a factory default.

 Click Navigation Menu > Configuration > System > Access

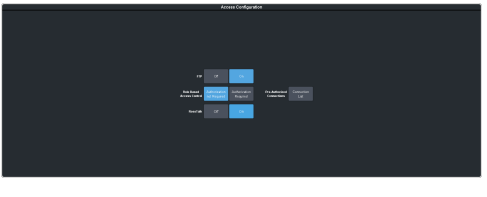

2. Click the **Pre-Authorized Connections** button and enter the IP address of any trusted DashBoard systems that you want to allow access to the switcher without RBAC permissions.

**Tip:** A common trusted system would be a TouchDrive control panel. This allows the control panel with a DashBoard interface to continue to control the switcher without the need for a user to log in.

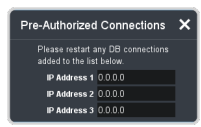

- **3.** Click a **Role Based Access Control** button to apply access control to the switcher.
  - Authorization not Required RBAC is applied to the switcher, but not enforced.

Anyone can control the switcher through DashBoard.

- Authorization Required RBAC is applied to the switcher and enforced. Only users with permission can control the switcher through DashBoard.
- 4. Click **OK** to reboot the switcher using RBAC permissions from Ross Platform Manager.

*Tip:* You may have to close and re-launch DashBoard to apply the access control.

# SoftPanel

SoftPanel provides you with a graphical interface to the menu system and control surfaces of the switcher. This allows you to setup and control the switcher without a control panel.

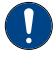

**Important:** SoftPanel is a separate panel connection to the frame. Refer to *MultiPanel* on page 157 for information on setting up SoftPanel.

The screen can be broken up into several different functional areas. Each of these areas allows you to interact with different aspects of the switcher interface.

#### Menu Area

The menu area provides a graphic representation of the menu system on a Carbonite Black control panel. The **Select**, **Up**, and **Down** buttons represent the actions of turning and pressing the knobs on the panel. The buttons in the top right corner allow you to navigate around in the menu tree, and the stylized mnemonic buttons at the bottom allow you to access different menus.

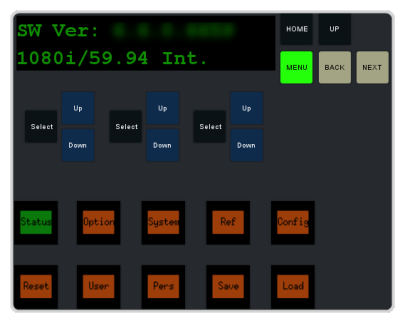

#### **User Area**

The user area allows you to select what the bus area is assigned to, or interact with a virtual positioner. Press the **ME/Key**, **Aux Bus**, or **Positioner** button to a select how the user area appears.

The **ME/Key** button allows you to select what the bus area is assigned to. Click **ME** *X*, **MiniME** *X*, **Canvas** *X*, or **CK** (chroma key) to assign the bus area to that output. Click one of the **Key** *X* **Sel** buttons to assign the key bus in the bus area to that key.

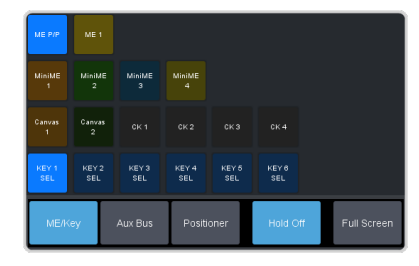

The **Aux Bus** button allows you to select one of the aux buses that the key bus row in the bus area is assigned to.

**Note:** The selection of one of the aux bus or key select buttons indicated what the key bus in the bus area is assigned to. You may have to switch between the **ME/Key** and **Aux Bus** buttons to see where the bus is assigned.

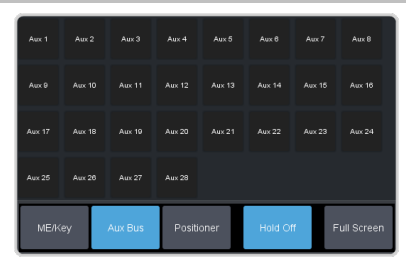

The **Positioner** button provides a virtual interface to the positioner. The positioner is used in device bus, or to move keys or masks around. Click and hold the positioner and move it around to emulate moving the positioner around. The slider to the right of the positioner emulated twisting the positioner knob on the panel. The button to the left of the positioner emulates the button on the top of the positioner knob on the panel.

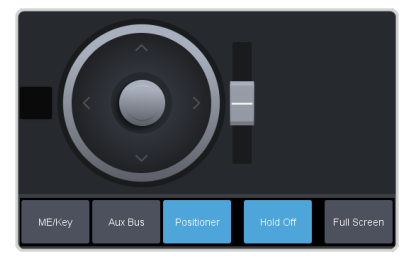

#### **Control Area**

The control area (the upper right of the screen) contains the main DashBoard interface to the switcher. Click **Navigation Menu** and select the menu you want to navigate to. When the **Live Assist** menu is selected, the sub-menus will follow actions in the bus area when **PaneLINK** is on.

#### **Bus Area**

The bus area provides a graphic representation of the panel row on the switcher. Use the user area buttons to assign the bus area to an ME, key, and aux bus. Sources are then selected on the key, program, and preset buses, and transitions are set up and performed with the transition buttons to the right of the source selection buttons.

*Tip:* Use the *Hold On* or *2Press* buttons to emulate a press and hold of a button. This allows you to press and hold one button and then press another.

# Ultritouch

The 2RU rack mountable Ultritouch adaptable system control panel allows you to control some aspects of switcher operation using a DashBoard interface.

The DashBoard interface on Ultritouch provides status, buses, and custom control tabs. You must connect to the switcher from Ultritouch to be able to control the switcher functions. Refer to the Ultritouch documentation for information on navigating the Ultritouch menu and manually connecting to a device.

Once you are connected to the switcher, tap the **Connected Devices** button and select the switcher you want to control from the list and tap **Carbonite**. The available tabs for the switcher are listed. Tap one of the available tabs to open it.

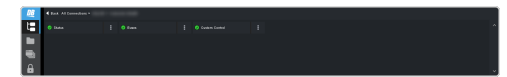

#### **Navigation Menu**

Tap the > button on the left and tap the tab you want to navigate to.

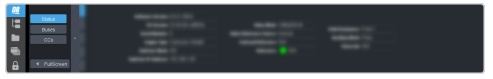

#### Status

This tab allows you to view status information for various switcher components. These tabs are the same as the **Switcher Status** tab from a DashBoard computer.

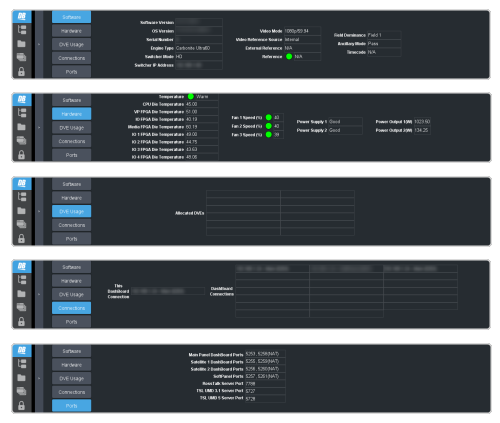

#### Buses

This tab allows you to select sources on any bus on the switcher. This tab is this same as the **Bus Assignments** page from a DashBoard computer.

- **1.** Tap the area and bus that you want to select a source on.
- **2.** Tap the source that you want to select or tap **Exit** to close the popup.

*Tip:* The currently selected bus is shown at the upper left of the popup.

| Image: Net Net<                                                                                                    |   |  |                |      | vé<br>Da | Ctr Xey<br>Bea | Au<br>Da |  |  |
|----------------------------------------------------------------------------------------------------|---|--|----------------|------|----------|----------------|----------|--|--|
| and the second of the second of the second o |   |  | 46.69          | VE 1 |          |                |          |  |  |
|                                                                                                    | • |  | Response<br>Di |      |          |                |          |  |  |

#### **Custom Control**

U . a

This tab allows you to run custom controls on the switcher. This tab is this same as the **Custom Control ShotBox** tab from a DashBoard computer. You cannot edit a custom control from this tab.

- **1.** Tap the bank for the custom control you want to run.
- **2.** Tap the custom control on the selected bank that you want to run.

| Test Inc.     |  |  |  |  |
|---------------|--|--|--|--|
| 89/43 89/44   |  |  |  |  |
| Rank 5 Rank 6 |  |  |  |  |
|               |  |  |  |  |

# **Front Panel Menu**

The menu system on the front panel of the frame allows you to configure the network settings, view the status of the system and hardware, and safely prepare the system for power off.

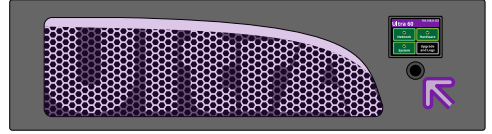

Use the mini-positioner below the menu display to make menu selections. Press the mini-positioner left or right to highlight menu items and press it in to make a selection.

# To Configure the Network Settings from the Front Menu

Configure network settings for the frame from the front panel.

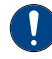

**Important:** The switcher must be connected to a network to be able to properly apply new network settings. Connect the switcher to your local network before changing the network settings.

**1.** Use the mini-positioner to select **Network** and press the mini-positioner.

The menu lists the current network settings the frame is using.

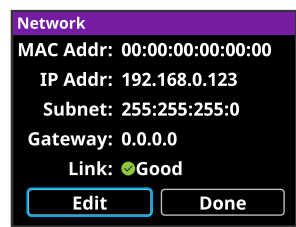

- 2. Select Edit and press the mini-positioner.
- **3.** Move the mini-positioner left/right to select the digit you want to change and up/down to select the number.

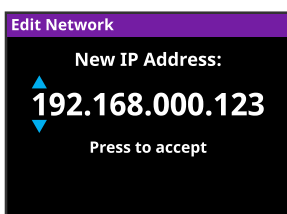

**4.** Press the mini-positioner to accept the value and move to the subnet mask.

- **5.** Repeat these steps for subnet mask and gateway.
- **6.** Press the mini-positioner again.

| IP Addr: 19  | 2.168.0.123 |
|--------------|-------------|
| Subnet: 25   | 5:255:255:0 |
| Gateway: 0.0 | 0.0.0       |
| ,            |             |
| Cancel       | Confirm     |

**7.** Select **Confirm** and press the mini-positioner.

#### **To View the Hardware Status**

View the current status of the power supplies, IO Boards, reference, and fans in the frame.

**1.** Use the mini-positioner to select **Hardware** and press the mini-positioner.

The menu lists the hardware and their status. If an element is showing a problem, you can go the **Status** page on DashBoard for more information.

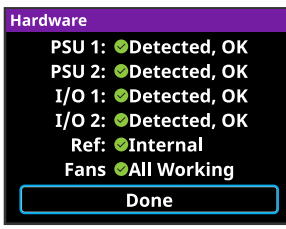

2. Select **Done** and press the mini-positioner.

#### **To View the System Status**

View the current status of the power supplies, IO Boards, reference, and fans in the frame.

**1.** Use the mini-positioner to select **System** and press the mini-positioner.

The menu lists the serial number, software and OS versions, and the video mode the switcher is operating in. The **Apps** element indicates of the main application is operating.

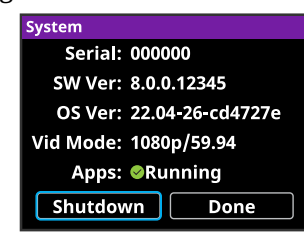

2. Select **Done** and press the mini-positioner.

#### To Copy Logs to USB using the Front Menu

Copy switcher logs to the USB using the front menu.

**1.** Insert a USB drive into a USB Port on the frame. You must wait 5 seconds for the switcher to recognise the USB drive.

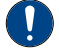

**Important:** Only ONE USB should be installed in the frame at any one time. USB drives are numbered according to the order they are discovered by the operating system and not the USB port they are installed in.

*Tip:* For best performance it is recommended that the USB drive be formatted using the exFAT file system.

2. Use the mini-positioner to select Upgrade and Logs and press the mini-positioner.

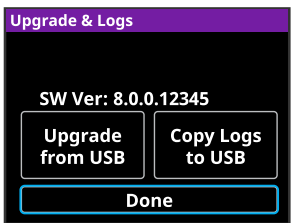

3. Select Copy Logs to USB and press the mini-positioner.

The logs have been copied into the \switcher directory on the USB drive.

#### To Upgrade the Switcher using the Front Menu

Perform an upgrade from the USB using the front menu.

**1.** Insert a USB drive with the upgrade file at the root directory into a USB Port on the frame. You must wait 5 seconds for the switcher to recognise the USB drive.

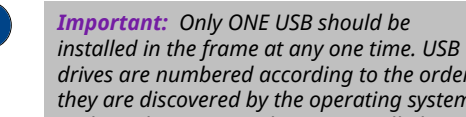

drives are numbered according to the order they are discovered by the operating system and not the USB port they are installed in.

**Important:** Ensure that there is only a single upgrade file on the USB before starting the upgrade.

*Tip:* For best performance it is recommended that the USB drive be formatted using the exFAT file system.

2. Use the mini-positioner to select **Upgrade** and Logs and press the mini-positioner.

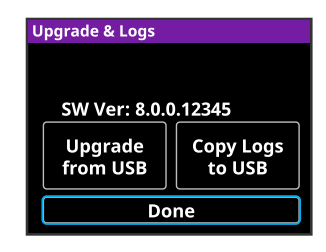

3. Select Upgrade from USB and press the mini-positioner.

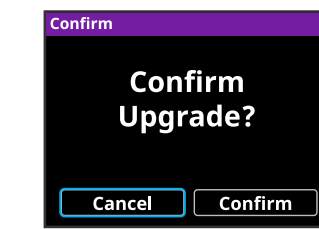

4. Select **Confirm** and press the mini-positioner.

*Tip:* The glow color on the front panel of the frame will change during the upgrade and a message on the display will show the progress of upgrading the FPGAs (if required).

#### To Power Off the Switcher

Safely shut down the switcher applications in preparation for powering the system off.

1. Use the mini-positioner to select System and press the mini-positioner.

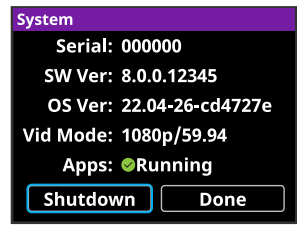

2. Select Shutdown and press the mini-positioner.

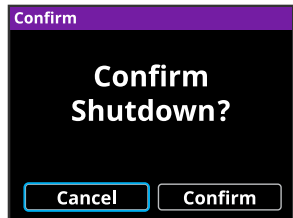

3. Select **Confirm** and press the mini-positioner.

> The switcher will safely shut down the applications in preparation for powering off.

**4.** Wait for 20 seconds before removing the front door and powering the switcher off.

# Safe Power Down/Restart

Safely shut down the switcher application so that it can be powered off or restarted.

The switcher application needs to be properly shut down before the hardware can be powered off.

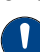

**Notice:** Failure to properly shut down the application before powering off the hardware could corrupt the software.

#### To Shut Down the Switcher

Shutdown the switcher application in preparation for powering the system off.

**Tip:** This procedure can also be performed from the front panel menu. Refer to To Power Off the Switcher on page 28 for more information.

1. Click Navigation Menu > Status / Power > Power

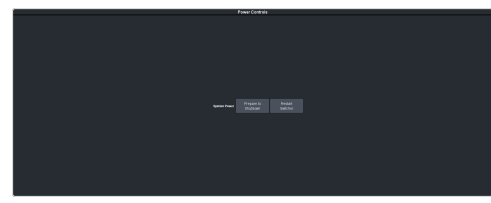

- 2. Click Prepare to Shutdown.
- **3.** Click **OK**.

The switcher will safely shut down the applications in preparation for powering off.

**4.** Wait for 20 seconds before powering the switcher off.

#### **To Restart the Switcher**

Restart the switcher application.

**Note:** Restarting the switcher application does not restart the hardware and is not the same as powering the system off and on again.

1. Click Navigation Menu > Status / Power > Power

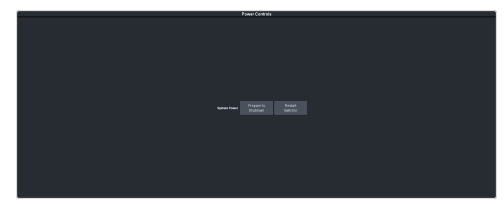

2. Click Restart Switcher.

**3.** Click **OK**. The switcher application will restart.

# **Audio and Video Processing**

Video and audio signals are processed and passed through the switcher in different ways, depending on how the switcher is being used or is set up. A better understanding of how the switcher is processing these signals help you to achieve the production you want.

#### **Video Processing and Flow**

Video is processed in a number of blocks in the switcher. After video comes into the switcher, the frame synchronizers / format converters are applied (depending on the frame you have). At this point any required color correction is also applied. After input the video signal is routed through the crosspoint. The crosspoint can route any input to any output for straight switching, or to the video processor and DVE and back for video manipulation. Just before the video signal is sent to the output, the processing of the ancillary data is performed.

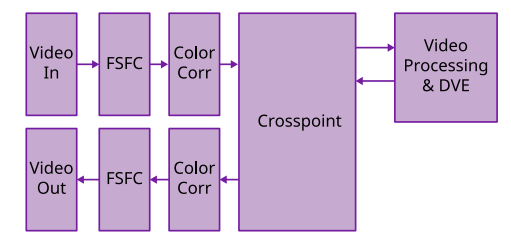

Figure 3: Video Flow Through the Switcher

#### **Audio Processing and Flow**

An audio signal is embedded into the ancillary data of a video signal before is comes into the switcher. This includes both standard embedded audio that comes from external sources and the audio sources from the 1RU Audio Breakout Unit. These audio sources are then brought into the audio mixer where they can be mixed and re-embedded on an output video signal.

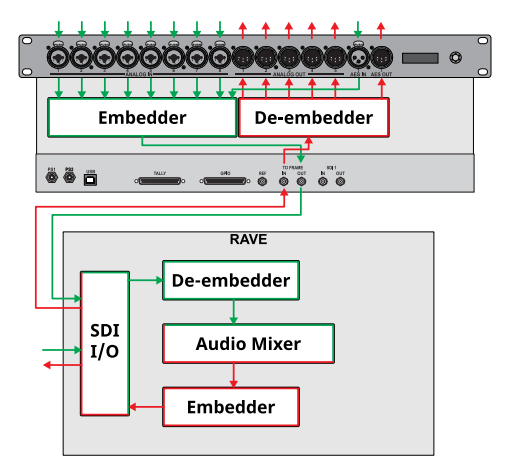

Figure 4: Analog Audio Flow Through the Switcher

As the embedded audio signal comes into the switcher and is manipulated, you must ensure not to perform an operation that will force the ancillary data to be stripped. Once an audio signal is in the switcher the audio mixer is able to manipulate and re-embed it in the video signal. Pass-thought embedded audio can be stripped from the ancillary data if the video source is manipulated.

#### Figure 5:

The following restrictions apply to ancillary data being included in the output:

- SRC is applied to all FSFCs on the switcher.
- All ME program buses pass ancillary (ANC) data from the background source.
- MultiViewer outputs do not include any ancillary data.
- Setting ancillary data to be stripped.

# **Video Sources**

The switcher has access to three basic types of video sources, external, internal, and follows.

All video sources can be assigned to video source buttons. By pressing a video source button on a bus, the video source assigned to that button is selected on that bus.

- **External** External video sources come from cameras, video servers, character generators, or other external devices into the switcher.
- **Internal** Internal video sources come from internally generated video, such as Media -Store channels, matte color, and black.
- Follows Follow video sources allow you to have one bus follow what is selected on another bus. For example, you can assign an Aux Bus to follow an MiniME<sup>™</sup> Background so that a source selected on the background bus of that MiniME<sup>™</sup> is also selected on the Aux Bus.

# To Select a Source on a Bus from DashBoard

To select a video source on a bus, you must identify the bus you want to assign a video source to, and then press the source button you want to select on that bus.

 Click Navigation Menu > Live Assist > Buses.

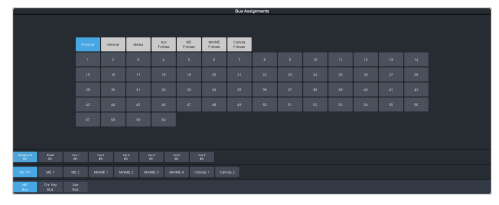

- 2. Click **ME Bus,Chr Key Bus**, or **Aux Bus** to select the area that you want to select a source on. As you select different areas, the buses for that area are listed on the row above.
- 3. Click MEX, MiniMEX, CanvasX, CKX, or AuxX to select the specific bus or area you want to select a source on. With an ME, MiniME<sup>™</sup>, or Canvas there is an additional selection of the keyer, background, or preset bus that you want to select a source on. The chroma key and aux buses do not have these selections.

 Select the background, preset, or keyer bus that you want to select a source on. (ME, MiniME<sup>™</sup>, and Canvas only)

> **Note:** Ensure that the source selected on the bus you want to enter is valid for that destination. For example, you cannot select **MM1Bg** as the source for **MiniME1 Background**. If the source is not valid, you will not be able to select it.

- **5.** Select the type of source you want to assign to the bus and then select the source.
  - **Physical** the sources on the physical input BNCs.
  - **Internal** internally generated sources, including re-entries.
  - **Media** Media-Store video and alpha sources.
  - **Aux Follows** use the source that is active on selected aux bus.
  - **ME Follows** use the source that is active on selected ME bus.
  - MiniME Follows use the source that is active on selected MiniME<sup>™</sup> bus.
  - **Canvas Follows** use the source that is active on selected Canvas bus.

# **Video Layering**

How video is layered in the output of the switcher depends on how an ME is re-entered onto the other, and what keyers are on-air for the ME.

If we assume that each ME has all keyers on-air and that ME 2 is re-entered into ME 1 and ME 1 is re-entered into ME P/P, the layering will start with ME 2 Background and progress to the highest ME and keyer.

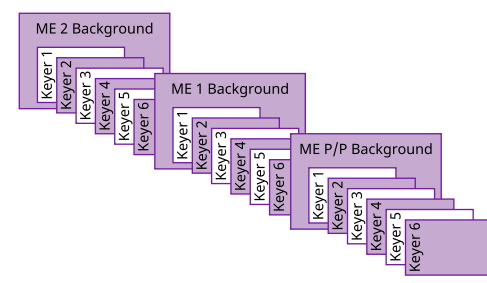

Figure 6: Video Layering

**Tip:** You can select a  $MiniME^{\mathbb{M}}$  on an ME or different  $MiniME^{\mathbb{M}}$  to re-enter it. Up to two  $MiniME^{\mathbb{M}}$  re-entries, including an ME is allowed.

#### **Re-Entry**

Re-entry is the term used to describe the process of selecting another ME on an ME. For example, if you select ME 2 on ME 1, ME 2 is said to be re-entered onto ME 1. Re-entry takes the output of an ME and uses it as the background or key on the other ME. If you select an ME on the background bus, the ME becomes background video source of the other ME. If you select an ME on a Key Bus, the ME becomes the key source of the other ME.

#### Keep the following in mind:

Keep the following in mind when working with re-entries:

• You cannot re-enter an ME, or the Clean Feed of an ME, into itself.

#### To Re-Enter an ME

The process to re-enter any bus onto another is the same as re-entering an ME onto another ME.

**1.** Set up ME 2 with a background and a key.

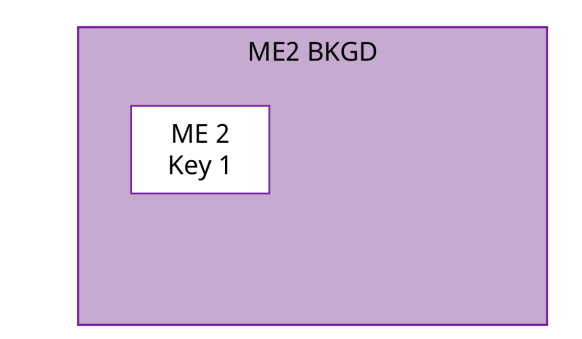

**2.** Set up ME P/P with a key.

| ME P/P BKGD |                 |  |  |  |  |  |
|-------------|-----------------|--|--|--|--|--|
|             | ME P/P<br>Key 1 |  |  |  |  |  |
|             |                 |  |  |  |  |  |

**3.** Select ME 2 as a source on the Background Bus of ME P/P. Notice that the output of ME 2 is now being used as the background of ME P/P.

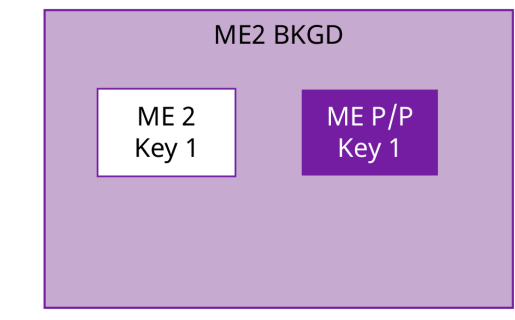

#### **FlexiClean Clean Feed**

FlexiClean provides a second program output that can exclude keys that are included in the standard program output. A frequent application is the recording of shows for later airing without call-in phone numbers inserted.

The clean feed output can include any combination of keyers.

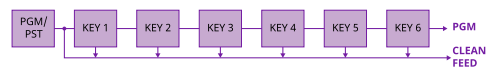

Refer to *FlexiClean Clean Feed* on page 113 for information on setting up a clean feed.

## **Video Preview**

Video preview allows you to use an additional monitor to preview what the next shot is going to be.

The preview for an ME shows what is selected for the next transition on that ME. This includes the keys and background video sources that will be on-air after the next transition.

#### **MultiViewer**

Each MultiViewer allows you to view up to 16 video sources (32 with Shift), in 51 different layouts, from a single output BNC. Any video source on the switcher, including ME Program, Preview, and Media-Store channels, can be routed to any box on the Video Processor MultiViewer. All boxes on the MultiViewer output include mnemonic source names and red and green tallies.

The I/O MultiViewers can only show sources from the I/O Group that they are associated with on the same board.

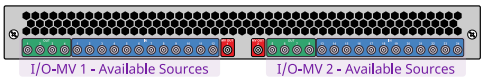

The MultiViewer Shift features allows you to access a shifted set of sources for the MultiViewer by pressing the **SHIFT** button on a control panel or in ViewControl. The MultiViewer Shift functionality can only be assigned to a single panel at a time.

Each MultiViewer head supports an integrated clock that can display time of day, timecode, or a countdown timer. The position, size, and color of the clock can be adjusted.

## **Matte Source**

Matte color backgrounds (**BG**) are color signals that can be applied to backgrounds and keys. Color selection is done either by picking a preset color, or by adjusted hue, saturation, and luminance to create a custom color.

Select the matte generator (**BG**) on a background or key bus. The full region of the background or key is filled with the selected color.

#### To Set Up a Matte Color

 Click Navigation Menu > Live Assist > Matte.

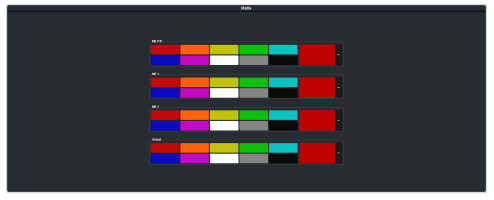

- **2.** Select the matte generator that you want to set the color for.
  - **ME** *X* set the color for the color background source on the selected ME.
  - **Global** set the color for the global matte generator.
- **3.** Click one of the preset colors to assign that color to the selected matte generator.

**Tip:** You can select a custom color by clicking the color box to the right of the preset colors and selecting a new custom color. Toggle **Live** on to show the color changes live on the matte generator source.

# Copying

You can copy the content of an ME or keyer to another ME or keyer.

#### **ME Copy**

You can copy the entire contents of an ME, MiniME<sup> $\mathbb{M}$ </sup>, scene, or Canvas to another ME, MiniME<sup> $\mathbb{M}$ </sup>, scene, or Canvas. The entire contents of the destination is replaced with the contents of the source.

When you copy an ME, the switcher tries to assign resources to the destination ME to match the source ME. If these resources are not available, the switcher may need to steal resources.

#### To Copy an ME

Copy the contents of an ME to another.

 Click Navigation Menu > Live Assist > Copy > ME Copy.

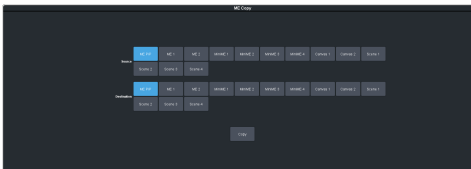

- 2. Click a **Destination** button to select the destination that you want to copy to.
- **3.** Click a **Source** button to select the source you want to copy.
- 4. Click Copy.

#### Кеу Сору

You can copy the entire contents of a keyer or layer to another keyer or layer in the same, or a different ME. The entire contents of the destination keyer are replaced with the contents of the source keyer.

When you copy a key or layer, the switcher tries to assign resources to the destination key to match the source key. If these resources are not available, the switcher steals resources from the highest numbered key that isn't on-air. If all the resources are used by on-air keys, the copy will not take the resource.

#### То Сору а Кеу

Copy the contents of a keyer or layer to another.

 Click Navigation Menu > Live Assist > Copy > Key Copy.

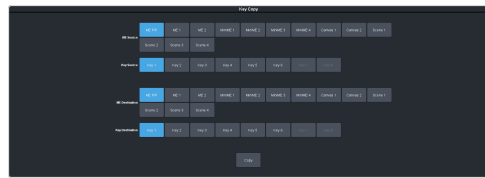

- 2. Click an ME Destination and Key Destination button to select the destination that you want to copy to.
- **3.** Click an **ME Source** and **Key Source** button to select the source you want to copy.
- 4. Click Copy.

#### **Bus Copy**

You can copy the entire contents of an background or key bus to another bus. The entire contents of the destination is replaced with the contents of the source.

When you copy a bus, the switcher tries to assign resources to the destination bus to match the source bus. If these resources are not available, the switcher may need to steal resources.

#### To Copy a Bus

Copy the contents of a bus to another.

 Click Navigation Menu > Live Assist > Copy > Bus Copy.

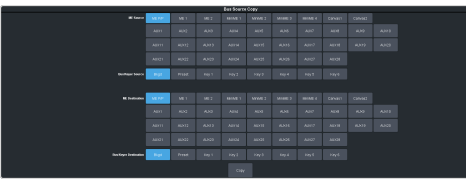

- Click an ME Source button to select the ME, MiniME<sup>™</sup>, Canvas, or AUX that contains the bus you want to copy.
- **3.** Click a **Bus/Keyer Source** button to select the bus you want to copy from.
- 4. Click an **ME Destination** button to select the ME, MiniME<sup>™</sup>, Canvas, or AUX that contains the bus you want to copy to.
- 5. Click a **Bus/Keyer Dest.** button to select the bus you want to copy to.
- 6. Click Copy.

#### **Key Swap**

You can swap the entire contents of any two keyers in the same, or different MEs. The video source, position, and key type are all swapped between keyers. This allows you to change the apparent key priority, or layering, of the keys in the video output. For example, key 3 appears over key 2. If you perform a swap between key 3 and key 2, it appears as if key 2 is now over key 3.

#### Keep the following in mind:

Keep the following in mind when performing a key swap:

- Key swap does not change the on-air status of a keyer.
- A key swap can be recorded as part of a custom control.

#### To Perform a Key Swap

This procedure swaps the contents of Key 2 and Key 3 as an example. Use the same procedure for any key combination.

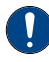

**Important:** A control panel is required to perform this procedure. If you do not have access to a physical control panel, the SoftPanel can be used. The position of items on the menus on the SoftPanel may not match those of a physical panel.

- **1.** Press and hold the **KEY 2 SEL** button.
- 2. Press the KEY 3 button in the transition area.
# **Transitions**

Transitions are used to change the background video and take keys on and off-air. A transition can include any combinations of background and keyers for an ME, MiniME<sup>™</sup>, or Canvas. The background and each keyer can be transitioned independently.

# **Performing Transitions**

What you can include in the transition, and the type of transition you can perform, depend on the number of resources you have, and if you are performing a background and keyer transition at the same time.

### Keep the following in mind:

Keep the following in mind when performing transitions:

- If any of the sources going on-air have an assigned GPI output, the GPI output is triggered and the switcher then waits the configured pre-delay interval before performing the transition. If you perform a transition with the fader handle, the GPI output is triggered but the pre-delay interval is ignored.
- If any of the sources going on-air are assigned to a video server, you can have the video server play when the source is taken on-air by toggling **Roll Clip** on.
- If any of the sources going on-air are assigned to a video server, the switcher waits for the configured pre-delay interval before performing the transition. If you perform a transition with the fader handle, the pre-delay interval is ignored.
- If the fader is moved during an auto transition, control of the transition is passed to the fader. You must complete the transition with the fader. This allows you to override any auto transition in progress with the fader.
- The **Cut** and **Auto** buttons can be used to transition keys independently.
- You can pause an auto transition by pressing the **Auto Trans** button during the transition. Press the button again to continue the transition.
- If you turn the Transition Limit off when the transition has stopped at the transition limit point, the next transition starts from the

transition limit point and goes forward to complete the transition, instead of going back to the start.

### **To Perform a Transition**

All transitions, with the exception of cuts on the background or key bus, have the same basic setup. The touchscreen menu system offers the touchscreen interface to setup and perform the transition.

1. Click Navigation Menu > Live Assist > MEs.

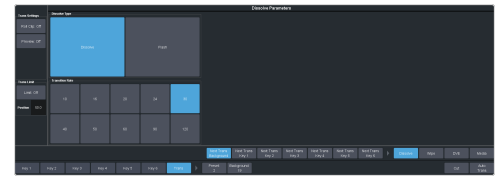

- 2. Click the ME X, MiniME X, or Canvas X for the area you want to perform the transition on.
- **3.** Select the video sources you want to take on-air on each bus. Background and keys are set up slightly differently but can be performed with the same transition.
  - Background click Trans > Preset and select the new background source.
  - **Key On-Air** click the **Key X** > **Key Fill** button for the key you want to take on-air and select the new source. Repeat this for each key you want to take on-air.
  - **Key Off-Air** you don't need to select the keys at this point.

**Tip:** Refer to To Select a Source on a Bus from DashBoard on page 31 for information on selecting sources.

- 4. Click Trans.
- **5.** In the Next Transition area, select the elements (Background and Keys) you want to include in the next transition. You can include any combination of background and keys, but at least one element must be selected.

Next Trans Next Trans Next Trans Next Trans Next Trans Next Trans Next Trans Background Key 1 Key 2 Key 3 Key 4 Key 5 Key 6

6. In the **Rate** field, enter the rate that you want the transition performed at. This is the speed, in frames, that it takes for the transition to complete. A Cut or manual fader transitions do not use the transition rate.

- **Background** enter a new ME transition rate, in frames, in the **Trans Rate** field.
- **Key Only** enter a new key transition rate, in frames, in the **Key X Rate** for the key you want to transition.

**Note:** The key rate is only used for key only transitions. Keys included in with the background are transitioned a the ME Rate.

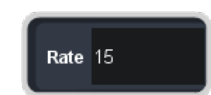

7. In the Transition area, select the type of auto transition you want to perform. If you want to perform a cut you do not need to select a transition type and can move to the next step.

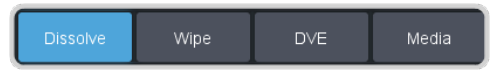

- **DISS** perform a dissolve or WhiteFlash auto transition. Refer to *To Set Up a Dissolve* on page 42 or *To Set Up a WhiteFlash* on page 42 for more information.
- WIPE perform a wipe auto transition. Refer to *To Set Up a Wipe* on page 43 for more information.
- **DVE** perform a DVE auto transition. Refer to *To Set Up a DVE Transition* on page 43 for more information.
- **MEDIA WIPE** perform a MediaWipe auto transition. Refer to *To Set Up a MediaWipe* on page 44 for more information.
- 8. Click a **Trans Settings** button to turn the setting on or off. The options available depend on the type of transition selected.

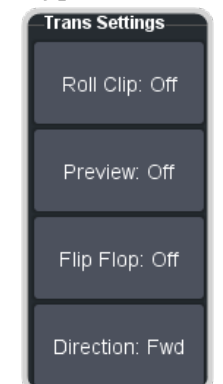

• **Roll Clip** — select whether you want any video server clips assigned to a source

being taken on-air to play with the transition (**On**), or not (**Off**).

- **Preview** preview the transition on the preview output **On**. You cannot preview the independent key-only transitions or a MiniME<sup>™</sup> transition.
- Flip Flop select whether the wipe runs forward during the first transition and then reverse during the second (**On**), or if it always runs in the same direction (**Off**).
- **Direction** select the direction that the wipe travels.
- **9.** Click **Limit** to turn trans limit **On** or **Off**. Enter a value for the trans limit in the **Position** field to set the point in a transition where an auto transition stops. When active, the point in the transition where the auto transition will stop is indicated by a flashing segment on the transition progress bar next to the fader handle on the control panel. The auto transition proceeds to this point and stops. The second auto transition starts from the transition limit point and goes back to where the first transition started.

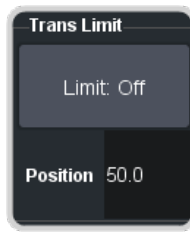

*Tip:* The *Limit Position* is a percentage with 0 being the starting point of the transition and 100 being the ending point of the transition.

#### **10.** Perform the transition.

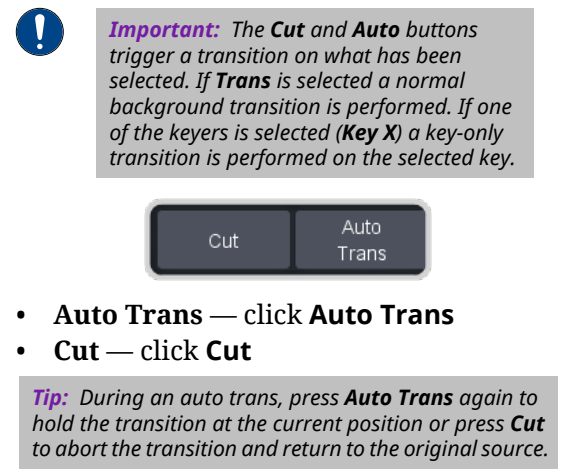

**11.** If a pre-delay has been set, and **Roll Clip** is active, the switcher will apply the pre-delay interval before performing the transition.

### To Perform a Transition on TouchDrive (Memory Area)

All transitions, with the exception of cuts on the background or key bus, have the same basic setup. The control panel offers physical buttons and mnemonics to setup and perform the transition. Some panels have a memory area that can be used to set the transition rates.

*Note:* Carbonite button configuration and menus shown.

**1.** Select the preset or key sources that you want to transition to on the buses.

*Tip:* You can perform a quick, or hot, cut on the background bus by simply selecting a different source.

2. In the **Transition** area, select the elements you want to include with the transition. If you are including multiple elements, press and hold the first button and press the other buttons to include them in the same transition.

**Note:** A key should be included in the transition if it is going on-air or off-air. The transition changes the on-air state of the keyer. If a key is on-air, a red indicator is visible on the display just above the key and the **CUT**button for that key is red in the **Keyer** area.

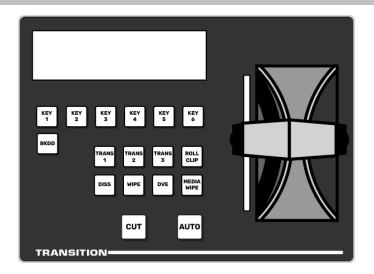

- **3.** In the **Transition** area, select the type of auto transition you want to perform. Refer to the manual that came with your switcher for information on setting up these transitions.
  - **DISS** perform a dissolve or WhiteFlash transition
  - WIPE perform a wipe transition
  - **DVE** perform a DVE transition
  - **MEDIA WIPE** perform a MediaWipe transition (Carbonite only)

**Note:** The **TRANS X** buttons are configurable and can be assigned different functions.

*Tip:* Press and hold *DISS* and press *Flash* on the row control menu to select a WhiteFlash transition.

**4.** The display in the **Transition** area shows the current setting for the transition type. Tap one of theses settings to show additional options.

*Tip:* Live Assist follows the transition type selection and shows the settings for that transition type.

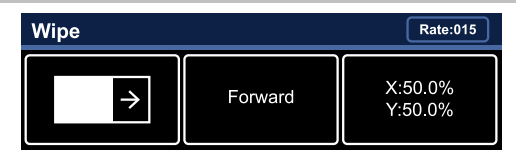

- Left the left button shows the current pattern for the wipe or DVE transition. Tap the button and swipe left or right on the display to select a different pattern. For a MediaWipe the button shows the name of the media item being used for the transition.
- **Center** the center button shows the current direction for the wipe, DVE, or MediaWipe transition. Tap the button and select a different direction for the transition to be performed in.
- **Right** the right button shows the current position of the pattern for the wipe transition or the settings for the MediaWipe transition. Tap the button to have the 3-knob display show the position setting of the pattern and use the positioner to move the pattern around.
- **5.** In the **Memory** area, enter the rate that you want the transition performed at. This is the speed, in frames, that it takes for the transition to complete. A Cut or manual fader transition does not use the transition rate.

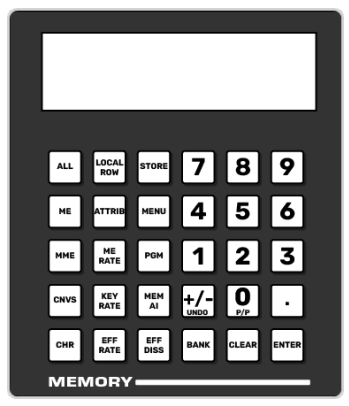

- **Background** press **ME RATE** and use the keypad to enter a new rate, in frames, and press **ENTER**. The rate is shown on the display on the **Transition** area.
- Key Only press KEY RATE and use the keypad to enter a new rate, in frames, and press ENTER. The rate is shown on the Keyer area for each individual key.

**Note:** The KEY RATE is only used for key only transitions. Keys included in with the background are transitioned a the ME Rate.

- **6.** Perform the transition.
  - Auto Transition press AUTO. The transition is performed at the set transition rate.
  - Cut press CUT.
  - **Fader** move the fader from one limit to the other. The rate at which you push the fader determines the speed of the transition.
- 7. If a pre-delay has been set, and the **ROLL CLIP** button is active, the switcher will apply the pre-delay interval before performing the transition.

### To Perform a Transition on TouchDrive (No Memory Area)

All transitions, with the exception of cuts on the background or key bus, have the same basic setup. The control panel offers physical buttons and mnemonics to setup and perform the transition.

*Note: Carbonite button configuration and menus shown.* 

**1.** Select the preset or key sources that you want to transition to on the buses.

*Tip:* You can perform a quick, or hot, cut on the background bus by simply selecting a different source.

2. In the **Transition** area, select the elements you want to include with the transition. If you are including multiple elements, press and hold the first button and press the other buttons to include them in the same transition.

**Note:** A key should be included in the transition if it is going on-air or off-air. The transition changes the on-air state of the keyer. If a key is on-air, a red indicator is visible on the display just above the key and the **CUT**button for that key is red in the **Keyer** area.

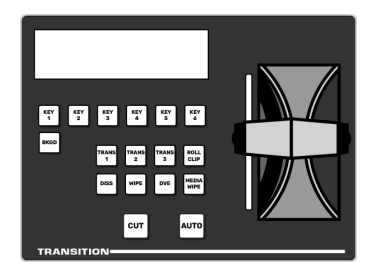

- **3.** In the **Transition** area, select the type of auto transition you want to perform. Refer to the manual that came with your switcher for information on setting up these transitions.
  - **DISS** perform a dissolve or WhiteFlash transition
  - WIPE perform a wipe transition
  - **DVE** perform a DVE transition
  - **MEDIA WIPE** perform a MediaWipe transition (Carbonite only)

**Note:** The **TRANS X** buttons are configurable and can be assigned different functions.

*Tip:* Press and hold **DISS** and press *Flash* on the row control menu to select a WhiteFlash transition.

**4.** The display in the **Transition** area shows the current setting for the transition type. Tap one of theses settings to show additional options.

*Tip:* Live Assist follows the transition type selection and shows the settings for that transition type.

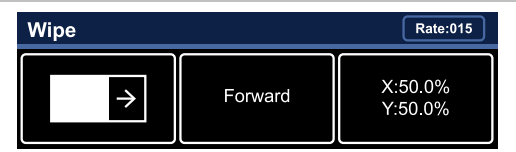

- Left the left button shows the current pattern for the wipe or DVE transition. Tap the button and swipe left or right on the display to select a different pattern. For a MediaWipe the button shows the name of the media item being used for the transition.
- **Center** the center button shows the current direction for the wipe, DVE, or MediaWipe transition. Tap the button and select a different direction for the transition to be performed in.
- **Right** the right button shows the current position of the pattern for the wipe transition or the settings for the MediaWipe transition. Tap the button to have the 3-knob display show the

position setting of the pattern and use the positioner to move the pattern around.

- **5.** Set the rate for the transition you want to perform.
  - Background
    - a. On the Transition area tap **Rate** and use the 3-knob menu to enter the new rate.

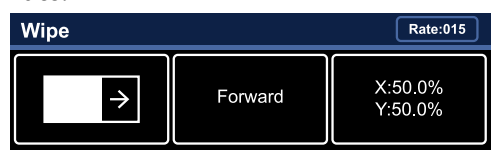

• Key Only

**Note:** The KEY RATE is only used for key only transitions. Keys included in with the background are transitioned a the ME Rate.

- **a.** On the Keyer area tap the key you want to set the rate for.
- **b.** Tap **Rate** and use the 3-knob menu to enter the new rate.
- **6.** Perform the transition.
  - Auto Transition press AUTO. The transition is performed at the set transition rate.
  - Cut press CUT.
  - **Fader** move the fader from one limit to the other. The rate at which you push the fader determines the speed of the transition.
- 7. If a pre-delay has been set, and the **ROLL CLIP** button is active, the switcher will apply the pre-delay interval before performing the transition.

# To Perform a Transition on Carbonite Black

All transitions, with the exception of cuts on the background or key bus, have the same basic setup. The control panel offers physical buttons and mnemonics to setup and perform the transition.

**1.** Select the preset or key sources that you want to transition to on the buses.

*Tip:* You can perform a quick, or hot, cut on the background bus by simply selecting a different source.

2. In the **Transition** area, select the elements you want to include with the transition. If you are including multiple elements, press and hold the first button and press the other buttons to include them in the same transition.

**Note:** A key should be included in the transition if it is going on-air or off-air. The transition changes the on-air state of the keyer. If a key is on-air, a red indicator is visible just above the include button for that key and the **CUT**button for that key is red in the **Keyer** area.

- **3.** In the **Transition** area, select the type of auto transition you want to perform. Refer to the manual that came with your switcher for information on setting up these transitions.
  - **DISS** perform a dissolve or WhiteFlash transition
  - **WIPE** perform a wipe transition
  - **DVE** perform a DVE transition
  - **MEDIA WIPE** perform a MediaWipe transition

*Note:* The **USER** button is configurable and can be assigned different functions.

4. In the **Memory** area, enter the rate that you want the transition performed at. This is the speed, in frames, that it takes for the transition to complete. A Cut or manual fader transition does not use the transition rate.

**Note:** If your control panel does not have a memory area, you can use the **Time** knob on the 3-knob menu, or DashBoard, to set the background transition rate.

- Background press ME RATE and use the keypad to enter a new rate, in frames, and press ENTER.
- Key Only press KEY RATE and use the keypad to enter a new rate, in frames, and press ENTER.

**Note:** The KEY RATE is only used for key only transitions. Keys included in with the background are transitioned a the ME Rate.

- **5.** Perform the transition.
  - Auto Transition press AUTO. The transition is performed at the set transition rate.
  - Cut press CUT.
  - **Fader** move the fader from one limit to the other. The rate at which you push

the fader determines the speed of the transition.

6. If a pre-delay has been set, and the **ROLL CLIP** button is active, the switcher will apply the pre-delay interval before performing the transition.

# **Cut Transitions**

A Cut is an instantaneous transition between video sources. Unlike all the other transition types, there are no intermediate steps between the video source that is on-air, and the video source you are transitioning to.

A cut is performed either by selecting different sources on a background or key bus, or by pressing a **Cut** button.

# **Dissolve Transitions**

A Dissolve is a gradual fade between video sources. For a Background transition, the video signal on the Background bus and the video signal on the Preset bus are mixed together until the Preset bus video signal completely replaces the Background bus video signal.

### To Set Up a Dissolve

A dissolve transition requires that you set a background and key transition rate for the auto transition. A fader transition does not use the transition rate.

1. Click Navigation Menu > Live Assist > MEs and select the ME that you want to perform the transition on.

*Tip:* You can use the same procedure for a MiniME<sup> $\sim$ </sup> or Canvas. You can use the same procedure for a MiniME<sup> $\sim$ </sup>.

2. Click Trans > Dissolve, or press DISS in the Transition area on the control panel.

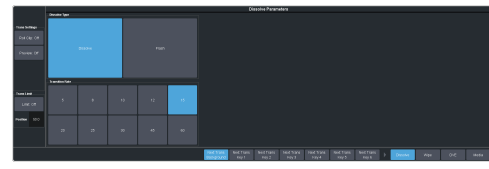

3. Click Dissolve.

# WhiteFlash

Perform a two-step transition where a dissolve to and from white, or other selected color, is performed in the middle of the transition. The video signal on the Background bus is transitioned to a color background of the selected WhiteFlash color. The color background is then transitioned to the preset bus. WhiteFlash consumes a pattern generator for the transition.

Each ME has a separate WhiteFlash generator.

### To Set Up a WhiteFlash

A WhiteFlash transition is performed just like a normal dissolve except that you must set the color for the flash and the rates for the onset, hold, and fade.

 Click Navigation Menu > Live Assist > MEs and select the ME that you want to perform the transition on.

*Note:* A WhiteFlash can only be performed on an ME.

2. Click Trans > Dissolve, or press DISS in the Transition area on the control panel.

#### 3. Click Flash.

*Tip:* The **DISS** button on the control panel flashes indicating a WhiteFlash transition has been selected.

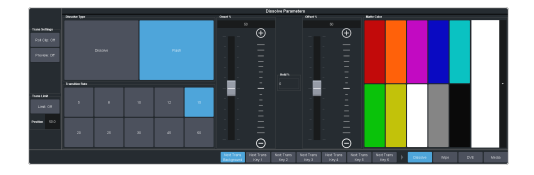

- 4. Use the **Onset %** and **Offset %** sliders to select the percentage of the transition that each phase of the WhiteFlash takes.
  - **Onset** duration of the dissolve to the WhiteFlash color.
  - **Offset** duration of the dissolve to the preset video source.
  - **Hold** duration of the dissolve that the WhiteFlash color is held. This value is the residual of entire duration minus the onset and offset.
- **5.** Select a default or custom color for the WhiteFlash.
  - **Default** click one of the preset matte colors.
  - Custom click the arrow to the right of the Matte Color area and use the Hue, Saturation, and Lightness sliders to select your own color. Click OK to apply the color or Live to apply it in real-time.

### **Wipe Transitions**

A Wipe is a gradual transition where one video signal is replaced with another according to a wipe pattern. In the example below, a line wipe is being used.

For Key transitions, the key is wiped on or off-air with the transition and the background remains untouched. The duration of a wipe transition depends on either the transition rate for the ME, or the rate at which the fader is moved.

### To Set Up a Wipe

A wipe transition requires that you select a wipe pattern, set the direction and number/size of wipe pattern, as well as set a background and key transition rate for the auto transition. A fader transition does not use the transition rate.

1. Click Navigation Menu > Live Assist > MEs and select the ME that you want to perform the transition on.

*Note:* A wipe can only be performed on an ME.

2. Click Trans > Wipe, or press WIPE in the Transition area on the control panel.

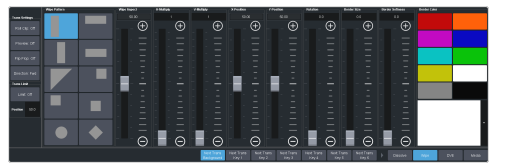

- **3.** In the **Wipe Pattern** area, select the pattern that you want to use for the wipe.
- **4.** Set up the wipe pattern as required.
  - Wipe Aspect adjust the aspect ratio of the wipe pattern. Not all patterns can be adjusted.
  - **H-Multiply** multiply the pattern horizontally.
  - **V-Multiply** multiply the pattern vertically.
  - **X-Position** position the pattern on the x-axis.
  - **Y-Position** position the pattern on the y-axis.
  - **Rotation** rotate the pattern. Not all pattern can be rotated.
  - **Border Size** apply a border to the pattern and adjust the size. At size 0 the border is off.

- **Border Softness** apply softness to the border.
- **Border Color** select a color for the border. You can choose between the predefined colors or use the color picker to select a custom color.

### **DVE Transitions**

A DVE transition is a gradual transition where one video signal is replaced with another according to a 2D DVE pattern.

### Keep the following in mind:

Keep the following in mind when performing DVE transitions:

- You must include the background when performing a DVE transition on a Chroma Key, Self Key, or Auto-Select Key. If you do not include the background, a dissolve transition is performed.
- Performing a DVE transition on a DVE Key without including the background scales the transition effect to the size of the DVE Key. This transition does not consume an additional DVE resource.
- Performing a DVE transition on a DVE Key with the background included does not scale the transition effect. This transition consumes the second DVE resource.
- You cannot perform a DVE transition on a Canvas.
- You can only perform a DVE transition on a DVE key on a MiniME<sup>™</sup>. If the transition includes the Background, or a keyer that is not set as a DVE, the transition is switched to a dissolve.

### To Set Up a DVE Transition

A DVE transition requires that you select the DVE pattern and duration for the transition.

- Click Navigation Menu > Live Assist > MEs and select the ME that you want to perform the transition on.
- 2. Click Trans > DVE, or press DVE in the Transition area on the control panel.

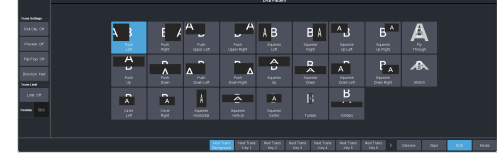

**3.** Click a **DVE Pattern** button to select the DVE wipe pattern you want to use.

# **MediaWipe Transitions**

A MediaWipe allows you to use an animation to cover a transition. When the transition starts, the switcher plays the selected animation over top of the background and keys that are being transitioned. A MediaWipe can be used to cover a cut, dissolve, wipe, or DVE transition.

For a cut MediaWipe, the transition is performed when the cut point is reached. It is important to use a full-screen image in the animation at the cut point so that the cut is not visible on-air.

### Keep the following in mind:

Keep the following in mind when performing MediaWipe:

- Although you can select a still image for a media transition, it is not recommended.
- Only Auto Transition should be used for Media transitions. Using the fader to perform the transition manually could result in jumps in the animation.
- The duration of the transition (Time) is set by the length of the animation and the play speed of the animation.
- The audio associated with a MediaWipe is only available on the AES outputs.
- You cannot perform a MediaWipe transition on a MiniME<sup>™</sup> or Canvas.
- Only Media-Store channels 1 and 2 can be used for a MediaWipe.
- The MediaWipe can be set to occur between any of the keys or the background. When you set the layer to a specific key, the MediaWipe animation will cover that key, even if the key is not part of the transition. The animation plays over the key, but the key remains after the animation is finished. Any keys above the MediaWipe layer remain on top of the animation.

### To Assign an Animation to a Media Selection Button

To be able to select an animation for a media-wipe, you must assign animation to the boxes in the **Media Selection** area of DashBoard. Animation are assigned by their media number. 1. Click Trans > Media, or press MEDIA in the Transition area on the control panel.

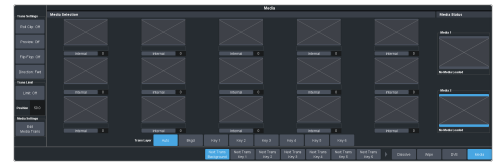

2. Click the **Internal** button below the thumbnail you want to assign to a media item and select the source of the media item.

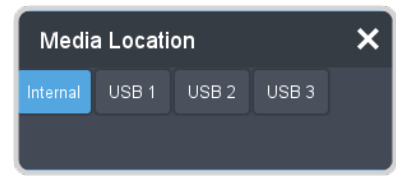

- **Internal** the contents of the protected internal storage.
- **USB 1** the contents of the first USB drive.
  - **Important:** Only ONE USB should be installed in the frame at any one time. USB drives are numbered according to the order they are discovered by the operating system and not the USB port they are installed in.

**Tip:** For best performance it is recommended that the USB drive be formatted using the exFAT file system.

**3.** Enter the **Media Number** for a media item you want to assign to the button in the field bellow the thumbnail.

### To Set Up a MediaWipe

A MediaWipe requires that you select the animation you want to use and then set up how you want to transition performed under the animation. This information is stored with the media item when you press save.

- Click Navigation Menu > Live Assist > MEs and select the ME that you want to perform the transition on.
- 2. Click Trans > Media, or press MEDIA in the Transition area on the control panel.

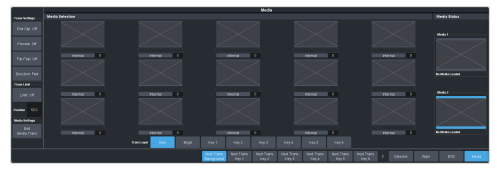

**3.** In the **Media Status** area, click a **Media** *X* button to select the channel you want to assign an animation to.

- **4.** In the **Media Selection** area, click the button for the animation you want to assign to the Media-Store channel.
- **5.** In the **Trans Layer** area, select where the MediaWipe will occur.
  - **Auto** MediaWipe occurs over highest number key in the transition.
  - **Bkgd** MediaWipe occurs over the background, but under all keys.
  - **Key1** MediaWipe occurs over the background and key 1, but under remaining keys.
  - **Key2** MediaWipe occurs over the background and key 1 and 2, but under remaining keys.
  - **Key3** MediaWipe occurs over the background and key 1-3, but under key 4.
  - **Key4** MediaWipe occurs over the background and key 1-4, but under key 5.
  - **Key5** MediaWipe occurs over the background and key 1-5, but under key 6.
  - **Key6** MediaWipe occurs over the background and all keys.

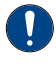

**Important:** If a key is above the MediaWipe layer and included in the MediaWipe transition, it will cut off-air with the transition. This is normally covered by the animation when the layer is above the key.

6. Click Edit Media Trans.

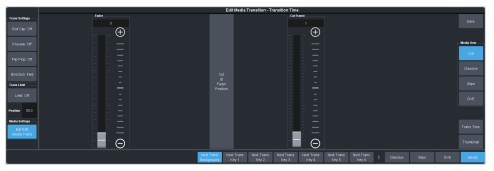

- 7. In the **Media Over** area, select the type of transition you want to use under the MediaWipe. This also allows you to set up the transition parameters for wipes and DVE transitions.
- 8. Click **Trans Time** and use the **Fader** slider or fader in the **Transition** area on the control panel to set the start and end of the transition under the MediaWipe.
  - (Cut only) Use the **Cut Frame** slider to select the point for the cut, or move the fader to the point in the animation where you want the cut to happen and click **Cut at Fader Position**.

- Use the **Start Trans At** slider to select the point where the transition starts, or move the fader to the point in the animation where you want the transition to start and click **Start Trans at Fader Position**.
- Use the **Trans Rate** slider to select the duration of the dissolve, or move the fader to the point where you want the transition to end and click **End Trans at Fader Position**.

**Tip:** If you select a negative start point for the transition, the transition will start first and then the animation will play after the start point duration has passed.

9. Click Thumbnail and use the Thumbnail Frame slider to select a point in the animation that you want to use as a thumbnail for the MediaWipe. You can also use the fader to select the position and click Generate Thumbnail at Fader Position.

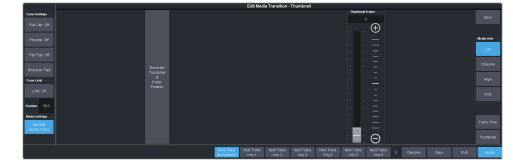

- **10.** Click **Save** to save the new setting to the selected media item.
- **11.** Click **Exit Edit Media Trans**.

# Keying

Keying is the term used to describe when you insert (or electronically cut) portions of one scene into another, or place titles over background images. Keys are made up of two basic components, an alpha, that cuts the hole in the background video, and a fill, that fills the hole with different video.

Keys, like MEs, are layered onto the background video signal from the lowest numbered key to the highest on an ME.

**Note:** DashBoard Live Assist will not notify you of error messages or if a confirmation is required. For example, if there are no available resources for the DVE Key you are trying to create, the switcher will not create the key and no notification will be shown.

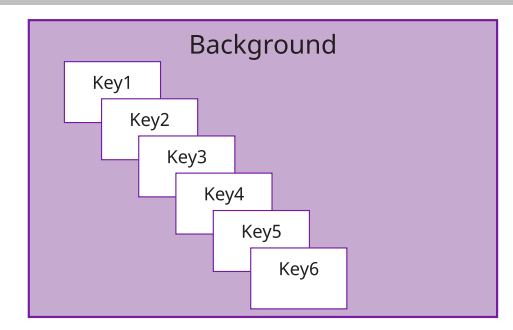

#### Figure 7: Key Priority

**Tip:** The Key Preview (**KEY PV**) button allows you to temporarily force the program output of the selected keyer to the preview output of the switcher. The ME remains in the key preview state for as long as you hold the **KEY PV** button, and returns to normal as soon as you release the button. You can also double-press the **KEY PV** button to latch the ME in the key preview state until the button is pressed again.

# **Self Keys**

A Self Key is a key in which the luminance, or brightness, values of the key source are used as the alpha for the key.

### To Set Up a Self Key

A self key is set up by selecting the keyer and video source you want to use, and adjusting the key parameters.

 Click Navigation Menu > Live Assist > MEs and select the ME and key that you want to set up.

**Tip:** You can use the same procedure for a MiniME<sup>m</sup> or Canvas. You can use the same procedure for a MiniME<sup>m</sup>.

**2.** Click **Key Video** and select the video signal you want to use for the key.

### 3. Click Self Key.

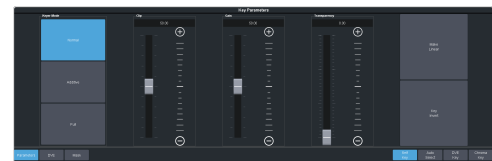

**Tip:** Click **Show Alpha** to have the preview output of the current ME switch to the alpha signal that is being used by the selected keyer. Show alpha is not available for  $MiniME^{\sim}$  outputs.

*Tip:* Click *Key Preview* to force the program output of the selected keyer to the preview output of the switcher.

*Tip:* Click *Make Linear* to return the clip and gain values to the default settings.

- **4.** Use the **Clip** slider to remove lower-saturated colors from the video image.
- 5. Use the **Gain** slider to adjust the transition between the video image and the parts of the video image that are removed.
- **6.** Use the **Transparency** knob to adjust the transparency of the key from opaque (**0**) to fully transparent (**100**).
- 7. Click **Key Invert** to reverse the polarity of the key alpha so that the holes in the background are cut by dark areas of the key alpha instead of bright areas.
- **8.** Click a **Keyer Mode** button to override the shaped setting for the key.
  - Normal set to a linear keyer for an unshaped source.
  - **Additive** set to an additive keyer for a shaped source. The **Key Invert** function is disabled in this mode.
  - **Full** set the alpha to fully opaque (white). The **Clip**, **Gain**, **Make Linear**, and **Key Invert** functions are disabled in this mode.
- **9.** Click **Mask** to apply a mask to the key.

### **Auto Select Keys**

An Auto Select key is a key in which two video signals are required to make the key. The alpha is used to cut the hole in the video and the fill is used to fill the hole. These signals often originate from external devices such as character generators, external still stores, or other graphics systems.

### To Set Up an Auto Select Key

An auto select key is set up by selecting the keyer and video source you want to use, and adjusting the key parameters. The pairing of the video and alpha video signals is done when configuring video inputs. Refer to the Setup Manual that came with your switcher for information on setting up Auto Keys.

 Click Navigation Menu > Live Assist > MEs and select the ME and key that you want to set up.

Tip: You can use the same procedure for a MiniME<sup>™</sup> or Canvas. You can use the same procedure for a MiniME<sup>™</sup>.

- **2.** Click **Key Video** and select the video signal you want to use for the key.
- 3. Click Auto Select.

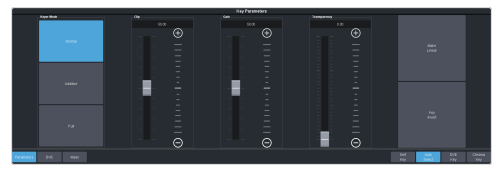

**Tip:** Click **Show Alpha** to have the preview output of the current ME switch to the alpha signal that is being used by the selected keyer. Show alpha is not available for  $MiniME^{init}$  outputs.

*Tip:* Click *Key Preview* to force the program output of the selected keyer to the preview output of the switcher.

*Tip:* Click *Make Linear* to return the clip and gain values to the default settings.

- **4.** Use the **Clip** slider to remove lower-saturated colors from the video image.
- 5. Use the **Gain** slider to adjust the transition between the video image and the parts of the video image that are removed.
- **6.** Use the **Transparency** knob to adjust the transparency of the key from opaque (**0**) to fully transparent (**100**).
- 7. Click **Key Invert** to reverse the polarity of the key alpha so that the holes in the background are cut by dark areas of the key alpha instead of bright areas.
- 8. Click a **Keyer Mode** button to override the shaped setting for the key.
  - Normal set to a linear keyer for an unshaped source.
  - Additive set to an additive keyer for a shaped source. The Key Invert function is disabled in this mode.

- **Full** set the alpha to fully opaque (white). The **Clip**, **Gain**, **Make Linear**, and **Key Invert** functions are disabled in this mode.
- **9.** Click **Mask** to apply a mask to the key.

# UltraChrome 2 Chroma Key

An UltraChrome Chroma Key is a key in which the hole is cut based on a color value, or hue, rather than a luminance value or alpha signal. The color is removed and replaced with background video from another source. The default color is blue.

UltraChrome 2 can work in two modes, depending on the lighting conditions and subject matter used for the chroma key.

- Wedge Key Based on the standard chroma keyer and discriminates between the color vector angle and level of the background color vs the color vectors and levels in the foreground components. This produces very good results under ideal conditions. However, if the scene includes high detail luma content in edge regions, these may not be included in the output.
- **Detail Key** Differs from the standard chroma keyer in that it adds luminance dependency to a three-dimensional spherical color discriminator. This chroma keyer can develop subtle video and alpha shapes and discriminate high detail luma content in edge transition areas. However, this design may have problems with content where background and foreground levels are similar within the video itself.

**Tip:** UltraChrome 2 also offers the option to combine these two modes to offer good capture of high luma detail in the edge regions as well as compensation for similar foreground and background levels.

UltraChrome 2 includes unique **Automatic Background Analysis** that can develop key edges with luma values consistent with those of the new background - eliminating the light or dark key halos. In addition, background color values are averaged and can be applied to spill areas to add lighting realism to the final composition.

The UltraChrome 2 chroma keyer uses an independent chroma key engine to produce the video and alpha components of the key. These internal video streams can be composited in an ME or MiniME<sup>™</sup> keyer, or fed out two separate

video streams to an external device, such as a video server.

### To Set Up a Chroma Key

Set up the chroma key with the source you want to use and adjust the parameters. Ensure that the chroma key output has been selected on a keyer so that you can view the output as you adjust the parameters.

 Click Navigation Menu > Live Assist > MEs and select the ME and key that you want to set up.

**Tip:** You can use the same procedure for a MiniME<sup>m</sup> or Canvas. You can use the same procedure for a MiniME<sup>m</sup>.

- **2.** Click **Key Video** and select the video signal you want to use for the key.
- **3.** Click **Chroma Key** and click **CKX** for the chroma keyer you want to use. Notice that both the **Auto Select** and **Chroma Key** buttons are on. The chroma key uses an auto select key as the key type.

**Tip:** Click **Show Alpha** to have the preview output of the current ME switch to the alpha signal that is being used by the selected keyer. Show alpha is not available for MiniME<sup>™</sup> outputs.

*Tip:* Click *Key Preview* to force the program output of the selected keyer to the preview output of the switcher.

Tip: You can also select the chroma keyer as a source on the key bus and click **Chroma Key** to navigate to the **Chroma Key Parameters** page. You can also press the user select button assigned to the chroma key or press and hold the **CHR KEY** button and press the corresponding keyer button.

4. Click CK Params.

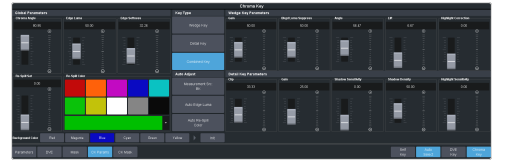

5. Click **CK Source** and select the video source you want to use for the chroma key. As the key type is an auto select key, the **Key Fill** is the chroma keyer and the alpha is replaced with the **CK Source** selection.

**Note:** You can only select a physical input, Media-Store, or MediaWipe for a chroma key. You can also select an Aux Bus or a bus follow, but the source selected on the Aux Bus or follow must be valid for the chroma key.

6. Click the **Color** button for the color of the background you are using for your chroma key.

7. Click Init.

The chroma key engine initializes and attempts to remove the selected background color from the video. Any further adjust is only required if you want to adjust aspects of the key.

- 8. Click the **Key Type** button for the chroma key mode you want to use.
  - Wedge Key Based on the standard chroma keyer and discriminates between the color vector angle and level of the background color vs the color vectors and levels in the foreground components.
  - **Detail Key** Differs from the standard chroma keyer in that it adds luminance dependency to a three-dimensional spherical color discriminator.
  - **Combination Key** Combine the two modes to offer good capture of high luma detail in the edge regions as well as compensation for similar foreground and background levels.

**Note:** All adjustments are always available, even if they are not applied by the selected mode.

**Tip:** Although adjustment can be made to either key type while the combined output is selected, it is recommended that adjustments of either key type be conducted with only that key type selected. This eliminates the possibility of the combined key type hiding or concealing the result of adjustments.

9. Click **Detail Key** and adjust the **Detail Key Parameters** as follows:

**Tip:** The Detail key type is layered over the Wedge key type and has the largest contribution to the final key-edge quality.

• **Clip** — use this setting to clip between the foreground and background. You are looking to achieve complete background removal.

**Tip:** Clip should be set to the point where the background is just removed. Setting it too high will reduce edge quality.

• **Gain** — use this setting to lift the fill image. You are looking to achieve solid fill content.

*Tip:* Setting the gain too high may introduce dark boundaries.

• Shadow Sensitivity — use this setting to adjust the level of dark image areas, particularly in cast shadow areas.

- Shadow Density use this setting to adjust the apparent lightness of the dark / shadow areas in conjunction with the Shadow Sensitivity.
- **Highlight Sensitivity** use this setting to fill areas with specular highlights, such as reflective surfaces, that can show through to the background.
- **10.** Click **Wedge Key** and adjust the **Wedge Key Parameters** as follows:
  - **Gain** use this setting to set the **Angle Control** to 100 and the **Lift** to 0 and then adjust this setting until the background is fully removed, leaving a reasonable edge to the key. Too much gain will produce hard and undesirable edges.

*Tip:* Adjust the *Gain* with the *Bkgd Luma Suppress* to balance between background removal and edge quality.

• **Bkgd Luma Suppress** — use this setting to compensate for uneven color or lighting in the shot to ensure the chroma background is fully suppressed.

**Tip:** Turn on a box mask in the keyer you are using to view the chroma key output to compare the backgrounds. The masked area shows the background source without the key settings applied.

- **Angle** use this setting to change the color wedge angle (wedge shape) that is used to detect areas of foreground (fill) and background (alpha) based on the chosen color vector. This can help fill in areas of heavy spill without hardening edge detail.
- Lift use this setting to amplify the generated alpha signal to fill in areas of transparency.
- **Highlight Correction** use this setting to lift areas of the image might contain high luminance levels at edge boundaries. This could be due to lighting conditions, camera setup, or subject.

**11.** Adjust the **Global Parameters** as follows:

- **Chroma Angle** use this setting to select the fill color that has been detected as color spill. You should not have to adjust this setting.
- **Edge Luma** use this setting to offset the detected level of the chroma background and allow for fine tuning.

*Tip:* Click *Auto Edge Luma* to have the switcher automatically adjust the edge luminance.

**Tip:** If the subject image contains fine detail such as fine hair with a luminance level that is close in value to the chroma set color background level – it may be difficult to provide good separation between background and foreground elements.

- Edge Softness use this setting to filter the edges to eliminate undesirable hard edges and add realism to a scene by simulating depth of field characteristics.
- **Re-Spill** use the **Re-Spill Color** and **Re-Spill Sat** settings to select a color that is near the average color of the background/lighting that needs to be added into those areas of the fill that contain the spill from the chroma set.

**Tip:** Click **Auto Re-Spill Color** to have the switcher automatically adjust the re-spill colors based on the **Measurement Src** selection.

**12.** Use the automatic adjustments as follows:

*Tip:* The *Auto Adjust* allows you to have the chroma keyer continuously measure the replacement background, the background you are keying the subject onto, used in the final composite.

- Click Measurement Src and select the video source that you want to place the chroma key over. This source is used for the automatic adjustment of the chroma key.
- Click **Auto Edge Luma** to have the edge luminance automatically adjusted, based on the replacement background.
- Click **Auto Re-Spill Color** to have the re-spill color automatically adjusted, based on the replacement background.

### To Mask a Chroma Key

The UltraChrome 2 has an independent mask engine that is separate from the mask used by the auto select key. This mask allows you to use a box mask or an external mask video signal as the mask source. The mask source must be assigned to the chroma key source in configuration.

 Click Navigation Menu > Live Assist > MEs and select the ME and key that you want to set up.

Tip: You can use the same procedure for a MiniME<sup>™</sup> or Canvas. You can use the same procedure for a MiniME<sup>™</sup>.

- **2.** Click **Key Video** and select the video signal you want to use for the key.
- **3.** Click **CK Mask** and select the type of mask you want to apply.
  - **Box** applies a standard box mask to the chroma key. Refer to *To Box Mask a Key* on page 56 for setup information.
  - **External** uses an external video source as the mask source. Refer to *To Set up an External Video Input* on page 104 for information on assigning a

### **UltraChrome Best Practices**

High-quality chroma keying with a natural look is fully-achievable with the UltraChrome 2 keying system. However, as with any chroma key system, careful attention should be paid to the chroma key environment.

Keep the following in mind when working with a chroma key:

- The set should be evenly-lit, with a reasonable level of brightness, too bright or too dark will compromise the ability to produce a great result. High brightness generates high levels of reflected color background (Spill) into the foreground subject. When the camera output is viewed on a waveform monitor, the background set level should read between 50-75% of the overall image level. The foreground subject(s) should be separately lit.
- Adjust camera shading using appropriate charts, ensuring that grey scale, lens flare, gamma, and white/black balance correctly set. If using the AC-H200-UCHR camera, it is recommended it be set in HDR mode -HLG1200. This mode is compatible with standard (non-HDR) signals and the wider dynamic range allows greater image separation in lower-light regions. Also, the camera should be set at its minimum gain to ensure the lowest noise levels, and detail levels should be kept at minimum to avoid sharp edge transitions.
- Real elements, presenters, and props should not contain colors similar to the background. Clothing or props with high reflectivity should also be avoided to minimize color spill (colored light reflected from set onto foreground subject).

### Masking

The switcher has a mask available for every key channel (including chroma keys), plus an additional mask available to each chroma key channel. Chroma keys can use static box masks or dynamic masks from an external source. Dynamic masks are fed from virtual set systems (such as Ross Voyager) and follow camera moves through camera-tracking data provided by robotic systems.

From the **Physical Input Configuration** tab (Click **Navigation Menu** > **Configuration** > **Inputs** > **External**), click the **Mask Source** button for the input that has the chroma key source on it and select the input source that has the mask you want to apply.

### **The Four Chroma Key Commandments**

- 1. A Great Chroma Key is Made from a Great Original Source — Before attempting to set up the chroma keyer, make sure lighting, background, and talent all look great on the camera; and that camera Gain and Detail have been reduced to a necessary minimum.
- 2. No Chroma Key is Ever the Same, Start Fresh with Init — Every set has its own lighting conditions, camera and lens setups, CK wall-quality, consistency of paint, foreground talent clothing, colors, and skin tones. The UltraChrome automatic initialization (Init) does not require color pickers or hue controls; once the general color vector has been selected, it will analyze the entire frame and determine the exact chroma vector and angle of the color background to be removed.
- 3. Init, Try, Re-Init and Try Again The fine-tuning required to get a great result is often minimal and frequently hinges on the adjustment of a single parameter. Changing the value of the wrong parameter can make it impossible to then make corrections with other controls. When learning the nuances of this chroma key, re-Init after making a change that does not achieve the desired result and then try another. Also, all chroma key parameters are saved in the memory system, so you can save a setup and then start over if necessary.
- 4. No Last Minute Changes Once the chroma set, lighting, and cameras are tuned for best performance don't change anything! On a normal set, it is common to

make last minute tweaks and changes to lighting, iris settings, and even talent/wardrobe. When chroma keying, these changes will require the key to be reset and adjusted - which is fine if you have the time. Avoid change if you can, especially at the last minute, it can substantially lower operator blood pressure.

### **Chroma Key Tips and Tricks**

Some useful tips for how to get your production ready for a flawless chroma key, and some tricks for how to deal with difficult shadows.

### The Set

In every set design, care must be taken to ensure there are no visible seams, joints or hard corners that will appear on camera. Paint should be chosen that is a close as possible to the exact color vector that will be used, typically Green or Blue. If the paint pigment is not precise and several batches of paint or repaint are required, the uneven color result will make the perfect key impossible. There are several vendors of chroma key specific paints and set materials you can work with. Ross Video works closely with ProCyc (*www.procyc.com*) in the USA, we whole-heartedly recommend their products.

The set should be sized to allow ample separation between foreground talent and the chroma background wall; ideally at least 6-to-8 feet of separation. The further the distance, the easier it is to reduce unwanted color spill and achieve good lighting separation.

### Lighting

Lighting configuration will naturally vary with set design and choice of lighting equipment, but there are some simple rules that will help achieve the best results:

- Light the chroma set independent of the talent: light the walls and floor to achieve flat, even illumination.
- Light the talent independently: use back and side lighting to minimize color spill from the walls and floor. Use floor or stand mounted front fill lights to eliminate areas of spill reflected from the floor.
- Don't light the background too brightly: it should ideally be half a stop or more below the level of the foreground subject (about 50

- 75% of the foreground on a waveform monitor).

• Don't rely on eyesight: when assessing the set lighting and background quality and finish - eyesight will mislead you. Look at the camera output on a waveform/vectorscope and ensure that the chroma background reads as an even signal without variation.

### **Camera and Lenses**

**Resolution:** Cameras naturally vary in performance; the ideal camera has a high-resolution imager with very low noise. This is critical for an excellent final result. Medium resolution imagers can produce great results in normal video productions, but rely on relatively high-detail settings to enhance image edges. Detail-enhanced edges are undesirable in chroma keying. These edges will appear as bright or dark key halos, which cannot be removed without compromising overall key quality.

**Imager/Sensor Noise:** Noise is always present in the video image but can be minimized by choice of sensor type and gain settings. Image noise has a significant effect on chroma keying as the chroma levels in a normal video image are much lower than the luma levels - as a result, the chroma information contains proportionately more noise. High noise-levels will be most obvious in dark areas of a developed chroma key and can be very difficult to remove without compromising key quality. The better the noise performance of the camera - the better the end result.

**Lens:** Select a camera lens based on the set size and production needs. Some lower-cost lenses can exhibit chromatic aberration - colored halos - around edge transitions in certain lens regions. This has a highly undesirable effect on edge quality.

**Detail:** Avoid high levels of detail regardless of camera type; if detail is necessary to achieve the image quality desired, then the best choice is to use the chroma key Edge Softness control to soften the edge and conceal the aberrations caused by detail setting.

#### **Shadow Tricks**

Developing a shadow from the chroma key set can give you a more realistic final output, but this is very difficult to do. As previously mentioned, noise lurks in the shadows and can look quite nasty. But all is not lost, very acceptable shadows are achievable with a nifty keying trick.

 Setup the chroma key as usual; don't worry about resolving the shadow, just make the best key you can. Assign the key to an ME or MiniME<sup>™</sup> keyer, with an empty keyer below it (Example: chroma key on Key 2, with Key 1 unassigned).

**Tip:** No attempt is made to resolve any shadows as they are weak and indistinct. Raising the shadow sensitivity would bring up other set errors.

- Set Key 1 type as Auto Select then select Black as the Key Fill and the chroma key source camera (in this example: Media Store 1) as the Key Alpha source. Turn on Key Invert and leave the keyer in Normal Mode.
- **3.** Now adjust the key Clip and Gain until the shadow area has the look you desire (you can ignore the rest of the image as it will be concealed by the chroma key above it).

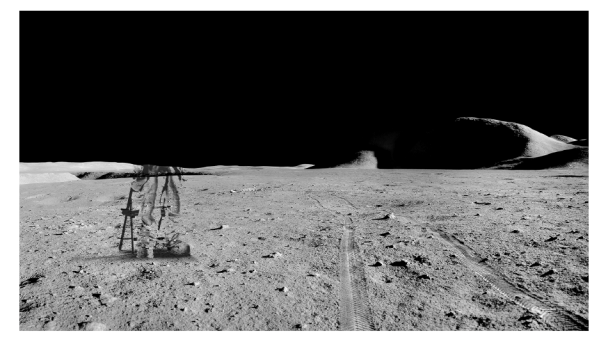

**4.** Now adjust Key Transparency for the most realistic shadow look.

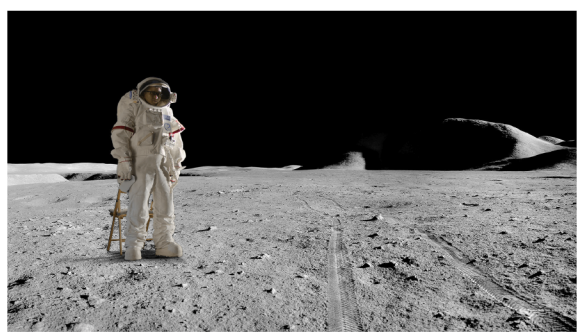

5. Turn on the chroma key in Key 2 - Voila! Great looking shadow from a poor image. Good trick!

## **DVE Keys**

The DVE key allows you to apply digital video effects, such as scale, crop, aspect ratio, position, and border to a video image or another key type. When the DVE is applied to another key type, it is said to be flying (Fly Key).

*Tip:* You can see where DVE channels are allocated from the *Status* page in DashBoard.

### Keep the following in mind:

Keep the following in mind when working with a Fly Key:

- The Fly Key feature consumes a single DVE channel for self keys, but two DVE channels for an auto select and chroma keys.
- The Fly Key feature cannot be applied to a DVE key.
- The Key Invert feature is not available for a Fly Key.
- The self key Fly Key can be used with all Canvas layouts. The auto select key Fly Key can only be used with the Dual Vert or Dual Horiz Canvas layouts.
- A chroma key should be initialized and adjusted before the DVE (Fly Key) is applied to it.
- A DVE key will unfreeze when it is copied or swapped.

### To Set Up a DVE Key

The DVE engine allows you to apply digital video effects, such as scale, crop, aspect ratio, position, and border to a video image in 2D space.

The DVE resources for this key may not be available. Depending on how your switcher is configured, you may be asked to steal the resources from another element, or be prevented from using the resources.

*Note:* The DVE Freeze feature is only available in SD or HD video modes.

 Click Navigation Menu > Live Assist > MEs and select the ME and key that you want to set up.

**Tip:** You can use the same procedure for a MiniME<sup>m</sup> or Canvas. You can use the same procedure for a MiniME<sup>m</sup>.

- **2.** Click **Key Video** and select the video signal you want to use for the key.
- **3.** Click **DVE** > **Position / Crop**.

|                |                   |            |                                         |      | Peeblon an | e Omp        |   |   |   |  |             |
|----------------|-------------------|------------|-----------------------------------------|------|------------|--------------|---|---|---|--|-------------|
| Peaking        |                   |            |                                         |      |            |              |   |   |   |  |             |
|                |                   |            | 1Polio                                  | **** |            |              |   | - |   |  |             |
|                |                   |            |                                         |      |            |              |   |   |   |  |             |
| 5.5            |                   |            |                                         |      |            |              |   |   |   |  |             |
| 1.1            |                   |            |                                         |      |            |              |   |   |   |  |             |
| 1              |                   |            | 1 i i i i i i i i i i i i i i i i i i i |      |            |              |   |   |   |  |             |
|                |                   |            |                                         |      |            |              |   |   |   |  |             |
|                |                   |            |                                         |      |            | - <b>-</b> - | ē |   |   |  |             |
| Anne           |                   |            |                                         |      |            |              |   |   |   |  |             |
| Paskarr<br>010 | 1070 <sup>6</sup> | aping Non- |                                         |      |            |              |   |   | 1 |  | Oruna<br>Oy |
|                |                   |            |                                         |      |            |              |   |   |   |  |             |

**Tip:** Click **Show Alpha** to have the preview output of the current ME switch to the alpha signal that is being used by the selected keyer. Show alpha is not available for  $MiniME^{ini}$  outputs.

*Tip:* Click *Key Preview* to force the program output of the selected keyer to the preview output of the switcher.

- 4. Use the X-Position, Y-Position, and Size sliders in the Positioning area to position and size the key.
- **5.** Use the **Aspect** slider to adjust the aspect ratio of the key.
- 6. Use the **Left** and **Right** sliders to crop the left and right sides of the key.
- 7. Use the **Top** and **Bottom** sliders to crop the upper and lower sides of the key.
- Click a Freeze button (SD or HD only) to freeze the video and appearance of the key (On). When a key is frozen, the DVE attributes are disabled and you can not move the key.
- 9. Click **Mask** to apply a mask to the key.

Refer to the section *To Apply a Border/Edge Softness to a DVE Key* on page 53 for information on applying a border to the key.

### To Apply a DVE to a Key (Fly Key)

The Fly key is when the DVE engine is applied to another key type.

The DVE resources for this key may not be available. Depending on how your switcher is configured, you may be asked to steal the resources from another element, or be prevented from using the resources.

You should set up your key as you want it before applying the Fly Key.

- Click Navigation Menu > Live Assist > MEs and select the ME and key that you want to set up.
- **2.** Click **DVE** and click **On**.

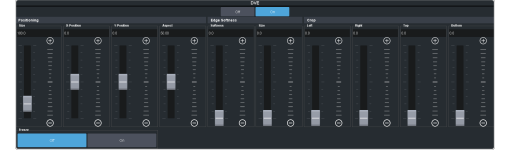

- **3.** Use the **X-Position**, **Y-Position**, and **Size** sliders in the **Positioning** area to position and size the key.
- **4.** Use the **Aspect** slider to adjust the aspect ratio of the key.
- 5. Use the Size and Softness sliders in the Edge Softness area to apply softness to the edges of to the key.

Refer to the section *To Apply a Border/Edge Softness to a DVE Key* on page 53 for information.

- 6. Use the **Left** and **Right** sliders to crop the left and right sides of the key.
- 7. Use the **Top** and **Bottom** sliders to crop the upper and lower sides of the key.
- Click a Freeze button (SD or HD only) to freeze the video and appearance of the key (On). When a key is frozen, the DVE attributes are disabled and you can not move the key.

### To Apply a Border/Edge Softness to a DVE Key

A DVE border or edge softness is applied to the edges of the DVE key and is manipulated as part of the key.

**Note:** You can only apply a border to a DVE key. Fly Keys, such as chroma keys or auto select keys with DVE applied to them cannot have a border applied to them. Instead, the selection is Edge Softness and is used to soften the edges of the key without any color.

 Click Navigation Menu > Live Assist > MEs and select the ME and key that you want to set up.

**Tip:** You can use the same procedure for a MiniME<sup>m</sup> or Canvas. You can use the same procedure for a MiniME<sup>m</sup>.

2. Click DVE > Border.

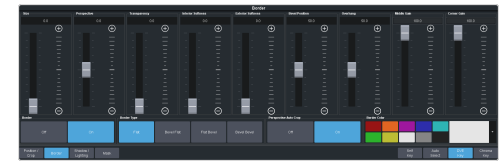

**3.** In the **Border** area, click **On** to apply the border to the key or **Off** to have it not visible. The border setting are not changed when the border is turned off.

**Tip:** To seamlessly apply a border with a custom control or memory, recall the border settings with the border turned off and then turn the border on with another CC event or memory. Remember to insert a pause between the border settings and turning the border on to allow for the border settings to be applied.

- **4.** In the **Border Type** area, select the type of border you want to apply.
  - **Flat** border with no bevel appearance on the outside or inside of the border.

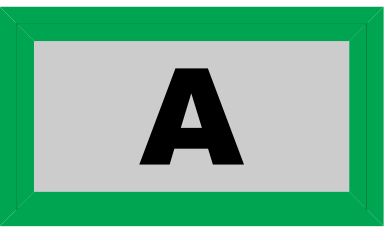

• **Bevel Flat** — border that appears bevelled on the outside and flat on the inside.

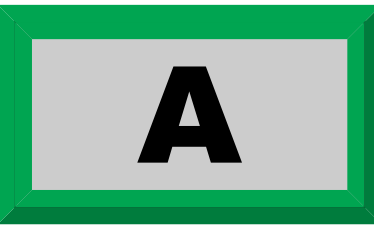

• **Flat Bevel** — border that appears flat on the outside and bevelled on the inside.

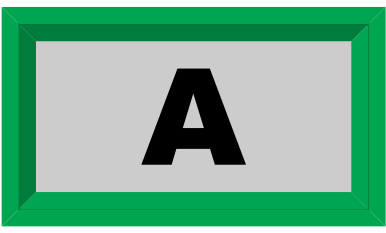

• **Bevel Bevel** — border that appears bevelled on both the outside and inside.

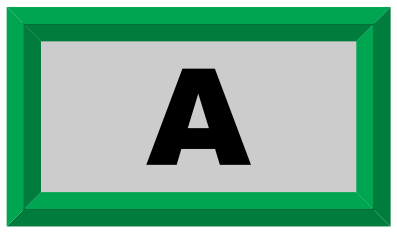

- **5.** Use the **Size** slider to adjust the size of the border.
- 6. Use the **Perspective** slider to adjust the viewing angle of the border. This gives the key the appearance of being rotated in 3D space. Use **Border Lighting** to further enhance this look.

*Tip:* Perspective is applied to the border of the key and not to the video inside the key. This can result in a black

bar on the side of the key video. Apply a larger border or manually crop the key to remove the bar. Use **Perspective Auto Crop** to automatically crop the key when perspective is applied.

- **7.** Select a default or custom color for the border (borders only). The inner and outer border use the same color.
  - **Default** click one of the preset colors.
  - Custom click the arrow to the right of the Border Color area and use the Hue, Saturation, and Lightness sliders to select your own color. Click OK to apply the color or Live to apply it in real-time.
- 8. Use the **Transparency** slider to adjust the transparency of the inner and outer border.
- **9.** Use the **Interior Softness** and **Exterior Softness** sliders to adjust the softness of the inner and outer border.
  - **Interior Softness** adjust the softness of the interior edge of the inner border.
  - **Exterior Softness** adjust the softness of the exterior edge of the outer border.
- **10.** Use the **Bevel Position** slider to adjust the transition point of the inner and outer border. This is the point where the inner and outer border meet.
- **11.** Use the **Overhang** slider to adjust the position of the border relative to the edges of the key.

*Tip:* At **50** the middle of the border is at the edge of the key. As you increase the overhang the border moves further to the outside of the key, revealing more of the video in the key.

- **12.** Use the **Middle Gain** and **Corner Gain** to adjust the brightness of the corners or center of the bevelled border (does not apply to flat border).
  - Middle Gain adjust the brightness of the center portions of the border. These are the sections of the border that are not in the corners.
  - **Corner Gain** adjust the brightness of the corners of the border.

### To Apply Lighting to the DVE Border

Apply a drop shadow and lighting effect to the DVE Key and border.

 Click Navigation Menu > Live Assist > MEs and select the ME and key that you want to set up. *Tip:* You can use the same procedure for a MiniME<sup>™</sup> or Canvas. You can use the same procedure for a MiniME<sup>™</sup>.

2. Click DVE > Shadow / Lighting

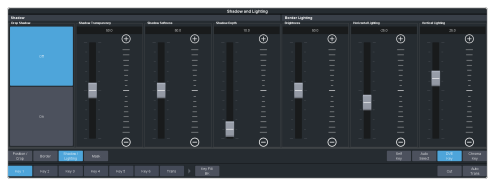

**3.** Click a **Drop Shadow** button to turn the shadow on (**On**) or off (**Off**).

The drop shadow is semi-transparent and appears behind the key on top of the background. The position of the shadow is adjusted using the border lighting settings. Effects that are applied to the exterior border are also shown on the drop shadow.

- **4.** Use the **Shadow Transparency** slider to adjust the amount of the background that is visible through the drop shadow.
- **5.** Use the **Shadow Softness** slider to adjust the sharpness of the edges of the drop shadow.
- **6.** Use the **Shadow Depth** slider to adjust the apparent distance of the shadow from the key.
- **7.** Use the **Brightness** slider to adjust the brightness of the light.
- 8. Use the Horizontal Lighting and Vertical Lighting slider to adjust the position of the lighting.

*Tip:* As you change the position of the light, the brightness of the bevel on the inner and outer border changes to match the shadow created by the light.

# **Show Alpha**

You to route the processed alpha for the selected keyer to the preview output for the ME you are working on.

Show alpha is not available on a MiniME $^{\text{\tiny M}}$  or Canvas.

- Select the keyer that you want to show the alpha for and press and hold the **SHOW ALPHA** button on the control panel. The preview output of the ME shows the processed alpha of the selected key until the button is released.
- Select the keyer that you want to show the alpha for and double-press the **SHOW ALPHA** button. The preview output of the ME shows

the processed alpha of the selected key until the button is pressed again.

• Toggle the **Show Alpha** button on from the Live Assist.

### Masks

A Mask is a technique in which a pattern is combined with the key source to block out unwanted portions of the key source.

Two types of masks are available, Box masks and Pattern masks. All key types can be masked.

- **Box Mask** uses a simple box shape to mask out a portion of the key
- **Pattern Mask** uses a pattern from the pattern generator to mask out a portion of the key

*Note:* Pattern masks are not supported in UHDTV1.

### To Pattern Mask a Key

Pattern masks can be adjusted for size, location, rotation, and multiplication.

 Click Navigation Menu > Live Assist > MEs and select the ME and key that you want to set up.

**Tip:** You can use the same procedure for a Mini $ME^{\sim}$  or Canvas. You can use the same procedure for a Mini $ME^{\sim}$ .

2. Click Mask > Pattern.

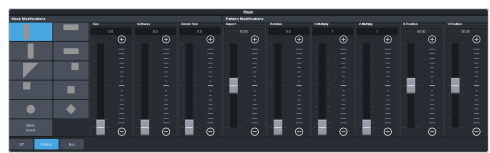

- **3.** Select the pattern you want to use for the mask.
- **4.** Click **Mask Invert** to invert the masked area with the unmasked area.
- **5.** Set up the mask pattern as required.
  - Size adjust the size of the mask region.
  - **Softness** apply softness to the edges of the mask region.
  - **Border Size** apply a border to the mask region and adjust the size. At size 0 the border is off.
  - **Aspect** adjust the aspect ratio of the mask. Not all patterns allow you to adjust the aspect.
  - **Rotation** rotate the mask pattern. Not all patterns can be rotated

- **H-Multiply** multiply the mask pattern horizontally.
- **V-Multiply** multiply the mask pattern vertically.
- **X-Position** position the mask on the x-axis.
- **Y-Position** position the mask on the y-axis.

### To Box Mask a Key

Box masks can be adjusted for size, location, rotation, and multiplication.

 Click Navigation Menu > Live Assist > MEs and select the ME and key that you want to set up.

**Tip:** You can use the same procedure for a MiniME<sup>m</sup> or Canvas. You can use the same procedure for a MiniME<sup>m</sup>.

2. Click Mask > Box.

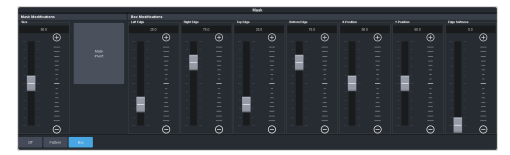

- **3.** Click **Mask Invert** to invert the masked area with the unmasked area.
- 4. Set up the mask as required.
  - **Size** adjust the size of the mask region.
  - Left Edge adjust the position of the left edge of the mask region.
  - **Right Edge** adjust the position of the right edge of the mask region.
  - **Top Edge** adjust the position of the top edge of the mask region.
  - **Bottom Edge** adjust the position of the bottom edge of the mask region.
  - **X-Position** position the mask on the x-axis. This adjust both the left and right edges at the same time.
  - **Y-Position** position the mask on the y-axis. This adjusts both the top and bottom edges at the same time.
  - Edge Softness apply softness to the edges of the mask region.

*Tip:* You can use the Positioner to adjust the size and position of the box mask.

# **Split Keys**

A Split key allows you to assign a different alpha source for a key than the fill/alpha associations

that are set up during configuration, or to use a separate alpha source for a Self key.

A split key can be applied to an auto select, or self key.

### To Set Up a Split Key

A split key works on an **Auto Select** or **Self Key** that has been set up and you want to apply a different alpha to.

- **1.** Set up your key with the video source you want to use.
- 2. Click Navigation Menu > Live Assist and select the key you want split.

**Tip:** From the control panel, press and hold the **SELF** or **AUTO** (depending on the type of key you are splitting) and press the source button for the new alpha you want to use.

**3.** Click **Key Alpha** and select the new alpha you want to use.

# **Memory Functions**

A memory register is a snapshot of the current state of the switcher that can include one or multiple ME, MiniME<sup>™</sup>, Canvas, scenes, or chroma key outputs. Up to 100 memory registers per ME, MiniME<sup>™</sup>, Canvas, scene, or chroma key can be stored and recalled on the switcher. Each of these memory registers can store as little as the information of one ME, or as much as the current state of the entire switcher, including all ME, MiniME<sup>™</sup>, Canvas, scenes, chroma key outputs, Aux Buses, and DVE settings.

## **Storing Memories**

When you store a memory, you are storing the complete state of that panel row. This includes the current state of all the areas on the ME, including keyer settings, transition rates, wipe and pattern selections, and source selections. In addition to the current state of the panel, the current settings for the various keyers, such as chroma key settings, and clip and gain settings, are also stored.

### To Store a Memory

How to store a memory.

1. Click Navigation Menu > Live Assist > Memory > Store > General.

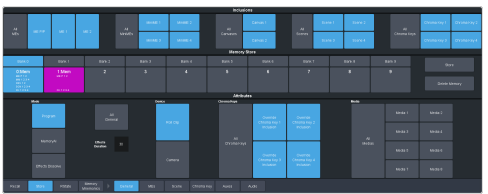

 In the Inclusions area, select the ME, MiniME<sup>™</sup>, Canvas, UltraScene, and chroma keys that you want to store the memory for. When you include an area in a memory, the current state of that area is stored in the memory and will be recalled with the memory.

> **Tip:** You can deselect all inclusions for a memory so that it doesn't affect these areas. This can be used to create a memory that only recalls Media-Store or Aux bus selections.

**3.** In the **Memory Store** area, click the **Bank** *X* and *X*:**Mem** button for the bank and memory register that you want to store to.

**Tip:** If a memory register contains a memory for the area(s) selected in the **Inclusions**, the button glows

purple and the areas that the register contains a memory for are listed below the memory number. The currently selected memory register glows blue.

- **4.** Select the recall mode for the memory. This is the mode that is stored in the memory, but can be overridden when the memory is recalled.
  - **Program** all elements are recalled as stored (default).
  - **MemoryAI** current on-air elements are unchanged and the transition area is configured to take the on-air elements of the memory on-air with the next transition.
  - Effects Dissolve on-air elements listed below are transitioned to the elements stored in the memory. The time it takes to go from the current elements to the elements in the memory is set in the Effects Duration field.
    - Matte colors (background, wash or borders)
    - Keyer settings like clip, gain, transparency
    - Mask position and size
    - Chroma key settings, except the background color
    - Pattern settings like size, position, aspect, border, softness, rotation
    - DVE settings like size, position, aspect, border, softness, cropping
    - Media-Store x/y position
    - Transition Progress
- 5. Set the memory attributes that you want recalled with the memory. Refer to *Memory Attributes* on page 59 for information on memory attributes.

**Tip:** All attributes are stored in the memory. Turning individual attributes on or off sets whether that item is included with the memory recall. Individual attributes can be turned on or off when the memory is recalled.

**6.** Click **Store** to store the memory.

### **Recalling Memories**

When you recall a memory, the existing configuration of that ME is replaced with the settings stored in the memory.

### Keep the following in mind:

Keep the following in mind when recalling memories:

- How a memory is recalled depends on the how the Memory Attributes are set.
- Recalling a memory that includes a new Media-Store image to be loaded from a USB drive may result in the currently loaded image to be displayed for a few frames while the new image is loaded.
- Recalling a memory that includes a source assigned to a camera also recalls the shot stored in the memory for that camera if the **CamRcl** memory attribute is set to **Recall**. There is no delay in the memory recall so camera movement may be visible while the shot is recalled.
- You can override the video source stored in a memory by pressing and holding a source button and recalling the memory (Bus Hold). The held source button overrides the source that is recalled with the memory for that bus. The memory is not affected by a Bus Hold and will recall properly without the Bus Hold.
- Enabling Memory AI mode changes the way key elements are recalled. If a key is currently on-air, the element for that key is recalled in the next available off-air key. If there is no available off-air keys, the element is not recalled.
- If Disable Audio Memories is set to On (Click Navigation Menu > Configuration > System
   > Global) the audio memory attributes are disabled.

### **Related information**

*Memory Attributes* on page 59

### **Memory Attribute Color Coding**

For a memory recall you can set individual attributes to be recalled or not, regardless of how they were stored. How the attribute is recalled is indicated by the color of the attribute button.

| Color                    | Description                                                                                                    |
|--------------------------|----------------------------------------------------------------------------------------------------|
| Key 1 Bus<br>(As Stored) | <b>As Stored</b> — the memory attribute is recalled exactly as it was stored in the memory.                                                |
| Key 1 Bus<br>(Recall)    | <b>Recall</b> — the memory attribute is<br>recalled with the memory, even if<br>the attribute was not set to be<br>stored with the memory. |

| Color                    | Description                                                                                                    |
|--------------------------|----------------------------------------------------------------------------------------------------|
| Key 1 Bus<br>[No Recall] | <b>No Recall</b> — the memory attribute<br>is not recalled with the memory,<br>even is the attribute was set to be<br>stored with the memory. |

### **To Recall a Memory**

How to recall a memory using DashBoard.

1. Click Navigation Menu > Live Assist > Memory > Recall > General.

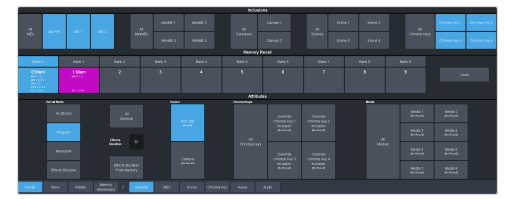

2. In the **Inclusions** area, select the ME, MiniME<sup>™</sup>, Canvas, UltraScene, and chroma keys that you want to recall the memory for.

> **Tip:** You can deselect all inclusions for a memory so that it doesn't affect these areas. This can be used to create a memory that only recalls Media-Store or Aux bus selections.

3. In the **Memory Recall** area, click the **Bank** *X* button for the bank that you want to recall from.

*Important:* Clicking a *X:Mem* button recalls that memory.

**Tip:** If a memory register contains a memory for the area(s) selected in the **Inclusions**, the button glows purple and the areas that the register contains a memory for are listed below the memory number.

4. Select the recall mode for the memory.

**Note:** Recall attributes are color-coded for how they are going to be recalled. Refer to <u>Memory Attribute Color</u> <u>Coding</u> on page 58 for information on the color meaning.

- **As Stored** recall the memory with the same attributes that it was stored with.
- **Program** all elements are recalled as stored (default).
- **MemoryAI** current on-air elements are unchanged and the transition area is configured to take the on-air elements of the memory on-air with the next transition.
- **Effects Dissolve** recall the memory with an effects dissolve to the new memory elements. The time it takes to go

from the current elements to the elements in the memory is set in the **Effects Duration** field or using the **Effect Duration From Memory**.

**5.** Set the memory attributes that you want recalled with the memory. Refer to *Memory Attributes* on page 59 for information on memory attributes.

**Note:** All attributes are stored in the memory. Turning individual attributes on or off sets whether that item is included with the memory recall. Individual attributes can be turned on or off when the memory is recalled.

6. Click the *X*:Mem button to recall the memory.

Tip: Click Undo to undo the last memory recall.

# **Memory Attributes**

Memory Attributes allow you to specify what elements are recalled with a memory, as well as adding effects to memory recalls. These elements include the background/preset buses, keyer bus, Aux bus, and Media-Store selections, as well as keyer on-air status, and transition selections.

In addition to setting which sources to recall with the memory, effects such as performing an auto transition after the memory recall or running a custom control after the memory recall, can also be included.

Memory attributes can be set both when the memory is stored, and when it is recalled. This allows you to store a set of attributes with a memory and then recall it as stored, or override the attributes stored in the memory and apply different ones when the memory is recalled. A memory attribute does not need to be stored in the memory to be recalled.

**Tip:** It is recommended that if you are new to working with memories, use the memory store attributes to set how you want a memory to be recalled and set the recall attributes to be **Memory**.

### **To Set the Memory Attributes**

Memory attributes can be set when the memory is stored or when it is recalled. This procedure sets the store attributes, but the information applies to both.

 Click Navigation Menu > Live Assist > Memory > Store. **2.** Click **General** and set the attributes as required.

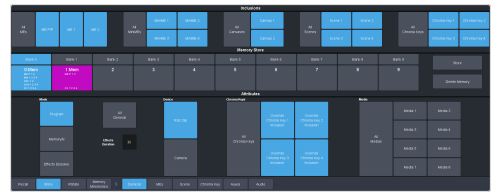

**Note:** For information on the recall mode (**Program/MemoryAI/Effects Dissolve**) refer to To Store a Memory on page 57.

- **Roll Clip** set whether a play command is triggered when a source that is assigned to a video server is recalled.
- **Camera** set whether camera shots are recalled.
- **Override Chroma Key X Inclusion** set whether the chroma key source and settings for the selected channel are recalled.
- **MediaX** set whether Media-Store items and settings for the selected channel are recalled.
- Click MEs. This section includes ME, MiniME<sup>™</sup>, and Canvas resources.
- 4. Click **ME** *X* for the ME you want to set the attributes for.

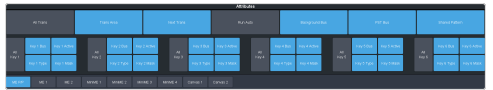

- **Trans Area** set how the next transition type and parameters are recalled.
- **Next Trans** set how the next transition area is recalled.
- **Run Auto** set whether a transition is performed after the memory is recalled. (Not available during Effects Dissolve transitions.)
- **PGM Bus** set how the sources selected on the program bus are recalled.
- **PST Bus** set how the sources selected on the preset bus are recalled.
- Shared Pattern set whether the settings for the shared Key Mask/Wash pattern generator is recalled.
- Key X Bus set whether the source selected on the key bus is recalled.
- **Key X Active** set whether the on-air status of the key is recalled.
- **Key** *X* **Type** set whether the key type is recalled.

- Key X Mask set whether mask settings for the key are recalled.
- 5. Click **MiniME** *X* for the MiniME<sup>™</sup> you want to set the attributes for.

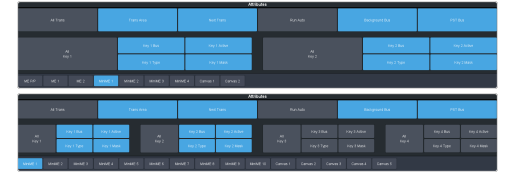

- **Trans Area** set how the next transition type and parameters are recalled.
- **Next Trans** set how the next transition area is recalled.
- **Run Auto** set whether a transition is performed after the memory is recalled. (Not available during Effects Dissolve transitions.)
- **PGM Bus** set how the sources selected on the program bus are recalled.
- **PST Bus** set how the sources selected on the preset bus are recalled.
- Key X Bus set whether the source selected on the key bus is recalled.
- **Key X Active** set whether the on-air status of the key is recalled.
- **Key X Type** set whether the key type is recalled.
- Key X Mask set whether mask settings for the key are recalled.
- **6.** Click **Canvas** *X* for the Canvas you want to set the attributes for.

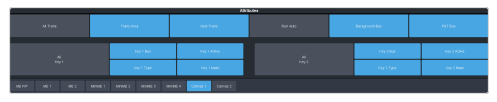

- **Trans Area** set how the next transition type and parameters are recalled.
- **Next Trans** set how the next transition area is recalled.
- **Run Auto** set whether a transition is performed after the memory is recalled. (Not available during Effects Dissolve transitions.)
- **PGM Bus** set how the sources selected on the program bus are recalled.
- **PST Bus** set how the sources selected on the preset bus are recalled.
- Key X Bus set whether the source selected on the key bus is recalled.
- Key X Active set whether the on-air status of the key is recalled.

- **Key X Type** set whether the key type is recalled.
- Key X Mask set whether mask settings for the key are recalled.
- 7. Click Scene.
- 8. Click **Scene** *X* for the UltraScene you want to set the attributes for.

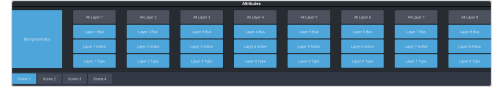

- Layer X Bus set how the source (video and alpha) selected on the layer is recalled.
- Layer X Active set how the on-air or off-air status of the layer is recalled.
- Layer X Type set how the layer key type is recalled.
- 9. Click Chroma Key.
- **10.** Click **CK** *X* for the Chroma Key you want to set the attributes for.

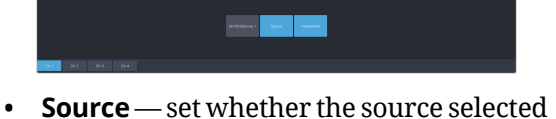

- **Source** set whether the source selected on the chroma key bus is recalled.
- **Parameters** set whether chroma key settings are recalled.

### 11. Click Auxes.

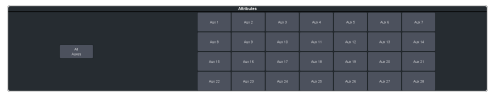

• **Aux** *X* **—** set whether the source selected on the aux bus is recalled.

#### 12. Click Audio.

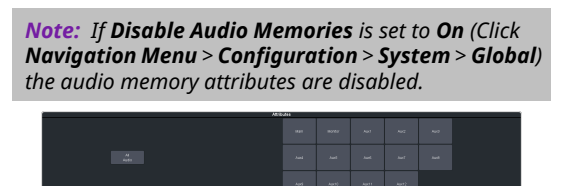

- **Main** set whether the configuration of the main audio mix is recalled.
- **Monitor** set whether the configuration of the monitor audio mix is recalled.
- **Aux** *X* set whether the configuration of the aux audio mix is recalled.

# **Deleting a Memory**

You can delete the contents of a single memory. Only one memory can be cleared at a time, and you cannot undo the deletion.

*Tip:* You can clear all memories from the switcher from the control panel. (Press *MENU* > *Reset* > *NEXT* > *NEXT*.)

### **To Delete a Memory**

Delete an individual memory or bank.

- 1. Click Navigation Menu > Live Assist > Memory > Store
- 2. In the **Memory Store** area, click the **Bank** *X* and **Mem** *X* button for the memory register that you want to delete.
- **3.** Click **Delete Memory**.

# Memory Names and Mnemonics (TouchDrive only)

Assign custom mnemonic colors and names to individual memories. These are only visible on the TouchDrive panel when the user select bus is assigned to a memory bank,

### To Assign a Name to a Memory

Memories can have custom names and colors on the TouchDrive control panel.

1. Click Navigation Menu > Live Assist > Memory > Memory Mnemonics.

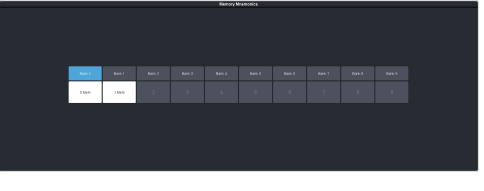

- 2. Click **Bank** *X* to select the bank that the memory you want to name is on.
- 3. Click the memory you want to name.

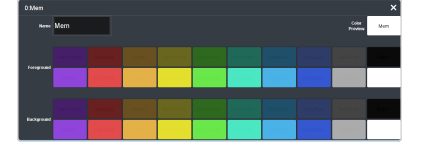

| Setting    | Description                                                                                         |
|------------|----------------------------------------------------------------------------------------------------|
| Name       | Enter a new name for the selected memory.                                                           |
| Foreground | Click a <b>Foreground</b> button to select the color you want to apply to the text on the mnemonic. |

| Setting    | Description                                                                                               |
|------------|----------------------------------------------------------------------------------------------------|
| Background | Click a <b>Background</b> button to select the color you want to apply to the background on the mnemonic. |

# **Audio Mixer**

The audio mixer node in DashBoard provides a graphical interface to all the audio sources and mixer layers. An audio channel must be routed to the switcher to be controllable by the audio mixer interface. Audio sources can come from the embedded audio on an input BNC, through the 1RU Audio Breakout Unit, or from the Media -Store.

**Note:** The RAVE Audio Mixer option (CUF3-RAVE-AUDIO) must be installed to use the audio mixer.

**Note:** The audio mixer interface is only available in DashBoard.

# Sample Rate Conversion

Integrated sample rate converters can convert audio sample rates of up to 192kHz on the AES Input port (2 channels) on the 1RU Audio Breakout Unit as well as the input BNCs (16 channels).

The sample rate converters will convert the audio to the video reference rate.

**Note:** The switcher must be in an SRC mode for sample rate conversion to be available.

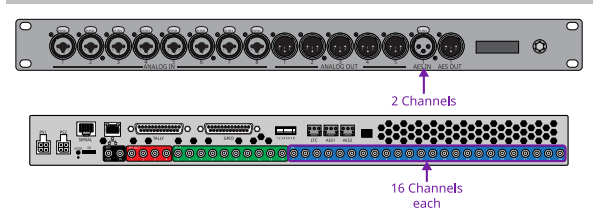

# **Audio Mixer Interface**

The audio mixer interface allows you to control the mix levels for all the incoming channels to a mix layer, as well as the main level for the output of that layer. The **Main** layer also has a monitor output and level.

| Autor             | 8480         | Arial   | and a | Autori  | and a  | Autol | - | Autor  | 6 mile 10 | Autors | ana-o | MAG    | and a | Adatt | - | No.  |      |
|-------------------|--------------|---------|-------|---------|--------|-------|---|--------|-----------|--------|-------|--------|-------|-------|---|------|------|
| Ŧ                 | Ŧ            | Ŧ       | Ŧ     | Ŧ       | Ŧ      | Ŧ     | Ŧ | Ŧ      | Ŧ         | Ŧ      | Ŧ     | Ŧ      | Ŧ     | Ŧ     |   | ٥Be  | n    |
| UNCC<br>UPDOX OFF |              |         |       |         |        |       |   |        |           |        |       |        |       |       |   |      |      |
| 18,01             |              |         |       |         |        |       |   |        |           |        |       |        |       |       |   |      |      |
| 11 MARCE          | 11 8480      | 11 MARS |       | 00 MARK | 11 MAR |       |   | 0 9000 |           |        |       | 0 0000 |       |       |   |      |      |
| 1. 1              |              |         |       |         |        |       |   |        |           |        |       |        |       |       |   | - 11 | - 11 |
| <b>1</b>          |              |         |       |         |        |       |   |        |           |        |       |        |       |       |   |      |      |
| <b>1</b>          |              |         |       |         |        |       |   |        |           |        |       |        |       |       |   | — I. |      |
|                   |              |         |       |         |        |       |   |        |           |        |       |        |       |       |   |      |      |
| 8.8               |              |         |       |         |        |       |   |        |           |        |       |        |       |       |   |      |      |
|                   |              |         |       |         |        |       |   |        |           |        |       |        |       |       |   |      |      |
|                   |              |         |       |         | 1 1    |       |   |        |           |        | 11 11 |        |       |       |   |      |      |
|                   | -            |         |       |         |        |       |   |        |           |        |       |        |       |       |   |      |      |
| ~ <u>21</u>       | ** <u>\$</u> | 53      | * ¥   | ~ 1     | *      | 53    | 2 | 53     | * 11      | *      | 11    | 4      | 2     |       | - |      |      |
| <i>0</i> %        |              |         |       |         |        |       |   |        |           |        |       |        |       |       |   |      |      |
| 24                |              |         |       |         |        |       |   |        |           |        |       |        |       |       |   | 591  |      |
| •                 |              |         |       |         |        |       |   |        |           |        |       |        |       |       |   | Care | 0.44 |
| tar -             |              |         |       |         |        |       |   |        |           |        |       |        | · (8  |       |   |      |      |

1. Audio Channel Strips — Each strip controls the input from that audio channel. Strips are color coded for where the audio comes from. The controls available on each strip depend on how the audio fader is configured.

- **Bal/Pan:** adjust the balance or pan of the audio source. Whether Balance or Pan is applied to the audio source is determined automatically based on the audio source assigned to the fader.
  - **Balance** the volume of the left and right stereo channel. For example, as you move the slider to the right the volume of the right channel is increased and the volume of the left channel is decreased.
  - **Pan** the amount of the left or right input channel that is part of each channel before the mixer. For example, as you move the slider to the right you get more of the left channel in the right channel and the volume of the left channel decreases.
  - **Tone** plays out a tone on the channel. This can help identify that a channel is being routed correctly in the mixer. The frequency of the test tone is set from the **Audio Mixer Configuration** page.

**Tip:** Shortcut buttons are also provided on the **Balance** window for **NG/Ducking**, **EQ**, **Compression Limiter**, and **Config**. These buttons jump directly to the corresponding setup pages for the channel you are on.

- **Mute** turn off the audio from this source. This does not change the level.
- **Pre/Post** (Aux only) select whether the audio source on an **Aux** layer is taken before the fader (**Pre**) or after (**Post**) the source fader. If an audio source is taken before the fader, the source fader has no impact on the level of the audio going out the aux layer.
- **Fader** adjust the level of the audio from the source. You can either move the fader manually or enter a value in the text field at the bottom of the slider.

**Tip:** At the top of the fader are three **Clip** indicators to warn you if clipping is occurring in the Equalizer stage (**EQ**), Compressor/Limiter stage (**CL**), or Noise Gate (**NG**).

 AFV (Main only) — turn Audio Follow Video (AFV) on or off for this audio source. AFV is only available for audio that is associated with a video source, such as embedded audio on input BNCs and from the Media-Store. When AFV is on, the audio level is taken to the **AFV Set** level when the associated video source is taken on-air. The audio level is taken to **-infinity** when the video source is taken off-air.

- **AFV Set** (Main only) the maximum level that you want the audio to rise to when the associated video source is taken on-air. To set the AFV level, move the slider to the level you want the audio to be at and click **AFV Set**. The **AFV Set** button turns on when the slider is at the AFV set level.
- **PFL** turn Pre Fader Listen (PFL) on or off for this audio source. This is similar to solo in that it mutes all other sources, but the audio source is taken before the fader where solo takes the audio after the fader. PFL hears the raw audio level coming into the mixer and solo hears the audio at the level the fader is set to. When **PFL** is turned on for a source a warning light flashes red on the monitor strip.
- **Solo** mute all other audio sources but the one(s) you turn solo on for. This allows you to quickly isolate a source without having to mute all the other sources. When **Solo** is turned on for a source a warning light flashes red on the main strip.

**Tip:** You can move a fader at any time to bring up an audio source even if the associated audio source is not on-air. This audio source will remain at the selected level until it is brought down again manually or is included in a transition with **AFV** turned on.

- 2. Main Level Controls The Main and Monitor strips control the levels of the output audio for the mixer. If you select an Aux output this strip changes to control the level for that output.
  - Effects click the Compressor Limiter button to jump directly to the corresponding setup pages for the effect you are applying to the output.
  - **Monitor Source** (Monitor only) select the audio source for the monitor output.
  - **Fader** adjust the level of the audio output. You can either move the fader manually or enter a value in the text field at the bottom of the slider.

- **PFL/Solo Clear** (Monitor only) turn solo off for all sources on this audio layer.
- **3.** Layer Controls select the audio layer that you want to control. Each layer is assigned to an audio output.
- **4. Configuration** open the audio mixer configuration page.
- 5. Effects open the effects page where you can apply a noise gate, equalizer, and compressor to the audio.
- 6. Included Channels select whether only the audio sources that have been assigned to each layer are shown (**Custom**), or whether all audio sources are shown (**All**).

## **Audio Mixer Setup**

The audio mixer has up to 13 mixer layers that can be configured for which inputs are available to them and which physical outputs they are routed to.

The audio mixer supports up to 48 configurable faders. Each fader can be assigned any audio source in the mixer.

**Tip:** Refer to 1RU Audio Breakout Unit (ABU) Setup on page 132 for information on connecting an ABU to the switcher.

### To Set the Number of Configurable Audio Faders (Channel)

Set the number of audio faders, or channels, that the mixer has.

1. Click Navigation Menu > Configuration > System > Global.

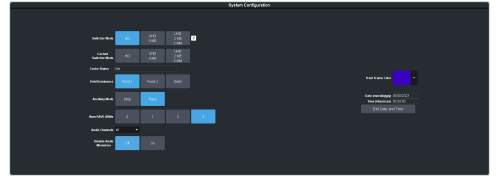

2. In the **Audio Channels** field, select the number of faders you want on the audio mixer.

### **To Set Up Audio Faders**

Assign audio sources to each fader in the mixer.

1. Click Navigation Menu > Audio Mixer > Config.

|    | Fader Source | Label    | Autio Source | <b>NPV</b> Trans | AFV Trigger | Tone Freq | Р | ocessing | Ore | ler 🛛 |   |
|----|--------------|----------|--------------|------------------|-------------|-----------|---|----------|-----|-------|---|
| AI |              |          |              |                  |             |           |   |          |     |       |   |
| 1  |              | Audio1   |              | Fade             |             |           |   |          |     |       | 1 |
| 2  |              | Audio2   |              | Fade             |             |           |   |          |     |       |   |
| 3  |              | Audio3   |              | Fade             |             |           |   |          |     |       |   |
| 4  |              | Audio4   |              | Fade             |             |           |   |          |     |       |   |
| 5  |              | Audic6   |              | Fade             |             |           |   |          |     |       |   |
| 6  |              | Audi ofi |              | Fade             |             |           |   |          |     |       |   |
| 7  |              | Audio7   |              | Fade             |             |           |   |          |     |       |   |
| 8  |              | Audice   |              | Fade             |             |           |   |          |     |       |   |
| 9  |              | Audice   |              | Fade             |             |           |   |          |     |       |   |
| 10 |              | Audio10  |              | Fade             |             |           |   |          |     |       |   |
| 11 |              | Audio11  |              | Fade             |             |           |   |          |     |       |   |
| 12 |              | Audio12  |              | Fade             |             |           |   |          |     |       |   |
| 13 |              | Audio13  |              | Fade             |             |           |   |          |     |       |   |
| 14 |              | Audio14  |              | Fade             |             |           |   |          |     |       |   |
| 15 |              | Audio15  |              | Fade             |             |           |   |          |     |       |   |
| 16 |              | Audio16  |              | Fade             |             |           |   |          |     |       |   |

2. In the Fader Config area, click the Fader Source button for the fader you want to assign an audio source to and click the source you want to assign.

|           |               | -    |   |
|-----------|---------------|------|---|
| Audio1 Sc | urce Audio Ir | nput | × |
| 1         |               |      |   |
| 5         |               |      |   |
| 9         |               |      |   |
| 13        |               |      |   |
| 17        |               |      |   |
| 21        |               |      |   |
| 25        |               |      |   |
| 29        |               |      |   |
| 33        |               |      |   |
| 37        |               |      |   |
| 41        |               |      |   |
| 45        |               |      |   |
| 49        |               |      |   |
| 53        |               |      |   |
| 57        |               |      |   |
| M1        |               |      |   |
| AES3      |               |      |   |
|           |               |      |   |

- **MX** Media-Store audio sources
- AESX AES source from each ABU
- **ABMX** analog audio source from each ABU
- **MADI** audio sources from the MADI SFP module installed in the back of the frame.

**Note:** The MADI SFP should be installed at boot up to ensure it has been properly recognised.

*Tip:* You can rename a fader by entering a new name in the *Label* field.

**3.** Click the **Audio Source** button and click the stream pair that you want to use.

**Tip:** If you are assigning a MADI source, you must select the channel block (**Channel 1-16**, **Channel 17-32**, **Channel 33-48**, or **Channel 49-64**) at the top that the channels you want to assign are in.

| Audio1 So | urce Audio C | hannel 🗙   |
|-----------|--------------|------------|
| Stereo    | Mono Left    | Mono Right |
| 1-2       |              |            |
|           |              |            |
|           |              |            |
|           |              |            |
|           |              |            |
|           |              |            |
|           |              |            |
|           |              |            |

- **Stereo** select the stereo pair that you want to use.
- Mono Left select the left mono pair you want to use. The left channel audio is put on both the left and right channels.
- **Mono Right** select the right mono pair you want to use. The right channel audio is put on both the left and right channels.
- Toggle the AFV Trans button to either have the audio sources fade in and out (AFV Fade) or have a cut between the audio sources (AFV Cut) when the associated video source is taken on or off-air.
  - **AFV Fade** the audio source level is taken down (going off-air) or up (going on-air) as the transition progresses. The rate of the audio fade is tied to the length of the video transition.
  - **AFV Cut** the audio source is cut on-air at the beginning of the transition (going on-air) or cut off-air at the end of the transition (going off-air).

**Note:** Each audio source is transitioned according to how the AFV transition is set. For example, if Audio 1 is set to AFV Cut and Audio 2 is set to AFV Fade and you perform a transition from Audio 1 to Audio 2, Audio 1 will remain on and cut off at the end of the transition and Audio 2 will fade in through the transition.

5. Click the **AFV Trigger** button and select the video source(s) that you want the audio transitions to follow. By default, the audio follows the video it is embedded in. You can select multiple sources.

| V Trigger |  |  |
|-----------|--|--|
| 1.0       |  |  |
|           |  |  |
|           |  |  |
|           |  |  |
|           |  |  |
|           |  |  |
|           |  |  |
|           |  |  |
|           |  |  |
|           |  |  |
|           |  |  |
|           |  |  |
|           |  |  |

- 6. Click the **Tone Freq** button and select the frequency you want to use for the test tone on this channel. The test tone can be turned on from the main audio mixer interface.
- Click a Processing Order button for an audio fader to select whether the equalizer (EQ) is applied first, or if the compressor/limiter (C/L) is applied first for that fader. The noise gate (NG) is always applied upstream.

**Tip:** You can use the **Processing Order** buttons for **All** (at the top) to change the processing order for all audio faders.

### To Assign Audio Channels to Mix Layers

Select which audio sources are visible on each mixer layer.

- Click Navigation Menu > Audio Mixer > Config.
- 2. In the Mixer Config area, click the mixer layer tab (Main, Aux X) you want to show or hide audio faders on.

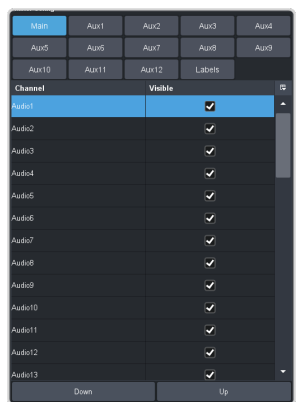

- **3.** Uncheck the **Visible** box to hide a fader on the selected layer.
- Change the order of the audio faders on the mixer layer by moving an audio source Up (left) or Down (right) in the list.

### To Configure the Analog Inputs

Each analog input on the ABU can be configured independently.

- 1. Click Navigation Menu > Audio Mixer > Config.
- 2. In the ABM Input Config area, click Preamp.

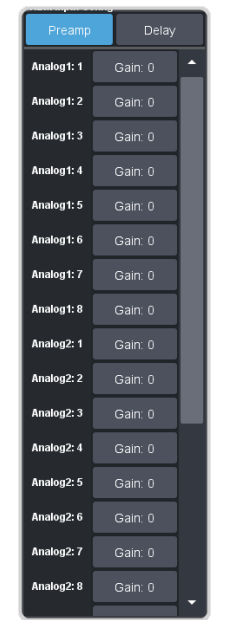

**3.** Click the **Gain** button for the analog input you want to configure.

*Tip:* When you have multiple ABUs, the analog inputs are labelled by the ABU and input they are on. For example, Analog 2:5 is analog input 5 on ABU 2.

**Note:** The audio meter for an input only operates if that input is assigned to a fader.

**4.** Use the **Gain** slider to adjust the amount gain (loudness) that is applied to the input audio channel before the mixer.

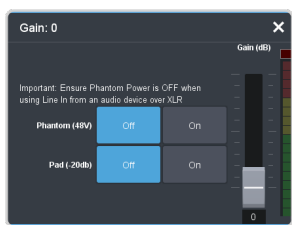

Click a Phantom (48V) button to apply 48V to the analog input XLR jack (On) to power a microphone (condenser microphone). Click Off to not have phantom power applied to the analog input.

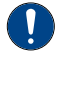

**Important:** Ensure Phantom Power is off when using line in from an audio device over XLR. Use phantom power for mic only.

 Click a Pad (-20dB) button to apply -20dB of attenuation to the input signal (On) to prevent clipping of very loud signals.

### To Configure the ABU Input Audio Delay

Each input on the ABU can have an audio delay applied to it.

- Click Navigation Menu > Audio Mixer > Config.
- 2. In the ABM Input Config area, click Delay.

| the second second |     |        |  |
|----------------------------------------------------------------------------------------------------|-----|--------|--|
| Preamp                                                                                                    |     | Delay  |  |
| Analog1: 1                                                                                                    | 0   | frames |  |
| Analog 1: 2                                                                                                    |     | frames |  |
| Analog1: 3                                                                                                    |     | frames |  |
| Analog1: 4                                                                                                    |     | frames |  |
| Analog 1: 5                                                                                                    |     | frames |  |
| Analog1: 6                                                                                                    |     | frames |  |
| Analog1: 7                                                                                                    |     | frames |  |
| Analog 1: 8                                                                                                    |     | frames |  |
| Analog2: 1                                                                                                    |     | frames |  |
| Analog2: 2                                                                                                    |     | frames |  |
| Analog2: 3                                                                                                    |     | frames |  |
| Analog2: 4                                                                                                    |     | frames |  |
| Analog2: 5                                                                                                    |     | frames |  |
| Analog2: 6                                                                                                    |     | frames |  |
| Analog2: 7                                                                                                    |     | frames |  |
| Analog2: 8                                                                                                    |     | frames |  |
| Analog3: 1                                                                                                    |     | frames |  |
| Analog3: 2                                                                                                    |     | frames |  |
| Analog3: 3                                                                                                    |     | frames |  |
| Analog3: 4                                                                                                    |     | frames |  |
| Analog3: 5                                                                                                    |     | frames |  |
| Analog3: 6                                                                                                    |     | frames |  |
| BB0 0 92 7                                                                                                    | ~ ~ |        |  |

**3.** Click on the field next to the audio input that you want to apply a delay to and enter the delay, in frames. A maximum delay of 14 frames is supported.

**Tip:** When you have multiple ABUs, the inputs are labelled by the ABU and input they are on. For example, Analog 2:5 is analog input 5 on ABU 2.

### **To Configure Audio Outputs**

Audio signals can be embedded in video both internal and external video outputs.

 Click Navigation Menu > Configuration > Outputs.

|  |  |  | Curput Co | nfgunton |         |  |
|--|--|--|-----------|----------|---------|--|
|  |  |  |           |          |         |  |
|  |  |  |           |          |         |  |
|  |  |  |           |          |         |  |
|  |  |  |           |          |         |  |
|  |  |  |           |          |         |  |
|  |  |  |           |          |         |  |
|  |  |  |           |          |         |  |
|  |  |  |           |          |         |  |
|  |  |  |           |          |         |  |
|  |  |  |           |          |         |  |
|  |  |  |           |          |         |  |
|  |  |  |           |          |         |  |
|  |  |  |           |          |         |  |
|  |  |  |           |          | Man Man |  |
|  |  |  |           |          |         |  |
|  |  |  |           |          |         |  |
|  |  |  |           |          |         |  |
|  |  |  |           |          |         |  |

**2.** Click the **Audio Mix** button for the video output you want to assign an audio source to and select the audio source.

*Tip:* Assign audio channels to the SDI outputs used for the ABUs from the *ABM* page.

| Audio Mix               | Audio Mix Configuration X |         |        |         |         |         |         |
|-------------------------|---------------------------|---------|--------|---------|---------|---------|---------|
|                         |                           |         |        | idard 🛛 | Custom  |         |         |
| Daston Mix Assig<br>1-2 | rmenta<br>3 · 4           |         |        | 2 - 10  | 11 - 12 | 13 - 14 | 15 - 16 |
| Stence                  | Stence                    | Silence | Stence | Silence | Stence  | Silence | Stence  |
| Main                    |                           |         |        |         |         |         | Main    |
| Monitor                 |                           |         |        |         |         |         | Monitor |
| Aurt                    |                           |         |        |         |         |         | Auxt    |
| Au/2                    |                           |         |        |         |         |         | Au/2    |
| Auc3                    |                           |         |        |         |         |         |         |
| Aus4                    |                           |         |        |         |         |         |         |
| Auc5                    |                           |         |        |         |         |         |         |
| A1105                   |                           |         |        |         |         |         |         |
| Аш/7                    |                           |         |        |         |         |         | Au/7    |
| Auto8                   |                           |         |        |         |         |         |         |
| Au-9                    |                           |         |        |         |         |         |         |
| Aux10                   |                           |         |        |         |         |         |         |
| Aucit                   |                           |         |        |         |         |         |         |
| Aux12                   |                           |         |        |         |         |         |         |

- **Passthrough** embedded audio is passed through from the input source. Not available for MultiViewer outputs.
- **Standard** embed all audio mixes from the internal audio mixer.
- **Custom** select which audio source will be embedded on each stereo pair.
  - Silence embed silence.
  - **Main** embed the main audio mix from the internal audio mixer.
  - **Monitor** embed the monitor mix from the internal audio mixer.
  - **Aux** *X* **—** embed the audio from Aux Bus *X*.

### **To Configure ABU Audio Outputs**

Audio signals are assigned to the outputs of each ABU as well as embedded in the video SDI-Audio loop.

 Click Navigation Menu > Configuration > Outputs.

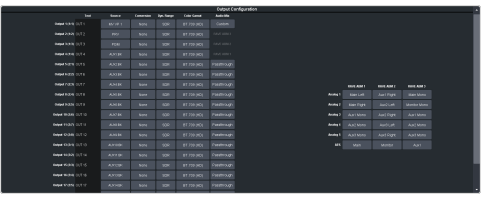

2. Click the **Analog** or **AES** button for the ABU you want to assign a source to and select the audio source.

**Note:** If you only have a single ABU, the label **Audio Mix** is shown instead of the number of the ABU.

| Analog Output | Analog Output 1:1 X |  |  |           |               |
|---------------|---------------------|--|--|-----------|---------------|
| Main Left     |                     |  |  |           | Auxi Right    |
| Aux2 Left     |                     |  |  | Aux3 Mono | Aur3 Right    |
| Auto4 Left    |                     |  |  |           | Aur5 Right    |
| Auto6 Left    |                     |  |  |           | Aux7 Right    |
| Auros Left    |                     |  |  |           | Aux9 Right    |
| Aux10 Left    |                     |  |  |           | Auxi 1 Right  |
| Aux12 Left    |                     |  |  |           | Monitor Right |

*Note: The AES outputs support stereo outputs.* 

- Main embed the main audio mix from the internal audio mixer. For the analog outputs you can choose the left, right, or mono channel.
- **Monitor** embed the monitor mix from the internal audio mixer. For the analog outputs you can choose the left, right, or mono channel.
- **Aux** *X* embed the audio from Aux Bus *X*. For the analog outputs you can choose the left, right, or mono channel.

## **Noise Gate**

The audio noise gate allows you to attenuate audio levels that are below a set threshold. These are often used to reduce background noise from the audio output signal. The noise gate does not remove the noise, but attenuates the entire signal when it is below the set threshold. When the input audio level is below the threshold the noise gate is closed and the attenuation is applied. When the input audio level passes above the threshold, the gate opens and the attenuation is removed. You can adjust how quickly the attenuation is removed once the threshold is surpassed as well as how quickly it is applied when the audio level drops below the threshold.

**Note:** The noise gate is the first audio processing that is applied to the signal.

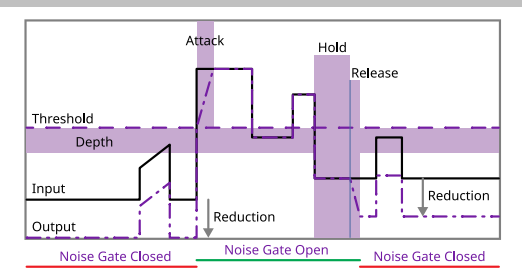

### To Configure a Noise Gate

Apply a noise gate to the audio level to prevent background noise.

1. Click Navigation Menu > Audio Mixer > Effects > Noise Gate.

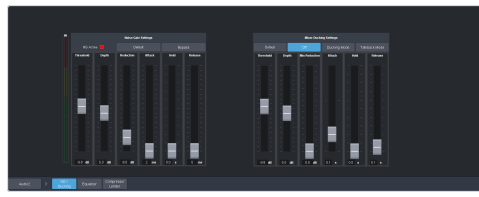

*Tip:* To the left of the controls is a gain meter for to the current channel. You can use this to see how your adjustments are affecting the audio.

2. Click the audio source button at the bottom left of the page and select the audio channel that you want to apply a noise gate to.

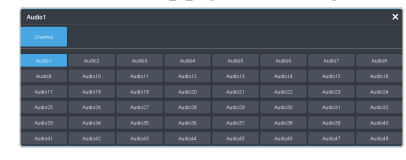

**Tip:** Click **Default** and click **All Channels** to default the noise gate for all channels or **Current Channel** to default it for only the currently selected channel.

Tip: Click Back to Mix to return to the mixer page.

**3.** Click **Bypass** to turn bypass off and have the noise gate applied to the selected audio channel.

*Tip:* The *NG Closed* indicator warns you if noise gate is closed and the audio signal is being attenuated.

**4.** Set up the noise gate as required.

| Parameter | Description                                                                                                    |
|-----------|----------------------------------------------------------------------------------------------------|
| Threshold | Select the level (-dB) at which the noise gate opens.                                                                                                    |
| Depth     | Select the level that the audio signal<br>must go below the threshold before the<br>noise gate is triggered to close.                                                       |
| Reduction | Select the amount of attenuation/gain<br>(dB) that you want to reduce the audio<br>signal by when the noise gate is closed<br>(below the threshold).                        |
| Attack    | Select the amount of time (ms) you<br>want to pass between when the noise<br>gate is triggered to open (pass the<br>threshold) and the attenuation being<br>fully released. |
| Hold      | Select the amount of time (s) between<br>when the noise gate is triggered to<br>close (level is below the Depth) and the<br>Release is applied.                             |
| Release   | Select the amount of time (ms) you<br>want to pass after the Hold is applied<br>and the gate is fully closed (full<br>Reduction is applied).                                |

# **Ducking and Talkback**

The audio ducking and talkback use the noise gate to attenuate the background audio of a mix when a selected channel is active. This can be done automatically when a selected channel comes up above a threshold (Ducking), or manually (Talkback).

### **Ducking**

Ducking is applied to the mix when the audio channel that ducking is set on rises above a threshold. Ducking is often used for voice-overs or announcement. The background mix is ducked when the announcer starts talking and returns to the previous level when the announcer stops talking. The settings for ducking are the same as for noise gate except that when the ducking channel passes the threshold the mix is ducked down by the reduction amount and the ducking channel is untouched.

When ducking is active for a channel, the **Mute** button is replaced with **Ducking**. When the **Ducking** button is off, the channel is muted and ducking is not applied. When the **Ducking** button is on, the channel is unmuted and the mix will be ducked when the ducking channel passes the threshold.

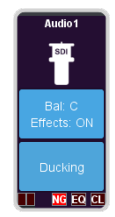

### **To Configure Ducking**

Apply ducking to the channel that you want to use to duck the mix that the channel is used on.

1. Click Navigation Menu > Audio Mixer > Effects > Noise Gate.

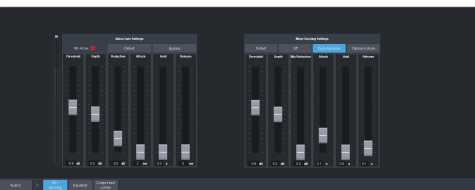

2. Click the audio source button at the bottom left of the page and select the audio channel that you want to apply ducking to.

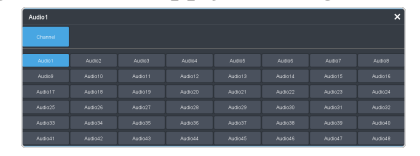

**Tip:** Click **Default** and click **All Channels** to default the ducking for all channels or **Current Channel** to default it for only the currently selected channel.

Tip: Click Back to Mix to return to the mixer page.

- **3.** Click **Ducking Mode** to turn bypass off and have the ducking applied to the selected audio channel.
- **4.** Set up ducking as required.

| Parameter        | Description                                                                                                    |
|------------------|----------------------------------------------------------------------------------------------------|
| Threshold        | Select the level (-dB) at which the ducking is applied to the mix.                                                                                                    |
| Depth            | Select the level that the audio signal<br>must go below the threshold before the<br>ducking is removed.                                                                         |
| Mix<br>Reduction | Select the amount of attenuation/gain<br>(dB) that you want to reduce the mix by<br>when the ducking is applied (above<br>threshold).                                           |
| Attack           | Select the amount of time (ms) you<br>want to pass between when ducking is<br>triggered to apply (pass the threshold)<br>and the attenuation being fully applied<br>to the mix. |
| Hold             | Select the amount of time (s) between<br>when ducking is triggered to release<br>(level is below the Depth) and the<br>Release is applied.                                      |
| Release          | Select the amount of time (ms) you<br>want to pass after the Hold is applied<br>and the ducking is fully released (mix<br>back to normal levels).                               |

### Talkback

Talkback is applied to the mix when an audio channel that is set to talkback is manually triggered. Talkback is often used in a studio for internal communications, the background mix is ducked when the talkback button is pressed so that talent can hear the director over the background. Setting for talkback are similar to ducking except there is no threshold or depth.

When talkback is active for a channel the **Mute** button is replaced with **Talkback**. When the **Talkback** button is off, the channel is muted and talkback is not applied. When the **Talkback** button is held, the channel is unmuted and the mix will be attenuated for as long as the button is held.

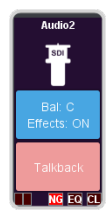

### **To Configure Talkback**

Apply talkback to the channel that you want to use to manually duck the mix that the channel is used on.

1. Click Navigation Menu > Audio Mixer > Effects > Noise Gate.

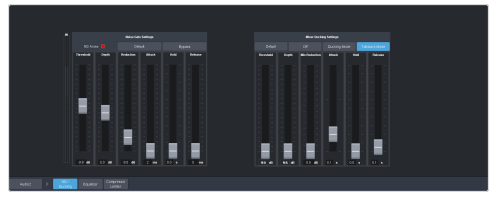

**2.** Click the audio source button at the bottom left of the page and select the audio channel that you want to apply talkback to.

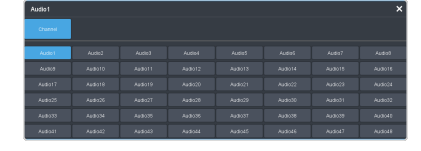

**Tip:** Click **Default** and click **All Channels** to default the talkback for all channels or **Current Channel** to default it for only the currently selected channel.

*Tip:* Click **Back to Mix** to return to the mixer page.

3. Click Talkback Mode.

**Note:** You must click **Bypass** on the Noise Gate to apply talkback to the channel.

**4.** Set up talkback as required.

| Parameter        | Description                                                                                                    |
|------------------|----------------------------------------------------------------------------------------------------|
| Threshold        | Not used by talkback.                                                                                                    |
| Depth            | Not used by talkback.                                                                                                    |
| Mix<br>Reduction | Select the amount of attenuation/gain<br>(dB) that you want to reduce the mix by<br>when the talkback is applied ( <b>Talkback</b><br>button held).      |
| Attack           | Select the amount of time (ms) you<br>want to pass between when talkback is<br>triggered to apply and the attenuation<br>being fully applied to the mix. |
| Hold             | Select the amount of time (s) between<br>when talkback is released ( <b>Talkback</b><br>button is released) and the Release is<br>applied.               |
| Release          | Select the amount of time (ms) you<br>want to pass after the Hold is applied<br>and the talkback is fully released (mix<br>back to normal levels).       |

## **Audio Equalization**

The audio equalizer (EQ) allows you to enhance the sound quality of audio sources. An independent stereo equalizer is available for every audio fader in the system and allows for adjustment in four bands (low-shelf, mid-range 1/2, high-shelf).

### To Configure an Equalizer

A stereo equalizer is available for every audio source. You can only adjust a single equalizer at a time.

 Click Navigation Menu > Audio Mixer > Effects > Equalizer.

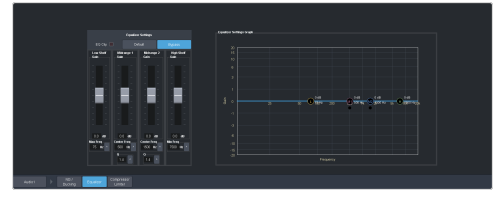

2. Click the audio source button at the bottom left of the page and select the audio channel that you want to apply an equalizer to.

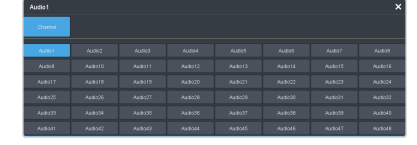

**Tip:** Click **Default** and click **All Channels** to default the equalizer for all channels or **Current Channel** to default it for only the currently selected channel.

*Tip:* Click **Back to Mix** to return to the mixer page.

**3.** Click **Bypass** to turn bypass off and have the equalizer applied to the selected audio channel.

*Tip:* The *EQ Clip* indicator warns you if clipping is occurring in the Equalizer stage for the selected audio source.

**4.** Set up the equalizer as required.

| Parameter     | Description                                                                                                    |  |  |
|---------------|----------------------------------------------------------------------------------------------------|--|--|
| Low Shelf     | Adjust the gain of the low frequency band.                                                                                                    |  |  |
|               | <i>Tip:</i> You can also move the <i>L</i> point around on the graph to adjust the low shelf values.                                                                                                    |  |  |
|               | <ul> <li>Gain — set the audio level of the frequency band (-20dB to 20dB).</li> <li>Max Freq — click ^ and set the maximum frequency that you want the low shelf audio band limited to (20Hz to 1kHz).</li> </ul>              |  |  |
| Midrange<br>1 | Adjust the gain of a midrange frequency band.                                                                                                    |  |  |
|               | <i>Tip:</i> You can also move the <i>M1</i> point around on the graph to adjust the midrange 1 values. The dot below the <i>M1</i> allows you to adjust the Q ratio.                                                           |  |  |
|               | <ul> <li>Gain — set the audio level of the frequency band (-20dB to 20dB).</li> <li>Center Freq — click ^ and set the middle frequency of the audio band (20Hz to 20kHz).</li> <li>Q — click ^ and set the Q ratio.</li> </ul> |  |  |
| Midrange<br>2 | Adjust the gain of a midrange frequency band.                                                                                                    |  |  |
|               | <i>Tip:</i> You can also move the <i>M2</i> point<br>around on the graph to adjust the<br>midrange 2 values. The dot below the<br><i>M2</i> allows you to adjust the Q ratio.                                                  |  |  |
|               | <ul> <li>Gain — set the audio level of the frequency band (-20dB to 20dB).</li> <li>Center Freq — click ^ and set the middle frequency of the audio band (20Hz to 20kHz).</li> <li>Q — click ^ and set the Q ratio.</li> </ul> |  |  |
| High Shelf    | Adjust the gain of the high frequency band.                                                                                                    |  |  |
|               | <i>Tip:</i> You can also move the <i>H</i> point around on the graph to adjust the high shelf values.                                                                                                    |  |  |
|               | <ul> <li>Gain — set the audio level of the frequency band (-20dB to 20dB).</li> <li>Min Freq — click ^ and set the minimum frequency that you want the high shelf audio band limited to (20kHz to 1kHz).</li> </ul>            |  |  |

# **Compressor / Limiter**

The audio compressor allows you to restrict audio levels from passing a threshold level. These are often used to prevent digital clipping of audio levels that are too high for output equipment. Once the threshold is reached, the compressor starts to reduce the gain at a specific ratio. The higher the compression ratio, the harsher the reduction in gain. The compression continues until the audio level falls below the threshold. You can adjust how quickly the compressor is applied once the threshold is surpassed as well as how long after the level drops below the threshold that the compressor is still applied.

**Tip:** The compressor is said to be acting as a limiter when the compression ratio is set very high, or to infinity, and the attack time is set very low. This has the effect of causing a very abrupt flattening of the audio level once the threshold is reached.

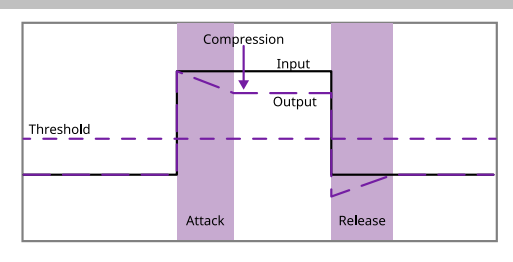

### To Configure a Compressor/Limiter

Apply compression to the audio level to prevent digital clipping.

 Click Navigation Menu > Audio Mixer > Effects > Compressor Limiter.

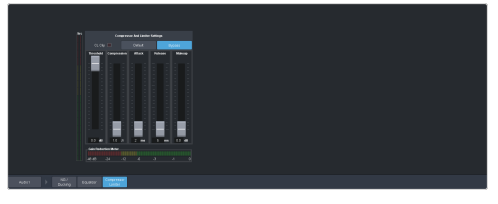

*Tip:* The *CL Clip* indicator warns you if clipping is occurring in the Compressor stage for the selected audio source.

2. Click the audio source button at the bottom left of the page and select the audio channel that you want to apply a compressor to.

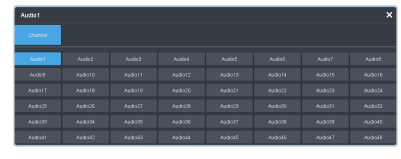

**Tip:** Click **Default** and click **All Channels** to default the compressor for all channels or **Current Channel** to default it for only the currently selected channel.

Tip: Click Back to Mix to return to the mixer page.

**3.** Click **Bypass** to turn bypass off and have the compressor applied to the selected audio channel.

**4.** Set up the compressor as required.

| Parameter   | Description                                                                                                    |
|-------------|----------------------------------------------------------------------------------------------------|
| Threshold   | Select the level (dB) at which the compressor is applied.                                                                                                    |
| Compression | Select the ratio for the amount of compression you want to apply. The higher the ratio the more compression is applied to lower the level. At <b>infinity</b> the audio level is limited to the threshold. |
| Attack      | Select the amount of time (ms) you<br>want to pass between the level<br>surpassing the threshold and the full<br>compression ratio being applied.                                                          |
| Release     | Select the amount of time (ms) you<br>want to pass between the level falling<br>below the threshold and the<br>compression ratio returning to 1:1 (no<br>compression applied).                             |
| Makeup      | Increase the gain (dB) of the audio after compression.                                                                                                    |

*Tip:* The *Gain Reduction Meter* at the bottom shows how much gain is being reduced by the compressor. The *Src* (Source) meter to the left shows the gain before the compressor is applied.

# **Switcher Sets**

The switcher stores configuration and operation data in a number of registers that contain the individual entries for items such as memories or personality settings. These registers can be stored as a single archive file, or as a register set that contains all the individual register of that type; all memories for example. These files are stored into Sets on USB drive. Different Sets can be created for different shows or applications, allowing you to quickly locate and recall the switcher configurations.

The switcher stores information in the following registers:

- **Memory** contains all the memories for ME, MiniME<sup>™</sup>, Canvas, and RState.
- **Custom Control** contains all the custom control banks and macros.
- **Sequences** contains of all the sequences created in the sequencer.
- **UltraScene** contains all of the UltraScene memories.
- Installation contains all the external device setup, and software settings for the switcher.
- **Personality** contains all the user interface settings, such as transition rates, that are stored under the **Personality** menu. Some personality settings are specific to the control panel and can be stored independently if you are working with a MultiPanel system.
- **RPM Licensing** contains all the licenses that have been requested from the Ross Platform Manager. When this set it recalled, the switcher will request or release the current RPM licenses to match those in the set.

**Tip:** Sets are stored differently if they are stored directly to the USB or exported. Sets stored directly to the USB are located in folders, but sets that are exported are archived in a TAR file. To interchange between the two you will need an archive program, such as 7-Zip, to extract the files from the TAR file or archive the files into a TAR file. Inside the TAR is the Set folder (named how you want the set named on the switcher) and component sub folders.

**Note:** If you are switching between switcher modes, you should save a separate switcher set for each mode. This ensures that settings that apply to a particular mode are properly stored and recalled for that mode.

# To Store a Set

Store the switcher set to retain a copy of the current configuration of the switcher.

**Note:** If you are updating an older setup file, you must perform a Recall All followed by a Store All. This updates the setup files the latest format. You can then make changes and store to individual registers if needed.

**Tip:** The switcher provides 10 empty sets by default. Additional sets can be created if you rename the sets on the USB from a separate computer.

1. Insert a USB drive into a USB Port on the frame. You must wait 5 seconds for the switcher to recognise the USB drive.

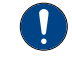

**Important:** Only ONE USB should be installed in the frame at any one time. USB drives are numbered according to the order they are discovered by the operating system and not the USB port they are installed in.

**Tip:** If you do not have a USB drive, you can store the working set to temporary internal storage. This set will be lost when the switcher restarts, but can be exported to an external computer.

*Tip:* For best performance it is recommended that the USB drive be formatted using the exFAT file system.

# 2. Click Navigation Menu > Configuration > System > Save Sets.

*Tip:* Click *Refresh Sets* to update the list of available sets on the USB.

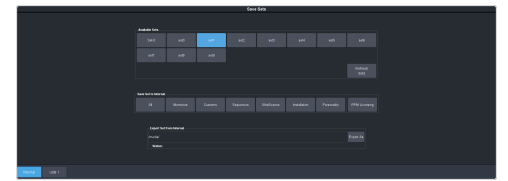

- **3.** Select where you want to store the switcher set to.
  - **Internal** store the set to the internal drive of the frame.
  - **USB 1** store the set to the USB drive.
- 4. Click an **Available Sets** button for the set you want to store the switcher registers to.
- 5. Click a **Save Set to** button to save that register to the selected set on the USB or internal drive. If the button is shown in brown, that register already exists in the set and will be overwritten.
  - All store all registers to the set. RPM Licensing is not included.
- **Memories** store only the memory registers to the set.
- **Customs** store only the custom control registers to the set.
- Sequences store only the Sequencer registers to the set.
- **UltraScenes** store only the UltraScene registers to the set.
- **Installation** store only the installation registers to the set.
- **Personality** store only the personality registers to the set.
- **RPM Licensing** store software licenses requested from Ross Platform Manager.

#### 6. Click Yes.

The registers are stored to the set on the USB or internal drive.

**Tip:** You can export the switcher set to your local computer in the **Export Set From Available Sets** area. Click **Export As** and navigate to the folder where you want to store the file and enter a name and click **Open**. It may take several minutes for the set to download to your computer.

### To Load a Set

Load the switcher set to restore a copy of the previous configuration of the switcher.

**Note:** If you are updating an older setup file, you must perform a Recall All followed by a Store All. This updates the setup files the latest format. You can then make changes and store to individual registers if needed.

1. Insert a USB drive into a USB Port on the frame. You must wait 5 seconds for the switcher to recognise the USB drive.

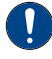

**Important:** Only ONE USB should be installed in the frame at any one time. USB drives are numbered according to the order they are discovered by the operating system and not the USB port they are installed in.

**Tip:** If you do not have a USB drive, you can recall the set from temporary storage. This set will be lost when the switcher restarts. Importing a set from an external computer will be stored in the temporary storage.

*Tip:* For best performance it is recommended that the USB drive be formatted using the exFAT file system.

#### Click Navigation Menu > Configuration > System > Load Sets.

*Tip:* Click *Refresh Sets* to update the list of available sets on the USB.

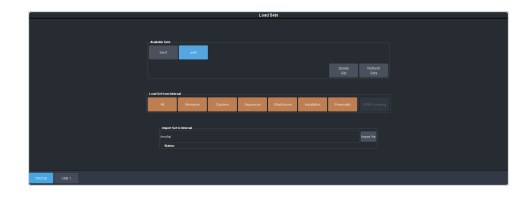

**Tip:** You can import a switcher set from your local computer in the **Import Set to Available Sets** area. Click **Import As** and navigate to the folder where the set is stored and click **Open**. It may take several minutes for the set to upload to the switcher.

*Tip:* You can delete a set you no longer want by selecting the set and clicking *Delete Set*.

- **3.** Select where you want to load the switcher set from.
  - **Internal**—load the set from the internal drive of the frame.
  - **USB 1** load the set from the USB drive.
- 4. Click an **Available Sets** button to select the set you want to load the switcher register from.
- **5.** Click a **Load Set from USB** button to load that register. Only those registers that are present in the set are shown.
  - All recall all registers from the set. RPM Licensing is not included.
  - **Memories** recall only the memory registers from the set.
  - **Customs** recall only the custom control registers from the set.
  - Sequences recall only the Sequencer registers from the set.
  - **UltraScenes** recall only the UltraScene registers from the set.
  - **Installation** recall only the installation registers from the set.
  - **Personality** recall only the personality registers from the set.
  - **RPM Licensing** recall only the software licenses requested from Ross Platform Manager.

**Note:** Recalling an RPM Licensing set that requests or releases RPM licenses may require the restart of the switcher to apply the licenses.

6. Click Yes.

### **Importing a Set**

Import a switcher set from another Ultra or Ultrix Carbonite.

When you import a set, the switcher attempts to apply all the configurations in that set. If the set contains features or resources that the switcher does not have, those settings are ignored.

### **Importing a Set from Carbonite**

Import a switcher set from aCarbonite family of switcher.

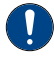

*Important:* This feature is only available with sets exported from Carbonite version 15.6.0 or higher.

When you export the working set from Carbonite it is converted into a format that is compatible with Ultra 60. Not all setting can be converted and should be reviewed after the set is imported.

#### Keep the following in mind:

Keep the following in mind when importing a set from Carbonite Black:

- Modified color schemes in Carbonite cannot be imported into Ultra or Ultrix Carbonite.
- If a video source used in a set (custom control, bus map, or GPI) does not exist in the switcher it is imported to, black will be selected instead.
- When a set is imported to Ultra 60 from Carbonite the ME numbering will be different. In Carbonite the highest numbered ME is the program ME. In Ultra 60 ME P/P is the program ME.
  - ME 1 -> ME P/P
  - ME 2 -> ME 1
  - ME 3 -> ME 2
- When a Memory is imported to Ultra or Ultrix Carbonite from Carbonite the ME numbering will be different. Only memories are mapping in this way.
  - ME 1 -> ME 2
  - ME 2 -> ME 1
  - ME 3 -> ME P/P
- When a set is imported to Ultra 60 from Carbonite some outputs (such as PGM, PRV, and CLN) are not available and must be re-assigned. For example, ME P/P replaces PGM.
- Custom controls imported to Ultra 60 from Carbonite cannot have memory recall events. These custom controls will not be imported.

- When exporting memories or custom controls that load Media-Store media items, the media item IDs and attributes must match between the switchers you are exporting from and importing to. This information is not included is the sets. If the media items do not match, the memories and custom controls may load the wrong media items or with the wrong attributes.
- When loading exported memories or custom controls that load Media-Store media items with an alpha, the alpha will be loaded twice. Carbonite uses one of the other Media-Store channels to load the alpha. Ultra 60 has dedicated alpha channels for each Media -Store channel. When the exported memory or custom control is loaded in Ultra 60 the alpha is loaded in the correct alpha channel as well as the channel that Carbonite was using for the alpha.
- If you do not have a USB drive, the set is imported to the temporary storage set. Temporary storage is cleared when the switcher reboots.

#### **To Import a Set**

Importing a set from your computer to the switcher.

- 1. Insert a USB drive into a USB Port on the frame. You must wait 5 seconds for the switcher to recognise the USB drive.
  - **Important:** Only ONE USB should be installed in the frame at any one time. USB drives are numbered according to the order they are discovered by the operating system and not the USB port they are installed in.

**Tip:** For best performance it is recommended that the USB drive be formatted using the exFAT file system.

2. Click Navigation Menu > Configuration > System > Load Sets.

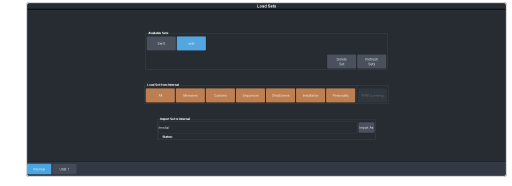

- **3.** Select where you want to import the switcher set to.
  - **Internal** import the set to the internal drive of the frame.
  - **USB 1** import the set to the USB drive.

4. In the **Import Set to...** area, click **Import As** and navigate to the folder on your computer where the set is stored and click **Open**.

It may take several minutes for the set to upload to the switcher.

**5.** Click the **Available Sets** button for the set you just imported.

*Tip:* Click *Refresh Sets* if the imported set does not appear on the list.

With the new set imported onto the switcher, you can load it just as you would any other set.

### **Exporting a Sets**

Export a switcher set to the DashBoard computer.

When you export the working set from Carbonite it is converted into a format that is compatible with Ultra 60. Not all setting can be converted and should be reviewed after the set is imported.

#### To Export a Set

Exporting a set to your computer from the switcher.

1. Insert a USB drive into a USB Port on the frame. You must wait 5 seconds for the switcher to recognise the USB drive.

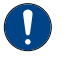

**Important:** Only ONE USB should be installed in the frame at any one time. USB drives are numbered according to the order they are discovered by the operating system and not the USB port they are installed in.

*Tip:* For best performance it is recommended that the USB drive be formatted using the exFAT file system.

2. Click Navigation Menu > Configuration > System > Save Sets.

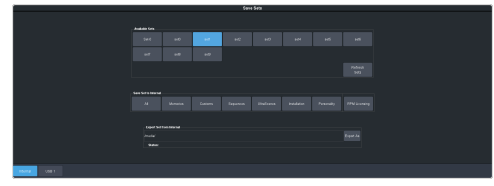

- **3.** Select where you want to export the switcher set from.
  - **Internal** export the set from the internal drive of the frame.
  - **USB 1** export the set from the USB drive.

- **4.** Click the **Available Sets** button for the set you want to export.
- 5. In the **Export Set from...** area, click **Export As** and navigate to the folder on your computer where you want to store the exported set and click **Save**.

It may take several minutes for the set to download from the switcher.

## **Media-Store**

The MediaManager interface to the Media-Store allows you to load stills, animations, or audio files and make them available across all MEs. Up to 8 independent channels of video with alpha for playout of stills and animations are available switcher-wide.

### Keep the following in mind:

Keep the following in mind when working with Media-Store:

- A still, animation, or audio can be loaded either by browsing the file system, or by entering the still number using the pattern buttons.
- You can clear a Media-Store channel by loading media number 000.
- If you are loading an Auto Key into a Media -Store channel, you must have another Media -Store channel associated with the current one to load the alpha into.
- An FTP connection using RossLinq can be created from an external device directly to a Media-Store channel on the switcher.
- If you delete a media item from the USB, you may have to load that media item into a Media-Store channel for the switcher to prompt you to delete the media item from the database.
- Media items must be created in the same color gamut and dynamic range that they are intended to be used in on the switcher. If a media item is created in one color space and the switcher is operating in another, the media item may not appear correctly.
- If you delete or rename a media item using the file system, you must attempt to load the old file to clear that entry from the database.
- Media-Store attributes are stored in the database for a media item. These are the default settings that will be used every time that media item is loaded into a media channel. When a media item is loaded into a channel you can override the database settings. These override settings are only applied to the media item while it is loaded into the media channel and are not stored to the database entry.
- You can only change the X and Y position of a media item that is smaller than the full size of the screen.

• Media items can be stored on a USB drive installed in the switcher or the internal drive of the switcher. Refer to *FTP Connection* on page 96 for information on using SFTP to transfer media items to the internal storage.

### Working With Media-Store Animations

Media-Store animations can be used for animated backgrounds, branding "bugs", or media transitions. You can set up an animation to loop, play automatically when taken on-air, play in reverse, or even play at different speeds.

**Tip:** You can play an animation manually from a control panel by selecting the source button for the Media-Store channel with the animation you want to play, and pressing **Run** on the3-knob menu. The knob changes to **Stop** as the animation is playing.

### Keep the following in mind:

Keep the following in mind when working with Media-Store animations:

- When you load an animation to an off-air Media-Store channel, or the animation goes off-air with a transition, the preview shows the cut point (CutFr) for that animation, and not the first frame of the video.
- You can manually cycle through frames by turning the **Run** knob while the animation is stopped.
- Double-pressing the **Run** knob stops playback and re-cues the animation to the first frame.
- You can shuttle forwards and backwards through the animation by turning the positioner clockwise or anti-clockwise when the animation is stopped, if your control panel has a positioner with a z-axis. Shuttle speed is increased and decreased by turning the positioner more or less in each direction.
- You can run or stop an animation by pressing the positioner button, if your control panel has a positioner with a button.

### Working With Media-Store Audio

Audio can be added to the playout of a Media -Store channel either by loading the file directly, or by naming the audio file the same as the animation or still you want it to play out with. When you load the still or animation, the switcher will automatically load the audio file of the same name.

#### Keep the following in mind:

Keep the following in mind when working with Media-Store audio:

- Media-Store audio is available to the audio mixer and can be embedded into the video outputs on the frame.
- Audio files must be 20-bit or 24-bit wav files at a 48kHz sample rate.
- Audio files must be in the same folder and have the same name as the still or animation they are to be associated with.
- An audio file does not need to be of the same length as the animation it is associated with.
- A still with audio or audio only have the Auto Play and Looping attributes. These apply to the audio playout.
- The looping time of an animation with audio is the length of the animation.
- A Media-Store channel can be loaded with Audio only.
- Media-Store audio only supports audio channels 1 and 2.

### Media-Store Cache Manager

View all the media that is loaded into a Media -Store cache and remove unused items.

The cache manager allows you to review the media that is currently loaded into each cache, including name, id, size in cache, and frames, as well as remove items to free up space. The current amount of free space in the selected cache is shown at the bottom left.

Channels 1, 3, and 7 share one block of RAM, channels 2, 4, and 8 share another, and channels 5 and 6 share the last. Click **Media Store X&Y** to switch between the caches.

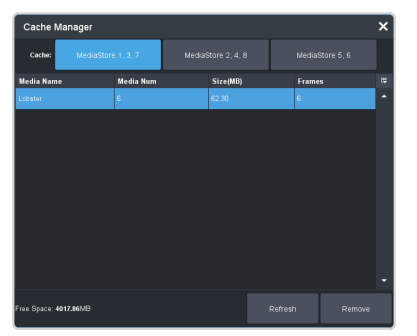

*Tip:* To remove an item from the cache, select the item you want to remove and click *Remove*.

**Note:** A media item can only be removed from the cache if it is not currently loaded into a Media-Store channel.

### **Media-Store File Specifications**

Media items can be in TGA, PNG, or JPG file formats. For animations, the files must be numbered to indicate the order they go in, and the name and the number must be separated with an underscore. For audio, 20-bit or 24-bit WAV files of the same name as the still or animation are used to associate audio with a still or animation.

For example, the following files are treated as a single animation named Anim that is 100 frames long:

- Anim\_001.tga
- Anim\_002.tga
- Anim\_003.tga
- ...
- Anim\_100.tga

**Note:** Media items must be created in the same color gamut and dynamic range that they are intended to be used in on the switcher. If a media item is created in one color space and the switcher is operating in another, the media item may not appear correctly.

**Note:** An animation must start with \_001 at the end of the name of the first frame.

**Important:** File or folder names cannot contain symbols such as ! @ # & \* () / , ? $\setminus ' "$  and cannot start with an underscore (\_). Files or folders that start with a period (.) are hidden.

#### Animation File Size

The number of frames that an animation can have depends on the raster size of the frames in the animations. Compressed image formats are uncompressed inside the switcher and an alpha is applied when the file is loaded into the Media-Store.

**Note:** Channels 1, 3, and 7 share one block of RAM, channels 2, 4, and 8 share another, and channels 5 and 6 share the last. As you load an animation into one channel in the block, the amount of RAM available to the other channel is reduced.

| Raster            | Ch 1,3,&<br>7 | Ch 2,4,&<br>8 | Ch 5 & 6 |
|-------------------|---------------|---------------|----------|
| 1920×1080 (1080p) | 515           | 515           | 515      |
| 1280×720 (720p)   | 1160          | 1160          | 1160     |

### **Loading Stills or Animations**

Stills or animations can be loaded into Media -Store channels by navigating to the file in MediaManager. MediaManager creates and maintains a database of the media items on the drive where the media items are stored, as well as the setting for each media item and a thumbnail.

### To Load a Media Item

Media items are loaded into a Media-Store channel from MediaManager

**Note:** Media items must be created in the same color gamut and dynamic range that they are intended to be used in on the switcher. If a media item is created in one color space and the switcher is operating in another, the media item may not appear correctly.

**Important:** Only ONE USB should be installed in the frame at any one time. USB drives are numbered according to the order they are discovered by the operating system and not the USB port they are installed in.

*Tip:* For best performance it is recommended that the USB drive be formatted using the exFAT file system.

1. If the media items are located on a USB, insert your USB drive into the USB Port on the switcher. You must wait 5 seconds for the switcher to recognise the USB drive.

If the files on your USB are new, it takes about 2 seconds per file for the switcher to generate the thumbnail for the MediaManager. Once all the thumbnails are generated, they are displayed in the MediaManager window.

## 2. Click Navigation Menu > Media > MediaManager

**Tip:** The MediaManager can also be accessed from Live Assist (Click **Navigation Menu** > **Live Assist** > **Media** > **MediaManager**). The Live Assist version follows Media -Store source selections on the panel.

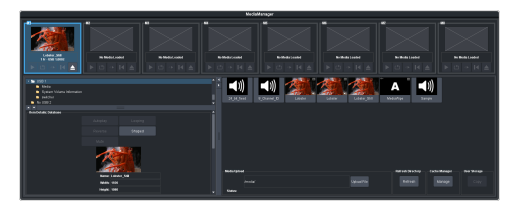

**3.** Navigate to the folder containing the media item you want to load into a Media-Store channel.

**Note:** The first time you navigate to a folder it may take a few moments for the Media-Store to scan the files and build the database entries.

**Tip:** If you have added media items to a folder but they do not appear on the menu, click **Refresh** to scan the folder for any new files.

**Tip:** You can easily transfer a number of media items from a USB to the User Storage. Create a folder on the USB with the media items you want to transfer, select the folder, and click the **User Storage Copy** button. This will copy the folder from the USB to the User Storage.

**Tip:** You can upload a media item from your computer to the selected folder. Select the **Internal** or **USB** where you want to upload the media items to. In the **Media Upload** area click **Upload File** and navigate to the media item you want to upload. Click **Open** and then **Upload File**.

All the media items in that folder are shown in the center area of the page.

**4.** Drag the media item onto the Media-Store channel you want to load it in.

**Tip:** The film-strip symbol  $( \underbrace{ \mathsf{rind}} )$  indicates that the media item is an animation, the key symbol  $( \bigcirc \mathsf{rind} )$  indicates that the media item has an alpha, and the speaker symbol  $( \textcircled{ \mathsf{rind}} )$  indicates that the media item has audio associated with it, or is audio only.

### **Deleting a Media Item**

Delete media items to remove them from the folder and database.

#### To Delete A Media Item

Delete a media item. You can only delete a single item at a time and you cannot delete the internal sample items.

- 1. Click Navigation Menu > Media > MediaManager
- **2.** Navigate to the folder on the Internal or USB that has the item you want to delete and select the media item that you want to delete.
- **3.** In the **Item Details** area, scroll to the bottom.

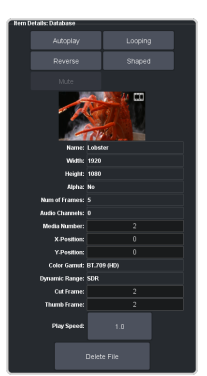

4. Click **Delete File** and **OK**.

### MediaManager Channel Control

Once a media item is loaded into a channel you can control the playout for the media item from MediaManager.

**Note:** Playlists are not supported by MediaManager in DashBoard at this time.

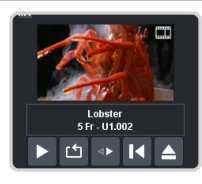

**Tip:** The background of the channel areas tallies the on-air status of the Media-Store channel. Red for on-air and green for on-preview.

The label below the thumbnail of the media item shows the name of the file, the number of frames in the animation, and the media ID. In this example, the name of the media item is **Lobster**, it is **5** frames long, it is located on the USB (**U1**) and has a media ID of **001**.

The controls below the name allow you to set how the animation plays out as well as eject the current media item.

- **Play** play the animation.
- **Loop** set the animation to start playing again from the beginning when it reaches the last frame.
- **Play Direction** set the animation to play in the forward or reverse direction.
- **Re-cue** re-cue the animation to the first playout frame.
- **Eject** eject the current media item from the channel.

### **Media-Store Attributes**

Attributes are applied to the media item in the database and in each Media-Store channel.

Where the attributes are being applied is shown in the upper left corner of the area. If you adjust the attributes of the media item in one channel, these settings are not applied back to the database or to other channel if the same media item is loaded into more than one channel.

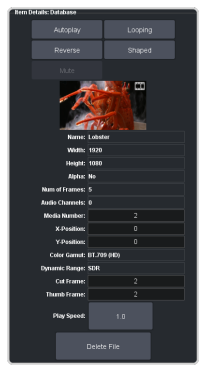

**Tip:** At the top of the **Item Details** frame the title indicates if the information shown applies to the media item loaded into the media channel (**MX**), or is from the media item in the database (**Database**).

#### **Buttons:**

- **Autoplay** play the animation automatically when the Media-Store channel is taken on-air.
- **Reverse** set the animation to play in the forward or reverse direction.
- **Mute** mute the audio associated with the media item.
- **Looping** set the animation to start playing again from the beginning when it reaches the last frame.
- **Shaped** set the alpha to be shaped, or unshaped when not selected.

#### Fields:

- **Name** the name of the media item as taken from the file name.
- Width the width of the media item raster.
- **Height** the height of the media item raster.
- Alpha shows whether there is an associated alpha with the media item.
- **Number of Frames** the number of frames in the animation.
- Audio Channels the number of audio channels in the associated audio.
- Media Number the media number of the media item.
- **X-Position** set the horizontal position of the media item. Can only be applied if the media item is smaller than full screen.

- **Y-Position** set the vertical position of the media item. Can only be applied if the media item is smaller than full screen.
- **Color Gamut** shows the color mode that the switcher was operating in when the media item was added.
- **Dynamic Range** shows the dynamic range that the switcher was operating in when the media item was added.
- **Cut Frame** set the frame of the animation when used as part of a MediaWipe.
- **Thumb Frame** set the frame of the animation that is used for the thumbnail.
- **Play Speed** set the playout speed for the animation.

Tip: Click Delete File to delete the selected media item.

### **Media-Store Capture**

Still images can be captured from any input BNC, as well as the program, preview, and clean feed from any ME.

### To Capture a Still

Capture a still of the video on an input or output of the switcher.

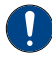

**Important:** Only ONE USB should be installed in the frame at any one time. USB drives are numbered according to the order they are discovered by the operating system and not the USB port they are installed in.

*Tip:* For best performance it is recommended that the USB drive be formatted using the exFAT file system.

1. Click Navigation Menu > Live Assist > Media > Capture.

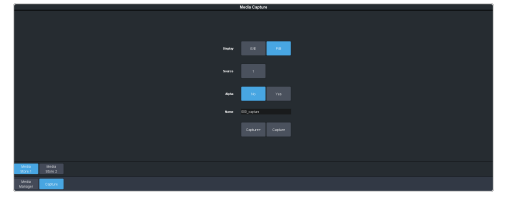

- **2.** Click **Media Store 1** or **Media Store 2** to select which Media-Store you want to use for the capture.
- **3.** Click the **Display** button to select the mode you want the selected Media-Store channel in.
  - **E/E** electronic-to-electronic, or end-to-end, mode shows you the live video that is on the source. This allows

you to see the source video on the Media -Store channel you are capturing on.

• **P/B** — playback mode shows you the captured frame of video in the Media -Store channel.

*Tip:* Use *E/E* to watch the live feed to pick the frame you want to capture and switch to *P/B* to confirm what was captured.

- **4.** Click the **Source** button and select the video source you want to capture.
- Click the Alpha button to select whether to include the alpha with the capture (Yes) or not (No). You must have an input BNC selected as the capture source to capture the alpha.
- 6. In the **Name** field, enter the name you want to give to the file. This will be the file name that the still is stored to on the USB.

**Note:** File or folder names cannot contain symbols such as ! @ # & \* ( ) / , ? \' " and cannot start with an underscore (\_). Files or folders that start with a period (.) are hidden.

- **7.** Click a **Capture** button to capture the still to the internal drive.
  - **Capture+** capture a still to the selected file name (**Name**) and increment the file name by one.
  - **Capture** capture the still to the selected file name (**Name**).

*Note:* Capture will overwrite any existing still with the same file name.

## **Clip Player**

The clip player offers a single playout channel for clips in the ITU-T H.264 (MPEG-4 AVC) and ITU-T H.265 (MPEG-H HEVC) codecs in specific HD and UHDTV1 video formats that can be assigned as a source on any bus in the switcher. Basic transport controls can be performed manually from the **Clip Player** page or using custom controls.

#### Keep the following in mind:

Keep the following in mind when working with the clip player:

- Media items must be created in the same color gamut and dynamic range that they are intended to be used in on the switcher. If a media item is created in one color space and the switcher is operating in another, the media item may not appear correctly.
- Clips with A over their thumbnail are higher than 400Mbps and, when played, will be ejected if they threaten system stability.

### **Clip Specifications**

Clip codecs, formats, switcher formats, and clip names.

The clip player supports clips in both the ITU-T H.264 (MPEG-4 AVC) and ITU-T H.265 (MPEG-H HEVC) codec in specific HD and UHDTV1 video formats.

#### Codecs

- ITU-T H.264 (MPEG-4 AVC)
- ITU-T H.265 (MPEG-H HEVC)

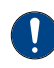

*Important:* It is recommended to always confirm clip performance before using it in a production.

#### **Clip and Video Formats**

**Note:** The clip player does not support clips with a bit rate of 400Mbps or higher. Clips with a higher bit rate than supported are marked with  $\triangle$  over their thumbnail. Higher bit rate clips can be played, but will be ejected if they threaten system stability.

**Note:** Other clip and video format combinations may work in some applications, but playout quality cannot be guaranteed.

**Note:** The clip player does not support playing clips when the switcher is operating in a pSF video format.

| Vid             | ITU-T H.264 |                 | ITU-T H.265 |          |      |        |
|-----------------|-------------|-----------------|-------------|----------|------|--------|
| Format          | 720         | 1080            | UHDTVI      | 720      | 1080 | UHDTVI |
| HD For          | mats        |                 |             |          |      |        |
| 720p<br>50      |             | 50/25 fps       |             |          |      |        |
| 720p<br>59.94   |             |                 | 59.94/29    | 9.97 fps |      |        |
| 1080i<br>50     |             |                 | 50/25       | 5 fps    |      |        |
| 1080i<br>59.94  |             |                 | 59.94/29    | 9.97 fps |      |        |
| 1080p<br>23.98  |             |                 | 23.98       | 3 fps    |      |        |
| 1080p<br>24     |             |                 | 24 1        | fps      |      |        |
| 1080p<br>25     |             |                 | 50/25       | 5 fps    |      |        |
| 1080p<br>29.97  |             |                 | 59.94/29    | 9.97 fps |      |        |
| 1080p<br>30     |             |                 | 60/30       | ) fps    |      |        |
| 1080p<br>50     |             | 50/25 fps       |             |          |      |        |
| 1080p<br>59.94  |             | 59.94/29.97 fps |             |          |      |        |
| 1080p<br>60     |             | 60/30 fps       |             |          |      |        |
| UHD Fo          | ormats      |                 |             |          |      |        |
| UHDTV1<br>23.98 |             |                 | 23.98       | 3 fps    |      |        |
| UHDTV1<br>24    |             |                 | 24 1        | fps      |      |        |
| UHDTV1<br>25    |             | 50/25 fps       |             |          |      |        |
| UHDTV1<br>29.97 |             | 59.94/29.97 fps |             |          |      |        |
| UHDTV1<br>30    |             | 60/30 fps       |             |          |      |        |
| UHDTV1<br>50    |             | 50/25 fps       |             |          |      |        |
| UHDTV1<br>59.94 |             |                 | 59.94/29    | 9.97 fps |      |        |
| UHDTV1<br>60    |             |                 | 60/30       | ) fps    |      |        |

#### **Clip Names**

The name can contain letters, numbers, spaces, dashes, underscores, and, periods, but should not contain symbols.

Tip: A maximum of 255 clip names can be displayed.

#### Audio

The clip player supports playout of the first two channels of embedded audio to the audio mixer.

### **Clip Player Interface**

The clip player interface (Click **Navigation Menu** > **Live Assist** > **Media** > **Clip Player**) provides basic transport controls and clip management.

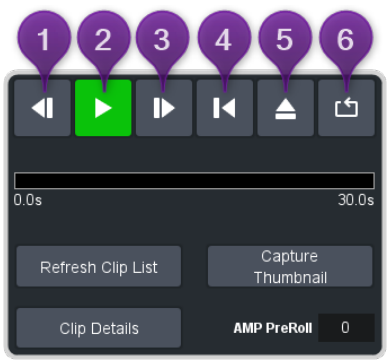

#### **Transport Controls**

- 1. Step Back Step backwards by 1/10 second.
- 2. Play/Pause Play the current clip forward at 1-times normal speed.
- **3. Step Forward** Step forward by 1/10 second.
- **4. Re-cue** Re-cue the current clip to the first frame.
- 5. Eject Eject the current clip from the clip player channel. The thumbnail preview shows no clip selected and the output is black.
- 6. Loop Toggle loop mode on where the clip starts playing again from the start after it reaches the end.

*Note:* It is not recommended to loop clips that are less than 10 seconds in length.

The progress bar below the transport control buttons shows the progress of the playout of the clip. The number at the left of the progress bar is clip timecode, and the number at the right is the time remaining. You can click on any point on the progress bar to jump to that point in the clip.

*Tip:* Click *Capture Thumbnail* to use the current frame of the clip as the thumbnail for the clip in the clip player.

#### **Clip Control**

Below the transport controls are a number of buttons for managing clip lists and setting the pre-roll time.

- **Refresh Clip List** Refreshes the list of clips found on the USB. If you add a clip directly to the USB via FTP, you must refresh the list for the new clip(s) to appear in the list.
- **Capture Thumbnail** Captures the current frame of the clip for use as a thumbnail of the clip. You can use the progress bar to jump to the frame you want to use.
- **Clip Details** Displays a popup with details on the video and audio properties of the clip that is currently loaded.
- **AMP PreRoll** Enter the pre-delay (pre-roll) interval (in frames) that the switcher waits after the clip player starts playing and before taking the input source on-air. Depending on the clip you are playing, you may have to increase this value to ensure that your clip is playing just as it is transitioned on-air. This value is used with the **Roll Clip** transition functionality.

### **Custom Control**

The Video Server custom controls can be used to control the clip player. When you are creating the custom control, select the **ClipPlyr** video server as the target device.

### **To Load a Clip**

Clips must be located on the internal hard drive in the /media/clips/video folder. Sub-folders are not supported at this time.

I. Click Navigation Menu > Live Assist > Media > Clip Player.

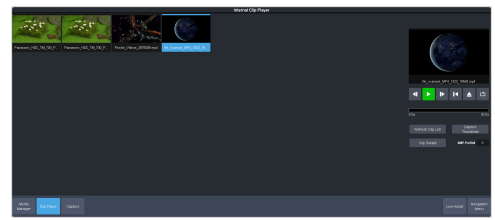

2. Click on the clip you want to load.

**Note:** The clip player does not support clips with a bit rate of 400Mbps or higher. Clips with a higher bit rate than supported are marked with  $\triangle$  over their thumbnail. Higher bit rate clips can be played, but will be ejected if they threaten system stability.

**Note:** The clips is loaded into the channel as soon as you click on it. If a clip is already playing it is ejected and the new clips is loaded.

**Tip:** If the clip you want to load does not appear in the list, click **Refresh Clip List**. The switcher re-scans the folder and updates the clip list.

**Tip:** You can use FTP to copy a clip to the switcher. Refer to **To Create an SFTP Connection** on page 96 for information on creating an FTP connection.

The clip is loaded and queued into the clip player.

**3.** Click **Clip Details** to view general, video, and audio information on the currently loaded clip.

## **Custom Controls**

Once programmed, a custom control (CC) can be played back by pressing a button. The custom control can be as simple as triggering an output GPI pulse, or as complex as recalling a specific memory register on an ME, performing a switcher transition, and selecting a group of keys.

You can record, edit, and run custom controls from the Custom Control node in DashBoard.

*Tip:* You can also access the Custom Control menus from Live Assist.

Refer to *Custom Control Events* on page 185 for information on available events.

### **Recording/Editing Custom Controls**

When you create a custom control, you record a series of events and special functions that are played back when you run the custom control. The process for creating a new cc and editing an existing one are the same, except when editing you have the option to insert events at different points in the existing cc.

Almost any action or setting can be stored in a custom control, with the following exceptions:

- Diagnostic Functions
- Confirmation Dialogs
- Panel-Specific Functions

*Note:* It is recommended that you use a control panel for recording custom controls.

### Keep the following in mind:

Keep the following in mind when recording custom controls:

- Some functions take time to perform and a pause should be added after the function to ensure that the command is completed before moving on to the next command.
- If you are recording a custom control from DashBoard, only new settings are recorded. If the current setting in DashBoard is the value you want to record, you need to select a different value and then select the value you want to use.

### To Record a Custom Control

A basic custom control records a series of events that are played out in the same order they are recorded. 1. Click Navigation Menu > Custom Control > Editor.

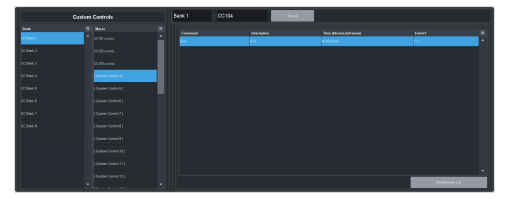

- 2. Click a **Bank** list item to select the bank that the custom control you want to record will be stored on.
- **3.** Click a **Macro** list item to select the custom control that you want to record to. If the custom control already has a macro recorded, the name of the custom control is shown in the list.

*Tip:* You can rename both the custom control and the bank by entering a new name in the field next to the record button.

#### 4. Click Record.

**Tip:** The switcher can be set so that each command is automatically separated from the previous command by a pause equal to the real-time delay between you entering commands. Refer to To Set the CC Pause Mode on page 85 for more information.

The **CC/UP** button on the control panel, as well as the button assigned to the CC on the bus, flash red when the CC is recording.

**5.** Insert the events you want to record. Events can be entered from the menu or from actions directly on the control panel.

Each custom control can have a maximum of 998 events, plus the End event.

**Note:** When the switcher runs a custom control, it attempts to execute each event in the custom control as quickly as possible. If an event takes time to complete, the event may not be complete before the switcher attempts to execute the next event. For example, if your custom control has a memory recall followed by a transition, a pause should be added between the memory recall and the transition to ensure that the memory is fully recalled before the transition is performed. The same applies if you want to add events after a transition.

6. Click Stop Recording to finish recording.

*Tip:* Click *Cancel* if you do not want to store your events to the custom control.

### To Edit a Custom Control

When editing a custom control, you can delete and insert events at any point in the custom control, or append events to the end. *Tip:* When editing a custom control, press *Run Event* to run the currently selected event. This can help you diagnose problems in a custom control.

 Click Navigation Menu > Custom Control > Editor.

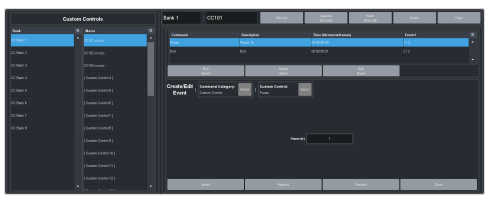

- 2. Click a **Bank** *X* list item to select the bank that the custom control you want to edit is on.
- **3.** Click the custom control that you want to edit.
- **4.** Click the event that you want to edit or insert an event before.

**Note:** The name of a custom control is highlighted in red if it contains events that are no longer supporter. The unsupported events in the custom control are also highlighted in red.

Refer to *Custom Control Events* on page 185 for information on available events.

- **5.** Edit the custom control or event.
  - **Append (Record)** start inserting events to the end of the custom control.
  - **Append** insert a new event at the end of the custom control.
  - **Copy** copy the entire custom control.
  - **Delete** delete the entire custom control.
  - **Delete Event** delete the currently selected event.
  - **Edit Event** edit the parameters of the currently selected event.
  - **Insert (Record)** start insert events before the currently selected event.
  - **Insert** insert a new event before the currently selected event.
  - **Record** start recording a new custom control over the existing one.
  - **Replace** replace the currently selected event with the new event.
  - **Run Event** run the currently selected event.

### **Custom Control Pause Mode**

The switcher can be set so that each command is automatically separated from the previous

command by a pause equal to the real-time delay between events as you enter them.

When you are entering events into the custom control, the length of time between you entering the events is recorded as a pause between the events. This allows you to perform a set of actions as you normally would and have the custom control play those events back with the same pauses and 'rhythm' that you would normally have.

### To Set the CC Pause Mode

The CC Pause Mode must be set before recording a custom control and does now change how a custom control plays out.

1. Click Navigation Menu > Configuration > System > Custom Controls.

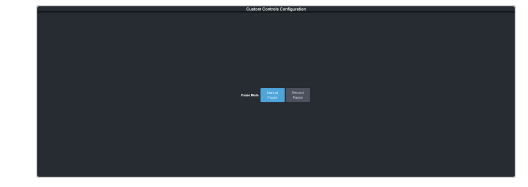

- 2. Click a **Pause Mode** button to select how the switcher inserts pauses into a custom control.
  - Manual Pause no pauses are added. You must manually add pauses to the custom control.
  - **Record Pause** pauses are entered automatically as you enter events. For example, if you pause for 30 seconds between selecting a key and performing a transition, a 30 second pause is inserted between those events in the custom control.

### **Running a Custom Control**

Once a custom control has been programmed, you can run that custom control by pressing the button that the custom control was recorded to.

#### Keep the following in mind:

Keep the following in mind when running custom controls:

- A custom control will continue to run until it reaches a hold event, is stopped by another custom control, you edit a custom control, or the custom control reaches the end.
- When a custom control is running, the button on the custom control bus is red, a red border

is applied to the custom control on the Shot Box page in DashBoard, and the word Running is shown below the name.

- When a custom control is held (at a Hold event), the button on the custom control bus flashes white, a grey border is applied to the custom control button on the Shot Box page in DashBoard, and the word Held is shown below the name.
- You can run multiple custom controls at the same time. The number of running custom controls is shown on the display when in custom control mode.
- You can stop a running custom control by pressing the red custom control button on the custom control bank.
- You can stop all running custom controls by selecting a custom control with no events recorded to it.
- A maximum of 128 custom controls can be run at the same time.
- The name of a custom control is highlighted in red if it contains events that are no longer supported. The unsupported events in the custom control are also highlighted in red.

#### **To Run a Custom Control**

Once a custom control has been recorded, you can run that custom control at any time.

1. Click Navigation Menu > Custom Control > Shot Box.

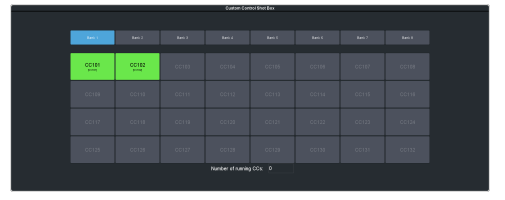

*Tip:* You can also run a custom control directly from the control panel.

*Tip:* The number of custom controls that are currently running is shown at the bottom of the page.

- 2. Click **Bank** *X* to select the bank that the custom control you want to run is on.
- **3.** Click a custom control button to run that specific custom control. The custom control starts to play immediately.

### Custom Control Names and Mnemonics

Each custom control can be given a unique name and mnemonic color. The name and color are shown on the custom control button.

#### To Name a Custom Control

The procedure to name or rename a custom control is the same.

**Tip:** You can also name a custom control and bank from the **Editor** page.

**Tip:** Refer to **General Settings** on page 140 for information setting how the custom control names are shown on the control panel mnemonics.

1. Click Navigation Menu > Custom Control > CC Mnemonics.

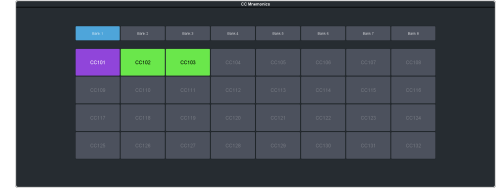

- 2. Click **Bank** *X* to select the bank that the custom control you want to name is on.
- **3.** Click the custom control that you want to name.

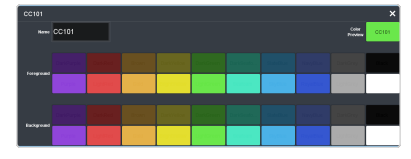

**Note:** Is it not recommended to use black text on a white background for cc names. This color is used to indicate the last custom control that was run or a flashing for a custom control that is at a hold event.

| Setting    | Description                                                                                               |
|------------|----------------------------------------------------------------------------------------------------|
| Name       | Enter a new name for the selected custom control. Names are limited to 12 characters.                     |
| Foreground | Click a <b>Foreground</b> button to select the color you want to apply to the text on the mnemonic.       |
| Background | Click a <b>Background</b> button to select the color you want to apply to the background on the mnemonic. |

### **Deleting a Custom Control**

Any custom control on the switcher can be deleted to remove unused customs to free up space for new custom controls.

### To Delete a Custom Control

Deleting a custom control from the switcher.

There is no undo for this delete function.

- 1. Click Navigation Menu > Custom Control > Editor.
- 2. Click **Bank** *X* to select the bank that the custom control you want to delete is on.
- **3.** Click the custom control button that you want to delete.
- 4. Click Delete.
- 5. Click **Delete** to delete the custom control.

# Copying and Pasting a Custom Control

The contents, or events, of a custom control can be copied from one custom control and pasted to another. Along with the events, the name and mnemonic settings are also copied.

### To Copy and Paste a Custom Control

Copy the contents of a custom control from one button to another.

- 1. Click Navigation Menu > Custom Control > Editor.
- 2. Click **Bank** *X* to select the bank that the custom control you want to copy is on.
- **3.** Click the custom control that you want to copy.
- 4. Click Copy.
- **5.** Select the custom control that you want to paste into.

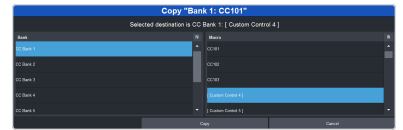

6. Click Copy.

## Sequencer

The Sequencer allows you to create a playlist of custom control events.

The switcher supports 5 Sequencers, each with an independent rundown of events. The Sequencer uses sequences to store the rundown of events. These sequence files can be loaded into one or multiple Sequencers.

*Tip:* You can link multiple Sequencers together so that as you advance though one, the other Sequencers will advance.

#### Keep the following in mind:

Keep the following in mind when working with a Sequencer:

- Unlike a Custom Control, a Sequence only runs a single event at a time. You must advance to the next event in the sequence to run that event.
- If you a run a Play CC event in a sequence, the Sequencer does not indicate when the CC event has completed.
- Only a subset of CC events can be run directly in the a sequence. You can use the Play CC event to run a custom control that contains any other events.
- If you edit a sequence that is already loaded into a Sequencer, you must **Reload** the sequence to update the event in the Sequencer.
- There is only one linked group. When **Linked** is toggled on for a Sequencer it is tied to all other Sequencers with **Linked** turned on.
- Linking only affects the operation of the **Next** button.
- Memories cannot be used to load a sequence into a Sequencer.

### **Creating/Editing Sequences**

When you create a sequence, you record a series of events and special functions that are played back as you step through the sequence. The process for creating a new sequence and editing an existing one are the same, except when editing you have the option to insert events at different points in the existing sequence.

*Tip:* Remember that sequences run one event at a time. Use the Memory Recall or Transition Action events to perform complex actions.

#### To Create/Edit a Sequence

Editing a sequence is similar to creating or editing a custom control. A series of events are added to a list in the order you want the events to be run.

 Click Navigation Menu > Live Assist > Sequencer > Editor.

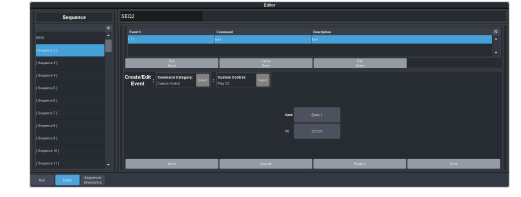

2. Click a **Sequence** list item to select the sequence that you want to create or edit. If the sequence already has events, the name of the sequence is shown in the list and events are shown on the right.

*Tip:* You can rename the sequence by entering a new name in the field at the top.

#### 3. Click Modify Event List.

 Click the Create/Edit Event buttons to navigate to and select the event you want to add to the sequence. Refer to *Custom Control Events* on page 185 for information on the events.

**Tip:** The Sequencer only supports a subset of the possible CC events. If you want to run a custom control event that is not listed for the sequencer, you can create a CC with that event in it and then use the Play CC event in the sequence to run that custom control.

*Tip: If you want to edit an existing event, select the event you want to edit and click Edit Event.* 

- **5.** Add or edit an event in the sequence.
  - **Append** insert the new event at the end of the sequence.
  - **Delete Event** delete the currently selected event.
  - **Insert** insert the new event before the currently selected event.
  - **Replace** replace the currently selected even with the new event.
  - **Run Event** run only the currently selected event.
- 6. Click **Done** when you are finished editing the sequence.

### Loading and Running a Sequence

Once a sequence has been created, you can load that sequence into a Sequencer and run each event.

### To Load a Sequence

A sequence must be loaded into the Sequencer before it can be run.

1. Click Navigation Menu > Live Assist > Sequencer > Run.

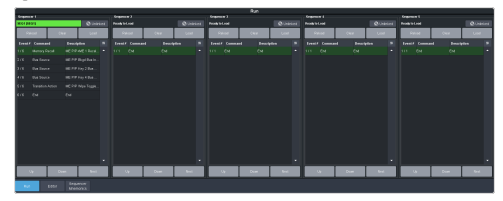

**2.** Click **Load** on the Sequencer you want to load a sequence into.

| Sequence       |                   |  |  | × |
|----------------|-------------------|--|--|---|
| 5801<br>(0931) | 58022<br>(Millio) |  |  |   |
|                |                   |  |  |   |
|                |                   |  |  |   |
|                |                   |  |  |   |
|                |                   |  |  |   |
|                |                   |  |  |   |
|                |                   |  |  |   |
|                |                   |  |  |   |
|                |                   |  |  |   |
|                |                   |  |  |   |
|                |                   |  |  |   |
|                |                   |  |  |   |
|                |                   |  |  |   |

**3.** Click the **SEQ** button for the sequence you want to load.

*Tip:* Click *Clear* to unload the sequence from the Sequencer.

*Tip:* Click *Reload* to load the sequence into the Sequencer again. This can be useful if you have edited the sequence.

### To Run a Sequence

A sequence is run one event at a time. Events can be skipped over by selecting a different event in the sequence as the next event.

 Click Navigation Menu > Live Assist > Sequencer > Run.

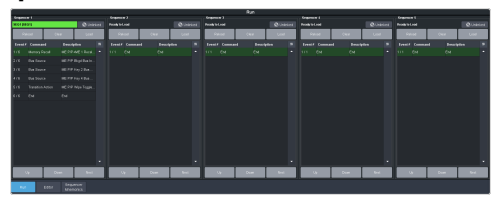

2. Use the **Up**, **Down**, and **Next** buttons to run through the sequence.

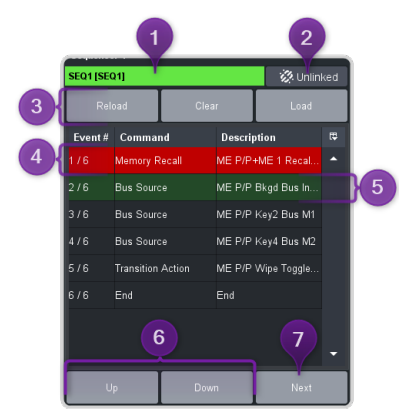

| # | Function                                                                                                    |
|---|----------------------------------------------------------------------------------------------------|
| 1 | The currently loaded sequence. This uses the mnemonic name and color.                                                                                                    |
| 2 | Multiple Sequencers can be linked<br>together. This only affects the <b>Next</b> button<br>and allows clicking <b>Next</b> on any of the<br>linked Sequencers to advance all the linked<br>Sequencers. There is only one linked<br>group. |
| 3 | The <b>Reload</b> , <b>Clear</b> , and <b>Load</b> buttons allow you to populate or clear the Sequencer.                                                                                                    |
|   | <ul> <li>Load — load a different sequence into<br/>the Sequencer.</li> <li>Clear — unload the current sequence<br/>from the Sequencer.</li> <li>Reload — reload or update the current<br/>sequence in the Sequencer.</li> </ul>           |
| 4 | The red highlight shows the last run<br>(current) sequence event.                                                                                                    |
| 5 | The green highlight shows the next event<br>to be run. Click on a different event, or use<br>the <b>Up</b> or <b>Down</b> buttons to select a<br>different event to be run next.                                                          |
| 6 | The <b>Up</b> and <b>Down</b> buttons move the green (run next) highlight up and down in the sequence.                                                                                                    |
| 7 | The <b>Next</b> button runs the event that is currently highlighted in green.                                                                                                    |

### **Sequence Names and Mnemonics**

Each sequence can be given a unique name and mnemonic color. The name and color are shown on the Sequencer.

#### **To Name a Sequence**

*Tip:* You can also name a sequence from the *Editor* page.

 Click Navigation Menu > Live Assist > Sequencer > Sequencer Mnemonics.

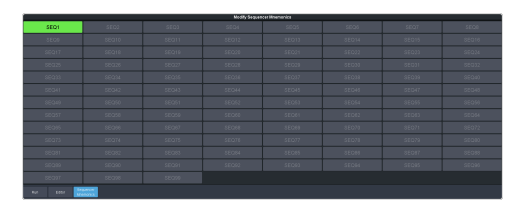

**2.** Click the sequence that you want to name.

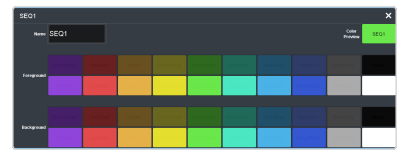

| Setting    | Description                                                                                               |
|------------|----------------------------------------------------------------------------------------------------|
| Name       | Enter a new name for the selected sequence. Names are limited to 8 characters.                            |
| Foreground | Click a <b>Foreground</b> button to select the color you want to apply to the text on the mnemonic.       |
| Background | Click a <b>Background</b> button to select the color you want to apply to the background on the mnemonic. |

### **Deleting a Sequence**

Any sequence can be deleted to remove unused sequences to free up space for new sequences.

### To Delete a Sequence

There is no undo for this delete function.

- 1. Click Navigation Menu > Live Assist > Sequencer > Editor.
- **2.** Click the sequence that you want to delete.
- 3. Click Delete.
- 4. Click **Delete** to delete the sequence.

### **Copying and Pasting a Sequence**

The contents, or events, of a sequence can be copied from one sequence and pasted to another. Along with the events, the name and mnemonic settings are also copied.

### To Copy and Paste a Sequence

- 1. Click Navigation Menu > Live Assist > Sequencer > Editor.
- **2.** Click the sequence that you want to copy.
- 3. Click Copy.
- **4.** Select the sequence that you want to paste into.

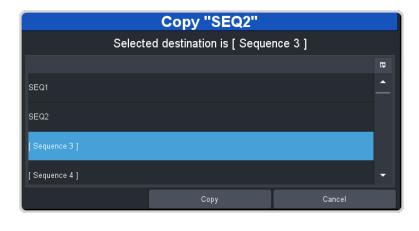

5. Click Copy.

## **UltraScene**

UltraScene provides a simplified interface for creating a show with multiple key layers and basic transitions.

UltraScene consists of 4 scenes that share 8 layers in 4 layer pairs. Layers can only be added in pairs, so a scene can have 2, 4, 6, or 8 layers. Each layer is set up like a keyer with a video source, alpha, and key type. Each layer can also be turned on or off to cut the video source on or off-air. A background source is also available over which the layers are keyed.

#### Keep the following in mind:

Keep the following in mind when working with UltraScene:

- A scene can be used as a source on an ME, MiniME<sup>™</sup>, Canvas, or aux, or assigned directly to an output.
- A layer pair can only be assigned to a single scene at a time. If you assign all 4 layer pairs to a scene there are no layer pairs available for the other scenes.
- You cannot store or recall a single scene. All scenes are stored and recalled together.
- Layers can be included in switcher memories. The memory stores and recalls the contents of the layer, but not the number or position of layers in the scene.
- DVE resources used for layers are taken from the switcher pool of DVE resources. If there are no free DVE resources, the switcher will take the DVE from another location on the switcher. DVE resources are taken from scenes last.
- Layers can only be turned on or off from the UltraScene menu one at a time.
- You can change the order of the layers by dragging and dropping from one layer position to another. This does not change the layer position, but moves the contents of that layer to a new layer position. As you drag the layer a blue line shows the location where the layer can be inserted.
- As you drag a layer from a lower layer position to a higher position, all the layers below the higher position shift down to fill the layer position of the layer you are moving.

- If you remove all the layers from a scene the output of that scene goes black and does not show the background source.
- Scenes can only use physical inputs, mattes, Media-Store, chroma keys, and aux buses as sources.
- If an aux is used as a source in a scene the aux is restricted to physical input, follows, Media-Store, matte, or chroma key sources.
- Scenes are not retained with a power cycle.
- The background of the scene must be black if the scene is selected on a key bus. If you want to have a background for the scene, set up layer 1 with the background video as a self or auto key and set the **Keyer Mode** to **Full**.

### **Scene Overview**

A scene is made up of layers that are located in layer positions. These positions set the order of the video elements on top of the background. A layer position that is higher (larger number) than another layer position will appear visually on top of the layer positions below it. Layers can moved or copied from layer position to layer position.

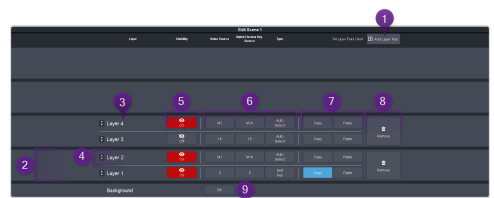

- Add Layer Pair Layers are added to a scene in pairs started with layer positions 1 and 2. As you add layer pairs to a scene, the counter to the left of the Add Layer Pair button indicates the number of layer pairs used in the scene and the number of resources remaining in the pool. If you use all the layer pairs in one scene there are no resources available for the other scenes.
- 2. Layer Pair A layer pair consists of two layer positions. Each layer position contains a single layer. The layer contains the source and appearance of the video that you want to have in your scene and the layer position sets the position of the layer video on top or underneath the other layers.
- **3.** Layer Position The layer position sets whether a layer is on top or underneath other layers. The layer 1 position is always the lowest position with layer 2 position

appearing over layer 1, and layer 3 appearing over layers 1 and 2. A layer can be dragged from one layer position to another or copied and pasted into several layer positions. Drag and drop places a layer between two exiting layers and paste over the existing layer in that layer position. The position of a layer only applies to layers that on-air at the same time. If you do not intend to have multiple layers on-air at the same time, or the video of the layers will not cover each other, the order of the layers does not matter.

**Tip:** If you drag a layer from a lower layer position to a higher layer position, the layers below the point you want to insert the layer shift down a layer position to fill the empty layer position left by the layer you dragged. A blue line shows the position that the layer can be inserted in. For example, if you drag the layer from the Layer 1 position to between the Layer 3 and 4 positions, the layer in the layer 2 position will shift down to the layer 1 position, layer 3 shifts to the layer 2 position, and the layer you dragged is inserted into the layer 3 position.

- 4. Layer The layer contains the video source that you want to appear in the scene. The position that the layer is placed determines if it appears on top or underneath the other layers. For each layer you can set whether it is on or off-air, the video fill and alpha, and the type of keying you want to use. These setting move with the layer as you drag or copy it to a new layer position.
- On/Off Select whether the layer is on-air (On) or off-air (Off). Toggle the button to cut the layer on or off-air. The on-air setting is moved or copied with the layer.
- 6. Layer Settings Select the video fill (Fill Source) and alpha (Alpha Source) for the key type (last button) you are assigning to the layer. When you click the key type button you can adjust the key type parameters. Refer to *Keying* on page 46 for information on setting up the different key types.
- 7. Layer Copy/Paste Copy and paste one layer over another layer. You cannot add a layer position or layer pair with a copy and paste. A copy does not include the on/off status of the layer.
- 8. **Remove** Remove a layers in the layer pair to return the resources to the pool. This does not remove the layer positions, but removes the layers from those positions and returns

the layer pair resources to the pool. Like dragging and dropping, if you remove the layers from a lower layer position, the layer above that position drop down to fill the empty layer position. Layer positions 7 and 8 are always the last to be added and first to be removed.

**9. Background** — Apply a video source as the background for the scene. This is the video source that the layers appear over top of. If the scene is used as a key source the background is ignored.

#### Keep the following in mind:

Keep the following in mind when working with scenes:

- A layer is cut on or off-air with the On/Off button. Scenes do not support other transition types.
- An UltraScene recall does not have a transition effect like the Effects Dissolve in switcher memories.

#### To Create a Scene

 Click Navigation Menu > Live Assist > UltraScene > Scene X for the scene you want to use.

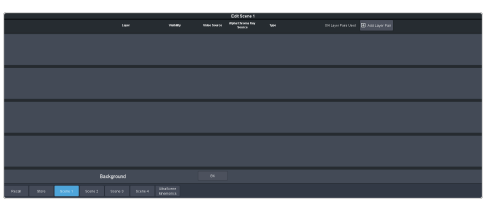

2. Click the Add Layer Pair button to add as many layer pairs as you need for your show.

**Tip:** If you only need an odd number of layers you will still need to add an even number of layers. For example, if you only need 3 layers, you will still need to add 2 layer pairs resulting in 4 layers.

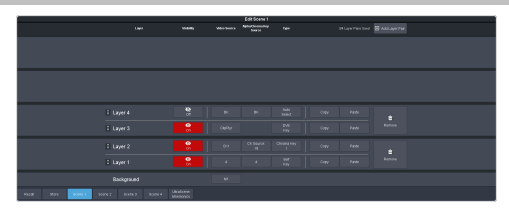

3. Click the Video Source button for the layer you want to set up and select the source you want to use for the layer. If you want to use a chroma keyer, select the CK you want to use and click Alpha/Chroma Key Source to select the video source you want to chroma key.

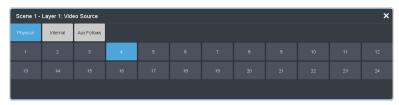

 Click the **Type** button and select the type of keying you want to use for the layer. Layer types are set up in same way at key types. Refer to *Keying* on page 46 for information on setting up different key types.

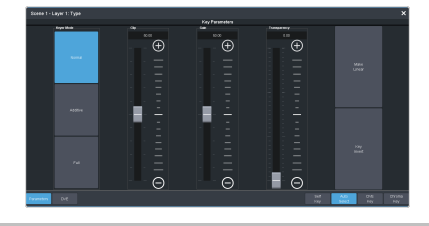

**Tip:** If **PaneLINK** is active, the 3-knob menu will jump to the menus for the layer you are setting up.

- 5. Click the **On/Off** button to select whether the layer is on-air (**On**) or off-air (**Off**).
- **6.** Set up the remaining layers as required.

**Tip:** If you want to change the order of the layers, click and hold on the name of the layer position (**Layer 1** for example) and drag it to the new position you want it to be and release. The new position is always between two existing layers or at the top or bottom. When you move the layer the other lays will shift to fill in the gap.

*Tip:* You can copy a layer and paste it over any other position on the same or a different scene.

7. Click the **Background** button and select the source you want to use on the background. If you are using the scene as a key you can leave the background as black (**BK**).

### **UltraScene Memories**

The UltraScene has an independent memory system that allows you to store and recall all the scenes, including layer assignments, video sources, and on-air status. This memory system is not tied to the switcher memory system that can also be used to store and recall the video assigned to each layer.

**Note:** There is no way to delete or clear an UltraScene memory.

### To Store an UltraScene

**1.** Set up the scenes as you want them to be recalled.

2. Click Navigation Menu > Live Assist > UltraScene > Store.

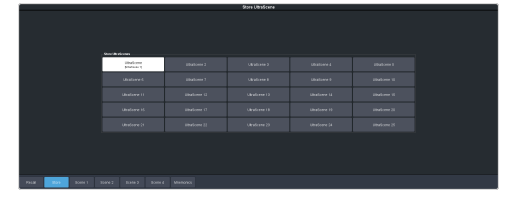

**3.** Click the **Store UltraScenes** button for the memory location you want to use.

#### To Recall an UltraScene

1. Click Navigation Menu > Live Assist > UltraScene > Recall.

| illulation<br>product 1 |  |  |  |
|-------------------------|--|--|--|
|                         |  |  |  |
|                         |  |  |  |
|                         |  |  |  |
|                         |  |  |  |
|                         |  |  |  |
|                         |  |  |  |
|                         |  |  |  |
|                         |  |  |  |

2. Click the **Recall UltraScenes** button for the UltraScene you want to recall.

### Naming an UltraScene Memory

The UltraScene mnemonics are used to identify the UltraScene memories. Individual scenes names and mnemonics must be set from the **Inputs** menu.

### To Name an UltraScene Memory

1. Click Navigation Menu > Live Assist > UltraScene > UltraScene Mnemonics

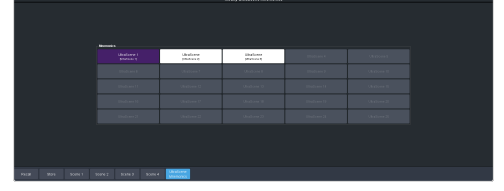

**2.** Click the **Mnemonics** button for the UltraScene memory you want to customize the name and mnemonic for.

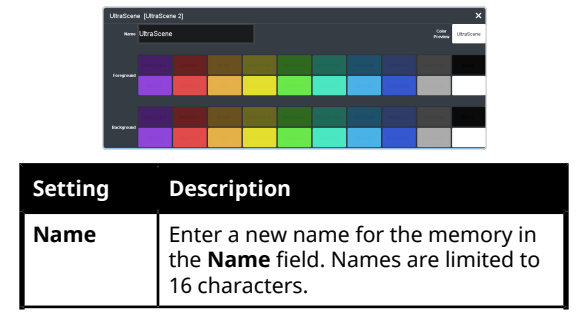

| Setting    | Description                                                                                               |
|------------|----------------------------------------------------------------------------------------------------|
| Foreground | Click a <b>Foreground</b> button to select the color you want to apply to the text on the mnemonic.       |
| Background | Click a <b>Background</b> button to select the color you want to apply to the background on the mnemonic. |

## **Network Connections**

The switcher requires a network connection for the DashBoard interface as well as any control panel you want to use.

DashBoard can be run on a remote computer, or from the TouchDrive control panel. The Carbonite Black control panels still require a separate DashBoard computer.

*Note: Refer to the documentation that came with DashBoard or your control panel for setup information.* 

The switcher uses the following network ports:

- DashBoard Main 5253
- DashBoard Sat 1 5255
- DashBoard Sat 2 5256
- DashBoard SoftPanel 5257
- FTP 21
- SFTP 2222
- GVG LUA 2100
- RossTalk 7788
- SLP 427
- SSH 22
- TFTP 69
- TSL 3.1 (TCP, Carbonite) 5727
- TSL 3.1 (TCP, Ultrix<sup>™</sup>) 5727
- TSL 3.1 (UDP, Ultrix<sup> $^{\text{M}}$ </sup>) 4490
- TSL 5.0 (TCP, Carbonite) 5728
- TSL 5.0 (TCP, Ultrix<sup>™</sup>) 5729
- TSL 5.0 (UDP, Ultrix<sup>™</sup>) 4492
- SideShot-NG 5255

### **Network Setup**

The frame comes from the factory set with a static IP address (192.168.0.123) but can be set to a different static IP address. You must connect to the frame from DashBoard to set a different IP address.

### To Connect DashBoard to the Frame

DashBoard connects to the frame as the main panel, or as a satellite panel. Connecting as a main or satellite panel is selected by the port used to connect to the frame. All DashBoard connections and physical panels that connect on the same port mirror each other.

**Note:** The frame supports a maximum of 20 DashBoard connections at any one time. If there are already the maximum number of connections to a frame you will not be able to connect to it.

You need the IP address of the frame to connect to it from DashBoard.

1. Click File > New > TCP/IP DashBoard Connect or openGear Device.

| New TCP/IF    | DashBoard Connect/openGear Device                                       |          |          | ×    |
|---------------|-------------------------------------------------------------------------|----------|----------|------|
| TCP/IP Das    | hBoard Connect/openGear Device                                          | vice     |          | ıC   |
| through TCP/I | P. The wizard should be used when your device is not automatically dete | ected by | e Inform | atio |
|               | Automatically track updates to frame information                        |          |          |      |
| Display Name: | Frame                                                                   |          |          | _    |
| Protocol:     | ● OGP ○ JSON                                                            |          |          |      |
| Port          | ~                                                                       |          |          |      |
|               | Remember connection settings for this frame                             |          |          |      |
|               |                                                                         |          |          |      |
|               |                                                                         |          |          |      |
|               |                                                                         |          |          |      |
|               |                                                                         |          |          |      |
|               |                                                                         |          |          |      |
|               |                                                                         |          |          |      |
|               | Finish                                                                  |          | Cance    | đ    |

2. In the **IP Address** field, enter the IP address of the frame. The default IP address is 192.168.0.123.

**Note:** If you are connecting through a Network Address Translator (NAT), the **Detect Frame Information** button may return the wrong IP address. We recommend to not use this function.

- **3.** In the **Display Name** field, enter the name you want to use to identify the frame in DashBoard. This should be a unique name for the frame you are setting up.
- 4. Select OGP.
- **5.** In the **Port** field, enter the port you want to connect to on the frame. The port you connect to assigns the relationship the DashBoard connection has to the frame.

**Tip:** Multiple DashBoard connections can use the same port, but they will mirror each other. For example, you can connect a control panel and a separate DashBoard computer to the Main Panel port to give control from the panel and DashBoard.

- Main Panel 5253
- Satellite 1 5255
- **Satellite 2** 5256
- Satellite 3/SoftPanel 5257

**Tip:** Refer to *MultiPanel* on page 157 for information on setting up a MultiPanel system.

6. Click Finish.

The frame appears in the Tree View.

#### **To Change the IP Address**

Change the IP address of the frame from DashBoard.

 Click Navigation Menu > Configuration > Network.

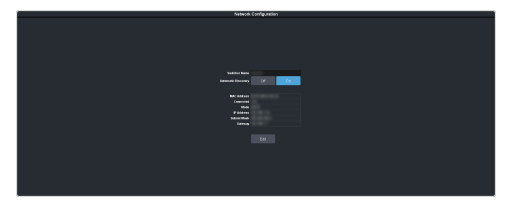

- **2.** Enter a name in the **Switcher Name** field. This is the name that appears in the tree view in DashBoard.
- Click an Automatic Discovery button to have the switcher automatically discoverable by DashBoard (On), or not (Off). Automatic Discovery allows you to automatically find this device from any DashBoard running on your subnet.
- 4. Click Edit.

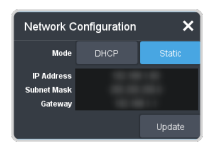

- 5. Click a Mode button to use DHCP (DHCP), or a static IP address (Static).
- Enter the IP address (IP Address), subnet mask (Subnet Mask), and gateway (Gateway) you want to use.
- 7. Click Update.

### Ross Platform Manager Connections

Ross Platform Manager can store and load configurations onto your switcher remotely, as well as provide software licenses. This allows for a centralized management of system configurations and software options.

A Ross Platform Manager (RPM) server can connect to the switcher over ethernet to download the working set or upload a new working set over FTP, as well as allow the switcher to request software licenses. An uploaded working set is immediately applied to the switcher when it is detected.

**Note:** RPM cannot recall the **RPM Licensing** set to request or release RPM Licenses on the switcher.

Refer to the RPM documentation for more information on orchestration.

**Note:** RPM Orchestration is set up on the RPM server by adding the IP address of the switcher you want to control. RPM Licensing is set up on the switcher by adding the IP address of the RPM that you want to get licenses from. Refer

to Ross Platform Manager Licensing on page 146 for more information on RPM Licensing.

### **FTP Connection**

You can create a File Transfer Protocol (FTP) connection from a computer to your switcher. You can use the FTP connection to copy still images and animations to and from your switcher as well as copy Edit Decision List (EDL) files from your switcher.

The procedure for creating an FTP connection from a computer varies between operating systems and client software. Consult with the documentation that came with your computer for assistance with creating an FTP connection.

**Note:** The FTP connection to the frame can be disabled. Refer to System Access on page 98 for more information.

*Tip:* The FTP connection can be used to copy media items onto the USB that is installed in the switcher.

### **To Create an SFTP Connection**

This procedure applies to Microsoft<sup>®</sup> Windows<sup>®</sup> 7 and above.

Note: FTP must be Enabled (Click Navigation Menu > Configuration > System > Access) to connect to the frame over FTP. If FTP is disabled SFTP will be used. Refer to System Access on page 98 for more information.

- 1. On your computer launch Windows Explorer.
- In the address bar, type sftp://IP Address of your switcher:2222. You are prompted for a username and password.
- **3.** Type the user name for the application your are creating an sFTP connection for. Each application has specific requirements. The switcher will set these requirements automatically based on the username.
  - xpression used when creating a connection from a Ross<sup>®</sup> XPression Motion Graphics System directly to the Media-Store channels on the switcher, as well as any USB drive installed in the switcher.
  - liveedl used to create a connection to the LiveEDL folder on the switcher to download an edit decision list file form the switcher.
  - user used to create a connection to the general storage folders on the switcher,

as well as any USB drive installed in the switcher.

- /media/clips/video Clip Player clips are stored in this folder.
- /media/mediastore media items for the Media-Store are stored in this folder.
- /media/switcher/set/ultra60 switcher sets are stored in this folder.
- /media/upgrade upgrade files are stored in this folder. Upgrade files can only be stored in this folder. Sub-folders are not supported.
- /USB1 this folder accesses the contents of the USB.
- rpm used by Ross Platform Manager to manage the configuration of the switcher.
- 4. Enter the password password

## **System Access**

Enable or disable system access and control methods such as RossTalk and FTP.

# To Enable/Disable a System Access Method

1. Click Navigation Menu > Configuration > System > Access.

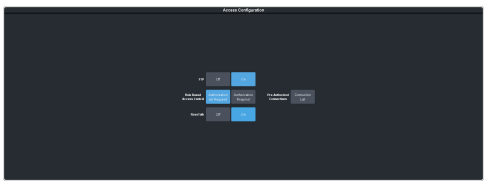

**2.** Configure the access method as required.

| Method                          | Description                                                                                                    |
|---------------------------------|----------------------------------------------------------------------------------------------------|
| FTP                             | Disable FTP connections to the frame.<br>This prevents all FTP connections. If FTP<br>is disabled SFTP is used. Refer to <i>FTP</i><br><i>Connection</i> on page 96 for information<br>on used FTP to connect to the frame.                |
| Role Based<br>Access<br>Control | Ross Platform Manager allows for user<br>authentication and role based access<br>through DashBoard. Refer to <i>To Turn on</i><br><i>Role Based Access Control for Ross</i><br><i>Platform Manager</i> on page 23 for more<br>information. |
| RossTalk                        | Disable RossTalk connections to the switcher. The switcher refuses connections on port 7788.                                                                                                    |

**3.** The switcher must be re-started for the change to be applied.

## **Video Reference**

The flexible reference system in the switcher allows you to use an Interlaced video format as the reference to operate the switcher in a video format of the same frequency. Choosing a progressive video format as a reference limits you to operating the switcher only in that same video format and frequency. For example, if you have a 1080i 59.94Hz input reference you can operate the switcher in 720p 59.94Hz, but not 1080i 50Hz. However, if you have a 720p 59.94Hz input reference, you can only operate the switcher in 720p 59.94Hz.

### **Supported Reference Formats**

The switcher supports a number of reference modes for both internal and external reference signals. References to 1080p 59.94Hz (A) and 1080p 50Hz (A) refer to 1080p Level A only. UHD-QSD is not supported at this time.

| Switcher Format | Required Reference |
|-----------------|--------------------|
| HD Formats      |                    |
| 720p 50Hz       | 576i               |
|                 | 720p 50Hz          |
|                 | 1080i 50Hz         |
|                 | 1080p 50Hz         |
| 720p 59.94Hz    | 480i               |
|                 | 720p 59.94Hz       |
|                 | 1080i 59.94Hz      |
|                 | 1080p 59.94Hz      |
| 1080i 50Hz      | 576i               |
|                 | 1080i 50Hz         |
| 1080i 59.94Hz   | 480i               |
|                 | 1080i 59.94Hz      |
| 1080pSF 23.98Hz | 1080pSF 23.98Hz    |
| 1080pSF 24Hz    | 1080pSF 24Hz       |
| 1080pSF 25Hz    | 576i               |
|                 | 1080pSF 25Hz       |
| 1080pSF 29.97Hz | 480i               |
|                 | 1080pSF 29.97Hz    |
| 1080pSF 30Hz    | 1080pSF 30Hz       |
| 1080p 23.98Hz   | 1080p 23.98Hz      |
| 1080p 24Hz      | 1080p 24Hz         |

| Switcher Format   | Required Reference |
|-------------------|--------------------|
| 1080p 25Hz        | 576i               |
|                   | 1080i 50Hz         |
| 1080p 29.97Hz     | 480i               |
|                   | 1080i 59.94Hz      |
| 1080p 30Hz        | 1080p 30Hz         |
| 1080p 50Hz (A)    | 576i               |
|                   | 1080i 50Hz         |
|                   | 720p 50Hz          |
|                   | 1080p 50Hz         |
| 1080p 59.94Hz (A) | 480i               |
|                   | 720p 59.94Hz       |
|                   | 1080i 59.94Hz      |
|                   | 1080p 59.94Hz      |
| 1080p 60Hz (A)    | 720p 60Hz          |
|                   | 1080i 60Hz         |
|                   | 1080p 60Hz         |
| UHD Formats       |                    |
| UHDTV1 23.98Hz    | 1080p 23.98Hz      |
| UHDTV1 24Hz       | 1080p 24Hz         |
| UHDTV1 25Hz       | 1080p 25Hz         |
| UHDTV1 29.97Hz    | 1080p 29.97Hz      |
| UHDTV1 30Hz       | 1080p 30Hz         |
| UHDTV1 50Hz       | 720p 50Hz          |
|                   | 1080i 50Hz         |
|                   | 1080p 50Hz         |
| UHDTV1 59.94Hz    | 720p 59.94Hz       |
|                   | 1080i 59.94Hz      |
|                   | 1080p 59.94Hz      |
| UHDTV1 60Hz       | 720p 60Hz          |
|                   | 1080i 60Hz         |
|                   | 1080p 60Hz         |

The switcher allows you to use any interlaced video format to operate the switcher in any format of the same frequency.

The use of composite sync reference formats is recommended for Standard Definition video modes, as well as fully supported for High Definition video modes, and provides stable outputs with jitter performance in compliance with SMPTE-259M specifications. SMPTE does not recommend using a composite sync reference for HD video.

### **Switcher Modes**

Set the video format the switcher is operating in as well as the resources and options that are available.

The switcher can operate in either HD, or UHDTV1 based modes with additional modes for the number of MEs. The video formats that the switcher can operate in are restricted to the mode the switcher is set to. If the switcher is operating in HD mode, only HD video formats are available.

Any valid reference signal can be used for all modes.

**Note:** If you are switching between switcher modes, you should save a separate switcher set for each mode. This ensures that settings that apply to a particular mode are properly stored and recalled for that mode.

### To Set the Switcher Mode

Set the type of video formats that you want the switcher to operate in. This also selects the features and resources that are available on your switcher.

1. Click Navigation Menu > Configuration > System > Global.

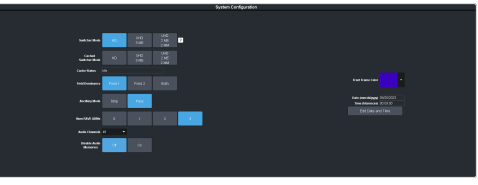

2. Click the **Switcher Mode** button for the mode you want the switcher to operate in.

**Note:** The UHD 3 ME mode button is not available with only 1 or 2 ME licenses installed.

**Tip:** The switcher can pre-load one switcher mode into cache. Switching between the **Switcher Mode** and the **Cached Switcher Mode** only requires a reboot of the switcher to switch to that mode. Refer to Switcher Mode Caching on page 101 for more information on caching switcher modes.

**Tip:** If the switcher mode is not already loaded into cache, the progress of the new mode being loaded is shown on the **Cache Status**, and on the front panel menu of the frame.

The number of MEs that a license provides depends on the video mode the switcher is operating in.

| <b>C</b> - <b>F</b> ton | Resources / Switcher Modes |                            |                            |  |
|-------------------------|----------------------------|----------------------------|----------------------------|--|
| License                 | HD                         | UHD 2 ME<br>2 MM           | UHD 3 ME                   |  |
| Base (1 ME)             | 1 × ME                     | 1 × ME                     |                            |  |
|                         | 6 ×<br>Keys/ME             | 6 ×<br>Keys/ME             |                            |  |
|                         | 4 ×<br>MiniME <sup>™</sup> | 2 ×<br>MiniME <sup>™</sup> |                            |  |
|                         | 4 ×<br>UltraScene          | 4 ×<br>UltraScene          |                            |  |
| CUF3-ADD-ME2            | 2 × ME                     | 2 × ME                     |                            |  |
| (2 MES)                 | 6 × Keys                   | 6 × Keys                   |                            |  |
|                         | 4 ×<br>MiniME <sup>™</sup> | 2 ×<br>MiniME <sup>™</sup> |                            |  |
|                         | 4 ×<br>UltraScene          | 4 ×<br>UltraScene          |                            |  |
| CUF3-ADD-ME3            | 3 × ME                     | 2 × ME                     | 3 × ME                     |  |
| (3 MEs)                 | 6 × Keys                   | 6 × Keys                   | 6 × Keys                   |  |
|                         | 4 ×<br>MiniME <sup>™</sup> | 2 ×<br>MiniME <sup>™</sup> | 0 ×<br>MiniME <sup>™</sup> |  |
|                         | 4 ×<br>UltraScene          | 4 ×<br>UltraScene          | 0 ×<br>UltraScene          |  |

**3.** Wait for the DashBoard pages to come back up. This may take a few minutes.

### Switcher Mode Video Formats

The switcher is restricted to specific video formats when operating in each Switcher Mode.

|                 | HD Modes     | UHD Modes |
|-----------------|--------------|-----------|
| 720p 50Hz       | $\checkmark$ |           |
| 720p 59.94Hz    | $\checkmark$ |           |
| 1080i 50Hz      | $\checkmark$ |           |
| 1080i 59.94Hz   | $\checkmark$ |           |
| 1080pSF 23.98Hz | $\checkmark$ |           |
| 1080pSF 24Hz    | $\checkmark$ |           |
| 1080pSF 25Hz    | $\checkmark$ |           |
| 1080pSF 29.97Hz | $\checkmark$ |           |
| 1080pSF 30Hz    | $\checkmark$ |           |
| 1080p 23.98Hz   | $\checkmark$ |           |
| 1080p 24Hz      | $\checkmark$ |           |
| 1080p 25Hz      | $\checkmark$ |           |
| 1080p 29.97Hz   | $\checkmark$ |           |
| 1080p 30Hz      | $\checkmark$ |           |

|                | HD Modes     | UHD Modes    |
|----------------|--------------|--------------|
| 1080p 50Hz     | $\checkmark$ |              |
| 1080p 59.94Hz  | $\checkmark$ |              |
| 1080p 60Hz     | $\checkmark$ |              |
| UHDTV1 23.98Hz |              | $\checkmark$ |
| UHDTV1 24Hz    |              | $\checkmark$ |
| UHDTV1 25Hz    |              | $\checkmark$ |
| UHDTV1 29.97Hz |              | $\checkmark$ |
| UHDTV1 30Hz    |              | $\checkmark$ |
| UHDTV1 50Hz    |              | $\checkmark$ |
| UHDTV1 59.94Hz |              | $\checkmark$ |
| UHDTV1 60Hz    |              | $\checkmark$ |

#### Switcher Mode Resources

When the switcher is operating in a UHDTV1 video format, the number of available resources is reduced to provide the additional processing power required for UHDTV1 production. The following table provides a quick overview of how the resources are re-allocated.

*Note:* Values represent maximum resources with all options installed.

HD UHD 3 UHD 2 ME 2 ME ΜМ MEs (Max)<sup>1</sup> 3 3 2 MiniME<sup>™</sup> Engines 4 0 2 Keyers per ME (+Trans) 6 1<sup>2</sup> 2<sup>2</sup> 0<sup>2</sup> Canvas Generators UltraScene Scenes (Max) 4 0 4 Video Processor MultiViewer 2 1 1  $(Max)^{1}$ I/O MultiViewer (Max)<sup>1</sup> 5 40<sup>5</sup>(20 In + 20 I/O Processor (Max)<sup>1</sup> 80 (60 Out) In + 20 Out) 60<sup>5</sup> Input FSFCs (Max)<sup>1</sup> 40

20<sup>5</sup>

60

Yes

20

40 (8 per I/O

Group)

Yes

13

Yes

Output FCs (Max)<sup>1</sup>

(Max)

HDR Support

Frame Delay (Max Frames)

Proc Amp/Color Correctors

Table 1: Switcher Mode Resources

|                                         | HD   | UHD 3<br>ME      | UHD 2<br>ME 2<br>MM |
|-----------------------------------------|------|------------------|---------------------|
| WCG Support                             | Yes  | Yes              | Yes                 |
| 2D DVE Channels Switcher<br>Wide        | 12   | ٤                | 3                   |
| Chroma Keys (floating)                  | 4    | 2                | 2                   |
| Media-Store Channels<br>(Video + Alpha) | 8    | 6                |                     |
| Video Inputs (max)                      | 60   |                  |                     |
| Video Outputs (max)                     | 20 ( | 20 (+MV Outputs) |                     |

#### Notes:

<sup>1</sup> Software options are required to be installed to activate the maximum number of resources.

<sup>2</sup> Each Canvas consumes MiniME<sup>™</sup> engines to generate the output. The number of Canvas outputs that are available depends on the number of MiniME<sup>™</sup> engines that are available.

<sup>3</sup> The Media-Store cache is broken into 3 × 4GB blocks. In HD, channels 1,3,7 have access to the first block; 2,4,8 have access to the second; and 5,6 have access to the last. In UHDTV1, channels 1,3 have access to the first block; 2,4 have access to the second; and 5,6 have access to the last.

<sup>4</sup> The total number of Inputs and Outputs depends on the number of Ultra 60 I/O boards installed in the frame.

<sup>5</sup> In HD the total number of input FSFCs, and output FCs is shared. In UHDTV1 there are separate input FSFC, and output FC resources.

<sup>6</sup> Up to 5 additional outputs are fixed to I/O MultiViewers.

#### Switcher Mode Caching

The switcher can pre-load, or cache, a single switcher mode other than the current one. This allows you to easily switch between your two most commonly used switcher modes without having to load the mode each time. When you pre-load a switcher mode the switcher loads that mode into cache in the background. The switcher is fully operational while the other switcher mode is being loaded into cache.

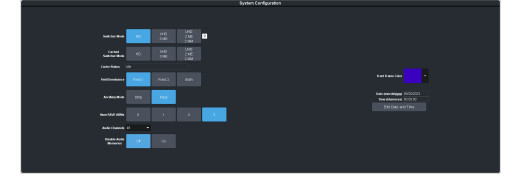

- Switcher Mode the switcher mode that the switcher is currently operating in.
- **Cached Switcher Mode** the switcher mode that is currently loaded into cache.
- **Cache Status** the status of the cache used to store the switcher mode. As a switcher mode is being loaded into cache a press bar will show the status of the loading.

The switcher mode is always selected by pressing one of the **Switcher Mode** buttons. If the switcher mode you select is also selected on the **Cached Switcher Mode** row, the switcher reboots into the new mode and the mode the switcher was operating in is selected as the new **Cached Switcher Mode**.

If the mode you select is not selected on the **Cached Switcher Mode** row, the switcher loads and reboots into the new mode and the mode the switcher was operating in is selected as the new **Cached Switcher Mode**. It takes significantly longer to load and reboot into a new switcher mode.

### **Reference and Video Mode Setup**

The switcher supports both internal and external references. An external reference is provided by an external device to the switcher through the **REF IN** BNC on the frame. An internal reference is generated by the switcher and can be fed out to other devices.

The switcher automatically detects the reference signal and only shows the video modes that you can operate the switcher in that are supported for that reference format.

### To Set a Video Mode

The Vid Mode is the video format that the switcher is operating in.

If you are using an external reference, ensure that a proper reference is connected to the **REF IN** input BNC on the frame.

**Note:** You must use an interlaced reference source to have the switcher operate in an interlaced reference format if you are using an external reference. **Note:** For information on Dynamic Range and Color Gamut conversion, refer to High Dynamic Range (HDR) and Wide Color Gamut (WCG) Conversion on page 137.

 Click Navigation Menu > Configuration > Reference > Reference.

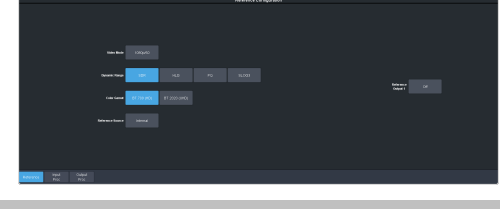

**Note:** Extra setting may be shown on the menu if you are operating in a UHDTV1 mode.

2. Click the Video Mode button and select the video format you want to use.

The available video modes depends on the reference format coming into the switcher.

**3.** Click the **Reference Source** button and select an **Internal** or **External** reference source.

### **Output Reference Synchronizers**

The output reference synchronizers allow you to have the switcher output a reference signal that other devices, such as cameras and video servers, can lock to.

**Note:** Different applications require different output reference formats and delay settings. Consult a facility engineer for assistance in configuring these settings.

### To Set Up an Output Reference Sync

The reference output allows the switcher to provide a reference signal to other upstream or downstream devices. If the switcher is using internal reference, this reference signal can be sent to other devices so that all your equipment is synced to the same reference.

 Click Navigation Menu > Configuration > Reference.

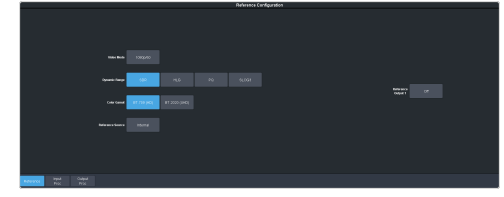

- **2.** Click on the **Reference Output** *X* button for the reference output BNC that you want to set up.
- **3.** Click on the reference format you want to output from the switcher.

The available output reference formats depend on the video format that the switcher is operating in. You must be in a 50Hz video format for PAL and a 59.94Hz video format for NTSC.

*Note:* Outputting 1080p reference formats is not supported at this time.

**4.** Select the type of delay you want to apply to the reference signal.

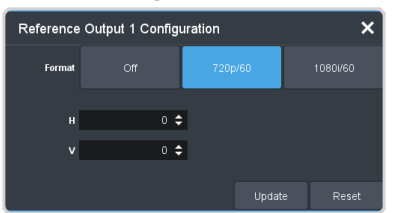

- V vertical delay in lines
- **H** horizontal delay in clocks
- 5. Click Update.
- **6.** Click **Yes** to assign the output reference synchronizer.

### **Switching Field**

The switching field is the field in an interlaced video format that the switcher uses to transition from one video source to another. An interlaced video format is made up of two fields, field 1 (odd lines) and field 2 (even lines).

**Note:** If you are running in a progressive video format, selecting an even or odd fields will cause the switcher to only allow transitions on every second frame.

### To Set the Switching Field

**Note:** If you are using a Frame Sync or Format Conversion (FSFC), transitions are locked to Field 1.

1. Click Navigation Menu > Configuration > System > Global.

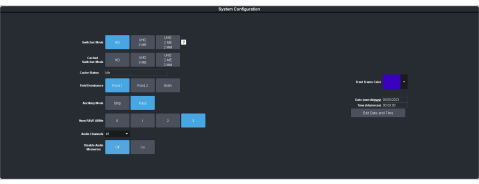

- **2.** Click a **Field Dominance** button to select which field video transitions occur on.
  - **Field 1** transitions occur on the odd field
  - Field 2 transitions occur on the even field

• **Both** — transitions occur on the current field, either even or odd

## **Video Inputs**

External video sources come into the switcher through the input HD-BNCs and internal sources are generated internally. Depending on how you want to use these video sources, or where they come from, you may want the switcher to pair them together, or associate an external device with them. Pairing two video sources together is usually used for an auto select key where an external device, such as a character generator, outputs both a key video and key alpha. Associating a video source with an external device allows special control over that device to become active when you select the source on a bus.

### Video Input Setup

Video inputs are separated into external sources and internal sources. The external sources are the video inputs coming in on the HD-BNC at the back of the frame and the internal sources are generated internally either from re-entries or follows, or from media generators.

### To Set up an External Video Input

External sources come into the switcher from other devices, such as cameras, video servers, or character generators.

## Click Navigation Menu > Configuration > Inputs > External.

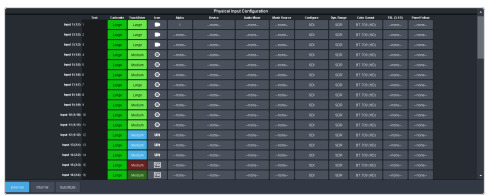

The physical inputs are listed along the side and the various settings are listed across the top. Click the setting button for the source you want to set up to view the available settings.

**Note:** Physical inputs are listed by the board they are located on and the number of the input on that board. For example, Input 2:4 is input 4 on the Ultra 60 I/O board in slot 2.

**Tip:** If you do not have all 4 CUF3-ADD-I/OPLUS options installed, you must assign an I/O Processor to an input before you can you can use the **Configure**, **Dyn. Range**, or **Color Gamut** settings.

| Setting        | Description                                                                                                    |
|----------------|----------------------------------------------------------------------------------------------------|
| Text           | Apply a custom name to the source. Enter<br>a new name for each input you want to<br>identify differently. Names are limited to 12<br>characters plus the   symbol. The name is<br>used to identify the input on the panel<br>mnemonics and well as on menus. If TSL id<br>is associated with the input, the switcher<br>will use the router mnemonic name over<br>the internal one.<br><b>Tip:</b> A line break can be added to the name |
|                | by entering a vertical bar, or pipe, symbol<br>() where you want the break. For example,<br>entering CAM   1 would be CAM and then<br>1 on a separate line.                                                                                                    |
| Carbonite      | Set up the mnemonic appearance of the                                                                                                    |
| TouchDrive     | Refer to your control panel documentation                                                                                                    |
| Icon           | for more information on setting up mnemonics.                                                                                                    |
| Alpha          | Link an alpha video feed to the video. If the<br>input is the video or fill for an auto key, click<br>the <b>Alpha</b> button and select the video<br>source you want to use as the alpha. Refer<br>to <i>To Set Up an Auto Key Association</i> on page<br>107 for information on setting up an auto<br>key.                                                                                                    |
| Device         | Link an external device to a video input to allow remote control for that device.                                                                                                    |
| Audio Mixer    | Link an external audio mixer to a video<br>input. Select the audio mixer and audio<br>channels on the mixer that you want to<br>associate with the video. Associating audio<br>channels with video sources allows for<br>Audio Follow Video (AFV) control from the<br>switcher where the audio channel is<br>brought up when the video it taken on-air.                                                                                   |
| Mask<br>Source | Link a video mask to the video source. Much<br>like an alpha, you can link a mask source to<br>the video. The external mask source is used<br>by the chroma keyer mask. Refer to <i>To Mask</i><br><i>a Chroma Key</i> on page 49 for information<br>on using an external mask.                                                                                                    |
| Configure      | Assign an FSFC or Delay to the input. Refer<br>to <i>Frame Sync and Format Conversion</i> on<br>page 126 for information on FSFC setup, and<br><i>Frame Delays</i> on page 130 for information<br>on Frame Delays.                                                                                                    |
| Dyn. Range     | Select the current dynamic range of the<br>video signal on the input. This is the<br>dynamic range that the video signal is being<br>converted from. Refer to <i>High Dynamic</i><br><i>Range (HDR) and Wide Color Gamut (WCG)</i><br><i>Conversion</i> on page 137 for more<br>information.                                                                                                    |

| Setting         | Description                                                                                                    |
|-----------------|----------------------------------------------------------------------------------------------------|
| Color<br>Gamut  | Select the color gamut of the video signal<br>on the input. This is the color gamut the<br>video signal is being converter from. Refer<br>to <i>High Dynamic Range (HDR) and Wide Color</i><br><i>Gamut (WCG) Conversion</i> on page 137 for<br>more information.                                                                 |
| TSL             | Assign a TSL id to the input and set the tally<br>state. Refer to <i>To Assign a TSL ID to a Video</i><br><i>Input</i> on page 106 for information on<br>assigning a TSL id to an input.                                                                                                    |
| Panel<br>Follow | Select one of the custom panels to be<br>shown on Live Assist when the source is<br>selected. This can be used to have the<br>DashBoard page for a camera control unit<br>displayed when the camera source is<br>selected. Refer to <i>Custom Page Auto Follow</i><br>on page 109 for information on setting up<br>custom panels. |

### To Set up an Internal Video Input

Internal sources are generated inside the switcher, such as matte backgrounds, Media -Store channels, and ME re-entries.

## Click Navigation Menu > Configuration > Inputs > Internal.

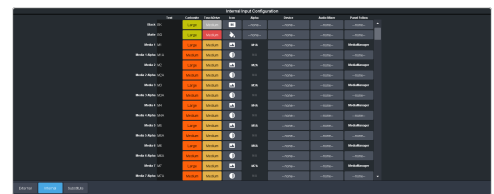

The internal sources are listed along the side and the various settings are listed across the top. Click the setting button for the source you want to set up to view the available settings.

| Setting    | Description                                                                                                    |
|------------|----------------------------------------------------------------------------------------------------|
| Text       | Apply a custom name to the source. Enter<br>a new name for each input you want to<br>identify differently. Names are limited to 12<br>characters plus the   symbol. The name is<br>used to identify the input on the panel<br>mnemonics and well as on menus. |
|            | <b>Tip:</b> A line break can be added to the name<br>by entering a vertical bar, or pipe, symbol<br>() where you want the break. For example,<br>entering CAM   1 would be CAM and then<br>1 on a separate line.                                              |
| Carbonite  | Set up the mnemonic appearance of the                                                                                                    |
| TouchDrive | Refer to your control panel you are using.                                                                                                    |
| Icon       | for more information on setting up mnemonics.                                                                                                    |

| Setting         | Description                                                                                                    |
|-----------------|----------------------------------------------------------------------------------------------------|
| Alpha           | Link an alpha video signal to the video. The<br>Media-Store channels have dedicated alpha<br>channels that cannot be changed. Refer to<br><i>To Set Up an Auto Key Association</i> on page<br>107 for information on setting up an auto<br>key.                                                                                                    |
| Device          | Link an external device to a video input to allow remote control for that device.                                                                                                    |
| Audio Mixer     | Link an external audio mixer to a video<br>input. Select the audio mixer and audio<br>channels on the mixer that you want to<br>associate with the video. Associating audio<br>channels with video sources allows for<br>Audio Follow Video (AFV) control from the<br>switcher where the audio channel is<br>brought up when the video it taken on-air. |
| Panel<br>Follow | Select one of the custom panels to be<br>shown on Live Assist when the source is<br>selected. The pages for MediaManager are<br>assigned to the Media-Store sources. Refer<br>to <i>Custom Page Auto Follow</i> on page 109 for<br>information on setting up custom panels.                                                                             |

### **Source Names**

Each video source in the switcher can be given a unique name. These names can be customized for how they appear on the mnemonics by adjusting the size or the font and the background color.

**Note:** If a TSL ID is assigned to a source, the switcher overwrites the source name on the MultiViewer and mnemonics with the TSL name. If there is no TSL name, or it has not been received yet, the source name is blank. For the labels on the MultiViewer, a combination of the TSL name and switcher source name are used. The new TSL name is passed from the switcher to any downstream TSL devices.

#### To Set Up a Source Name

Source names appear on mnemonics, menus, and on the MultiViewer.

**Note:** Source names are restricted to eight characters in length.

- Click Navigation Menu > Configuration > Inputs > External if you are setting up a physical input, or Internal if you are setting up an internal input.
- 2. Enter a new name in the **Text** field for the video input that you want to name. Names are limited to 12 characters plus the | symbol.

*Tip:* A line break can be added to the name by entering a vertical bar, or pipe, symbol ( ) where you want the

break. For example, entering CAM  $\mid$  1 would be CAM and then 1 on a separate line.

#### To Assign a TSL ID to a Video Input

Pass router mnemonic names to the switcher with TSL ID 3.1 or 5 data.

The switcher accepts incoming TSL 3.1 data on TCP port 5727 and TSL 5 data on TCP port 5728.

1. Click Navigation Menu > Configuration > Inputs > External.

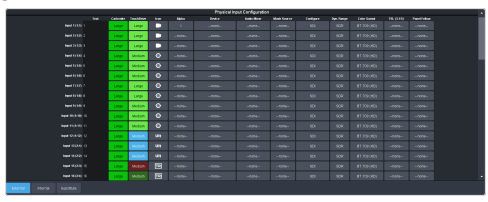

**2.** Click the **TSL** button for the input you want to assign a TSL ID to.

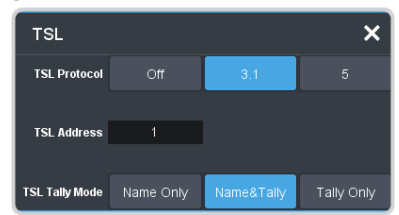

- **3.** Click a **TSL Protocol** button to select the TSL protocol version the input is listening for.
  - **Off** TSL is off for this input.
  - **3.1** the selected input is listening for TSL 3.1 messages.
  - **5** the selected input is listening for TSL 5 messages.
- **4.** In the **TSL Address** field, enter the TSL ID that applies to the selected input.
- **5.** Click the **TSL Tally Mode** button and select how the source is tallied and which mnemonic name is use.
  - Name Only TSL tally information for the selected ID is ignored. TSL mnemonic source names are used.
  - Name&Tally source tallied on the MultiViewer based on the TSL input. TSL mnemonic source names are used.
  - **Tally Only** source tallied on the MultiViewer based on the TSL input. TSL mnemonic source names are not used.

**Note:** If a TSL ID is assigned to a source, the switcher overwrites the source name on the MultiViewer and mnemonics with the TSL name. If there is no TSL name, or it

has not been received yet, the source name is blank. For the labels on the MultiViewer, a combination of the TSL name and switcher source name are used. The new TSL name is passed from the switcher to any downstream TSL devices.

### **Mnemonics**

The mnemonic displays on the control panel show the name of the video source and can be customized for font size, color, and in some cases icons can be added. The customization that is available depends on the control panel you are using.

*Note:* The SoftPanel uses the Carbonite settings.

#### **To Customize Mnemonics for TouchDrive**

The TouchDrive control panels support RGB color mnemonics and icons.

- Click Navigation Menu > Configuration > Inputs > External if you are setting up a physical input, or Internal if you are setting up an internal input.
- 2. Click the **TouchDrive** button for the source you want to customize the mnemonics for.

| Mnemonic  | ouchDrive P | anels |  |      |          | ×     |
|-----------|-------------|-------|--|------|----------|-------|
| Fact Size |             |       |  |      |          |       |
|           |             |       |  |      |          |       |
|           |             |       |  |      |          | 0.00  |
| roopian   |             | - 633 |  | 0.00 | Service  |       |
|           |             |       |  |      |          |       |
|           |             |       |  |      |          | a sec |
|           |             |       |  |      | Sections |       |

| Setting    | Description                                                                                                    |
|------------|----------------------------------------------------------------------------------------------------|
| Font Size  | Click <b>Small</b> , <b>Medium</b> , or <b>Large</b> to select<br>the size of the font used on the<br>mnemonic display. The larger the font,<br>the fewer characters that are visible on<br>the mnemonic. |
| Foreground | Click a <b>Foreground</b> button to select the color you want to apply to the text and icon on the mnemonic.                                                                                              |
| Background | Click a <b>Background</b> button to select the color you want to apply to the background on the mnemonic.                                                                                                 |

**3.** Click the **Icon** button for the source you want to customize the mnemonics for and click the icon you want to use.

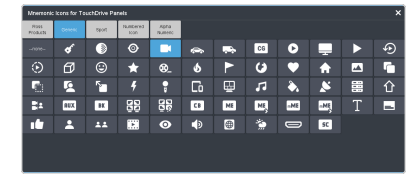

# To Customize Mnemonics for Carbonite Black

The Carbonite control panels support three-color mnemonics without icons.

- Click Navigation Menu > Configuration > Inputs > External if you are setting up a physical input, or Internal if you are setting up an internal input.
- 2. Click the **Carbonite** button for the source you want to customize the mnemonics for.

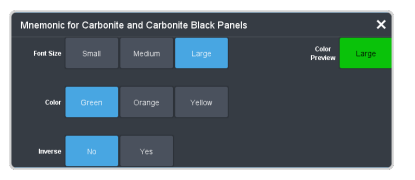

| Setting   | Description                                                                                                    |
|-----------|----------------------------------------------------------------------------------------------------|
| Font Size | Click <b>Small</b> , <b>Medium</b> , or <b>Large</b> to select<br>the size of the font used on the<br>mnemonic display. The larger the font,<br>the fewer characters that are visible on<br>the mnemonic. |
| Color     | Click a <b>Color</b> button to select the color<br>you want to apply to the mnemonic. The<br>color is applied either to the<br>background or the font, depending on<br>the <b>Inverse</b> setting.        |
| Inverse   | Click an <b>Inverse</b> button to have the color applied to the background ( <b>No</b> ) or the text ( <b>Yes</b> ).                                                                                      |

### **Auto Key Setup**

An auto key allows you to associate a key alpha with a key video source in the switcher. When the video source is selected as a keyer, the key alpha is automatically used.

**Note:** Some internal sources, like Media-Store, Chroma Key, MiniME<sup>m</sup>, and UltraScene outputs, are hard-coded to their alpha signals.

### To Set Up an Auto Key Association

As well as input sources, internally generated sources, such as media-stores and color backgrounds, can be set up as an auto key.

- Click Navigation Menu > Configuration > Inputs > External if you are setting up a physical input, or Internal if you are setting up an internal input.
- **2.** Click the **Alpha** button for the key video source that you want to assign an alpha to.

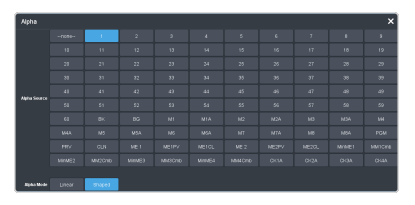

**3.** Click the **Alpha Source** button for the source that you want to assign to the key video.

*Tip:* Some internal sources have alpha signals hard coded to them and others do no support an alpha signal.

- --none-- no alpha
- **XX** assign the source on the selected input as a key alpha
- **BK** assign internal black as a key alpha
- **BG** assign the matte generator as a key alpha
- **MX** assign the video on Media-Store *X* as a key alpha
- **MXA** assign the alpha on Media-Store *X* as a key alpha
- **PGM** assign the main program output as the key alpha
- **PRV** assign the main preview output as the key alpha
- **CLN** assign the main clean feed output as the key alpha
- **MEX** assign the program output of ME *X* as the key alpha
- **MEX PV** assign the preview output of ME *X* as the key alpha
- **MEX CL** assign the clean feed output of ME *X* as the key alpha
- MiniMEX assign the output of MiniME<sup>™</sup>
   X as the key alpha
- **MMXCmb** assign the combined alpha of MiniME<sup>™</sup> *X* as the key alpha
- **CKXA** assign the alpha output of chroma key *X* as the key alpha
- 4. Click an **Alpha Mode** button to select the alpha mode for the key alpha.
  - Linear switcher performs a multiplicative key. The key alpha cuts a hole based on the gradient values of the alpha. Shades of gray are translated into transparency levels, giving the key a soft edge. Unshaped key alphas can also be considered true linear alphas.
  - **Shaped** switcher perform an additive key. With shaped keys, the key alpha cuts a hole based on the monochrome value of the alpha. Shades of gray are

translated into either white or black, giving the key a hard edge. Shaped Key alphas are sometimes used with Character Generators to cut very precise holes for the fill.

### **GPI Device Control**

You can assign a GPI output to a video source for basic external device control. When a video source is taken on-air, the switcher can be set to trigger a GPI output, with a pre-delay. The external device can be set up to cue a clip, or load a page when it receives the GPI input trigger.

**Note:** The Next Button Secondary Function must be set to GPO to be able to trigger a GPI output manually using the **NEXT** button on the control panel.

### Keep the following in mind:

Keep the following in mind when working with GPI output triggers:

- The **Roll Clip** must be set to **On** to trigger a GPI output with a transition.
- Edge triggered GPI outputs remain triggered for the configured duration.
- Level triggered GPI outputs toggle between high and low each time they are triggered.
- You can manually trigger a GPI output from the GPIO Configuration page (Click Navigation Menu > Configuration > Tally and GPIO > GPIO). Refer to *GPI Control* on page 148 for more information.

### To Assign a GPI Output to a Video Source

Assign a GPI output to an external video source to trigger events on external devices.

 Click Navigation Menu > Configuration > Tally and GPIO and click External Tally or Internal Tally, depending on the video source you want to apply the GPI to.

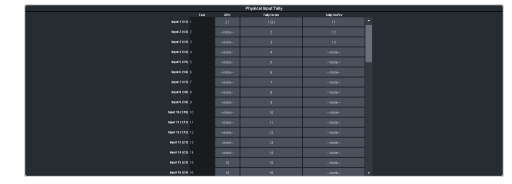

 Click the GPO button for the video source that you want to assign a GPI output to.
 If you are using the GPI to control the device, the video source should be the video output coming from the device. **3.** Click the GPI output that you want to assign to the video source.

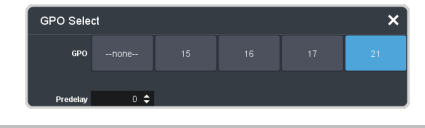

**Note:** You must have GPIs set as outputs to be able to assign them to the video source.

**4.** In the **Predelay** field, enter the pre-delay time, in frames, you want to use with the GPI output.

When you transition a video source with a GPI assigned to it, and the Roll Clip feature is active, the switcher triggers the GPI output, and then waits the pre-delay time before performing the transition. The length of the pre-delay is usually the length of time your video server requires to start playing a clip or your character generator requires to load a page.

### **Tallies Setup**

Tallies are simple contact closure relays that the switcher uses to signal other devices, and users, that a particular video source is on-air. Typically, tallies are used to light a red light on a camera to show people that they are on-air and what camera they should be looking at.

**Note:** Tallies are tied to the On-Air setting for the bus the source is selected on. If the bus is not set to be tallied as on-air, the tallies for the sources selected on that bus do not trigger. Refer to On-Air Setting on page 114 for information on setting the on-air status.

### To Assign a Tally to a Video Source

Tallies are assigned to video sources and are trigged when that input is selected on a bus that is on-air or is going on-air.

 Click Navigation Menu > Configuration > Tally and GPIO and click External Tally or Internal Tally, depending on the video source you want to apply the tally to.

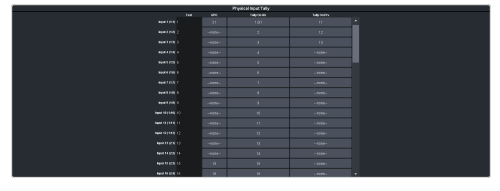

- 2. Click the Tally On Air or Tally on Prv button for the source you want to assign a tally to.
  - **Tally On Air** tally the selected source when it is on-air.
• **Tally On Prv** — tally the selected source when it is going to be taken on-air with the next transition.

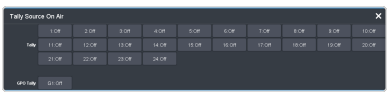

**3.** Click the **Tally** and/or **GPO Tally** buttons for the tallies you want to assign to the source.

*Tip:* You can assign multiple tallies to the same source, and you can assign the same tallies to multiple sources.

## **TSL 5 Tallies**

Use incoming TSL 5 signals to trigger tallies or GPI outputs on the switcher.

**Note:** You must set up communications with a TSL external device to use TSL tallies. This is required for both input and output.

Using the Index and Control bits in the TSL 5 protocol messages the switcher can trigger tallies and GPI outputs on the switcher.

- Index the base address from 0 to 65534.
- **Control** the control data using bits 0-5. The bit-pairs for tally color are not supported. Only a single bit can be assigned.

# To Map a TSL 5 Input Signal to a Switcher Tally or GPI.

Use the TSL input address and control bits to trigger a switcher tally or GPI.

1. Click Navigation Menu > Configuration > Tally and GPIO > TSL 5 Tally.

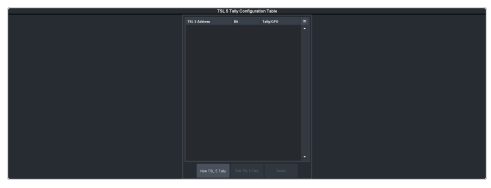

2. Click New TSL 5 Tally and map how the switcher will respond to a TSL 5 message.

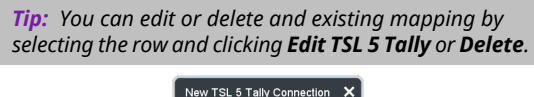

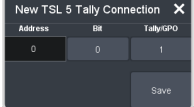

| Data    | Description                                                                                                    |
|---------|----------------------------------------------------------------------------------------------------|
| Address | The TSL 5 Index that you want to listen<br>for. When the switcher receives this<br>index it will look to match the control<br>bit in the message. |

| Data      | Description                                                                                                    |
|-----------|----------------------------------------------------------------------------------------------------|
| Bit       | Select the TSL 5 Control bit that you<br>want to listen for. If this bit is set in the<br>message the selected tally or GPI is<br>triggered. The switcher will not<br>recognise bit-pairs set for tally colors. |
| Tally/GPO | Select the tally or GPI that you want to<br>trigger when the selected ID and<br>Control but are received. Only GPI<br>outputs that have been configured as<br>tallies can be triggered.                         |

- **3.** Add additional tally mappings as required.
- 4. Click Save.

### **Custom Page Auto Follow**

DashBoard pages can be assigned to custom page buttons in Live Assist. These custom pages can then be assigned to video inputs allowing Live Assist to auto follow to these pages when that video input is selected. For example, you can assign a custom page to the DashBoard page that controls a robotic camera. You can then set that custom page to follow the input from that camera. Whenever you select that camera as a source, Live Assist will jump to the custom page for that camera.

**Note:** PaneLink must be active in Live Assist for auto follow to function.

 Tip:
 Press Click Navigation Menu > Live Assist > Custom

 Views to view the current custom view pages.

#### To Assign a Page to a Custom Page Button

The custom page buttons on the Live Assist page can be assigned any custom page or node in DashBoard. This allows you to quickly access controls from another device on DashBoard from Live Assist on your current device.

 Click Navigation Menu > Configuration > System > Live Assist.

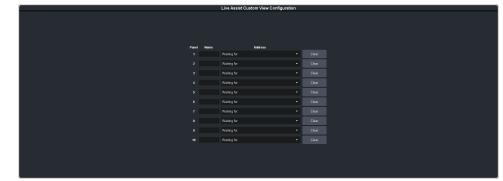

- 2. Click on the Address drop-down list for the custom page button you want to assign to a page.
- **3.** Select the connection or custom panel that you want to assign to the custom page button.

• All Connections — expand the list and select the device and node that you want to assign to the custom page button. Some older DashBoard nodes from plug-ins may not display properly on the Live Assist buttons.

**Note:** Do not assign the Live Assist page to a custom page. A custom page will not display Live Assist from any switcher.

• **Open Panels** — expand the list and select the open custom panel you want to assign to the list. You must have the custom panel running on DashBoard for it to appear in the list.

*Tip:* Click *Clear* to remove the custom page and name assigned to that button.

4. Click on the name field for the custom page button you are assigning a page to and enter a descriptive name for the custom page. The name appears on the button in Live Assist.

# To Assign a Custom Page to Follow an Input

Assign a Live Assist custom page to follow a physical or internal video source.

- Click Navigation Menu > Configuration > Inputs > External if you are setting up a physical input, or Internal if you are setting up an internal input.
- **2.** Click the **Panel Follow** button for the input you want to assign a custom page to.

×

**3.** Click the custom page you want to assign to the input or click **none**.

### **Substitution Table**

A substitution table allows you to specify a different source that will be taken on a bus when a specific source is selected on that bus. The substitution table requires either a MultiScreen or ME follow to be set up between the buses to trigger the substitution.

The substitution table can be used with the ME follows feature to create multilingual production feeds. For example, you can have ME 2 follow ME 1 to simultaneous produce multiple feeds. When a source is selected on ME 1, the same source is selected on ME 2. With the substitution table you can have it that when camera 1 is selected on ME 1 the follow will select camera

1 on ME 2 but the substitution table substitutes camera 4 for camera 1 on ME 2. Refer to *ME Follows* on page 114 for information on setting up ME follows.

When working with a MultiScreen setup, the substitution tables allow you to take pre-tiled sources from a CG or video server and have the switcher treat them as a single source across multiple areas or buses. When the first tile is selected on  $MiniME^{m}$  1, the substitution table also selects the second tile on  $MiniME^{m}$  2.

#### Keep the following in mind:

Keep the following in mind when working with substitution tables:

- When working with a MultiScreen, the bezel compensation and data doubling setting should be set up on the source generator.
- If you want to create a substitution for an auto-select key, you must set up a substitution for both the fill and the alpha.
- Selecting a crosspoint directly on a bus that has a substitution set up for it overrides the substitution. The substitution continues when a new source is selected on the leading bus.

#### To Set Up a Pre-Tiled Source

The substitution table is a single table that allows you to specify a different source that should be taken when a specific source is selected on a bus. The substitution table requires either a Canvas or ME follow to be set up between the buses to trigger the substitution.

*Tip:* When you select the Source on the ME/Bus, the Substitution source is taken instead.

1. Click Navigation Menu > Configuration > Inputs > Substitute.

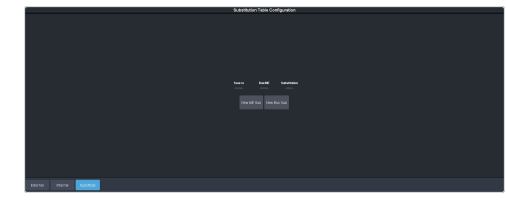

- 2. Click New ME Sub or New Bus Sub to select the type of substitution table you want to set up.
  - New ME Sub create a substitution on an ME or MiniME<sup>™</sup>.
  - New Bus Sub create a substitution on a key bus of an ME or MiniME<sup>™</sup>, or an aux bus.

- **3.** Click the **Source** button and select the source that you want to substitute with another source.
- **4.** Click the **ME** or **Bus** button and select the area that you want the substitution to occur on.
- **5.** Click the **Substitution** button and select source you want to substitute for the selected one. Repeat for any addition substitutions you want to create.
- 6. Click Save.

# **Video Outputs**

The frame has a number of output HD-BNCs that can have any video source in the switcher, including Media-Store channels, aux bus, and clean feed assigned to them.

### **UHDTV1 Outputs**

With the exception of the MultiViewer outputs, all video outputs are a single 12Gb/s UHD-2SI signal. An FSFC can be assigned to the output to convert it to a single link HD signal. Quad-Link output is not supported.

# Video Output Setup

You can assign a video source or bus to an output BNC. Some outputs can only be used for certain features

*Note:* The I/O MultiViewer outputs are fixed to the **MV Out** HD-BNCs and cannot be assigned to other outputs.

#### To Set up a Video Output

Assign video sources or buses to the output HD-BNCs on the back of the switcher. Some outputs are fixed to a specific video signal.

1. Click Navigation Menu > Configuration > Outputs.

|  | Committee | let.lage | Color Game | Antolda |  |  |
|--|-----------|----------|------------|---------|--|--|
|  |           |          |            |         |  |  |
|  |           |          |            |         |  |  |
|  |           |          |            |         |  |  |
|  |           |          |            |         |  |  |
|  |           |          |            |         |  |  |
|  |           |          |            |         |  |  |
|  |           |          |            |         |  |  |
|  |           |          |            |         |  |  |
|  |           |          |            |         |  |  |
|  |           |          |            |         |  |  |
|  |           |          |            |         |  |  |
|  |           |          |            |         |  |  |
|  |           |          |            |         |  |  |
|  |           |          |            |         |  |  |
|  |           |          |            |         |  |  |
|  |           |          |            |         |  |  |
|  |           |          |            |         |  |  |

**Note:** The number of outputs that can be configured depends on the video mode the switcher is operating in and the number of ABUs connected to the switcher.

**Tip:** If you do not have all 4 CUF3-ADD-I/OPLUS options installed, you must assign an I/O Processor to an input before you can you can use the **Configure**, **Dyn. Range**, or **Color Gamut** settings.

**Tip:** Refer to Output FSFC on page 128 for information on conversion, and To Configure Audio Outputs on page 66 for information on embedding audio into video outputs.

**2.** Click on the **Source** button for the output BNC that you want to assign a source to.

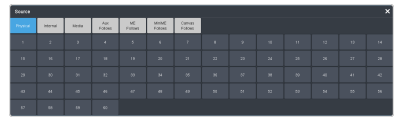

- **3.** Click the video source that you want to assign to the output.
  - **Physical** the physical inputs to the switcher on the input BNCs.
  - **Internal** the internally generated sources of the switcher (ME, MiniME<sup>™</sup>, chroma key outputs, etc.).
    - **BK** black
    - **BG** matte generator
    - **MinMEX** main program output of MiniME<sup>™</sup> X
    - **MMX PV** main preview output of MiniME<sup>™</sup> X
    - MMXCmb combined alpha of MiniME<sup>™</sup> X
    - **PGM** main program output of the switcher
    - **PRV** main preview output of the switcher
    - **CLN** clean feed for main program of switcher
    - **MEX** main program output of ME *X* (if installed)
    - **MEX PV** main preview output of ME *X* (if installed)
    - **MEX CL** clean feed output of ME *X* (if installed)
    - **CKX** chroma key X video
    - **CKXA** chroma key *X* alpha
    - **MV VP X** output of Video Processor MultiViewer *X*.
  - **Media** the Media-Store and MediaWipe sources.
    - **MX** Media-Store video channel X
    - **MXA** Media-Store alpha channel *X*
    - **MEXMW** Media-Store video channel used for MediaWipe effects on ME *X* (if installed)
    - **MEXMA** Media-Store alpha channel used for MediaWipe effects on ME *X* (if installed)
  - Aux Follows the aux buses.
  - **ME Follows** the background, preset, and key buses of each ME.
    - **MEXBg** source on background of ME *X* (if installed)
    - **MEXPst** source on preset output of ME *X* (if installed)
    - **MEXKYV** key *Y* video of ME *X* (if installed)

- **MEXKYA** key *Y* alpha of ME *X* (if installed)
- MiniME Follows the background, preset, and key buses of each MiniME<sup>™</sup>.
  - **MMXBg** source on background of MiniME<sup>M</sup> X
  - MMXPst source on preset output of MiniME<sup>™</sup> X
  - **MMXKYV** key *Y* video of MiniME<sup>m</sup> *X*
  - **MMXKYA** key *Y* alpha of MiniME<sup>m</sup> *X*
- **Canvas Follows** the background, preset, and key buses of each Canvas.
  - **CanXBg** source on background of Canvas *X*
  - **CanXPst** source on preset output of Canvas *X*
  - **CanXKYV** key *Y* video of Canvas *X*
  - **CanXKYA** key *Y* alpha of Canvas *X*

**Note:** The  $MiniME^{\mathbb{M}}$  preset only shows the source that is selected on the preset bus for the  $MiniME^{\mathbb{M}}$ . This does not include keys or any video manipulation that is done if the  $MiniME^{\mathbb{M}}$  is used as part of a Canvas.

**4.** In the **Text** column, enter a new name for each output you want to identify differently. The name is used to identify the output on the panel mnemonics as well as on menus.

### **Ancillary Data**

Ancillary data is information such as closed captioning or embedded audio that is included in the non-active video portions of the video signal. These portions include the Horizontal Ancillary Data Space (HANC) and Vertical Ancillary Data Space (VANC).

The switcher can be configured to strip or pass this data from the video output.

**Note:** Frame Converters and Synchronizers strip embedded audio data from the video signal.

The following restrictions apply to ancillary data being included in the output:

- All ME program buses pass ancillary data.
- MultiViewer outputs do not include any ancillary data.
- MiniME<sup>™</sup> and Canvas outputs do not include any ancillary data unless an ME with ancillary data is re-entered onto the background bus.

- ME Preview does not include ancillary data unless the background is not selected as part of the next transition.
- A MiniME<sup>™</sup> or Canvas can include ancillary data if an ME is re-entered onto the background.
- Any format conversion on the input video signal.
- Setting ancillary data to be stripped.

#### **To Strip or Pass Ancillary Data**

Strip or pass ancillary data on video outputs. Video manipulation such as FSFC conversion automatically strips ancillary data from the video signal.

 Click Navigation Menu > Configuration > System > Global.

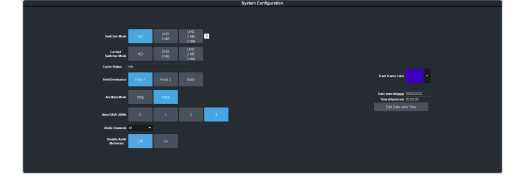

- 2. Click an **Ancillary Mode** button to select whether ancillary data is stripped or passed.
  - **Strip** ancillary data is stripped
  - **Pass** ancillary data is passed unmodified

# FlexiClean Clean Feed

FlexiClean clean feed provides a second program output per ME that is derived from a different point in the video layering than the standard program output. The clean feed can be set to include any keys for an ME. This allows you to remove particular keys without affecting the primary program output.

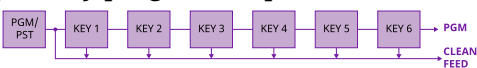

#### Keep the following in mind:

Keep the following in mind when working with clean feeds:

- Recalling a memory register using MemoryAI may cause the clean feed output to look different than expected. MemoryAI allows key elements to be recalled to other keys than originally resulting in different key layering.
- Including a key in the clean feed does not force the key on-air. If a key is off-air, it will

not appear on the clean feed even if it is included.

#### **To Set Up Clean Feed**

Clean Feed can include any or all of the keys on an ME. This allows you to have a secondary output of an ME without any branding for re-broadcast or archival.

 Click Navigation Menu > Configuration > System > ME.

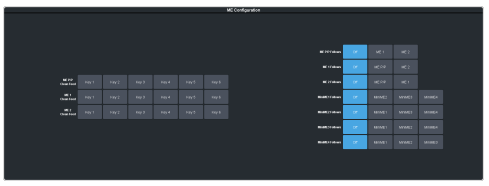

2. Click the **ME** *X* **Clean Feed** buttons to select which keys are included in the clean feed for that ME.

Only the selected keys are included in the clean feed output.

### **ME Follows**

An ME or  $MiniME^{T}$  can be linked to another ME or  $MiniME^{T}$  so that actions performed on the first are duplicated on the following. Linking can only be set between areas of the same type. You cannot have a  $MiniME^{T}$  follow an ME.

**Tip:** The ME follows can also be used with the substitution table feature to create multilingual production feeds. For example, you can have ME 2 follow ME 1 to simultaneous produce multiple feeds. When a source is selected on ME 1, the same source is selected on ME 2. With the substitution table you can have it that when camera 1 is selected on ME 1 the follow will select camera 1 on ME 2 but the substitution table substitutes camera 4 for camera 1 on ME 2.

#### Keep the following in mind:

Keep the following in mind when working with ME Follows:

- You cannot have a MiniME<sup>™</sup> follow an ME.
- There must be available resources for the following ME or MiniME<sup>™</sup>.
- Memories and resets are also performed on the following ME or MiniME<sup>™</sup>.
- Chroma Key initialization is only performed on the leading ME or MiniME<sup>™</sup>. The following ME or MiniME<sup>™</sup> get the same chroma key parameters as the leading ME or MiniME<sup>™</sup>. If you are substituting the source on the following ME or MiniME<sup>™</sup> the chroma key

will not be initialized properly for that source.

- You must turn the MultiScreen off to be able to set the follows for the MiniME<sup>™</sup>.
- You cannot cascade/re-enter follows. For example, if MiniME<sup>™</sup> 1 is following MiniME<sup>™</sup> 2, MiniME<sup>™</sup> 2 cannot be set to following anything and no other MiniME<sup>™</sup> can follow MiniME<sup>™</sup> 1.

#### To Set Up an ME Follow

Set an ME or MiniME<sup>m</sup> to follow another ME or MiniME<sup>m</sup>. Actions on the first ME or MiniME<sup>m</sup> are duplicated on the following ME or MiniME<sup>m</sup>.

 Click Navigation Menu > Configuration > System > ME.

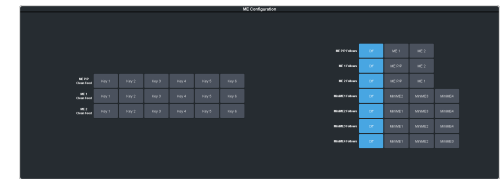

 Click the ME XFollow or MiniME XFollow button for the ME that you want ME or MiniME<sup>™</sup> X to follow.

For example, click **MiniME 2** in the **MiniME 1** Follow row to have actions performed on  $MiniME^{T}$  2 duplicated on  $MiniME^{T}$  1.

**Note:** The MiniME<sup> $\mathbb{M}$ </sup> follows are only available if the MiniME<sup> $\mathbb{M}$ </sup> is not being used for a MultiScreen. You must turn the MultiScreen off to be able to set the follows for the MiniME<sup> $\mathbb{M}$ </sup>.

**Tip:** Select **Off** to have the ME or  $MiniME^{in}$  not follow anything.

### **On-Air Setting**

Some switcher outputs can be set to be considered on-air or not. This allows you to set which outputs are tallied, how resource allocation is divided, and how the Roll Clip feature works.

#### To Set the On-Air Status for an Output

Set an output to be on-air to tally sources that are selected on that bus.

 Click Navigation Menu > Configuration > On Air.

|    |      |    | On Air Configuration |       |  |        |    | _ |
|----|------|----|----------------------|-------|--|--------|----|---|
|    |      |    |                      |       |  |        |    |   |
|    |      |    |                      |       |  |        |    |   |
|    |      |    |                      |       |  |        |    |   |
|    |      |    |                      |       |  |        |    |   |
|    |      |    |                      |       |  |        |    |   |
|    |      |    |                      |       |  |        |    |   |
|    | - 04 |    |                      | 11 04 |  | Aug 21 |    |   |
| or |      |    |                      | 0 (A  |  | aa 20  |    |   |
| or |      | 01 |                      | 0 00  |  | 80 D   |    |   |
| or |      |    |                      | H 01  |  | No 24  |    |   |
| or |      | 08 |                      | 0 00  |  | in 21  | or |   |
| 04 |      | 01 |                      | 6 (6  |  | 800 X  | or |   |
| or |      | 01 |                      | 0 00  |  | 80 P   | or |   |
| or |      | 08 |                      | 11 01 |  | No 21  | or |   |
|    |      |    |                      | 0 04  |  |        |    |   |
|    |      |    |                      | 24 (H |  |        |    |   |
|    |      |    |                      |       |  |        |    |   |
|    |      |    |                      |       |  |        |    |   |
|    |      |    |                      |       |  |        |    |   |
|    |      |    |                      |       |  |        |    |   |
|    |      |    |                      |       |  |        |    |   |

2. Click an Always OnAir button for a output to select whether the output is considered on-air (On) or not (Off).

*Tip:* Setting an output to be always on-air tallies sources that are selected on that bus, or are going to be taken on-air with the next transition.

# **MultiViewer**

The MultiViewer allows you to view multiple video sources from a single output BNC. Video inputs or outputs on the switcher, including Program, Preview, and Media-Store channels, can be assigned to any box on the MultiViewer.

A time-clock can be added as an overlay to the MultiViewer showing either system time or time code.

#### Keep the following in mind:

Keep the following in mind when working with a MultiViewer:

- Only the Video Processor MultiViewer can be used for ViewControl.
- The layout is configured independently for each MultiViewer.
- Inputs are displayed with a red tally box when they are on-air. A green tally box is displayed when the input is selected on the Preset bus.
- All ancillary data is stripped from the MultiViewer outputs.
- The I/O MultiViewers can only show sources from the I/O Group that they are associated with on the same board.

| 000000000000000000000000000000000000000 | <u>6000000000000000000000000000000000000</u> |
|-----------------------------------------|----------------------------------------------|
| I/O-MV 1 - Available Sources            | I/O-MV 2 - Available Sources                 |

### **MultiViewer Output Formats**

Depending on the format the switcher is operating in, the MultiViewer may output a different video format than the switcher is operating in.

| Switcher Video Format | MultiViewer Format |
|-----------------------|--------------------|
| 720p 50Hz             | 720p 50Hz          |
| 720p 59.94Hz          | 720p 59.94Hz       |
| 1080i 50Hz            | 1080i 50Hz         |
| 1080i 59.94Hz         | 1080i 59.94Hz      |
| 1080pSF 23.98Hz       | 1080pSF 23.98Hz    |
| 1080pSF 24Hz          | 1080pSF 24Hz       |
| 1080pSF 30Hz          | 1080pSF 30Hz       |
| 1080p 23.98Hz         | 1080p 23.98Hz      |
| 1080p 24Hz            | 1080p 24Hz         |
| 1080p 25Hz            | 1080p 25Hz         |

| Switcher Video Format | MultiViewer Format |
|-----------------------|--------------------|
| 1080p 29.97Hz         | 1080p 29.97Hz      |
| 1080p 30Hz            | 1080p 30Hz         |
| 1080p 50Hz            | 1080p 50Hz         |
| 1080p 59.94Hz         | 1080p 59.94Hz      |
| 1080p 60Hz            | 1080p 60Hz         |
| UHDTV1 23.98Hz        | 1080p 23.98Hz      |
| UHDTV1 24Hz           | 1080p 24Hz         |
| UHDTV1 25Hz           | 1080p 25Hz         |
| UHDTV1 29.97Hz        | 1080p 29.97Hz      |
| UHDTV1 30Hz           | 1080p 30Hz         |
| UHDTV1 50Hz           | 1080p 50Hz         |
| UHDTV1 59.94Hz        | 1080p 59.94Hz      |
| UHDTV1 60Hz           | 1080p 60Hz         |

# To Set Up an I/O MultiViewer

Select a layout for the MultiViewer, assign sources to the boxes, and configure mnemonic names and tallies.

 Click Navigation Menu > Configuration > MultiViewers and click the MV IO button for the I/O MultiViewer you want to set up.

> **Note:** The I/O MultiViewers can only show sources from the I/O Group that they are associated with on the same board. The I/O Group is identified by the board the it is on and the **MV OUT** it is associated with. For example, **MV IO 3:2** is the **MV OUT 2** output on the board located in Slot 3 (top) and has access to outputs 6-8 and inputs 13-24 on that slot.

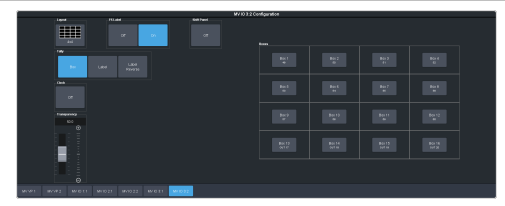

**2.** Click the **Layout** button and select the arrangement of the boxes that you want to use for the selected I/O MultiViewer.

| Layout |         |        |        |        |        |        |       |        | ×     |
|--------|---------|--------|--------|--------|--------|--------|-------|--------|-------|
| 4:4    | H2-6-6  | ULet   | UFSynt | Let    | 8.9H   | 0.st   | Оборя | Projuc | вчуси |
| HQ-5-5 | 154-4-4 | H044   | 14-2-4 | 14-4-2 | V2-4-4 | V4-4-2 | 3.2   | 3/2    | 402   |
|        | H4-1    | Guadil | Gued.R | Qualit | GuidLR | н 3-4  | H 6-3 | H 2-4  | H 4-2 |
| н э э  | H2-9    | н э 2  | × ×    | н 1-3  | н э.1  |        | H 4   | H 1-2  | H 2×1 |
| × 8    | нз      | V2     | H 2    | 111    | vctrif | VOTE   | VOPIT | VCP2T  | VOIDT |
| VCNDIB |         |        |        |        |        |        |       |        |       |

- **3.** Use the **Transparency** slider to adjust the transparency of the background behind the source label for the selected I/O MultiViewer.
- 4. Click a **Tally** button to select how boxes on the Video Processor MultiViewer are tallied.
  - **Box** red or green border is shown around the outside of the Video Processor MultiViewer box
  - **Label** red or green boxes are shown inside the label area of the Video Processor MultiViewer box
  - Label Reverse the same as Label, but the placement of the tally boxes is swapped
- Click an FS Label button to select whether FSFC is shown on the source labels (On) or not (Off) when a FSFC is applied to the source.
- 6. Click **Shift Panel** and select the panel that you want the MultiViewer shift to be active on. When the **Shift** button is pressed on the assigned control panel the MultiViewer shows the shifted sources.

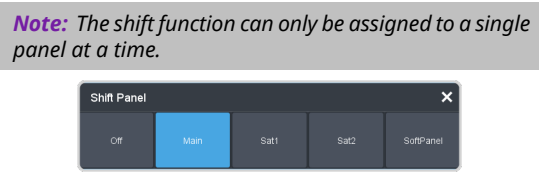

*Tip:* When the MultiViewer Shift is active, the box buttons on the layout show the shifted source in brackets.

 Click on one of the Boxes buttons and set up how that box appears on the I/O MultiViewer in the standard and shifted configuration.

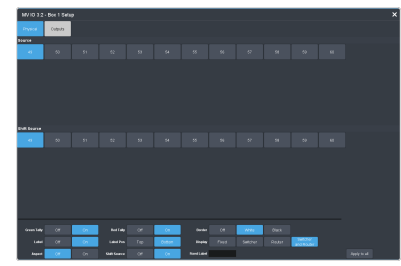

- **Physical** the physical inputs to the switcher on the input BNCs.
- **Outputs** the physical outputs from the switcher on the output BNCs.
- **8.** Select how you want that box to appear on the I/O MultiViewer.

**Tip:** Click **Apply to All** to have the settings for the current box applied to all boxes in MultiViewer. This does not include what video source is assigned to the box.

| Option          | Description                                                                                                    |
|-----------------|----------------------------------------------------------------------------------------------------|
| Green<br>Tally  | Turn the preview (green) tally for the<br>I/O MultiViewer box on or off.                                                                                                    |
| Red Tally       | Turn the program (red) tally for the I/O<br>MultiViewer box on or off.                                                                                                    |
| Border          | Turn the border around the I/O<br>MultiViewer box off ( <b>Off</b> ), white ( <b>White</b> ),<br>or black ( <b>Black</b> ). When the border is<br>turned off, some distortion may be<br>visible around the edges of the box.                                                                                                    |
| Label           | Turn source labels for the I/O<br>MultiViewer box off, or on in a selected<br>position.                                                                                                    |
| Label Pos       | Select a position for the source label for<br>the I/O MultiViewer box( <b>Bottom</b> or<br><b>Top</b> ).                                                                                                    |
| Display         | <ul> <li>Select what name is shows on the label.</li> <li>Fixed — show only the text entered in the Fixed Label field as the name.</li> <li>Switcher — show only the internal mnemonic name.</li> <li>Router — show only the TSL UMD name.</li> <li>Switcher and Router — show both the internal and TSL UMD name</li> <li>Tip: If you select a source on an aux bus that does not have a TSL UMD name, the mnemonic name is used instead on the MultiViewer.</li> </ul> |
| Aspect          | Turn aspect ratio markers for the I/O<br>MultiViewer box on ( <b>Aspect</b> ) or off ( <b>Off</b> ).                                                                                                    |
| Shift<br>Source | Turn the shifted source on ( <b>On</b> ) or off<br>( <b>Off</b> ) for the selected box. When the<br>MultiViewer is shifted, the source in this<br>box will not change.                                                                                                    |

### To Set Up a Video Processor MultiViewer

Select a layout for the Video Processor MultiViewer, assign sources to the boxes, and configure mnemonic names and tallies.

 Click Navigation Menu > Configuration > MultiViewers and click the MV VP button for the Video Processor MultiViewer you want to set up.

|                  |              |             |               | MY VP 1 Card | figuration |  |  |
|------------------|--------------|-------------|---------------|--------------|------------|--|--|
|                  |              |             | of the second |              |            |  |  |
| -                |              |             |               |              |            |  |  |
| 665<br>(4        |              |             |               |              |            |  |  |
| Response<br>Stor |              |             |               |              |            |  |  |
|                  |              |             |               |              |            |  |  |
|                  |              |             |               |              |            |  |  |
| MONT NOT M       | 11 M(1021 W) | 1022 W011 M | 10.22         |              |            |  |  |

2. Click the Layout button and select the arrangement of the boxes that you want to use for the selected Video Processor MultiViewer.

| Layout  |        |         |         |         |        |          |        |        | ×      |
|---------|--------|---------|---------|---------|--------|----------|--------|--------|--------|
| 4:4     | H2-6-6 | ULet    | URSIDE  | Let     | Regnt  | 0.et     | OFsynt | Projuc | 840.0  |
| 10-5-5  | B4-4-4 | 1044    | 194-2-4 | 14-4-2  | V2-4-4 | V4-4-2   | 3.3    | 30     | 402    |
| <b></b> | H4-4   | Gundi L | Gunda P | Gasett. | Gustik | н 3-4    | H 4-3  | нэ-4   | H 4-2  |
| нээ     | H2-9   | н э 2   | 242     | н 1-3   | н э-1  | <b>1</b> | н4     | H 1-2  | H 2-1  |
| v 8     | нз     | ¥2      | н 2     | 111     | vant   | vene     | VOPIT  | VCP2T  | VONDIT |
| VOIDE   |        |         |         |         |        |          |        |        |        |

- **3.** Use the **Transparency** slider to adjust the transparency of the background behind the source label for the selected Video Processor MultiViewer.
- **4.** Apply an overlay to the Video Processor MultiViewer as follows(HD Only):
  - a) Click the Overlay button and click On to turn the overlay on, or Off to turn it off.

| Overlay |            |    |    |  |  |  |  | × |
|---------|------------|----|----|--|--|--|--|---|
|         |            | 07 | 0n |  |  |  |  |   |
|         |            |    |    |  |  |  |  |   |
|         |            |    |    |  |  |  |  |   |
| Ē       |            |    |    |  |  |  |  |   |
| 0       |            |    |    |  |  |  |  |   |
|         |            |    |    |  |  |  |  |   |
|         | - <b>K</b> |    |    |  |  |  |  |   |
|         |            |    |    |  |  |  |  |   |
|         |            |    |    |  |  |  |  |   |
|         |            |    |    |  |  |  |  |   |
|         |            |    |    |  |  |  |  |   |
|         |            |    |    |  |  |  |  |   |
|         |            |    |    |  |  |  |  |   |
|         |            |    |    |  |  |  |  |   |
|         |            |    |    |  |  |  |  |   |
|         |            |    |    |  |  |  |  |   |
|         |            |    |    |  |  |  |  |   |
| $\sim$  |            |    |    |  |  |  |  |   |
| Θ       |            |    |    |  |  |  |  |   |
|         |            |    |    |  |  |  |  |   |

*Note:* The overlay feature is only available when a layout of less than 16 boxes is used.

**Tip:** The overlay is primarily used for ViewControl, but can also be used to overlay a camera shot of a shot-clock over the MultiViewer output.

- b) Click the **Source** button for the video source that you want to overlay over the Video Processor MultiViewer output.
- c) Use the **Clip** slider to adjust the clipping of the overlay source.

At **0%** the overlay source is completely opaque, and at **100%** it is completely transparent.

5. Click a **Tally** button to select how boxes on the Video Processor MultiViewer are tallied.

- **Box** red or green border is shown around the outside of the Video Processor MultiViewer box
- **Label** red or green boxes are shown inside the label area of the Video Processor MultiViewer box
- Label Reverse the same as Label, but the placement of the tally boxes is swapped
- Click an FS Label button to select whether FSFC is shown on the source labels (On) or not (Off) when a FSFC is applied to the source.
- 7. Click **Shift Panel** and select the panel that you want the MultiViewer shift to be active on. When the **Shift** button is pressed on the assigned control panel the MultiViewer shows the shifted sources.

**Note:** The shift function can only be assigned to a single panel at a time.

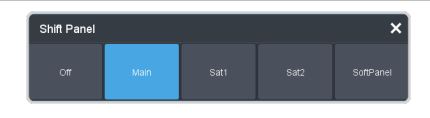

*Tip:* When the MultiViewer Shift is active, the box buttons on the layout show the shifted source in brackets.

8. Click on one of the **Boxes** buttons and set up how that box appears on the Video Processor MultiViewer in the standard and shifted configuration.

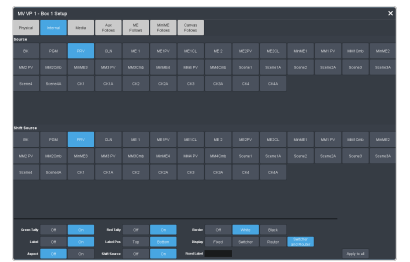

- **Physical** the physical inputs to the switcher on the input BNCs.
- **Internal** the internally generated sources of the switcher (ME, MiniME<sup>™</sup>, chroma key outputs, etc.).
- Media the Media-Store and MediaWipe sources.
- Aux Follows the aux buses.
- **ME Follows** the background, preset, and key buses of each ME.
- MiniME Follows the background, preset, and key buses of each MiniME<sup>™</sup>.

- **Canvas Follows** the background, preset, and key buses of each Canvas.
- **9.** Select how you want that box to appear on the Video Processor MultiViewer.

*Tip:* Click *Apply to All* to have the settings for the current box applied to all boxes in MultiViewer. This does not include what video source is assigned to the box.

| Option          | Description                                                                                                    |
|-----------------|----------------------------------------------------------------------------------------------------|
| Green<br>Tally  | Turn the preview (green) tally for the Video Processor MultiViewer box on or off.                                                                                                    |
| Red Tally       | Turn the program (red) tally for the<br>Video Processor MultiViewer box on or<br>off.                                                                                                    |
| Border          | Turn the border around the Video<br>Processor MultiViewer box off ( <b>Off</b> ),<br>white ( <b>White</b> ), or black ( <b>Black</b> ). When<br>the border is turned off, some distortion<br>may be visible around the edges of the<br>box.                                                                                                    |
| Label           | Turn source labels for the Video<br>Processor MultiViewer box off, or on in<br>a selected position.                                                                                                    |
| Label Pos       | Select a position for the source label for<br>the Video Processor MultiViewer<br>box( <b>Bottom</b> or <b>Top</b> ).                                                                                                    |
| Display         | <ul> <li>Select what name is shows on the label.</li> <li>Fixed — show only the text entered in the Fixed Label field as the name.</li> <li>Switcher — show only the internal mnemonic name.</li> <li>Router — show only the TSL UMD name.</li> <li>Switcher and Router — show both the internal and TSL UMD name</li> <li>Tip: If you select a source on an aux bus that does not have a TSL UMD name, the mnemonic name is used instead on the MultiViewer.</li> </ul> |
| Aspect          | Turn aspect ratio markers for the Video<br>Processor MultiViewer box on ( <b>Aspect</b> )<br>or off ( <b>Off</b> ).                                                                                                    |
| Shift<br>Source | Turn the shifted source on ( <b>On</b> ) or off<br>( <b>Off</b> ) for the selected box. When the<br>MultiViewer is shifted, the source in this<br>box will not change.                                                                                                    |

### **MultiViewer Clock**

The clock can show the current system time, LTC data being sent to the switcher, or a countdown timer. The clock can only operate in a single mode at one time.

#### To Set Up a MultiViewer Timecode Clock

The timecode clock uses LTC data being sent to the switcher and displays it as (hh:mm:ss:ff).

- Click Navigation Menu > Configuration > MultiViewers and select the MultiViewer that you want to apply the clock overlay to.
- 2. Click Clock > Timecode.

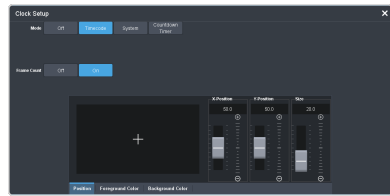

- 3. Click a Frame Count button to select whether the number of frames for a timecode is displayed (On) or not (Off).
- **4.** Click the **Position** tab.
- **5.** Use the **X Position**, **Y Position**, and **Size** sliders to position the clock and change the size.
- 6. Click the Foreground Color tab and select the color and transparency you want to use for the text of the clock.

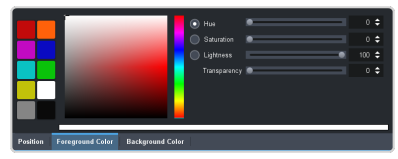

7. Click the **Background Color** tab and select the color and transparency you want to use for the background of the clock.

#### To Set Up a MultiViewer System Clock

The clock can show the current system time in 12-hour or 24-hour format (hh:mm:ss).

- Click Navigation Menu > Configuration > MultiViewers and select the MultiViewer that you want to apply the clock overlay to.
- 2. Click Clock > System.

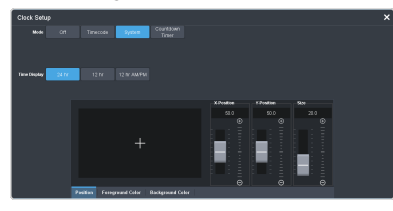

- **3.** Click a **Time Display** button to set how the time is displayed.
  - **24 hr** time is displayed in 24-hour format.

- **12 hr** time is displayed in 12-hour format without am/pm.
- **12 hr AM/PM** time is displayed in 12-hour format with am/pm.
- **4.** Click the **Position** tab.
- 5. Use the X Position, Y Position, and Size sliders to position the clock and change the size.
- 6. Click the **Foreground Color** tab and select the color and transparency you want to use for the text of the clock.

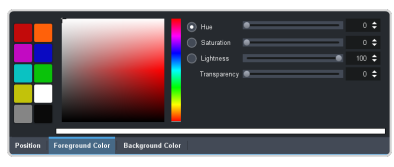

**7.** Click the **Background Color** tab and select the color and transparency you want to use for the background of the clock.

#### To Set Up a MultiViewer Countdown Timer

The clock can show a countdown timer that will count down from a set time to 0, up from 0, or down from a set time to 0 and then up.

- Click Navigation Menu > Configuration > MultiViewers and select the MultiViewer that you want to apply the clock overlay to.
- 2. Click Clock > Countdown Timer.

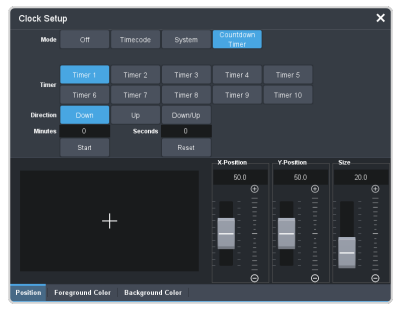

**3.** Click a **Timer** button to select which countdown timer you want to use. Each timer can be set up differently.

**Note:** Timers are shared across all MultiViewers.

- **4.** Click a **Direction** button to select the direction that the times counts in.
  - **Down** enter a time in the **Minutes** and **Seconds** field that the timer will start counting down from. The timer stops when it reaches 0.
  - **Up** the timer counts up from 0 until stopped.

• **Down/Up** — enter a time in the **Minutes** and **Seconds** field that the timer will start counting down from. The timer counts down to 0 and then starts counting up until stopped.

*Tip:* You can manually control the countdown timer using the *Start* and *Reset* buttons, or assign these commands to custom controls.

- 5. Click the **Position** tab.
- 6. Use the X Position, Y Position, and Size sliders to position the clock and change the size.
- **7.** Click the **Foreground Color** tab and select the color and transparency you want to use for the text of the clock.

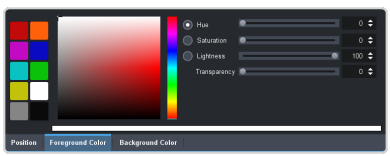

8. Click the **Background Color** tab and select the color and transparency you want to use for the background of the clock.

# **MultiScreen**

MultiScreen works by breaking your display into individual panels. Each panel is represented by a tile in MultiScreen and the entire display is represented by the canvas.

To properly set up MultiScreen you must calculate the total number of pixels on your display (width and height). In the example shown below we are using a display that is 3840 pixels wide and 2160 pixels high. This information is entered as the canvas size.

**Tip:** MultiScreen uses a  $MiniME^{init}$  to create a tile. The two terms are used interchangeably in the menus.

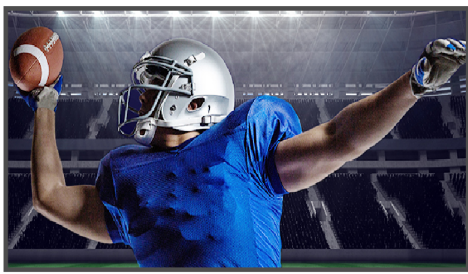

Venue Display = Canvas Size (3840×2160 pixels)

Once the canvas has been set, you need to calculate how many tiles it will take to cover the canvas. The size of the tiles is determined by the video format the switcher is operating in. For example, if you are a 1080 format, each tile will be 1920 pixels wide by 1080 pixels high. MultiScreen can automatically position the tiles in an X by Y grid over the canvas.

*Tip:* If your canvas is larger or smaller than the grid of tiles, make sure to use enough tiles to cover the entire canvas.

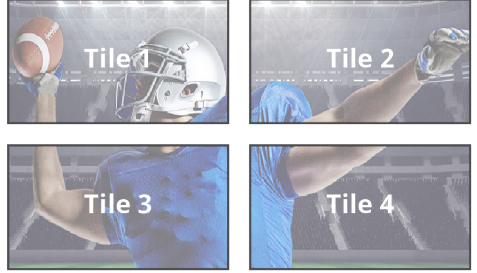

(Tile = 1920×1080 pixels)

Putting video onto the tiles can be done in a number of ways, depending on how the background graphic you want to use was created. In the case of a pre-tiled source, the background image has already been divided up into individual segments. A separate video source is fed into the switcher for each tile. In the example below, tile 1 is fed the video source on BNC 1 (Source 1), tile 2 is fed form BNC 2, and so on.

**Tip:** When dealing with pre-tiled sources, it is recommended that you set up a substitution table for all the sources you will use. This allows you to select a source on one MiniME<sup>m</sup> and have the switcher automatically select the corresponding sources on the other MiniME<sup>m</sup> buses.

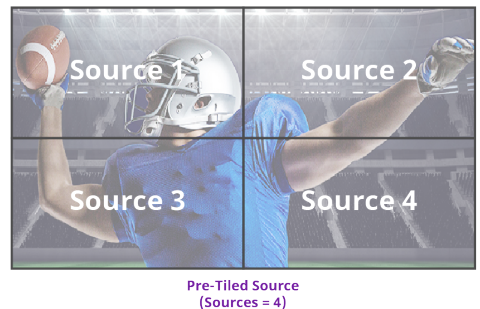

(Sources = 4)

Alternatively to the pre-tiles sources, MultiScreen can use DVE resources to stretch a single image over the entire background.

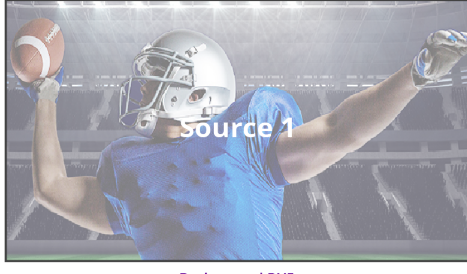

Background DVE (Sources = 1 stretched)

### **MultiScreen Video Processor Setup**

The MultiScreen compositing engine allows you to map switcher outputs (Tile/MiniME<sup>™</sup>) to regions on your LED display (Canvas). With the tiles laid out on the canvas, background images can be stretched (Background DVE) or tiled (Pre-Tiled Source) across the entire canvas.

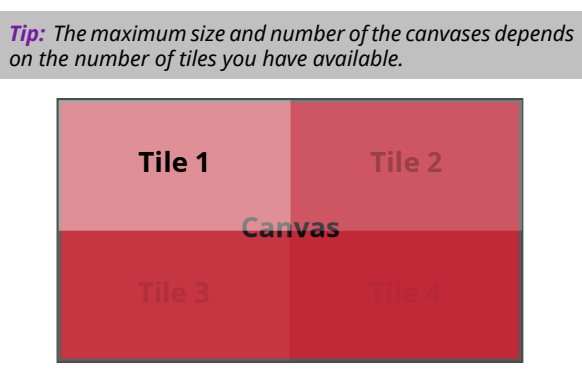

Keys are automatically interpolated between tiles across the entire canvas. As the key moves from one tile to another, the keyer for that MiniME<sup>™</sup> takes over. You must keep in mind how many keyers you are using on each tile as you move keys around the canvas.

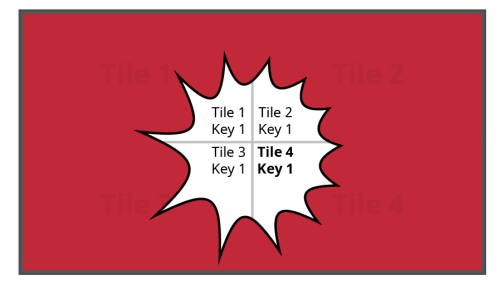

#### **MultiScreen Terms**

The following terms are used when discussing MultiScreen:

- **Canvas** The pixel-based surface area of your LED display. For irregular shaped display assemblies, your canvas should be the maximum height and width of you display.
- **Tile** The individual MiniME<sup>™</sup> video outputs of the switcher that go to each panel of the display. How the tiles are arranged on the canvas must match how the panels are arranged on the display.
- **Bezel** The pixel compensation for any bezel on the edges of the individual panels that make up the display. Bezel compensation in the absolute distance between the active pixels on the panels, and not the size of the bezel on each panel. Adjust bezel values based on visual inspection of active video on the display.
- **Background DVE** DVE resources are used to stretch the background image to cover the entire canvas. DVE resources may not be needed if pre-tiled sources are used with the substitution table.
- **Pre-Tiled Sources** The background image has already been separated for each tile of the canvas. Each part is fed into the switcher as a separate video source and a substitution table is used to tell the switch which source to put on each tile/MiniME<sup>™</sup>.

#### Keep the following in mind:

Keep the following in mind when setting up MultiScreen:

• The Canvas uses MiniME<sup>™</sup>/Tile resources to provide the keys and outputs. As a key crosses from one tile to the next, a key from

either of the MiniME<sup>T</sup>/Tile outputs is being used to provide the two halves of the key.

- The Canvas can either take separate parts of a pre-tiled source, or scale a single source to the size of the Canvas output. When you use a pre-tiled source, you must assign sources to each MiniME<sup>™</sup>/Tile that is used in the Canvas. This substitution table allows you to select a single source on the Canvas program bus and the switcher automatically assigns the required source to each MiniME<sup>™</sup>/Tile.
- The Canvas does not support edge blending.
- In UHDTV1 there are only 2 MiniME<sup>™</sup>/Tile outputs.
- If you are using a Background DVE for your Canvas, you must use the **Canvas** *X* controls in Live Assist to stretch or position the DVE key.
- You can set the origin position (MiniME Origin Position) of the MiniME<sup>™</sup> from the System/Global menu.
- You cannot perform a dissolve transition on a Background DVE of a Canvas.

# To Set Up MultiScreen

Create your canvas and then overlay tiles to cover the canvas area with video.

 Click Navigation Menu > Configuration > Canvases.

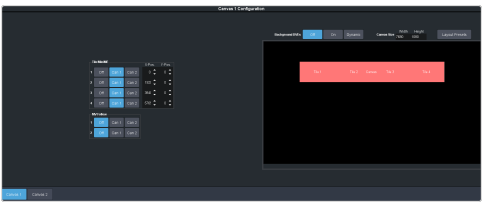

2. Click **Canvas** *X* to select the Canvas you want to set up.

On the right of the screen is a canvas workspace with a visual representation of the canvas in red. Tiles appear as numbered gray boxes in the workspace. The MiniME<sup>™</sup>/tiles are the only outputs of the system. The canvas is shown to help visualize the placement of the tiles and should be the same pixel size as your target display.

**3.** Click a **CanX** button for each **MiniME** (tile) to assign that tile to the selected canvas. A tile can only be applied to one canvas at a time.

**Tip:** Click **Off** to have the tile not applied to any of the canvases. This does not turn off the output of the  $MiniME^{\mathbb{M}}$ .

The tiles appears as a grey boxes on the canvas workspace you apply them to.

**4.** In the **Canvas Size** area, enter the **Width** and **Height** of your display in pixels.

A red box representing the canvas is shown in the workspace.

**5.** Click **Layout Presets** and select how you want the tiles arranged on the canvas.

Layout Presets 2 tum X Tiles 4 0 Num Y Tiles 1 0 X Bezel Size 1 0 Y Bezel Size 1 0 Create

- Num X MiniMEs enter the number of columns of tiles you want.
- Num Y MiniMEs enter the number of rows of tiles you want.
- X Bezel Size enter the size of the gap you want between columns of tiles to compensate for display bezels or projector edges. This is the total gap and not the size of an individual bezel.
- **Y Bezel Size** enter the size of the gap you want between rows of tiles to compensate for display bezels or projector edges. This is the total gap and not the size of an individual bezel.

*Note:* The canvas size does not automatically compensate for bezel offsets.

#### 6. Click Create.

The tiles are laid out on the canvas from the top/left corner to the bottom/right corner.

- **7.** Click a **Background DVEs** button to select how DVE resources are used to scale sources for the Canvas screen.
  - **Off** DVE resources are not allocated to the Canvas for scaling of background sources.
  - **On** DVE resources are always allocated to the Canvas for scaling of background sources. This reduces the number of available DVE resources to the switcher when a Canvas is turned on.
  - **Dynamic** DVE resources are dynamically allocated to the Canvas for scaling of background sources if there is no substitution table.

**Note:** If there are no DVE resources to scale the background source across the entire Canvas, the switcher needs a substitution table to map separate inputs to the

Canvas screens or the selected source is repeated in each screen of the Canvas.

Tip: Click Navigation Menu > Live Assist > MEs > Canvas X > BkgDVE to control the size and position of the background DVE used by the selected Canvas.

- 8. Click OK.
- **9.** Click a **MV 1 Follow** button to have MultiViewer 1 mimic the current tile layout.

**Note:** The MultiViewer layout only follows the last layout that you generated (**Layout Preset**). Manually moving tiles around is not followed in the MultiViewer. The MultiViewer can only mimic layouts that currently exist as MultiViewer layouts.

## To Set Up a Pre-Tiled Source

The substitution table is a single table that allows you to specify a different source that should be taken when a specific source is selected on a bus. The substitution table requires either a Canvas or ME follow to be set up between the buses to trigger the substitution.

*Tip:* When you select the Source on the ME/Bus, the Substitution source is taken instead.

 Click Navigation Menu > Configuration > Inputs > Substitute.

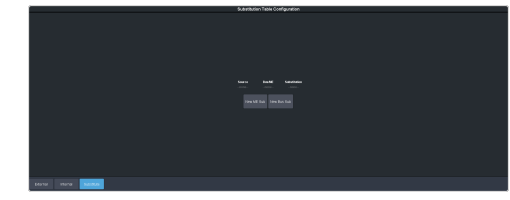

- 2. Click New ME Sub or New Bus Sub to select the type of substitution table you want to set up.
  - New ME Sub create a substitution on an ME or MiniME<sup>™</sup>.
  - New Bus Sub create a substitution on a key bus of an ME or MiniME<sup>™</sup>, or an aux bus.
- **3.** Click the **Source** button and select the source that you want to substitute with another source.
- 4. Click the **ME** or **Bus** button and select the area that you want the substitution to occur on.
- **5.** Click the **Substitution** button and select source you want to substitute for the selected one. Repeat for any addition substitutions you want to create.

6. Click Save.

# **I/O Processors**

The Input/Output Video Processors are independent video processing engines that allow you to perform FSFC and color correction functions on specific inputs or outputs. Once an I/O Processor has been assigned to an input or output, it can be used to frame sync, format convert, and color correct.

The number of I/O Processors you have depends on the options installed. The switcher comes standard with 12 Inputs Processors and 4 Output Processors. This can be expanded with 4 CUF3-ADD-I/OPLUS options to 60 Inputs Processors and 20 Output Processors.

# To Assign an Input Processor to an Input

If you do not have all the CUF3-ADD-I/OPLUS options installed, you must assign an Input Processor to the Input that you want to apply video processing to.

**Tip:** Refer to <u>I/O</u> Groups on page 182 for information on how IO Groups are used in the switcher. The **IO** Group Help button also provides a quick reference guide.

 Click Navigation Menu > Configuration > Reference > Input Proc.

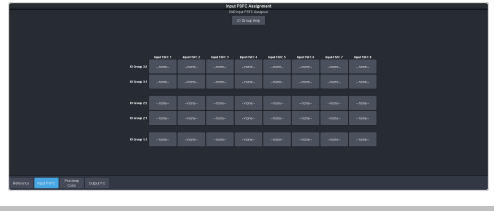

*Tip:* The number of used Input Processors is shown at the top of the menu.

 Click the Input Proc X button for the Input Processor that you want to apply to an input. Video inputs are arranged by the slot the board is in and the I/O Group on that board that the input is in. For example, IO Group 2:2 represents inputs 13-24 in I/O Group 2 on the board in slot 2.

| 8 | I/O<br>OOOOOO | Group 1   | 00000     |    | óóóó | I/O Groເ<br>ວັວັວັວັວັວັວັວັວັວັວັວັວັວັວັວັວັວັວັ | up 2<br>00000 | 8<br>5 0 0 |
|---|---------------|-----------|-----------|----|------|----------------------------------------------------|---------------|------------|
|   | IO Proc       | essor 1 A | ssignment | -  |      |                                                    | ×             |            |
|   | none          |           |           |    |      |                                                    |               |            |
|   | 7             | 8         | 9         | 10 | 11   | 12                                                 |               | ļ          |

**3.** Assign the selected Input Processor to the video input you want to apply video processing to.

**Tip:** Menus show the mnemonic name and not the actual designation shown on the input BNC. Refer to the Input menu for the mapping of physical inputs to mnemonic names.

# To Assign an Output Processor to an Output

If you do not have all the CUF3-ADD-I/OPLUS options installed, you must assign an Output Processor to the Output that you want to apply video processing to.

1. Click Navigation Menu > Configuration > Reference > Output Proc.

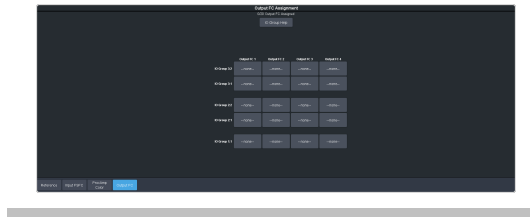

*Tip:* The number of used Output Processors is shown at the top of the menu.

 Click the Output Proc X button for the Output Processor that you want to apply to an output. Video outputs are arranged by the slot the board is in and the I/O Group on that board that the output is in. For example, IO Group 2:2 represents outputs 5-8 in I/O Group 2 on the board in slot 2.

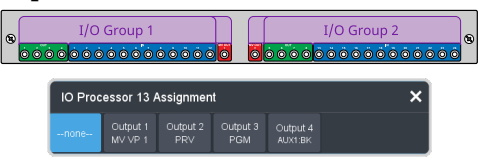

**3.** Assign the selected Output Processor to the video output you want to apply video processing to.

**Tip:** Menus show the mnemonic name and not the actual designation shown on the output BNC. Refer to the Output menu for the mapping of physical outputs to mnemonic names.

# Frame Sync and Format Conversion

#### Keep the following in mind:

Keep the following in mind when working with Frame Synchronizers and Format Converters:

- If a video format not compatible with the currently defined conversion is used, the video image is frozen with the last successfully processed image frame.
- FSFCs create a one-frame delay in the video output of the switcher for the video signal being converted.
- FSFCs include dedicated SRC allowing for embedded audio to be preserved.
- The FSFCs used in the switcher conform to the SMPTE ST 125:2013 standard. Some older equipment may not fully conform to the current standards and can send out-of-spec video to the switcher which can have unexpected results. Ensure that video coming into the switcher conforms to current standards, especially with regard to 480i video signals with variable blanking sizes.

# **Supported FSFC Video Formats**

FSFCs can only convert between specific video formats at a given frequency. The available conversions also depends on the switcher mode you are in. References to 1080p 59.94Hz (A) and 1080p 50Hz (A) refer to 1080p Level A only.

| Input                                        | Switcher       | Output                                       |
|----------------------------------------------|----------------|----------------------------------------------|
| UHDTV1 Formats                               |                |                                              |
| UHDTV1 60Hz<br>(Single 12Gb/s<br>UHD-2SI)    | UHDTV1 60Hz    | UHDTV1 60Hz<br>(Single 12Gb/s<br>UHD-2SI)    |
| 720p 60Hz                                    |                | 720p 60Hz                                    |
| 1080i 60Hz                                   |                | 1080i 60Hz                                   |
| 1080p 60Hz (A)                               |                | 1080p 60Hz (A)                               |
| UHDTV1 59.94Hz<br>(Single 12Gb/s<br>UHD-2SI) | UHDTV1 59.94Hz | UHDTV1 59.94Hz<br>(Single 12Gb/s<br>UHD-2SI) |
| 720p 59.94Hz                                 |                | 720p 59.94Hz                                 |
| 1080i 59.94Hz                                |                | 1080i 59.94Hz                                |
| 1080p 59.94Hz (A)                            |                | 1080p 59.94Hz (A)                            |

| Table 2 | 2: Support | ed FSFC In  | put and Out | tput Formats |
|---------|------------|-------------|-------------|--------------|
|         |            | ca : c: c : | p           |              |

| Input                                       | Switcher       | Output                                      |
|---------------------------------------------|----------------|---------------------------------------------|
| UHDTV1 50Hz<br>(Single 12Gb/s<br>UHD-2SI)   | UHDTV1 50Hz    | UHDTV1 50Hz<br>(Single 12Gb/s<br>UHD-2SI)   |
| 720p 50Hz                                   |                | 720p 50Hz                                   |
| 1080i 50Hz                                  |                | 1080i 50Hz                                  |
| 1080p 50Hz (A)                              |                | 1080p 50Hz (A)                              |
| UHDTV1 30Hz<br>(Single 6Gb/s<br>UHD-2SI)    | UHDTV1 30Hz    | UHDTV1 30Hz<br>(Single 6Gb/s<br>UHD-2SI)    |
| 1080p 30Hz                                  |                |                                             |
| 1080pSF 30Hz                                |                |                                             |
| 720p 30Hz                                   |                |                                             |
| UHDTV1 29.97Hz<br>(Single 6Gb/s<br>UHD-2SI) | UHDTV1 29.97Hz | UHDTV1 29.97Hz<br>(Single 6Gb/s<br>UHD-2SI) |
| 1080p 29.97Hz                               |                |                                             |
| 1080pSF 29.97Hz                             |                |                                             |
| 720p 29.97Hz                                |                |                                             |
| UHDTV1 25Hz<br>(Single 6Gb/s<br>UHD-2SI)    | UHDTV1 25Hz    | UHDTV1 25Hz<br>(Single 6Gb/s<br>UHD-2SI)    |
| 1080p 25Hz                                  |                |                                             |
| 1080pSF 25Hz                                |                |                                             |
| 720p 25Hz                                   |                |                                             |
| UHDTV1 24Hz<br>(Single 6Gb/s<br>UHD-2SI)    | UHDTV1 24Hz    | UHDTV1 24Hz<br>(Single 6Gb/s<br>UHD-2SI)    |
| 1080p 24Hz                                  |                |                                             |
| 1080pSF 24Hz                                |                |                                             |
| 720p 24Hz                                   |                |                                             |
| UHDTV1 23.98Hz<br>(Single 6Gb/s<br>UHD-2SI) | UHDTV1 23.98Hz | UHDTV1 23.98Hz<br>(Single 6Gb/s<br>UHD-2SI) |
| 1080p 23.98Hz                               |                |                                             |
| 1080pSF 23.98Hz                             |                |                                             |
| 720p 23.98Hz                                |                |                                             |
| HD Formats                                  | •<br>•         | •                                           |
| 1080p 60Hz (A)                              | 1080p 60Hz (A) | 1080p 60Hz (A)                              |
| 1080i 60Hz                                  |                | 1080i 60Hz                                  |
| 720p 60Hz                                   |                | 720p 60Hz                                   |
|                                             |                |                                             |

| Input                             | Switcher                     | Output            |
|-----------------------------------|------------------------------|-------------------|
| 1080p 59.94Hz (A)                 | 1080p 59.94Hz (A)            | 1080p 59.94Hz (A) |
| 1080i 59.94Hz <sup>1</sup>        |                              | 1080i 59.94Hz     |
| 720p 59.94Hz                      |                              | 720p 59.94Hz      |
|                                   |                              | 480i 59.94Hz      |
| 1080p 50Hz (A)                    | 1080p 50Hz (A)               | 1080p 50Hz (A)    |
| 1080i 50Hz <sup>1</sup>           |                              | 1080i 50Hz        |
| 720p 50Hz                         |                              | 720p 50Hz         |
|                                   |                              | 576i 50Hz         |
| 1080p 30Hz                        | 1080p 30Hz <sup>4</sup>      | 1080p 30Hz        |
| 1080p 29.97Hz                     | 1080p 29.97Hz                | 1080p 29.97Hz     |
| 1080p 59.94Hz<br>(A) <sup>2</sup> |                              |                   |
| 1080p 25Hz                        | 1080p 25Hz                   | 1080p 25Hz        |
| 1080p 50Hz (A) <sup>2</sup>       |                              |                   |
| 1080p 24Hz                        | 1080p 24Hz <sup>4</sup>      | 1080p 24Hz        |
| 1080p 23.98Hz                     | 1080p 23.98Hz <sup>4</sup>   | 1080p 23.98Hz     |
| 1080pSF 29.97Hz                   | 1080pSF 29.97Hz <sup>4</sup> | 1080pSF 29.97Hz   |
| 1080pSF 25Hz                      | 1080pSF 25Hz <sup>4</sup>    | 1080pSF 25Hz      |
| 1080pSF 24Hz                      | 1080pSF 24Hz <sup>4</sup>    | 1080pSF 24Hz      |
| 1080pSF 23.98Hz                   | 1080pSF 23.98Hz <sup>4</sup> | 1080pSF 23.98Hz   |
| 1080i 59.94Hz                     | 1080i 59.94Hz                | 1080i 59.94Hz     |
| 1080p 59.94Hz (A)                 |                              | 1080p 59.94Hz (A) |
| 720p 59.94Hz                      |                              |                   |
|                                   |                              | 480i 59.94Hz      |
| 1080i 50Hz                        | 1080i 50Hz                   | 1080i 50Hz        |
| 1080p 50Hz (A)                    |                              | 1080p 50Hz (A)    |
| 720p 50Hz                         |                              |                   |
|                                   |                              | 576i 50Hz         |
| 720p 59.94Hz                      | 720p 59.94Hz                 | 720p 59.94Hz      |
| 1080p 59.94Hz (A)                 |                              | 1080p 59.94Hz (A) |
|                                   |                              | 1080i 59.94Hz     |
|                                   |                              | 480i 59.94Hz      |
| 720p 50Hz                         | 720p 50Hz                    | 720p 50Hz         |
| 1080p 50Hz (A)                    |                              | 1080p 50Hz (A)    |
|                                   |                              | 1080i 50Hz        |
|                                   |                              | 576i 50Hz         |

#### Notes

- <sup>1</sup> Converted using either a simple line-doubler or 4-line interpolater and may result in lower quality video.
- <sup>2</sup> Converted by dropping frames and may result in lower quality video.
- <sup>4</sup> Conversion is not supported when the switcher is operating in this video format.

## **Input FSFC**

Assign an FSFC to an input and then set up how the FSFC is used on the input.

#### To Assign an FSFC to an Input (UHDTV1 Only)

You must assign an FSFC to an input to convert the input video. The CUF3-ADD-I/OPLUS option provides additional resources.

*Tip:* The number of used and total Input FSFCs is shown at the top of the page.

1. Click Navigation Menu > Configuration > Reference > Input FSFC.

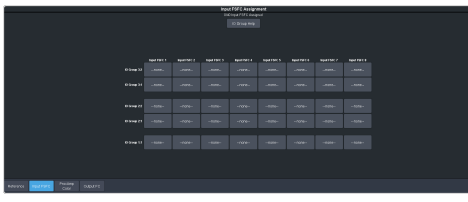

2. Click the **Input FSFC** *X* button for the input group that you want to assign the FSFC to.

**Tip:** Click **IO Group Help** or refer to <u>I/O Groups</u> on page 182 for more information on IO Groups.

**3.** Click a button to select the video input, in the selected group, that you want to assign the FSFC to.

Tip: Click None to unassign the FSFC.

#### To Set Up an Input FSFC

The conversion that is available depends on the format the switcher is operating in and the input that is being converted.

**Note:** If you do not have all the CUF3-ADD-I/OPLUS licences activated, or you are operating in UHDTV1, an I/O Processor must be assigned to the input first.

- Click Navigation Menu > Configuration > Inputs > External.
- **2.** Click the **Configure** button for the input you want to assign an FSFC to.

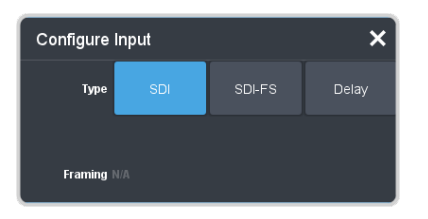

- **3.** Click a **Type** button to turn on the FSFC.
  - **SDI** no FSFC is applied to the input.
  - **SDI-FS** an FSFC is applied to the input.

#### To Set Up an Input FSFC (UHDTV1 Only)

Set up the FSFC that has been assigned to the input. The conversion that is available depends on the format the switcher is operating in and the input that is being converted.

*Note:* You must assign an FSFC to the input before you can set it up.

- Click Navigation Menu > Configuration > Inputs > External.
- **2.** Click the **Configure** button for the input you want to set up the FSFC for.

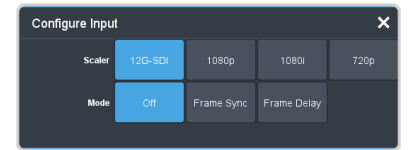

- **3.** Click a **Scaler** button to select the type of format conversion you want to apply to the input.
  - **12G-SDI** no conversion is applied to the input (single-link 12Gb/s UHD-2SI).
  - **1080p** the input is converted from 1080p.
  - **1080i** the input is converted from 1080i.
  - **720p** the input is converted from 720p.
- 4. Click **Frame Sync** to apply a frame synchroniser to the input.

*Note:* If a frame delay has been applied to the selected input, the frame sync functionality is disabled.

### **Output FSFC**

Assign an format converter to an output and then set up how the FC is used on the output.

#### To Assign an FC to an Output (UHDTV1 Only)

You must assign an format converter (FC) to an output to convert the output video. The CUF3-ADD-I/OPLUS option provides additional resources.

 Click Navigation Menu > Configuration > Reference > Output FC.

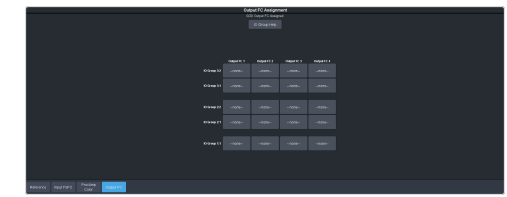

**2.** Click the **Output FC** *X* button for the output group that you want to assign the FC to.

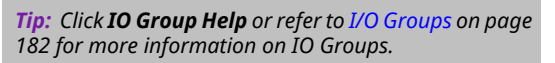

**3.** Click a button to select the video output, in the selected group, that you want to assign the FC to.

Tip: Click None to unassign the FC.

#### To Set Up an Output FC (HD Only)

An I/O Processor can be assigned as a format converter (FC) to an output. If you do not have all the CUF3-ADD-I/OPLUS licences activated, an I/O Processor must be assigned to the output first.

- Click Navigation Menu > Configuration > Outputs.
- **2.** Click the **Conversion** button for the output you want to convert.

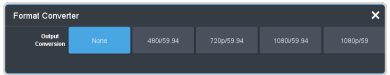

**3.** Click an **Output Conversion** button for the format you want to feed out of the selected output.

#### To Set Up an Output FC (UHDTV1 Only)

Set up the format converter (FC) that has been assigned to the output. The conversion that is available depends on the format the switcher is operating in and the input that is being converted.

 Click Navigation Menu > Configuration > Outputs. **2.** Click the **Conversion** button for the output you want to convert.

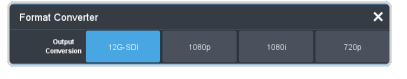

- **3.** Click an **Output Conversion** button for the format you want to feed out of the selected output.
  - **12G-SDI** no conversion is applied to the output (single-link 12Gb/s).
  - **1080p**—the output is converted to 1080p.
  - **1080i** the output is converted to 1080i.
  - **720p** the output is converted to 720p.

# **Frame Delays**

A delay of up to 13 frames in can be added to any input that I/O Processor is assigned to. This allows you to delay the timing of an input to compensate for the delay in another source. For example, in a virtual set environment it may take a few frames for the system to track the position of the camera and render the background. In this case you want to delay the foreground cameras to compensate for this delay.

*Note:* The frame sync functionality is disabled when a frame delay is applied to an input.

# To Apply a Frame Delay to an Input

Delay a video signal coming into the switcher.

**Note:** An I/O Processor must be assigned to the input you want to delay.

- 1. Click Navigation Menu > Configuration > Inputs > External.
- 2. Click the **Configure** button for the input you want to apply a delay to.
- 3. Click Delay.

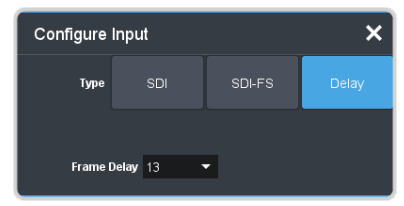

**4.** In the **Frame Delay** field enter the amount of delay to apply to the input.

# System Real-Time Clock/Date

The switcher uses an internal clock to generate the time for the clock overlay for the MultiViewer.

# To Set the System Real-Time Time and Date

- Click Navigation Menu > Configuration > System > Global.
- 2. Click Edit Date and Time.

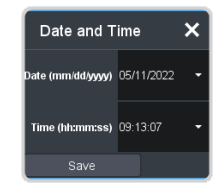

- **3.** Click on the **Date** field and select the current date.
- **4.** Click on the **Time** field and select the current time.
- 5. Click Save.

# 1RU Audio Breakout Unit (ABU) Setup

The ABU provides the audio inputs and outputs for the switcher. A video loop between the switcher and the ABU passes all audio signals.

 $\ddot{\mathbf{O}}$ 

**Important:** Ensure that Phantom Power is turned off for the Analog Input unless you are connecting a microphone that requires phantom power. Connecting the line out from an audio device to the analog input with phantom power on could damage the audio device and/or the 1RU Audio Breakout Unit. For added safety, a TRS phone connecter should be used for line in audio sources.

**Note:** Some TRS jack plug adapters may introduce bleed between the left and right channels.

The system must be set up for the number of ABUs you want to connect. Each ABU connects to different IN and OUT BNCs on the frame.

#### Table 3: ABU Cable Connections

|       | FRAME IN | FRAME OUT |
|-------|----------|-----------|
| ABM 1 | OUT 1:4  | IN 1:12   |
| ABM 2 | OUT 1:3  | IN 1:11   |
| ABM 3 | OUT 1:2  | IN 1:10   |

#### 

*Note:* The Tally and GPIO ports on the ABU are not supported at this time.

### To Set Up Multiple 1RU Audio Breakout Units

The system can support up to 3 1RU Audio Breakout Units.

 Click Navigation Menu > Configuration > System > Global.

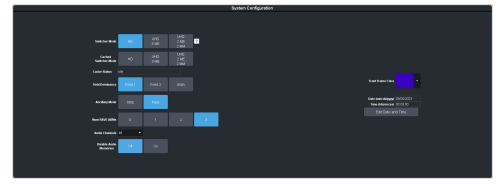

2. Click a Num RAVE ABMs button to select the number of 1RU Audio Breakout Units connected to the system.

# **Audio Output**

Audio sources from the Media-Store can be embedded into a video stream if you do not have the Audio Mixer option.

# To Assign Audio to an Output

Embed an audio source into a video output.

1. Click Navigation Menu > Configuration > Outputs.

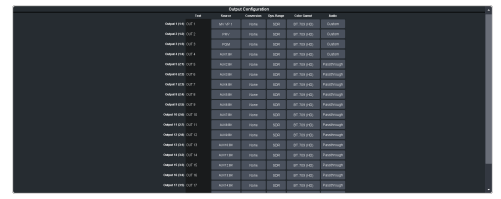

- **2.** Click the **Audio** button for the video output that you want to embed the Media-Store or MediaWipe audio in.
  - **Passthrough** embedded audio is passed through from the input source. Not available for MultiViewer outputs.
  - **Custom** select which audio source will be embedded on each stereo pair.
    - **Silence** embed silence.
    - **MX** the audio from Media-Store *X* is assigned to the output.
    - **MEXMW** the audio from the MediaWipe on ME *X* is assigned to the output.

# **MADI Setup**

Supported SFPs and audio output mapping.

The MADI interface supports an SFP transceiver module using the AES10-1991, AES10-2003, and AES10-2008 specifications for a maximum of 56 or 64 audio channels, depending on the specification.

**Note:** The MADI interface is only available with the Audio Mixer software license (CUF3-RAVE-AUDIO).

The MADI port has been tested with the following SFP modules:

- Embrionix EB06HDRT-MN-MADI (Ross Ordering Code SFP-MADI-COAX)
- Embrionix GO2949-85CL (Ross Ordering Code SFP-MADI-850MM)

#### **MADI Inputs**

Audio channels from the MADI SFP must be assigned to an audio fader for them to be available in the switcher. Refer to *To Set Up Audio Faders* on page 63 for more information on setting up audio faders.

#### **MADI Outputs**

Audio channels to the MADI SFP are fixed to specific audio sources from the switcher.

#### Table 4: MADI Audio Output Mapping

| MADI Channel | Switcher Audio Source |
|--------------|-----------------------|
| 1            | Main Left             |
| 2            | Main Right            |
| 3            | Aux 1 Left            |
| 4            | Aux 1 Right           |
| 5            | Aux 2 Left            |
| 6            | Aux 2 Right           |
| 7            | Aux 3 Left            |
| 8            | Aux 3 Right           |
| 9            | Aux 4 Left            |
| 10           | Aux 4 Right           |
| 11           | Aux 5 Left            |
| 12           | Aux 5 Right           |
| 13           | Aux 6 Left            |
| 14           | Aux 6 Right           |
| 15           | Aux 7 Left            |

| MADI Channel | Switcher Audio Source   |
|--------------|-------------------------|
| 16           | Aux 7 Right             |
| 17           | Aux 8 Left              |
| 18           | Aux 8 Right             |
| 19           | Aux 9 Left              |
| 20           | Aux 9 Right             |
| 21           | Aux 10 Left             |
| 22           | Aux 10 Right            |
| 23           | Aux 11 Left             |
| 24           | Aux 11 Right            |
| 25           | Aux 12 Left             |
| 26           | Aux 12 Right            |
| 27           | ABU Analog 1-1          |
| 28           | ABU Analog 1-2          |
| 29           | ABU Analog 1-3          |
| 30           | ABU Analog 1-4          |
| 31           | ABU Analog 1-5          |
| 32           | ABU Analog 1-6          |
| 33           | ABU Analog 1-7          |
| 34           | ABU Analog 1-8          |
| 35           | ABU Analog 2-1          |
| 36           | ABU Analog 2-2          |
| 37           | ABU Analog 2-3          |
| 38           | ABU Analog 2-4          |
| 39           | ABU Analog 2-5          |
| 40           | ABU Analog 2-6          |
| 41           | ABU Analog 2-7          |
| 42           | ABU Analog 2-8          |
| 43           | ABU Analog 3-1          |
| 44           | ABU Analog 3-2          |
| 45           | ABU Analog 3-3          |
| 46           | ABU Analog 3-4          |
| 47           | ABU Analog 3-5          |
| 48           | ABU Analog 3-6          |
| 49           | ABU Analog 3-7          |
| 50           | ABU Analog 3-8          |
| 51           | Media-Store 1 Channel 1 |
| 52           | Media-Store 1 Channel 2 |
| 53           | Media-Store 2 Channel 1 |
|              |                         |

| MADI Channel | Switcher Audio Source   |
|--------------|-------------------------|
| 54           | Media-Store 2 Channel 2 |
| 55           | Clip Player Channel 1   |
| 56           | Silence                 |

# **Color Correction**

The color correctors can operate as Processing Amplifiers (Proc Amps) in the HSL (Y-Cr-Cb) color space or as RGB Color Correctors in the RGB color space. Proc Amps and RGB Color Correctors apply color correction to video on input to the switcher, before the crosspoint, and on the output from the switcher. Correction applied to the input video is then available to all MEs. Output based correction is only available on output BNCs 5 to 14.

Color Correction requires an I/O Processor to be assigned to the video source if you do not have all the CUF3-ADD-I/OPLUS licenses installed.

Color correction is additive, allowing you to apply any combination of Proc Amp and RGB Color Corrector based adjustment to a video signal. If multiple color corrections are applied, the correction is applied first, and the bus-based correction is applied after that.

# To Assign a Color Corrector to a Source (UHDTV1 Only)

You must assign a color corrector to an input or output to correct the color of the video. The CUF3-ADD-I/OPLUS option provides additional resources.

*Tip:* The number of used and total color correctors is shown at the top of the page.

 Click Navigation Menu > Configuration > Reference > ProcAmp Color.

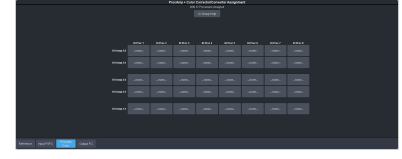

2. Click the **IO Proc** *X* button for the group that you want to assign the color corrector to.

**Tip:** Click **IO Group Help** or refer to **I/O Groups** on page 182 for more information on IO Groups.

**3.** Click a button to select the video input or output, in the selected group, that you want to assign the color corrector to.

Tip: Click None to unassign the color corrector.

### **Proc Amp Color Correction**

The Proc Amp video correction allows you to adjust the gain, offset, black level, and gamma of the video signal.

#### To Apply a Proc Amp to a Video Source

A Processing Amplifier (Proc Amp) applies color correction in the HSL (Y-Cr-Cb) color space for switcher sources.

- Click Navigation Menu > Configuration > ProcAmps > ProcAmp.
- **2.** Click the source button at the bottom left of the page and select the video you want to apply the Proc Amp to.

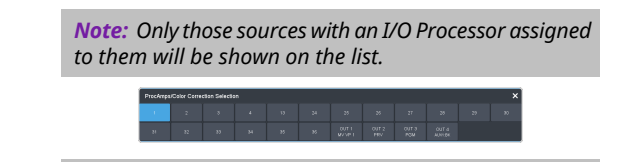

**Tip:** If correction has already been applied (**ON**), press **Reset** to return the Proc Amp and Color Correctors to the default values.

**3.** Click an **Enable** button to turn the Proc Amp on (**On**) for the selected video.

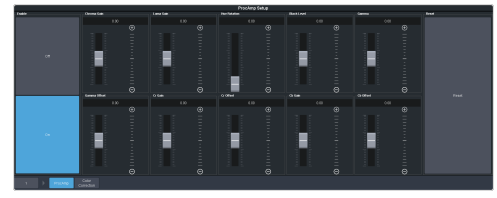

**4.** Use the sliders to adjust the video source.

| Item            | Description                                                                                                    |
|-----------------|----------------------------------------------------------------------------------------------------|
| Chroma<br>Gain  | Adjust the chrominance gain only.                                                                                                    |
| Luma Gain       | Adjust the luminance gain only.                                                                                                    |
| Hue<br>Rotation | Adjust the Hue. Increasing the Hue<br>Rotation turns the color wheel<br>clockwise, and decreasing the Hue<br>Rotation turns the color wheel<br>counter-clockwise. |
| Black<br>Level  | Adjust the black level. Black level acts as a luminance offset.                                                                                                   |
| Gamma           | Adjust the luminance gamma value.                                                                                                    |
| Gamma<br>Offset | Adjust the luminance gamma offset.                                                                                                    |
| Cr Gain         | Adjust the gain of the Cr (red color difference).                                                                                                    |
| Cr Offset       | Adjust the offset of the Cr.                                                                                                    |
| Cb Gain         | Adjust the gain of the Cb (blue color difference).                                                                                                    |

# ItemDescriptionCb OffsetAdjust the offset of the Cb.

# **RGB Color Correction**

The RGB color correctors allow you to adjust the red, green, and blue component gain, offset, and gamma of the video signal.

# To Apply RGB Color Correction to a Video Source

An RGB Color Corrector applies color correction in the RGB color space for switcher sources.

- 1. Click Navigation Menu > Configuration > ProcAmps > Color Correction.
- **2.** Click the source button at the bottom left of the page and select the video you want to apply the Color Corrector to.

*Note:* Only those sources with an I/O Processor assigned to them will be shown on the list.

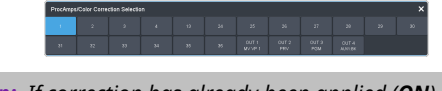

**Tip:** If correction has already been applied (**ON**), press **Reset** to return the Proc Amp and Color Correctors to the default values.

 Click an Enable button to turn the color corrector on (On) for the selected video input or output.

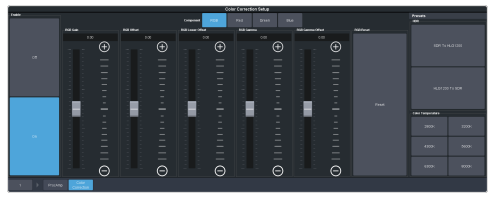

- Click the Component button for the individual color component (Red, Green, Blue) you want to adjust, or RGB for all of them.
- **5.** Use the sliders to adjust the color components.

*Tip:* Click a *Color Temperature* button to apply a temperature color correction to the video.

- **Gain** adjust the gain of the component(s).
- **Offset** adjust the offset of the component(s).
- Lower Offset adjust the lower offset of the component(s).

- **Gamma** adjust the gamma value of the component(s).
- **Gamma Offset** adjust the gamma offset of the component(s).
- 6. Optional: Click an **HDR** button to set the RGB color corrector to convert between HDR and SDR color spaces. You can adjust the color correction to fine tune the conversion if required.
  - SDR to HLG1200 convert the video signal from Standard Dynamic Range (SDR) to the Hybrid Log Gamma (HLG) 1200 dynamic range.
  - HLG1200 to SDR convert the video signal from the Hybrid Log Gamma (HLG) 1200 dynamic range to the Standard Dynamic Range (SDR).

## High Dynamic Range (HDR) and Wide Color Gamut (WCG) Conversion

The RGB color correctors are used to convert between different SDR and HDR ranges and between color gamuts (WCG).

**Note:** You must have available color correctors to be able perform the HDR/WCG conversion.

**Note:** Media items must be created in the same color gamut and dynamic range that they are intended to be used in on the switcher. If a media item is created in one color space and the switcher is operating in another, the media item may not appear correctly.

HDR and WCG conversion can be applied on the fly to input video signals or aux bus outputs.

**Tip:** You can use the RBG Color converter to convert between SDR and HLG1200 dynamic ranges.

To configure the dynamic range and color gamut conversion of input sources you must apply a color corrector to the input. This will convert the input source to the format that the switcher is operating in. Video signals can again be converted for individual output BNCs.

#### **Supported Color Gamuts:**

- **BT.709** color gamut recommended for HD video signals.
- **BT.2020** wide color gamut recommended for UHDTV1 video signals.

#### **Supported Dynamic Ranges**

- **SDR** Standard Dynamic Range.
- **HLG** Hybrid Log Gamma.

- **PQ** Perceptual Quantizer.
- **S-Log3** Sony<sup>®</sup> S-Log3.

#### Supported HDR and WCG Conversion

The switcher supports both dynamic range and color gamut conversion.

**Note:** Round trip color conversion is not recommended. Converting a source from BT.709 to BT.2020 and then back to BT.709 will not precisely reproduce the original image colors again.

*Note:* The switcher uses the color correctors for conversion.

| Table 5: Supported | HDR/Color Gamut | Conversion |
|--------------------|-----------------|------------|
|--------------------|-----------------|------------|

| Input          | Supported Conversions |
|----------------|-----------------------|
| SDR BT.709     | SDR BT.709            |
|                | SDR BT.2020           |
|                | HLG BT.2020           |
|                | PQ BT.2020            |
|                | S-Log3 BT.2020        |
| HLG BT.709     | HLG BT.709            |
| PQ BT.709      | PQ BT.709             |
| S-Log3 BT.709  | S-Log3 BT.709         |
| SDR BT.2020    | SDR BT.2020           |
|                | SDR BT.709            |
|                | HLG BT.2020           |
|                | PQ BT.2020            |
|                | S-Log3 BT.2020        |
| HLG BT.2020    | SDR BT.2020           |
|                | SDR BT.709            |
|                | HLG BT.2020           |
|                | PQ BT.2020            |
|                | S-Log3 BT.2020        |
| PQ BT.2020     | SDR BT.2020           |
|                | SDR BT.709            |
|                | HLG BT.2020           |
|                | PQ BT.2020            |
|                | S-Log3 BT.2020        |
| S-Log3 BT.2020 | SDR BT.2020           |
|                | SDR BT.709            |
|                | HLG BT.2020           |
|                | PQ BT.2020            |
|                | S-Log3 BT.2020        |

# To Set the Switcher Dynamic Range and Color Gamut

To properly convert input and output video sources you must set the color gamut and dynamic range that the switcher is operating in. These are the dynamic range and color gamut settings that inputs are converted to and outputs are converted from.

1. Click Navigation Menu > Configuration > Reference > Reference.

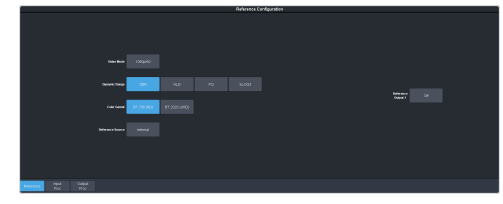

- 2. Click a **Dynamic Range** button to select the range you want the switcher to operate in.
  - **SDR** Standard Dynamic Range.
  - **HLG** Hybrid Log Gamma.
  - **PQ** Perceptual Quantizer.
  - **SLOG3** Sony<sup>®</sup> S-Log3.
- **3.** Click a **Color Gamut** button to select the color gamut you want the switcher to operate in.
  - **BT.709 (HD)** color gamut recommended for HD video signals.
  - **BT.2020 (UHD)** wide color gamut recommended for UHDTV1 video signals.

# To Set the Video Input Dynamic Range and Color Gamut

You must assign the dynamic range and color gamut of input video for that source to be converted.

**Note:** Only those sources with an I/O Processor assigned to them can have the dynamic range and color gamut configured.

1. Click Navigation Menu > Configuration > Inputs > External.

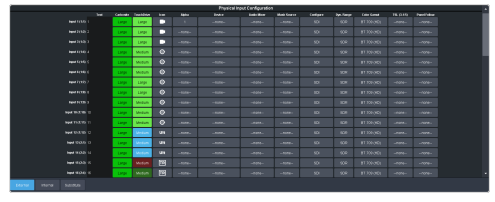

2. Click the **Dyn. Range** button for the video input that needs to be converted and select the dynamic range of the input video signal.

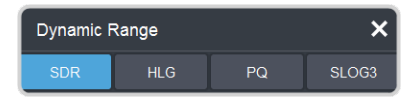

- **SDR** Standard Dynamic Range.
- **HLG** Hybrid Log Gamma.
- **PQ** Perceptual Quantizer.
- **SLOG3** Sony<sup>®</sup> S-Log3.
- 3. Click the **Color Gamut** button for the video input that needs to be converted and select the color gamut of the input video signal.

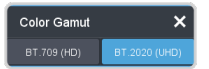

- **BT.709 (HD)** color gamut recommended for HD video signals.
- **BT.2020 (UHD)** wide color gamut recommended for UHDTV1 video signals.

# To Set the Video Output Dynamic Range and Color Gamut

You must assign the dynamic range and color gamut of output video for that source to be converted.

**Note:** Only those sources with an I/O Processor assigned to them can have the dynamic range and color gamut configured.

 Click Navigation Menu > Configuration > Outputs.

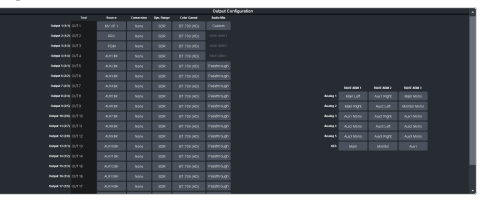

2. Click the **Dyn. Range** button for the video output that needs to be converted and select the dynamic range for the output video signal.

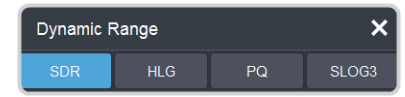

- **SDR** Standard Dynamic Range.
- **HLG** Hybrid Log Gamma.
- **PQ** Perceptual Quantizer.
- **SLOG3** Sony<sup>®</sup> S-Log3.
- **3.** Click the **Color Gamut** button for the video output that needs to be converted and select the color gamut for the output video signal.

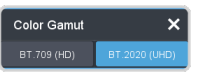

- **BT.709 (HD)** color gamut recommended for HD video signals.
- **BT.2020 (UHD)** wide color gamut recommended for UHDTV1 video signals.

# Personality

Personality settings allow you to configure how you interact with the control panel and switcher, as well as how the buttons on the control panel appear. All of these settings are stored in the Personality register.

# **Personality Settings**

There are a number of settings for how the switcher will react to different situations, or how switcher elements appear to the operator. All these settings are grouped together into the Switcher Personality. These settings include double-press rates and sleep time, among others.

#### **General Settings**

 Click Navigation Menu > Personality > General.

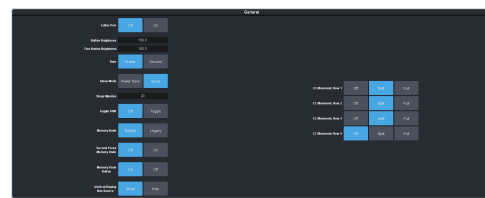

| Personality               | Description                                                                                                    |
|---------------------------|----------------------------------------------------------------------------------------------------|
| Editor Port               | <ul> <li>Allow the switcher to be controlled by an external editor. The external editor can control the switcher to perform transitions, or recall memories, among the supported commands. This setting is for the frame.</li> <li>On — allow the switcher to be</li> </ul> |
|                           | <ul> <li>controlled by an external editor.</li> <li>Off — switcher ignores editor commands.</li> </ul>                                                                                                    |
| Button<br>Brightness      | Set the overall brightness (0-100%) of all<br>the buttons on any physical control panel<br>connected to the switcher. This setting is<br>unique to the control panel.                                                                                                    |
| Flex Button<br>Brightness | Set the overall brightness (0-100%) of all<br>the buttons on the Flex Control modules of<br>the TD control panels. This setting is unique<br>to the control panel.                                                                                                    |
| Rate                      | Have the switcher use frames or seconds<br>for transition rates. Rates are entered and<br>displayed in the select selected values. This<br>setting is unique to the control panel.                                                                                          |
|                           | <ul> <li>Frames — transition rates are in frames.</li> <li>Seconds — transition rates are in seconds.</li> </ul>                                                                                                    |

| Personality                       | Description                                                                                                    |
|-----------------------------------|----------------------------------------------------------------------------------------------------|
| Sleep Mode                        | Have the switcher go into a sleep mode<br>after a user-defined amount of time ( <b>Sleep</b><br><b>Minutes</b> ) without user interaction.<br>Touching any button, knob, or fader will<br>wake the switcher. The switcher does not<br>act on the button, knob, or fader control<br>that wakes it from sleep mode. During sleep<br>mode, video related hardware is not<br>affected and video signals still pass through<br>the switcher. This setting is unique to the<br>control panel.                                        |
|                                   | <ul> <li>Power Save — an buttons and displays are turned off and as much power is conserved as possible.</li> <li>Sleep — displays are turned off and buttons light in raindrop pattern.</li> </ul>                                                                                                    |
| Sleep<br>Minutes                  | The amount of time that the switcher waits without user input before going into sleep mode. Setting the value to $\underline{0}$ (Off) prevents the switcher from entering sleep mode. This setting is unique to the control panel.                                                                                                    |
| Toggle Shift                      | <ul> <li>Have the Shift buttons either be latching (toggle) or momentary (off). When in toggle mode, you can press a shift button and then select a source on the shifted bus without having to hold down the shift button. This only affects the bus the shift button is on. This setting is unique to the control panel.</li> <li>Off — Shift buttons only stay on as long as you are holding them down.</li> <li>Toggle — when you press a Shift button it stays on until you press a source button on that bus.</li> </ul> |
| Memory<br>Bank                    | <ul> <li>Allows you to set how the BANK button behaves when pressed and released. This setting is unique to the control panel.</li> <li>Normal — the keypad is used to enter the bank number directly, followed by the memory (For example, to access memory 3 on bank 2, press BANK &gt; 2 &gt; 3.)</li> <li>Legacy — the next bank is selected every time the button is pressed, cycling through all banks (For example, to access bank 5, press BANK repeatedly until bank 5 is selected.)</li> </ul>                       |
| Second<br>Press<br>Memory<br>Undo | <ul> <li>A memory recall can be reversed by pressing the memory number a second time after a memory is recalled. This is the same as pressing the UNDO button, if present on your control panel. This setting is unique to the control panel.</li> <li>Off — pressing the memory number again does not undo the recall.</li> <li>On — pressing the memory number again undoes the last memory recall.</li> </ul>                                                                                                    |

| Personality                       | Description                                                                                                    |
|-----------------------------------|----------------------------------------------------------------------------------------------------|
| Memory<br>Undo<br>Button          | <ul> <li>Allows you to enable or disable the UNDO button on the memory area of the control panel.</li> <li>Enable — you can use the UNDO button to reverse the recall of a memory.</li> <li>Disable — the UNDO button does not function.</li> </ul>                                                                                                    |
| Vertical<br>Display Bus<br>Source | <ul> <li>Have the switcher show the mnemonic names for the sources selected on a bus on the vertical <b>Row Control</b> display.</li> <li>Show — show the mnemonic names (up to 10 characters) for the source selected on the bus shown on the vertical display at the end of the row.</li> <li>Hide — don't show the mnemonic names on the vertical display.</li> </ul>                                                                                                    |
| CC<br>Mnemonic<br>Row             | <ul> <li>How you want the mnemonics on each panel row to display the mnemonics for custom controls.</li> <li>Off — the mnemonics don't change when the row is assigned to a custom control bank.</li> <li>Split — the mnemonics are split (top to cc name and bottom to bus sources) when the row is assigned to a custom control bank.</li> <li>Full — the mnemonics are show only the names of the custom controls when the row is assigned to a custom control bank.</li> <li>Note: This setting is not available on the TDx Series control panels.</li> </ul> |

#### Transition Settings

• Click Navigation Menu > Personality > Transition.

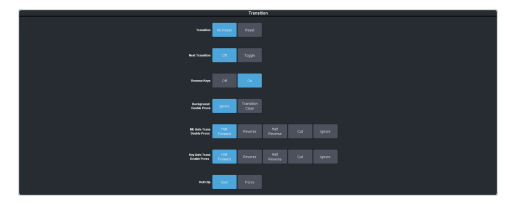

| Personality                   | Description                                                                                                    |
|-------------------------------|----------------------------------------------------------------------------------------------------|
| Transition                    | <ul> <li>Have the next transition reset to a default background dissolve after each transition. This allows you to prevent the selections from the last transition from being accidentally included with the next transition. This setting is for the frame.</li> <li>No Reset — the next transition settings are not changed after a transition.</li> <li>Reset — the next transition is reset to a background only transition after a transition.</li> </ul>                                                     |
| Next<br>Transition            | <ul> <li>Have the next transition buttons on the control panel latch when pressed (toggle). This setting is unique to the control panel.</li> <li>Off — press and hold all the buttons you want included in the next transition. All buttons must be pressed at the same time.</li> <li>Toggle — press a button to toggle it on or off as being included in the next transition.</li> </ul>                                                                                                    |
| Remove<br>Keys                | <ul> <li>Have a key removed from the next transition after it has been transitioned off-air using key Cut or Trans buttons. This allows you to transition a key off-air in an emergency and not have it accidentally transitioned back on-air with the next transition. This setting is for the frame.</li> <li>Off — key can remain part of the next transitioned off-air.</li> <li>On — key is removed as part of the next transition when it is independently transitioned off-air.</li> </ul>                  |
| Background<br>Double<br>Press | <ul> <li>Have a double-press of the next transition<br/>background button select the background<br/>and all on-air keys as part of the next<br/>transition. This setting is unique to the<br/>control panel.</li> <li>Ignore — ignore the double-press of<br/>the next transition background button.</li> <li>Transition Clear — set the next<br/>transition to include the background<br/>and only the on-air keys. If an off-key is<br/>selected as part of the next transition<br/>it is deselected.</li> </ul> |

| Personality                          | Description                                                                                                    |
|--------------------------------------|----------------------------------------------------------------------------------------------------|
| ME Auto<br>Trans<br>Double<br>Press  | <ul> <li>Set what action is performed when the auto transition button is pressed again during a transition. This setting is for the frame.</li> <li>Halt Forward — the transition is halted and then continues in the same disaction button is harted in a button is a setting in the same.</li> </ul>                                                                                                    |
|                                      | <ul> <li>Reverse — the transition button is pressed again.</li> <li>Reverse — the transition immediately reverses directions when the transition button is pressed.</li> <li>Halt Reverse — the transition is halted and then reverses directions when the transition button is pressed again.</li> <li>Cut — the transition immediately cuts back to the initial state when the transition button is pressed.</li> <li>Ignore — the button press is ignored and the transition continues.</li> </ul>                                                                                                    |
| Key Auto<br>Trans<br>Double<br>Press | Set what action is performed when the<br>independent key auto transition button is<br>pressed again during a transition. This<br>setting is for the frame.                                                                                                    |
|                                      | <ul> <li>Halt Forward — the transition is halted<br/>and then continues in the same<br/>direction when the transition button is<br/>pressed again.</li> <li>Reverse — the transition immediately<br/>reverses directions when the transition<br/>button is pressed.</li> <li>Halt Reverse — the transition is halted<br/>and then reverses directions when the<br/>transition button is pressed again.</li> <li>Cut — the transition immediately cuts<br/>back to the initial state when the<br/>transition button is pressed.</li> <li>Ignore — the button press is ignored<br/>and the transition continues.</li> </ul> |
| Roll Clip                            | Set whether the roll clip feature is always<br>on, or must be turned on manually. This<br>setting is for the frame.                                                                                                    |
|                                      | <ul> <li>User — the roll clip feature must be turned on manually.</li> <li>Force — the roll clip feature is always on.</li> </ul>                                                                                                    |

# **Color Schemes**

The buttons on the control panel glow with different colors specific to their state, function, and assignment. This color can be selected from a list of pre-set color schemes, or a custom color can be selected. Up to four (4) custom color schemes can be saved on the switcher.

### To Select a Color Scheme

ME,  $MiniME^{M}$ , Canvas, aux buses, and keyers can be set to different colors by loading one of

the pre-installed color scheme. This setting is unique to the control panel.

1. Click Navigation Menu > Personality > Color Scheme.

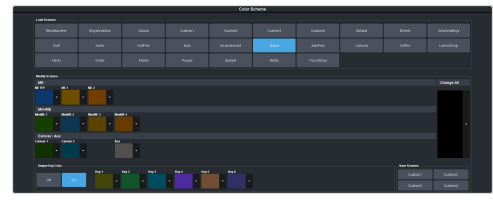

**2.** In the **Load Scheme** area, select the color scheme you want to use on the control panel.

**Tip:** You can load a pre-loaded color scheme and then modify the colors and save it as a custom color scheme. You cannot save your modifications back to the pre-loaded color scheme.

#### To Create a Custom Color Scheme

A custom color scheme can be created and used instead of one of the pre-loaded color schemes. This setting is unique to the control panel.

1. Click Navigation Menu > Personality > Color Scheme.

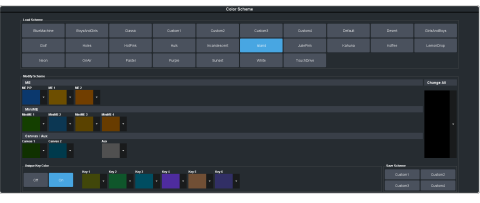

 In the Modify Scheme area, click the ME, MiniME<sup>™</sup>, Canvas, or aux that you want to change the color for.

*Tip:* Click *Change All* to change the color of all the areas at once. They will all use the selected color.

**3.** Use the color picker to select the new color you want to use and click **Ok**.

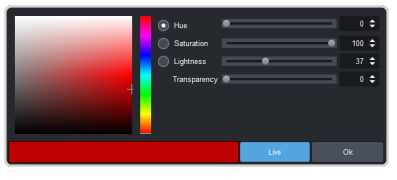

*Tip:* Click *Live* to have the color changes update in real time on the control panel.

- 4. In the **Unique Key Color** area select how you want the keyer buttons on the control panel to be colored.
  - **Off** the keyer buttons use the same color as their ME, MiniME<sup>™</sup>, or Canvas.

- **On** the keyer buttons use the unique colors assigned to each key. Click the key that you want to change the color for and use the color picker to change the color.
- **5.** Click a **Custom** *X* button to store your color scheme to that location.
- 6. Click Yes.

### **Bus Maps**

Any video input can be mapped to any source button on the control panel using a bus map. Each source button can have multiple inputs assigned (a main source and shifted sources). You can have up to 6 shifted buses.

#### To Create a Bus Map

The bus map assigns video sources to the buttons on the control panel.

**Note:** The bus map is unique to the control panel (Main, Sat 1, Sat 2, or Sat 3) and can only be set for that control panel.

 Click Navigation Menu > Personality > Bus Map.

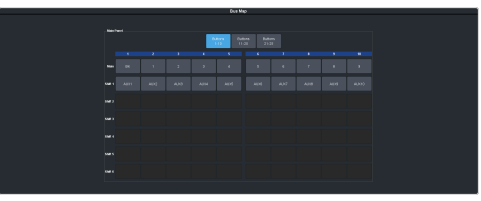

- Depending on the size of your panel, click a Buttons X-Y button to view the source buttons in that range.
- **3.** Click the source button you want to use for a Shift function and click **Other** and select the shift level you want to assign to that source button.

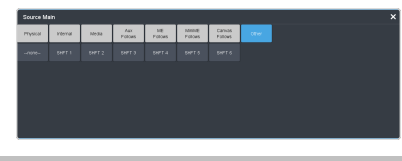

**Note:** You can have up to 6 shifted buses. All Shift buttons must be assigned to the **Main** bus.

**Tip:** You can rename the shift button, and other internal sources, from the **Internal Input Configuration** menu.

4. Click the source button on the main or shifted bus that you want to assign a source to and select the source you want to assign to that button.

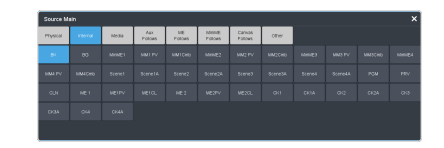

**Note:** The sources that are available on your switcher may differ depending on the options you have installed and how your switcher is configured.

**Note:** If a button is assigned to a source that is not valid for the area the bus is assigned to, the button will not be lit up on the bus.

### **User Buttons**

These buttons can be assigned to a number of functions, including ME and key selections, custom control, and memories. The number and position of the buttons on the control panel depend on the model of your control panel.

If a button is assigned to an ME, aux bus, MiniME<sup>™</sup>, Canvas, or chroma key, you can press and hold the button to be able to select a different ME, aux bus, MiniME<sup>™</sup>, Canvas, or chroma key from the key bus. If the user button is assigned to an Aux, it will allow you to select a different Aux.

#### **To Set A User Button**

 Click Navigation Menu > Personality > User Select.

**Note:** The menu only shows the user buttons that are available on your control panel.

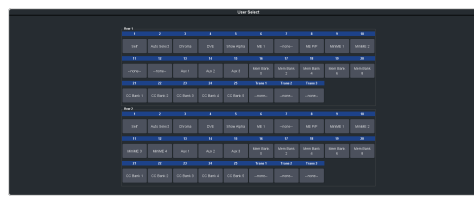

**2.** Click the user button that you want to assign a function to and select the function you want to assign to that button.

**Tip:** Each row on your control panel can have a separate set of user button assignment. These settings are tied to the row, and not the ME that is assigned to that row.

**Tip:** The **Trans** buttons are located on the Transition area of the TouchDrive control panel. The Flex and Positioner buttons are located on the Flex Control and Positioner modules on the TD3 and TD4 panels.

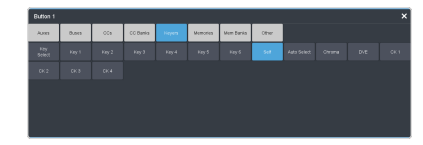

**Note:** The functions that are available on your switcher may differ depending on the options you have installed and how your switcher is configured.
# Licenses

Software options allows you to expand the functionality or resources available to the switcher as well as operate in UHDTV1. These options can either be licensed at the time you purchase your switcher, purchased and installed later on, or temporarily licensed through the Ross Platform Manager (RPM).

**Note:** Some options can utilize external equipment that must be purchased separately (control panels or 1RU Audio Breakout Unit for example).

Software options or licenses can be assigned either through Ross Keys or by using a Ross Platform Manager.

### **Software Licenses and Resources**

Each software license provides the switcher with additional resources, depending on the mode the switcher is operating in.

|                  | Resources / Switcher Modes |                            |                            |
|------------------|----------------------------|----------------------------|----------------------------|
| Software License | HD                         | UHD 2 ME<br>2 MM           | UHD 3 ME                   |
| Base (1 ME)      | 1 × ME                     | 1 × ME                     |                            |
|                  | 6 ×<br>Keys/ME             | 6 ×<br>Keys/ME             |                            |
|                  | 4 ×<br>MiniME <sup>™</sup> | 2 ×<br>MiniME <sup>™</sup> |                            |
|                  | 4 ×<br>UltraScene          | 4 ×<br>UltraScene          |                            |
| CUF3-ADD-ME2 (2  | 2 × ME                     | 2 × ME                     |                            |
| MEs)             | 6 × Keys                   | 6 × Keys                   |                            |
|                  | 4 ×<br>MiniME <sup>™</sup> | 2 ×<br>MiniME <sup>™</sup> |                            |
|                  | 4 ×<br>UltraScene          | 4 ×<br>UltraScene          |                            |
| CUF3-ADD-ME3 (3  | 3 × ME                     | 2 × ME                     | 3 × ME                     |
| MES)             | 6 × Keys                   | 6 × Keys                   | 6 × Keys                   |
|                  | 4 ×<br>MiniME <sup>™</sup> | 2 ×<br>MiniME <sup>™</sup> | 0 ×<br>MiniME <sup>™</sup> |
|                  | 4 ×<br>UltraScene          | 4 ×<br>UltraScene          | 0 ×<br>UltraScene          |

#### **ME Licenses (Number of MEs)**

#### **RAVE Audio Mixer**

| Software License | Resources / Switcher Modes             |                  |          |
|------------------|----------------------------------------|------------------|----------|
|                  | HD                                     | UHD 2 ME<br>2 MM | UHD 3 ME |
| Base System      | Embedded and Media-Store Audio<br>Only |                  |          |
| CUF3-RAVE-AUDIO  |                                        | RAVE Audio Mix   | ær       |

#### Extra I/O Processing

| Software License         | Resources / Switcher Modes |                  |           |
|--------------------------|----------------------------|------------------|-----------|
|                          | HD                         | UHD 2 ME<br>2 MM | UHD 3 ME  |
| Base System              | 12 × Input                 | 8 × I            | nput      |
|                          | 4 × Output                 | 4 × 0            | utput     |
| 1 × CUF3-ADD-<br>I/OPLUS | 24 (12+12)<br>× Input      | 16 (8+8) × Input |           |
|                          | 8 (4+4) ×<br>Output        | 8 (4+4) >        | Output    |
| 2 × CUF3-ADD-<br>I/OPLUS | 36 (24+12)<br>× Input      | 24 (16+8         | ) × Input |
|                          | 12 (8+4) ×<br>Output       | 12 (8+4)         | × Output  |
| 3 × CUF3-ADD-<br>I/OPLUS | 48 (36+12)<br>× Input      | 32 (24+8         | ) × Input |
|                          | 16 (12+4) ×<br>Output      | 16 (12+4)        | × Output  |
| 4 × CUF3-ADD-<br>I/OPLUS | 60 (48+12)<br>× Input      | 40 (32+8         | ) × Input |
|                          | 20 (16+4) ×<br>Output      | 20 (16+4)        | × Output  |

### **Ross Keys Licensing**

Ross Keys are fixed software licenses issued by a Ross representative for your system. They consist of a Request Code that Ross Keys uses to generate a License Key. The License Key is entered into your system to unlock the license. A single License Key can add one or multiple options to a system, depending on the type of license. For example, a single License Key can add one or two MEs to system, depending on the number or ME options that were purchased.

*Tip:* License Keys can be used to add or remove software options from a system, depending on the number of options that were requested.

#### To Add a License Using Ross Keys

The license menu lists available and installed options, as well as allows you to copy and paste codes for installing new options.

**Tip:** Software options can be reduced or removed by contacting Ross Video and getting a License Key for the new number.

1. Contact your Ross Video sales representative to purchase a license for the option you want to install.

*Tip:* You can also email (solutions@rossvideo.com) or call (+1-613-652-4886) for sales options.

 Click Navigation Menu > Configuration > System > Licenses.

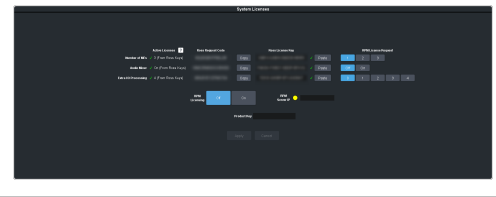

*Tip:* Click *Details* to get more information on what is provided by each license.

- **3.** Click the **Ross Request Code Copy** button for the option type(s) you have purchased.
- 4. Send the **Request Codes** to the Ross Video contact you were given when you purchased the options and they will send you the **License Keys** for the options.
- 5. Click the **Ross License Key Paste** button to paste the key into the field.

**Note:** If you paste the license key into the field using a keyboard, you must click away from the field for the key to be validated and the **Apply** button to function.

6. Click Apply.

### **Ross Platform Manager Licensing**

RPM licenses are issued by the Ross Activation Server under a Customer Product Key. The Product Key is then added to a Ross Platform Manager that multiple switchers can access to request software licenses. Each switcher must request and release licenses from/to the Ross Platform Manager.

#### Keep the following in mind:

Keep the following in mind when working with RPM Licensing:

• RPM Licensing and RPM Orchestration are not connected; however, you can use

Orchestration to recall the **RPM Licensing** switcher sets.

- Ross Keys and RPM Licenses are pooled. For example, if you already have 1 ME from Ross Keys and request 2 MEs from RPM, the system will recognise that you already have that 1 ME and will only request 1 ME from RPM.
- RPM Licenses can only be requested or released from the switcher.
- The switcher must be connected to an Ross Platform Manager to request or release a license. If you release a license from the switcher, but are not connected to an Ross Platform Manager, the switcher loses that license but the license is not returned to the pool on the Ross Platform Manager.
- If the connection to the Ross Platform Manager is lost, the switcher retains the existing licenses.
- If theRoss Platform Manager does not have enough licenses to fill a request, the switcher will only get the licenses that are available.
- If you **Disable RPM Licensing** the switcher releases all RPM Licenses it has. These licenses are released even if the switcher has lost connection to the Ross Platform Manager.
- Recalling a switcher set with **RPM Licensing** does not guarantee those licenses. When the set is recalled the switcher requests those licenses from the Ross Platform Manager.
- Every time a license is requested or released, the switcher must restart to apply those changes.
- If you switch the SDPE blade to Acuity<sup>®</sup> mode, the switcher will attempt to release all the RPM licenses before switching modes. If the switcher is unable to connect to the Ross Platform Manager before switching modes, it will retain the existing licenses.

#### To Request/Release an RPM License

RPM Licenses are requested or released from the switcher when it is connected to the Ross Platform Manager.

1. Click Navigation Menu > Configuration > System > Licenses.

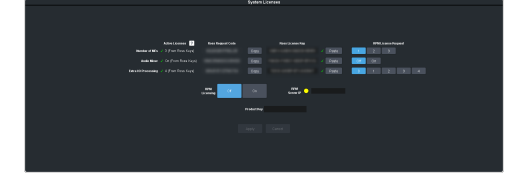

**Tip:** Next to each license description is shown the number of licenses that the switcher is getting from Ross Keys and how many from RPM.

*Tip:* Click on the **?** button next to *Active Licenses* to view a breakdown the resources the licenses provide.

**2.** Click **On** for **RPM Licensing** to enable the RPM licensing.

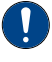

**Important:** If you click **Off** when RPM licenses have already been acquired, the switcher will release all of the RPM licenses and reboot with only the Ross Keys licenses.

**3.** In the **RPM Server IP** field, enter the IP address of the RPM server you want to get licenses from. You can only connect to a single RPM server at a time.

**Tip:** The status indicator next to **RPM Server IP** shows the status of the connection to the Ross Platform Manager.

- Green successfully communicating with RPM.
- Yellow invalid IP address listed for RPM or RPM Licensing is turned off.
- Red failed to communicate with RPM.
- **4.** Open a web browser and navigate to the Ross Platform Manager that you want to use to get licenses from.

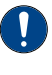

**Important:** You must be able to connect to the Ross Platform Manager from the switcher over the network to be able to request licenses.

**Note:** The Ross Platform Manager only manages the licenses authorized by the Ross Activation Server. Refer to the Ross Platform Manager documentation for information on obtaining a Product Key.

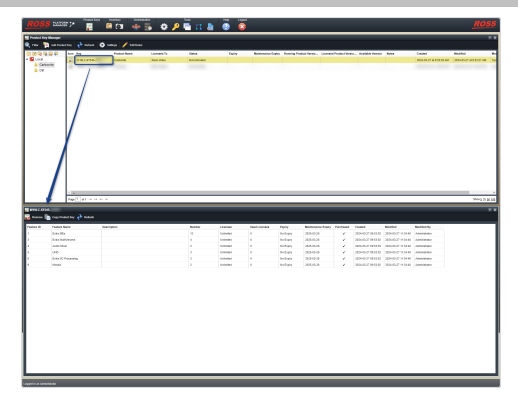

**5.** Copy the **Product Key** from the Ross Platform Manager to the **Product Key** field on the DashBoard page.

**Tip:** If you accessing Ross Platform Manager on the same computer that is running DashBoard to connect to the switcher, you can click **Copy Product Key** in Ross

Platform Manager and past it into the field in DashBoard.

6. Click Apply.

*Note:* The switcher must reboot to apply RPM licensing changes.

- 7. Request or release licenses from the Ross Platform Manager by clicking the corresponding **RPM License Request** buttons.
- 8. Click Apply.

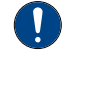

**Important:** Depending on the network connection it may take time for the switcher to acquire licences from the Ross Platform Manager. When the switcher has acquired all the requested RPM licenses it will reboot to apply the changes.

# **GPI Control**

General Purpose Interface (GPI) is a high/low voltage signalling protocol that allows the switcher to send simple commands to an external device, or receive commands from a device. Each pin on the GPI is set as either high (+5 Volts), or low (0 Volts), and it is the switching between high and low that sends commands to the external device, or to the switcher.

Refer to *GPI Device Control* on page 108 for information on assigning a GPI to a video input.

### **GPI Trigger Types**

There are four trigger types supported by the switcher. These can be either output triggers, or input triggers.

| Trigger       | Description                                                                                                    |                                           |
|---------------|----------------------------------------------------------------------------------------------------|-------------------------------------------|
| Low<br>Edge   | The output level is set<br>high, and momentarily<br>goes low for the trigger.                                                        | La bolo bolo bolo bolo bolo bolo bolo bol |
| High<br>Edge  | The output level is set<br>low, and momentarily<br>goes high for the<br>trigger.                                                     |                                           |
| Low<br>Level  | The output level toggles<br>from the base high level<br>to the low level. The<br>output signal remains<br>at this level until reset. | Trigger                                   |
| High<br>Level | The output toggles<br>from the base low level<br>to the high level. The<br>output signal remains<br>at this level until reset.       | Trigger                                   |

#### Table 6: Trigger Types

### **GPI Setup**

Each GPI pin on the switcher can be configured as either an input, or an output. By default, all GPIs are set as inputs.

#### Keep the following in mind:

Keep the following in mind when working with GPI output triggers:

- Edge triggered GPI outputs remain triggered for the configured duration.
- Level triggered GPI outputs toggle between high and low each time they are triggered.

#### To Set Up a GPI Input

The switcher requires a Low Edge GPI input trigger.

1. Click Navigation Menu > Configuration > Tally and GPIO > GPIO.

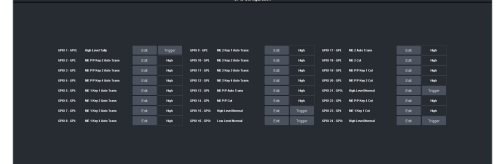

**Tip:** The field next to the **Edit** button shows the current state of the GPI input (**High/Low**). High is the resting state. The GPI input must be taken low to trigger.

- **2.** Click **Edit** for the GPI that you want to configure as an input.
- 3. Click GPI.

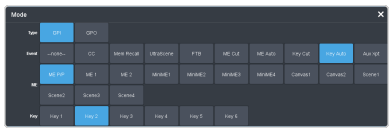

**4.** Click the **Event** button for the action you want to assign to the selected GPI input pin.

| Setting    | Description                                                                                                    |  |
|------------|----------------------------------------------------------------------------------------------------|--|
| none       | No action is taken                                                                                                    |  |
| сс         | Run a specific custom control:                                                                                                    |  |
|            | a. Enter the custom control bank in the <b>Bank</b> field.                                                                                                 |  |
|            | <b>b.</b> Enter the custom control in the <b>CC</b> field.                                                                                                 |  |
| Mem        | Recall a memory on all MEs:                                                                                                    |  |
| Recall     | • Enter the memory to recall in the <b>Mem</b> field.                                                                                                    |  |
| UltraScene | Recall an UltraScene memory:                                                                                                    |  |
|            | Enter the UltraScene memory to recall in the <b>UltraScene</b> field.                                                                                      |  |
| FTB        | Perform a transition to black on the<br>program ME that also takes all keys<br>off-air. The source originally selected<br>on program is selected on preset |  |

| Setting  | Description                                                                                        |  |
|----------|----------------------------------------------------------------------------------------------------|--|
| ME Cut   | Perform a background cut on the selected ME:                                                       |  |
|          | <ul> <li>Click an <b>ME</b> button to select the ME,<br/>MiniME<sup>™</sup>, or Canvas.</li> </ul> |  |
| ME Auto  | Perform a background auto transition on the selected ME:                                           |  |
|          | <ul> <li>Click an <b>ME</b> button to select the ME,<br/>MiniME<sup>™</sup>, or Canvas.</li> </ul> |  |
| Key Cut  | Perform a key cut on the selected ME and key:                                                      |  |
|          | a. Click an <b>ME</b> button to select the ME, MiniME <sup>™</sup> , or Canvas.                    |  |
|          | <b>b.</b> Click a <b>Key</b> button to select the keyer.                                           |  |
| Key Auto | Perform a key auto transition on the selected ME, MiniME <sup>™</sup> , or Canvas and kev:         |  |
|          | a. Click an <b>ME</b> button to select the ME, MiniME <sup>™</sup> , or Canvas.                    |  |
|          | <b>b.</b> Click a <b>Key</b> to select the keyer number.                                           |  |
| Aux Xpt  | Select a video source on an aux bus:                                                               |  |
|          | a. Click the <b>Aux</b> button and select the aux bus.                                             |  |
|          | <b>b.</b> Click the <b>Source</b> button and select the video source.                              |  |

To Set Up a GPI Output

A GPI output can be set as a Normal GPI output, or as a Tally output. As a tally output, the GPI output must be assigned to a video source. A GPI output in tally mode can still be used as a normal GPI output.

1. Click Navigation Menu > Configuration > Tally and GPIO > GPIO.

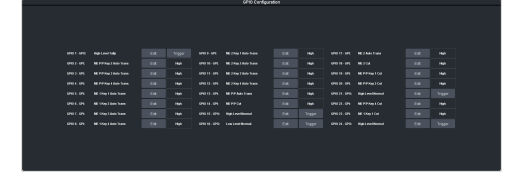

*Tip:* The *Trigger* button next to the *Edit* button allows you to manually trigger a GPI output.

- **2.** Click **Edit** for the GPI that you want to configure as an output.
- 3. Click GPO.

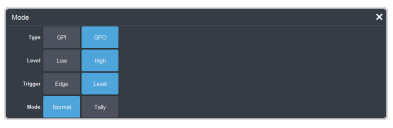

- Click a Level button to select whether you want the GPI to trigger low (Low), or high (High).
- 5. Click a **Trigger** button to select whether you want to use an edge trigger (**Edge**), or a level trigger (**Level**).
- 6. For edge triggers, use the **Duration (fr)** slider to set the length of time (in frames) that the GPI edge output remains triggered.
- **7.** For level triggers, click a **Mode** button to select how you want to GPI output to act.
  - Normal when assigned to a video source and RollClip is active, will trigger with the source going on-air, and back with the source going off-air (pre-delay values are only used when the source is going on-air)
  - **Tally** when assigned to a video source, will trigger with the source going on-air, and back with the source going off-air (RollClip and pre-delay values are ignored)

# Live Edit Decision Lists (LiveEDL)

Edit Decision Lists are files used by non-linear editing (NLE) suites to aid in post-production. Your switcher can capture EDL data in a file that you load into your NLE suite.

### **LiveEDL Setup**

You can configure your switcher to trigger multiple GPI outputs at the start, end, or both, of an EDL data capture to trigger video servers that are recording the feeds coming into the switcher. The EDL data from the switcher can then be paired with the feeds from the video servers, using the timecode data, in the NLE suite to edit or re-cut the show.

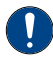

**Important:** A control panel is required to configure this feature. If you do not have access to a physical control panel, the SoftPanel can be used.

You can also set a pre-delay for each GPI output. EDL data capture does not begin until the highest pre-delay has passed. This is useful when the switcher needs to wait for external equipment to become ready. The example below shows the effects of various triggering and pre-delay settings.

#### To Set the LiveEDL Behavior

**Important:** A control panel is required to perform this procedure. If you do not have access to a physical control panel, the SoftPanel can be used. The position of items on the menus on the SoftPanel may not match those of a physical panel.

- 1. Press MENU > System > NEXT > NEXT > NEXT > LivEDL Config.
- 2. Use the **GPO** knob to select the GPI output that is connected to your video server. The GPI must be configured as a GPI output before it can be selected.
- **3.** Use the **Triggr** knob to select when the GPI output is triggered.
  - **Off** GPI is not triggered
  - **Start** GPI output is triggered at the beginning of the EDL capture
  - **Stop** GPI output is triggered at the end of the EDL capture

• **Both** — GPI output is triggered at the beginning and end of the EDL capture

If Start or Both is selected, you must set the pre-delay for the GPI.

4. Use the **PreDly** knob to select the pre-delay interval (in frames) that the switcher waits after the GPI output is triggered before starting to capture EDL data.

### **Timecode Setup**

The switcher uses timecode data to mark the EDL file so that it can be used in the non-linear editing suite along with the feeds from the video servers. The timecode data can be either from an external timecode generator, or internally generated. An offset can be applied to both timecode sources.

For an external timecode, an LTC generator must be connected to the LTC port on the back of the frame.

#### **To Confirm External LTC Signal**

If you have an external linear timecode generator connected to the switcher, you can confirm that the switcher is receiving timecode data.

- **Important:** A control panel is required to perform this procedure. If you do not have access to a physical control panel, the SoftPanel can be used. The position of items on the menus on the SoftPanel may not match those of a physical panel.
- 1. Click Navigation Menu > Status / Power
- **2.** Confirm that the information shown in the **Timecode** field matches the timecode from the timecode generator.

If required, an offset can be applied to the incoming timecode data.

#### To Set the LTC Timecode Source

If you are using an external timecode generator, an offset, or delay, is applied to the incoming timecode signal before it is stored in the LiveEDL data file. If you are using an internal timecode, the offset is the starting time that the switcher uses for the timecode that is stored in the LiveEDL file.

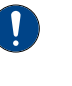

**Important:** A control panel is required to perform this procedure. If you do not have access to a physical control panel, the SoftPanel can be used. The position of items on the menus on the SoftPanel may not match those of a physical panel. **Note:** If a valid timecode signal is detected on the LTC port on the frame, the external timecode will be used even if an internal timecode is set.

- Press MENU > System > NEXT > NEXT > NEXT > LivEDL Config > NEXT.
- 2. Use the **Offset** knob to select the source of the timecode data you want to use.
  - **Ext.** the timecode data received on the LTC port is used
  - Int. an internal timecode is generated
- **3.** Set the timecode offset for an External timecode as follows:
  - a) Use the **LTCOff** knob to select the offset, in frames, that you want to delay the incoming timecode signal by.
- **4.** Set the starting time for an Internal timecode as follows:
  - a) Use the Field knob to select the hours, minutes, or seconds that you want to adjust.

The timecode is shown in the [HH:MM:SS] format.

b) Use the **Value** knob to set the starting time in the selected field.

### LiveEDL Data Capture

Capturing EDL data is manually started and stopped from the switcher. When you select to start capturing EDL data, and GPI outputs set to trigger on start are triggered. If a pre-delay has been set for the GPIs, the switcher does not start capturing EDL data until the pre-delay time has finished.

When you stop capturing EDL data, you have the option to delete the data, or save it to a USB drive. You can also connect to the switcher via FTP and download the files directly to your editing suite. Use the username liveedl and password password to create the FTP connection to the switcher.

#### Keep the following in mind:

Keep the following in mind when reviewing the EDL data from the switcher:

• When a MediaWipe is selected as the transition type, the switcher records the transition duration as the cut point frame multiplied by two (2). This is to ensure that the cut point is recorded accurately.

• If you used more than one ME, or Aux bus, in your shot, a separate EDL file is saved for each ME and Aux bus. The ME re-entry is shown as being selected on the first ME, and the source selections on the second ME are saved to the separate LiveEDL file.

#### **To Start Capturing EDL Data**

The EDL data can be stored to one of 1000 LiveEDL files stored on the switcher. A separate file is created for each ME when the additional MEs are used.

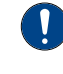

**Important:** A control panel is required to perform this procedure. If you do not have access to a physical control panel, the SoftPanel can be used. The position of items on the menus on the SoftPanel may not match those of a physical panel.

- 1. Press MENU > User > LiveEDL.
- 2. Use the **Start** knob to select the LiveEDL file on the switcher that you want to store the EDL data to.

If the LiveEDL file already contains data, you are given the option to delete the data, or save it to a USB.

3. Press the Start knob to start recording.

#### To Stop Capturing and Save EDL Data

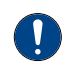

**Important:** A control panel is required to perform this procedure. If you do not have access to a physical control panel, the SoftPanel can be used. The position of items on the menus on the SoftPanel may not match those of a physical panel.

- 1. Press MENU > User > LiveEDL.
- 2. Press the Stop knob to stop recording.
- **3.** Save the EDL data to a USB as follows:
  - a) Insert your USB drive into the USB Port on the switcher. You must wait 5 seconds for the switcher to recognise the USB drive.
  - b) Press the **Save** knob.
  - c) Press the **Confrm** knob to store the LiveEDL file to the USB drive.

## **ViewControl**

The ViewControl interface through DashBoard allows you to coordinate the control over the Carbonite switcher, XPression Live Graphics System, and a Tria Playout Server all through a touchscreen interface. Through ViewControl you can select sources, perform transitions, and run custom controls.

#### Keep the following in mind:

Keep the following in mind when working with ViewControl:

- ViewControl requires DashBoard 5.1, or later.
- Only the sources assigned to the MultiViewer boxes are available for direct selection. Custom controls can be used to select other sources.
- The control panel does not follow key and bus selections made on ViewControl.
- The MultiViewer Shift must be set to the main or satellite panel that the DashBoard you are using for ViewControl is assigned to.

### **ViewControl Overview**

The ViewControl interface provides quick access to a number of custom control buttons as well as the transition functionality of the switcher.

#### **Custom Control Buttons**

The custom control buttons can be assigned to any custom control on the switcher and given unique names and icons. The button groups on the left (shown below) are organized into groups, or tabs. The buttons along the bottom are constant across all tabs.

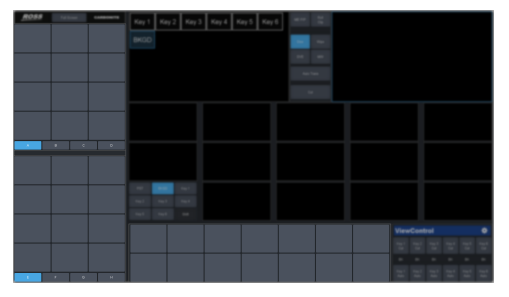

#### **Bus Selection Buttons**

The bus selection buttons allow you to select the different buses on different ME and  $MiniME^{M}$  outputs of the switcher.

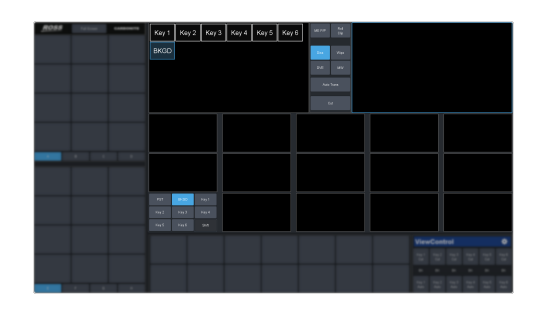

#### To Select a Source on a Bus

1. Click **ME P/P** at the top and click the ME or MiniME<sup>™</sup> that you want to select a bus on.

**Tip:** If the Shift feature is active the Program and Preview boxes will switch to the selected ME or MiniME<sup>m</sup>.

- **2.** Click the bus you want to select a source on at the lower left.
- **3.** Click on the source (MultiViewer box) that you want to assign to the selected bus.

*Tip:* Click *Shift* to access the sources on the shifted MultiViewer boxes.

#### **Keyer Transition Buttons**

The Keyer Transition buttons allow you to perform a cut or dissolve of the keys on the selected ME or MiniME<sup>™</sup>. These buttons act the same as the Keyer Transition Buttons on the control panel.

**Tip:** The Cut buttons tallies when a key is on. Red when the key is on-air or blue when it is on for an ME or  $MiniME^{m}$  that isn't on-air.

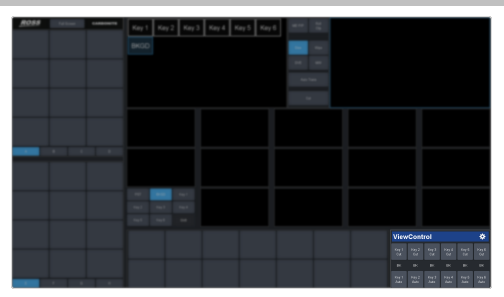

#### **Transition Buttons**

The transition buttons allow you to select what is included in the next transition, what type of transition is to be performed, and perform the transition. These buttons function similarly to the buttons in the Transition Area on the control panel.

| ROBS Sector Commerce | Key 1 Key 2 Key 3 Key 4 Key 5 Key 6   | set nor the two |
|----------------------|---------------------------------------|-----------------|
|                      | вкар                                  | See Mar         |
|                      |                                       | PM WV           |
|                      |                                       | Autoben         |
|                      |                                       |                 |
|                      |                                       |                 |
|                      |                                       |                 |
|                      |                                       |                 |
|                      |                                       |                 |
|                      | 1 1 1 1 1 1 1 1 1 1 1 1 1 1 1 1 1 1 1 |                 |
|                      |                                       |                 |
|                      |                                       |                 |
|                      |                                       | vertexted 0     |
|                      |                                       |                 |
|                      |                                       | 1 2 2 2 2 2 2   |

#### **To Perform a Transition**

- 1. Click the **ME P/P** button and select the ME or MiniME<sup>™</sup> that you want to perform the transition on.
- 2. Click the **BKGD** and **Key** button over the Preview box to select what to include in the next transition.
- **3.** Click **Diss**, **Wipe**, **DVE**, or **MW** to select the type of transition to perform.

*Tip:* Live Assist will follow the selection to allow you to set the transition parameters.

**4.** Click **Auto** to perform the transition, or **Cut** to perform a cut transition.

### **Custom Control Button Setup**

When you assign a custom control to a button, you can give that button a unique name and assign an icon to it. The images for the icons must be on a USB drive in the frame when you assign them. Once assigned the icons are stored in the frame and the USB can be removed. Each of the tabs can be named.

The configuration of the tabs and custom control assignment to buttons are stored with the switcher personality settings.

#### To Set up the Custom Control Buttons

You must assign custom controls from the switcher to the buttons on ViewControl.

If you want to assign icons to the custom control buttons, you must have the images you want to use for the icons stored on a USB drive installed in the frame. After the images have been assigned you can remove the USB drive.

1. Click the button.

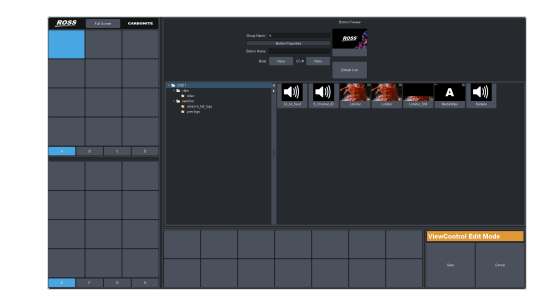

- **2.** Press the custom control button that you want to set up.
- **3.** Enter a name for the button in the **Button Name** field.

*Tip:* You can change the name of a tab by selecting a button on the tab and then entering a new name in the *Group Name* field.

- 4. Click the **Bank** button and select the number of the bank you want to select a custom control from.
- 5. Click the **CC***X* button and select the number of the custom control you want to assign to the button.
- **6.** Navigate the files on the USB drive and click the image you want to assign as the icon for the button.

*Tip:* Press *Default Icon* to switch back to the default icon.

- **7.** Set up additional custom control buttons as required.
- 8. Press Save when you are done setting up custom control buttons.

### **ViewControl Setup**

ViewControl can be set up to use either and external HDMI<sup>™</sup> converter or a direct NDI<sup>®</sup> stream. The NDI<sup>®</sup> stream is only supported on specific MultiViewer layouts.

*Note:* Only the NDI<sup>®</sup> overlay is supported in UHDTV1.

#### Connecting ViewControl over HDMI<sup>™</sup>

ViewControl combines an overlay image from DashBoard with a custom MultiViewer output from the switcher to generate the interface. This requires some external SDI/HDMI video conversion equipment, as well as a touchscreen display.

*Note:* An input FSFC should be applied to the input you are using for ViewControl.

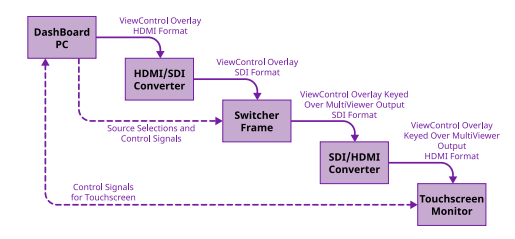

The following connections are required for ViewControl:

- ViewControl is only supported in 1080p, 1080i, or 720p. The switcher must be operating in one of these formats for ViewControl to operate.
- Set the output resolution of the DashBoard computer to either 1920×1080 or 1280×720.
- Use an HDMI to SDI converter to take the output of the DashBoard computer and put it into a resolution that the switcher can use. Ensure that the resolution is not changed.
- Apply a FSFC to the input that is coming from the DashBoard computer.
- Set up a MultiViewer to use a ViewControl layout.
- Use an SDI to HDMI converter to take the output of the switcher and put it into a resolution that the touchscreen monitor can use. Ensure that the resolution is not changed.
- Connect the USB cable for the touchscreen to the DashBoard computer.

# To Set Up the MultiViewer for ViewControl over $HDMI^{\mathbb{M}}$

ViewControl integrates the MultiViewer output of the switcher with a graphical overlay from DashBoard to provide live video in the ViewControl windows. The MultiViewer must be configured to properly align the video for the buttons on ViewControl.

**Note:** The switcher must be operating in a 1080p, 1080i, or 720p video format for ViewControl to operate.

**Note:** Only the Video Processor MultiViewer can be used for ViewControl.

 Click Navigation Menu > Configuration > MultiViewers and click MV VP 1.

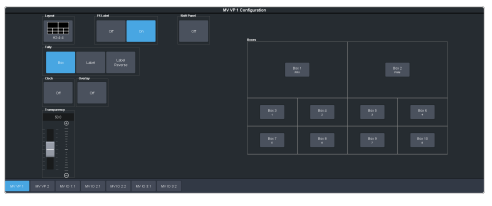

- 2. Click the **Layout** button and select a ViewControl layout.
  - VCtrlT (ViewControl Top) places the boxes at the top of the screen.
  - VCtrlB (ViewControl Bottom) places the boxes at the bottom of the screen.

**Tip:** If you want to create a custom ViewControl layout, you can use one of the other MultiViewer layouts to create the look you want, and use PanelBuilder in DashBoard to assign functionality to the layout. Sources can be hidden from a layout by assigning black to the box. For more information on PanelBuilder, refer to the DashBoard documentation.

- **3.** Click the **Overlay** button and click **On** to turn the overlay on.
- 4. Click the **Source** button for the overlay input from DashBoard. This is keyed over the MultiViewer layout.
- **5.** Use the **Clip** slider to adjust the clipping of the overlay source.

At **0%** the overlay source is completely opaque, and at **100%** it is completely transparent.

- 6. Click on one of the **Boxes** buttons and set up how that box appears on the MultiViewer.
- **7.** Click on the source you want to select for the box.

**Note:** The large box on the left should always be assigned to **PV** and the large box on the right assigned to **PGM**.

#### **Connecting ViewControl over NDI<sup>®</sup>**

ViewControl combines an overlay image from DashBoard with a custom MultiViewer output from the switcher to generate the interface. This requires a single SDI to NDI<sup>®</sup> converter, as well as a touchscreen display.

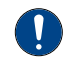

**Important:** ViewControl over NDI<sup>®</sup> is not supported on computers running the macOS<sup>®</sup> operating system at this time.

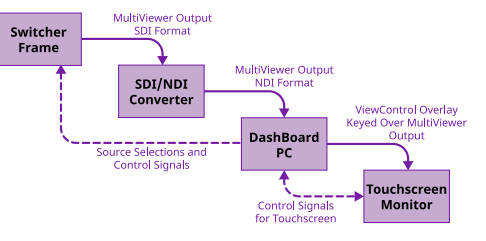

The following connections are required for ViewControl:

- ViewControl is only supported in 1080p, 1080i, or 720p. The switcher must be operating in one of these formats to operate.
- Set the output resolution of the DashBoard computer to either 1920×1080 or 1280×720.
- Use an SDI to NDI<sup>®</sup> converter to take the output of the switcher and make it available to DashBoard.
- Set up a MultiViewer to use one of the ViewControl layouts that support NDI<sup>®</sup>.
- Connect the USB cable for the touchscreen to the DashBoard computer.

#### Keep the following in mind:

Keep the following in mind when working with NDI<sup>®</sup>:

- The NDI<sup>®</sup> converter and DashBoard computer running ViewControl should be on the same subnet.
- The NDI<sup>®</sup> Access Manager from the NDI<sup>®</sup> Tools (*https://www.ndi.tv/tools/*) may be required for the NDI<sup>®</sup> stream to appear in ViewControl.
- If required, the NDI<sup>®</sup> Access Manager must be installed on the DashBoard computer running ViewControl.
- When using the NDI<sup>®</sup> Access Manager you will need to add the IP address of the NDI<sup>®</sup> converter to the **Remote Sources** tab.
- You may have to restart the DashBoard computer running the NDI<sup>®</sup> Access Manager before the NDI<sup>®</sup> stream becomes visible to ViewControl.
- You must set the NDI<sup>®</sup> connection in ViewControl every time DashBoard is launched.

# To Set Up the MultiViewer for ViewControl over $\mbox{NDI}^{\ensuremath{\mathbb{R}}}$

ViewControl integrates the MultiViewer output of the switcher with a graphical overlay from DashBoard to provide live video in the ViewControl windows. The MultiViewer must be configured to properly align the video for the buttons on ViewControl.

*Note:* The switcher must be operating in a 1080p, 1080i, or 720p video format for ViewControl to operate.

**Note:** Only the Video Processor MultiViewer can be used for ViewControl.

 Click Navigation Menu > Configuration > MultiViewers and click MV VP 1.

|                |      | M/VP1Cs | nfiguration |         |  |
|----------------|------|---------|-------------|---------|--|
|                | PLAN | of .    |             |         |  |
|                |      |         |             |         |  |
|                |      |         |             |         |  |
| 500<br>80      |      |         | Bell<br>v   | hat hat |  |
|                |      |         |             |         |  |
|                |      |         |             |         |  |
| MORT WORT MOTI |      |         |             |         |  |

- **2.** Click the **Layout** button and select a ViewControl layout for NDI<sup>®</sup>.
  - VCNDIT (ViewControl Top) places the boxes at the top of the screen.
  - VCNDIB (ViewControl Bottom) places the boxes at the bottom of the screen.

**Tip:** You must select one of the NDI<sup>®</sup> layouts to be able to select the NDI<sup>®</sup> input stream.

**3.** Click **Shift Panel** and select the panel that you will be operating ViewControl from. When the **Shift** button is pressed on the assigned control panel the MultiViewer shows the shifted sources.

**Note:** The shift function must be active for the PRV and PGM boxes on the MultiViewer to switch to the active ME.

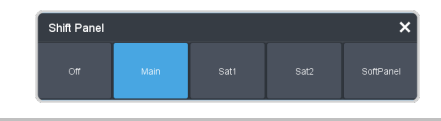

*Tip:* When the MultiViewer Shift is active, the box buttons on the layout show the shifted source in brackets.

- Click on one of the Boxes buttons and set up how that box appears on the MultiViewer.
- **5.** Click on the source you want to select for the box.

**Note:** The large box on the left should always be assigned to **PV** and the large box on the right assigned to **PGM**.

#### To Set Up ViewControl for NDI<sup>®</sup>

Select the NDI<sup>®</sup> stream that is coming from the switcher that has the MultiViewer video stream.

**Note:** Refer to the documentation that came with your SDI to  $NDI^{\circledast}$  Converter for information on setting it up.

**1.** Click the button in the bottom right corner of the window.

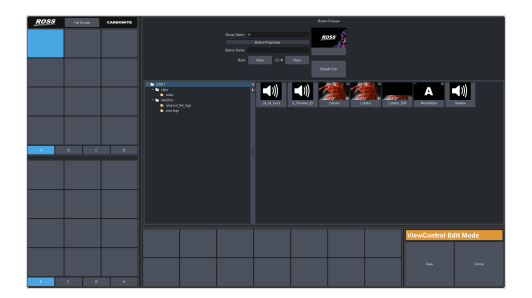

**2.** Click **Update NDI Source List** and click the NDI<sup>®</sup> source that has the MultiViewer output from the switcher.

*Note:* The MultiViewer must be set to one of the NDI<sup>®</sup> layouts for the NDI<sup>®</sup> source selection to be available.

**3.** Click an **NDI Quality** button to select if you want to use the normal (**High**) or low bandwidth (**Low**) stream.

*Tip:* Use the **Low** setting for best performance on a  $Macintosh^{\$}$  computer.

4. Click Save.

# **MultiPanel**

Each frame supports up to 3 independent control connections (Main, Satellite 1, and Satellite 2) as well as Satellite 3/SoftPanel. Each connection, with the exception of SoftPanel, can be from a control panel, DashBoard, or a combination of the two. All devices on the same control connection mirror each other.

The independent control connections are selected by the port you connect to on the frame. Multiple panels and DashBoard connections can connect on the same port, but they will all share the same permissions and mirror each other for control.

- Main Panel 5253
- Satellite 1 5255
- Satellite 2 5256
- Satellite 3/SoftPanel 5257

#### Keep the following in mind:

Keep the following in mind when working with MultiPanel:

- SoftPanel shares the permissions of the Main Panel.
- The assignment of the panel ID is done from the control panel.
- Control panel specific personality settings are stored on the frame for the panel ID and are not tied to the control panel.
- DashBoard automatically follows the main panel but will ignore permissions set for the main panel.
- If you change switcher modes, the MultiPanel permissions may have to be set again.
- An undo of a memory recall ignores panel permissions and will undo the last memory recalled from any panel.
- Bus maps are specific to each control panel. Creating or updating a bus map for one control panel does not change the bus map on another control panel.
- Custom controls ignore control panel permissions and will run events on an ME, MiniME<sup>™</sup>, or Canvas that the control panel does not have permission for.

### To Set Up MultiPanel Permissions

**Tip:** MultiPanel permissions can also be set from the Ultritouch.

 Click Navigation Menu > Configuration > System > MultiPanel.

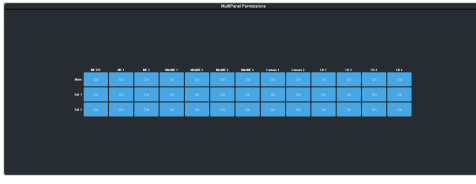

2. Click a Main, Sat 1, or Sat 2 button to select whether that control connection has access to that resource.

*Note:* SoftPanel and Main share the same permissions.

**Note:** A control panel must have permission to at least one ME,  $MiniME^{\mathbb{N}}$ , or Canvas.

# **MIDI Controller**

The MIDI controller is used to control the RAVE audio mixer. The controller connects to RAVE through DashBoard.

For these procedures you will need the following files. They are available with these instructions in your download or on your product resources USB.

- X-TOUCH-map###.controller
- Mapping Wizard.grid
- X-TOUCH-LayerA###.bin
- X-TOUCH-LayerB###.bin

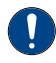

*Important:* The revision numbers (####) of the .controller and .bin files must match.

MIDI and MMA are trademarks of the MIDI Manufacturers Association.

#### Compatibility

The MIDI controller and bin files are only compatible with specific versions of Ultra software.

| Ultra Software | MIDI Files                                                                                                  |  |
|----------------|----------------------------------------------------------------------------------------------------|--|
| 4.0 or higher  | <ul> <li>X-TOUCH-map005.controller</li> <li>X-TOUCH-LayerA005.bin</li> <li>X-TOUCH-LayerB005.bin</li> </ul> |  |

# To Connect the X-TOUCH COMPACT to DashBoard

DashBoard allows you to configure the MIDI controller connected to RAVE audio mixer.

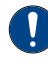

**Important:** Refer to the documentation that came with your X-TOUCH COMPACT for proper handling and setup instructions.

- Plug the MIDI controller into one of the USB ports on your DashBoard computer. DashBoard must also be connected to the switcher.
- 2. Launch DashBoard.
- 3. Click File > New > Other.
- 4. Click Input Devices > New MIDI Controller.
- 5. Click Next
- 6. Enter the settings for the MIDI Controller:
  - **Display Name** enter a name for the controller

- Slot select 1
- Controller select X-TOUCH COMPACT
- Click Finish. The MIDI controller appears in the Tree View.

### To Configure the X-TOUCH COMPACT Interface

A custom DashBoard panel is used to automatically do all the mapping for the X-TOUCH COMPACT.

You will need the Mapping Wizard.grid file that came with your software.

- 1. Launch DashBoard.
- Click File > Open File, navigate to the Mapping Wizard.grid file and click Open.
- 3. In the MIDI field, select X-TOUCH COMPACT.
- 4. In the Graphite field, select Audio Mixer.
- 5. Click DO EVERYTHING FOR ME.

# To Configure the Button Layers on the X-TOUCH COMPACT

The Layer A and Layer B files assign the controls on the X-TOUCH COMPACT to MIDI Commands

Default layer files are provided on the product resources disk, or you can customize your own.

**Note:** The layer files must match the map file that you load in DashBoard.

- **1.** Connect the X-TOUCH COMPACT to the server.
- **2.** Launch the **X-TOUCH Editor** application that came with your controller.
- **3.** Click the **GLOBAL** tab.
- 4. Click LOAD in the PRESETS ON COMPUTER area and click Yes.
- Select the X-TOUCH-LayerA####.bin file and click Open.
- 6. Wait for the file to be loaded and click **Close** on the success dialog box.
- 7. Click **Dump A** in the **TO HARDWARE** area.
- 8. Click **Yes** to start the upload and **Close** on the success dialog box.
- Repeat these steps to load the X-TOUCH-LayerB####.bin file and click Dump B.

### **To Map Buttons to Functions**

The map file associates RAVE audio mixer functions to buttons on the X-TOUCH COMPACT.

A default map file is provided on the product resources disk, or you can customize your own.

- **1.** Double-click the **MIDI Controller** node in the DashBoard Tree View.
- 2. Click Load > Browse and select the X-TOUCH-map####.controller file.
- **3.** Click **Open** > **Restore**.

### Default X-TOUCH COMPACT Mapping

The default mapping comes from the map and layer files that are included on the Product Resources disk.

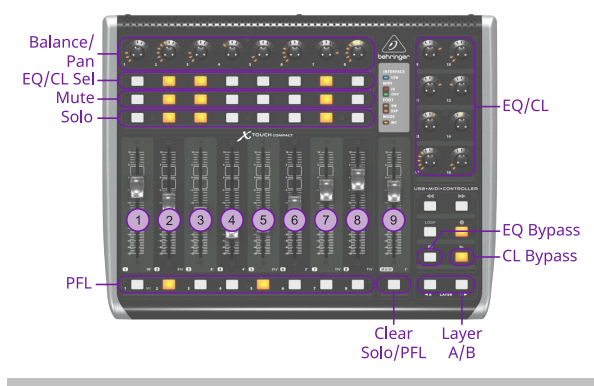

**Note:** The **Clear** button clears the Solo selections on Layer A and the PFL selections on Layer B.

#### **Fader Mapping**

The faders are mapped differently on the A and B layer.

| Fader | Layer A | Layer B  |
|-------|---------|----------|
| 1     | Audio 1 | Audio 9  |
| 2     | Audio 2 | Audio 10 |
| 3     | Audio 3 | Audio 11 |
| 4     | Audio 4 | Audio 12 |
| 5     | Audio 5 | Audio 13 |
| 6     | Audio 6 | Audio 14 |
| 7     | Audio 7 | Audio 15 |
| 8     | Audio 8 | Audio 16 |
| 9     | MAIN    | MONITOR  |

**Note:** The default assignment is based on the default fader configuration. If you change what is assigned to any of the assignable faders (Audio X) used on the default map, the audio sources those faders control also changes. For example, if you assign **Audio 5** to SDI 5, the stripe on the midi panel will control SDI 5 audio.

#### **Equalizer Control**

The **EQ/CL Sel** buttons are used to select which source the EQ is being adjusted for, and the **Layer A/B** buttons are used select what range is assigned to the knobs. The knobs are then used to adjust the EQ values.

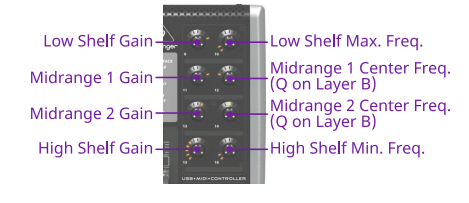

#### **Compressor / Limiter Control**

The **EQ/CL Sel** buttons are used to select which source the Compressor is being adjusted for, and the **Layer B** knobs are used to adjust the compressor values.

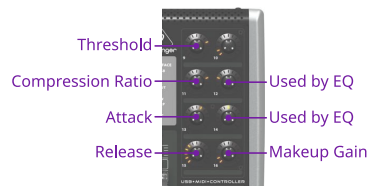

### **Custom Mapping**

You can change the current mapping of functions to the buttons, knobs, and sliders on the X-TOUCH COMPACT. The DashBoard controller lists all the inputs on the MIDI controller and allows you to assign a DashBoard OID to them.

Refer to *MIDI Device OID List* for a list of available OIDs.

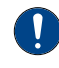

**Important:** Although you can assign different functions to the knobs, sliders, and buttons on the panel, some functions may require changes to the layers in the **X-TOUCH Editor** application. Refer to the documentation that came with your X-TOUCH COMPACT for more information.

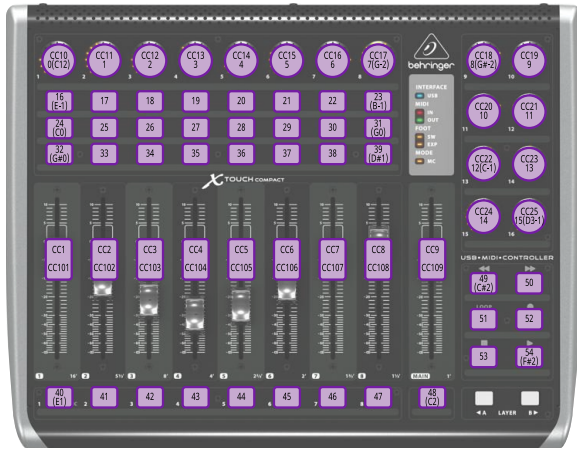

Figure 8: Layer A Button IDs

*Note:* Buttons CC27 and CC26 on Layer A are the Foot Switch and Expression Pedal connections on the back of the panel.

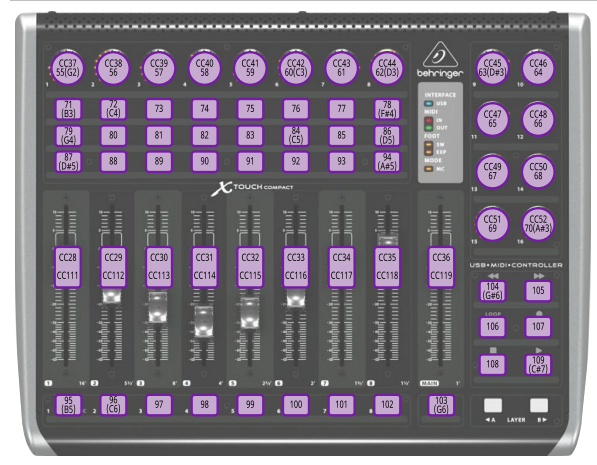

Figure 9: Layer B Button IDs

**Note:** Buttons CC64 and CC63 on Layer B are the Foot Switch and Expression Pedal connections on the back of the panel.

For the CC knobs and sliders, the top number is the action when the knob or slider is turned or moved, and the second is when it is pushed or touched.

Refer to the documentation that came with your Behringer X-TOUCH COMPACT for more information on how MIDI IDs are assigned to buttons.

#### To Create a Custom Button Mapping

You can assign any audio mixer function to a button, slider, or knob on the X-TOUCH COMPACT

**1.** Double-click the **MIDI Controller** node in the DashBoard Tree View.

Tip: If you want to start with a blank list, click Load > Factory Default.

**Note:** The **Value** column shows the current data coming from the connected MIDI controller.

- 2. In the **Continuous Controllers** table, set up the knobs and sliders you want to use on the panel. The numbers for these has the **CC** prefix.
  - a) Locate the **ID** for the knob or slider you want to assign a function to. Refer to *Custom Mapping* on page 159 for a diagram to locate the knob or slider.
  - b) In the **Mapped OID** field, enter the OID for the function you want to assign to the knob or slider. Refer to *MIDI Device OID List* for a list of OIDs.
  - c) Click the **Transformation** list and select the type of action for the knob or slider. Sliders should be set to **Volume dB** and knobs to **Middle Point**.
    - **Disabled** the knob or slider is disabled.
    - Volume dB the slider is configured for volume control.
    - Middle Point the knob is configured for a 200 point range value (-100 to 100).
  - d) Change the default parameters for your knob or slider as required.
    - **Name** enter a new custom name for the control.
    - **Min** the minimum value for the selected function. This is the value returned when the knob is at the counter-clockwise stop, or the slider it at the bottom stop.
    - **Max** the maximum value for the selected function. This is the value returned when the knob is at the clockwise stop, or the slider it at the top stop.
    - **Sensitivity** the number of points between the minimum value and the maximum value.
    - **Speed %** 100% (other values not supported at this time)
    - **Invert** invert the min and max stops of the knob or slider.
- **3.** In the **Buttons** table, set up the buttons you want to use on the panel.
  - a) Locate the **ID** for the button you want to assign a function to. Refer to *Custom*

*Mapping* on page 159 for a diagram to locate the buttons.

- b) In the **Mapped OID** field, enter the OID for the function you want to assign to the button. Refer to *MIDI Device OID List* for a list of OIDs.
- c) Click the **Action** list and select the type of action for the button.
  - **OFF** (not supported at this time)
  - **Stateless** basic button functionality with no special state.
  - **GPI** (not supported at this time)
  - **Set Value** (not supported at this time)
  - **Toggle** (not supported at this time)
  - **Increment** (not supported at this time)
- d) Change the default parameters for your button as required.
  - **Name** enter a new custom name for the control.
  - Value (Off) 0 (other values not supported at this time)
  - Value (On) 1 (other values not supported at this time)
  - **Min** 0 (other values not supported at this time)
  - **Max** 1 (other values not supported at this time)
  - **Hold** (not supported at this time)
- 4. Click the Force Panel Refresh list and select the how often DashBoard syncs with the panel.
- 5. Click Save.
- 6. Click **Save** again and select a file name and location for your custom controller file.
- 7. Click Save.
- 8. Click Done.

# Diagnostics and Maintenance

Switcher status menus and error conditions, installed options, calibration, diagnostics, logs, and replacing hardware.

### **Switcher Status**

The status menus show information for various components of the frame.

#### General

 Click Navigation Menu > Status / Power > General

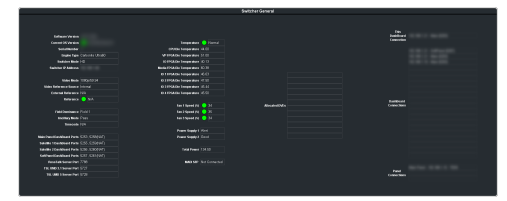

- **Software Version** the current version of the software running on the switcher.
- **Current OS Version** the current version of OS that the switcher is operating on.

*Tip:* If you hover the mouse pointer over the version shown the *Minimum OS Version* is shown.

- Serial Number the serial number of the system.
- **Engine Type** the model of switcher.
- Switcher Mode the current mode the switcher is operating in.
- Switcher IP Address the IP address of the switcher.
- Video Mode the video format that the switcher is operating in.
- **External Reference** the video format of the external reference, if connected.
- **Reference** status of whether the switcher has locked to the reference format.
- Field Dominance the switching field.
- Ancillary Mode how ancillary data is handled (strip or pass).
- **Timecode** the current timecode being received by the switcher.
- **RossTalk Server Port** the network port that the switcher is listening on for RossTalk commands.

**Note:** You can disable RossTalk control from the **Global** page (Click **Navigation Menu** > **Configuration** > **System** > **Global**). Click **Disable** for **RossTalk**.

- **TSL UMD 3.1 Server Port** the network port that the switcher is listening on for TSL 3.1 UMD commands.
- **TSL UMD 5 Server Port** the network port that the switcher is listening on for TSL 5 UMD commands.
- **Temperature** status of the ambient temperature in the frame.
- **CPU Die Temperature (C)** the temperature of the Ultra 60 Base board CPU in degrees Celsius.
- VP FPGA Die Temperature (C) the temperature of the Ultra 60 Base board video processor FPGA in degrees Celsius.
- **IO FPGA Die Temperature (C)** the temperature of the Ultra 60 Base board I/O processor FPGA in degrees Celsius.
- Media FPGA Die Temperature (C) the temperature of the Ultra 60 Base board media FPGA in degrees Celsius.
- **IO 1-4 FPGA Die Temperature (C)** the temperature of the Ultra 60 I/O board I/O processor FPGAs in degrees Celsius.
- Fan 1 Speed speed and status of fan 1 in the frame.
- **Fan 2 Speed** speed and status of fan 2 in the frame.
- Fan 3 Speed speed and status of fan 3 in the frame.
- **Power Supply 1** is power supply 1 connected to a power source.
- **Power Supply 2** is power supply 2 connected to a power source.
- **Total Output Power** the power being output by all installed power supplies.
- **MADI SFP** shows if a MADI SFP is installed into the **MADI** port on the frame.
- Allocated DVEs where DVE channels are allocated in the switcher.
- This DashBoard Connection the IP address of the DashBoard system you are currently using to connect to the switcher. The text after the IP address indicates whether the connection is as Main, Satellite, or SoftPanel and the port being used.
- **DashBoard Connections** the IP addresses of all the DashBoard connections to the switcher, including panels. The text after the IP address indicates whether the connection

is as Main, Satellite, or SoftPanel and the port being used. Refer to *MultiPanel* on page 157 for more information.

**Note:** The frame supports a maximum of 20 DashBoard connections at any one time. If there are already the maximum number of connections to a frame you will not be able to connect to it.

• **Panel Connections** — The role, IP address, and model of all the physical panels connected to the switcher.

#### Versions

 Click Navigation Menu > Status / Power > Versions

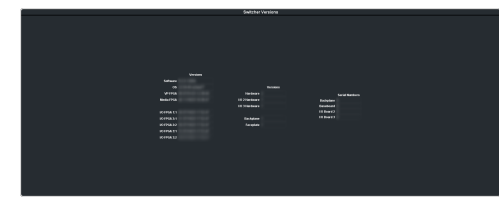

#### **Software Versions:**

- **Software** the current version of the software running on the switcher.
- **OS** the current version of operating system running on the switcher.
- **VP FPGA** the current version of software running on the video processor FPGA.
- **Media FPGA** the current version of software running on the media FPGA.
- **I/O FPGA** X:Y the current version of software running on the I/O processor FPGAs on each board.

#### Hardware Revisions:

- **Hardware** the hardware revision of the frame.
- **I/O 2 Hardware** the hardware revision of the Ultra 60 I/O board in slot 2.
- **I/O 3 Hardware** the hardware revision of the Ultra 60 I/O board in slot 3.
- **Backplane** the hardware revision of the backplane.
- **Faceplate** the hardware revision of the faceplate or frame door.

#### Serial Numbers:

- **Backplane** serial number of the backplane board.
- **Baseboard** serial number of the baseboard in slot 1.
- **I/O Board 2**—serial number of the I/O board in slot 2.

• **I/O Board 3**—serial number of the I/O board in slot 3.

#### **Switcher Information Text File**

The switcher information file contains the software version and IP address of the switcher.

When you plug a USB drive into the USB port on the switcher, a swInfo.txt file is created at the root directory of the USB. This text file contains the current software version number and IP address of the switcher, as well as other helpful information:

- SW Version—the current software version installed on the switcher.
- IP Address the local IP address of the switcher. This will not include any external NAT IP addresses.
- MicroSD Card Installed shows whether the microSD<sup>™</sup> card is installed in the switcher.

The last line in the file is the date and time that the file was last created on the USB.

### Front Panel Color Status

The glow color on the front panel indicates the current operational status of the switcher.

| Glow Color | Status                                                                                                    |
|------------|----------------------------------------------------------------------------------------------------|
|            | <b>Normal</b> — The frame is operating<br>normally and there are no<br>warning. The actual color is user<br>selectable.                            |
| •          | <b>Booting</b> — The frame hardware is booting up. The glow color cycles from blue to white.                                                       |
| •          | <b>Booting</b> — The frame software is booting up. The glow color is solid blue.                                                                   |
| •          | <b>Upgrade</b> — The frame is being<br>upgraded. The glow color cycles<br>from yellow to white.                                                    |
|            | <b>No Network</b> — The frame cannot detect a network connection. The glow color cycles from purple to green.                                      |
|            | <b>WARNING: Fan Failure</b> — The frame has lost communication with one of the three fans in the chassis. The glow color cycles from red to green. |
|            | WARNING — The frame is<br>over-temperature or there is a<br>status warning. The glow color<br>cycles from red to white.                            |

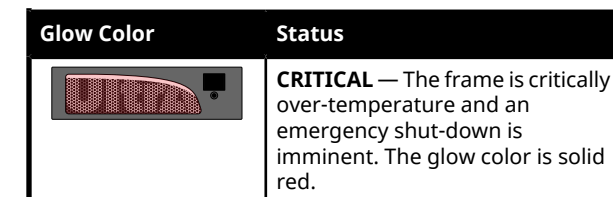

### Switcher Logs

Switcher logs can be used to identify and diagnose problems with the switcher. Use this information when contacting Ross Video Technical Support.

A copy of the working set from the switcher is also included with the logs to assist in diagnosing problems.

#### To Copy Logs To a USB

Switcher logs can be stored onto a USB to be sent to technical support to diagnose problems with your switcher.

**Tip:** Logs can also be exported to your DashBoard computer instead of saving them to the USB. Click **Export As...** in the **Export Logs From Frame** area and select the location on your computer to save the logs file.

**Note:** Logs must be copied before a reboot or power-cycle of the switcher, or the information in them will be lost.

**Important:** Only ONE USB should be installed in the frame at any one time. USB drives are numbered according to the order they are discovered by the operating system and not the USB port they are installed in.

*Tip:* For best performance it is recommended that the USB drive be formatted using the exFAT file system.

- 1. Insert USB drive into the USB port on the frame. Wait 5 seconds after inserting the USB drive before using it.
- 2. Click Navigation Menu > Configuration > Diagnostics.

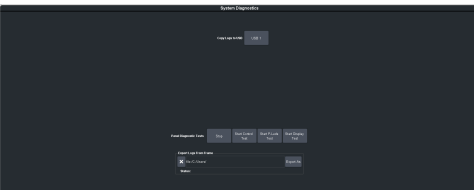

**3.** Click the **Copy Logs To USB** button to copy the switcher logs to the USB drive.

*Tip:* You can have logs stored directly to the USB drive. Click a *Logs Direct to USB* button to select **Yes**. The logs have been copied into the \switcher directory on the USB drive.

### **Diagnostic Tests**

Diagnostics consist of a number of tests that are used to confirm the functionality of your equipment.

#### To Run the Tally Test

The Tally Test turns all tallies off, and then turns each tally on consecutively. There is a three (3) second delay between each tally being toggled on. Once the last tally has been turned on, all the tallies blink on and off three times.

| 0 |
|---|
|---|

**Important:** A control panel is required to perform this procedure. If you do not have access to a physical control panel, the SoftPanel can be used. The position of items on the menus on the SoftPanel may not match those of a physical panel.

- Press MENU > System > NEXT > NEXT > Diagnostic Tests (Diag Tests on Carbonite Black) > NEXT > NEXT > Tally Test. All tallies are turned off, and then each tally is turned on consecutively. There is a three (3) second delay between each tally being toggled on. Once the last tally has been turned on, all the tallies blink on and off three times.
- 2. Press MENU to end the test.

#### To Run the GPI Input Test

- Important: A control panel is required to perform this procedure. If you do not have access to a physical control panel, the SoftPanel can be used. The position of items on the menus on the SoftPanel may not match those of a physical panel.
- Press MENU > System > NEXT > NEXT > Diagnostic Tests (Diag Tests on Carbonite Black) > NEXT > NEXT > GPI Test. The second line of the menu show the state of all GPI input pins as High or Low.
- 2. Press MENU to end the test.

#### To Run the GPI Output Test

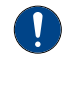

**Important:** A control panel is required to perform this procedure. If you do not have access to a physical control panel, the SoftPanel can be used. The position of items on the menus on the SoftPanel may not match those of a physical panel.

- Press MENU > System > NEXT > NEXT > Diagnostic Tests (Diag Tests on Carbonite Black) > NEXT > NEXT > GPO Test. All GPI outputs are turned off, and then each one is turned on consecutively. There is a three (3) second delay between each GPI output being triggered. Once the last tally has been triggered, all the GPI outputs blink on and off three times.
- **2.** Press **MENU** to end the test.

#### **To Run the Control Panel Test**

Test the functionality of any of the buttons, knobs or fader and positioner on the control panel.

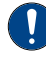

*Important:* This test disrupts the functionality of the control panel. If you are running this test from a remote computer, ensure that the control panel is available before performing the test.

1. Click Navigation Menu > Configuration > Diagnostics.

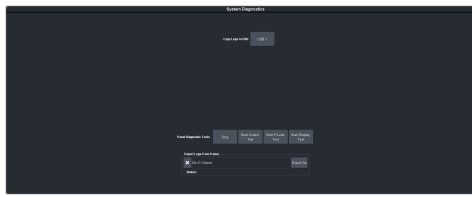

2. Click Start Control Test.

The button shows Running and the 3-knob menu of the control panel shows the current button, knob, positioner, or fader being used.

**3.** Test the button, knob, positioner, and fader you want to check.

**Note:** On the TouchDrive control panel the displays show a touch pattern. Tap on the happy face to test the touch sensitivity and calibration. If the tap registers on the happy face, the happy face disappears. If the tap does not register on the happy face, a green X is shown where the tap was registered.

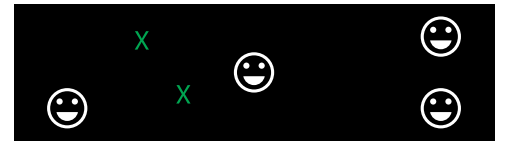

4. Click **Stop** or press **MENU** and **NEXT** on the control panel to end the test.

#### To Run the LED Test

Test the color range of all the LEDs on the control panel.

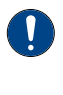

**Important:** This test disrupts the functionality of the control panel. If you are running this test from a remote computer, ensure that the control panel is available before performing the test.

1. Click Navigation Menu > Configuration > Diagnostics.

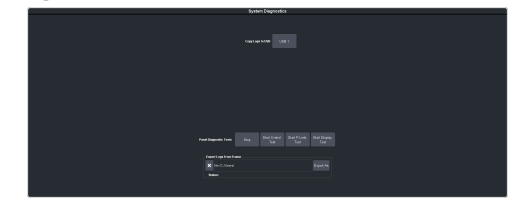

#### 2. Click Start P-LEDs Test.

The button shows Running and all the buttons and indicators on the control panel cycle through different colors.

**3.** Click **Stop** or press **MENU** on the control panel to end the test.

#### To Run the Display Test

Test the displays on the control panel.

- **Important:** This test disrupts the functionality of the control panel. If you are running this test from a remote computer, ensure that the control panel is available before performing the test.
- 1. Click Navigation Menu > Configuration > Diagnostics.

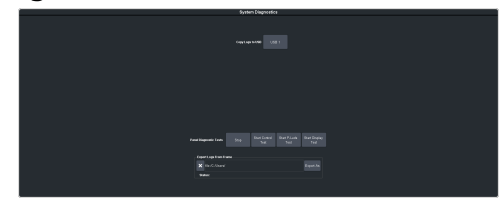

#### 2. Click Start Display Test.

The button shows Running and on the TouchDrive the displays and the mnemonics cycle colors.

On the Carbonite Black a series of letters, numbers, and symbols scroll across the displays and the mnemonics cycle colors.

**3.** Click **Stop** or press **MENU** on the control panel to end the test.

#### **Error Messages**

The switcher will show an error message on the control panel display when a problem is detected.

The following error messages may appear when starting your switcher.

| Error                                                                            | Description                                                                                                    | Solution                                                                                                    |
|----------------------------------------------------------------------------------|----------------------------------------------------------------------------------------------------|----------------------------------------------------------------------------------------------------|
| DDR 0<br>Not<br>Found;<br>DDR 1<br>Not<br>Found;<br>or DDR 0<br>& 1 Not<br>Found | There is a problem<br>with the switcher DDR<br>memory. The switcher<br>may be used but<br>many features will be<br>limited or disabled.                                                                                            | Re-start your switcher.<br>If the problem<br>persists, contact Ross<br>Video Technical<br>Support for<br>assistance.                                                                                                    |
| Panel/Frame<br>Mismatch                                                          | Your switcher control<br>panel is connected to<br>the wrong frame type.                                                                                                    | Connect your switcher<br>control panel to the<br>proper frame and<br>re-start the switcher.                                                                                                    |
| Upgrade<br>PMC?                                                                  | Your switcher<br>requires a Panel<br>Module Controller<br>(PMC) upgrade as<br>part of a software<br>upgrade. The switcher<br>may be used without<br>the PMC upgrade but<br>may respond in an<br>unpredictable<br>manner.           | Allow the PMC<br>upgrade to proceed.<br>Contact Ross Video<br>Technical Support for<br>assistance if you are<br>unsure about<br>upgrading your<br>switcher.                                                                                                    |
| Unknown<br>panel<br>type<br>Please<br>upgrade                                    | The frame does not<br>recognise the control<br>panel. This could be<br>caused by an<br>unsupported panel<br>being connected to<br>the frame, or a<br>problem with the<br>panel module<br>controlled or the<br>configuration files. | Ensure that you have<br>the correct control<br>panel connected to<br>the frame. If the<br>problem persists,<br>download the latest<br>upgrade file from and<br>force an upgrade of<br>the switcher. Contact<br>Ross Video Technical<br>Support for assistance<br>if you are unsure<br>about upgrading your<br>switcher. |

#### Table 7: Switcher Error Messages

#### **Switcher Reset**

If required, the switcher can be reset to return it to a user-defined default setting (RState), or the factory default state. A reset can be performed for the entire switcher, or individual components, such as keys.

#### **Custom Reset Settings (RState)**

You can customize many of the default switcher parameters and save them as a user-defined reset settings. These custom reset settings can then be recalled when you want to return the switcher to a previous state.

#### To Save a Custom Reset Setting

The Custom Reset Setting, or RState, saves how you want the switcher to be configured when it powers up, or when you recall the RState manually.

 Click Navigation Menu > Live Assist > Memory > RState.

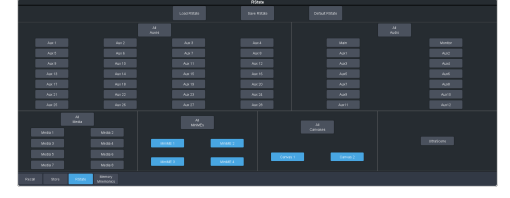

2. Click AuxX, MediaX, MiniMEX, CanvasX, and UltraScene to select the buses or channels that are reset with a switcher reset.

**Note:** If **Disable Audio Memories** is set to **On** (Click **Navigation Menu > Configuration > System > Global**) the audio attributes are disabled.

*Tip:* Click the *All* button to select or de-select all the items in that category.

3. Click Save RState and Yes.

#### To Load a Custom Reset Setting (RState)

The Custom Reset Setting, or RState, is recalled every time the switcher is powered on, or it can be recalled manually.

- Click Navigation Menu > Live Assist > Memory > RState.
- 2. Click Load RState and Yes.

*Tip:* Click *Default RState* to load the default RState settings.

#### **Factory Default Settings**

You can restore all or part of the switcher to the factory default state. A factory default returns all installation and personality settings are reset.

#### **To Factory Reset the Switcher**

Return the switcher to the factory default settings.

 Click Navigation Menu > Configuration > System > Reset.

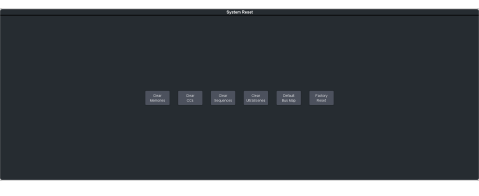

- **2.** Click a reset or clear button to return that feature to the factory default sate.
  - **Clear Memories** clear all memory registers on the switcher.
  - Clear CCs clear all custom controls on the switcher.
  - **Clear Sequences** clear all Sequencers on the switcher.
  - Clear UltraScenes clear all UltraScenes on the switcher.
  - **Default Bus Map** return the bus map to the default mapping.
  - **Factory Reset** return the installation and personality registers to the default settings.

### **Frame DIP Switches**

The DIP switches allow you to set default IP address and other diagnostic states.

There are a number of DIP switches inside the frame that are used to diagnose the operation of the switcher.

| DIP | Description                                                                                                    |
|-----|----------------------------------------------------------------------------------------------------|
| 1   | This DIP switch is used to set the IP address<br>of ethernet port on the frame to the default<br>value (192.168.0.123). It must be in the up<br>(off) position to set another IP address for<br>the frame. |
| 2   | Reset the root password.                                                                                                    |
| 3   | This DIP switch is unused and should be left in the default up (off) position.                                                                                                    |
| 4   | This DIP switch prevents software<br>upgrades. It must be in the up (off) position<br>to upgrade the switcher.                                                                                             |

#### Table 8: Ultra Frame DIP Switches

# Replace or add a new Ultra 60 I/O board to your frame.

**To Replace/Install an IO Board** 

Warning Hazardous Voltages: Hazardous voltages are present in this device as long as any of the power supplies are connected to the AC power.

- **ESD Susceptibility:** Static discharge can cause serious damage to sensitive semiconductor devices. Avoid handling the circuit boards in high static environments such as carpeted areas and when synthetic fiber clothing is worn. Touch the metal frame to dissipate static charge before removing boards and exercise proper grounding precautions when working on circuit boards.
- 1. Safely power off the frame and disconnect all the power supplies from the back of the frame.
- **2.** If you are replacing an existing Ultra 60 I/O board, disconnect any cables from the board.
- **3.** Loosen the bolts on either side of the Ultra 60 I/O board you are removing. If you are upgrading your system with a new Ultra 60 I/O then loose the bolts on the blank plate in the slot you are installing the new Ultra 60 I/O board.

*Note:* The bolts are spring loaded and will pop-out when they are fully loosened.

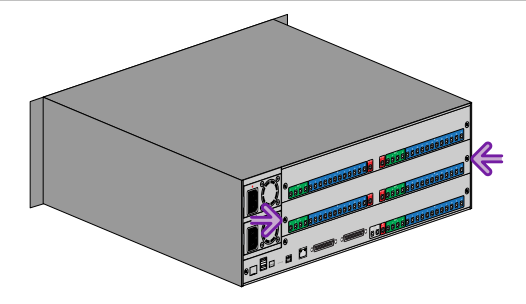

**4.** Using the loosened bolts as handles, firmly pull the board out of the slot and place it on a clean, dry, static free surface.

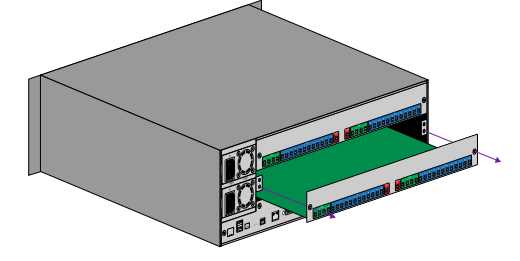

**5.** Align the edges of the new board with the guides on either side of the slot you are installing the board into.

### **Installing Frame Boards**

Both of the Ultra 60 I/O boards and Ultra 60 Base board can be replaced.

**Important:** The boards in the Ultra 60 frame are not hot swappable. You must power off the frame before attempting to remove or install a board.

The procedure to replace one of the Ultra 60 I/O boards is slightly different than the Ultra 60 Base board.

- **6.** Slide the board into the slot until you feel the connectors on the back of the board contact the midplane. The board should slide into the slot easily until the end.
- **7.** Firmly push the board into the slot the seat the connectors. The board should be flush with the boards in the other slots and the metalwork.
- **8.** Tighten the bolts on either side of the board to secure it in place.
- **9.** Reconnect the power supplies and power on the frame.

The frame will automatically recognise the new board.

#### To Replace the Base Board

Replace the Ultra 60 Base board in your frame.

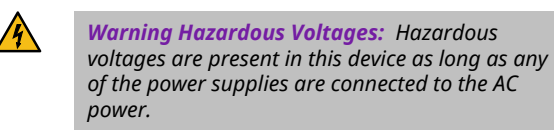

**ESD Susceptibility:** Static discharge can cause serious damage to sensitive semiconductor devices. Avoid handling the circuit boards in high static environments such as carpeted areas and when synthetic fiber clothing is worn. Touch the metal frame to dissipate static charge before removing boards and exercise proper grounding precautions when working on circuit boards.

The Ultra 60 Base board can be difficult to remove. It is recommended to remove the Ultra 60 I/O board in Slot 2 to allow a better grip on the Ultra 60 Base board when removing it.

- **1.** Safely power off the frame and disconnect all the power supplies from the back of the frame.
- **2.** Disconnect any cables from the Ultra 60 Base board and the Ultra 60 I/O board in Slot 2.
- **3.** Loosen the 2 bolts on either side of the Ultra 60 I/O board.

*Note:* The bolts are spring loaded and will pop-out when they are fully loosened.

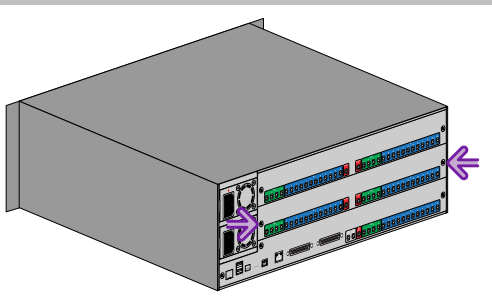

**4.** Using the loosened bolts as handles, firmly pull the board out of the slot and place it on a clean, dry, static free surface.

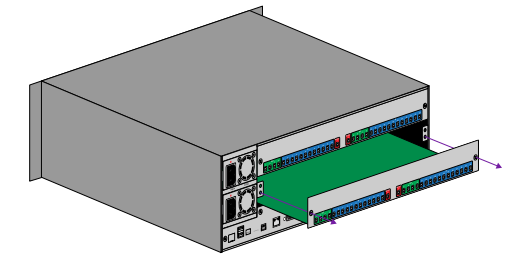

5. Loosen the 3 bolts on either side of the Ultra 60 Base board.

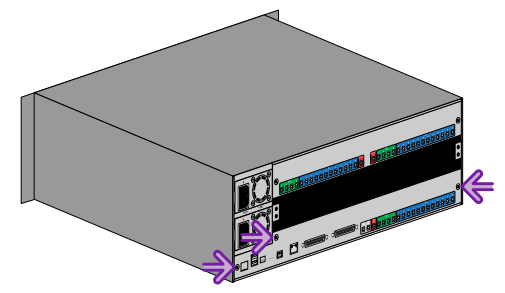

**6.** Using the loosened bolts and metalwork, firmly pull the board out of the slot and place it on a clean, dry, static free surface.

**Tip:** With the Ultra 60 I/O board removed you can grasp the metal plate of board to assist in removing it. There are several connectors at the back of the board making it difficult to disengage.

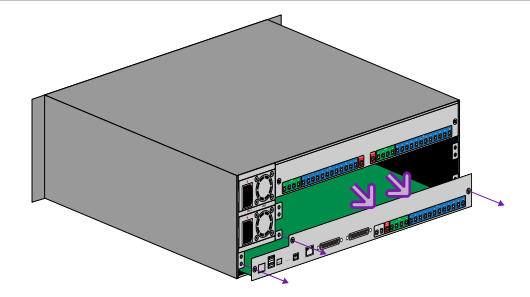

- **7.** Align the edges of the new Ultra 60 Base board with the guides on either side of the slot.
- **8.** Slide the board into the slot until you feel the connectors on the back of the board contact the midplane. The board should slide into the slot easily until the end.
- **9.** Firmly push the board into the slot the seat the connectors. The board should be flush with the metalwork.

**Tip:** You may need to work back and forth along the face of the board to ensure all the connectors are full seated.

- **10.** Tighten the 3 bolts on either side of the board to secure it in place.
- **11.** Repeat these steps to replace the Ultra 60 I/O board in Slot 2.
- **12.** Reconnect the power supplies and power on the frame.

The frame will automatically recognise the new board.

# Software Upgrade

The switcher software and OS are upgraded from DashBoard either by dragging and dropping the software onto the Upgrade page, or by saving the upgrade file to the USB drive inserted in the frame. To ensure compatibility, it is recommended that the OS be upgraded first, if required, and then the software.

Depending on the version of software you are upgrading from, your menus may be arranged or appear differently.

**Important:** Refer to the Upgrade Notes for the version of software you are upgrade to for hardware compatibility and operational issues or changes.

### To Upgrade the Switcher OS

Use DashBoard to upload the OS upgrade file to the switcher.

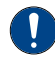

**Important:** Do NOT turn the switcher power off during the upgrade. Doing so may corrupt the switcher OS or damage the switcher components.

**Important:** Only ONE USB should be installed in the frame at any one time. USB drives are numbered according to the order they are discovered by the operating system and not the USB port they are installed in.

*Tip:* For best performance it is recommended that the USB drive be formatted using the exFAT file system.

 Click Navigation Menu > Configuration > System > Upgrade.

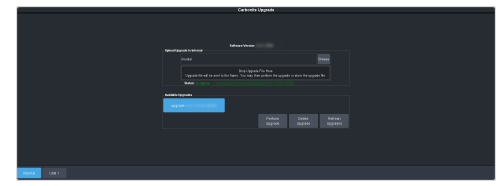

 Locate the OS upgrade file (ultra60-rootfs-xx.xx-xx.ultra60) for the switcher and drag and drop it into the Drag and Drop Upgrade area on DashBoard.

> **Tip:** You can also upgrade from the USB. Click **USB 1** and all upgrade files located on the USB are shown in the **USB Upgrade** area. Click the file you want to use and click **Upgrade**.

*Tip:* You can also upgrade by clicking *Browse*, locating the upgrade file, and then clicking *Upload File*.

The file is uploaded to the switcher.

- **3.** Click **OK** to confirm the OS upgrade.
- **4.** Wait for the DashBoard pages to come back up. This may take a few minutes.

Once the OS has been upgraded you can next upgrade the software.

### To Upgrade the Switcher Software

Use DashBoard to upload the upgrade file to the switcher.

**Note:** Save your switcher setup information to a set on a separate USB drive before upgrading. This switcher set can be used as a backup in case there is a critical error during the upgrade.

*Tip:* Switcher sets are not backwards compatible. Keep an archive copy of your sets in case you want to downgrade to the previous software version.

**Important:** Do NOT turn the switcher power off during the upgrade. Doing so may corrupt the switcher software or damage the switcher components.

**Important:** Only ONE USB should be installed in the frame at any one time. USB drives are numbered according to the order they are discovered by the operating system and not the USB port they are installed in.

*Tip:* For best performance it is recommended that the USB drive be formatted using the exFAT file system.

**Tip:** The switcher copies the system logs to the internal drive before the upgrade. This information can be useful for Technical Support if there is an issue with the upgrade.

1. Click Navigation Menu > Configuration > System > Upgrade.

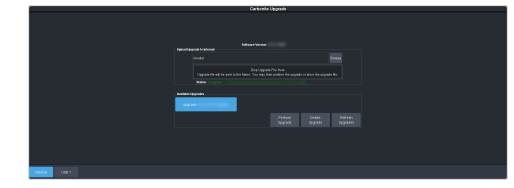

 Locate the software upgrade file (upgrade-withOS-x.x.x.xxxx.ultra60) for the switcher.

**Tip:** You can store the upgrade file locally on the switcher without upgrading. Before uploading the file you must select either **USB X** or **Internal** as the location that the file is uploaded to.

**3.** Drag and drop the upgrade file into the **Drag and Drop Upgrade** area on DashBoard. The file is uploaded and you are asked what you would like to do with the file.

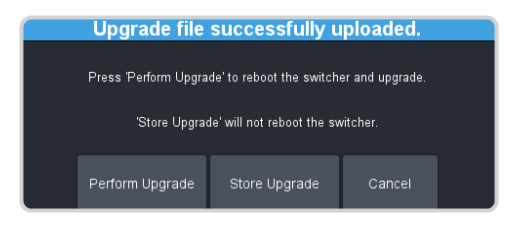

- **Perform Upgrade** perform the upgrade with the file that was just uploaded.
- **Store Upgrade** store the file locally in the upgrade folder.
- **Cancel** cancel the process and delete the upgrade file from the switcher.

**Tip:** You can also upgrade from the USB or Internal storage. Click **USB X** or **Internal** and all upgrade files located on the storage device are listed. Click the file you want to use and click **Perform Upgrade**. Refer to for information on transferring upgrade files to the internal storage.

*Tip:* You can also upgrade by clicking *Browse*, locating the upgrade file, and then clicking *Upload File*.

*Tip:* You can delete an upgrade file by selecting the file and clicking **Delete Upgrade**.

- 4. Click **OK** to confirm the upgrade.
- **5.** Wait for the DashBoard pages to come back up. This may take a few minutes.

**Tip:** The glow color on the front panel of the frame will change during the upgrade and a message on the display will show the progress of upgrading the FPGAs (if required).

# **Specifications**

Switcher resources, video specifications, power rating, and port pinouts.

### **Resources**

The number of resources specific to your switcher depends on the options installed.

|                                                | HD                  | UHD 3 ME               | UHD 2 ME 2 MM  |
|------------------------------------------------|---------------------|------------------------|----------------|
| Audio                                          |                     |                        |                |
| Audio Mixer Faders                             |                     | 48                     |                |
| Mix Layers                                     |                     | 13                     |                |
| Max 1RU Audio Breakout Unit                    |                     | 3                      |                |
| Video                                          |                     |                        |                |
| MEs (Max) <sup>1</sup>                         | 3                   | 3                      | 2              |
| MiniME <sup>™</sup> Engines                    | 4                   | 0                      | 2              |
| Keyers per ME (+Trans)                         |                     | 6                      | •              |
| Canvas Generators                              | 2 <sup>2</sup>      | 0 <sup>2</sup>         | 1 <sup>2</sup> |
| Video Processor MultiViewer (Max) <sup>1</sup> | 2                   | 1                      | 1              |
| MultiViewer Boxes                              |                     | 16                     | -              |
| MultiViewer Layouts                            |                     | 51                     |                |
| I/O MultiViewer (Max) <sup>1</sup>             |                     | 5                      |                |
| I/O Processor (Max) <sup>1</sup>               | 80 (60 In + 20 Out) | 40 <sup>5</sup> (20 In | + 20 Out)      |
| Input FSFCs (Max) <sup>1</sup>                 | 60 <sup>5</sup>     | 4                      | 0              |
| Output FCs (Max) <sup>1</sup>                  | 20 <sup>5</sup>     | 2                      | 0              |
| Frame Delay (Max Frames)                       |                     | 13                     |                |
| Proc Amp/Color Correctors (Max) <sup>1</sup>   | 60                  | 40 (8 per I/O Group)   |                |
| 2D DVE Channels Switcher Wide                  | 12                  | 8                      | 8              |
| Aux Buses                                      |                     | 28                     |                |
| Chroma Keys (floating)                         | 4                   | :                      | 2              |
| Custom Controls                                |                     | 256 (8 Banks × 32 CCs) |                |
| Max Events per CC                              |                     | 998                    |                |
| GPI I/Os                                       |                     | 24                     |                |
| Media-Store Channels (Video + Alpha)           | 8                   | (                      | 6              |
| Media-Store CACHE                              |                     | 12 GB <sup>3</sup>     |                |
| Memories per ME                                |                     | 100                    |                |
| Pattern Generators per ME                      | 2                   |                        | 1              |
| Matte Generators per ME (1+ Global)            | 2                   | :                      | 2              |
| UltraScene Scenes (Max)                        | 4                   | 0                      | 4              |
| Sequencers (Max)                               |                     | 5                      |                |
| Tallies                                        |                     | 24                     |                |
| SDI Video Inputs (Max) <sup>4</sup>            |                     | 60                     |                |

|                                      | HD | UHD 3 ME                       | UHD 2 ME 2 MM |
|--------------------------------------|----|--------------------------------|---------------|
| SDI Video Outputs (Max) <sup>4</sup> |    | 20 (+MV Outputs <sup>6</sup> ) |               |
| Frame IP (default)                   |    | 192.168.0.123                  |               |
| Panel/CarboNET IP (default)          |    | 192.168.0.129                  |               |

#### Notes:

<sup>1</sup> Software options are required to be installed to activate the maximum number of resources.

<sup>2</sup> Each Canvas consumes  $MiniME^{M}$  engines to generate the output. The number of Canvas outputs that are available depends on the number of  $MiniME^{M}$  engines that are available.

<sup>3</sup> The Media-Store cache is broken into  $3 \times 4$ GB blocks. In HD, channels 1,3,7 have access to the first block; 2,4,8 have access to the second; and 5,6 have access to the last. In UHDTV1, channels 1,3 have access to the first block; 2,4 have access to the second; and 5,6 have access to the last.

<sup>4</sup> The total number of Inputs and Outputs depends on the number of Ultra 60 I/O boards installed in the frame.

<sup>5</sup> In HD the total number of input FSFCs, and output FCs is shared. In UHDTV1 there are separate input FSFC, and output FC resources.

<sup>6</sup> Up to 5 additional outputs are fixed to I/O MultiViewers.

Table 9: Audio Mixer Available Audio Channels

|                         | 0 ABU            | 1 ABU            | 2 ABU            | 3 ABU            |
|-------------------------|------------------|------------------|------------------|------------------|
| Analog                  | 0                | 4 stereo pairs   | 8 stereo pairs   | 12 stereo pairs  |
| AES                     | 0                | 1 stereo pair    | 2 stereo pairs   | 3 stereo pairs   |
| SDI (1-24) <sup>1</sup> | 192 stereo pairs | 184 stereo pairs | 176 stereo pairs | 172 stereo pairs |
| Media-Store (1-2)       | 2 stereo pairs   | 2 stereo pairs   | 2 stereo pairs   | 2 stereo pairs   |
| Total Channels          | 194 stereo pairs | 191 stereo pairs | 188 stereo pairs | 189 stereo pairs |

#### Notes

<sup>1</sup> When the 1RU Audio Breakout Unit is connected to the switcher, the HD-BNCs used for the SDI-Audio Loop are not available for embedded audio. This uses one SDI input and one SDI output.

### **Hardware Weights**

| Hardware | Weight           |
|----------|------------------|
| Ultra 60 | 47 lbs (21.3 kg) |

### **Environmental Characteristics**

|                           | All Switchers                                                        |
|---------------------------|----------------------------------------------------------------------|
| Ambient Temperature Range | Operating: 0 - 40°C (32 - 104°F)<br>Storage: -20 - 70°C (-4 - 158°F) |

## **Video Input Specifications**

| Input Specification                        | Value                                                                                                    |
|--------------------------------------------|----------------------------------------------------------------------------------------------------|
| UHDTV1 Video Formats                       | UHDTV1 23.98/24/25/29.97/30/50/59.94/60                                                                          |
| HD Video Formats                           | 1080p 23.98/24/25/29.97/30/50/59.94/60<br>1080pSF 23.98/24/25/29.97/30<br>1080i 50/59.94<br>720p 50/59.94        |
| SD Video Formats                           | -future release-                                                                                                 |
| Dynamic Range Support (HD and UHDTV1 only) | Standard Dynamic Range (SDR)<br>Hybrid Log Gamma (HLG)<br>Perceptual Quantizer (PQ)<br>Sony <sup>®</sup> S-Log3. |
| Color Gamut Support (HD and UHDTV1 only)   | BT.709<br>BT.2020                                                                                                |
| Equalization (using Belden cable)          | <35m @ 12Gb/s (0°-40°C, 1694A cable)                                                                             |
|                                            | <40m @ 12Gb/s (0°-40°C, 4694R cable)                                                                             |
|                                            | <45m @ 6Gb/s (0°-40°C, 1694A cable)                                                                              |
|                                            | <175m @ 3Gb/s (0°-40°C, 1694A cable)                                                                             |
|                                            | <260m @ 1.5Gb/s (0°-40°C, 1694A cable)                                                                           |
| Impedance                                  | 75 ohm, terminating                                                                                              |
| Video Inputs, SDI                          | SMPTE 259M/292M/424M/ST-2082 (non-looping)                                                                       |
| Reference Inputs (terminating)             | Standard Definition — analog black                                                                               |
|                                            | High Definition — tri-level sync                                                                                 |

# Video Output Specifications

| Output Specification       | Value                                                                                                    |
|----------------------------|----------------------------------------------------------------------------------------------------|
| UHDTV1 Video Formats       | UHDTV1 23.98/24/25/29.97/30/50/59.94/60                                                                   |
| HD Video Formats           | 1080p 23.98/24/25/29.97/30/50/59.94/60<br>1080pSF 23.98/24/25/29.97/30<br>1080i 50/59.94<br>720p 50/59.94 |
| SD Video Formats           | -future release-                                                                                          |
| Return Loss                | <-4dB @ 12GHz                                                                                             |
|                            | <-7dB @ 6GHz                                                                                              |
|                            | <-17.5dB @ 3GHz                                                                                           |
|                            | <-19dB @ 1.5GHz                                                                                           |
| Rise and Fall Time         | 30ps ±10% (UHD)                                                                                           |
|                            | 49ps ±10% (HD)                                                                                            |
| Signal Level               | 800mV ±10%                                                                                                |
| DC Offset                  | <-7mV                                                                                                    |
| Overshoot                  | <10%                                                                                                    |
| Video Outputs, SDI HD Mode | 10-bit SMPTE-292M/424M serial digital                                                                     |

Video Outputs, SDI UHDTV1 Mode

Value

SMPTE ST 2082-1:2015 (Amendment 1:2016)

### **ABU Analog Audio Input Specifications**

Analog audio inputs on the 1RU Audio Breakout Unit.

| Specification                                                 | Value                                |
|---------------------------------------------------------------|--------------------------------------|
| Input Impedance                                               | XLR: 2K ohm                          |
|                                                               | ¼" Jack: 10K ohm                     |
| Maximum Level                                                 | +24dBu                               |
| Frequency Response                                            | ±0.3dBu (22Hz to 20kHz @ Fs = 48kHz) |
| Signal to Noise Ratio<br>• "A" Weighting<br>• CCITT Weighting | -95dB<br>-98dB<br>-107dB             |
| THD                                                           | >93dB or <0.002%                     |
| Amplitude Linearity                                           | <0.8dB @ -100dBFS                    |
| Crosstalk                                                     | -94dB                                |

### **ABU Analog Audio Output Specifications**

#### Analog audio outputs on the 1RU Audio Breakout Unit.

| Specification         | Value                               |
|-----------------------|-------------------------------------|
| Maximum Level         | +24dBu                              |
| Frequency Response    | ±0.4dB (22Hz to 20kHz @ Fs = 48kHz) |
| Signal to Noise Ratio | -103dB                              |
| тнр                   | >93dB                               |
| Amplitude Linearity   | <0.3dB @ -100dBFS                   |
| Crosstalk             | -106dB (20Hz to 20kHz)              |

### **Jitter**

| Specification             | Value                                               |
|---------------------------|-----------------------------------------------------|
| UHD - Tri-Level Sync      | Alignment (> 100KHz) < 0.2UI                        |
|                           | Timing (<10Hz) < 3.0UI                              |
| UHD - Composite Reference | Performance not guaranteed with composite reference |
| HD - Tri-Level Sync       | Alignment (> 100KHz) < 0.1UI                        |
|                           | Timing (<10Hz) < 1.0UI                              |
| HD - Composite Reference  | Performance not guaranteed with composite reference |

### System Timing

- All video inputs zero time relative to reference input, auto timing will correct for inputs out of time by up to +/- 0.25 line.
- System delay is less than 1 line.

### **Network Ports**

The following network ports are used:

- DashBoard Main 5253
- DashBoard Sat 1 5255
- DashBoard Sat 2 5256
- DashBoard SoftPanel 5257
- FTP 21
- SFTP 2222
- GVG LUA 2100
- RossTalk 7788
- SLP 427
- SSH 22
- TFTP 69
- TSL 3.1 (TCP, Carbonite) 5727
- TSL 3.1 (TCP, Ultrix<sup>m</sup>) 5727
- TSL 3.1 (UDP, Ultrix<sup>TM</sup>) 4490
- TSL 5.0 (TCP, Carbonite) 5728
- TSL 5.0 (TCP, Ultrix<sup>™</sup>) 5729
- TSL 5.0 (UDP, Ultrix<sup> $^{\text{M}}$ </sup>) 4492
- SideShot-NG 5255

### **Max Power Consumption — Frame**

|               | Ultra 60                                          |
|---------------|---------------------------------------------------|
| Consumption   | 100-127VAC, 6.9A, 621W<br>200-240VAC, 3.45A, 621W |
| Input Voltage | 100 - 120V~, 220 - 240V~, 47-63Hz                 |

### **Embedded Audio Assignment**

The audio signals are passed back and forth between the 1RU Audio Breakout Unit and the switcher as embedded audio signals in the SDI loop between the components.

The MADI interface supports an SFP transceiver module using the AES10-1991, AES10-2003, and AES10-2008 specifications for a maximum of 56 or 64 audio channels, depending on the specification. The embedded audio signals sent to the ABU outputs are fully assignable.

#### **ABU Outputs**

Table 10: Embedded Audio Signals in SDI Stream From 1RU Audio Breakout Unit

| Group | Channel | Input Signal to Mixer                                                                   |
|-------|---------|-----------------------------------------------------------------------------------------|
| 1     | 1       |                                                                                         |
|       | 2       | Group 1 is passed through from SDI 1 IN. Audio delay can still be applied independently |
|       | 3       | to these inputs.                                                                        |
|       | 4       |                                                                                         |
| 2     | 1       | Analog Input 1                                                                          |
|       | 2       | Analog Input 2                                                                          |
|       | 3       | Analog Input 3                                                                          |
|       | 4       | Analog Input 4                                                                          |
| 3     | 1       | Analog Input 5                                                                          |
|       | 2       | Analog Input 6                                                                          |
|       | 3       | Analog Input 7                                                                          |
|       | 4       | Analog Input 8                                                                          |
| 4     | 1       | AES Input — Left Channel                                                                |
|       | 2       | AES Input — Right Channel                                                               |
|       | 3       | unused                                                                                  |
|       | 4       | unused                                                                                  |

*Note:* All embedded audio streams going to the 1RU Audio Breakout Unit pass through the hardware and are available on the SDI1 OUT.

#### **MADI Outputs**

Audio channels to the MADI SFP are fixed to specific audio sources from the switcher.

#### Table 11: MADI Audio Output Mapping

| MADI Channel | Switcher Audio Source |
|--------------|-----------------------|
| 1            | Main Left             |
| 2            | Main Right            |
| 3            | Aux 1 Left            |
| 4            | Aux 1 Right           |
| 5            | Aux 2 Left            |
| 6            | Aux 2 Right           |
| 7            | Aux 3 Left            |
| 8            | Aux 3 Right           |
| 9            | Aux 4 Left            |
| 10           | Aux 4 Right           |
| 11           | Aux 5 Left            |
| 12           | Aux 5 Right           |
| 13           | Aux 6 Left            |
| 14           | Aux 6 Right           |

| MADI Channel | Switcher Audio Source   |
|--------------|-------------------------|
| 15           | Aux 7 Left              |
| 16           | Aux 7 Right             |
| 17           | Aux 8 Left              |
| 18           | Aux 8 Right             |
| 19           | Aux 9 Left              |
| 20           | Aux 9 Right             |
| 21           | Aux 10 Left             |
| 22           | Aux 10 Right            |
| 23           | Aux 11 Left             |
| 24           | Aux 11 Right            |
| 25           | Aux 12 Left             |
| 26           | Aux 12 Right            |
| 27           | ABU Analog 1-1          |
| 28           | ABU Analog 1-2          |
| 29           | ABU Analog 1-3          |
| 30           | ABU Analog 1-4          |
| 31           | ABU Analog 1-5          |
| 32           | ABU Analog 1-6          |
| 33           | ABU Analog 1-7          |
| 34           | ABU Analog 1-8          |
| 35           | ABU Analog 2-1          |
| 36           | ABU Analog 2-2          |
| 37           | ABU Analog 2-3          |
| 38           | ABU Analog 2-4          |
| 39           | ABU Analog 2-5          |
| 40           | ABU Analog 2-6          |
| 41           | ABU Analog 2-7          |
| 42           | ABU Analog 2-8          |
| 43           | ABU Analog 3-1          |
| 44           | ABU Analog 3-2          |
| 45           | ABU Analog 3-3          |
| 46           | ABU Analog 3-4          |
| 47           | ABU Analog 3-5          |
| 48           | ABU Analog 3-6          |
| 49           | ABU Analog 3-7          |
| 50           | ABU Analog 3-8          |
| 51           | Media-Store 1 Channel 1 |
| 52           | Media-Store 1 Channel 2 |

| MADI Channel | Switcher Audio Source   |
|--------------|-------------------------|
| 53           | Media-Store 2 Channel 1 |
| 54           | Media-Store 2 Channel 2 |
| 55           | Clip Player Channel 1   |
| 56           | Silence                 |

### **Frame Ports**

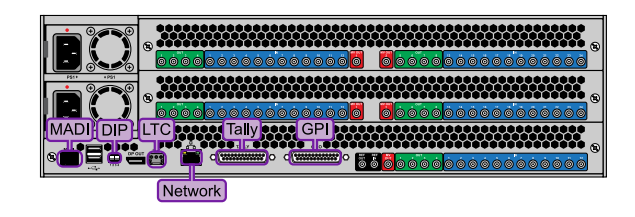

#### **GPI Port**

The switcher supports 24 GPI I/Os on each female DB25 connector.

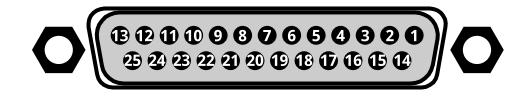

#### Table 12: GPI I/O Pinouts

| Pin | Signal     |
|-----|------------|
| 1   | GPI I/O 1  |
| 2   | GPI I/O 2  |
| 3   | GPI I/O 3  |
| 4   | GPI I/O 4  |
| 5   | GPI I/O 5  |
| 6   | GPI I/O 6  |
| 7   | GPI I/O 7  |
| 8   | GPI I/O 8  |
| 9   | GPI I/O 9  |
| 10  | GPI I/O 10 |
| 11  | GPI I/O 11 |
| 12  | GPI I/O 12 |
| 13  | GPI I/O 13 |
| 14  | GPI I/O 14 |
| 15  | GPI I/O 15 |
| 16  | GPI I/O 16 |
| 17  | GPI I/O 17 |
| 18  | GPI I/O 18 |
| 19  | GPI I/O 19 |
| 20  | GPI I/O 20 |

| Pin | Signal     |
|-----|------------|
| 21  | GPI I/O 21 |
| 22  | GPI I/O 22 |
| 23  | GPI I/O 23 |
| 24  | GPI I/O 24 |
| 25  | Ground     |

#### **Tally Port**

The switcher supports 24 fixed tallies on each female DB25 connector. Each tally is fully configurable.

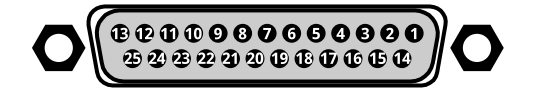

#### Table 13: Tally Rating

| Specification   | Value            |
|-----------------|------------------|
| Input Voltage   | 24VAC(rms)/40VDC |
| Maximum Current | 120mA            |
| Impedance       | <15 ohm          |

#### Table 14: Tally Pinouts

| Pin | Tally # |
|-----|---------|
| 1   | 1       |
| 2   | 2       |
| 3   | 3       |
| 4   | 4       |
| 5   | 5       |
| 6   | 6       |
| 7   | 7       |
| 8   | 8       |
| 9   | 9       |
| 10  | 10      |
| 11  | 11      |
| 12  | 12      |
| 13  | 13      |
| 14  | 14      |
| 15  | 15      |
| 16  | 16      |
| 17  | 17      |
| 18  | 18      |
| 19  | 19      |
| 20  | 20      |
| Pin | Tally # |
|-----|---------|
| 21  | 21      |
| 22  | 22      |
| 23  | 23      |
| 24  | 24      |
| 25  | Common  |

### **LTC Port**

The LTC port on the back of the frame supports a single LTC connection.

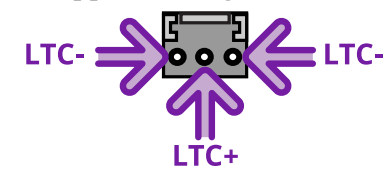

#### **USB Ports**

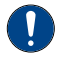

*Important:* Only ONE USB should be installed in the frame at any one time. USB drives are numbered according to the order they are discovered by the operating system and not the USB port they are installed in.

*Tip:* For best performance it is recommended that the USB drive be formatted using the exFAT file system.

- File System: FAT32/exFAT
- **USB 3.0:** Type-A located on the front (×1) and rear (×2) of the frame.

# I/O Groups

Inputs and outputs on the Ultra 60 frame are identified by the slot the board is installed in and where the BNC is located on the board.

In Ultra 60 the I/O Group is the base functional block for all video processing. Inputs and outputs are identified both by the I/O Group they are located in and their linear count from the Ultra 60 Base Board in slot 1 (bottom slot). If the Ultra 60 I/O Board in slot 2 is missing, the count for the inputs and outputs will continue as if the board was present, skipping the missing I/O (e.g. 1-2-3-4-13-14-15-16).

An I/O MultiViewer can only show the inputs and outputs from the I/O Group that it is next to and an I/O Processor

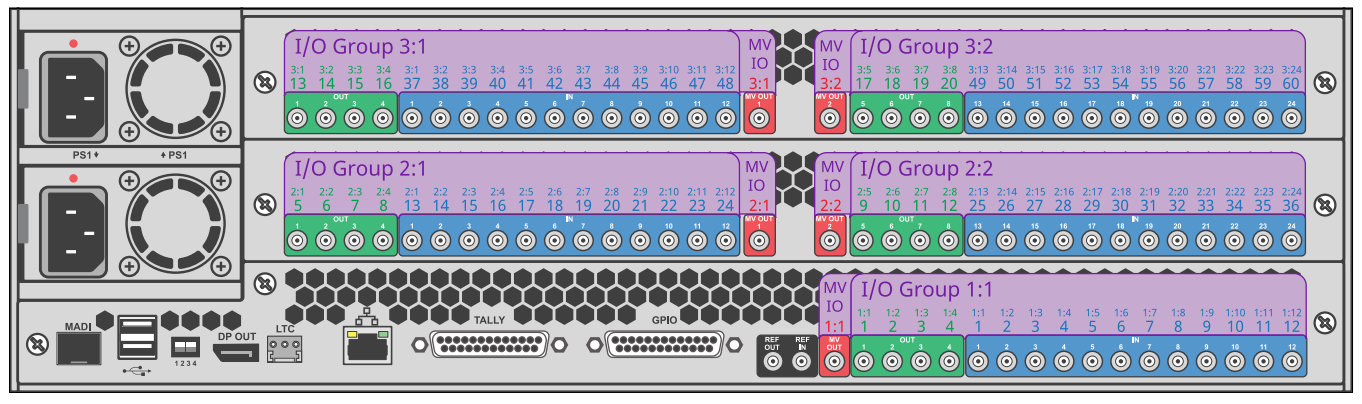

| Slot       | In Group ID | In Number | Out Group ID | Out Number |
|------------|-------------|-----------|--------------|------------|
| 3 (top)    | 3:24        | 60        | 3:8          | 20         |
|            | 3:23        | 59        | 3:7          | 19         |
|            | 3:22        | 58        | 3:6          | 18         |
|            | 3:21        | 57        | 3:5          | 17         |
|            | 3:20        | 56        | 3:4          | 16         |
|            | 3:19        | 55        | 3:3          | 15         |
|            | 3:18        | 54        | 3:2          | 14         |
|            | 3:17        | 53        | 3:1          | 13         |
|            | 3:16        | 52        |              |            |
|            | 3:15        | 51        |              |            |
|            | 3:14        | 50        |              |            |
|            | 3:13        | 49        |              |            |
|            | 3:12        | 48        |              |            |
|            | 3:11        | 47        |              |            |
|            | 3:10        | 46        |              |            |
|            | 3:9         | 45        |              |            |
|            | 3:8         | 44        |              |            |
|            | 3:7         | 43        |              |            |
|            | 3:6         | 42        |              |            |
|            | 3:5         | 41        |              |            |
|            | 3:4         | 40        |              |            |
|            | 3:3         | 39        |              |            |
|            | 3:2         | 38        |              |            |
|            | 3:1         | 37        |              |            |
| 2 (middle) | 2:24        | 36        | 2:8          | 12         |
|            | 2:23        | 35        | 2:7          | 11         |
|            | 2:22        | 34        | 2:6          | 10         |
|            | 2:21        | 33        | 2:5          | 9          |
|            | 2:20        | 32        | 2:4          | 8          |
|            | 2:19        | 31        | 2:3          | 7          |
|            | 2:18        | 30        | 2:2          | 6          |
|            | 2:17        | 29        | 2:1          | 5          |
|            | 2:16        | 28        |              |            |
|            | 2:15        | 27        |              |            |
|            | 2:14        | 26        |              |            |
|            | 2:13        | 25        |              |            |
|            | 2:12        | 24        |              |            |
| 8          |             |           |              |            |

Table 15: I/O Mapping

| Slot       | In Group ID | In Number | Out Group ID | Out Number |
|------------|-------------|-----------|--------------|------------|
|            | 2:11        | 23        |              |            |
|            | 2:10        | 22        |              |            |
|            | 2:9         | 21        |              |            |
|            | 2:8         | 20        |              |            |
|            | 2:7         | 19        |              |            |
|            | 2:6         | 18        |              |            |
|            | 2:5         | 17        |              |            |
|            | 2:4         | 16        |              |            |
|            | 2:3         | 15        |              |            |
|            | 2:2         | 14        |              |            |
|            | 2:1         | 13        |              |            |
| 1 (bottom) | 1:12        | 12        | 1:4          | 4          |
|            | 1:11        | 11        | 1:3          | 3          |
|            | 1:10        | 10        | 1:2          | 2          |
|            | 1:9         | 9         | 1:1          | 1          |
|            | 1:8         | 8         |              |            |
|            | 1:7         | 7         |              |            |
|            | 1:6         | 6         |              |            |
|            | 1:5         | 5         |              |            |
|            | 1:4         | 4         |              |            |
|            | 1:3         | 3         |              |            |
|            | 1:2         | 2         |              |            |
|            | 1:1         | 1         |              |            |

# **Custom Control Events**

The Custom Control editor in DashBoard allows you to add or edit events in custom controls.

*Note:* Not all custom control events may be supported by your hardware or switcher mode. Unsupported custom control events are not shown on the menus.

# **Operations Custom Controls**

## **Canvas (BKGD DVE)**

| Event                      | Location              | Description                                                                                                    |
|----------------------------|-----------------------|----------------------------------------------------------------------------------------------------|
| BKGD DVE Size              | Switcher > Bkgd DVE > | Set the size of the background DVE for the selected Canvas.                                                                                                    |
|                            | Bkgd DVE Crop Param   | 1. Click the <b>ME</b> button for the Canvas that you want to perform the event on.                                                                                                    |
|                            | 1                     | 2. Click the <b>Parameter</b> button and select <b>Size</b>                                                                                                    |
|                            |                       | <ol> <li>Click the Change Type button and select whether you want to set<br/>(Absolute) or reset (Reset) the parameter. Some selections will not be<br/>available when you reset the parameter.</li> </ol> |
|                            |                       | 4. In the Value (%) field, enter the size you want to apply to the Background DVE.                                                                                                    |
| <b>BKGD DVE X-Position</b> | Switcher > Bkgd DVE > | Set the X-Position of the background DVE for the selected Canvas.                                                                                                    |
|                            | Bkgd DVE Crop Param   | 1. Click the <b>ME</b> button for the Canvas that you want to perform the event on.                                                                                                    |
|                            |                       | 2. Click the <b>Parameter</b> button and select <b>X-Position</b>                                                                                                    |
|                            |                       | <ol> <li>Click the Change Type button and select whether you want to set<br/>(Absolute) or reset (Reset) the parameter. Some selections will not be<br/>available when you reset the parameter.</li> </ol> |
|                            |                       | 4. In the <b>Value (%)</b> field, enter the position on the X-axis you want to apply to the Background DVE.                                                                                                |
| <b>BKGD DVE Y-Position</b> | Switcher > Bkgd DVE > | Set the Y-Position of the background DVE for the selected Canvas.                                                                                                    |
|                            | Bkgd DVE Crop Param   | 1. Click the <b>ME</b> button for the Canvas that you want to perform the event on.                                                                                                    |
|                            | 1                     | 2. Click the <b>Parameter</b> button and select <b>Y-Position</b>                                                                                                    |
|                            |                       | <ol> <li>Click the Change Type button and select whether you want to set<br/>(Absolute) or reset (Reset) the parameter. Some selections will not be<br/>available when you reset the parameter.</li> </ol> |
|                            |                       | 4. In the <b>Value (%)</b> field, enter the position on the Y-axis you want to apply to the Background DVE.                                                                                                |
| BKGD DVE Aspect            | Switcher > Bkgd DVE > | Set the aspect ratio of the background DVE for the selected Canvas.                                                                                                    |
|                            | Bkgd DVE Crop Param   | 1. Click the <b>ME</b> button for the Canvas that you want to perform the event on.                                                                                                    |
|                            |                       | 2. Click the <b>Parameter</b> button and select <b>Aspect</b>                                                                                                    |
|                            |                       | <ol> <li>Click the Change Type button and select whether you want to set<br/>(Absolute) or reset (Reset) the parameter. Some selections will not be<br/>available when you reset the parameter.</li> </ol> |
|                            |                       | <b>4.</b> In the <b>Value (%)</b> field, enter the aspect ratio you want to apply to the Background DVE.                                                                                                   |

| Event                     | Location                                     | Description                                                                                                    |
|---------------------------|----------------------------------------------|----------------------------------------------------------------------------------------------------|
| BKGD DVE Border Size      | Switcher > Bkgd DVE ><br>Bkgd DVE Crop Param | <ol> <li>Set the size of the border of the background DVE for the selected Canvas.</li> <li>Click the ME button for the Canvas that you want to perform the event on.</li> <li>Click the Parameter button and select Edge Size</li> <li>Click the Change Type button and select whether you want to set (Absolute) or reset (Reset) the parameter. Some selections will not be available when you reset the parameter.</li> <li>In the Value (%) field, enter the size of the border you want to apply to the Background DVE. When a border is set to 0 the border is not visible.</li> </ol>                 |
| BKGD DVE Edge<br>Softness | Switcher > Bkgd DVE ><br>Bkgd DVE Crop Param | <ol> <li>Set the softness of the edge of the background DVE for the selected Canvas.</li> <li>Click the ME button for the Canvas that you want to perform the event on.</li> <li>Click the Parameter button and select Edge Softness</li> <li>Click the Change Type button and select whether you want to set (Absolute) or reset (Reset) the parameter. Some selections will not be available when you reset the parameter.</li> <li>In the Value (%) field, enter the amount of softness to apply to the edge of the Background DVE.</li> </ol>                                                             |
| BKGD DVE Crop             | Switcher > Bkgd DVE ><br>Bkgd DVE Crop Param | <ol> <li>Set the amount of cropping you want to apply to each edge of the background DVE for the selected Canvas.</li> <li>Click the ME button for the Canvas that you want to perform the event on.</li> <li>Click the Parameter button and select the edge you want to crop.</li> <li>Click the Change Type button and select whether you want to set (Absolute) or reset (Reset) the parameter. Some selections will not be available when you reset the parameter.</li> <li>In the Value (%) field, enter the amount of cropping you want to apply to the selected edge of the Background DVE.</li> </ol> |

## **Custom Control Events**

| Event         | Location                       | Description                                                                                                    |
|---------------|--------------------------------|----------------------------------------------------------------------------------------------------|
| Cancel All CC | Custom Control ><br>Cancel All | Stop all running custom controls.                                                                                                    |
| Cancel CC     | Custom Control ><br>Cancel CC  | Stop a particular custom control. The specific custom control is set when the cancel is inserted.                                                                                               |
|               |                                | 1. Click the <b>Bank</b> button and select the custom control bank you want to cancel a custom control on.                                                                                      |
|               |                                | 2. Click the <b>CC</b> button and select the custom control you want to cancel.                                                                                                    |
| Hold CC       | Custom Control > Hold          | Insert a command in a custom control that will stop the custom control at the hold event. You must press the custom control button again, or use a GPI trigger, to continue the custom control. |
| Loop CC       | Custom Control > Loop          | Have a custom control run continuously until stopped, or a Cancel/Cancel All custom control command is executed from another custom control.                                                    |
| Pause CC      | Custom Control > Hold          | Insert a command in a custom control that will stop a custom control at the pause event. The length of the pause is set when the pause is inserted.                                             |
|               |                                | <b>1.</b> Enter the length of the pause in the <b>Pause (fr)</b> field.                                                                                                    |

| Event          | Location                       | Description                                                                                                    |
|----------------|--------------------------------|----------------------------------------------------------------------------------------------------|
| Play CC        | Custom Control > Play<br>CC    | <ul> <li>Play a custom control. Note: The Play CC command applies to a target custom control button only. If you move the contents of the custom control from the button selected in the Play CC to another button, the Play CC command will not follow and will continue to play the custom control assigned to the original button.</li> <li>1. Click the Bank button and select the custom control bank you want to play a custom control on.</li> <li>2. Click the CC button and select the custom control you want to play.</li> </ul> |
|                |                                | - cleater de batton and select the custom control you want to pidy.                                                                                                    |
| Resume CC      | Custom Control ><br>Resume CC  | <ul> <li>Resume a particular custom control that is at a hold. The specific custom control is set when the resume is inserted. If the target custom control is not at a hold event, the resume command will not start the target custom control.</li> <li>1. Click the <b>Bank</b> button and select the custom control bank you want to resume a custom control on.</li> <li>2. Click the <b>CC</b> button and select the custom control you want to resume.</li> </ul>                                                                    |
| Resume All CCs | Custom Control ><br>Resume All | Resume all custom control that are at hold. The specific custom control is set<br>when the resume is inserted. If a custom control is not at a hold event, the<br>resume command will not start the a custom control.                                                                                                    |
| State, Insert  | Custom Control > State         | <ul> <li>Embed the state of the switcher into a custom control. A state in a custom control behaves just like a memory.</li> <li>1. Click State Attributes and select the elements that you want to include in the state of the switcher when it is stored to the custom control. If Disable Audio Memories is set to On (Click Navigation Menu &gt; Configuration &gt; System &gt; Global) the audio attributes are disabled.</li> </ul>                                                                                                   |

## Keyer

| Event                  | Location                               | Description                                                                                                    |
|------------------------|----------------------------------------|----------------------------------------------------------------------------------------------------|
| Key Only Transition    | Switcher > Keyer ><br>Keyer Trans      | <ul> <li>Perform a key only transition for the selected area.</li> <li>1. Click the ME button and select the area that you want to perform the event on.</li> <li>2. Click the Keyer button for the key you want to perform the event on.</li> <li>3. Click the Action button and select the type of transition to perform.</li> <li>Cut — cut transition <ul> <li>Auto — auto transition</li> <li>Reset Rate — reset the transition rate to default</li> <li>Cut Off — cut the key off-air</li> <li>Auto Trans On — auto transition the key on-air</li> </ul> </li> </ul>                    |
| Key Trans Rate         | Switcher > Keyer ><br>Keyer Trans Rate | <ol> <li>Auto Trans OT — auto transition the key off-air</li> <li>Set or reset the keyer transition rate of the selected area.</li> <li>Click the ME button and select the area that you want to perform the event on.</li> <li>Click the Keyer button for the key you want to perform the event on.</li> <li>Click the Change Type button and select whether you want to set (Absolute) or reset (Reset) the parameter. Some selections will not be available when you reset the parameter.</li> <li>Enter a new transition rate, in frames, for the key in the Value (fr) field.</li> </ol> |
| Chroma Key, Initialize | Switcher > Keyer ><br>Chroma Key Init  | <ul><li>Initialize a chroma key for the selected key for the selected area.</li><li>Click the <b>ME</b> button and select the area that you want to perform the event on.</li></ul>                                                                                                    |

| Event                             | Location                                      | Description                                                                                                    |
|-----------------------------------|-----------------------------------------------|----------------------------------------------------------------------------------------------------|
| Chroma Key Auto<br>Adjust         | Switcher > Keyer > CK<br>Auto Adjust          | <ol> <li>Select the chroma key auto adjustments that you want to turn on.</li> <li>Click the ME button and select the area that you want to perform the event on.</li> <li>Click a Parameter button to select whether to toggle Auto Re-Spill Color or Auto Edge Luma.</li> <li>Click the Change Type button and select whether you want to set (Absolute) or reset (Reset) the parameter. Some selections will not be available when you reset the parameter.</li> <li>Click the Value button and select whether to turn the parameter On or Off.</li> </ol>                               |
| Chroma Key Color                  | Switcher > Keyer ><br>Chroma Key Color        | <ol> <li>Select the color you want to key out for the selected key for the selected area.</li> <li>Click the <b>ME</b> button and select the area that you want to perform the event on.</li> <li>Click <b>Color</b> and select the color you want to key out.</li> </ol>                                                                                                    |
| Chroma Key<br>Measurement Source  | Switcher > Keyer > CK<br>Measurement Source   | <ol> <li>Select the video source that you want to use for the automatic adjustment of the chroma key.</li> <li>Click the <b>ME</b> button and select the area that you want to perform the event on.</li> <li>Click the <b>Value</b> button and select video source you want to use.</li> </ol>                                                                                                    |
| Chroma Key Re-spill<br>Color      | Switcher > Keyer > CK<br>Color (Preset Color) | <ol> <li>Select the re-spill color for the chroma key.</li> <li>Click the <b>ME</b> button and select the area that you want to perform the event on.</li> <li>Click the <b>Color</b> button and select the re-spill color.</li> </ol>                                                                                                    |
| Chroma Key Re-spill<br>Saturation | Switcher > Keyer > CK<br>Color (HSL Color)    | <ol> <li>Select the re-spill saturation for the chroma key.</li> <li>Click the ME button and select the area that you want to perform the event on.</li> <li>Click the Component button and select Sat.</li> <li>Click the Change Type button and select whether you want to set (Absolute) or reset (Reset) the parameter. Some selections will not be available when you reset the parameter.</li> <li>Click the Value button and select the new value you want to enter for the selected component.</li> </ol>                                                                           |
| Chroma Key Setup                  | Switcher > Keyer ><br>UCHR Param              | <ol> <li>Select the various advanced chroma key settings for the selected key for the selected area.</li> <li>Click the ME button and select the area that you want to perform the event on.</li> <li>Click the UCHR Controls button and select the parameter you want to adjust.</li> <li>Click the Change Type button and select whether you want to set (Absolute) or reset (Reset) the parameter. Some selections will not be available when you reset the parameter.</li> <li>Click the Value button and select the new value you want to enter for the selected parameter.</li> </ol> |

| Event                            | Location                                        | Description                                                                                                    |
|----------------------------------|-------------------------------------------------|----------------------------------------------------------------------------------------------------|
| DVE Freeze                       | Switcher > Keyer > DVE<br>Freeze                | Turn the DVE freeze feature on or off for the selected key for the selected ME, MiniME <sup>™</sup> , or Canvas.                                                                                                    |
|                                  |                                                 | 1. Click the <b>ME</b> button and select the area that you want to perform the event on.                                                                                                    |
|                                  |                                                 | 2. Click the <b>Keyer</b> button for the key you want to perform the event on.                                                                                                    |
|                                  |                                                 | <ol> <li>Click the Change Type button and select whether you want to set<br/>(Absolute) or reset (Reset) the parameter. Some selections will not be<br/>available when you reset the parameter.</li> </ol>              |
|                                  |                                                 | <ol> <li>Click the Value button and select whether to freeze the video and<br/>appearance of a key (On) or not (Off). When a key is frozen, the DVE<br/>attribute are disabled and you can not move the key.</li> </ol> |
| DVE Key Aspect                   | Switcher > Keyer > DVE<br>Param                 | Select the aspect ratio for the DVE key on the selected key for the selected ME.                                                                                                    |
|                                  |                                                 | 1. Click the <b>ME</b> button for the ME that you want to perform the event on.                                                                                                    |
|                                  |                                                 | 2. Click the <b>Keyer</b> button for the key you want to perform the event on.                                                                                                    |
|                                  |                                                 | 3. Click the <b>Parameter</b> button and select <b>Aspect</b> .                                                                                                    |
|                                  |                                                 | <ol> <li>Click the Change Type button and select whether you want to set<br/>(Absolute) or reset (Reset) the parameter. Some selections will not be<br/>available when you reset the parameter.</li> </ol>              |
|                                  |                                                 | 5. Enter an aspect ratio in the Value (%) field.                                                                                                    |
| DVE Key Border Color<br>(HSL)    | Switcher > Keyer > DVE<br>Border Color (HSL)    | Select the custom color you want to apply to the border of the DVE key of the selected area. Each component of the HSL color must be inserted individually.                                                             |
|                                  |                                                 | 1. Click the <b>ME</b> button and select the area that you want to perform the event on.                                                                                                    |
|                                  |                                                 | 2. Click the <b>Keyer</b> button for the key you want to perform the event on.                                                                                                    |
|                                  |                                                 | <ol> <li>Click the Change Type button and select whether you want to set<br/>(Absolute) or reset (Reset) the parameter. Some selections will not be<br/>available when you reset the parameter.</li> </ol>              |
|                                  |                                                 | <ol> <li>Click the Component button and select the HSL component you want<br/>to assign a value to. A value should be applied to all three components.</li> </ol>                                                       |
|                                  |                                                 | 5. Enter a value for the selected component in the <b>Value (%)</b> field.                                                                                                    |
| DVE Key Border Color<br>(Preset) | Switcher > Keyer > DVE<br>Border Color (Preset) | Select the preset color you want to apply to the border of the DVE key of the selected key for the selected area.                                                                                                    |
|                                  |                                                 | 1. Click the <b>ME</b> button and select the area that you want to perform the event on.                                                                                                    |
|                                  |                                                 | 2. Click the <b>Keyer</b> button for the key you want to perform the event on.                                                                                                    |
|                                  |                                                 | <ol> <li>Click the Color button and select the preset color you want to apply to<br/>the border.</li> </ol>                                                                                                    |
| DVE Key Border                   | Switcher > Keyer > DVE<br>Param                 | Select the size of border for the DVE key on the selected key for the selected ME.                                                                                                    |
|                                  |                                                 | 1. Click the <b>ME</b> button for the ME that you want to perform the event on.                                                                                                    |
|                                  |                                                 | 2. Click the <b>Keyer</b> button for the key you want to perform the event on.                                                                                                    |
|                                  |                                                 | 3. Click the <b>Parameter</b> button and select <b>Edge Size</b> .                                                                                                    |
|                                  |                                                 | <ol> <li>Click the Change Type button and select whether you want to set<br/>(Absolute) or reset (Reset) the parameter. Some selections will not be<br/>available when you reset the parameter.</li> </ol>              |
|                                  |                                                 | 5. Enter a size for the border in the Value (%) field.                                                                                                    |

| Event                         | Location                             | Description                                                                                                    |
|-------------------------------|--------------------------------------|----------------------------------------------------------------------------------------------------|
| DVE Key Crop (Bottom<br>Edge) | Switcher > Keyer > DVE<br>Param      | Select the amount of cropping on the bottom edge of the DVE key on the selected key for the selected ME.                                                                                                   |
|                               |                                      | 1. Click the <b>ME</b> button for the ME that you want to perform the event on.                                                                                                    |
|                               |                                      | 2. Click the <b>Keyer</b> button for the key you want to perform the event on.                                                                                                    |
|                               |                                      | 3. Click the <b>Parameter</b> button and select <b>Bottom Edge</b> .                                                                                                    |
|                               |                                      | <ol> <li>Click the Change Type button and select whether you want to set<br/>(Absolute) or reset (Reset) the parameter. Some selections will not be<br/>available when you reset the parameter.</li> </ol> |
|                               |                                      | 5. Enter the amount of cropping in the <b>Value (%)</b> field.                                                                                                    |
| DVE Key Crop (Dual<br>Edge)   | Switcher > Keyer > DVE<br>Crop Param | Select the amount of cropping on both horizontal or vertical edges of the DVE key of the selected key for the selected area.                                                                               |
|                               |                                      | 1. Click the <b>ME</b> button and select the area that you want to perform the event on.                                                                                                    |
|                               |                                      | 2. Click the <b>Keyer</b> button for the key you want to perform the event on.                                                                                                    |
|                               |                                      | <ol> <li>Click the Change Type button and select whether you want to set<br/>(Absolute) or reset (Reset) the parameter. Some selections will not be<br/>available when you reset the parameter.</li> </ol> |
|                               |                                      | 4. Click the <b>Parameter</b> button and select the edges you want to crop.                                                                                                    |
|                               |                                      | <ol> <li>Enter the amount of Left or Top cropping you want to apply in the Value<br/>% field.</li> </ol>                                                                                                   |
|                               |                                      | 6. Enter the amount of Right or Bottom cropping you want to apply in the <b>Other Value %</b> field.                                                                                                    |
| DVE Key Crop (Left<br>Edge)   | Switcher > Keyer > DVE<br>Param      | Select the amount of cropping on the left edge of the DVE key on the selected key for the selected ME.                                                                                                    |
|                               |                                      | 1. Click the <b>ME</b> button for the ME that you want to perform the event on.                                                                                                    |
|                               |                                      | 2. Click the <b>Keyer</b> button for the key you want to perform the event on.                                                                                                    |
|                               |                                      | 3. Click the <b>Parameter</b> button and select <b>Left Edge</b> .                                                                                                    |
|                               |                                      | <ol> <li>Click the Change Type button and select whether you want to set<br/>(Absolute) or reset (Reset) the parameter. Some selections will not be<br/>available when you reset the parameter.</li> </ol> |
|                               |                                      | 5. Enter the amount of cropping in the <b>Value (%)</b> field.                                                                                                    |
| DVE Key Crop (Right<br>Edge)  | Switcher > Keyer > DVE<br>Param      | Select the amount of cropping on the right edge of the DVE key on the selected key for the selected ME.                                                                                                    |
|                               |                                      | 1. Click the <b>ME</b> button for the ME that you want to perform the event on.                                                                                                    |
|                               |                                      | 2. Click the <b>Keyer</b> button for the key you want to perform the event on.                                                                                                    |
|                               |                                      | 3. Click the Parameter button and select Right Edge.                                                                                                    |
|                               |                                      | <ol> <li>Click the Change Type button and select whether you want to set<br/>(Absolute) or reset (Reset) the parameter. Some selections will not be<br/>available when you reset the parameter.</li> </ol> |
|                               |                                      | 5. Enter the amount of cropping in the <b>Value (%)</b> field.                                                                                                    |
| DVE Key Crop (Top<br>Edge)    | Switcher > Keyer > DVE<br>Param      | Select the amount of cropping on the top edge of the DVE key on the selected key for the selected ME.                                                                                                    |
|                               |                                      | 1. Click the <b>ME</b> button for the ME that you want to perform the event on.                                                                                                    |
|                               |                                      | 2. Click the <b>Keyer</b> button for the key you want to perform the event on.                                                                                                    |
|                               |                                      | 3. Click the <b>Parameter</b> button and select <b>Top Edge</b> .                                                                                                    |
|                               |                                      | <ol> <li>Click the Change Type button and select whether you want to set<br/>(Absolute) or reset (Reset) the parameter. Some selections will not be<br/>available when you reset the parameter.</li> </ol> |
|                               |                                      | 5. Enter the amount of cropping in the <b>Value (%)</b> field.                                                                                                    |

| Event                 | Location                        | Description                                                                                                    |
|-----------------------|---------------------------------|----------------------------------------------------------------------------------------------------|
| DVE Key Edge Softness | Switcher > Keyer > DVE<br>Param | Select the amount of softness to apply to the edge of the DVE key on the selected key for the selected ME.                                                                                                 |
|                       |                                 | 1. Click the <b>ME</b> button for the ME that you want to perform the event on.                                                                                                    |
|                       |                                 | 2. Click the <b>Keyer</b> button for the key you want to perform the event on.                                                                                                    |
|                       |                                 | 3. Click the <b>Parameter</b> button and select <b>Edge Softness</b> .                                                                                                    |
|                       |                                 | <ol> <li>Click the Change Type button and select whether you want to set<br/>(Absolute) or reset (Reset) the parameter. Some selections will not be<br/>available when you reset the parameter.</li> </ol> |
|                       |                                 | <ol> <li>Enter an amount of softness for the DVE key or border in the Value (%) field.</li> </ol>                                                                                                    |
| DVE Key Size          | Switcher > Keyer > DVE          | Select the size of the DVE key on the selected key for the selected ME.                                                                                                    |
|                       | Param                           | 1. Click the <b>ME</b> button for the ME that you want to perform the event on.                                                                                                    |
|                       |                                 | 2. Click the <b>Keyer</b> button for the key you want to perform the event on.                                                                                                    |
|                       |                                 | 3. Click the <b>Parameter</b> button and select <b>Size</b> .                                                                                                    |
|                       |                                 | <ol> <li>Click the Change Type button and select whether you want to set<br/>(Absolute) or reset (Reset) the parameter. Some selections will not be<br/>available when you reset the parameter.</li> </ol> |
|                       |                                 | 5. Enter a new size in the Value (%) field.                                                                                                    |
| DVE Key X-Position    | Switcher > Keyer > DVE<br>Param | Select the x-axis position of the DVE key on the selected key for the selected ME.                                                                                                    |
|                       |                                 | 1. Click the <b>ME</b> button for the ME that you want to perform the event on.                                                                                                    |
|                       |                                 | 2. Click the <b>Keyer</b> button for the key you want to perform the event on.                                                                                                    |
|                       |                                 | 3. Click the <b>Parameter</b> button and select <b>X-Pos</b> .                                                                                                    |
|                       |                                 | <ol> <li>Click the Change Type button and select whether you want to set<br/>(Absolute) or reset (Reset) the parameter. Some selections will not be<br/>available when you reset the parameter.</li> </ol> |
|                       |                                 | 5. Enter a new position in the Value (%) field.                                                                                                    |
| DVE Key Y-Position    | Switcher > Keyer > DVE<br>Param | Select the y-axis position for the DVE key on the selected key for the selected ME.                                                                                                    |
|                       |                                 | 1. Click the <b>ME</b> button for the ME that you want to perform the event on.                                                                                                    |
|                       |                                 | 2. Click the <b>Keyer</b> button for the key you want to perform the event on.                                                                                                    |
|                       |                                 | 3. Click the <b>Parameter</b> button and select <b>Y-Pos</b> .                                                                                                    |
|                       |                                 | <ol> <li>Click the Change Type button and select whether you want to set<br/>(Absolute) or reset (Reset) the parameter. Some selections will not be<br/>available when you reset the parameter.</li> </ol> |
|                       |                                 | 5. Enter a new position in the <b>Value (%)</b> field.                                                                                                    |
| Fly Key (DVE)         | Switcher > Keyer >              | Assign DVE resources (Fly) to the selected key for the selected area.                                                                                                    |
|                       | Keyer Fly                       | 1. Click the <b>ME</b> button and select the area that you want to perform the event on.                                                                                                    |
|                       |                                 | 2. Click the <b>Keyer</b> button for the key you want to perform the event on.                                                                                                    |
|                       |                                 | <ol> <li>Click the Change Type button and select whether you want to set<br/>(Absolute) or reset (Reset) the parameter. Some selections will not be<br/>available when you reset the parameter.</li> </ol> |
|                       |                                 | <ol> <li>Click the Value button and select whether DVE resources are assigned<br/>to the key (On) or not (Off).</li> </ol>                                                                                 |
| Key, Make Linear      | Switcher > Keyer >              | Make the selected key linear on the selected area.                                                                                                    |
|                       | Keyer Make Linear               | 1. Click the <b>ME</b> button and select the area that you want to perform the event on.                                                                                                    |
|                       |                                 | 2. Click the <b>Keyer</b> button for the key you want to make linear.                                                                                                    |

| Event                                      | Location                             | Description                                                                                                    |
|--------------------------------------------|--------------------------------------|----------------------------------------------------------------------------------------------------|
| Key Active                                 | Switcher > Keyer ><br>Keyer Active   | Transition a key (or include it in the next transition) on or off-air for the selected area.                                                                                                    |
|                                            |                                      | 1. Click the <b>ME</b> button and select the area that you want to perform the event on.                                                                                                    |
|                                            |                                      | 2. Click the <b>Keyer</b> button for the key you want to perform the event on.                                                                                                    |
|                                            |                                      | <ol> <li>Click the Change Type button and select whether you want to set<br/>(Absolute) or reset (Reset) the parameter. Some selections will not be<br/>available when you reset the parameter.</li> </ol>                |
|                                            |                                      | <ol> <li>Click the Parameter button and select a cut (Cut Key) or auto transition<br/>(Trans Key) for the key, or have to key included in the next transition<br/>(Include Key).</li> </ol>                               |
|                                            |                                      | <ol> <li>Click the Value button to select whether the key is transitioned on-air /<br/>included in the next transition to go on-air (On) or off-air / included in<br/>the next transition to go off-air (Off).</li> </ol> |
| Кеу Сору                                   | Switcher > Keyer >                   | Copy the contents of one key to another key the same or a different area.                                                                                                    |
|                                            | Keyer Copy                           | 1. Click the <b>Target ME</b> button and select where you want to copy the key to.                                                                                                    |
|                                            |                                      | 2. Click the <b>Target Keyer</b> button for the key you want to copy to.                                                                                                    |
|                                            |                                      | <ol><li>Click the Source ME button and select where you want to copy the key<br/>from.</li></ol>                                                                                                    |
|                                            |                                      | 4. Click the <b>Source Keyer</b> button for the key you want to copy from.                                                                                                    |
| Key Invert                                 | Switcher > Keyer >                   | Turn the key invert feature on or off for the selected key for the selected area.                                                                                                    |
|                                            | Keyer Invert                         | 1. Click the <b>ME</b> button and select the area that you want to perform the event on.                                                                                                    |
|                                            |                                      | 2. Click the <b>Keyer</b> button for the key you want to reverse the polarity of the key alpha so that the holes in the background are cut by dark areas of the key alpha instead of bright areas.                        |
|                                            |                                      | <ol> <li>Click the Change Type button and select whether you want to set<br/>(Absolute) or reset (Reset) the parameter. Some selections will not be<br/>available when you reset the parameter.</li> </ol>                |
|                                            |                                      | <b>4.</b> Click a <b>Value</b> button to turn key invert on ( <b>On</b> ) or off ( <b>Off</b> ).                                                                                                    |
| Key Mode                                   | Switcher > Keyer >                   | Select the mode for the selected key for the selected area.                                                                                                    |
|                                            | Keyer Mode                           | 1. Click the <b>ME</b> button and select the area that you want to perform the event on.                                                                                                    |
|                                            |                                      | 2. Click the <b>Keyer</b> button for the key you want to perform the event on.                                                                                                    |
|                                            |                                      | <ol> <li>Click a Mode button to have the key set as shaped/unshaped from the<br/>key (Normal), as additive for a shaped source (Additive), or alpha to<br/>fully opaque/white (Full).</li> </ol>                          |
| Key Reset                                  | Switcher > Keyer >                   | Reset the parameters for the selected key for the selected area.                                                                                                    |
|                                            | Keyer Reset Params                   | 1. Click the <b>ME</b> button and select the area that you want to perform the event on.                                                                                                    |
|                                            |                                      | 2. Click the <b>Keyer</b> button for the key you want to reset the clip, gain, transparency, invert, and mask for.                                                                                                    |
| Key Settings (Clip,<br>Gain, Transparency) | Switcher > Keyer ><br>Keyer Settings | Select clip, gain, and transparency settings for the selected key for the selected area.                                                                                                    |
|                                            |                                      | 1. Click the <b>ME</b> button and select the area that you want to perform the event on.                                                                                                    |
|                                            |                                      | 2. Click the <b>Keyer</b> button for the key you want to perform the event on.                                                                                                    |
|                                            |                                      | <ol> <li>Click the Change Type button and select whether you want to set<br/>(Absolute) or reset (Reset) the parameter. Some selections will not be<br/>available when you reset the parameter</li> </ol>                 |
|                                            |                                      | <ol> <li>Enter a value for the clip, gain, or transparency for the key in the Value</li> </ol>                                                                                                    |
|                                            |                                      | field.                                                                                                    |

| Event                                | Location                             | Description                                                                                                    |
|--------------------------------------|--------------------------------------|----------------------------------------------------------------------------------------------------|
| Key Swap                             | Switcher > Keyer >                   | Swap the contents of one key with another key the same or a different area.                                                                                                    |
|                                      | Keyer Swap                           | 1. Click the <b>1st ME</b> button and select where the first key you want to swap                                                                                                    |
|                                      |                                      | is.                                                                                                    |
|                                      |                                      | <ol> <li>Click the <b>2nd ME</b> button and calest where the second key you want to swap.</li> </ol>                                                                                                    |
|                                      |                                      | swap is.                                                                                                    |
|                                      |                                      | <b>4.</b> Click the <b>2nd Keyer</b> button for the second key you want to swap.                                                                                                    |
| Кеу Туре                             | Switcher > Keyer >                   | Assign a key type for a key for the selected area.                                                                                                    |
|                                      | Keyer Type                           | <ol> <li>Click the <b>ME</b> button and select the area that you want to perform the<br/>event on</li> </ol>                                                                                               |
|                                      |                                      | <ol> <li>Click the Keyer button for the key you want to perform the event on.</li> </ol>                                                                                                    |
|                                      |                                      | 3. Click a <b>Type</b> button to assign the key type to the selected key.                                                                                                    |
| Mask, Invert                         | Switcher > Keyer >                   | Invert the mask of the selected key for the selected ME.                                                                                                    |
|                                      | Mask Invert                          | 1. Click the <b>ME</b> button for the ME that you want to perform the event on.                                                                                                    |
|                                      |                                      | 2. Click the <b>Keyer</b> button for the key you want to perform the event on.                                                                                                    |
|                                      |                                      | <ol> <li>Click the Change Type button and select whether you want to set<br/>(Absolute) or reset (Reset) the parameter. Some selections will not be<br/>available when you reset the parameter.</li> </ol> |
|                                      |                                      | <ol> <li>Click the Value button and select whether to invert the masked area<br/>with the unmasked area (On) or not (Off).</li> </ol>                                                                      |
| Mask (Box) — Bottom<br>Edge Position | Switcher > Keyer > Box<br>Mask Param | Select the position for the bottom edge of the box mask on the selected key for the selected ME.                                                                                                    |
|                                      |                                      | 1. Click the <b>ME</b> button for the ME that you want to perform the event on.                                                                                                    |
|                                      |                                      | 2. Click the <b>Keyer</b> button for the key you want to perform the event on.                                                                                                    |
|                                      |                                      | 3. Click the <b>Parameter</b> button and select <b>Bottom Edge</b> .                                                                                                    |
|                                      |                                      | <ol> <li>Click the Change Type button and select whether you want to set<br/>(Absolute) or reset (Reset) the parameter. Some selections will not be<br/>available when you reset the parameter.</li> </ol> |
|                                      |                                      | 5. Enter a new position in the Value (%) field.                                                                                                    |
| Mask (Box) — Edge<br>Softness        | Switcher > Keyer > Box<br>Mask Param | Select the amount of softness to apply to the edges of the box mask on the selected key for the selected ME.                                                                                               |
|                                      |                                      | 1. Click the <b>ME</b> button for the ME that you want to perform the event on.                                                                                                    |
|                                      |                                      | 2. Click the <b>Keyer</b> button for the key you want to perform the event on.                                                                                                    |
|                                      |                                      | 3. Click the <b>Parameter</b> button and select <b>Edge Softness</b> .                                                                                                    |
|                                      |                                      | <ol> <li>Click the Change Type button and select whether you want to set<br/>(Absolute) or reset (Reset) the parameter. Some selections will not be<br/>available when you reset the parameter.</li> </ol> |
|                                      |                                      | 5. Enter a new softness amount in the Value (%) field.                                                                                                    |
| Mask (Box) — Left<br>Edge Position   | Switcher > Keyer > Box<br>Mask Param | Select the position for the left edge of the box mask on the selected key for the selected ME.                                                                                                    |
|                                      |                                      | 1. Click the <b>ME</b> button for the ME that you want to perform the event on.                                                                                                    |
|                                      |                                      | 2. Click the <b>Keyer</b> button for the key you want to perform the event on.                                                                                                    |
|                                      |                                      | 3. Click the <b>Parameter</b> button and select <b>Left Edge</b> .                                                                                                    |
|                                      |                                      | <ol> <li>Click the Change Type button and select whether you want to set<br/>(Absolute) or reset (Reset) the parameter. Some selections will not be<br/>available when you reset the parameter.</li> </ol> |
|                                      |                                      | 5. Enter a new position in the Value (%) field.                                                                                                    |

| Event                               | Location                                 | Description                                                                                                    |
|-------------------------------------|------------------------------------------|----------------------------------------------------------------------------------------------------|
| Mask (Box) — Right<br>Edge Position | Switcher > Keyer > Box<br>Mask Param     | Select the position for the right edge of the box mask on the selected key for the selected ME.                                                                                                    |
|                                     |                                          | 1. Click the <b>ME</b> button for the ME that you want to perform the event on.                                                                                                    |
|                                     |                                          | <b>2.</b> Click the <b>Keyer</b> button for the key you want to perform the event on.                                                                                                    |
|                                     |                                          | 3. Click the <b>Parameter</b> button and select <b>Right Edge</b> .                                                                                                    |
|                                     |                                          | <ol> <li>Click the Change Type button and select whether you want to set<br/>(Absolute) or reset (Reset) the parameter. Some selections will not be<br/>available when you reset the parameter.</li> </ol> |
|                                     |                                          | 5. Enter a new position in the Value (%) field.                                                                                                    |
| Mask (Box) — Size                   | Switcher > Keyer > Box<br>Mask Param     | Select the size of the box mask on the selected key for the selected ME.                                                                                                    |
|                                     |                                          | 1. Click the <b>ME</b> button for the ME that you want to perform the event on.                                                                                                    |
|                                     |                                          | 2. Click the <b>Rever</b> button for the key you want to perform the event on.                                                                                                    |
|                                     |                                          | Click the <b>Change Type</b> button and select whether you want to set                                                                                                    |
|                                     |                                          | <ol> <li>Click the change Type button and select whether you want to set<br/>(Absolute) or reset (Reset) the parameter. Some selections will not be<br/>available when you reset the parameter.</li> </ol> |
|                                     |                                          | 5. Enter a new size in the <b>Value (%)</b> field.                                                                                                    |
| Mask (Box) — Top Edge<br>Position   | Switcher > Keyer > Box<br>Mask Param     | Select the position for the top edge of the box mask on the selected key for the selected ME.                                                                                                    |
|                                     |                                          | 1. Click the <b>ME</b> button for the ME that you want to perform the event on.                                                                                                    |
|                                     |                                          | 2. Click the <b>Keyer</b> button for the key you want to perform the event on.                                                                                                    |
|                                     |                                          | 3. Click the <b>Parameter</b> button and select <b>Top Edge</b> .                                                                                                    |
|                                     |                                          | <ol> <li>Click the Change Type button and select whether you want to set<br/>(Absolute) or reset (Reset) the parameter. Some selections will not be<br/>available when you reset the parameter.</li> </ol> |
|                                     |                                          | 5. Enter a new position in the Value (%) field.                                                                                                    |
| Mask (Box) —<br>X-Position          | Switcher > Keyer > Box<br>Mask Param     | Select the x-axis position of the box mask on the selected key for the selected ME.                                                                                                    |
|                                     |                                          | 1. Click the <b>ME</b> button for the ME that you want to perform the event on.                                                                                                    |
|                                     |                                          | <b>2.</b> Click the <b>Keyer</b> button for the key you want to perform the event on.                                                                                                    |
|                                     |                                          | 3. Click the <b>Parameter</b> button and select <b>X-Pos</b> .                                                                                                    |
|                                     |                                          | <ol> <li>Click the Change Type button and select whether you want to set<br/>(Absolute) or reset (Reset) the parameter. Some selections will not be<br/>available when you reset the parameter.</li> </ol> |
|                                     |                                          | 5. Enter a new position in the <b>Value (%)</b> field.                                                                                                    |
| Mask (Box) —<br>Y-Position          | Switcher > Keyer > Box<br>Mask Param     | Select the y-axis position for the box mask on the selected key for the selected ME.                                                                                                    |
|                                     |                                          | <b>1.</b> Click the <b>ME</b> button for the ME that you want to perform the event on.                                                                                                    |
|                                     |                                          | <b>2.</b> Click the <b>Keyer</b> button for the key you want to perform the event on.                                                                                                    |
|                                     |                                          | 3. Click the <b>Parameter</b> button and select <b>Y-Pos</b> .                                                                                                    |
|                                     |                                          | <ol> <li>Click the Change Type button and select whether you want to set<br/>(Absolute) or reset (Reset) the parameter. Some selections will not be<br/>available when you reset the parameter.</li> </ol> |
|                                     |                                          | 5. Enter a new position in the <b>Value (%)</b> field                                                                                                    |
|                                     |                                          |                                                                                                    |
| Mask (Pattern) —<br>Aspect Ratio    | Switcher > Keyer ><br>Pattern Mask Param | Select the aspect ratio for the pattern mask for the selected ME.                                                                                                    |
| A Speece Matter                     |                                          | 1. Click the <b>ME</b> button for the ME that you want to perform the event on.                                                                                                    |
|                                     |                                          | 2. Click the <b>Parameter</b> button and select <b>Aspect</b> .                                                                                                    |
|                                     |                                          | 3. Click the Change Type button and select whether you want to set<br>(Absolute) or reset (Reset) the parameter. Some selections will not be<br>available when you reset the parameter.                    |
|                                     |                                          | 4. Enter an aspect ratio in the Value (%) field.                                                                                                    |

| Event                                       | Location                                             | Description                                                                                                    |
|---------------------------------------------|------------------------------------------------------|----------------------------------------------------------------------------------------------------|
| Mask (Pattern) —<br>Border Size             | Switcher > Keyer ><br>Pattern Mask Param             | Select the size of border for the pattern mask on the selected key for the selected ME.                                                                                                    |
|                                             |                                                      | 1. Click the <b>ME</b> button for the ME that you want to perform the event on.                                                                                                    |
|                                             |                                                      | 2. Click the <b>Parameter</b> button and select <b>Border Size</b> .                                                                                                    |
|                                             |                                                      | <ol> <li>Click the Change Type button and select whether you want to set<br/>(Absolute) or reset (Reset) the parameter. Some selections will not be<br/>available when you reset the parameter.</li> </ol> |
|                                             |                                                      | 4. Enter a size for the border in the Value (%) field.                                                                                                    |
| Mask (Pattern) — Edge<br>Softness           | Switcher > Keyer ><br>Pattern Mask Param             | Select the amount of softness to apply to the edge of the mask for the selected ME.                                                                                                    |
|                                             |                                                      | 1. Click the <b>ME</b> button for the ME that you want to perform the event on.                                                                                                    |
|                                             |                                                      | 2. Click the <b>Parameter</b> button and select <b>Softness</b> .                                                                                                    |
|                                             |                                                      | <ol> <li>Click the Change Type button and select whether you want to set<br/>(Absolute) or reset (Reset) the parameter. Some selections will not be<br/>available when you reset the parameter.</li> </ol> |
|                                             |                                                      | <b>4.</b> Enter an amount of softness for the pattern or border in the <b>Value (%)</b> field.                                                                                                    |
| Mask (Pattern) —<br>Horizontal              | Switcher > Keyer ><br>Pattern Mask Param             | Select the number of times you want to multiply the pattern mask horizontally for the selected ME.                                                                                                    |
| Multiplication                              |                                                      | 1. Click the <b>ME</b> button for the ME that you want to perform the event on.                                                                                                    |
|                                             |                                                      | 2. Click the <b>Parameter</b> button and select <b>Horizontal Mult</b> .                                                                                                    |
|                                             |                                                      | <ol> <li>Click the Change Type button and select whether you want to set<br/>(Absolute) or reset (Reset) the parameter. Some selections will not be<br/>available when you reset the parameter.</li> </ol> |
|                                             |                                                      | <b>4.</b> Enter the number of times the pattern is multiplied in the <b>Value</b> field.                                                                                                    |
| Mask (Pattern) —                            | (Pattern) — Switcher > Keyer ><br>Pattern Mask Reset | Reset the mask for the selected ME.                                                                                                    |
| Reset                                       |                                                      | 1. Click the <b>ME</b> button for the ME that you want to perform the event on.                                                                                                    |
|                                             |                                                      | 2. Click Reset Params.                                                                                                    |
| Mask (Pattern) —                            | Switcher > Keyer >                                   | Select the rotation for the pattern mask for the selected ME.                                                                                                    |
| Rotation                                    | Pattern Mask Param                                   | 1. Click the <b>ME</b> button for the ME that you want to perform the event on.                                                                                                    |
|                                             |                                                      | 2. Click the <b>Parameter</b> button and select <b>Rotation</b> .                                                                                                    |
|                                             |                                                      | <ol> <li>Click the Change Type button and select whether you want to set<br/>(Absolute) or reset (Reset) the parameter. Some selections will not be<br/>available when you reset the parameter.</li> </ol> |
|                                             |                                                      | 4. Enter a rotation in the Value (%) field.                                                                                                    |
| Mask (Pattern) — Size                       | Switcher > Keyer >                                   | Select the size of the pattern mask for the selected ME.                                                                                                    |
|                                             | Pattern Mask Param                                   | 1. Click the <b>ME</b> button for the ME that you want to perform the event on.                                                                                                    |
|                                             |                                                      | 2. Click the <b>Parameter</b> button and select <b>Size</b> .                                                                                                    |
|                                             |                                                      | <ol> <li>Click the Change Type button and select whether you want to set<br/>(Absolute) or reset (Reset) the parameter. Some selections will not be<br/>available when you reset the parameter.</li> </ol> |
|                                             |                                                      | 4. Enter a new size in the Value (%) field.                                                                                                    |
| Mask (Pattern) —<br>Vertical Multiplication | Switcher > Keyer ><br>Pattern Mask Param             | Select the number of times you want to multiply the pattern mask vertically for the selected ME.                                                                                                    |
|                                             |                                                      | 1. Click the <b>ME</b> button for the ME that you want to perform the event on.                                                                                                    |
|                                             |                                                      | 2. Click the <b>Parameter</b> button and select <b>Vertical Mult</b> .                                                                                                    |
|                                             |                                                      | <ol> <li>Click the Change Type button and select whether you want to set<br/>(Absolute) or reset (Reset) the parameter. Some selections will not be<br/>available when you reset the parameter.</li> </ol> |
|                                             |                                                      | <b>4.</b> Enter the number of times the pattern is multiplied in the <b>Value</b> field.                                                                                                    |

| Event                          | Location                                 | Description                                                                                                    |
|--------------------------------|------------------------------------------|----------------------------------------------------------------------------------------------------|
| Mask (Pattern) —<br>X-Position | Switcher > Keyer ><br>Pattern Mask Param | <ol> <li>Select the x-axis position of the pattern mask for the selected ME.</li> <li>Click the ME button for the ME that you want to perform the event on.</li> <li>Click the Parameter button and select X-Pos.</li> <li>Click the Change Type button and select whether you want to set<br/>(Absolute) or reset (Reset) the parameter. Some selections will not be<br/>available when you reset the parameter.</li> <li>Enter a new position in the Value (%) field.</li> </ol> |
| Mask (Pattern) —<br>Y-Position | Switcher > Keyer ><br>Pattern Mask Param | <ol> <li>Select the y-axis position for the pattern mask for the selected ME.</li> <li>Click the ME button for the ME that you want to perform the event on.</li> <li>Click the Parameter button and select Y-Pos.</li> <li>Click the Change Type button and select whether you want to set (Absolute) or reset (Reset) the parameter. Some selections will not be available when you reset the parameter.</li> <li>Enter a new position in the Value (%) field.</li> </ol>        |
| Mask                           | Switcher > Keyer ><br>Mask Type          | <ul> <li>Apply a mask to the selected key for the selected ME.</li> <li>Click the ME button for the ME that you want to perform the event on.</li> <li>Click the Keyer button for the key you want to perform the event on.</li> <li>Click a Mask Type button to apply a pattern mask (Pattern), box mask (Box, or turn the mask off (Off).</li> </ul>                                                                                                    |

#### **Media-Store**

| Event                | Location                                         | Description                                                                                                    |
|----------------------|--------------------------------------------------|----------------------------------------------------------------------------------------------------|
| Auto Play            | Switcher > Media-Store<br>> Attributes           | Select whether an animation plays automatically when taken on-air for the selected Media-Store channel.                                                                                                    |
|                      |                                                  | 1. Click the <b>MediaStore Channel</b> button for the Media-Store channel you want to perform the event on.                                                                                                |
|                      |                                                  | <ol> <li>Click the Change Type button and select whether you want to set<br/>(Absolute) or reset (Reset) the parameter. Some selections will not be<br/>available when you reset the parameter.</li> </ol> |
|                      |                                                  | 3. Click the <b>Parameter</b> button and select <b>Auto Play</b> .                                                                                                    |
|                      |                                                  | <ol> <li>Click the Value button and select whether the animation plays<br/>automatically (On) or not (Off).</li> </ol>                                                                                     |
| Capture Alpha        | Switcher > Media-Store<br>> Capture Alpha        | Select whether to include the alpha with a capture on the selected Media -Store channel.                                                                                                    |
|                      |                                                  | 1. Click the <b>MediaStore Channel</b> button for the Media-Store channel you want to perform the event on.                                                                                                |
|                      |                                                  | 2. Click the <b>Capture Alpha</b> button and select whether the alpha is captured with the source ( <b>Yes</b> ) or not ( <b>No</b> ).                                                                     |
| Capture Alpha Source | Switcher > Media-Store<br>> Capture Alpha Source | Select the alpha source you want to capture for the selected Media-Store channel.                                                                                                    |
|                      |                                                  | 1. Click the <b>MediaStore Channel</b> button for the Media-Store channel you want to perform the event on.                                                                                                |
|                      |                                                  | 2. Click <b>Source</b> and select the alpha source that you want to capture.                                                                                                    |

| Event            | Location                                   | Description                                                                                                    |
|------------------|--------------------------------------------|----------------------------------------------------------------------------------------------------|
| Capture          | Switcher > Media-Store                     | Capture a still to the selected Media-Store channel.                                                                                                    |
|                  | > Capture                                  | 1. Click the <b>MediaStore Channel</b> button for the Media-Store channel you want to perform the event on.                                                                                                |
|                  |                                            | <ol> <li>Click a Capture Type button to select whether the Media-Store captures<br/>the media to a file name (Capture) or the next available capture number<br/>(Capture+).</li> </ol>                     |
|                  |                                            | 3. If you selected <b>Capture</b> , enter the name you want use for the capture file in the <b>Capture File Name</b> field. If a file with the same name exists it will be overwritten.                    |
| Capture Mode     | Switcher > Media-Store                     | Select the capture mode for the selected Media-Store channel.                                                                                                    |
|                  | > Capture Display                          | 1. Click the <b>MediaStore Channel</b> button for the Media-Store channel you want to perform the event on.                                                                                                |
|                  |                                            | <ol> <li>Click a Capture Display button to select whether the capture is in<br/>electronic-to-electronic "E/E" (End to End) or playback "P/B" (Playback)<br/>mode.</li> </ol>                              |
| Capture Source   | Switcher > Media-Store<br>> Capture Source | Select the video source you want to capture for the selected Media-Store channel.                                                                                                    |
|                  |                                            | 1. Click the <b>MediaStore Channel</b> button for the Media-Store channel you want to perform the event on.                                                                                                |
|                  |                                            | 2. Click <b>Source</b> and select the video source that you want to capture.                                                                                                    |
| Clear Channel    | Switcher > Media-Store                     | Clear the selected Media-Store channel.                                                                                                    |
|                  | > Channel Action                           | 1. Click the <b>MediaStore Channel</b> button for the Media-Store channel you want to perform the event on.                                                                                                |
|                  |                                            | 2. Click Clear Channel.                                                                                                    |
| Cut Frame        | Switcher > Media-Store<br>> Attributes     | Select the point, in frames, from the start of the media item that the MediaWipe background cut occurs for the selected Media-Store channel.                                                               |
|                  |                                            | 1. Click the <b>MediaStore Channel</b> button for the Media-Store channel you want to perform the event on.                                                                                                |
|                  |                                            | <ol> <li>Click the Change Type button and select whether you want to set<br/>(Absolute) or reset (Reset) the parameter. Some selections will not be<br/>available when you reset the parameter.</li> </ol> |
|                  |                                            | 3. Click the <b>Parameter</b> button and select <b>Cut Frame</b> .                                                                                                    |
|                  |                                            | <ol> <li>Enter the frame in the media item that you want to cut to occur for the<br/>MediaWipe in the Value field.</li> </ol>                                                                              |
| Delete Capture   | Switcher > Media-Store                     | Delete a captured still.                                                                                                    |
|                  | > Delete Média<br>Capture                  | 1. Enter the number of the capture file you want to delete in the <b>Capture</b><br><b>File</b> field.                                                                                                    |
| Media-Store Load | Switcher > Media-Store                     | Load a media item into the selected Media-Store channel.                                                                                                    |
|                  | > Load                                     | 1. Click the <b>MediaStore Channel</b> button for the Media-Store channel you want to perform the event on.                                                                                                |
|                  |                                            | <ol> <li>Click the Location button to select whether the media item you want to<br/>load is located on the internal storage (Internal) or on the USB (USB).</li> </ol>                                     |
|                  |                                            | 3. Enter the number of the media item you want to load in the <b>Media Number</b> field.                                                                                                    |

| Event         | Location                               | Description                                                                                                    |
|---------------|----------------------------------------|----------------------------------------------------------------------------------------------------|
| Looping       | Switcher > Media-Store<br>> Attributes | Select whether an animation will loop at the end for the selected Media-Store channel.                                                                                                    |
|               |                                        | 1. Click the <b>MediaStore Channel</b> button for the Media-Store channel you want to perform the event on.                                                                                                |
|               |                                        | <ol> <li>Click the Change Type button and select whether you want to set<br/>(Absolute) or reset (Reset) the parameter. Some selections will not be<br/>available when you reset the parameter.</li> </ol> |
|               |                                        | 3. Click the <b>Parameter</b> button and select <b>Looping</b> .                                                                                                    |
|               |                                        | <ol> <li>Click the Value button and select whether the animation loops at the<br/>end (On) or not (Off).</li> </ol>                                                                                        |
| Move To Frame | Switcher > Media-Store<br>> Attributes | Move to a specific frame in the media item for the selected Media-Store channel.                                                                                                    |
|               |                                        | <ol> <li>Click the MediaStore Channel button for the Media-Store channel you<br/>want to perform the event on.</li> </ol>                                                                                  |
|               |                                        | <ol> <li>Click the Change Type button and select whether you want to set<br/>(Absolute) or reset (Reset) the parameter. Some selections will not be<br/>available when you reset the parameter.</li> </ol> |
|               |                                        | 3. Click the <b>Parameter</b> button and select <b>Move To Frame</b> .                                                                                                    |
|               |                                        | <b>4.</b> Enter the frame that you want to jump to in the media item in the <b>Value</b> field.                                                                                                    |
| Mute          | Switcher > Media-Store<br>> Attributes | Select whether the associated audio is turned on or off during playback for the selected Media-Store channel.                                                                                              |
|               |                                        | 1. Click the <b>MediaStore Channel</b> button for the Media-Store channel you want to perform the event on.                                                                                                |
|               |                                        | <ol> <li>Click the Change Type button and select whether you want to set<br/>(Absolute) or reset (Reset) the parameter. Some selections will not be<br/>available when you reset the parameter.</li> </ol> |
|               |                                        | 3. Click the <b>Parameter</b> button and select <b>Mute</b> .                                                                                                    |
|               |                                        | <ol> <li>Click the Value button and select whether the audio plays (On) or not (Off).</li> </ol>                                                                                                    |
| Play          | Switcher > Media-Store                 | Start an animation playing for the selected Media-Store channel.                                                                                                    |
|               | > Channel Action                       | 1. Click the <b>MediaStore Channel</b> button for the Media-Store channel you                                                                                                    |
|               |                                        | want to perform the event on.                                                                                                    |
| Diay Canad    | Switzbary Modia Store                  | Cleart the speed for an animation to play at on the selected Media Store                                                                                                    |
| Play Speed    | > Playback Speed                       | channel.                                                                                                    |
|               |                                        | 1. Click the <b>MediaStore Channel</b> button for the Media-Store channel you want to perform the event on.                                                                                                |
|               |                                        | <ol> <li>Click the Change Type button and select whether you want to set<br/>(Absolute) or reset (Reset) the parameter. Some selections will not be<br/>available when you reset the parameter</li> </ol>  |
|               |                                        | 3. Click the <b>Parameter</b> button and select <b>Playback Speed</b> .                                                                                                    |
|               |                                        | <ol> <li>Enter the speed, faster or slower than 100%, that you want the animation<br/>to play at in the Value (%) field.</li> </ol>                                                                        |
| Reset Media   | Switcher > Media-Store                 | Reset the selected Media-Store channel.                                                                                                    |
|               | > Channel Action                       | 1. Click the <b>MediaStore Channel</b> button for the Media-Store channel you want to perform the event on.                                                                                                |
|               |                                        | 2. Click Reset Media.                                                                                                    |

| Event       | Location                               | Description                                                                                                    |
|-------------|----------------------------------------|----------------------------------------------------------------------------------------------------|
| Reverse     | Switcher > Media-Store<br>> Attributes | Select whether an animation plays in reverse for the selected Media-Store channel.                                                                                                    |
|             |                                        | 1. Click the <b>MediaStore Channel</b> button for the Media-Store channel you want to perform the event on.                                                                                                |
|             |                                        | <ol> <li>Click the Change Type button and select whether you want to set<br/>(Absolute) or reset (Reset) the parameter. Some selections will not be<br/>available when you reset the parameter.</li> </ol> |
|             |                                        | 3. Click the <b>Parameter</b> button and select <b>Reverse</b> .                                                                                                    |
|             |                                        | <ol> <li>Click the Value button and select whether the animation plays in reverse<br/>(On) or not (Off).</li> </ol>                                                                                        |
| Rewind      | Switcher > Media-Store                 | Rewind an animation to the first frame for the selected Media-Store channel.                                                                                                    |
|             | > Channel Action                       | 1. Click the <b>MediaStore Channel</b> button for the Media-Store channel you want to perform the event on.                                                                                                |
|             |                                        | 2. Click Move to Frame 1.                                                                                                    |
| Shaped      | Switcher > Media-Store<br>> Attributes | Select whether the alpha of the media item should be shaped or ushaped for the selected Media-Store channel.                                                                                               |
|             |                                        | 1. Click the <b>MediaStore Channel</b> button for the Media-Store channel you want to perform the event on.                                                                                                |
|             |                                        | <ol> <li>Click the Change Type button and select whether you want to set<br/>(Absolute) or reset (Reset) the parameter. Some selections will not be<br/>available when you reset the parameter.</li> </ol> |
|             |                                        | 3. Click the <b>Parameter</b> button and select <b>Shaped</b> .                                                                                                    |
|             |                                        | <b>4.</b> Click the <b>Value</b> button and select whether the alpha of the media item is shaped ( <b>On</b> ) or not ( <b>Off</b> ).                                                                      |
| Thumb Frame | Switcher > Media-Store<br>> Attributes | Select the point, in frames, from the start of the animation that is used as the thumbnail for the media item.                                                                                             |
|             |                                        | 1. Click the <b>MediaStore Channel</b> button for the Media-Store channel you want to perform the event on.                                                                                                |
|             |                                        | <ol> <li>Click the Change Type button and select whether you want to set<br/>(Absolute) or reset (Reset) the parameter. Some selections will not be<br/>available when you reset the parameter.</li> </ol> |
|             |                                        | 3. Click the <b>Parameter</b> button and select <b>Thumb Frame</b> .                                                                                                    |
|             |                                        | 4. Enter the frame in the media item that you want to use as the thumbnail.                                                                                                    |
| X-Position  | Switcher > Media-Store<br>> Attributes | Select the x-axis position for the media item for the selected Media-Store channel.                                                                                                    |
|             |                                        | 1. Click the <b>MediaStore Channel</b> button for the Media-Store channel you want to perform the event on.                                                                                                |
|             |                                        | <ol> <li>Click the Change Type button and select whether you want to set<br/>(Absolute) or reset (Reset) the parameter. Some selections will not be<br/>available when you reset the parameter.</li> </ol> |
|             |                                        | 3. Click the <b>Parameter</b> button and select <b>X-Pos</b> .                                                                                                    |
|             |                                        | <b>4.</b> Enter a new position in the <b>Value</b> field.                                                                                                    |
| Y-Position  | Switcher > Media-Store<br>> Attributes | Select the y-axis position for the media item for the selected Media-Store channel.                                                                                                    |
|             |                                        | 1. Click the <b>MediaStore Channel</b> button for the Media-Store channel you want to perform the event on.                                                                                                |
|             |                                        | <ol> <li>Click the Change Type button and select whether you want to set<br/>(Absolute) or reset (Reset) the parameter. Some selections will not be<br/>available when you reset the parameter.</li> </ol> |
|             |                                        | 3. Click the <b>Parameter</b> button and select <b>Y-Pos</b> .                                                                                                    |
|             |                                        | <b>4.</b> Enter a new position in the <b>Value</b> field.                                                                                                    |

#### Matte

| Event                | Location                                                        | Description                                                                                                    |
|----------------------|-----------------------------------------------------------------|----------------------------------------------------------------------------------------------------|
| Matte Color, Reset   | Switcher > Matte >                                              | Reset the matte color for the selected ME or aux.                                                                                                    |
|                      | Matte Color Reset                                               | 1. Click the <b>ME/Matte</b> button for the ME or aux that you want to perform the event on.                                                                                                    |
|                      |                                                                 | <b>2.</b> For an ME, click the <b>Matte</b> button and select <b>Matte</b> .                                                                                                    |
| Matte Color (HSL)    | >Switcher > Matte ><br>Matte Color (HSL)                        | Select the custom matte color for the selected ME or aux. Each component of the HSL color must be inserted individually.                                                                                   |
|                      |                                                                 | 1. Click the <b>ME/Matte</b> button for the ME or aux that you want to perform the event on.                                                                                                    |
|                      |                                                                 | 2. Click the Matte button and select Matte.                                                                                                    |
|                      |                                                                 | <ol> <li>Click the Change Type button and select whether you want to set<br/>(Absolute) or reset (Reset) the parameter. Some selections will not be<br/>available when you reset the parameter.</li> </ol> |
|                      |                                                                 | <ol> <li>Click the Component button and select the HSL component you want<br/>to assign a value to. A value should be applied to all three components.</li> </ol>                                          |
|                      |                                                                 | <b>5.</b> Enter a value for the selected component in the <b>Value (%)</b> field.                                                                                                    |
| Matte Color (Preset) | atte Color (Preset) >Switcher > Matte ><br>Matte Color (Preset) | Select a preset matte color for the selected ME or aux.                                                                                                    |
|                      |                                                                 | 1. Click the Matte button and select Matte.                                                                                                    |
|                      |                                                                 | 2. Click the <b>Color</b> button and select the color you want to use.                                                                                                    |

# Sequencer

| Event  | Location           | Description                                                                                                    |
|--------|--------------------|----------------------------------------------------------------------------------------------------|
| Load   | Sequencer > Load   | Load a sequence into the selected Sequencer.                                                                                                    |
|        |                    | perform the event on.                                                                                                    |
|        |                    | <ol> <li>Click the Change Type button and select whether you want to set<br/>(Absolute) or reset (Reset) the parameter. Some selections will not be<br/>available when you reset the parameter.</li> </ol> |
|        |                    | <b>3.</b> In the <b>Value</b> field, enter the sequence number for the sequence you want to load in the selected Sequencer.                                                                                |
| Reload | Sequencer > Reload | Reload the sequence currently loaded into the selected Sequencer.                                                                                                    |
|        |                    | <ol> <li>Click the Sequencer button and select the Sequencer you want to<br/>perform the event on.</li> </ol>                                                                                              |
| Clear  | Sequencer > Clear  | Unload the sequence currently loaded into the selected Sequencer.                                                                                                    |
|        |                    | <ol> <li>Click the Sequencer button and select the Sequencer you want to<br/>perform the event on.</li> </ol>                                                                                              |
| Next   | Sequencer > Next   | Run the next event in the selected Sequencer.                                                                                                    |
|        |                    | <ol> <li>Click the Sequencer button and select the Sequencer you want to<br/>perform the event on.</li> </ol>                                                                                              |
| Up     | Sequencer > Up     | Move the next event highlight (green) up one event in the sequence loaded into the selected Sequencer.                                                                                                    |
|        |                    | 1. Click the <b>Sequencer</b> button and select the Sequencer you want to perform the event on.                                                                                                    |
| Down   | Sequencer > Down   | Move the next event highlight (green) down one event in the sequence loaded into the selected Sequencer.                                                                                                   |
|        |                    | 1. Click the <b>Sequencer</b> button and select the Sequencer you want to perform the event on.                                                                                                    |

| Event | Location         | Description                                                                                                    |
|-------|------------------|----------------------------------------------------------------------------------------------------|
| Link  | Sequencer > Link | Turn Link on or off for the selected Sequencer.                                                                                                    |
|       |                  | 1. Click the <b>Sequencer</b> button and select the Sequencer you want to perform the event on.                                                                                                    |
|       |                  | <ol> <li>Click the Change Type button and select whether you want to set<br/>(Absolute) or reset (Reset) the parameter. Some selections will not be<br/>available when you reset the parameter.</li> </ol> |
|       |                  | 3. Click a Value button to turn link On or Off.                                                                                                    |

# Special

| Event             | Location                       | Description                                                                                                    |
|-------------------|--------------------------------|----------------------------------------------------------------------------------------------------|
| Row ME Assignment | Special > Row ME<br>Assignment | <ul> <li>Assign a control panel row to an ME, MiniME<sup>™</sup>, or Canvas on a particular panel.</li> <li>Click the <b>Panel</b> button for the control panel that you want to assign a row from.</li> <li>Click the <b>Row</b> button for the row on the control panel that you want to assign to an ME.</li> </ul> |
|                   | 3                              | 3. Click the <b>ME</b> button as select the area that you want to assign the control panel row to.                                                                                                    |

# **Switcher Operation**

| Event             | Location                      | Description                                                                                                    |
|-------------------|-------------------------------|----------------------------------------------------------------------------------------------------|
| Bus Source Copy   | Switcher > Bus Source<br>Copy | Copy the source on the selected bus to another bus.                                                                                                    |
|                   |                               | 1. Click the <b>Source ME</b> button and select the area that you want to copy from.                                                                                                |
|                   |                               | 2. Click the <b>Source Bus/Keyer</b> button and select the bus that you want to copy from.                                                                                          |
|                   |                               | 3. Click the <b>Source Bus</b> button and select whether you want to copy the <b>Video</b> (fill) or <b>Alpha</b> of the source.                                                    |
|                   |                               | <b>4.</b> Click the <b>Destination ME</b> button and select the area that you want to copy to.                                                                                      |
|                   |                               | 5. Click the <b>Destination Bus/Keyer</b> button and select the bus that you want to copy to.                                                                                       |
|                   |                               | 6. Click the <b>Destination Bus</b> button and select whether you want to copy to the <b>Video</b> (fill) or <b>Alpha</b> .                                                         |
| Bus Source Select | Switcher > Bus Source         | Select a source on the selected bus for the selected area.                                                                                                    |
|                   |                               | 1. Click the <b>ME</b> button and select the area that you want to select a bus on.                                                                                                 |
|                   |                               | 2. Click the <b>Bus/Keyer</b> button and select the bus that you want to select a source on.                                                                                        |
|                   |                               | <b>3.</b> If you selected a key bus, click a <b>Bus</b> button to select whether you are selecting a source for the fill ( <b>Video</b> ) or the alpha ( <b>Alpha</b> ) of the key. |
|                   |                               | <b>4.</b> Click the <b>Source</b> button and select the source that you want on the selected bus.                                                                                   |
| МЕ Сору           | Switcher > ME Copy            | Copy the contents of one area to another.                                                                                                    |
|                   |                               | 1. Click the <b>Target ME</b> button and select the location that you want to copy to.                                                                                              |
|                   |                               | 2. Click the <b>Source ME</b> button and select the location that you want to copy from.                                                                                            |

| Event         | Location                    | Description                                                                                                    |
|---------------|-----------------------------|----------------------------------------------------------------------------------------------------|
| Memory Recall | Switcher > Memory<br>Recall | <ol> <li>Recall a memory for the selected area.</li> <li>Click the <b>Include</b> button and select all the locations that you want to perform the memory recall on.</li> <li>Click the <b>Bank</b> button and select the bank that you want to recall the memory on.</li> </ol> |
|               |                             | 3. Click the <b>Memory</b> button and select the memory that you want to recall.                                                                                                    |
| Memory Recall | Switcher > Memory           | Recall a memory for the selected area.                                                                                                    |
| Recall        | Recall                      | <ol> <li>Click the <b>Include</b> button and select all the locations that you want to<br/>perform the memory recall on.</li> </ol>                                                                                                    |
|               |                             | 2. Click the <b>Bank</b> button and select the bank that you want to recall the memory on.                                                                                                    |
|               |                             | 3. Click the <b>Memory</b> button and select the memory that you want to recall.                                                                                                    |
| RState, Load  | Switcher > Load RState      | Load the custom reset settings for the selected area.                                                                                                    |
|               |                             | 1. Click the <b>Include</b> button and select all the locations that you want to recall the custom reset settings on.                                                                                                    |

## Transitions

| Event                  | Location                | Description                                                                                                    |
|------------------------|-------------------------|----------------------------------------------------------------------------------------------------|
| Combined Transition Ev | /ent                    |                                                                                                    |
| Transition Action -    | Switcher > Transition > | Set up a dissolve transition with a single custom control event.                                                                                                    |
| Dissolve               | Transition Action       | 1. Click the <b>ME</b> button and select the area that you want to perform the event on.                                                                                                    |
|                        |                         | 2. Click Dissolve.                                                                                                    |
|                        |                         | <ol> <li>Click the Toggle, Include On, and Include Off buttons to set up what is<br/>included with the next transition. Something must always be selected<br/>for the toggle inclusion. Key toggle and on/off inclusions are mutually<br/>exclusive.</li> </ol> |
|                        |                         | <ul> <li>Toggle — select the background and any keys that you want included<br/>with the transition. This is the same as using the next trans buttons<br/>on the Transition area of a control panel.</li> </ul>                                                 |
|                        |                         | <ul> <li>Include On — select that keys that you want to transition on-air with<br/>the next transition. If a key is already on-air it is ignored.</li> </ul>                                                                                                    |
|                        |                         | • <b>Include Off</b> — select that keys that you want to transition off-air with the next transition. If a key is already off-air it is ignored.                                                                                                    |
|                        |                         | <ol> <li>Click an Auto Trans button to select whether the transition is performed<br/>with the custom control (On) or if the custom control only sets up the<br/>next transition but does not perform it (Off).</li> </ol>                                      |
|                        |                         | 5. Enter a rate for transition in the <b>Trans Rate (fr)</b> field. A rate of 0 is performed as a cut.                                                                                                    |
|                        |                         | 6. Click a <b>Diss/Flash</b> button to select whether the transition is performed as a dissolve ( <b>Dissolve</b> ) or a WhiteFlash ( <b>Flash</b> ). The existing onset, offset, and color values for the ME are used for the WhiteFlash.                      |

| Event                   | Location                | Description                                                                                                    |
|-------------------------|-------------------------|----------------------------------------------------------------------------------------------------|
| Transition Action -     | Switcher > Transition > | Set up a wipe transition with a single custom control event.                                                                                                    |
| Wipe                    | Transition Action       | 1. Click the <b>ME</b> button and select the area that you want to perform the event on.                                                                                                    |
|                         |                         | 2. Click Wipe.                                                                                                    |
|                         |                         | 3. Click the <b>Toggle</b> , <b>Include On</b> , and <b>Include Off</b> buttons to set up what is included with the next transition. Something must always be selected for the toggle inclusion. Key toggle and on/off inclusions are mutually exclusive. |
|                         |                         | <ul> <li>Toggle — select the background and any keys that you want included<br/>with the transition. This is the same as using the next trans button<br/>on the Transition area of a control panel.</li> </ul>                                            |
|                         |                         | • <b>Include On</b> — select that keys that you want to transition on-air with the next transition. If a key is already on-air it is ignored.                                                                                                    |
|                         |                         | • <b>Include Off</b> — select that keys that you want to transition off-air with the next transition. If a key is already off-air it is ignored.                                                                                                    |
|                         |                         | <ol> <li>Click an Auto Trans button to select whether the transition is performed<br/>with the custom control (On) or if the custom control only sets up the<br/>next transition but does not perform it (Off).</li> </ol>                                |
|                         |                         | 5. Enter a rate for transition in the <b>Trans Rate (fr)</b> field. A rate of 0 is performed as a cut.                                                                                                    |
|                         |                         | 6. Click the <b>Pattern</b> button and select the wipe pattern you want to use fo the transition.                                                                                                    |
| Transition Action - DVE | Switcher > Transition > | Set up a DVE wipe transition with a single custom control event.                                                                                                    |
|                         | Transition Action       | 1. Click the <b>ME</b> button and select the area that you want to perform the event on.                                                                                                    |
|                         | 1                       | 2. Click DVE.                                                                                                    |
|                         | 3                       | 3. Click the <b>Toggle</b> , <b>Include On</b> , and <b>Include Off</b> buttons to set up what is included with the next transition. Something must always be selected for the toggle inclusion. Key toggle and on/off inclusions are mutually exclusive. |
|                         |                         | <ul> <li>Toggle — select the background and any keys that you want included<br/>with the transition. This is the same as using the next trans button<br/>on the Transition area of a control panel.</li> </ul>                                            |
|                         |                         | <ul> <li>Include On — select that keys that you want to transition on-air with<br/>the next transition. If a key is already on-air it is ignored.</li> </ul>                                                                                              |
|                         |                         | • <b>Include Off</b> — select that keys that you want to transition off-air with the next transition. If a key is already off-air it is ignored.                                                                                                    |
|                         |                         | <ol> <li>Click an Auto Trans button to select whether the transition is performed<br/>with the custom control (On) or if the custom control only sets up the<br/>next transition but does not perform it (Off).</li> </ol>                                |
|                         |                         | 5. Enter a rate for transition in the <b>Trans Rate (fr)</b> field. A rate of 0 is performed as a cut.                                                                                                    |
|                         |                         | 6. Click the <b>DVE Effect</b> button and select the DVE wipe pattern you want to use for the transition.                                                                                                    |

| Event                             | Location                                   | Description                                                                                                    |
|-----------------------------------|--------------------------------------------|----------------------------------------------------------------------------------------------------|
| Transition Action -               | Switcher > Transition >                    | Set up a MediaWipe transition with a single custom control event.                                                                                                    |
| MediaWipe                         | Transition Action                          | <ol> <li>Click the <b>ME</b> button and select the area that you want to perform the<br/>event on.</li> </ol>                                                                                                    |
|                                   |                                            | 2. Click MediaWipe.                                                                                                    |
|                                   |                                            | <ol> <li>Click the Toggle, Include On, and Include Off buttons to set up what is<br/>included with the next transition. Something must always be selected<br/>for the toggle inclusion. Key toggle and on/off inclusions are mutually<br/>exclusive.</li> </ol> |
|                                   |                                            | <ul> <li>Toggle — select the background and any keys that you want included<br/>with the transition. This is the same as using the next trans buttons<br/>on the Transition area of a control panel.</li> </ul>                                                 |
|                                   |                                            | <ul> <li>Include On — select that keys that you want to transition on-air with<br/>the next transition. If a key is already on-air it is ignored.</li> </ul>                                                                                                    |
|                                   |                                            | <ul> <li>Include Off — select that keys that you want to transition off-air with<br/>the next transition. If a key is already off-air it is ignored.</li> </ul>                                                                                                 |
|                                   |                                            | <ol> <li>Click an Auto Trans button to select whether the transition is performed<br/>with the custom control (On) or if the custom control only sets up the<br/>next transition but does not perform it (Off).</li> </ol>                                      |
|                                   |                                            | <b>5.</b> Click the <b>Layer</b> button to select what the MediaWipe animation covers.                                                                                                    |
|                                   |                                            | <b>6.</b> Click a <b>Location</b> button for the drive that the animation to use for the MediaWipe is stored on.                                                                                                    |
|                                   |                                            | <ol> <li>Enter the media number for the animation you want use for the<br/>MediaWipe in the Media Number field.</li> </ol>                                                                                                    |
|                                   |                                            | <ol> <li>Click a Channel number to select the Media-Store channel you want to<br/>use for the MediaWipe.</li> </ol>                                                                                                    |
| Individual Transition Ev          | vents                                      |                                                                                                    |
| Auto Trans                        | Switcher > Transition >                    | Performs an auto transition on the selected area.                                                                                                    |
|                                   | ME Trans Action                            | 1. Click the <b>ME</b> button and select the area that you want to perform the event on.                                                                                                    |
|                                   |                                            | 2. Click the Action button and select Auto Trans.                                                                                                    |
| Cut                               | Switcher > Transition ><br>ME Trans Action | Performs a cut on the selected ME.                                                                                                    |
|                                   |                                            | 1. Click the <b>ME</b> button and select the area that you want to perform the event on.                                                                                                    |
|                                   |                                            | 2. Click the Action button and select Cut.                                                                                                    |
| DVE Wipe, Reset                   | Switcher > Transition ><br>DVE Wipe Reset  | Reset the parameters or direction and flip-flop for the DVE wipe transition of the selected ME.                                                                                                    |
|                                   |                                            | 1. Click the <b>ME</b> button for the ME that you want to perform the event on.                                                                                                    |
|                                   |                                            | 2. Click <b>Reset</b> to reset the DVE wipe parameters.                                                                                                    |
| DVE Wipe Direction<br>(Flip-Flop) | Switcher > Transition > DVE Wipe Direction | Select whether the DVE wipe reverses direction for every second transition of the selected ME.                                                                                                    |
|                                   |                                            | 1. Click the <b>ME</b> button for the ME that you want to perform the event on.                                                                                                    |
|                                   |                                            | <ol> <li>Click the Change Type button and select whether you want to set<br/>(Absolute) or reset (Reset) the parameter. Some selections will not be<br/>available when you reset the parameter.</li> </ol>                                                      |
|                                   |                                            | 3. Click Flip-Flip.                                                                                                    |
|                                   |                                            | 4. Click <b>On</b> or <b>Off</b> to select whether Flip-Flop is on ( <b>On</b> ) or not ( <b>Off</b> ).                                                                                                    |

| Event                               | Location                                                                               | Description                                                                                                    |
|-------------------------------------|----------------------------------------------------------------------------------------|----------------------------------------------------------------------------------------------------|
| DVE Wipe Direction                  | Switcher > Transition >                                                                | Select the direction for the DVE wipe transition of the selected ME.                                                                                                    |
| DVE Wipe Direction                  | <b>1.</b> Click the <b>ME</b> button for the ME that you want to perform the event on. |                                                                                                    |
|                                     |                                                                                        | <ol> <li>Click the Change Type button and select whether you want to set<br/>(Absolute) or reset (Reset) the parameter. Some selections will not be<br/>available when you reset the parameter.</li> </ol> |
|                                     |                                                                                        | 3. Click Direction.                                                                                                    |
|                                     |                                                                                        | <ol> <li>Click Forward or Reverse to select whether the DVE wipe moves in a<br/>forward (Forward) or reverse (Reverse) direction.</li> </ol>                                                               |
| DVE Wipe Pattern                    | Switcher > Transition ><br>DVE Wipe Effect                                             | Select the pattern you want to use for a DVE wipe transition of the selected ME.                                                                                                    |
|                                     |                                                                                        | 1. Click the <b>ME</b> button for the ME that you want to perform the event on.                                                                                                    |
|                                     |                                                                                        | <ol><li>Click the Effect button and select the pattern you want to use for the<br/>DVE wipe.</li></ol>                                                                                                    |
| MediaWipe — Channel                 | Switcher > Transition ><br>Media Wipe Channel                                          | Select which Media-Store channel will be used for the MediaWipe transition of the selected ME.                                                                                                    |
|                                     |                                                                                        | 1. Click the <b>ME</b> button for the ME that you want to perform the event on.                                                                                                    |
|                                     |                                                                                        | 2. Click <b>M1</b> or <b>M2</b> to assign that Media-Store channel to the MediaWipe.                                                                                                    |
| MediaWipe Cut Point,<br>Set         | Switcher > Transition ><br>ME Trans Action                                             | Sets the cut point for a MediaWipe transition for the selected area. You must select the point in the transition that you want to place the cut before running this event.                                 |
|                                     |                                                                                        | 1. Click the <b>ME</b> button and select the area that you want to perform the event on.                                                                                                    |
|                                     |                                                                                        | 2. Click the Action button and select Set Media Cut.                                                                                                    |
| MediaWipe —<br>Direction, Flip-Flop | Switcher > Transition ><br>DVE Wipe Direction                                          | Select whether the MediaWipe reverses direction for every second transition of the selected ME.                                                                                                    |
|                                     |                                                                                        | 1. Click the <b>ME</b> button for the ME that you want to perform the event on.                                                                                                    |
|                                     |                                                                                        | <ol> <li>Click the Change Type button and select whether you want to set<br/>(Absolute) or reset (Reset) the parameter. Some selections will not be<br/>available when you reset the parameter.</li> </ol> |
|                                     |                                                                                        | 3. Click Flip-Flip.                                                                                                    |
|                                     |                                                                                        | <ol> <li>Click the Value button and select whether Flip-Flop is on (On) or not<br/>(Off).</li> </ol>                                                                                                    |
| MediaWipe —                         | Switcher > Transition >                                                                | Select the direction for the MediaWipe transition of the selected ME.                                                                                                    |
| Direction                           | DVE Wipe Direction                                                                     | 1. Click the <b>ME</b> button for the ME that you want to perform the event on.                                                                                                    |
|                                     |                                                                                        | <ol> <li>Click the Change Type button and select whether you want to set<br/>(Absolute) or reset (Reset) the parameter. Some selections will not be<br/>available when you reset the parameter.</li> </ol> |
|                                     |                                                                                        | 3. Click Direction.                                                                                                    |
|                                     |                                                                                        | <ol> <li>Click the Value button and select whether the MediaWipe moves in a<br/>forward (Forward) or reverse (Reverse) direction.</li> </ol>                                                               |
| MediaWipe — Layer                   | Switcher > Transition ><br>ME Media Trans Layer                                        | Select which Media-Store channel will be used for the MediaWipe transition of the selected ME.                                                                                                    |
|                                     |                                                                                        | 1. Click the <b>ME</b> button for the ME that you want to perform the event on.                                                                                                    |
|                                     |                                                                                        | <b>2.</b> Click the <b>Layer</b> button to select what the MediaWipe animation covers.                                                                                                    |
| MediaWipe Trans End<br>Point, Set   | Switcher > Transition ><br>ME Trans Action                                             | Sets the ending point for a MediaWipe transition for the selected area. Use<br>the fader to move through the animation to the point you want to end the<br>transition and run this CC to save that point.  |
|                                     |                                                                                        | 1. Click the <b>ME</b> button and select the area that you want to perform the event on.                                                                                                    |
|                                     |                                                                                        | 2. Click the Action button and select Set Media Trans End.                                                                                                    |

| Event                               | Location                                                       | Description                                                                                                    |
|-------------------------------------|----------------------------------------------------------------|----------------------------------------------------------------------------------------------------|
| MediaWipe Trans Start<br>Point, Set | Switcher > Transition ><br>ME Trans Action                     | Sets the starting point for a MediaWipe transition for the selected area. Use the fader to move through the animation to the point you want to start the transition and run this CC to save that point.    |
|                                     |                                                                | 1. Click the <b>ME</b> button and select the area that you want to perform the event on                                                                                                    |
|                                     |                                                                | <ol> <li>Click the Action button and select Set Media Trans Start.</li> </ol>                                                                                                    |
| MediaWipe Trans                     | Switcher > Transition >                                        | Sets the starting point for a MediaWipe transition for the selected area.                                                                                                    |
| Thumbnail                           | ME Trans Action                                                | 1. Click the <b>ME</b> button and select the area that you want to perform the                                                                                                    |
|                                     |                                                                | <ol> <li>Click the Action button and select Set Media Thumb.</li> </ol>                                                                                                    |
| ME Dissolve Type                    | Switcher > Transition >                                        | Select the type of dissolve transition (WhiteFlash or Dissolve) you want to use.                                                                                                    |
|                                     | ME Dissolve Type                                               | 1. Click the <b>ME</b> button and select the area that you want to perform the event on.                                                                                                    |
|                                     |                                                                | 2. Click a <b>Type</b> button to select a Dissolve ( <b>Dissolve</b> ) or WhiteFlash ( <b>Flash</b> ) transition.                                                                                          |
| ME Trans Rate                       | Switcher > Transition >                                        | Set or reset the background transition rate of the selected area.                                                                                                    |
|                                     | ME Trans Parameter                                             | 1. Click the <b>ME</b> button and select the area that you want to perform the event on.                                                                                                    |
|                                     |                                                                | 2. Click the <b>Parameter</b> button and select <b>ME Trans Rate</b> .                                                                                                    |
|                                     |                                                                | <ol> <li>Click the Change Type button and select whether you want to set<br/>(Absolute) or reset (Reset) the parameter. Some selections will not be<br/>available when you reset the parameter.</li> </ol> |
|                                     |                                                                | <b>4.</b> Enter a new transition rate, in frames, in the <b>Value (fr)</b> field.                                                                                                    |
| ME Trans Type                       | Switcher > Transition >                                        | Select the transition type for a background transition of the selected area.                                                                                                    |
|                                     | ME Trans Type                                                  | <ol> <li>Click the <b>ME</b> button and select the area that you want to perform the<br/>event on.</li> </ol>                                                                                              |
|                                     |                                                                | <b>2.</b> Click the <b>Type</b> button for the type of transition you want to use.                                                                                                    |
| ME WhiteFlash Color                 | Switcher > Transition ><br>ME Flash Dissolve<br>Color (Preset) | Select color for the WhiteFlash transition.                                                                                                    |
|                                     |                                                                | <ol> <li>Click the <b>ME</b> button and select the area that you want to perform the<br/>event on.</li> </ol>                                                                                              |
|                                     |                                                                | 2. Click the <b>Color</b> button and select the preset color you want to use.                                                                                                    |
| ME WhiteFlash Offset                | Switcher > Transition ><br>ME Trans Value                      | Select time for the offset of the WhiteFlash transition.                                                                                                    |
|                                     |                                                                | 1. Click the <b>ME</b> button and select the area that you want to perform the event on.                                                                                                    |
|                                     |                                                                | 2. Click Flash Offset.                                                                                                    |
|                                     |                                                                | (Absolute) or reset (Reset) the parameter. Some selections will not be available when you reset the parameter.                                                                                             |
|                                     |                                                                | <b>4.</b> Enter a new offset position in the <b>Value (%)</b> field.                                                                                                    |
| ME WhiteFlash Onset                 | Switcher > Transition >                                        | Select time for the onset of the WhiteFlash transition.                                                                                                    |
|                                     | ME Trans value                                                 | 1. Click the <b>ME</b> button and select the area that you want to perform the event on.                                                                                                    |
|                                     |                                                                | <ol> <li>Click Flash Onset.</li> <li>Click the Change Type butten and select whether you want to set</li> </ol>                                                                                            |
|                                     |                                                                | (Absolute) or reset (Reset) the parameter. Some selections will not be available when you reset the parameter.                                                                                             |
|                                     |                                                                | <b>4.</b> Enter a new onset position in the <b>Value (%)</b> field.                                                                                                    |
| Reset Switcher > T<br>ME Trans Ac   | Switcher > Transition >                                        | Resets the transition area of the selected area.                                                                                                    |
|                                     |                                                                | 1. Click the <b>ME</b> button and select the area that you want to perform the event on.                                                                                                    |
|                                     |                                                                | 2. Click the Action button and select Reset.                                                                                                    |

| Event                | Location                                   | Description                                                                                                    |
|----------------------|--------------------------------------------|----------------------------------------------------------------------------------------------------|
| Roll Clip            | Switcher > Transition >                    | Turn the Roll Clip feature on or off for the selected area.                                                                                                    |
|                      |                                            | 1. Click the <b>ME</b> button and select the area that you want to perform the event on.                                                                                                    |
|                      |                                            | <ol> <li>Click the Value button and select whether roll clip is on (On) or not (Off).</li> </ol>                                                                                                    |
| Trans Clear          | Switcher > Transition ><br>ME Trans Action | Configures the next transition area of the selected area to take all keys off-air with the next transition.                                                                                                |
|                      |                                            | 1. Click the <b>ME</b> button and select the area that you want to perform the                                                                                                    |
|                      |                                            | <ol> <li>Click the Action button and select Trans Clear.</li> </ol>                                                                                                    |
| Trans Delay          | Switcher > Transition >                    | Applies the pre-delay to the transition.                                                                                                    |
|                      | ME Trans Action                            | 1. Click the <b>ME</b> button and select the area that you want to perform the event on.                                                                                                    |
|                      |                                            | 2. Click the Action button and select Delayed Auto Trans.                                                                                                    |
| Trans Elements       | Switcher > Transition >                    | Select the elements to be included in the next transition of the selected area.                                                                                                    |
|                      | ME ITAILS Element                          | 1. Click the <b>ME</b> button and select the area that you want to perform the event on.                                                                                                    |
|                      |                                            | 2. Click the <b>Elements</b> button and select background and/or the keys that you want to include in the next transition.                                                                                 |
| Trans Limit — On/Off | Switcher > Transition >                    | Turn the transition limit feature on or off for the selected area.                                                                                                    |
|                      | ME Trans Limit                             | 1. Click the <b>ME</b> button and select the area that you want to perform the event on.                                                                                                    |
|                      |                                            | <ol> <li>Click the Change Type button and select whether you want to set<br/>(Absolute) or reset (Reset) the parameter. Some selections will not be<br/>available when you reset the parameter.</li> </ol> |
|                      |                                            | <ol> <li>Click the Value button and select whether trans limit is on (On) or not (Off).</li> </ol>                                                                                                    |
| Trans Limit — Reset  | Switcher > Transition >                    | Resets the transition limit point of the selected area.                                                                                                    |
|                      | ME Trans Action                            | 1. Click the <b>ME</b> button and select the area that you want to perform the event on.                                                                                                    |
|                      |                                            | 2. Click the Action button and select Reset Limit.                                                                                                    |
| Trans Limit — Set    | Switcher > Transition ><br>ME Trans Action | Sets the transition limit point of the selected area. You must select the point<br>in the transition that you want to place the limit before running this event.                                           |
|                      |                                            | 1. Click the <b>ME</b> button and select the area that you want to perform the event on.                                                                                                    |
|                      |                                            | 2. Click the Action button and select Set Limit.                                                                                                    |
| Trans Limit — Value  | Switcher > Transition >                    | Select the limit point for the trans limit of the selected area.                                                                                                    |
|                      |                                            | 1. Click the <b>ME</b> button and select the area that you want to perform the event on.                                                                                                    |
|                      |                                            | 2. Click Trans Limit.                                                                                                    |
|                      |                                            | <ol> <li>Click the Change Type button and select whether you want to set<br/>(Absolute) or reset (Reset) the parameter. Some selections will not be<br/>available when you reset the parameter.</li> </ol> |
|                      |                                            | 4. Enter the point in the transition that you want to place the trans limit in the <b>Value (%)</b> field.                                                                                                 |

| Event                                   | Location                                              | Description                                                                                                    |
|-----------------------------------------|-------------------------------------------------------|----------------------------------------------------------------------------------------------------|
| Wipe Direction<br>(Flip-Flop)           | Switcher > Transition > Wipe Direction                | Select whether the wipe reverses direction for every second transition of the selected ME.                                                                                                    |
|                                         |                                                       | 1. Click the <b>ME</b> button for the ME that you want to perform the event on.                                                                                                    |
|                                         |                                                       | 2. Click the <b>Pattern</b> button and select <b>Wipe</b> .                                                                                                    |
|                                         |                                                       | <ol> <li>Click the Change Type button and select whether you want to set<br/>(Absolute) or reset (Reset) the parameter. Some selections will not be<br/>available when you reset the parameter.</li> </ol> |
|                                         |                                                       | 4. Click the Parameter button and select Flip-Flip.                                                                                                    |
|                                         |                                                       | 5. Click the Value button and select whether Flip-Flop is on (On) or off (Off).                                                                                                    |
| Wipe Direction                          | Switcher > Transition >                               | Select the direction for the wipe transition of the selected ME.                                                                                                    |
|                                         | Wipe Direction                                        | 1. Click the <b>ME</b> button for the ME that you want to perform the event on.                                                                                                    |
|                                         |                                                       | 2. Click the <b>Pattern</b> button and select <b>Wipe</b> .                                                                                                    |
|                                         |                                                       | <ol> <li>Click the Change Type button and select whether you want to set<br/>(Absolute) or reset (Reset) the parameter. Some selections will not be<br/>available when you reset the parameter.</li> </ol> |
|                                         |                                                       | 4. Click the <b>Parameter</b> button and select <b>Direction</b> .                                                                                                    |
|                                         |                                                       | <ol> <li>Click the Value button and select whether the wipe moves in a forward<br/>(Forward) or reverse (Reverse) direction.</li> </ol>                                                                    |
| Wipe Pattern — Aspect<br>Ratio          | Switcher > Transition ><br>Wipe Param                 | Select the aspect ratio for the wipe pattern you want to use for a wipe transition of the selected ME.                                                                                                    |
|                                         |                                                       | 1. Click the <b>ME</b> button for the ME that you want to perform the event on.                                                                                                    |
|                                         |                                                       | 2. Click the <b>Parameter</b> button and select <b>Aspect</b> .                                                                                                    |
|                                         |                                                       | <ol> <li>Click the Change Type button and select whether you want to set<br/>(Absolute) or reset (Reset) the parameter. Some selections will not be<br/>available when you reset the parameter.</li> </ol> |
|                                         |                                                       | 4. Enter an aspect ratio in the Value (%) field.                                                                                                    |
| Wipe Pattern — Border<br>Color (HSL)    | Switcher > Transition ><br>Wipe Border Color<br>(HSL) | Select the custom color you want to apply to the border of the pattern for the wipe transition of the selected ME. Each component of the HSL color must be inserted individually.                          |
|                                         |                                                       | 1. Click the <b>ME</b> button for the ME that you want to perform the event on.                                                                                                    |
|                                         |                                                       | 2. Click the Matte button and select Wipe Border.                                                                                                    |
|                                         |                                                       | <ol> <li>Click the Change Type button and select whether you want to set<br/>(Absolute) or reset (Reset) the parameter. Some selections will not be<br/>available when you reset the parameter.</li> </ol> |
|                                         |                                                       | 4. Click the <b>Component</b> button and select the HSL component you want                                                                                                    |
|                                         |                                                       | to assign a value to. A value should be applied to all three components.                                                                                                    |
|                                         |                                                       | 5. Enter a value for the selected component in the <b>Value (%)</b> field.                                                                                                    |
| Wipe Pattern — Border<br>Color (Preset) | Switcher > Transition ><br>Wipe Border Color          | Select the preset color you want to apply to the border of the pattern for the wipe transition of the selected ME.                                                                                         |
|                                         | (Preset)                                              | 1. Click the <b>ME</b> button for the ME that you want to perform the event on.                                                                                                    |
|                                         |                                                       | 2. Click the Matte button and select Wipe Border.                                                                                                    |
|                                         |                                                       | <ol> <li>Click the Color button and select the preset color you want to apply to<br/>the border.</li> </ol>                                                                                                |
| Wipe Pattern — Border<br>Size           | Switcher > Transition ><br>Wipe Param                 | Select the size of border for the wipe pattern you want to use for a wipe transition of the selected ME.                                                                                                   |
|                                         |                                                       | 1. Click the <b>ME</b> button for the ME that you want to perform the event on.                                                                                                    |
|                                         |                                                       | 2. Click the <b>Parameter</b> button and select <b>Border Size</b> .                                                                                                    |
|                                         |                                                       | <ol> <li>Click the Change Type button and select whether you want to set<br/>(Absolute) or reset (Reset) the parameter. Some selections will not be<br/>available when you reset the parameter.</li> </ol> |
|                                         |                                                       | 4. Enter a size for the border in the Value (%) field.                                                                                                    |

| Event                                          | Location                               | Description                                                                                                    |
|------------------------------------------------|----------------------------------------|----------------------------------------------------------------------------------------------------|
| Wipe Pattern — Edge<br>Softness                | Switcher > Transition ><br>Wipe Param  | <ul> <li>Select the amount of softness to apply to the edge of the pattern or border for the wipe pattern you want to use for a wipe transition of the selected ME.</li> <li>Click the ME button for the ME that you want to perform the event on.</li> <li>Click the Parameter button and select Softness.</li> <li>Click the Change Type button and select whether you want to set (Absolute) or reset (Reset) the parameter. Some selections will not be</li> </ul>                                                                                                    |
|                                                |                                        | <ul> <li>available when you reset the parameter.</li> <li>4. Enter an amount of softness for the pattern or border in the Value (%) field.</li> </ul>                                                                                                    |
| Wipe Pattern —<br>Horizontal<br>Multiplication | Switcher > Transition ><br>Wipe Param  | <ol> <li>Select the number of times you want to multiply the wipe pattern horizontally for the wipe transition of the selected ME.</li> <li>Click the ME button for the ME that you want to perform the event on.</li> <li>Click the Parameter button and select Horizontal Mult.</li> <li>Click the Change Type button and select whether you want to set (Absolute) or reset (Reset) the parameter. Some selections will not be available when you reset the parameter.</li> </ol>                                                                                                    |
| Wipe Pattern —<br>Pattern                      | Switcher > Transition ><br>Wipe Effect | <ol> <li>Enter the number of times the pattern is multiplied in the value relat.</li> <li>Select the pattern you want to use for a wipe transition of the selected ME.</li> <li>Click the ME button for the ME that you want to perform the event on.</li> <li>Click the Pattern button and select the pattern you want to use for the wipe.</li> </ol>                                                                                                    |
| Wipe Pattern —<br>Rotation                     | Switcher > Transition ><br>Wipe Param  | <ul> <li>Select the rotation for the wipe pattern you want to use for a wipe transition of the selected ME.</li> <li>Click the ME button for the ME that you want to perform the event on.</li> <li>Click the Parameter button and select Rotation.</li> <li>Click the Change Type button and select whether you want to set (Absolute) or reset (Reset) the parameter. Some selections will not be available when you reset the parameter.</li> <li>Enter a rotation in the Value (%) field.</li> </ul>                                                                                                    |
| Wipe Pattern — Size                            | Switcher > Transition ><br>Wipe Param  | <ul> <li>Select the size for the wipe pattern you want to use for a wipe transition of the selected ME.</li> <li>Click the ME button for the ME that you want to perform the event on.</li> <li>Click the Parameter button and select Size.</li> <li>Click the Change Type button and select whether you want to set (Absolute) or reset (Reset) the parameter. Some selections will not be available when you reset the parameter.</li> <li>Enter a new size in the Value (%) field.</li> </ul>                                                                                                    |
| Wipe Pattern —<br>Vertical Multiplication      | Switcher > Transition ><br>Wipe Param  | <ol> <li>Select the number of times you want to multiply the wipe pattern vertically for the wipe transition of the selected ME.</li> <li>Click the <b>ME</b> button for the ME that you want to perform the event on.</li> <li>Click the <b>Parameter</b> button and select <b>Vertical Mult</b>.</li> <li>Click the <b>Change Type</b> button and select whether you want to set (<b>Absolute</b>) or reset (<b>Reset</b>) the parameter. Some selections will not be available when you reset the parameter.</li> <li>Enter the number of times the pattern is multiplied in the <b>Value</b> field.</li> </ol> |

| Event                        | Location                              | Description                                                                                                    |
|------------------------------|---------------------------------------|----------------------------------------------------------------------------------------------------|
| Wipe Pattern —<br>X-Position | Switcher > Transition ><br>Wipe Param | Select the x-axis position for the wipe pattern you want to use for a wipe transition of the selected ME.                                                                                                  |
|                              |                                       | 1. Click the <b>ME</b> button for the ME that you want to perform the event on.                                                                                                    |
|                              |                                       | 2. Click the <b>Parameter</b> button and select <b>X-Pos</b> .                                                                                                    |
|                              |                                       | <ol> <li>Click the Change Type button and select whether you want to set<br/>(Absolute) or reset (Reset) the parameter. Some selections will not be<br/>available when you reset the parameter.</li> </ol> |
|                              |                                       | <b>4.</b> Enter a new position in the <b>Value (%)</b> field.                                                                                                    |
| Wipe Pattern —<br>Y-Position | Switcher > Transition ><br>Wipe Param | Select the y-axis position for the wipe pattern you want to use for a wipe transition of the selected ME.                                                                                                  |
|                              |                                       | 1. Click the <b>ME</b> button for the ME that you want to perform the event on.                                                                                                    |
|                              |                                       | 2. Click the <b>Parameter</b> button and select <b>Y-Pos</b> .                                                                                                    |
|                              |                                       | <ol> <li>Click the Change Type button and select whether you want to set<br/>(Absolute) or reset (Reset) the parameter. Some selections will not be<br/>available when you reset the parameter.</li> </ol> |
|                              |                                       | 4. Enter a new position in the Value (%) field.                                                                                                    |
| Wipe Reset                   | Switcher > Transition ><br>Wipe Reset | Reset the parameters or direction and flip-flop for the wipe transition of the selected ME.                                                                                                    |
|                              |                                       | 1. Click the <b>ME</b> button for the ME that you want to perform the event on.                                                                                                    |
|                              |                                       | 2. Click <b>Reset Params</b> to reset the wipe parameters or <b>Reset Direction</b> to reset the wipe direction and flip-flop.                                                                             |

#### UltraScene

| Event             | Location                                   | Description                                                                                                    |
|-------------------|--------------------------------------------|----------------------------------------------------------------------------------------------------|
| Recall UltraScene | UltraScene ><br>UltraScene<br>Recall/Store | <ul> <li>Recall an UltraScene memory.</li> <li>1. Click the UltraScene button and select the UltraScene memory you want to recall</li> <li>2. Click Recall Memory.</li> </ul>     |
| Store UltraScene  | UltraScene ><br>UltraScene<br>Recall/Store | <ol> <li>Store an UltraScene memory.</li> <li>Click the UltraScene button and select the UltraScene memory location you want to store to.</li> <li>Click Store Memory.</li> </ol> |

# **Personality Custom Controls**

# Personality

| Event                            | Location                                  | Description                                                                                                    |
|----------------------------------|-------------------------------------------|----------------------------------------------------------------------------------------------------|
| Personality — Auto<br>Remove Key | Switcher Personality ><br>Auto Remove Key | Have a key removed from the Next Transition area, so that it is not included<br>in the next transition, after it has been transitioned off-air using the <b>KEY</b> <i>X</i><br><b>CUT</b> or <b>KEY</b> <i>X</i> <b>AUTO</b> buttons. |
|                                  |                                           | <ol> <li>Click the Change Type button and select whether you want to set<br/>(Absolute) or reset (Reset) the parameter. Some selections will not be<br/>available when you reset the parameter.</li> </ol>                             |
|                                  |                                           | <ol> <li>Click the Value button and select whether the personality option is on<br/>(On) or not (Off).</li> </ol>                                                                                                    |

| Event                                                   | Location                                              | Description                                                                                                    |
|---------------------------------------------------------|-------------------------------------------------------|----------------------------------------------------------------------------------------------------|
| Personality — Auto S<br>Trans Second Press K<br>(Key) P | Switcher Personality ><br>Key Auto Trans 2nd<br>Press | <ul> <li>Select how the switcher reacts when the KEY AUTO button is pressed during a transition.</li> <li>Click the Second Auto button and select how the switcher reacts to pressing the button during a transition.</li> </ul>                                                                                                    |
|                                                         |                                                       | <ul> <li>Ignore — the buttons are ignored during the transition</li> <li>Halt Forward — halt the transition and move forward through the transition when pressed again</li> <li>Halt Reverse — halt the transition and move backwards through the transition when pressed again</li> <li>Reverse — reverse the transition immediately</li> <li>Cut — cut the transition to the end</li> </ul>                                                                                                    |
| Personality — Auto<br>Trans Second Press<br>(ME)        | Switcher Personality ><br>ME Auto Trans 2nd<br>Press  | <ul> <li>Select how the switcher reacts when the AUTO TRANS button is pressed during a transition.</li> <li>Click the Second Auto button and select how the switcher reacts to pressing the button during a transition.</li> <li>Ignore — the buttons are ignored during the transition</li> <li>Halt Forward — halt the transition and move forward through the transition when pressed again</li> <li>Halt Reverse — halt the transition and move backwards through the transition when pressed again</li> <li>Reverse — reverse the transition immediately</li> <li>Cut — cut the transition to the end</li> </ul> |
| Personality — Next<br>Trans Reset                       | Switcher Personality ><br>Auto Reset Trans            | <ul> <li>Have the transition area reset to a default background dissolve after each transition.</li> <li>Click the Change Type button and select whether you want to set (Absolute) or reset (Reset) the parameter. Some selections will not be available when you reset the parameter.</li> <li>Click the Value button and select whether the personality option is on (On) or not (Off).</li> </ul>                                                                                                    |
| Personality — Roll Clip                                 | Switcher Personality ><br>Roll Clip Force             | <ol> <li>Select whether the Roll Clip functionality is always on.</li> <li>Click the <b>ME</b> button and select the area that you want to adjust the roll clip for.</li> <li>Click a <b>Roll Clip</b> button to select whether Roll Clip is always on (<b>Force</b>) or must be turned on manually (<b>User</b>).</li> </ol>                                                                                                    |

# **Installation Custom Controls**

## **Switcher Installation**

| Event               | Location                                  | Description                                                                                                    |
|---------------------|-------------------------------------------|----------------------------------------------------------------------------------------------------|
| AES Output          | Switcher Installation ><br>Output > AES   | <ol> <li>Assign an audio stream to an AES output.</li> <li>Click the <b>AES</b> button for the AES output you want to assign an audio stream to.</li> <li>Click the <b>Value</b> button and select the audio stream you want to assign to the AES output.</li> </ol> |
| Ancillary Data Mode | Switcher Installation ><br>Ancillary Mode | <ul> <li>Select how the switcher will strip or pass ancillary data.</li> <li>Click a Value button to select whether ancillary data is stripped (Strip), or passed (Pass).</li> </ul>                                                                                 |

| Event                                                                                                    | Location                                                                               | Description                                                                                                    |
|----------------------------------------------------------------------------------------------------|----------------------------------------------------------------------------------------|----------------------------------------------------------------------------------------------------|
| Clean Feed                                                                                                    | Switcher Installation >                                                                | Select the clean feed location for the selected ME.                                                                                                    |
| ME > ME Clean Feed                                                                                               | <b>1.</b> Click the <b>ME</b> button for the ME that you want to perform the event on. |                                                                                                    |
|                                                                                                    |                                                                                        | 2. Click the <b>Before Keyer</b> button and select the key you want the clean feed output to be taken before.                                                                                              |
| Color Corrector Color                                                                                            | Switcher Installation >                                                                | Reset the values for the selected color corrector color channel(s).                                                                                                    |
| Reset                                                                                                    | Proc Amp/Color<br>Corrector > Color                                                    | 1. Click the <b>Input/Output</b> button and select the input or output BNC that has the color corrector assigned to it that you want to reset.                                                             |
|                                                                                                    |                                                                                        | <ol> <li>Click the Color button and select the individual color component (Red,<br/>Green, Blue) you want to adjust, or RGB for all of them.</li> </ol>                                                    |
| Color Corrector Enable                                                                                           | Switcher Installation >                                                                | Enable a Color Corrector for a video input or output.                                                                                                    |
|                                                                                                    | Proc Amp/Color<br>Corrector > Color<br>Corrector Enable                                | 1. Click the <b>Input/Output</b> button and select the input or output BNC that you want assign a Color Corrector to.                                                                                      |
|                                                                                                    |                                                                                        | <ol> <li>Click the Change Type button and select whether you want to set<br/>(Absolute) or reset (Reset) the parameter. Some selections will not be<br/>available when you reset the parameter.</li> </ol> |
|                                                                                                    |                                                                                        | <b>3.</b> Click a <b>Value</b> button to select whether to enable the color corrector ( <b>On</b> ) or disable the color corrector ( <b>Off</b> ).                                                         |
| Color Corrector Gain                                                                                             | Switcher Installation >                                                                | Adjust the Gain for the selected color corrector.                                                                                                    |
|                                                                                                    | Corrector > Color                                                                      | 1.                                                                                                    |
|                                                                                                    | Corrector Param                                                                        | <ol> <li>Click the Color button and select the individual color component (Red,<br/>Green, Blue) you want to adjust, or RGB for all of them.</li> </ol>                                                    |
|                                                                                                    | 3. Click the <b>Parameter</b> button and select <b>Gain</b> .                          |                                                                                                    |
|                                                                                                    |                                                                                        | <ol> <li>Click the Change Type button and select whether you want to set<br/>(Absolute) or reset (Reset) the parameter. Some selections will not be<br/>available when you reset the parameter.</li> </ol> |
|                                                                                                    |                                                                                        | 5. Enter the new gain value in the <b>Value</b> field.                                                                                                    |
| Color Corrector                                                                                                  | Switcher Installation >                                                                | Adjust the Offset for the selected color corrector.                                                                                                    |
| Gamma                                                                                                    | mma Proc Amp/Color<br>Corrector > Color                                                | 1.                                                                                                    |
| Corre                                                                                                    | Corrector Param                                                                        | <ol> <li>Click the Color button and select the individual color component (Red, Green, Blue) you want to adjust, or RGB for all of them.</li> </ol>                                                        |
|                                                                                                    |                                                                                        | 3. Click the <b>Parameter</b> button and select <b>Gamma Value</b> .                                                                                                    |
|                                                                                                    |                                                                                        | <ol> <li>Click the Change Type button and select whether you want to set<br/>(Absolute) or reset (Reset) the parameter. Some selections will not be<br/>available when you reset the parameter.</li> </ol> |
|                                                                                                    |                                                                                        | 5. Enter the new gamma value in the <b>Value</b> field.                                                                                                    |
| Color Corrector<br>Gamma OffsetSwitcher Installation ><br>Proc Amp/Color<br>Corrector > Color<br>Corrector Param | Switcher Installation >                                                                | Adjust the Gamma Offset for the selected color corrector.                                                                                                    |
|                                                                                                    | 1.                                                                                     |                                                                                                    |
|                                                                                                    | Corrector Param                                                                        | <ol> <li>Click the Color button and select the individual color component (Red,<br/>Green, Blue) you want to adjust, or RGB for all of them.</li> </ol>                                                    |
|                                                                                                    |                                                                                        | 3. Click the <b>Parameter</b> button and select <b>Gamma Offset</b> .                                                                                                    |
|                                                                                                    |                                                                                        | <ol> <li>Click the Change Type button and select whether you want to set<br/>(Absolute) or reset (Reset) the parameter. Some selections will not be<br/>available when you reset the parameter.</li> </ol> |
|                                                                                                    |                                                                                        | 5. Enter the new gamma offset value in the <b>Value</b> field.                                                                                                    |

| Event                           | Location                                                                          | Description                                                                                                    |
|---------------------------------|-----------------------------------------------------------------------------------|----------------------------------------------------------------------------------------------------|
| Color Corrector Lower<br>Offset | Switcher Installation ><br>Proc Amp/Color<br>Corrector > Color<br>Corrector Param | <ol> <li>Adjust the Lower Offset for the selected color corrector.</li> <li>Click the Color button and select the individual color component (Red, Green, Blue) you want to adjust, or RGB for all of them.</li> <li>Click the Parameter button and select Lower Offset.</li> <li>Click the Change Type button and select whether you want to set (Absolute) or reset (Reset) the parameter. Some selections will not be available when you reset the parameter.</li> </ol>                                             |
| Color Corrector Offset          | Switcher Installation ><br>Proc Amp/Color<br>Corrector > Color<br>Corrector Param | <ul> <li>Adjust the Offset for the selected color corrector.</li> <li>Click the Color button and select the individual color component (Red, Green, Blue) you want to adjust, or RGB for all of them.</li> <li>Click the Parameter button and select Offset.</li> <li>Click the Change Type button and select whether you want to set (Absolute) or reset (Reset) the parameter. Some selections will not be available when you reset the parameter.</li> <li>Enter the new offset value in the Value field.</li> </ul> |
| Color Corrector Reset           | Switcher Installation ><br>Proc Amp/Color<br>Corrector > Color<br>Corrector Reset | <ul><li>Reset the values for the selected color corrector.</li><li>1. Click the <b>Input/Output</b> button and select the input or output BNC that has the color corrector assigned to it that you want to reset.</li></ul>                                                                                                    |
| Color Gamut, Input              | Switcher Installation ><br>Input > Input Color<br>Gamut                           | <ol> <li>Select the color gamut that video input is in.</li> <li>Click the <b>Input</b> button and select the input BNC that you want to set the color gamut for.</li> <li>Click a <b>Value</b> button to select the whether the input is in BT.709 (<b>709</b>) or BT.2020 (<b>2020</b>).</li> </ol>                                                                                                    |
| Color Gamut, Output             | Switcher Installation ><br>Output > Output Color<br>Gamut                         | <ol> <li>Select the color gamut that video output is in.</li> <li>Click the <b>Output</b> button and select the output BNC that you want to set the color gamut for.</li> <li>Click a <b>Value</b> button to select the whether the output is in BT.709 (<b>709</b>) or BT.2020 (<b>2020</b>).</li> </ol>                                                                                                    |
| Color Gamut, Switcher           | Switcher Installation ><br>Reference > Switcher<br>Color Gamut                    | <ul> <li>Select the color gamut that the switcher will operate in.</li> <li>Click a Gamut button to select the whether the switcher operates in BT.709 (709) or BT.2020 (2020).</li> </ul>                                                                                                    |
| Disable Audio<br>Memories       | Switcher Installation ><br>Disable Audio<br>Memories                              | <ul> <li>Disable the inclusion of audio attributes in memories.</li> <li>1. Click a Value button to select whether audio is included with memory recalls (On), or not (Off).</li> </ul>                                                                                                    |
| Dynamic Range, Input            | Switcher Installation ><br>Input > Input Dynamic<br>Range                         | <ol> <li>Select the dynamic range that a video input is in.</li> <li>Click the <b>Input</b> button and select the input BNC that you want to set the dynamic range for.</li> <li>Click a <b>Value</b> button to select the dynamic range that the input is in.</li> </ol>                                                                                                    |
| Dynamic Range,<br>Output        | Switcher Installation ><br>Output > Output<br>Dynamic Range                       | <ol> <li>Select the dynamic range that a video output is in.</li> <li>Click the <b>Output</b> button and select the output BNC that you want to set the dynamic range for.</li> <li>Click a <b>Value</b> button to select the dynamic range that the output is in.</li> </ol>                                                                                                    |
| Dynamic Range,<br>Switcher      | Switcher Installation ><br>Reference > Switcher<br>Dynamic Range                  | <ul><li>Select the dynamic range that the switcher will operate in.</li><li>1. Click a Dynamic Range button to select the dynamic range that the switcher operates in.</li></ul>                                                                                                    |

| Event                 | Location                                                          | Description                                                                                                    |
|-----------------------|-------------------------------------------------------------------|----------------------------------------------------------------------------------------------------|
| Frame Delay           | Switcher Installation >                                           | Assign a Frame Delay to an input.                                                                                                    |
|                       | Input > Frame Delay                                               | 1. Click the <b>Input</b> button and select the input BNC that you want to assign an frame delay to.                                                                                                    |
|                       |                                                                   | <ol> <li>Click the Change Type button and select whether you want to set<br/>(Absolute) or reset (Reset) the parameter. Some selections will not be<br/>available when you reset the parameter.</li> </ol> |
|                       |                                                                   | <b>3.</b> In the <b>Value</b> field, enter the value of the frame delay you want to apply.                                                                                                    |
| FSFC Assignment       | Switcher Installation ><br>Input FSFC Assign                      | Assign an FSFC to an input BNC. This event is only available if you have fewer FSFCs than inputs.                                                                                                    |
|                       |                                                                   | <ol> <li>Click the <b>FSFC</b> button and select the FSFC resource that you want to<br/>assign to an input.</li> </ol>                                                                                     |
|                       |                                                                   | 2. Click the <b>Assignment</b> button and select the input that you want to assign the selected FSFC to.                                                                                                   |
| Input FSFC Assignment | Switcher Installation >                                           | Assign an FSFC to an input.                                                                                                    |
|                       | Input > Input Type                                                | 1. Click the <b>Input</b> button and select the input BNC that you want to assign an FSFC to.                                                                                                    |
|                       |                                                                   | <ol> <li>Click a ValueType button to assign an FSFC to the input or select (SDI Off) to turn the FSFC off.</li> </ol>                                                                                      |
| Input FSFC Framing    | Switcher Installation >                                           | Select the video framing that is applied to the converted video input.                                                                                                    |
|                       | Input > Input Framing                                             | 1. Click the <b>Input</b> button and select the input BNC that you want to assign the framing to.                                                                                                    |
|                       |                                                                   | <b>2.</b> Click a <b>Type</b> button for the input FSFC that is being used.                                                                                                    |
|                       |                                                                   | <b>3.</b> Click a <b>Value</b> button to assign a type of framing to the input.                                                                                                    |
| ME Follow             | Switcher Installation > ME > ME Follow                            | Select whether an ME or MiniME <sup>™</sup> follows another ME or MiniME <sup>™</sup> .                                                                                                    |
|                       |                                                                   | 1. Click the <b>ME</b> button and select the area you want to have follow another area.                                                                                                    |
|                       |                                                                   | 2. Click a <b>Follow</b> button to select the ME or MiniME <sup>™</sup> that you want to follow the selected area.                                                                                         |
| Output Assignment     | Switcher Installation >                                           | Assign a source to the selected output BNC.                                                                                                    |
|                       | Output > Output<br>Assignment                                     | <ol> <li>Click the <b>Output</b> button and select the output BNC that you want to<br/>assign a source to.</li> </ol>                                                                                      |
|                       |                                                                   | <b>2.</b> Click the <b>Source</b> button and select the source that you want to assign to the selected output BNC.                                                                                         |
| Proc Amp/Color        | Switcher Installation >                                           | Reset the values for the selected proc amp or color corrector.                                                                                                    |
| Corrector Reset       | Proc Amp/Color<br>Corrector > Proc Amp<br>/ Color Corrector Reset | 1. Click the <b>Input/Output</b> button and select the input or output BNC that has the proc amp or color corrector assigned to it that you want to reset.                                                 |
| Proc Amp Enable       | Switcher Installation >                                           | Enable a Proc Amp for a video input or output.                                                                                                    |
|                       | Proc Amp/Color<br>Corrector > Proc Amp<br>Enable                  | 1. Click the <b>Input/Output</b> button and select the input or output BNC that you want assign a Proc Amp to.                                                                                             |
|                       |                                                                   | <ol> <li>Click the Change Type button and select whether you want to set<br/>(Absolute) or reset (Reset) the parameter. Some selections will not be<br/>available when you reset the parameter.</li> </ol> |
|                       |                                                                   | <ol> <li>Click a Value button to select whether to enable the proc amp (On) or<br/>disable the proc amp (Off).</li> </ol>                                                                                  |

| Event                    | Location                                                          | Description                                                                                                    |
|--------------------------|-------------------------------------------------------------------|----------------------------------------------------------------------------------------------------|
| Proc Amp Gain            | Switcher Installation ><br>Proc Amp/Color<br>Corrector > Proc Amp | <ul> <li>Adjust the gain of a color component for the selected proc amp.</li> <li>1.</li> <li>2. Click the <b>Component</b> button and select the color component you want</li> </ul>                      |
|                          | raiaii                                                            | to adjust the gain for.                                                                                                    |
|                          |                                                                   | 3. Click the <b>Parameter</b> button and select <b>Gain</b> .                                                                                                    |
|                          |                                                                   | <ol> <li>Click the Change Type button and select whether you want to set<br/>(Absolute) or reset (Reset) the parameter. Some selections will not be<br/>available when you reset the parameter.</li> </ol> |
|                          |                                                                   | <b>5.</b> Enter the new gain value in the <b>Value</b> field.                                                                                                    |
| Proc Amp Gamma           | Switcher Installation ><br>Proc Amp/Color                         | Adjust the Gamma for the selected proc amp.<br><b>1.</b>                                                                                                    |
|                          | Param                                                             | 2. Click the <b>Component</b> button and select <b>YCrCb</b> .                                                                                                    |
|                          |                                                                   | 3. Click the <b>Parameter</b> button and select <b>Gamma</b> .                                                                                                    |
|                          |                                                                   | <ol> <li>Click the Change Type button and select whether you want to set<br/>(Absolute) or reset (Reset) the parameter. Some selections will not be<br/>available when you reset the parameter.</li> </ol> |
|                          |                                                                   | <b>5.</b> Enter the new gamma value in the <b>Value</b> field.                                                                                                    |
| Proc Amp Gamma<br>Offset | Switcher Installation ><br>Proc Amp/Color<br>Corrector > Proc Amp | Adjust the Gamma for the selected proc amp.<br><b>1.</b>                                                                                                    |
|                          | Param                                                             | <ol> <li>Click the <b>Parameter</b> button and select <b>Gamma Offset</b></li> </ol>                                                                                                    |
|                          |                                                                   | <ul> <li>Click the <b>Change Type</b> button and select whether you want to set</li> </ul>                                                                                                    |
|                          |                                                                   | (Absolute) or reset ( <b>Reset</b> ) the parameter. Some selections will not be available when you reset the parameter.                                                                                    |
|                          |                                                                   | <b>5.</b> Enter the new gamma offset value in the <b>Value</b> field.                                                                                                    |
| Proc Amp Hue Rotation    | Switcher Installation ><br>Proc Amp/Color                         | Adjust the Hue for the selected proc amp.<br><b>1.</b>                                                                                                    |
|                          | Hue Rot                                                           | <ol> <li>Click the Change Type button and select whether you want to set<br/>(Absolute) or reset (Reset) the parameter. Some selections will not be<br/>available when you reset the parameter.</li> </ol> |
|                          |                                                                   | <b>3.</b> Enter a new hue rotation value in the <b>Value</b> field.                                                                                                    |
| Proc Amp Offset          | Switcher Installation ><br>Proc Amp/Color                         | Adjust the offset of a color component for the selected proc amp.<br><b>1.</b>                                                                                                    |
|                          | Param                                                             | <b>2.</b> Click the <b>Component</b> button and select the color component you want to adjust the offset for.                                                                                              |
|                          |                                                                   | 3. Click the <b>Parameter</b> button and select <b>Offset</b> .                                                                                                    |
|                          |                                                                   | <ol> <li>Click the Change Type button and select whether you want to set<br/>(Absolute) or reset (Reset) the parameter. Some selections will not be<br/>available when you reset the parameter.</li> </ol> |
|                          |                                                                   | 5. Enter the new offset value in the <b>Value</b> field.                                                                                                    |
| Proc Amp Reset           | Switcher Installation >                                           | Reset the values for the selected proc amp.                                                                                                    |
|                          | Proc Amp/Color<br>Corrector > Proc Amp<br>Reset                   | 1. Click the <b>Input/Output</b> button and select the input or output BNC that has the proc amp assigned to it that you want to reset.                                                                    |
| Reference Source         | Switcher Installation >                                           | Select the reference source for the switcher.                                                                                                    |
|                          | Reference > Video<br>Reference                                    | <ol> <li>Click a Reference Source button to select whether to use an internal<br/>(Internal) or external (External) reference source.</li> </ol>                                                           |

| Event                                                                 | Location                                                                                         | Description                                                                                                    |
|-----------------------------------------------------------------------|--------------------------------------------------------------------------------------------------|----------------------------------------------------------------------------------------------------|
| Source Substitution,<br>Bus Source Substitution ><br>Source Bus Subst | Switcher Installation >                                                                          | Set a bus source substitution for the substitution table.                                                                                                    |
|                                                                       | 1. Click the <b>Source</b> button and select the source that you want to set a substitution for. |                                                                                                    |
|                                                                       |                                                                                                  | 2. Click the <b>ME</b> button and select the area that the bus you want to set up the substitution for is on.                                                                                              |
|                                                                       |                                                                                                  | 3. Click the <b>Bus/Keyer</b> button and select the bus ( <b>Background</b> or <b>Preset</b> ) or keyer for the substitution.                                                                              |
|                                                                       |                                                                                                  | <ol> <li>If you selected Keyer, click the Bus button and select the video (Video)<br/>or alpha (Alpha) bus that you want to substitute for</li> </ol>                                                      |
|                                                                       |                                                                                                  | <b>5.</b> Click the <b>Subst</b> button and select the source you want to substitute for the selected source.                                                                                              |
| Source Substitution,<br>Delete                                        | Switcher Installation ><br>Source Substitution ><br>Delete Subst Table                           | Delete the entire substitution table.                                                                                                    |
| Source Substitution,                                                  | Switcher Installation >                                                                          | Set an ME source substitution for the substitution table.                                                                                                    |
| ME                                                                    | Source Substitution ><br>Source ME Subst                                                         | 1. Click the <b>Source</b> button and select the source that you want to set a substitution for.                                                                                                    |
|                                                                       |                                                                                                  | 2. Click the <b>ME</b> button and select the ME or MiniME <sup>™</sup> that you want to assign a substitution source to.                                                                                   |
|                                                                       |                                                                                                  | <b>3.</b> Click the <b>Subst</b> button and select the source you want to substitute for the selected source.                                                                                              |
| Switching Field                                                       | Switcher Installation >                                                                          | Select the field that a video transition will be performed on.                                                                                                    |
|                                                                       | Field Dominance                                                                                  | <ol> <li>Click a Switch Field button to select whether video transitions are<br/>performed on field 1 only (Field 1), field 2 only(Field 2), or the current<br/>field (Both).</li> </ol>                   |
| TSL Address                                                           | Switcher Installation >                                                                          | Assign a TSL id to an input.                                                                                                    |
|                                                                       | Input > TSL Address                                                                              | 1. Click the <b>Input</b> button and select the input BNC that you want to set the TSL id for.                                                                                                    |
|                                                                       |                                                                                                  | <ol> <li>Click the Change Type button and select whether you want to set<br/>(Absolute) or reset (Reset) the parameter. Some selections will not be<br/>available when you reset the parameter.</li> </ol> |
|                                                                       |                                                                                                  | 3. Enter the TSL id in the Value field.                                                                                                    |
| TSL Tally MultiViewer                                                 | Switcher Installation >                                                                          | Assign a TSL id to an input.                                                                                                    |
| Display Mode (Name)                                                   | Input > TSL Tally Mode                                                                           | 1. Click the <b>Input</b> button and select the input BNC that you want to set the TSL mode for.                                                                                                    |
|                                                                       |                                                                                                  | <ol> <li>Click a TSL Tally button to select whether the MultiViewer shows the<br/>Mnemonic name (Name Only), TSL name (Tally Only), or both (Both).</li> </ol>                                             |
| Video Mode                                                            | Switcher Installation ><br>Reference > Video<br>Format                                           | <ul><li>Select the video format that the switcher will operate in.</li><li>Click the Video Mode button and select the video format for the switcher.</li></ul>                                             |

### **MultiViewer**

| Event                             | Location                                   | Description                                                                                        |
|-----------------------------------|--------------------------------------------|----------------------------------------------------------------------------------------------------|
| MultiViewer Box —<br>Apply to All | MultiViewer > Box ><br>MV Box Apply To All | Apply the configurations for the selected box to all boxed on the selected MultiViewer.            |
|                                   |                                            | 1. Click a <b>MultiViewer</b> button to select which MultiViewer you want to perform the event on. |
|                                   |                                            | 2. Click the <b>Box</b> button and select the box that you want perform the event on.              |
|                                   |                                            | 3. Click Apply to All.                                                                             |
| Event                                      | Location                                    | Description                                                                                                    |
|--------------------------------------------|---------------------------------------------|----------------------------------------------------------------------------------------------------|
| MultiViewer Box —<br>Aspect Ratio Markers  | MultiViewer > Box ><br>MV Box Aspect Ratio  | Select whether aspect ratio markers are shown for the selected box on the selected MultiViewer.                                                                                                    |
|                                            |                                             | 1. Click a <b>MultiViewer</b> button to select which MultiViewer you want to perform the event on.                                                                                                    |
|                                            |                                             | 2. Click the <b>Box</b> button and select the box that you want perform the event on.                                                                                                    |
|                                            |                                             | <ol> <li>Click the Change Type button and select whether you want to set<br/>(Absolute) or reset (Reset) the parameter. Some selections will not be<br/>available when you reset the parameter.</li> </ol> |
|                                            |                                             | <ol> <li>Click a Value button and select whether aspect ratio markers are shown<br/>(On) or not (Off).</li> </ol>                                                                                          |
| MultiViewer Box —<br>Border                | MultiViewer > Box ><br>MV Box Border Mode   | Select the type of border you want to apply to the selected box on the selected MultiViewer.                                                                                                    |
|                                            |                                             | <ol> <li>Click a MultiViewer button to select which MultiViewer you want to<br/>perform the event on.</li> </ol>                                                                                           |
|                                            |                                             | 2. Click the <b>Box</b> button and select the box that you want perform the event on.                                                                                                    |
|                                            |                                             | 3. Click a <b>Border Mode</b> button and select whether the border around the selected box is white ( <b>White</b> ), black ( <b>Black</b> ), or if there is no border ( <b>Off</b> ).                     |
| MultiViewer Box —<br>Green Tally (Preview) | MultiViewer > Box ><br>MV Box Preview Tally | Select whether a green (preview) tally is shown for the selected box on the selected MultiViewer.                                                                                                    |
|                                            |                                             | 1. Click a <b>MultiViewer</b> button to select which MultiViewer you want to perform the event on.                                                                                                    |
|                                            |                                             | 2. Click the <b>Box</b> button and select the box that you want perform the event on.                                                                                                    |
|                                            |                                             | <ol> <li>Click the Change Type button and select whether you want to set<br/>(Absolute) or reset (Reset) the parameter. Some selections will not be<br/>available when you reset the parameter.</li> </ol> |
|                                            |                                             | <ol> <li>Click a Value button and select whether a green tally is shown on the<br/>selected box (On) or not (Off).</li> </ol>                                                                              |
| MultiViewer Box —<br>Label                 | MultiViewer > Box ><br>MV Box Label         | Select whether the source label is on or off for the selected box on the selected MultiViewer.                                                                                                    |
|                                            |                                             | 1. Click a <b>MultiViewer</b> button to select which MultiViewer you want to perform the event on.                                                                                                    |
|                                            |                                             | 2. Click the <b>Box</b> button and select the box that you want perform the event on.                                                                                                    |
|                                            |                                             | <ol> <li>Click the Change Type button and select whether you want to set<br/>(Absolute) or reset (Reset) the parameter. Some selections will not be<br/>available when you reset the parameter.</li> </ol> |
|                                            |                                             | <ol> <li>Click a Value button and select whether the label on the selected box is<br/>on (On) or not (Off).</li> </ol>                                                                                     |
| MultiViewer Box —<br>Label Mode            | MultiViewer > Box ><br>MV Box Label Mode    | Select what source name is shown on the label for the selected box on the selected box on the selected MultiViewer. This event only applies to the Carbonite eXtreme.                                      |
|                                            |                                             | 1. Click a <b>MultiViewer</b> button to select which MultiViewer you want to                                                                                                    |
|                                            |                                             | <ol> <li>Click the <b>Box</b> button and select the box that you want perform the event<br/>on.</li> </ol>                                                                                                 |
|                                            |                                             | 3.                                                                                                    |

| Event                                   | Location                                     | Description                                                                                                    |
|-----------------------------------------|----------------------------------------------|----------------------------------------------------------------------------------------------------|
| MultiViewer Box —<br>Label Position     | MultiViewer > Box ><br>MV Box Label Position | Select the position of the source label for the selected box on the selected MultiViewer.                                                                                                    |
|                                         |                                              | <ol> <li>Click a MultiViewer button to select which MultiViewer you want to<br/>perform the event on.</li> </ol>                                                                                           |
|                                         |                                              | 2. Click the <b>Box</b> button and select the box that you want perform the event on.                                                                                                    |
|                                         |                                              | <ol> <li>Click the Change Type button and select whether you want to set<br/>(Absolute) or reset (Reset) the parameter. Some selections will not be<br/>available when you reset the parameter.</li> </ol> |
|                                         |                                              | <b>4.</b> Click a <b>Value</b> button and select whether the label on the selected box is at the top ( <b>Top</b> ) or bottom ( <b>Bottom</b> ).                                                           |
| MultiViewer Box —<br>Label Transparency | MultiViewer > MV<br>Label Transp             | Select transparency for the background behind the source labels on the selected MultiViewer.                                                                                                    |
|                                         |                                              | <ol> <li>Click a MultiViewer button to select which MultiViewer you want to<br/>perform the event on.</li> </ol>                                                                                           |
|                                         |                                              | <ol> <li>Click the Change Type button and select whether you want to set<br/>(Absolute) or reset (Reset) the parameter. Some selections will not be<br/>available when you reset the parameter.</li> </ol> |
|                                         |                                              | <b>3.</b> Enter the amount of transparency in the <b>Value (%)</b> field.                                                                                                    |
| MultiViewer Box — Red<br>Tally (On-Air) | MultiViewer > Box ><br>MV Box On-Air Tally   | Select whether a red (on-air) tally is shown for the selected box on the selected MultiViewer.                                                                                                    |
|                                         |                                              | <ol> <li>Click a MultiViewer button to select which MultiViewer you want to<br/>perform the event on.</li> </ol>                                                                                           |
|                                         |                                              | 2. Click the <b>Box</b> button and select the box that you want perform the event on.                                                                                                    |
|                                         |                                              | <ol> <li>Click the Change Type button and select whether you want to set<br/>(Absolute) or reset (Reset) the parameter. Some selections will not be<br/>available when you reset the parameter.</li> </ol> |
|                                         |                                              | <ol> <li>Click a Value button and select whether a red tally is shown on the<br/>selected box (On) or not (Off).</li> </ol>                                                                                |
| MultiViewer Box —                       | MultiViewer > Box >                          | Assign a source to one of the boxes on the selected MultiViewer.                                                                                                    |
| Video Source                            | MV Box Source                                | <ol> <li>Click a MultiViewer button to select which MultiViewer you want to<br/>perform the event on.</li> </ol>                                                                                           |
|                                         |                                              | 2. Click the <b>Box</b> button and select the box that you want perform the event on.                                                                                                    |
|                                         |                                              | <b>3.</b> Click the <b>Value</b> button and select the source that you want to assign to the box.                                                                                                    |
| MultiViewer — Clip                      | MultiViewer > MV<br>Keyer Clip               | Select the amount of clipping to be applied to the overlay source on the selected MultiViewer.                                                                                                    |
|                                         |                                              | <ol> <li>Click a MultiViewer button to select which MultiViewer you want to<br/>perform the event on.</li> </ol>                                                                                           |
|                                         |                                              | <ol> <li>Click the Change Type button and select whether you want to set<br/>(Absolute) or reset (Reset) the parameter. Some selections will not be<br/>available when you reset the parameter.</li> </ol> |
|                                         |                                              | <b>3.</b> Enter the amount of clipping to be applied in the <b>Value</b> field.                                                                                                    |

| Event                                   | Location                                      | Description                                                                                                    |
|-----------------------------------------|-----------------------------------------------|----------------------------------------------------------------------------------------------------|
| MultiViewer Clock —<br>Background Color | MultiViewer > Clock ><br>MV Clock (HSL Color) | Select the custom color for the background of the clock on the selected MultiViewer.                                                                                                    |
| (HSL)                                   |                                               | <ol> <li>Click a MultiViewer button to select which MultiViewer you want to<br/>perform the event on.</li> </ol>                                                                                                    |
|                                         |                                               | 2. Click the Clock Area button and select Background.                                                                                                    |
|                                         |                                               | <ol> <li>Click the Change Type button and select whether you want to set<br/>(Absolute) or reset (Reset) the parameter. Some selections will not be<br/>available when you reset the parameter.</li> </ol>          |
|                                         |                                               | <b>4.</b> Click the <b>Component</b> button and select the HSL component you want to assign a value to. A value should be applied to all three components.                                                          |
|                                         |                                               | <b>5.</b> Enter a value for the selected component in the <b>Value (%)</b> field.                                                                                                    |
| MultiViewer Clock —<br>Background Color | MultiViewer > Clock ><br>MV Clock (Preset     | Select a preset color for the background of the clock on the selected MultiViewer.                                                                                                    |
| (Preset)                                | Color)                                        | <ol> <li>Click a MultiViewer button to select which MultiViewer you want to<br/>perform the event on.</li> </ol>                                                                                                    |
|                                         |                                               | 2. Click Background.                                                                                                    |
|                                         |                                               | <b>3.</b> Click the <b>Color</b> button and select the color you want to use.                                                                                                    |
| MultiViewer Clock —                     | MultiViewer > Clock >                         | Select the direction you want to countdown timer to count in.                                                                                                    |
| Direction                               | Direction                                     | <b>1.</b> Click the <b>Timer</b> button and select the timer you want to configure.                                                                                                    |
|                                         |                                               | <ol> <li>Click a Timer Direction button to select whether the timer counts down<br/>from a preset value (Down), up from zero (Up), or down from a preset<br/>value and then up from zero (Down &gt; Up).</li> </ol> |
| MultiViewer Clock —                     | MultiViewer > Clock >                         | Reset the selected timer.                                                                                                    |
| Countdown Timer<br>Reset                | Countdown Timer<br>Reset                      | 1. Click the <b>Timer Reset</b> button and select the timer you want to reset.                                                                                                    |
| MultiViewer Clock —                     | MultiViewer > Clock >                         | Select the direction you want to countdown timer to count in.                                                                                                    |
| State                                   | State                                         | 1. Click the <b>Timer</b> button and select the timer you want to configure.                                                                                                    |
|                                         |                                               | <ol> <li>Click a Timer State button to select whether to send the pause (Pause),<br/>or start (Run) command to the timer.</li> </ol>                                                                                |
| MultiViewer Clock —<br>Foreground Color | MultiViewer > Clock ><br>MV Clock (HSL Color) | Select the custom color for the lettering of the clock on the selected MultiViewer.                                                                                                    |
| (HSL)                                   |                                               | 1. Click a <b>MultiViewer</b> button to select which MultiViewer you want to perform the event on.                                                                                                    |
|                                         |                                               | 2. Click the <b>Clock Area</b> button and select <b>Foreground</b> .                                                                                                    |
|                                         |                                               | <ol> <li>Click the Change Type button and select whether you want to set<br/>(Absolute) or reset (Reset) the parameter. Some selections will not be<br/>available when you reset the parameter.</li> </ol>          |
|                                         |                                               | <b>4.</b> Click the <b>Component</b> button and select the HSL component you want to assign a value to. A value should be applied to all three components.                                                          |
|                                         |                                               | 5. Enter a value for the selected component in the <b>Value (%)</b> field.                                                                                                    |
| MultiViewer Clock —                     | MultiViewer > Clock >                         | Select a preset color for the lettering of the clock on the selected MultiViewer.                                                                                                    |
| Foreground Color<br>(Preset)            | MV Clock (Preset<br>Color)                    | 1. Click a <b>MultiViewer</b> button to select which MultiViewer you want to perform the event on.                                                                                                    |
|                                         |                                               | 2. Click Foreground.                                                                                                    |
|                                         |                                               | <b>3.</b> Click the <b>Color</b> button and select the color you want to use.                                                                                                    |
| MultiViewer Clock — M                   | MultiViewer > Clock ><br>MV Clock Format      | Select the hour format for the clock on the selected MultiViewer.                                                                                                    |
| Format                                  |                                               | <ol> <li>Click a MultiViewer button to select which MultiViewer you want to<br/>perform the event on.</li> </ol>                                                                                                    |
|                                         |                                               | <ol> <li>Click a Value button and select whether the clock shows 24-hour<br/>(24-Hours), 12-hour with am/pm (12-Hour AM/PM), or simple 12-hour<br/>(12-Hour) clock.</li> </ol>                                      |

| Event                                       | Location                                      | Description                                                                                                    |
|---------------------------------------------|-----------------------------------------------|----------------------------------------------------------------------------------------------------|
| MultiViewer Clock —<br>Mode                 | MultiViewer > Clock ><br>MV Clock Mode        | Select whether the clock shows timecode or system time on the selected MultiViewer.                                                                                                    |
|                                             |                                               | <ol> <li>Click a MultiViewer button to select which MultiViewer you want to<br/>perform the event on.</li> </ol>                                                                                                    |
|                                             |                                               | <ol> <li>Click a Clock Mode button and select whether the clock shows timecode<br/>(Timecode), system time (System), a countdown timer (CountDown),<br/>or is off (Off).</li> </ol>                                                   |
| MultiViewer Clock —                         | MultiViewer > Clock >                         | Select which countdown timer you want a MultiViewer to use.                                                                                                    |
| MV limer                                    | MV limer                                      | <ol> <li>Click a MultiViewer button to select which MultiViewer you want to<br/>perform the event on.</li> </ol>                                                                                                    |
|                                             |                                               | <b>2.</b> Click the <b>Timer</b> button and select the timer (1-5) that you want to assign to the selected MultiViewer.                                                                                                    |
| MultiViewer Clock —                         | MultiViewer > Clock >                         | Select the size of the clock on the selected MultiViewer.                                                                                                    |
| Size                                        | MV Clock Param                                | <ol> <li>Click a MultiViewer button to select which MultiViewer you want to<br/>perform the event on.</li> </ol>                                                                                                    |
|                                             |                                               | 2. Click Clock Size.                                                                                                    |
|                                             |                                               | <ol> <li>Click the Change Type button and select whether you want to set<br/>(Absolute) or reset (Reset) the parameter. Some selections will not be<br/>available when you reset the parameter.</li> </ol>                            |
|                                             |                                               | 4. Enter the size of the clock in the Value (%) field.                                                                                                    |
| MultiViewer Clock —<br>Timecode Frame Count | MultiViewer > Clock ><br>MV Clock Frame Count | Select whether number of frames for a timecode are shown on the selected MultiViewer.                                                                                                    |
|                                             |                                               | <ol> <li>Click a MultiViewer button to select which MultiViewer you want to<br/>perform the event on.</li> </ol>                                                                                                    |
|                                             |                                               | <ol> <li>Click the Change Type button and select whether you want to set<br/>(Absolute) or reset (Reset) the parameter. Some selections will not be<br/>available when you reset the parameter.</li> </ol>                            |
|                                             |                                               | <ol> <li>Click a Value button and select whether the frame count is shown (On) or not (Off).</li> </ol>                                                                                                    |
| MultiViewer Clock —                         | MultiViewer > Clock >                         | Set the starting time in minutes for the timer.                                                                                                    |
| Timer Set Time<br>(Minutes)                 | Timer Set Times                               | 1. Click the <b>Timer</b> button and select the timer you want to configure.                                                                                                    |
| . ,                                         |                                               | 2. Click Set Time (Minutes).                                                                                                    |
|                                             |                                               | <ol> <li>Click the Change Type button and select whether you want to set<br/>(Absolute) or reset (Reset) the parameter. Some selections will not be<br/>available when you reset the parameter.</li> </ol>                            |
|                                             |                                               | <b>4.</b> In the <b>Value</b> field, enter the number of minutes that you want to start the timer at.                                                                                                    |
| MultiViewer Clock —                         | MultiViewer > Clock >                         | Set the starting time in seconds for the timer.                                                                                                    |
| Timer Set Time<br>(Seconds)                 | Timer Set Times                               | 1. Click the <b>Timer</b> button and select the timer you want to configure.                                                                                                    |
| (5000103)                                   |                                               | 2. Click Set Time (Seconds).                                                                                                    |
|                                             |                                               | <ol> <li>Click the Change Type button and select whether you want to set<br/>(Absolute) or reset (Reset) the parameter. Some selections will not be<br/>available when you reset the parameter.</li> </ol>                            |
|                                             |                                               | <b>4.</b> In the <b>Value</b> field, enter the number of seconds (0-59) that you want to start the timer at. If you want a value that is larger than 59 seconds you must insert a command for minutes and then a command for seconds. |

| Event                       | Location                       | Description                                                                                                    |
|-----------------------------|--------------------------------|----------------------------------------------------------------------------------------------------|
| MultiViewer Clock —         | MultiViewer > Clock >          | Select the horizontal position of the clock on the selected MultiViewer.                                                                                                    |
| X-Position                  | MV Clock Param                 | <ol> <li>Click a MultiViewer button to select which MultiViewer you want to<br/>perform the event on.</li> </ol>                                                                                           |
|                             |                                | 2. Click Clock X-Pos.                                                                                                    |
|                             |                                | <ol> <li>Click the Change Type button and select whether you want to set<br/>(Absolute) or reset (Reset) the parameter. Some selections will not be<br/>available when you reset the parameter.</li> </ol> |
|                             |                                | <b>4.</b> Enter the horizontal position of the clock in the <b>Value (%)</b> field.                                                                                                    |
| MultiViewer Clock —         | MultiViewer > Clock >          | Select the vertical position of the clock on the selected MultiViewer.                                                                                                    |
| Y-Position                  | MV Clock Param                 | <ol> <li>Click a MultiViewer button to select which MultiViewer you want to<br/>perform the event on.</li> </ol>                                                                                           |
|                             |                                | 2. Click Clock Y-Pos.                                                                                                    |
|                             |                                | <ol> <li>Click the Change Type button and select whether you want to set<br/>(Absolute) or reset (Reset) the parameter. Some selections will not be<br/>available when you reset the parameter.</li> </ol> |
|                             |                                | <b>4.</b> Enter the vertical position of the clock in the <b>Value (%)</b> field.                                                                                                    |
| MultiViewer — Follow        | MultiViewer > MV               | Select whether a MultiViewer follows the layout of a Canvas.                                                                                                    |
|                             | Follow                         | 1. Click a <b>MultiViewer</b> button to select which MultiViewer you want to perform the event on.                                                                                                    |
|                             |                                | <ol> <li>Click a Follow button to select which Canvas the MultiViewer will follow<br/>or select Off to have the MultiViewer operate normally.</li> </ol>                                                   |
| MultiViewer — FSFC<br>Label | MultiViewer > MV FSFC<br>Label | Select whether FSFC is shown on the label on the selected MultiViewer when a source has an FSFC applies to it.                                                                                             |
|                             |                                | 1. Click a <b>MultiViewer</b> button to select which MultiViewer you want to perform the event on.                                                                                                    |
|                             |                                | <ol> <li>Click the Change Type button and select whether you want to set<br/>(Absolute) or reset (Reset) the parameter. Some selections will not be<br/>available when you reset the parameter.</li> </ol> |
|                             |                                | <ol> <li>Click a Value button to select whether FSFC is shown on the label (On) or not (Off).</li> </ol>                                                                                                   |
| MultiViewer — Layout        | t MultiViewer > MV             | Select a layout for the selected MultiViewer.                                                                                                    |
| Layout                      | Layout                         | <ol> <li>Click a MultiViewer button to select which MultiViewer you want to<br/>perform the event on.</li> </ol>                                                                                           |
|                             |                                | 2. Click the Layout button and select the layout you want to use.                                                                                                    |
| MultiViewer — Overlay       | MultiViewer > MV               | Select whether the MultiViewer overlay is turned on or not.                                                                                                    |
|                             | Overlay                        | <ol> <li>Click a MultiViewer button to select which MultiViewer you want to<br/>perform the event on.</li> </ol>                                                                                           |
|                             |                                | <ol> <li>Click the Change Type button and select whether you want to set<br/>(Absolute) or reset (Reset) the parameter. Some selections will not be<br/>available when you reset the parameter.</li> </ol> |
|                             |                                | <ol> <li>Click a Value button to select whether the overlay is turned on (On) or<br/>not (Off).</li> </ol>                                                                                                 |
| MultiViewer — Shift         | MultiViewer > MV Shift         | Select whether the sources on the selected MultiViewer are shifted, or not.                                                                                                    |
|                             |                                | 1. Click a <b>MultiViewer</b> button to select which MultiViewer you want to perform the event on.                                                                                                    |
|                             |                                | <ol> <li>Click the Change Type button and select whether you want to set<br/>(Absolute) or reset (Reset) the parameter. Some selections will not be<br/>available when you reset the parameter.</li> </ol> |
|                             |                                | 3. Click a Value button to select whether the MultiViewer shows the shifted sources (On) or not (Off).                                                                                                    |

| Event                          | Location                            | Description                                                                                                    |
|--------------------------------|-------------------------------------|----------------------------------------------------------------------------------------------------|
| MultiViewer — Shift<br>Panel   | MultiViewer > MV Shift<br>Panel     | Select which control panel the MultiViewer shift is following. When <b>Shift</b> is press on the selected panel, the selected MultiViewer shifts.                                                                                                 |
|                                |                                     | 1. Click a <b>MultiViewer</b> button to select which MultiViewer you want to perform the event on.                                                                                                    |
|                                |                                     | 2. Click <b>Panel</b> and click the control panel you want to shift to follow or click <b>Off</b> to have shift not follow any panel.                                                                                                    |
| MultiViewer — Tally<br>Display | MultiViewer > MV Tally<br>Display   | Select how the tallies are shown on the selected MultiViewer.                                                                                                    |
|                                |                                     | 1. Click a <b>MultiViewer</b> button to select which MultiViewer you want to perform the event on.                                                                                                    |
|                                |                                     | <ol> <li>Click a Tally Display button to select whether tallies are shown as a<br/>border around the box (Box), as boxes on either side of the label (Label),<br/>or as boxes on either side of the label but swapped (Label Reverse).</li> </ol> |
| MultiViewer —                  | MultiViewer > View<br>Control Shift | Select whether the ViewControl sources are shifted, or not.                                                                                                    |
| ViewControl Shift              |                                     | 1. Click a <b>MultiViewer</b> button to select which MultiViewer you want to perform the event on.                                                                                                    |
|                                |                                     | <ol> <li>Click the Change Type button and select whether you want to set<br/>(Absolute) or reset (Reset) the parameter. Some selections will not be<br/>available when you reset the parameter.</li> </ol>                                        |
|                                |                                     | <ol> <li>Click a Value button to select whether ViewControl shows the shifted<br/>sources (On) or not (Off).</li> </ol>                                                                                                    |

# **RAVE Audio Mixer Custom Controls**

## Audio Mixer (RAVE)

#### Channel Events

| Event        | Location                                | Description                                                                                                    |
|--------------|-----------------------------------------|----------------------------------------------------------------------------------------------------|
| AFV          | Audio Mixer > Channel<br>> AFV Enable   | Turn on Audio Follow Video (AFV) for a channel.                                                                                                    |
|              |                                         | 1. Click the <b>InnerAudioMixerChannel</b> button and select the channel you want to send the command to.                                                                                                  |
|              |                                         | <ol> <li>Click the Change Type button and select whether you want to set<br/>(Absolute) or reset (Reset) the parameter. Some selections will not be<br/>available when you reset the parameter.</li> </ol> |
|              |                                         | 3. Click the <b>Value</b> button to turn on AFV for the selected channel ( <b>On</b> ), or turn it off ( <b>Off</b> ).                                                                                     |
| AFV Volume   | Audio Mixer > Channel                   | Set the level for AFV for a channel.                                                                                                    |
|              | > AFV Volume                            | <ol> <li>Click the Change Type button and select whether you want to set<br/>(Absolute) or reset (Reset) the parameter. Some selections will not be<br/>available when you reset the parameter.</li> </ol> |
|              |                                         | 2. In the AFV Volume (dB) field, enter the level for the selected channel.                                                                                                    |
|              |                                         | <b>3.</b> Click the <b>InnerAudioMixerChannel</b> button and select the channel you want to send the command to.                                                                                           |
| Aux Pre/Post | Audio Mixer > Channel<br>> Aux Pre/Post | Set whether the source on an aux is take before or after the fader.                                                                                                    |
|              |                                         | 1. Click the <b>InnerAudioMixerOutput</b> button and select the mixer output that you want to send the command to.                                                                                         |
|              |                                         | <ol> <li>Click the Change Type button and select whether you want to set<br/>(Absolute) or reset (Reset) the parameter. Some selections will not be<br/>available when you reset the parameter.</li> </ol> |
|              |                                         | 3. Click the <b>Value</b> button to set the aux source to post-fader ( <b>Post</b> ), or pre-fader ( <b>Pre</b> ).                                                                                         |
|              |                                         | <b>4.</b> Click the <b>InnerAudioMixerChannel</b> button and select the channel you want to send the command to.                                                                                           |

| Event        | Location              | Description                                                                                                    |
|--------------|-----------------------|----------------------------------------------------------------------------------------------------|
| Balance/Pan  | Audio Mixer > Channel | Set the balance or pan for the selected channel.                                                                                                    |
|              | > Balance/Pan         | 1. Click the <b>InnerAudioMixerOutput</b> button and select the mixer output that you want to send the command to.                                                                                         |
|              |                       | <ol> <li>Click the Change Type button and select whether you want to set<br/>(Absolute) or reset (Reset) the parameter. Some selections will not be<br/>available when you reset the parameter.</li> </ol> |
|              |                       | <b>3.</b> In the <b>Value (%)</b> field, enter the balance or pan you want to apply.                                                                                                    |
|              |                       | <ol> <li>Click the InnerAudioMixerChannel button and select the channel you<br/>want to send the command to.</li> </ol>                                                                                    |
| Input Volume | Audio Mixer > Channel | Set the level for the selected channel.                                                                                                    |
|              | > Volume              | <ol> <li>Click the Change Type button and select whether you want to set<br/>(Absolute) or reset (Reset) the parameter. Some selections will not be<br/>available when you reset the parameter.</li> </ol> |
|              |                       | 2. In the Volume (dB) field, enter the level you want to set.                                                                                                    |
|              |                       | 3. Click the <b>InnerAudioMixerOutput</b> button and select the mixer output that you want to send the command to.                                                                                         |
|              |                       | <ol> <li>Click the InnerAudioMixerChannel button and select the channel you<br/>want to send the command to.</li> </ol>                                                                                    |
| Mute         | Audio Mixer > Channel | Mute the selected channel.                                                                                                    |
|              | > Mute                | <ol> <li>Click the InnerAudioMixerOutput button and select the mixer output<br/>that you want to send the command to.</li> </ol>                                                                           |
|              |                       | <ol> <li>Click the Change Type button and select whether you want to set<br/>(Absolute) or reset (Reset) the parameter. Some selections will not be<br/>available when you reset the parameter.</li> </ol> |
|              |                       | 3. Click the <b>Value</b> button to mute the selected channel ( <b>On</b> ), or un-mute it ( <b>Off</b> ).                                                                                                 |
|              |                       | <ol> <li>Click the InnerAudioMixerChannel button and select the channel you<br/>want to send the command to.</li> </ol>                                                                                    |
| PFL          | Audio Mixer > Channel | Set Pre Fader Listen (PFL) for a channel.                                                                                                    |
|              | > PFL                 | 1. Click the <b>InnerAudioMixerChannel</b> button and select the channel you want to send the command to.                                                                                                  |
|              |                       | <ol> <li>Click the Change Type button and select whether you want to set<br/>(Absolute) or reset (Reset) the parameter. Some selections will not be<br/>available when you reset the parameter.</li> </ol> |
|              |                       | <ol> <li>Click the Value button to turn on PFL for the selected channel (On), or<br/>turn it off (Off).</li> </ol>                                                                                         |
| Solo         | Audio Mixer > Channel | Set the selected channel to solo.                                                                                                    |
| > Solo       | > Solo                | 1. Click the <b>InnerAudioMixerOutput</b> button and select the mixer output that you want to send the command to.                                                                                         |
|              |                       | <ol> <li>Click the Change Type button and select whether you want to set<br/>(Absolute) or reset (Reset) the parameter. Some selections will not be<br/>available when you reset the parameter.</li> </ol> |
|              |                       | 3. Click the Value button to solo the selected channel (On), or un-solo it (Off).                                                                                                    |
|              |                       | <ol> <li>Click the InnerAudioMixerChannel button and select the channel you<br/>want to send the command to.</li> </ol>                                                                                    |

#### Noise Gate Events

| Event              | Location                                     | Description                                                                                                    |
|--------------------|----------------------------------------------|----------------------------------------------------------------------------------------------------|
| Attack             | Audio Mixer > Noise<br>Gate > Attack         | Select the amount of time (ms) you want to pass between when the noise gate is triggered to open (pass the threshold) and the attenuation being fully released.                                            |
|                    |                                              | (Absolute) or reset (Reset) the parameter. Some selections will not be available when you reset the parameter.                                                                                             |
|                    |                                              | 2. Enter the time for the event in the <b>Transition Time (ms)</b> field.                                                                                                    |
|                    |                                              | <ol> <li>Click the InnerAudioMixerChannel button and select the channel you<br/>want to send the command to.</li> </ol>                                                                                    |
| Bypass             | Audio Mixer > Noise                          | Bypass the noise gate.                                                                                                    |
|                    | Gate > Bypass                                | 1. Click the <b>InnerAudioMixerChannel</b> button and select the channel you want to send the command to.                                                                                                  |
|                    |                                              | <ol> <li>Click the Change Type button and select whether you want to set<br/>(Absolute) or reset (Reset) the parameter. Some selections will not be<br/>available when you reset the parameter.</li> </ol> |
|                    |                                              | 3. Click a Value button to turn bypass on (On) or off (Off).                                                                                                    |
| Default All NG     | Audio Mixer > Noise<br>Gate > Default All NG | Default the NG for all audio channels.                                                                                                    |
| Default NG Channel | Audio Mixer > Noise                          | Default the NG for a selected audio channel.                                                                                                    |
|                    | Gate > Default NG<br>Selection               | 1. Click the <b>InnerAudioMixerChannel</b> button and select the channel you want to send the command to.                                                                                                  |
| Depth              | Audio Mixer > Noise<br>Gate > Attack         | Select the level that the audio signal must go below the threshold before the noise gate is triggered to close.                                                                                            |
|                    |                                              | <ol> <li>Click the Change Type button and select whether you want to set<br/>(Absolute) or reset (Reset) the parameter. Some selections will not be<br/>available when you reset the parameter.</li> </ol> |
|                    |                                              | <b>2.</b> Enter the new gain value in n the <b>Gain (dB)</b> field.                                                                                                    |
|                    |                                              | <ol> <li>Click the InnerAudioMixerChannel button and select the channel you<br/>want to send the command to.</li> </ol>                                                                                    |
| Hold               | Audio Mixer > Noise<br>Gate > Hold           | Select the amount of time (s) between when the noise gate is triggered to close (level is below the Depth) and the Release is applied.                                                                     |
|                    |                                              | <ol> <li>Click the Change Type button and select whether you want to set<br/>(Absolute) or reset (Reset) the parameter. Some selections will not be<br/>available when you reset the parameter.</li> </ol> |
|                    |                                              | 2. Enter the time for the event in the <b>Transition Time (ms)</b> field.                                                                                                    |
|                    |                                              | <b>3.</b> Click the <b>InnerAudioMixerChannel</b> button and select the channel you want to send the command to.                                                                                           |
| Release            | Audio Mixer > Noise<br>Gate > Release        | Select the amount of time (ms) you want to pass after the Hold is applied and the gate is fully closed (full Reduction is applied).                                                                        |
|                    |                                              | <ol> <li>Click the Change Type button and select whether you want to set<br/>(Absolute) or reset (Reset) the parameter. Some selections will not be<br/>available when you reset the parameter.</li> </ol> |
|                    |                                              | 2. Enter the time for the event in the <b>Transition Time (ms)</b> field.                                                                                                    |
|                    |                                              | <ol> <li>Click the InnerAudioMixerChannel button and select the channel you<br/>want to send the command to.</li> </ol>                                                                                    |
| Threshold          | Audio Mixer > Noise                          | Select the level (-dB) at which the noise gate opens.                                                                                                    |
|                    | Gate > Inreshold                             | <ol> <li>Click the Change Type button and select whether you want to set<br/>(Absolute) or reset (Reset) the parameter. Some selections will not be<br/>available when you reset the parameter.</li> </ol> |
|                    |                                              | 2. Enter the new gain value in n the <b>Gain (dB)</b> field.                                                                                                    |
|                    |                                              | <ol> <li>Click the InnerAudioMixerChannel button and select the channel you<br/>want to send the command to.</li> </ol>                                                                                    |

#### **Ducking Events**

| Event               | Location                                                   | Description                                                                                                    |
|---------------------|------------------------------------------------------------|----------------------------------------------------------------------------------------------------|
| Attack              | Audio Mixer > Mixer<br>Ducking > Ducking<br>Mode           | Select the amount of time (ms) you want to pass between when ducking is triggered to apply (pass the threshold) and the attenuation being fully applied to the mix.                                        |
|                     |                                                            | <ol> <li>Click the Change Type button and select whether you want to set<br/>(Absolute) or reset (Reset) the parameter. Some selections will not be<br/>available when you reset the parameter.</li> </ol> |
|                     |                                                            | 2. Enter the new gain value in n the <b>Gain (dB)</b> field.                                                                                                    |
|                     |                                                            | <ol> <li>Click the InnerAudioMixerChannel button and select the channel you<br/>want to send the command to.</li> </ol>                                                                                    |
| Default All Ducking | Audio Mixer > Mixer                                        | Default the ducking for all audio channels.                                                                                                    |
|                     | Ducking > Ducking<br>Mode                                  | <ol> <li>Click the Change Type button and select whether you want to set<br/>(Absolute) or reset (Reset) the parameter. Some selections will not be<br/>available when you reset the parameter.</li> </ol> |
|                     |                                                            | 2. Enter the new gain value in n the <b>Gain (dB)</b> field.                                                                                                    |
|                     |                                                            | <b>3.</b> Click the <b>InnerAudioMixerChannel</b> button and select the channel you want to send the command to.                                                                                           |
| Default Ducking     | Audio Mixer > Mixer                                        | Default the ducking for a selected audio channel.                                                                                                    |
| Channel             | Ducking > Ducking<br>Mode                                  | <ol> <li>Click the Change Type button and select whether you want to set<br/>(Absolute) or reset (Reset) the parameter. Some selections will not be<br/>available when you reset the parameter.</li> </ol> |
|                     |                                                            | 2. Enter the new gain value in n the <b>Gain (dB)</b> field.                                                                                                    |
|                     |                                                            | <ol> <li>Click the InnerAudioMixerChannel button and select the channel you<br/>want to send the command to.</li> </ol>                                                                                    |
| Depth               | Audio Mixer > Mixer<br>Ducking > Ducking<br>Mode           | Select the level that the audio signal must go below the threshold before the ducking is removed.                                                                                                    |
| Mode                |                                                            | <ol> <li>Click the Change Type button and select whether you want to set<br/>(Absolute) or reset (Reset) the parameter. Some selections will not be<br/>available when you reset the parameter.</li> </ol> |
|                     |                                                            | 2. Enter the new gain value in n the <b>Gain (dB)</b> field.                                                                                                    |
|                     |                                                            | <ol> <li>Click the InnerAudioMixerChannel button and select the channel you<br/>want to send the command to.</li> </ol>                                                                                    |
| Ducking Mode        | Audio Mixer > Mixer                                        | Turn on Ducking for the selected channel.                                                                                                    |
|                     | Ducking > Ducking<br>Mode                                  | <ol> <li>Click the InnerAudioMixerChannel button and select the channel you<br/>want to send the command to.</li> </ol>                                                                                    |
|                     |                                                            | 2. Click Ducking Mode.                                                                                                    |
| Hold                | lold Audio Mixer > Mixer<br>Ducking > Ducking<br>Mode      | Select the amount of time (s) between when ducking is triggered to release (level is below the Depth) and the Release is applied.                                                                          |
|                     |                                                            | <ol> <li>Click the Change Type button and select whether you want to set<br/>(Absolute) or reset (Reset) the parameter. Some selections will not be<br/>available when you reset the parameter.</li> </ol> |
|                     |                                                            | 2. Enter the new gain value in n the <b>Gain (dB)</b> field.                                                                                                    |
|                     |                                                            | <ol> <li>Click the InnerAudioMixerChannel button and select the channel you<br/>want to send the command to.</li> </ol>                                                                                    |
| Mix Reduction       | Reduction Audio Mixer > Mixer<br>Ducking > Ducking<br>Mode | Select the amount of attenuation/gain (dB) that you want to reduce the mix by when the ducking is applied (above threshold).                                                                               |
|                     |                                                            | <ol> <li>Click the Change Type button and select whether you want to set<br/>(Absolute) or reset (Reset) the parameter. Some selections will not be<br/>available when you reset the parameter.</li> </ol> |
|                     |                                                            | <b>2.</b> Enter the new gain value in n the <b>Gain (dB)</b> field.                                                                                                    |
|                     |                                                            | <ol> <li>Click the InnerAudioMixerChannel button and select the channel you<br/>want to send the command to.</li> </ol>                                                                                    |

| Event                                                    | Location                                                                                                    | Description                                                                                                    |
|----------------------------------------------------------|----------------------------------------------------------------------------------------------------|----------------------------------------------------------------------------------------------------|
| Release Audio Mixer > Mixer<br>Ducking > Ducking<br>Mode | Audio Mixer > Mixer<br>Ducking > Ducking                                                                                                    | Select the amount of time (ms) you want to pass after the Hold is applied and the ducking is fully released (mix back to normal levels).                                                                                                    |
|                                                          | Mode                                                                                                    | <ol> <li>Click the Change Type button and select whether you want to set<br/>(Absolute) or reset (Reset) the parameter. Some selections will not be<br/>available when you reset the parameter.</li> </ol>                                                                                                    |
|                                                          |                                                                                                    | 2. Enter the new gain value in n the <b>Gain (dB)</b> field.                                                                                                    |
|                                                          |                                                                                                    | <b>3.</b> Click the <b>InnerAudioMixerChannel</b> button and select the channel you want to send the command to.                                                                                                    |
| Threshold                                                | Select the level (-dB) at<br>which the ducking is<br>applied to the<br>mix. <b>Audio Mixer</b> ><br><b>Mixer Ducking</b> ><br><b>Ducking Mode</b> | <ul> <li>Click the Change Type button and select whether you want to set<br/>(Absolute) or reset (Reset) the parameter. Some selections will not be<br/>available when you reset the parameter.</li> <li>Enter the new gain value in n the Gain (dB) field.</li> <li>Click the InnerAudioMixerChannel button and select the channel you<br/>want to send the command to.</li> </ul> |

#### **Talkback Events**

| Event                | Location                                         | Description                                                                                                    |
|----------------------|--------------------------------------------------|----------------------------------------------------------------------------------------------------|
| Attack               | Audio Mixer > Mixer<br>Ducking > Ducking         | Select the amount of time (ms) you want to pass between when talkback is triggered to apply and the attenuation being fully applied to the mix.                                                            |
|                      | Mode                                             | 1. Click the <b>Change Type</b> button and select whether you want to set ( <b>Absolute</b> ) or reset ( <b>Reset</b> ) the parameter. Some selections will not be available when you reset the parameter. |
|                      |                                                  | 2. Enter the new gain value in n the <b>Gain (dB)</b> field.                                                                                                    |
|                      |                                                  | <b>3.</b> Click the <b>InnerAudioMixerChannel</b> button and select the channel you want to send the command to.                                                                                           |
| Default All Talkback | Audio Mixer > Mixer                              | Default the talkback for all audio channels.                                                                                                    |
|                      | Ducking > Ducking<br>Mode                        | 1. Click the <b>Change Type</b> button and select whether you want to set ( <b>Absolute</b> ) or reset ( <b>Reset</b> ) the parameter. Some selections will not be available when you reset the parameter. |
|                      |                                                  | 2. Enter the new gain value in n the <b>Gain (dB)</b> field.                                                                                                    |
|                      |                                                  | <b>3.</b> Click the <b>InnerAudioMixerChannel</b> button and select the channel you want to send the command to.                                                                                           |
| Default Talkback     | Audio Mixer > Mixer<br>Ducking > Ducking<br>Mode | Default the talkback for a selected audio channel.                                                                                                    |
| Channel              |                                                  | 1. Click the <b>Change Type</b> button and select whether you want to set ( <b>Absolute</b> ) or reset ( <b>Reset</b> ) the parameter. Some selections will not be available when you reset the parameter. |
|                      |                                                  | 2. Enter the new gain value in n the <b>Gain (dB)</b> field.                                                                                                    |
|                      |                                                  | <b>3.</b> Click the <b>InnerAudioMixerChannel</b> button and select the channel you want to send the command to.                                                                                           |
| Hold                 | Audio Mixer > Mixer<br>Ducking > Ducking<br>Mode | Select the amount of time (s) between when talkback is released (Talkback button is released) and the Release is applied.                                                                                  |
|                      |                                                  | <ol> <li>Click the Change Type button and select whether you want to set<br/>(Absolute) or reset (Reset) the parameter. Some selections will not be<br/>available when you reset the parameter.</li> </ol> |
|                      |                                                  | 2. Enter the new gain value in n the Gain (dB) field.                                                                                                    |
|                      |                                                  | 3. Click the <b>InnerAudioMixerChannel</b> button and select the channel you want to send the command to.                                                                                                  |

| Event         | Location                                                      | Description                                                                                                    |
|---------------|---------------------------------------------------------------|----------------------------------------------------------------------------------------------------|
| Mix Reduction | ix Reduction Audio Mixer > Mixer<br>Ducking > Ducking<br>Mode | Select the amount of attenuation/gain (dB) that you want to reduce the mix by when the talkback is applied (Talkback button held).                                                                         |
|               |                                                               | <ol> <li>Click the Change Type button and select whether you want to set<br/>(Absolute) or reset (Reset) the parameter. Some selections will not be<br/>available when you reset the parameter.</li> </ol> |
|               |                                                               | 2. Enter the new gain value in n the <b>Gain (dB)</b> field.                                                                                                    |
|               |                                                               | <b>3.</b> Click the <b>InnerAudioMixerChannel</b> button and select the channel you want to send the command to.                                                                                           |
| Release       | Audio Mixer > Mixer<br>Ducking > Ducking                      | Select the amount of time (ms) you want to pass after the Hold is applied and the talkback is fully released (mix back to normal levels).                                                                  |
|               | Mode                                                          | <ol> <li>Click the Change Type button and select whether you want to set<br/>(Absolute) or reset (Reset) the parameter. Some selections will not be<br/>available when you reset the parameter.</li> </ol> |
|               |                                                               | 2. Enter the new gain value in n the <b>Gain (dB)</b> field.                                                                                                    |
|               |                                                               | <b>3.</b> Click the <b>InnerAudioMixerChannel</b> button and select the channel you want to send the command to.                                                                                           |
| Talkback Mode | k Mode Audio Mixer > Mixer<br>Ducking > Ducking<br>Mode       | Turn on Talkback for the selected channel.                                                                                                    |
|               |                                                               | 1. Click the <b>InnerAudioMixerChannel</b> button and select the channel you want to send the command to.                                                                                                  |
|               |                                                               | 2. Click Talkback Mode.                                                                                                    |

#### **Equalizer Events**

| Event               | Location                   | Description                                                                                                    |
|---------------------|----------------------------|----------------------------------------------------------------------------------------------------|
| Default All EQ      | Audio Mixer ><br>Equalizer | Default the equalizer for all audio channels.<br>1. Click <b>Default All EQ</b> .                                                                                                    |
| Default Selected EQ | Audio Mixer ><br>Equalizer | <ul> <li>Default the equalizer for a selected audio channel.</li> <li>1. Click Default EQ Selection.</li> <li>2. Click the InnerAudioMixerChannel button and select the channel you want to send the command to.</li> </ul>                                                                                                    |
| EQ Bypass           | Audio Mixer ><br>Equalizer | <ol> <li>Bypass equalizer.</li> <li>Click Bypass.</li> <li>Click the InnerAudioMixerChannel button and select the channel you want to send the command to.</li> <li>Click the Change Type button and select whether you want to set (Absolute) or reset (Reset) the parameter. Some selections will not be available when you reset the parameter.</li> <li>Click the Value button to turn bypass on (On), or off (Off).</li> </ol>                                        |
| High Shelf Gain     | Audio Mixer ><br>Equalizer | <ol> <li>Adjust the gain of the high frequency band.</li> <li>Click High Shelf 1 Gain.</li> <li>Click the Change Type button and select whether you want to set<br/>(Absolute) or reset (Reset) the parameter. Some selections will not be<br/>available when you reset the parameter.</li> <li>Enter the new gain value in n the Gain (dB) field.</li> <li>Click the InnerAudioMixerChannel button and select the channel you<br/>want to send the command to.</li> </ol> |

| Event               | Location      | Description                                                                                                    |
|---------------------|---------------|----------------------------------------------------------------------------------------------------|
| High Shelf Min Freq | Audio Mixer > | Set the high shelf minimum frequency.                                                                                                    |
|                     | Equalizer     | 1. Click High Shelf Min Freq.                                                                                                    |
|                     |               | <ol> <li>Click the Change Type button and select whether you want to set<br/>(Absolute) or reset (Reset) the parameter. Some selections will not be<br/>available when you reset the parameter.</li> </ol> |
|                     |               | 3. In the <b>Frequency (Hz)</b> field, enter the new frequency setting.                                                                                                    |
|                     |               | <ol> <li>Click the InnerAudioMixerChannel button and select the channel you<br/>want to send the command to.</li> </ol>                                                                                    |
| Low Shelf Gain      | Audio Mixer > | Adjust the gain of the low frequency band.                                                                                                    |
|                     | Gain          | <ol> <li>Click the Change Type button and select whether you want to set<br/>(Absolute) or reset (Reset) the parameter. Some selections will not be<br/>available when you reset the parameter.</li> </ol> |
|                     |               | 2. Enter the new gain value in n the <b>Gain (dB)</b> field.                                                                                                    |
|                     |               | 3. Click the <b>InnerAudioMixerChannel</b> button and select the channel you want to send the command to.                                                                                                  |
| Midrange 1 Center   | Audio Mixer > | Set the midrange 1 center frequency.                                                                                                    |
| Freq                | Equalizer     | 1. Click Midrange 1 Center Freq.                                                                                                    |
|                     |               | <ol> <li>Click the Change Type button and select whether you want to set<br/>(Absolute) or reset (Reset) the parameter. Some selections will not be<br/>available when you reset the parameter.</li> </ol> |
|                     |               | 3. In the <b>Frequency (Hz)</b> field, enter the new frequency setting.                                                                                                    |
|                     |               | 4. Click the <b>InnerAudioMixerChannel</b> button and select the channel you want to send the command to.                                                                                                  |
| Midrange 1 Gain     | Audio Mixer > | Adjust the gain of a midrange frequency band.                                                                                                    |
|                     |               | 1. Click Midrange 1 Gain.                                                                                                    |
|                     |               | <ol> <li>Click the Change Type button and select whether you want to set<br/>(Absolute) or reset (Reset) the parameter. Some selections will not be<br/>available when you reset the parameter.</li> </ol> |
|                     |               | 3. Enter the new gain value in n the <b>Gain (dB)</b> field.                                                                                                    |
|                     |               | 4. Click the <b>InnerAudioMixerChannel</b> button and select the channel you want to send the command to.                                                                                                  |
| Midrange 1 Q        | Audio Mixer > | Set the midrange 1 Q.                                                                                                    |
|                     | Equalizer     | 1. Click Midrange 1 Q.                                                                                                    |
|                     |               | <ol> <li>Click the Change Type button and select whether you want to set<br/>(Absolute) or reset (Reset) the parameter. Some selections will not be<br/>available when you reset the parameter.</li> </ol> |
|                     |               | 3. In the Value (%) field, enter the new Q setting.                                                                                                    |
|                     |               | 4. Click the <b>InnerAudioMixerChannel</b> button and select the channel you want to send the command to.                                                                                                  |
| Midrange 2 Center   | Audio Mixer > | Set the midrange 2 center frequency.                                                                                                    |
| Freq                | Equalizer     | 1. Click Midrange 2 Center Freq.                                                                                                    |
|                     |               | <ol> <li>Click the Change Type button and select whether you want to set<br/>(Absolute) or reset (Reset) the parameter. Some selections will not be<br/>available when you reset the parameter.</li> </ol> |
|                     |               | 3. In the <b>Frequency (Hz)</b> field, enter the new frequency setting.                                                                                                    |
|                     |               | 4. Click the <b>InnerAudioMixerChannel</b> button and select the channel you want to send the command to.                                                                                                  |

| Event           | Location                   | Description                                                                                                    |
|-----------------|----------------------------|----------------------------------------------------------------------------------------------------|
| Midrange 2 Gain | Audio Mixer ><br>Equalizer | <ol> <li>Adjust the gain of a midrange frequency band.</li> <li>Click Midrange 2 Gain.</li> <li>Click the Change Type button and select whether you want to set<br/>(Absolute) or reset (Reset) the parameter. Some selections will not be<br/>available when you reset the parameter.</li> <li>Enter the new gain value in n the Gain (dB) field.</li> <li>Click the InnerAudioMixerChannel button and select the channel you<br/>want to send the command to.</li> </ol> |
| Midrange 2 Q    | Audio Mixer ><br>Equalizer | <ol> <li>Set the midrange 2 Q.</li> <li>Click Midrange 2 Q.</li> <li>Click the Change Type button and select whether you want to set<br/>(Absolute) or reset (Reset) the parameter. Some selections will not be<br/>available when you reset the parameter.</li> <li>In the Value (%) field, enter the new Q setting.</li> <li>Click the InnerAudioMixerChannel button and select the channel you<br/>want to send the command to.</li> </ol>                              |

#### **Compressor Limiter Events**

| Event                   | Location             | Description                                                                                                    |
|-------------------------|----------------------|----------------------------------------------------------------------------------------------------|
| Attack A                | Audio Mixer >        | Set the attack for CL.                                                                                                    |
|                         | Compressor Limiter   | 1. Click Attack.                                                                                                    |
|                         |                      | <ol> <li>Click the Change Type button and select whether you want to set<br/>(Absolute) or reset (Reset) the parameter. Some selections will not be<br/>available when you reset the parameter.</li> </ol> |
|                         |                      | 3. In the <b>Transition Time (ms)</b> field, enter the new attack time setting.                                                                                                    |
|                         |                      | <ol> <li>Click the InnerAudioMixerChannel button and select the channel you<br/>want to send the command to.</li> </ol>                                                                                    |
| Channel AFV Fade        | Audio Mixer > Config | Select whether AFV transitions use a fade or a cut.                                                                                                    |
|                         |                      | 1. Click Channel AFV Fade.                                                                                                    |
|                         |                      | 2. Click the <b>InnerAudioMixerChannel</b> button and select the channel you want to send the command to.                                                                                                  |
|                         |                      | <ol> <li>Click the Change Type button and select whether you want to set<br/>(Absolute) or reset (Reset) the parameter. Some selections will not be<br/>available when you reset the parameter.</li> </ol> |
|                         |                      | <ol> <li>Click a Value button to select whether AFV transition use a fade (On) or<br/>a cut (Off).</li> </ol>                                                                                              |
| <b>Channel Position</b> | Audio Mixer > Config | Move a fader stripe left or right on the mix layer in the RAVE audio mixer.                                                                                                    |
|                         |                      | 1. Click Channel Position.                                                                                                    |
|                         |                      | 2. Click the <b>InnerAudioMixerOutput</b> button and select the mixer output that you want to send the command to.                                                                                         |
|                         |                      | <b>3.</b> Click the <b>InnerAudioMixerChannel</b> button and select the channel you want to send the command to.                                                                                           |
|                         |                      | <ol> <li>Click an Action button to move the stripe to the left of the layer (Up) or<br/>to the right (Down).</li> </ol>                                                                                    |

| Event               | Location             | Description                                                                                                    |
|---------------------|----------------------|----------------------------------------------------------------------------------------------------|
| Channel Processing  | Audio Mixer > Config | Select the EQ and CL processing order for specific fader.                                                                                                    |
| Order (EQ/CL)       |                      | 1. Click Channel Processing Order.                                                                                                    |
|                     |                      | 2. Click the <b>InnerAudioMixerChannel</b> button and select the channel you want to send the command to.                                                                                                  |
|                     |                      | 3. Click a <b>Component</b> button to select whether you are assigning the order for the EQ ( <b>EQ</b> ) or CL ( <b>CL</b> ).                                                                             |
|                     |                      | <ol> <li>Click a <b>Position</b> button to select whether the EQ or CL processing is<br/>applied first (1) or last (2).</li> </ol>                                                                         |
| Channel Visible     | Audio Mixer > Config | Select whether AFV transitions use a fade or a cut.                                                                                                    |
|                     |                      | 1. Click Channel Visible.                                                                                                    |
|                     |                      | 2. Click the <b>InnerAudioMixerOutput</b> button and select the mixer output that you want to send the command to.                                                                                         |
|                     |                      | <b>3.</b> Click the <b>InnerAudioMixerChannel</b> button and select the channel you want to send the command to.                                                                                           |
|                     |                      | <ol> <li>Click the Change Type button and select whether you want to set<br/>(Absolute) or reset (Reset) the parameter. Some selections will not be<br/>available when you reset the parameter.</li> </ol> |
|                     |                      | <ol> <li>Click a Value button to select whether the selected fader is visible on<br/>the mixer (On) or a not (Off).</li> </ol>                                                                             |
| CL Bypass           | Audio Mixer >        | Bypass CL.                                                                                                    |
|                     | Compressor Limiter   | 1. Click Bypass.                                                                                                    |
|                     |                      | 2. Click the <b>InnerAudioMixerChannel</b> button and select the channel you want to send the command to.                                                                                                  |
|                     |                      | <ol> <li>Click the Change Type button and select whether you want to set<br/>(Absolute) or reset (Reset) the parameter. Some selections will not be<br/>available when you reset the parameter.</li> </ol> |
|                     |                      | 4. Click the <b>Value</b> button to turn bypass on ( <b>On</b> ), or off ( <b>Off</b> ).                                                                                                    |
| Clear PFL           | Audio Mixer > Output | Clear Pre Fader Listen (PFL).                                                                                                    |
|                     | _                    | 1. Click Clear PFL.                                                                                                    |
| Clear Solo          | Audio Mixer > Output | Clear solo for an output.                                                                                                    |
|                     |                      | 1. Click Clear Solo.                                                                                                    |
|                     |                      | 2. Click the <b>InnerAudioMixerOutput</b> button and select the mixer output that you want to send the command to.                                                                                         |
| Compression         | Audio Mixer >        | Set the compression ratio for CL.                                                                                                    |
|                     | Compressor Limiter   | 1. Click Compression.                                                                                                    |
|                     |                      | <ol> <li>Click the Change Type button and select whether you want to set<br/>(Absolute) or reset (Reset) the parameter. Some selections will not be<br/>available when you reset the parameter.</li> </ol> |
|                     |                      | <b>3.</b> In the <b>Ratio (:1)</b> field, enter the new ratio for the compression setting.                                                                                                    |
|                     |                      | 4. Click the <b>InnerAudioMixerChannel</b> button and select the channel you want to send the command to.                                                                                                  |
| Default All CL      | Audio Mixer >        | Default All CL setting.                                                                                                    |
|                     | Compressor Limiter   | 1. Click Default All CL.                                                                                                    |
| Default Selected CL | Audio Mixer >        | Default CL settings.                                                                                                    |
|                     | Compressor Limiter   | 1. Click Default CL Selection.                                                                                                    |
|                     |                      | 2. Click the <b>InnerAudioMixerChannel</b> button and select the channel you want to send the command to.                                                                                                  |

| Event            | Location             | Description                                                                                                    |
|------------------|----------------------|----------------------------------------------------------------------------------------------------|
| Makeup           | Audio Mixer >        | Set the makeup level for CL.                                                                                                    |
|                  | Compressor Limiter   | 1. Click Makeup.                                                                                                    |
|                  |                      | <ol> <li>Click the Change Type button and select whether you want to set<br/>(Absolute) or reset (Reset) the parameter. Some selections will not be<br/>available when you reset the parameter.</li> </ol> |
|                  |                      | <b>3.</b> Enter the new gain value in n the <b>Gain (dB)</b> field.                                                                                                    |
|                  |                      | <ol> <li>Click the InnerAudioMixerChannel button and select the channel you<br/>want to send the command to.</li> </ol>                                                                                    |
| Output Volume    | Audio Mixer > Output | Set the output volume.                                                                                                    |
|                  |                      | 1. Click Volume.                                                                                                    |
|                  |                      | <ol> <li>Click the InnerAudioMixerOutput button and select the mixer output<br/>that you want to send the command to.</li> </ol>                                                                           |
|                  |                      | <ol> <li>Click the Change Type button and select whether you want to set<br/>(Absolute) or reset (Reset) the parameter. Some selections will not be<br/>available when you reset the parameter.</li> </ol> |
|                  |                      | 4. In the Volume (dB) field, enter the level you want to set.                                                                                                    |
| Pad              | Audio Mixer > PreAmp | Turn pad power on or off on a ABU.                                                                                                    |
|                  |                      | 1. Click Pad.                                                                                                    |
|                  |                      | <ol> <li>Click the InnerAudioMixerAnalogInput button and select the analog<br/>input you want to send the command to.</li> </ol>                                                                           |
|                  |                      | <ol> <li>Click the Change Type button and select whether you want to set<br/>(Absolute) or reset (Reset) the parameter. Some selections will not be<br/>available when you reset the parameter.</li> </ol> |
|                  |                      | <b>4.</b> Click the <b>Value</b> button to turn pad on ( <b>On</b> ), or off ( <b>Off</b> ).                                                                                                    |
| Phantom Power    | Audio Mixer > PreAmp | Turn phantom power on or off on a ABU.                                                                                                    |
|                  |                      | 1. Click Phantom Power.                                                                                                    |
|                  |                      | <ol><li>Click the InnerAudioMixerAnalogInput button and select the analog<br/>input you want to send the command to.</li></ol>                                                                             |
|                  |                      | <ol> <li>Click the Change Type button and select whether you want to set<br/>(Absolute) or reset (Reset) the parameter. Some selections will not be<br/>available when you reset the parameter.</li> </ol> |
|                  |                      | 4. Click the Value button to turn phantom power on ( <b>On</b> ), or off ( <b>Off</b> ).                                                                                                    |
| Pre-Amp Gain     | Audio Mixer > PreAmp | Set the pre-amp gain on a ABU analog input.                                                                                                    |
|                  |                      | 1. Click Gain.                                                                                                    |
|                  |                      | <ol> <li>Click the InnerAudioMixerAnalogInput button and select the analog<br/>input you want to send the command to.</li> </ol>                                                                           |
|                  |                      | <ol> <li>Click the Change Type button and select whether you want to set<br/>(Absolute) or reset (Reset) the parameter. Some selections will not be<br/>available when you reset the parameter.</li> </ol> |
|                  |                      | <b>4.</b> Enter the new gain value in n the <b>Gain (dB)</b> field.                                                                                                    |
| Processing Order | Audio Mixer > Config | Select the EQ and CL processing order for all faders.                                                                                                    |
| (EQ/CL)          |                      | 1. Click Processing Order.                                                                                                    |
|                  |                      | 2. Click a <b>Component</b> button to select whether you are assigning the order for the EQ ( <b>EQ</b> ) or CL ( <b>CL</b> ).                                                                             |
|                  |                      | <b>3.</b> Click a <b>Position</b> button to select whether the EQ or CL processing is applied first (1) or last (2).                                                                                       |

| Event                | Location             | Description                                                                                                    |
|----------------------|----------------------|----------------------------------------------------------------------------------------------------|
| Release              | Audio Mixer >        | Set the release for CL.                                                                                                    |
|                      | Compressor Limiter   | 1. Click <b>Release</b> .                                                                                                    |
|                      |                      | <ol> <li>Click the Change Type button and select whether you want to set<br/>(Absolute) or reset (Reset) the parameter. Some selections will not be<br/>available when you reset the parameter.</li> </ol> |
|                      |                      | 3. In the <b>Transition Time (ms)</b> field, enter the new release time setting.                                                                                                    |
|                      |                      | 4. Click the <b>InnerAudioMixerChannel</b> button and select the channel you want to send the command to.                                                                                                  |
| Source AFV Input     | Audio Mixer > Config | Select the video source that you want a fader to follow.                                                                                                    |
|                      |                      | 1. Click Source AFV Input.                                                                                                    |
|                      |                      | <ol> <li>Click the InnerAudioMixerChannel button and select the channel you<br/>want to send the command to.</li> </ol>                                                                                    |
|                      |                      | <b>3.</b> Click the <b>Value</b> button and select the video source that you want the audio fader to follow.                                                                                               |
| Source Audio Channel |                      | Select the audio channels to be assigned to a fader.                                                                                                    |
|                      |                      | 1. Click Source Audio Channel.                                                                                                    |
|                      |                      | 2. Click the <b>InnerAudioMixerChannel</b> button and select the channel you want to send the command to.                                                                                                  |
|                      |                      | <b>3.</b> Click the <b>Value</b> button and select the channels you want to assign to the fader.                                                                                                    |
| Source Audio Input   | Audio Mixer > Config | Select the audio source to be assigned to a fader.                                                                                                    |
|                      |                      | 1. Click Source Audio Input.                                                                                                    |
|                      |                      | 2. Click the <b>InnerAudioMixerChannel</b> button and select the channel you want to send the command to.                                                                                                  |
|                      |                      | <b>3.</b> Click the <b>Value</b> button and select the audio source you want assigned to the fader.                                                                                                    |
| Threshold Control    | Audio Mixer >        | Set the threshold control for CL.                                                                                                    |
|                      | Compressor Limiter   | 1. Click Threshold Control.                                                                                                    |
|                      |                      | <ol> <li>Click the Change Type button and select whether you want to set<br/>(Absolute) or reset (Reset) the parameter. Some selections will not be<br/>available when you reset the parameter.</li> </ol> |
|                      |                      | 3. Enter the new gain value in n the <b>Gain (dB)</b> field.                                                                                                    |
|                      |                      | <ol> <li>Click the InnerAudioMixerChannel button and select the channel you<br/>want to send the command to.</li> </ol>                                                                                    |
| Video Out Audio Mix  | Audio Mixer > Output | Set what audio is embedded in an video output.                                                                                                    |
|                      |                      | 1. Click Video Out Audio Mix.                                                                                                    |
|                      |                      | 2. Click the <b>Output</b> button and select video output that you want to set up.                                                                                                    |
|                      |                      | <b>3.</b> Click a <b>Value</b> button to select which audio is embedded in the selected output video stream.                                                                                               |
| Video Out Custom     | Audio Mixer > Output | Set what audio is embedded in an video output.                                                                                                    |
| Audio Mix            |                      | 1. Click Video Out Custom Audio Mix.                                                                                                    |
|                      |                      | 2. Click the <b>Output</b> button and select video output that you want to set up.                                                                                                    |
|                      |                      | <b>3.</b> Click the <b>Channel</b> button and select the stereo pair that you want to embed audio on.                                                                                                    |
|                      |                      | <b>4.</b> Click the <b>Audio Mix</b> button and select the mix that you want to embed on the selected channels.                                                                                            |

#### Output Audio Events

| Event               | Location                            | Description                                                                                                    |
|---------------------|-------------------------------------|----------------------------------------------------------------------------------------------------|
| ABM Input Delay     | Audio Mixer > ABM                   | Add a delay to the audio inputs on the ABU.                                                                                                    |
|                     | Input > Delay                       | 1. Click Pad.                                                                                                    |
|                     |                                     | <ol> <li>Click the InnerAudioMixerAnalogInput button and select the analog<br/>input you want to send the command to.</li> </ol>                                                                           |
|                     |                                     | <ol> <li>Click the Change Type button and select whether you want to set<br/>(Absolute) or reset (Reset) the parameter. Some selections will not be<br/>available when you reset the parameter.</li> </ol> |
|                     |                                     | <b>4.</b> Enter the amount of delay (0-13) in the <b>Value</b> field.                                                                                                    |
| Clear PFL           | Audio Mixer > Output<br>> Clear PFL | Clear Pre Fader Listen (PFL).                                                                                                    |
| Clear Solo          | Audio Mixer > Output                | Clear solo for an output.                                                                                                    |
|                     | > Clear Solo                        | 1. Click the <b>InnerAudioMixerOutput</b> button and select the mixer output that you want to send the command to.                                                                                         |
| Output Volume       | Audio Mixer > Output                | Set the output volume.                                                                                                    |
|                     | > Volume                            | 1. Click the <b>InnerAudioMixerOutput</b> button and select the mixer output that you want to send the command to.                                                                                         |
|                     |                                     | <ol> <li>Click the Change Type button and select whether you want to set<br/>(Absolute) or reset (Reset) the parameter. Some selections will not be<br/>available when you reset the parameter.</li> </ol> |
|                     |                                     | 3. In the Volume (dB) field, enter the level you want to set.                                                                                                    |
| Pad                 | Audio Mixer > PreAmp                | Turn pad power on or off on a ABU.                                                                                                    |
|                     |                                     | 1. Click Pad.                                                                                                    |
|                     |                                     | <ol> <li>Click the InnerAudioMixerAnalogInput button and select the analog<br/>input you want to send the command to.</li> </ol>                                                                           |
|                     |                                     | <ol> <li>Click the Change Type button and select whether you want to set<br/>(Absolute) or reset (Reset) the parameter. Some selections will not be<br/>available when you reset the parameter.</li> </ol> |
|                     |                                     | 4. Click the <b>Value</b> button to turn pad on ( <b>On</b> ), or off ( <b>Off</b> ).                                                                                                    |
| Phantom Power       | Audio Mixer > PreAmp                | Turn phantom power on or off on a ABU.                                                                                                    |
|                     |                                     | 1. Click Phantom Power.                                                                                                    |
|                     |                                     | <ol> <li>Click the InnerAudioMixerAnalogInput button and select the analog<br/>input you want to send the command to.</li> </ol>                                                                           |
|                     |                                     | <ol> <li>Click the Change Type button and select whether you want to set<br/>(Absolute) or reset (Reset) the parameter. Some selections will not be<br/>available when you reset the parameter.</li> </ol> |
|                     |                                     | <b>4.</b> Click the <b>Value</b> button to turn phantom power on ( <b>On</b> ), or off ( <b>Off</b> ).                                                                                                    |
| Pre-Amp Gain        | Audio Mixer > PreAmp                | Set the pre-amp gain on a ABU analog input.                                                                                                    |
|                     |                                     | 1. Click Gain.                                                                                                    |
|                     |                                     | <ol> <li>Click the InnerAudioMixerAnalogInput button and select the analog<br/>input you want to send the command to.</li> </ol>                                                                           |
|                     |                                     | <ol> <li>Click the Change Type button and select whether you want to set<br/>(Absolute) or reset (Reset) the parameter. Some selections will not be<br/>available when you reset the parameter.</li> </ol> |
|                     |                                     | <b>4.</b> Enter the new gain value in n the <b>Gain (dB)</b> field.                                                                                                    |
| Video Out Audio Mix | Audio Mixer > Output                | Set what audio is embedded in an video output.                                                                                                    |
|                     | > video Out Audio Mix               | 1. Click the <b>Output</b> button and select video output that you want to set up.                                                                                                    |
|                     |                                     | <ol> <li>Click a Value button to select which audio is embedded in the selected<br/>output video stream.</li> </ol>                                                                                        |

| Event                                                         | Location                                       | Description                                                                                                    |
|---------------------------------------------------------------|------------------------------------------------|----------------------------------------------------------------------------------------------------|
| Video Out Custom<br>Audio Mix > Video Out Custom<br>Audio Mix | Set what audio is embedded in an video output. |                                                                                                    |
|                                                               | > Video Out Custom                             | <b>1.</b> Click the <b>Output</b> button and select video output that you want to set up.                       |
|                                                               |                                                | <b>2.</b> Click the <b>Channel</b> button and select the stereo pair that you want to embed audio on.           |
|                                                               | 3.                                             | <b>3.</b> Click the <b>Audio Mix</b> button and select the mix that you want to embed on the selected channels. |

#### **Configuration Audio Events**

| Event              | Location                                              | Description                                                                                                    |
|--------------------|-------------------------------------------------------|----------------------------------------------------------------------------------------------------|
| Channel AFV Fade   | Audio Mixer > Config >                                | Select whether AFV transitions use a fade or a cut.                                                                                                    |
|                    | Channel AFV Fade                                      | 1. Click the <b>InnerAudioMixerChannel</b> button and select the channel you want to send the command to.                                                                                                  |
|                    |                                                       | <ol> <li>Click the Change Type button and select whether you want to set<br/>(Absolute) or reset (Reset) the parameter. Some selections will not be<br/>available when you reset the parameter.</li> </ol> |
|                    |                                                       | <b>3.</b> Click a <b>Value</b> button to select whether AFV transition use a fade ( <b>On</b> ) or a cut ( <b>Off</b> ).                                                                                   |
| Channel Position   | Audio Mixer > Config >                                | Move a fader stripe left or right on the mix layer in the RAVE audio mixer.                                                                                                    |
|                    | Channel Position                                      | 1. Click the <b>InnerAudioMixerOutput</b> button and select the mixer output that you want to send the command to.                                                                                         |
|                    |                                                       | 2. Click the <b>InnerAudioMixerChannel</b> button and select the channel you want to send the command to.                                                                                                  |
|                    |                                                       | <b>3.</b> Click an <b>Action</b> button to move the stripe to the left of the layer ( <b>Up</b> ) or to the right ( <b>Down</b> ).                                                                         |
| Channel Processing | Audio Mixer > Config >                                | Select the EQ and CL processing order for specific fader.                                                                                                    |
| Order (EQ/CL)      | Processing Order                                      | 1. Click the <b>InnerAudioMixerChannel</b> button and select the channel you want to send the command to.                                                                                                  |
|                    |                                                       | 2. Click a <b>Component</b> button to select whether you are assigning the order for the EQ ( <b>EQ</b> ) or CL ( <b>CL</b> ).                                                                             |
|                    |                                                       | <b>3.</b> Click a <b>Position</b> button to select whether the EQ or CL processing is applied first ( <b>1</b> ) or last ( <b>2</b> ).                                                                     |
| Channel Visible    | Audio Mixer > Config >                                | Select whether AFV transitions use a fade or a cut.                                                                                                    |
|                    | Channel Visible                                       | 1. Click the <b>InnerAudioMixerOutput</b> button and select the mixer output that you want to send the command to.                                                                                         |
|                    |                                                       | 2. Click the <b>InnerAudioMixerChannel</b> button and select the channel you want to send the command to.                                                                                                  |
|                    |                                                       | <ol> <li>Click the Change Type button and select whether you want to set<br/>(Absolute) or reset (Reset) the parameter. Some selections will not be<br/>available when you reset the parameter.</li> </ol> |
|                    |                                                       | <ol> <li>Click a Value button to select whether the selected fader is visible on<br/>the mixer (On) or a not (Off).</li> </ol>                                                                             |
| Processing Order   | Audio Mixer > Config ><br>Channel Processing<br>Order | Select the EQ and CL processing order for all faders.                                                                                                    |
| (EQ/CL)            |                                                       | 1. Click a <b>Component</b> button to select whether you are assigning the order for the EQ ( <b>EQ</b> ) or CL ( <b>CL</b> ).                                                                             |
|                    |                                                       | <ol> <li>Click a <b>Position</b> button to select whether the EQ or CL processing is<br/>applied first (1) or last (2).</li> </ol>                                                                         |
| Source AFV Input   | Audio Mixer > Config >                                | Select the video source that you want a fader to follow.                                                                                                    |
| Sc                 | Source AVF Input                                      | 1. Click the <b>InnerAudioMixerChannel</b> button and select the channel you want to send the command to.                                                                                                  |
|                    |                                                       | 2. Click the <b>Value</b> button and select the video source that you want the audio fader to follow.                                                                                                    |

| Event                | Location                                       | Description                                                                                                    |
|----------------------|------------------------------------------------|----------------------------------------------------------------------------------------------------|
| Source Audio Channel | Audio Mixer > Config ><br>Source Audio Channel | <ol> <li>Select the audio channels to be assigned to a fader.</li> <li>Click the InnerAudioMixerChannel button and select the channel you want to send the command to.</li> <li>Click the Value button and select the channels you want to assign to the fader.</li> </ol>                             |
| Source Audio Input   | Audio Mixer > Config ><br>Source Audio Input   | <ol> <li>Select the audio source to be assigned to a fader.</li> <li>Click the InnerAudioMixerChannel button and select the channel you want to send the command to.</li> <li>Click the Value button and select the audio source you want assigned to the fader.</li> </ol>                            |
| Test Tone Frequency  | Audio Mixer > Config ><br>Test Tone Frequency  | <ol> <li>Select the test tone frequency for the selected audio channel.</li> <li>Click the InnerAudioMixerChannel button and select the channel you want to send the command to.</li> <li>Click the Frequency (Hz) button and select the audio frequency you want to use for the test tone.</li> </ol> |

# **Device Custom Controls**

#### Audio Mixer (Device)

| Event              | Location              | Description                                                                                                    |
|--------------------|-----------------------|----------------------------------------------------------------------------------------------------|
| Audio Mixer Pan    | Devices > Audio Mixer | Set the pan level for the selected channel on the selected device.                                                                                                    |
|                    |                       | 1. Click Audio Pan.                                                                                                    |
|                    |                       | 2. Click the <b>Audio Mixer</b> button and select the device you want to send the command to.                                                                                                    |
|                    |                       | <b>3.</b> Click the <b>Channel</b> button and select the channel you want to send the command to.                                                                                                    |
|                    |                       | <ol> <li>Click the Change Type button and select whether you want to set<br/>(Absolute) or reset (Reset) the parameter. Some selections will not be<br/>available when you reset the parameter.</li> </ol> |
|                    |                       | 5. Enter the new pan level in the <b>Pan Left/Right (%)</b> field.                                                                                                    |
| Audio Mixer Volume | Devices > Audio Mixer | Set the level for the selected channel on the selected device.                                                                                                    |
|                    |                       | 1. Click Audio Volume.                                                                                                    |
|                    |                       | 2. Click the <b>Audio Mixer</b> button and select the device you want to send the command to.                                                                                                    |
|                    |                       | <b>3.</b> Click the <b>Channel</b> button and select the channel you want to send the command to.                                                                                                    |
|                    |                       | <ol> <li>Click the Change Type button and select whether you want to set<br/>(Absolute) or reset (Reset) the parameter. Some selections will not be<br/>available when you reset the parameter.</li> </ol> |
|                    |                       | 5. Enter the new audio level in the <b>Volume (%)</b> field.                                                                                                    |

#### Camera

| Event                        | Location         | Description                                                                                                    |
|------------------------------|------------------|----------------------------------------------------------------------------------------------------|
| Robotic Camera — Halt<br>All | Devices > Camera | <ol> <li>Send the halt command to the selected camera.</li> <li>Click Camera Halt All.</li> <li>Click the Camera button and select the device you want to send the command to.</li> </ol> |

| Event            | Location         | Description                                                                                                    |
|------------------|------------------|----------------------------------------------------------------------------------------------------|
| Robotic Camera — | Devices > Camera | Recall a shot on the selected camera at the rate/speed set in the shot.                                                                                                    |
| Recall Shot      |                  | 1. Click Recall Shot.                                                                                                    |
|                  |                  | <b>2.</b> Click the <b>Camera</b> button and select the device you want to send the command to.                                                                                                    |
|                  |                  | <b>3.</b> Click the <b>Channel</b> button and select the channel you want to send the command to.                                                                                                    |
|                  |                  | <ol> <li>Click the Change Type button and select whether you want to set<br/>(Absolute) or reset (Reset) the parameter. Some selections will not be<br/>available when you reset the parameter.</li> </ol> |
|                  |                  | 5. Enter the shot number you want to recall from in the <b>Shot</b> field.                                                                                                    |
| Robotic Camera — | Devices > Camera | Recall a shot on the selected camera as quickly as possible.                                                                                                    |
| Recall Shot Fast |                  | 1. Click Recall Shot (Fast).                                                                                                    |
|                  |                  | <b>2.</b> Click the <b>Camera</b> button and select the device you want to send the command to.                                                                                                    |
|                  |                  | <b>3.</b> Click the <b>Channel</b> button and select the channel you want to send the command to.                                                                                                    |
|                  |                  | <ol> <li>Click the Change Type button and select whether you want to set<br/>(Absolute) or reset (Reset) the parameter. Some selections will not be<br/>available when you reset the parameter.</li> </ol> |
|                  |                  | 5. Enter the shot number you want to recall from in the <b>Shot</b> field.                                                                                                    |
| Robotic Camera — | Devices > Camera | Store a shot on the selected camera.                                                                                                    |
| Store Shot       |                  | 1. Click Store Shot.                                                                                                    |
|                  |                  | <b>2.</b> Click the <b>Camera</b> button and select the device you want to send the command to.                                                                                                    |
|                  |                  | <b>3.</b> Click the <b>Channel</b> button and select the channel you want to send the command to.                                                                                                    |
|                  |                  | <ol> <li>Click the Change Type button and select whether you want to set<br/>(Absolute) or reset (Reset) the parameter. Some selections will not be<br/>available when you reset the parameter.</li> </ol> |
|                  |                  | 5. Enter the shot number you want to store to in the <b>Shot</b> field.                                                                                                    |

#### GPI

| Event              | Location      | Description                                                                                                    |
|--------------------|---------------|----------------------------------------------------------------------------------------------------|
| GPI Output — Edge  | Devices > GPO | Set up the type of edge trigger for the GPI output.                                                                                                    |
| Trigger Setup      |               | 1. Click GPO Edge Duration                                                                                                    |
|                    |               | <ol> <li>Click the GPO button and select the GPI output that you want to<br/>configure.</li> </ol>                                                                                                    |
|                    |               | <ol> <li>Click the Change Type button and select whether you want to set<br/>(Absolute) or reset (Reset) the parameter. Some selections will not be<br/>available when you reset the parameter.</li> </ol> |
|                    |               | <b>4.</b> Enter the duration of the edge trigger in the <b>Duration (fr)</b> field.                                                                                                    |
| GPI Output — Level | Devices > GPO | Set up the type of level trigger for the GPI output.                                                                                                    |
| Trigger Setup      |               | 1. Click GPO Level Config                                                                                                    |
|                    |               | <ol><li>Click the GPO button and select the GPI output that you want to<br/>configure.</li></ol>                                                                                                    |
|                    |               | <ol> <li>Click a Level to select whether the level trigger uses a high (High) or low<br/>(Low) level trigger.</li> </ol>                                                                                   |

| Event                        | Location      | Description                                                                                                    |
|------------------------------|---------------|----------------------------------------------------------------------------------------------------|
| GPI Output — Mode            | Devices > GPO | <ol> <li>Select whether the level trigger GPI output act as a tally.</li> <li>Click GPO Mode</li> <li>Click the GPO button and select the GPI output that you want to configure.</li> <li>Click a Mode button to select whether the level trigger GPI output, when assigned to video source, acts as a roll clip (Normal) or as a tally (Tally) for the selected source.</li> </ol> |
| GPI Output — Trigger         | Devices > GPO | <ul> <li>Trigger a GPI output.</li> <li>1. Click GPO Trigger</li> <li>2. Click the GPO button and select the GPI output that you want to trigger.</li> </ul>                                                                                                    |
| GPI Output — Trigger<br>Type | Devices > GPO | <ol> <li>Select the type of trigger for the GPI output.</li> <li>Click GPO Trigger Configuration</li> <li>Click the GPO button and select the GPI output that you want to configure.</li> <li>Click a Trigger to select whether the GPI output uses a level (Level) or edge (Edge) trigger.</li> </ol>                                                                              |

#### **PBus II**

| Event          | Location       | Description                                                                                                    |
|----------------|----------------|----------------------------------------------------------------------------------------------------|
| PBus — Recall  | Devices > PBus | Recall a register on the selected PBus device.                                                                                                    |
|                |                | 1. Click PBus Recall Register.                                                                                                    |
|                |                | 2. Click the <b>PBus</b> button and select the device you want to send the command to.                                                                                                    |
|                |                | <b>3.</b> Click the <b>Device</b> button and select the channel you want to send the command to.                                                                                                    |
|                |                | <ol> <li>Click the Change Type button and select whether you want to set<br/>(Absolute) or reset (Reset) the parameter. Some selections will not be<br/>available when you reset the parameter.</li> </ol> |
|                |                | 5. Enter number of the register you want to recall in the <b>Register</b> field.                                                                                                    |
| PBus — Trigger | Devices > PBus | Trigger a function on the selected PBus device.                                                                                                    |
|                |                | 1. Click PBus Trigger Function.                                                                                                    |
|                |                | 2. Click the <b>PBus</b> button and select the device you want to send the command to.                                                                                                    |
|                |                | <b>3.</b> Click the <b>Device</b> button and select the channel you want to send the command to.                                                                                                    |
|                |                | <ol> <li>Click the Change Type button and select whether you want to set<br/>(Absolute) or reset (Reset) the parameter. Some selections will not be<br/>available when you reset the parameter.</li> </ol> |
|                |                | <b>5.</b> Enter the number of the function you want to trigger in the <b>Function</b> field.                                                                                                    |

#### RossTalk

#### Table 16: RossTalk (XPression)

| Event                      | Location                                         | Description                                                                                                    |
|----------------------------|--------------------------------------------------|----------------------------------------------------------------------------------------------------|
| RossTalk CC                | ssTalk CC Devices > RossTalk<br>(XPression) > CC | Send the simulated custom control to the selected device.                                                         |
|                            |                                                  | 1. Click the <b>RossTalk Device</b> button and select the device you want to send the RossTalk command to.        |
|                            |                                                  | 2. Enter the bank of the custom control in the <b>Bank</b> field.                                                 |
|                            |                                                  | <b>3.</b> Enter the number of the custom control in the <b>Custom</b> field.                                      |
| RossTalk Clear All         | Devices > RossTalk                               | Send the Clear All command to the selected device.                                                                |
|                            | (XPression) > Clear All                          | 1. Click the <b>RossTalk Device</b> button and select the device you want to send the RossTalk command to.        |
| RossTalk Clear Channel     | Devices > RossTalk                               | Send the Clear Framebuffer command to the selected device.                                                        |
|                            | (XPression) > Clear<br>Channel                   | 1. Click the <b>RossTalk Device</b> button and select the device you want to send the RossTalk command to.        |
|                            |                                                  | 2. Enter the framebuffer that you want to perform the action on in the <b>Channel</b> field.                      |
| RossTalk Clear Layer       | Devices > RossTalk<br>(XPression) > Clear        | Send the Clear Framebuffer command for a framebuffer and layer to the selected device.                            |
|                            | Layer                                            | 1. Click the <b>RossTalk Device</b> button and select the device you want to send the RossTalk command to.        |
|                            |                                                  | 2. Enter the framebuffer that you want to perform the action on in the <b>Channel</b> field.                      |
|                            |                                                  | 3. Enter the layer that you want to perform the action on in the Layer field.                                     |
| RossTalk — Cue<br>Channel  | Devices > RossTalk<br>(XPression) > Cue (2)      | Send the Cue command for a specific item and framebuffer to the selected device.                                  |
|                            |                                                  | 1. Click the <b>RossTalk Device</b> button and select the device you want to send the RossTalk command to.        |
|                            |                                                  | 2. Enter the take item id of the item you want to perform the action on in the <b>Take ID</b> field.              |
|                            |                                                  | <b>3.</b> Enter the framebuffer that you want to perform the action on in the <b>Channel</b> field.               |
| RossTalk — Cue             | Devices > RossTalk                               | Send the Cue command to the selected device.                                                                      |
| Current                    | (XPression) > Cue                                | 1. Click the <b>RossTalk Device</b> button and select the device you want to send the RossTalk command to.        |
| RossTalk — Cue Item        | Devices > RossTalk                               | Send the Cue command for a specific item to the selected device.                                                  |
|                            | (XPression) > Cue (1)                            | 1. Click the <b>RossTalk Device</b> button and select the device you want to send the RossTalk command to.        |
|                            |                                                  | 2. Enter the take item id of the item you want to perform the action on in the <b>Take ID</b> field.              |
| RossTalk — Cue Layer       | Devices > RossTalk                               | Send the Cue command for a specific item and location to the selected device.                                     |
|                            | (XPression) > Cue (3)                            | 1. Click the <b>RossTalk Device</b> button and select the device you want to send the RossTalk command to.        |
|                            |                                                  | 2. Enter the take item id of the item you want to perform the action on in the <b>Take ID</b> field.              |
|                            |                                                  | <b>3.</b> Enter the framebuffer that you want to perform the action on in the <b>Channel</b> field.               |
|                            |                                                  | <b>4.</b> Enter the layer that you want to perform the action on in the <b>Layer</b> field.                       |
| RossTalk Custom<br>Command | Devices > RossTalk<br>(XPression) > RossTalk     | Send a manual RossTalk string to XPression. Each string has CRLF (carriage return line feed) appended to the end. |
|                            | Custom Cmd(CRLF)                                 | 1. Click the <b>RossTalk Device</b> button and select the device you want to send the RossTalk command to.        |
|                            |                                                  | 2. Enter the RossTalk string in the <b>Custom Cmd</b> field.                                                      |

| Event                        | Location                                                | Description                                                                                                    |
|------------------------------|---------------------------------------------------------|----------------------------------------------------------------------------------------------------|
| RossTalk — Focus             | sTalk — Focus Devices > RossTalk<br>(XPression) > Focus | Send the Focus command for a specific item to the selected device.                                                        |
|                              |                                                         | 1. Click the <b>RossTalk Device</b> button and select the device you want to send the RossTalk command to.                |
|                              |                                                         | 2. Enter the take item id of the item you want to perform the action on in the <b>Take ID</b> field.                      |
| RossTalk — GPI               | Devices > RossTalk                                      | Send the simulated GPI input to the selected device.                                                                      |
|                              | (XPression) > GPI                                       | 1. Click the <b>RossTalk Device</b> button and select the device you want to send the RossTalk command to.                |
|                              |                                                         | <b>2.</b> Enter the GPI you want to simulate triggering in the <b>GPI</b> field.                                          |
| RossTalk — Layer Off         | Devices > RossTalk<br>(XPression) > layer Off           | Send the Layer Off command for a specific framebuffer and layer to the selected device.                                   |
|                              |                                                         | 1. Click the <b>RossTalk Device</b> button and select the device you want to send the RossTalk command to.                |
|                              |                                                         | <ol> <li>Enter the framebuffer that you want to perform the action on in the<br/>Channel field.</li> </ol>                |
|                              |                                                         | <b>3.</b> Enter the layer that you want to perform the action on in the <b>Layer</b> field.                               |
| RossTalk — Next              | Devices > RossTalk<br>(XPression) > Next                | Send the Next command to the selected device.                                                                             |
|                              |                                                         | <ol> <li>Click the RossTalk Device button and select the device you want to send<br/>the RossTalk command to.</li> </ol>  |
| RossTalk — Read              | Devices > RossTalk                                      | Send the Read command to the selected device.                                                                             |
|                              | (AFTESSION) > Redu                                      | <ol> <li>Click the RossTalk Device button and select the device you want to send<br/>the RossTalk command to.</li> </ol>  |
| RossTalk — Read Item         | Devices > RossTalk                                      | Send the Read command for a specific item to the selected device.                                                         |
|                              | (APression) > Read (1)                                  | <ol> <li>Click the RossTalk Device button and select the device you want to send<br/>the RossTalk command to.</li> </ol>  |
|                              |                                                         | <ol> <li>Enter the take item id of the item you want to perform the action on in<br/>the Take ID field.</li> </ol>        |
| RossTalk — Read Layer        | Devices > RossTalk                                      | Send the Read command for a specific item and layer to the selected device.                                               |
|                              | (XPression) > Read (2)                                  | 1. Click the <b>RossTalk Device</b> button and select the device you want to send the RossTalk command to.                |
|                              |                                                         | 2. Enter the take item id of the item you want to perform the action on in the <b>Take ID</b> field.                      |
|                              |                                                         | <b>3.</b> Enter the layer that you want to perform the action on in the <b>Layer</b> field.                               |
| RossTalk — Resume<br>Channel | Devices > RossTalk<br>(XPression) > Resume              | Send the Resume command for a framebuffer to the selected device.                                                         |
|                              | Channel                                                 | <ol> <li>Click the Ross laik Device button and select the device you want to send<br/>the RossTalk command to.</li> </ol> |
|                              |                                                         | 2. Enter the framebuffer that you want to perform the action on in the <b>Channel</b> field.                              |
| RossTalk — Resume            | Devices > RossTalk                                      | Send the Resume command for a framebuffer and layer to the selected device.                                               |
| Layer                        | (XPression) > Resume<br>Layer                           | 1. Click the <b>RossTalk Device</b> button and select the device you want to send the RossTalk command to.                |
|                              |                                                         | <ol> <li>Enter the framebuffer that you want to perform the action on in the<br/>Channel field.</li> </ol>                |
|                              |                                                         | <b>3.</b> Enter the layer that you want to perform the action on in the <b>Layer</b> field.                               |
| RossTalk — Sequencer<br>Down | Devices > RossTalk<br>(XPression) >                     | Send the Sequencer Down command to the selected device.                                                                   |
|                              | Sequencer Down                                          | 1. Click the <b>Ross Laik Device</b> button and select the device you want to send the RossTalk command to.               |
| RossTalk — Sequencer         | Devices > RossTalk<br>(XPression) >                     | Send the Sequencer Up command to the selected device.                                                                     |
| - 4                          | Sequencer Up                                            | <ol> <li>Click the RossTalk Device button and select the device you want to send<br/>the RossTalk command to.</li> </ol>  |

| Event                      | Location                                     | Description                                                                                                    |
|----------------------------|----------------------------------------------|----------------------------------------------------------------------------------------------------|
| RossTalk — Swap            | Devices > RossTalk                           | Send the Swap command for a specific framebuffer to the selected device.                                                 |
| Channel                    | (XPression) > Swap (1)                       | 1. Click the <b>RossTalk Device</b> button and select the device you want to send the RossTalk command to.               |
|                            |                                              | 2. Enter the framebuffer that you want to perform the action on in the <b>Channel</b> field.                             |
| RossTalk — Swap            | Devices > RossTalk                           | Send the Swap command to the selected device.                                                                            |
| Current                    | (XPression) > Swap                           | 1. Click the <b>RossTalk Device</b> button and select the device you want to send the RossTalk command to.               |
| RossTalk — Swap Layer      | Devices > RossTalk<br>(XPression) > Swap (2) | Send the Swap command for a specific framebuffer and layer to the selected device.                                       |
|                            |                                              | 1. Click the <b>RossTalk Device</b> button and select the device you want to send the RossTalk command to.               |
|                            |                                              | 2. Enter the framebuffer that you want to perform the action on in the <b>Channel</b> field.                             |
|                            |                                              | <b>3.</b> Enter the layer that you want to perform the action on in the <b>Layer</b> field.                              |
| RossTalk — Take<br>Channel | Devices > RossTalk<br>(XPression) > Take (2) | Send the Take command for a specific item and framebuffer to the selected device.                                        |
|                            |                                              | 1. Click the <b>RossTalk Device</b> button and select the device you want to send the RossTalk command to.               |
|                            |                                              | 2. Enter the take item id of the item you want to perform the action on in the <b>Take ID</b> field.                     |
|                            |                                              | <b>3.</b> Enter the framebuffer that you want to perform the action on in the <b>Channel</b> field.                      |
| RossTalk — Take Item       | Devices > RossTalk                           | Send the Take command for a specific item to the selected device.                                                        |
|                            | (XPression) > Take (1)                       | 1. Click the <b>RossTalk Device</b> button and select the device you want to send the RossTalk command to.               |
|                            |                                              | 2. Enter the take item id of the item you want to perform the action on in the <b>Take ID</b> field.                     |
| RossTalk — Take Layer      | Devices > RossTalk                           | Send the Take command for a specific item and location to the selected device.                                           |
|                            | (XPression) > Take (3)                       | <ol> <li>Click the RossTalk Device button and select the device you want to send<br/>the RossTalk command to.</li> </ol> |
|                            |                                              | 2. Enter the take item id of the item you want to perform the action on in the <b>Take ID</b> field.                     |
|                            |                                              | <b>3.</b> Enter the framebuffer that you want to perform the action on in the <b>Channel</b> field.                      |
|                            |                                              | <b>4.</b> Enter the layer that you want to perform the action on in the <b>Layer</b> field.                              |
| RossTalk — Take            | Devices > RossTalk                           | Send the Take Offline command for a specific item to the selected device.                                                |
| Offline                    | Offline                                      | 1. Click the <b>RossTalk Device</b> button and select the device you want to send the RossTalk command to.               |
|                            |                                              | 2. Enter the take item id of the item you want to perform the action on in the <b>Take ID</b> field.                     |
| RossTalk — Up Next         | Devices > RossTalk                           | Send the Next command for a specific item to the selected device.                                                        |
|                            | (XPression) > Up Next                        | 1. Click the <b>RossTalk Device</b> button and select the device you want to send the RossTalk command to.               |
|                            |                                              | 2. Enter the take item id of the item you want to perform the action on in the <b>Take ID</b> field.                     |

| Event                                | Location                                                          | Description                                                                                                    |
|--------------------------------------|-------------------------------------------------------------------|----------------------------------------------------------------------------------------------------|
| RossTalk CC                          | Devices > RossTalk<br>(Generic) > CC                              | <ol> <li>Send the simulated custom control to the selected device.</li> <li>Click the <b>RossTalk Device</b> button and select the device you want to send the RossTalk command to.</li> <li>Enter the bank of the custom control in the <b>Bank</b> field.</li> <li>Enter the number of the custom control in the <b>Custom</b> field.</li> </ol> |
| RossTalk Custom<br>Command (CRLF)    | Devices > RossTalk<br>(Generic) > RossTalk<br>Custom Cmd(CRLF)    | <ul> <li>Send a manual RossTalk string to the selected device. Each string has CRLF (carriage return line feed) appended to the end.</li> <li>1. Click the RossTalk Device button and select the device you want to send the RossTalk command to.</li> <li>2. Enter the RossTalk string in the Custom Cmd field.</li> </ul>                        |
| RossTalk Custom<br>Command (LF)      | Devices > RossTalk<br>(Generic) > RossTalk<br>Custom Cmd(LF)      | <ul> <li>Send a manual RossTalk string to the selected device. Each string has LF (line feed) appended to the end.</li> <li>1. Click the RossTalk Device button and select the device you want to send the RossTalk command to.</li> <li>2. Enter the RossTalk string in the Custom Cmd field.</li> </ul>                                          |
| RossTalk Custom<br>Command (CR)      | Devices > RossTalk<br>(Generic) > RossTalk<br>Custom Cmd(CR)      | <ul> <li>Send a manual RossTalk string to the selected device. Each string has CR (carriage return) appended to the end.</li> <li>1. Click the RossTalk Device button and select the device you want to send the RossTalk command to.</li> <li>2. Enter the RossTalk string in the Custom Cmd field.</li> </ul>                                    |
| RossTalk Custom<br>Command (no CRLF) | Devices > RossTalk<br>(Generic) > RossTalk<br>Custom Cmd(No CRLF) | <ul> <li>Send a manual RossTalk string to the selected device. CRLF (carriage return line feed) is not appended to the end of the string.</li> <li>1. Click the RossTalk Device button and select the device you want to send the RossTalk command to.</li> <li>2. Enter the RossTalk string in the Custom Cmd field.</li> </ul>                   |
| RossTalk — GPI                       | Devices > RossTalk<br>(Generic) > GPI                             | <ol> <li>Send the simulated GPI input to the selected device.</li> <li>Click the <b>RossTalk Device</b> button and select the device you want to send the RossTalk command to.</li> <li>Enter the GPI you want to simulate triggering in the <b>GPI</b> field.</li> </ol>                                                                          |

#### Table 17: RossTalk (Generic)

#### Table 18: RossTalk (Ultrix<sup>™</sup>)

| Event                                                                           | Location                                                                                                   | Description                                                                                                    |
|---------------------------------------------------------------------------------|----------------------------------------------------------------------------------------------------|----------------------------------------------------------------------------------------------------|
| RossTalk Custom                                                                 | Devices > RossTalk                                                                                         | Send a manual RossTalk string to the selected device.                                                          |
| Command                                                                         | (Ultrix) > RossTalk<br>Custom Cmd                                                                          | 1. Click the <b>RossTalk Device</b> button and select the device you want to send the RossTalk command to.     |
|                                                                                 |                                                                                                    | <b>2.</b> Enter the RossTalk string in the <b>Custom Cmd</b> field.                                            |
| RossTalk — MV Clock                                                             | RossTalk — MV Clock Devices > RossTalk                                                                     | Send the end selected clock command to the selected device.                                                    |
| End (Ultrix) > MV Clock End                                                     | 1. Click the <b>RossTalk Device</b> button and select the device you want to send the RossTalk command to. |                                                                                                    |
|                                                                                 |                                                                                                    | 2. Enter the number of the clock you want to perform the action on in the <b>MV Clock</b> field.               |
| RossTalk — MV Clock<br>Pause Devices > RossTalk<br>(Ultrix) > MV Clock<br>Pause | Send the pause selected clock command to the selected device.                                              |                                                                                                    |
|                                                                                 | 1. Click the <b>RossTalk Device</b> button and select the device you want to send the RossTalk command to. |                                                                                                    |
|                                                                                 |                                                                                                    | <ol> <li>Enter the number of the clock you want to perform the action on in the<br/>MV Clock field.</li> </ol> |

| Event                   | Location                                                                      | Description                                                                                                    |
|-------------------------|-------------------------------------------------------------------------------|----------------------------------------------------------------------------------------------------|
| RossTalk — MV Clock     | Devices > RossTalk                                                            | Send the run selected clock command to the selected device.                                                    |
| Run                     | (Ultrix) > MV Clock Run                                                       | 1. Click the <b>RossTalk Device</b> button and select the device you want to send the RossTalk command to.     |
|                         |                                                                               | <ol> <li>Enter the number of the clock you want to perform the action on in the<br/>MV Clock field.</li> </ol> |
| RossTalk — MV Clock Dev | RossTalk — MV Clock<br>Stop Devices > RossTalk<br>(Ultrix) > MV Clock<br>Stop | Send the stop selected clock command to the selected device.                                                   |
| Stop                    |                                                                               | 1. Click the <b>RossTalk Device</b> button and select the device you want to send the RossTalk command to.     |
|                         |                                                                               | <ol> <li>Enter the number of the clock you want to perform the action on in the<br/>MV Clock field.</li> </ol> |
| RossTalk — Salvo        | Devices > RossTalk<br>(Ultrix) > Salvo                                        | Send the fire salvo command to the selected device.                                                            |
|                         |                                                                               | 1. Click the <b>RossTalk Device</b> button and select the device you want to send the RossTalk command to.     |
|                         |                                                                               | 2. Enter the salvo you want to fire in the <b>SALVO</b> field.                                                 |

#### Table 19: RossTalk (Tria)

| Event                           | Location                                                      | Description                                                                                                    |
|---------------------------------|---------------------------------------------------------------|----------------------------------------------------------------------------------------------------|
| RossTalk — Angle                | Devices > RossTalk<br>(Tria) >                                | Select the camera angle to use from the ISO clip loaded into the selected channel.                                                                                                    |
|                                 | GoTo/Jog/Angle                                                | 1. Click the Action button and click Angle.                                                                                                    |
|                                 |                                                               | 2. Click the <b>RossTalk Device</b> button and select the device you want to send the RossTalk command to.                                                                                                 |
|                                 |                                                               | <b>3.</b> Click the <b>Channel</b> button and click the button for the channel that you want to perform the action on.                                                                                     |
|                                 |                                                               | <ol> <li>Click the Change Type button and select whether you want to set<br/>(Absolute) or reset (Reset) the parameter. Some selections will not be<br/>available when you reset the parameter.</li> </ol> |
|                                 |                                                               | <b>5.</b> In the <b>Value</b> field enter the camera angle you want to use from the clip loaded into the selected channel.                                                                                 |
| RossTalk — Cue Clip             | Devices > RossTalk                                            | Cue a specific clip on a selected channel. Clips are identified by file name.                                                                                                    |
|                                 | (Tria) > Play/Cue Clip                                        | 1. Click Cue.                                                                                                    |
|                                 |                                                               | 2. Click the <b>RossTalk Device</b> button and select the device you want to send the RossTalk command to.                                                                                                 |
|                                 |                                                               | <b>3.</b> Click the <b>Channel</b> button and click the button for the channel that you want to perform the action on.                                                                                     |
|                                 |                                                               | <ol> <li>In the Clip field enter the path and name of the clip to be cued. Clip<br/>names must include the path relative to the default H:\video\<br/>directory.</li> </ol>                                |
| RossTalk — Cue Clip<br>Position | Devices > RossTalk<br>(Tria) > Play/Cue Clip<br>From Position | Cue a specific clip at a specific timecode on a selected channel. Clips are identified by file name.                                                                                                    |
|                                 |                                                               | 1. Click the Action button and click Cue.                                                                                                    |
|                                 |                                                               | 2. Click the <b>RossTalk Device</b> button and select the device you want to send the RossTalk command to.                                                                                                 |
|                                 |                                                               | <b>3.</b> Click the <b>Channel</b> button and click the button for the channel that you want to perform the action on.                                                                                     |
|                                 |                                                               | <ol> <li>In the Clip field enter the path and name of the clip to be cued. Clip<br/>names must include the path relative to the default H:\video\<br/>directory.</li> </ol>                                |
|                                 |                                                               | 5. In the <b>Hours</b> , <b>Minutes</b> , <b>Seconds</b> , and <b>Frames</b> fields, enter the timecode you want to cue the clip at.                                                                       |

| Event                | Location                                         | Description                                                                                                    |
|----------------------|--------------------------------------------------|----------------------------------------------------------------------------------------------------|
| RossTalk — Eject     | Devices > RossTalk<br>(Tria) > Play/Stop/Eject   | <ol> <li>Unload the clip currently loaded into the selected channel.</li> <li>Click Eject.</li> <li>Click the RossTalk Device button and select the device you want to send the RossTalk command to.</li> <li>Click the Channel button and click the button for the channel that you want to perform the action on.</li> </ol>                                                                                                    |
| RossTalk — Goto      | Devices > RossTalk<br>(Tria) ><br>GoTo/Jog/Angle | <ol> <li>Send the Goto Position command to jog to a specific position in the clip loaded into the selected channel.</li> <li>Click the Action button and click GoTo.</li> <li>Click the RossTalk Device button and select the device you want to send the RossTalk command to.</li> <li>Click the Channel button and click the button for the channel that you want to perform the action on.</li> <li>Click the Change Type button and select whether you want to set (Absolute) or reset (Reset) the parameter. Some selections will not be available when you reset the parameter.</li> <li>In the Value field, enter the timecode (hh:mm:ss:ff) you want to seek to in the clip loaded into the selected channel.</li> </ol> |
| RossTalk — Jog       | Devices > RossTalk<br>(Tria) ><br>GoTo/Jog/Angle | <ol> <li>Send the command to jog backward or forwards in the clip loaded into channel.</li> <li>Click the Action button and click Jog.</li> <li>Click the RossTalk Device button and select the device you want to send the RossTalk command to.</li> <li>Click the Channel button and click the button for the channel that you want to perform the action on.</li> <li>Click the Change Type button and select whether you want to set (Absolute) or reset (Reset) the parameter. Some selections will not be available when you reset the direction +/- and amount, in frames, you want to jog in the clip loaded into the selected channel.</li> </ol>                                                                       |
| RossTalk — Loop Mode | Devices > RossTalk<br>(Tria) > Loop Mode         | <ol> <li>Set the looping mode for the selected channel transport.</li> <li>Click the RossTalk Device button and select the device you want to send the RossTalk command to.</li> <li>Click the Channel button and click the button for the channel that you want to perform the action on.</li> <li>Click the Value button as select the looping mode you want to set the selected channel to. The possible modes are Off, Loop, Loop To, Ping Pong, and Ping Pong To.</li> </ol>                                                                                                    |
| RossTalk — Play Clip | Devices > RossTalk<br>(Tria) > Play/Cue Clip     | <ol> <li>Play a specific clip on a selected channel. Clips are identified by file name.</li> <li>Click Play.</li> <li>Click the RossTalk Device button and select the device you want to send the RossTalk command to.</li> <li>Click the Channel button and click the button for the channel that you want to perform the action on.</li> <li>In the Clip field enter the path and name of the clip to be played. Clip names must include the path relative to the default H:\video\directory.</li> </ol>                                                                                                    |

| Event                            | Location                                                      | Description                                                                                                    |
|----------------------------------|---------------------------------------------------------------|----------------------------------------------------------------------------------------------------|
| RossTalk — Play Clip<br>Position | Devices > RossTalk<br>(Tria) > Play/Cue Clip<br>From Position | Play a specific clip at a specific timecode on a selected channel. Clips are identified by file name.                                                                       |
|                                  |                                                               | 1. Click the Action button and click Play.                                                                                                    |
|                                  |                                                               | 2. Click the <b>RossTalk Device</b> button and select the device you want to send the RossTalk command to.                                                                  |
|                                  |                                                               | <b>3.</b> Click the <b>Channel</b> button and click the button for the channel that you want to perform the action on.                                                      |
|                                  |                                                               | <ol> <li>In the Clip field enter the path and name of the clip to be cued. Clip<br/>names must include the path relative to the default H:\video\<br/>directory.</li> </ol> |
|                                  |                                                               | 5. In the Hours, Minutes, Seconds, and Frames fields, enter the timecode you want to play the clip at.                                                                      |
| RossTalk — Stop                  | Devices > RossTalk<br>(Tria) > Play/Stop/Eject                | Send the Stop command for a specific channel to the selected device.                                                                                                    |
|                                  |                                                               | 1. Click Stop.                                                                                                    |
|                                  |                                                               | 2. Click the <b>RossTalk Device</b> button and select the device you want to send the RossTalk command to.                                                                  |
|                                  |                                                               | <b>3.</b> Click the <b>Channel</b> button and click the button for the channel that you want to perform the action on.                                                      |

#### Video Server

| Event                       | Location                        | Description                                                                                                    |
|-----------------------------|---------------------------------|----------------------------------------------------------------------------------------------------|
| Video Server — Cue          | Video Server > <b>Cue</b>       | <ol> <li>Send the Cue command and name of clip to cue to the selected device.</li> <li>Click the Video Server button and select the device you want to send the command to.</li> <li>Click a Channel button to select the channel you want to send the command to.</li> <li>Enter the identifier of the clip in the Cue field.</li> <li>Tip: If you load a clip into a channel on the video server that information is sent to the switcher to be added to the clip list. This allows clips from different folders on the server to be loaded.</li> </ol>                            |
| Video Server — Get<br>Clips | Video Server > <b>Get Clips</b> | <ul> <li>Query the selected device for a list of clips.</li> <li>1. Click the Video Server button and select the device you want to send the command to.</li> <li>2. Click a Channel button to select the channel you want to send the command to.</li> </ul>                                                                                                    |
| Video Server — Jog          | Video Server > <b>Jog</b>       | <ol> <li>Send the jog command to the selected device. The Jog command is not supported by the internal Clip Player at this time.</li> <li>Click the Video Server button and select the device you want to send the command to.</li> <li>Click a Channel button to select the channel you want to send the command to.</li> <li>Click the Change Type button and select whether you want to set (Absolute) or reset (Reset) the parameter. Some selections will not be available when you reset the parameter.</li> <li>Enter the amount you want to jog in the Jog field.</li> </ol> |
| Video Server — Loop<br>Off  | Video Server > <b>Loop Off</b>  | <ol> <li>Send the Loop Off command to the selected device.</li> <li>Click the Video Server button and select the device you want to send the command to.</li> <li>Click a Channel button to select the channel you want to send the command to.</li> </ol>                                                                                                    |

| Event                     | Location                      | Description                                                                                                    |
|---------------------------|-------------------------------|----------------------------------------------------------------------------------------------------|
| Video Server — Loop<br>On | Video Server > <b>Loop On</b> | <ol> <li>Send the Loop On command to the selected device.</li> <li>Click the Video Server button and select the device you want to send the command to.</li> <li>Click a Channel button to select the channel you want to send the command to.</li> </ol>                                                                                                    |
| Video Server — Play       | Video Server > <b>Play</b>    | <ol> <li>Send the Play command to the selected device.</li> <li>Click the Video Server button and select the device you want to send the command to.</li> <li>Click a Channel button to select the channel you want to send the command to.</li> </ol>                                                                                                    |
| Video Server — Record     | Video Server > <b>Record</b>  | <ul> <li>Send the eject command to the device, followed by the record command. The clip is given the name recording_DATE_TIME.</li> <li>1. Click the Video Server button and select the device you want to send the command to.</li> <li>2. Click a Channel button to select the channel you want to send the command to.</li> <li>3. Enter a name for the clip in the Record field.</li> </ul>                                                                                                    |
| Video Server — Shuttle    | Video Server > <b>Shuttle</b> | <ol> <li>Send the shuttle command to the selected device. The Shuttle command is not supported by the internal Clip Player at this time.</li> <li>Click the Video Server button and select the device you want to send the command to.</li> <li>Click a Channel button to select the channel you want to send the command to.</li> <li>Click the Change Type button and select whether you want to set (Absolute) or reset (Reset) the parameter. Some selections will not be available when you reset the parameter.</li> <li>Enter the speed you want to shuttle in the Shuttle field.</li> </ol> |
| Video Server — Stop       | Video Server > <b>Stop</b>    | <ol> <li>Send the Stop command to the selected device.</li> <li>Click the Video Server button and select the device you want to send the command to.</li> <li>Click a Channel button to select the channel you want to send the command to.</li> </ol>                                                                                                    |

# Third-party Licenses

This product may use one or more software components subject to the following licenses.

*Note:* As required by the GNU General Public License, and the Lesser GNU Public License (LGPL), source code can be obtained from Ross Video for at least 3 years. Contact Ross Video Technical Support for more information.

Note: This software is based in part on the work of the Independent JPEG Group.

Note: This software uses libraries from the FFmpeg project under the LGPLv2.1.

- This software uses libc6-2.35-0ubuntu3.6, GNU C Library: Shared libraries, which is distributed under the terms of GFDL-1.3 GPL-2 (utilities associated with GNU C library which are not part of the package) LGPL-2.1.
- This software uses libimlib2-1.4.6-1ross1, 1.4.5 (arm), image loading, rendering, saving library, which is distributed under the terms of imlib2-license.
- This software uses libsndfile1-1.0.31-2ubuntu0.1, Library for reading/writing audio files, which is distributed under the terms of LGPL Apache License Copyright 1992, 1993, 1994 by Jutta Degener and Carsten Bormann.
- This software uses zlib1g-1:1.2.11.dfsg-2ubuntu9.2, compression library runtime, which is distributed under the terms of Zlib.
- This software uses libfreetype6-2.11.1+dfsg-1ubuntu0.2, 2.4.12 (arm), FreeType 2 font engine, shared library files, which is distributed under the terms of FreeType License (which is similar to the original BSD license \*with\* an advertising clause that forces you to explicitly cite the FreeType project in your product's documentation) or GPL 2.
- This software uses libstdc++6-12.3.0-1ubuntu1~22.04, GNU Standard C++ Library v3, which is distributed under the terms of Artistic GFDL-1.2 GPL GPL-2 GPL-3 LGPL.
- This software uses libgcc-s1-12.3.0-1ubuntu1~22.04, GCC support library, which is distributed under the terms of Artistic GFDL-1.2 GPL GPL-2 GPL-3 LGPL.
- This software uses libxext6-2:1.3.4-1build1, X11 miscellaneous extension library, which is distributed under the terms of Copyright 1986, 1987, 1988, 1989, 1994, 1998 The Open Group Copyright (c) 1996 Digital Equipment Corporation, Maynard, Massachusetts.
- This software uses libx11-6-2:1.7.5-1ubuntu0.3, X11 client-side library, which is distributed under the terms of MIT license.
- This software uses libflac8-1.3.3-2ubuntu0.2, Free Lossless Audio Codec runtime C library, which is distributed under the terms of Xiph.Org (BSD-like license) and LGPL or GPL.
- This software uses libvorbis0a-1.3.7-1build2, decoder library for Vorbis General Audio Compression Codec, which is distributed under the terms of Xiph.Org (BSD-like license).
- This software uses libvorbisenc2-1.3.7-1build2, encoder library for Vorbis General Audio Compression Codec, which is distributed under the terms of Xiph.Org (BSD-like license).
- This software uses libopus0-1.3.1-0.1build2, Opus codec runtime library, which is distributed under the terms of Xiph.Org (BSD-like license).
- This software uses libogg0-1.3.5-0ubuntu3, Ogg bitstream library, which is distributed under the terms of Xiph.Org (BSD-like license).
- This software uses libpng16-16-1.6.37-3build5, PNG library runtime (version 1.6), which is distributed under the terms of PNG Reference Library License version 2, Chromium BSD-like license (for oss-fuzz).
- This software uses libbrotli1-1.0.9-2build6, library implementing brotli encoder and decoder (shared libraries), which is distributed under the terms of MIT, Copyright (c) 2009, 2010, 2013-2016 by the Brotli Authors.
- This software uses libxcb1-1.14-3ubuntu3, X C Binding, which is distributed under the terms of Copyright (C) 2001-2006 Bart Massey, Jamey Sharp, and Josh Triplett.
- This software uses libxau6-1:1.0.9-1build5, X11 authorisation library, which is distributed under the terms of Copyright 1988, 1998 The Open Group.

- This software uses libxdmcp6-1:1.1.3-0ubuntu5, X Display Manager Control Protocol library, which is distributed under the terms of Copyright 1989, 1998 The Open Group.
- This software uses libbsd0-0.11.5-1, utility functions from BSD systems shared library, which is distributed under the terms of BSD-2-clause BSD-2-clause-NetBSD BSD-2-clause-author BSD-2-clause-verbatim BSD-3-clause BSD-3-clause-John-Birrell BSD-3-clause-Regents BSD-3-clause-Regents and BSD-2-clause-NetBSD BSD-3-clause-author BSD-4-clause-Christopher-G-Demetriou BSD-4-clause-Niels-Provos BSD-5-clause-Peter-Wemm Beerware (Revision 42) Expat ISC ISC-Original public-domain.
- This software uses libmd0-1.0.4-1build1, Message Digest functions from BSD systems, which is distributed under the terms of BSD-2-clause BSD-2-clause-NetBSD BSD-3-clause BSD-3-clause-Aaron-D-Gifford Beerware (Revision 42) ISC public-domain-md4 (public domain) public-domain-md5 public-domain-sha1.
- This software uses cypress-usb-serial-lib-1.0.2-1ross1-2, Cypress USB Serial Library, which is distributed under the terms of LGPLv2.1.
- This software uses libusb-1.0-0-2:1.0.25-1ubuntu2, userspace USB programming library, which is distributed under the terms of LGPL-2.1.
- This software uses libudev1-249.11-0ubuntu3.11, libudev shared library, which is distributed under the terms of LGPL-2.1+.
- This software uses libcrypt1-1:4.4.27-1, libcrypt shared library, which is distributed under the terms of Public domain 0-clause BSD 2-clause BSD 3-clause BSD FSF All Permissive License Copyright 2002, 2003, 2004 SuSE Linux AG, Germany Copyright 2005, 2008, 2009 2011 SUSE LINUX Products GmbH, Germany Copyright 2015 Björn Esser.
- This software uses libsodium23-1.0.18-1build2, Network communication, cryptography and signaturing library, which is distributed under the terms of ISC.
- This software uses boost-1.55.0, which is distributed under the terms of Boost Software License Version 1.0 August 17th, 2003.
- This software uses lua-5.1.3, which is distributed under the terms of MIT.
- This software uses libxml2-2.6.31, 2.9.13+dfsg-1ubuntu0.3, which is distributed under the terms of Copyright (C) 1998-2003 Daniel Veillard. All Rights Reserved.
- This software uses libcurl4-7.81.0-1ubuntu1.15, libcurl is an easy-to-use client-side URL transfer library, which is distributed under the terms of curl, ISC (1996-2001 Internet Software Consortium), BSD-3-Clause.
- This software uses libuuid1-2.37.2-4ubuntu3, The libuuid library generates and parses 128-bit Universally Unique IDs (UUIDs), which is distributed under the terms of BSD-3-Clause.
- This software uses libnghttp2-14-1.43.0-1ubuntu0.1, This is an implementation of the Hypertext Transfer Protocol version 2 in C. The framing layer of HTTP/2 is implemented as a reusable C library, which is distributed under the terms of MIT.
- This software uses libidn2-0-2.3.2-2build1, Libidn2 implements the revised algorithm for internationalized domain names called IDNA2008/TR46, which is distributed under the terms of libidn2-2.3.2/README: The installed C library libidn2 is dual-licensed under LGPLv3+|GPLv2+.
- This software uses librtmp1-2.4+20151223.gitfa8646d.1-2build4, A small dumper for media content streamed over the RTMP protocol (like BBC's iPlayer high quality streams), which is distributed under the terms of rtmpdump-20151223/README: librtmp license: LGPLv2.1.
- This software uses libssh-4-0.9.6-2ubuntu0.22.04.2, The ssh library was designed to be used by programmers needing a working SSH implementation by the mean of a library. , which is distributed under the terms of LGPL 2.1.
- This software uses libpsl5-0.21.0-1.2build2, Libpsl allows checking domains against the Public Suffix List, which is distributed under the terms of Copyright (C) 2014-2018 Tim Rühsen.
- This software uses libssl3-3.0.2-0ubuntu1.12, This package is part of the OpenSSL project's implementation of the SSL and TLS cryptographic protocols for secure communication over the Internet, which is distributed under the terms of Apache License 2.0.

- This software uses libgssapi-krb5-2-1.19.2-2ubuntu0.3, Kerberos is a system for authenticating users and services on a network, which is distributed under the terms of Copyright (C) 1985-2021 by the Massachusetts Institute of Technology.
- This software uses libldap-2.5-0-2.5.16+dfsg-0ubuntu0.22.04.1, These are the run-time libraries for the OpenLDAP (Lightweight Directory Access Protocol) servers and clients, which is distributed under the terms of Copyright 1998-2022 The OpenLDAP Foundation.
- This software uses libzstd1-1.4.8+dfsg-3build1, Zstd, short for Zstandard, is a fast lossless compression algorithm, targeting real-time compression scenarios at zlib-level compression ratio, which is distributed under the terms of Zstandard (zstd) is dual-licensed under [BSD](LICENSE) and [GPLv2](COPYING).
- This software uses libunistring2-1.0-1, The 'libunistring' library implements Unicode strings (in the UTF-8, UTF-16, and UTF-32 encodings), together with functions for Unicode characters (character names, classifications, properties) and functions for string processing (formatted output, width, word breaks, line breaks, normalization, case folding, regular expressions), which is distributed under the terms of dual-licensed: GNU LGPLv3+ or GNU GPLv2+".
- This software uses libgnutls30-3.7.3-4ubuntu1.3, GnuTLS is a portable library which implements the Transport Layer Security (TLS 1.0, 1.1, 1.2, 1.3) and Datagram Transport Layer Security (DTLS 1.0, 1.2) protocols, which is distributed under the terms of LGPL 2.1.
- This software uses libhogweed6-3.7.3-1build2, Nettle is a cryptographic library that is designed to fit easily in more or less any context: In crypto toolkits for object-oriented languages (C++, Python, Pike, ...), in applications like LSH or GNUPG, or even in kernel space, which is distributed under the terms of LGPL 3+ or GPL 2+.
- This software uses libnettle8-3.7.3-1build2, Nettle is a cryptographic library that is designed to fit easily in more or less any context: In crypto toolkits for object-oriented languages (C++, Python, Pike, ...), in applications like LSH or GNUPG, or even in kernel space, which is distributed under the terms of LGPL 3+ or GPL 2+.
- This software uses libgmp10-2:6.2.1+dfsg-3ubuntu1, GNU MP is a programmer's library for arbitrary precision arithmetic (i.e., a bignum package), which is distributed under the terms of LGPL 3+ or GPL 2+.
- This software uses libkrb5-3-1.19.2-2ubuntu0.3, Kerberos is a system for authenticating users and services on a network, which is distributed under the terms of Copyright (C) 1985-2021 by the Massachusetts Institute of Technology.
- This software uses libk5crypto3-1.19.2-2ubuntu0.3, Kerberos is a system for authenticating users and services on a network, which is distributed under the terms of Copyright (C) 1985-2021 by the Massachusetts Institute of Technology.
- This software uses libcom-err2-1.46.5-2ubuntu1.1, libcomerr is an attempt to present a common error-handling mechanism to manipulate the most common form of error code in a fashion that does not have the problems identified with mechanisms commonly in use, which is distributed under the terms of LGPL, BSD, MIT, special copyright for lib/uuid/COPYING (free to use, see in comment).
- This software uses libkrb5support0-1.19.2-2ubuntu0.3, Kerberos is a system for authenticating users and services on a network. , which is distributed under the terms of Copyright (C) 1985-2021 by the Massachusetts Institute of Technology.
- This software uses libsasl2-2-2.1.27+dfsg2-3ubuntu1.2, SASL is the Simple Authentication and Security Layer, a method for adding authentication support to connection-based protocols., which is distributed under the terms of Copyright (c) 1998-2003 Carnegie Mellon University.
- This software uses libp11-kit0-0.24.0-6build1, The p11-kit library provides a way to load and enumerate Public-Key Cryptography Standard #11 modules, along with a standard configuration setup for installing PKCS#11 modules so that they're discoverable., which is distributed under the terms of Copyright (C) 2012 Red Hat Inc. Copyright (c) 2011 Collabora Ltd. Copyright (c) 2001 Mike Barcroft <mike@FreeBSD.org> Copyright (c) 2004 Stefan Walter Copyright (C) 2000, 2001, 2003 Internet Software Consortium. Copyright 2006 Andreas Jellinghaus Copyright 2006, 2007 g10 Code GmbH Copyright (c) 2013 Nikos Mavrogiannopoulos Copyright © 2020 Amazon.com, Inc. or its affiliates. (C) 2014 Free

Software Foundation, Inc. Copyright 2016 Google Inc. (Apache License, Version 2.0) Copyright (c) 2002-2004 Tim J. Robbins.

- This software uses libtasn1-6-4.18.0-4build1, Manage ASN1 (Abstract Syntax Notation One) structures, which is distributed under the terms of LGPL 2.1+.
- This software uses libkeyutils1-1.6.1-2ubuntu3, Keyutils is a set of utilities for managing the key retention facility in the kernel, which can be used by filesystems, block devices and more to gain and retain the authorization and encryption keys required to perform secure operations, which is distributed under the terms of LGPL 2.1.
- This software uses libffi8-3.4.2-4, A foreign function interface is the popular name for the interface that allows code written in one language to call code written in another language., which is distributed under the terms of LGPL 2.1.
- This software uses libavcodec60(ffmpeg)-6.1.1-1ross2~22.04, ffmpeg, which is distributed under the terms of LGPL v2.1+, MIT, X11, BSD-style.
- This software uses libswscale7(ffmpeg)-6.1.1-1ross2~22.04, ffmpeg, which is distributed under the terms of LGPL v2.1+, MIT, X11, BSD-style.
- This software uses libavdevice60(ffmpeg)-6.1.1-1ross2~22.04, ffmpeg, which is distributed under the terms of LGPL v2.1+, MIT, X11, BSD-style.
- This software uses libavfilter9(ffmpeg)-6.1.1-1ross2~22.04, ffmpeg, which is distributed under the terms of LGPL v2.1+, MIT, X11, BSD-style.
- This software uses libavformat60(ffmpeg)-6.1.1-1ross2~22.04, ffmpeg, which is distributed under the terms of LGPL v2.1+, MIT, X11, BSD-style.
- This software uses libavutil58(ffmpeg)-6.1.1-1ross2~22.04, ffmpeg, which is distributed under the terms of LGPL v2.1+, MIT, X11, BSD-style.
- This software uses libswresample4(ffmpeg)-6.1.1-1ross2~22.04, ffmpeg, which is distributed under the terms of LGPL v2.1+, MIT, X11, BSD-style.
- This software uses liblzma5-5.2.5-2ubuntu1, XZ is the successor to the Lempel-Ziv/Markov-chain Algorithm compression format, which provides memory-hungry but powerful compression (often better than bzip2) and fast, easy decompression., which is distributed under the terms of Public domain (free to use).
- This software uses libva2-2.14.0-1, Video Acceleration API (VA API) is a library ("libVA") and API specification which enables and provides access to graphics hardware (GPU) acceleration for video processing on Linux and UNIX based operating systems, which is distributed under the terms of Copyright (c) 2007-2011 Intel Corporation, Copyright (c) 2008 NVIDIA, Corporation, Copyright (C) 2010 Splitted-Desktop Systems, Copyright © 2008-2011 Kristian Høgsberg.
- This software uses libxcb-shm0-1.14-3ubuntu3, This package contains the library files needed to run software using libxcb-shm, the shm extension for the X C Binding, which is distributed under the terms of Copyright (C) 2001-2006 Bart Massey, Jamey Sharp, and Josh Triplett.
- This software uses libxcb-shape0-1.14-3ubuntu3, This package contains the library files needed to run software using libxcb-shape, the shape extension for the X C Binding, which is distributed under the terms of Copyright (C) 2001-2006 Bart Massey, Jamey Sharp, and Josh Triplett.
- This software uses libxcb-xfixes0-1.14-3ubuntu3, This package contains the library files needed to run software using libxcb-xfixes, the xfixes extension for the X C Binding, which is distributed under the terms of Copyright (C) 2001-2006 Bart Massey, Jamey Sharp, and Josh Triplett.
- This software uses libxv1-2:1.0.11-1build2, libXv provides an X Window System client interface to the XVideo extension to the X protocol, which is distributed under the terms of Copyright 1991 by Digital Equipment Corporation, Maynard, Massachusetts, and the Massachusetts Institute of Technology, Cambridge, Massachusetts. Copyright 2005 Red Hat, Inc.
- This software uses libbz2-1.0-1.0.8-5build1, This package contains libbzip2 which is used by the bzip2 compressor, which is distributed under the terms of copyright (C) 1996-2019 Julian R Seward.
- This software uses libva-drm2-2.14.0-1, Video Acceleration API (VA API) is a library ("libVA") and API specification which enables and provides access to graphics hardware (GPU) acceleration for video processing on Linux and UNIX based operating systems, which is distributed under the terms of

Copyright (c) 2007-2011 Intel Corporation, Copyright (c) 2008 NVIDIA, Corporation, Copyright (C) 2010 Splitted-Desktop Systems, Copyright <sup>©</sup> 2008-2011 Kristian Høgsberg.

- This software uses libva-x11-2-2.14.0-1, Video Acceleration API (VA API) is a library ("libVA") and API specification which enables and provides access to graphics hardware (GPU) acceleration for video processing on Linux and UNIX based operating systems, which is distributed under the terms of Copyright (c) 2007-2011 Intel Corporation, Copyright (c) 2008 NVIDIA, Corporation, Copyright (C) 2010 Splitted-Desktop Systems, Copyright © 2008-2011 Kristian Høgsberg.
- This software uses libvdpau1-1.4-3build2, VDPAU (Video Decode and Presentation API for Unix) is an open source library (libvdpau) and API designed by NVIDIA originally for its GeForce 8 series and later GPU hardware, targeted at the X Window System on Unix operating-systems (including Linux, FreeBSD, and Solaris). This VDPAU API allows video programs to offload portions of the video decoding process and video post-processing to the GPU video-hardware, which is distributed under the terms of Copyright © 2008-2010 NVIDIA Corporation Copyright © 2008 Red Hat, Inc.
- This software uses libdrm2-2.4.113-2~ubuntu0.22.04.1, This library implements the userspace interface to the kernel DRM services., which is distributed under the terms of Copyright 1999 Precision Insight, Inc., Cedar Park, Texas. Copyright 2000 VA Linux Systems, Inc., Sunnyvale, California. Copyright (c) 2007-2008 Tungsten Graphics, Inc., Cedar Park, Texas. Copyright (c) 2007-2008 Dave Airlie <airlied@linux.ie> Copyright (c) 2007-2008 Jakob Bornecrantz <wallbraker@gmail.com> Copyright © 2014 NVIDIA Corporation Copyright 2006 Tungsten Graphics, Inc., Bismarck, ND. USA. Copyright 2014 Advanced Micro Devices, Inc.
- This software uses libxfixes3-1:6.0.0-1, libXfixes provides an X Window System client interface to the 'XFIXES' extension to the X protocol, which is distributed under the terms of Copyright <sup>©</sup> 2001,2003 Keith Packard, Copyright (c) 2006, Oracle and/or its affiliates Copyright 2011 Red Hat, Inc. Copyright <sup>©</sup> 2002 Keith Packard, member of The XFree86 Project, Inc.
- This software uses libx11-xcb1 (exec on TD side only)-2:1.7.5-1ubuntu0.3, Core X11 protocol client library, which is distributed under the terms of slight variant of the common MIT license.
- This software uses libicu70 (exec on TD side only)-70.1-2, The International Components for Unicode (ICU) libraries, which is distributed under the terms of ICU 58 and later.
- This software uses libiD\_SDK\_V113.0.2 (exec on TD side only)-113.0.2, iDisplay lib, which is distributed under the terms of Apache License 2.0.
- This software uses uclibc-0.9.33.2, uClibc (aka µClibc/pronounced yew-see-lib-see) is a C library for developing embedded Linux systems, which is distributed under the terms of LGPL 2.1.
- This software uses libstdc++-v3-part of gcc-4.7.3, GNU Standard C++ Library v3, which is distributed under the terms of Artistic GFDL-1.2 GPL GPL-2 GPL-3 LGPL.
- This software uses zlib-1.2.8, general purpose data compression library, which is distributed under the terms of (C) 1995-2013 Jean-loup Gailly and Mark Adler.

## **Apache License**

Version 2.0, January 2004

http://www.apache.org/licenses/

TERMS AND CONDITIONS FOR USE, REPRODUCTION, AND DISTRIBUTION

#### 1. Definitions.

"License" shall mean the terms and conditions for use, reproduction, and distribution as defined by Sections 1 through 9 of this document.

"Licensor" shall mean the copyright owner or entity authorized by the copyright owner that is granting the License.

"Legal Entity" shall mean the union of the acting entity and all other entities that control, are controlled by, or are under common control with that entity. For the purposes of this definition, "control" means (i) the power, direct or indirect, to cause the direction or management of such entity, whether by contract or otherwise, or (i) ownership of fifty percent (50%) or more of the outstanding shares, or (iii) beneficial ownership of such entity. "You" (or "Your") shall mean an individual or Legal Entity exercising permissions granted by this License.

"Source" form shall mean the preferred form for making modifications, including but not limited to software source code, documentation source, and configuration files.

"Object" form shall mean any form resulting from mechanical transformation or translation of a Source form, including but not limited to compiled object code, generated documentation, and conversions to other media types.

"Work" shall mean the work of authorship, whether in Source or Object form, made available under the License, as indicated by a copyright notice that is included in or attached to the work (an example is provided in the Appendix below).

"Derivative Works" shall mean any work, whether in Source or Object form, that is based on (or derived from) the Work and for which the editorial revisions, annotations, elaborations, or other modifications represent, as a whole, an original work of authorship. For the purposes of this License, Derivative Works shall not include works that remain separable from, or merely link (or bind by name) to the interfaces of, the Work and Derivative Works thereof.

"Contribution" shall mean any work of authorship, including the original version of the Work and any modifications or additions to that Work or Derivative Works thereof, that is intentionally submitted to Licensor for inclusion in the Work by the copyright owner or by an individual or Legal Entity authorized to submit on behalf of the copyright owner. For the purposes of this definition, "submitted" means any form of electronic, verbal, or written communication sent to the Licensor or its representatives, including but not limited to communication on electronic mailing lists, source code control systems, and issue tracking systems that are managed by, or on behalf of, the Licensor for the purpose of discussing and improving the Work, but excluding communication that is conspicuously marked or otherwise designated in writing by the copyright owner as "Not a Contribution."

"Contributor" shall mean Licensor and any individual or Legal Entity on behalf of whom a Contribution has been received by Licensor and subsequently incorporated within the Work.

**2.** Grant of Copyright License. Subject to the terms and conditions of this License, each Contributor hereby grants to You a perpetual, worldwide, non-exclusive, no-charge, royalty-free, irrevocable copyright license to reproduce, prepare Derivative Works of, publicly display, publicly perform, sublicense, and distribute the Work and such Derivative Works in Source or Object form.

**3.** Grant of Patent License. Subject to the terms and conditions of this License, each Contributor hereby grants to You a perpetual, worldwide, non-exclusive, no-charge, royalty-free, irrevocable (except as stated in this section) patent license to make, have made, use, offer to sell, sell, import, and otherwise transfer the Work, where such license applies only to those patent claims licensable by such Contributor that are necessarily infringed by their Contribution(s) alone or by combination of their Contribution(s) with the Work to which such Contribution(s) was submitted. If You institute patent litigation against any entity (including a cross-claim or counterclaim in a lawsuit) alleging that the Work or a Contribution incorporated within the Work constitutes direct or contributory patent infringement, then any patent licenses granted to You under this License for that Work shall terminate as of the date such litigation is filed.

**4.** Redistribution. You may reproduce and distribute copies of the Work or Derivative Works thereof in any medium, with or without modifications, and in Source or Object form, provided that You meet the following conditions:

a. You must give any other recipients of the Work or Derivative Works a copy of this License; and

b. You must cause any modified files to carry prominent notices stating that You changed the files; and

**c.** You must retain, in the Source form of any Derivative Works that You distribute, all copyright, patent, trademark, and attribution notices from the Source form of the Work, excluding those notices that do not pertain to any part of the Derivative Works; and

**d.** If the Work includes a "NOTICE" text file as part of its distribution, then any Derivative Works that You distribute must include a readable copy of the attribution notices contained within such NOTICE file, excluding those notices that do not pertain to any part of the Derivative Works, in at least one of

the following places: within a NOTICE text file distributed as part of the Derivative Works; within the Source form or documentation, if provided along with the Derivative Works; or, within a display generated by the Derivative Works, if and wherever such third-party notices normally appear. The contents of the NOTICE file are for informational purposes only and do not modify the License. You may add Your own attribution notices within Derivative Works that You distribute, alongside or as an addendum to the NOTICE text from the Work, provided that such additional attribution notices cannot be construed as modifying the License.

You may add Your own copyright statement to Your modifications and may provide additional or different license terms and conditions for use, reproduction, or distribution of Your modifications, or for any such Derivative Works as a whole, provided Your use, reproduction, and distribution of the Work otherwise complies with the conditions stated in this License.

**5.** Submission of Contributions. Unless You explicitly state otherwise, any Contribution intentionally submitted for inclusion in the Work by You to the Licensor shall be under the terms and conditions of this License, without any additional terms or conditions. Notwithstanding the above, nothing herein shall supersede or modify the terms of any separate license agreement you may have executed with Licensor regarding such Contributions.

**6.** Trademarks. This License does not grant permission to use the trade names, trademarks, service marks, or product names of the Licensor, except as required for reasonable and customary use in describing the origin of the Work and reproducing the content of the NOTICE file.

7. Disclaimer of Warranty. Unless required by applicable law or agreed to in writing, Licensor provides the Work (and each Contributor provides its Contributions) on an "AS IS" BASIS, WITHOUT WARRANTIES OR CONDITIONS OF ANY KIND, either express or implied, including, without limitation, any warranties or conditions of TITLE, NON-INFRINGEMENT, MERCHANTABILITY, or FITNESS FOR A PARTICULAR PURPOSE. You are solely responsible for determining the appropriateness of using or redistributing the Work and assume any risks associated with Your exercise of permissions under this License.

**8.** Limitation of Liability. In no event and under no legal theory, whether in tort (including negligence), contract, or otherwise, unless required by applicable law (such as deliberate and grossly negligent acts) or agreed to in writing, shall any Contributor be liable to You for damages, including any direct, indirect, special, incidental, or consequential damages of any character arising as a result of this License or out of the use or inability to use the Work (including but not limited to damages for loss of goodwill, work stoppage, computer failure or malfunction, or any and all other commercial damages or losses), even if such Contributor has been advised of the possibility of such damages.

**9.** Accepting Warranty or Additional Liability. While redistributing the Work or Derivative Works thereof, You may choose to offer, and charge a fee for, acceptance of support, warranty, indemnity, or other liability obligations and/or rights consistent with this License. However, in accepting such obligations, You may act only on Your own behalf and on Your sole responsibility, not on behalf of any other Contributor, and only if You agree to indemnify, defend, and hold each Contributor harmless for any liability incurred by, or claims asserted against, such Contributor by reason of your accepting any such warranty or additional liability.

### Boost

Boost Software License - Version 1.0 - August 17th, 2003

Permission is hereby granted, free of charge, to any person or organization obtaining a copy of the software and accompanying documentation covered by this license (the "Software") to use, reproduce, display, distribute, execute, and transmit the Software, and to prepare derivative works of the Software, and to permit third-parties to whom the Software is furnished to do so, all subject to the following:

The copyright notices in the Software and this entire statement, including the above license grant, this restriction and the following disclaimer, must be included in all copies of the Software, in whole or in part, and all derivative works of the Software, unless such copies or derivative works are solely in the form of machine-executable object code generated by a source language processor.
THE SOFTWARE IS PROVIDED "AS IS", WITHOUT WARRANTY OF ANY KIND, EXPRESS OR IMPLIED, INCLUDING BUT NOT LIMITED TO THE WARRANTIES OF MERCHANTABILITY, FITNESS FOR A PARTICULAR PURPOSE, TITLE AND NONINFRINGEMENT. IN NO EVENT SHALL THE COPYRIGHT HOLDERS OR ANYONE DISTRIBUTING THE SOFTWARE BE LIABLE FOR ANY DAMAGES OR OTHER LIABILITY, WHETHER IN CONTRACT, TORT OR OTHERWISE, ARISING FROM, OUT OF OR IN CONNECTION WITH THE SOFTWARE OR THE USE OR OTHER DEALINGS IN THE SOFTWARE.

# BSD

Redistribution and use in source and binary forms, with or without modification, are permitted provided that the following conditions are met:

- 1. Redistributions of source code must retain the above copyright notice, this list of conditions and the following disclaimer.
- **2.** Redistributions in binary form must reproduce the above copyright notice, this list of conditions and the following disclaimer in the documentation and/or other materials provided with the distribution.
- **3.** The name of the author may not be used to endorse or promote products derived from this software without specific prior written permission.

THIS SOFTWARE IS PROVIDED BY THE AUTHOR "AS IS" AND ANY EXPRESS OR IMPLIED WARRANTIES, INCLUDING, BUT NOT LIMITED TO, THE IMPLIED WARRANTIES OF MERCHANTABILITY AND FITNESS FOR A PARTICULAR PURPOSE ARE DISCLAIMED. IN NO EVENT SHALL THE AUTHOR BE LIABLE FOR ANY DIRECT, INDIRECT, INCIDENTAL, SPECIAL, EXEMPLARY, OR CONSEQUENTIAL DAMAGES (INCLUDING, BUT NOT LIMITED TO, PROCUREMENT OF SUBSTITUTE GOODS OR SERVICES; LOSS OF USE, DATA, OR PROFITS; OR BUSINESS INTERRUPTION) HOWEVER CAUSED AND ON ANY THEORY OF LIABILITY, WHETHER IN CONTRACT, STRICT LIABILITY, OR TORT (INCLUDING NEGLIGENCE OR OTHERWISE) ARISING IN ANY WAY OUT OF THE USE OF THIS SOFTWARE, EVEN IF ADVISED OF THE POSSIBILITY OF SUCH DAMAGE.

# FreeType font driver for BDF fonts

Francesco Zappa Nardelli

<francesco.zappa.nardelli@ens.fr>

Copyright (C) 2001-2002 by Francesco Zappa Nardelli

Permission is hereby granted, free of charge, to any person obtaining a copy of this software and associated documentation files (the "Software"), to deal in the Software without restriction, including without limitation the rights to use, copy, modify, merge, publish, distribute, sublicense, and/or sell copies of the Software, and to permit persons to whom the Software is furnished to do so, subject to the following conditions:

The above copyright notice and this permission notice shall be included in all copies or substantial portions of the Software.

THE SOFTWARE IS PROVIDED "AS IS", WITHOUT WARRANTY OF ANY KIND, EXPRESS OR IMPLIED, INCLUDING BUT NOT LIMITED TO THE WARRANTIES OF MERCHANTABILITY, FITNESS FOR A PARTICULAR PURPOSE AND NONINFRINGEMENT. IN NO EVENT SHALL THE AUTHORS OR COPYRIGHT HOLDERS BE LIABLE FOR ANY CLAIM, DAMAGES OR OTHER LIABILITY, WHETHER IN AN ACTION OF CONTRACT, TORT OR OTHERWISE, ARISING FROM, OUT OF OR IN CONNECTION WITH THE SOFTWARE OR THE USE OR OTHER DEALINGS IN THE SOFTWARE.

\*\*\* Portions of the driver (that is, bdflib.c and bdf.h):

Copyright 2000 Computing Research Labs, New Mexico State University

Copyright 2001-2002 Francesco Zappa Nardelli

Permission is hereby granted, free of charge, to any person obtaining a copy of this software and associated documentation files (the "Software"), to deal in the Software without restriction, including

without limitation the rights to use, copy, modify, merge, publish, distribute, sublicense, and/or sell copies of the Software, and to permit persons to whom the Software is furnished to do so, subject to the following conditions:

The above copyright notice and this permission notice shall be included in all copies or substantial portions of the Software.

THE SOFTWARE IS PROVIDED "AS IS", WITHOUT WARRANTY OF ANY KIND, EXPRESS OR IMPLIED, INCLUDING BUT NOT LIMITED TO THE WARRANTIES OF MERCHANTABILITY, FITNESS FOR A PARTICULAR PURPOSE AND NONINFRINGEMENT. IN NO EVENT SHALL THE COMPUTING RESEARCH LAB OR NEW MEXICO STATE UNIVERSITY BE LIABLE FOR ANY CLAIM, DAMAGES OR OTHER LIABILITY, WHETHER IN AN ACTION OF CONTRACT, TORT OR OTHERWISE, ARISING FROM, OUT OF OR IN CONNECTION WITH THE SOFTWARE OR THE USE OR OTHER DEALINGS IN THE SOFTWARE.

# FreeType font driver for PCF fonts

Copyright (C) 2000 by Francesco Zappa Nardelli

Permission is hereby granted, free of charge, to any person obtaining a copy of this software and associated documentation files (the "Software"), to deal in the Software without restriction, including without limitation the rights to use, copy, modify, merge, publish, distribute, sublicense, and/or sell copies of the Software, and to permit persons to whom the Software is furnished to do so, subject to the following conditions:

The above copyright notice and this permission notice shall be included in all copies or substantial portions of the Software.

THE SOFTWARE IS PROVIDED "AS IS", WITHOUT WARRANTY OF ANY KIND, EXPRESS OR IMPLIED, INCLUDING BUT NOT LIMITED TO THE WARRANTIES OF MERCHANTABILITY, FITNESS FOR A PARTICULAR PURPOSE AND NONINFRINGEMENT. IN NO EVENT SHALL THE AUTHORS OR COPYRIGHT HOLDERS BE LIABLE FOR ANY CLAIM, DAMAGES OR OTHER LIABILITY, WHETHER IN AN ACTION OF CONTRACT, TORT OR OTHERWISE, ARISING FROM, OUT OF OR IN CONNECTION WITH THE SOFTWARE OR THE USE OR OTHER DEALINGS IN THE SOFTWARE.

# **GNU General Public License Version 2**

GNU GENERAL PUBLIC LICENSE

Version 2, June 1991

Copyright (C) 1989, 1991 Free Software Foundation, Inc. 59 Temple Place, Suite 330, Boston, MA 02111-1307 USA

Everyone is permitted to copy and distribute verbatim copies of this license document, but changing it is not allowed.

# Preamble

The licenses for most software are designed to take away your freedom to share and change it. By contrast, the GNU General Public License is intended to guarantee your freedom to share and change free software — to make sure the software is free for all its users. This General Public License applies to most of the Free Software Foundation's software and to any other program whose authors commit to using it. (Some other Free Software Foundation software is covered by the GNU Library General Public License instead.) You can apply it to your programs, too.

When we speak of free software, we are referring to freedom, not price. Our General Public Licenses are designed to make sure that you have the freedom to distribute copies of free software (and charge for this service if you wish), that you receive source code or can get it if you want it, that you can change the software or use pieces of it in new free programs; and that you know you can do these things.

To protect your rights, we need to make restrictions that forbid anyone to deny you these rights or to ask you to surrender the rights. These restrictions translate to certain responsibilities for you if you distribute copies of the software, or if you modify it.

For example, if you distribute copies of such a program, whether gratis or for a fee, you must give the recipients all the rights that you have. You must make sure that they, too, receive or can get the source code. And you must show them these terms so they know their rights.

We protect your rights with two steps: (1) copyright the software, and (2) offer you this license which gives you legal permission to copy, distribute and/or modify the software.

Also, for each author's protection and ours, we want to make certain that everyone understands that there is no warranty for this free software. If the software is modified by someone else and passed on, we want its recipients to know that what they have is not the original, so that any problems introduced by others will not reflect on the original authors' reputations.

Finally, any free program is threatened constantly by software patents. We wish to avoid the danger that redistributes of a free program will individually obtain patent licenses, in effect making the program proprietary. To prevent this, we have made it clear that any patent must be licensed for everyone's free use or not licensed at all.

The precise terms and conditions for copying, distribution and modification follow.

TERMS AND CONDITIONS FOR COPYING, DISTRIBUTION AND MODIFICATION

**0.** This License applies to any program or other work which contains a notice placed by the copyright holder saying it may be distributed under the terms of this General Public License. The "Program", below, refers to any such program or work, and a "work based on the Program" means either the Program or any derivative work under copyright law: that is to say, a work containing the Program or a portion of it, either verbatim or with modifications and/or translated into another language. (Hereinafter, translation is included without limitation in the term "modification".) Each licensee is addressed as "you".

Activities other than copying, distribution and modification are not covered by this License; they are outside its scope. The act of running the Program is not restricted, and the output from the Program is covered only if its contents constitute a work based on the Program (independent of having been made by running the Program). Whether that is true depends on what the Program does.

**1.** You may copy and distribute verbatim copies of the Program's source code as you receive it, in any medium, provided that you conspicuously and appropriately publish on each copy an appropriate copyright notice and disclaimer of warranty; keep intact all the notices that refer to this License and to the absence of any warranty; and give any other recipients of the Program a copy of this License along with the Program.

You may charge a fee for the physical act of transferring a copy, and you may at your option offer warranty protection in exchange for a fee.

**2.** You may modify your copy or copies of the Program or any portion of it, thus forming a work based on the Program, and copy and distribute such modifications or work under the terms of Section 1 above, provided that you also meet all of these conditions:

**a.** You must cause the modified files to carry prominent notices stating that you changed the files and the date of any change.

b. You must cause any work that you distribute or publish, that in whole or in part contains or is derived from the Program or any part thereof, to be licensed as a whole at no charge to all third parties under the terms of this License.

**c.** If the modified program normally reads commands interactively when run, you must cause it, when started running for such interactive use in the most ordinary way, to print or display an announcement including an appropriate copyright notice and a notice that there is no warranty (or else, saying that you provide a warranty) and that users may redistribute the program under these conditions, and telling the user how to view a copy of this License. (Exception: if the Program itself is interactive but does not normally print such an announcement, your work based on the Program is not required to print an announcement.)

These requirements apply to the modified work as a whole. If identifiable sections of that work are not derived from the Program, and can be reasonably considered independent and separate works in

themselves, then this License, and its terms, do not apply to those sections when you distribute them as separate works. But when you distribute the same sections as part of a whole which is a work based on the Program, the distribution of the whole must be on the terms of this License, whose permissions for other licensees extend to the entire whole, and thus to each and every part regardless of who wrote it.

Thus, it is not the intent of this section to claim rights or contest your rights to work written entirely by you; rather, the intent is to exercise the right to control the distribution of derivative or collective works based on the Program.

In addition, mere aggregation of another work not based on the Program with the Program (or with a work based on the Program) on a volume of a storage or distribution medium does not bring the other work under the scope of this License.

**3.** You may copy and distribute the Program (or a work based on it, under Section 2) in object code or executable form under the terms of Sections 1 and 2 above provided that you also do one of the following:

**a.** Accompany it with the complete corresponding machine-readable source code, which must be distributed under the terms of Sections 1 and 2 above on a medium customarily used for software interchange; or,

**b.** Accompany it with a written offer, valid for at least three years, to give any third party, for a charge no more than your cost of physically performing source distribution, a complete machine-readable copy of the corresponding source code, to be distributed under the terms of Sections 1 and 2 above on a medium customarily used for software interchange; or,

**c.** Accompany it with the information you received as to the offer to distribute corresponding source code. (This alternative is allowed only for noncommercial distribution and only if you received the program in object code or executable form with such an offer, in accord with Subsection b above.)

The source code for a work means the preferred form of the work for making modifications to it. For an executable work, complete source code means all the source code for all modules it contains, plus any associated interface definition files, plus the scripts used to control compilation and installation of the executable. However, as a special exception, the source code distributed need not include anything that is normally distributed (in either source or binary form) with the major components (compiler, kernel, and so on) of the operating system on which the executable runs, unless that component itself accompanies the executable.

If distribution of executable or object code is made by offering access to copy from a designated place, then offering equivalent access to copy the source code from the same place counts as distribution of the source code, even though third parties are not compelled to copy the source along with the object code.

**4.** You may not copy, modify, sublicense, or distribute the Program except as expressly provided under this License. Any attempt otherwise to copy, modify, sublicense or distribute the Program is void, and will automatically terminate your rights under this License. However, parties who have received copies, or rights, from you under this License will not have their licenses terminated so long as such parties remain in full compliance.

**5.** You are not required to accept this License, since you have not signed it. However, nothing else grants you permission to modify or distribute the Program or its derivative works. These actions are prohibited by law if you do not accept this License. Therefore, by modifying or distributing the Program (or any work based on the Program), you indicate your acceptance of this License to do so, and all its terms and conditions for copying, distributing or modifying the Program or works based on it.

**6.** Each time you redistribute the Program (or any work based on the Program), the recipient automatically receives a license from the original licensor to copy, distribute or modify the Program subject to these terms and conditions. You may not impose any further restrictions on the recipients' exercise of the rights granted herein. You are not responsible for enforcing compliance by third parties to this License.

7. If, as a consequence of a court judgment or allegation of patent infringement or for any other reason (not limited to patent issues), conditions are imposed on you (whether by court order, agreement or otherwise) that contradict the conditions of this License, they do not excuse you from the conditions of this License. If you cannot distribute so as to satisfy simultaneously your obligations under this License

and any other pertinent obligations, then as a consequence you may not distribute the Program at all. For example, if a patent license would not permit royalty free redistribution of the Program by all those who receive copies directly or indirectly through you, then the only way you could satisfy both it and this License would be to refrain entirely from distribution of the Program.

If any portion of this section is held invalid or unenforceable under any particular circumstance, the balance of the section is intended to apply and the section as a whole is intended to apply in other circumstances.

It is not the purpose of this section to induce you to infringe any patents or other property right claims or to contest validity of any such claims; this section has the sole purpose of protecting the integrity of the free software distribution system, which is implemented by public license practices. Many people have made generous contributions to the wide range of software distributed through that system in reliance on consistent application of that system; it is up to the author/donor to decide if he or she is willing to distribute software through any other system and a licensee cannot impose that choice.

This section is intended to make thoroughly clear what is believed to be a consequence of the rest of this License.

**8.** If the distribution and/or use of the Program is restricted in certain countries either by patents or by copyrighted interfaces, the original copyright holder who places the Program under this License may add an explicit geographical distribution limitation excluding those countries, so that distribution is permitted only in or among countries not thus excluded. In such case, this License incorporates the limitation as if written in the body of this License.

**9.** The Free Software Foundation may publish revised and/or new versions of the General Public License from time to time. Such new versions will be similar in spirit to the present version, but may differ in detail to address new problems or concerns.

Each version is given a distinguishing version number. If the Program specifies a version number of this License which applies to it and "any later version", you have the option of following the terms and conditions either of that version or of any later version published by the Free Software Foundation. If the Program does not specify a version number of this License, you may choose any version ever published by the Free Software Foundation.

**10.** If you wish to incorporate parts of the Program into other free programs whose distribution conditions are different, write to the author to ask for permission. For software which is copyrighted by the Free Software Foundation, write to the Free Software Foundation; we sometimes make exceptions for this. Our decision will be guided by the two goals of preserving the free status of all derivatives of our free software and of promoting the sharing and reuse of software generally.

#### NO WARRANTY

**11.** BECAUSE THE PROGRAM IS LICENSED FREE OF CHARGE, THERE IS NO WARRANTY FOR THE PROGRAM, TO THE EXTENT PERMITTED BY APPLICABLE LAW. EXCEPT WHEN OTHERWISE STATED IN WRITING THE COPYRIGHT HOLDERS AND/OR OTHER PARTIES PROVIDE THE PROGRAM "AS IS" WITHOUT WARRANTY OF ANY KIND, EITHER EXPRESSED OR IMPLIED, INCLUDING, BUT NOT LIMITED TO, THE IMPLIED WARRANTIES OF MERCHANTABILITY AND FITNESS FOR A PARTICULAR PURPOSE. THE ENTIRE RISK AS TO THE QUALITY AND PERFORMANCE OF THE PROGRAM IS WITH YOU. SHOULD THE PROGRAM PROVE DEFECTIVE, YOU ASSUME THE COST OF ALL NECESSARY SERVICING, REPAIR OR CORRECTION.

IN NO EVENT UNLESS REQUIRED BY APPLICABLE LAW OR AGREED TO IN WRITING WILL ANY COPYRIGHT HOLDER, OR ANY OTHER PARTY WHO MAY MODIFY AND/OR REDISTRIBUTE THE PROGRAM AS PERMITTED ABOVE, BE LIABLE TO YOU FOR DAMAGES, INCLUDING ANY GENERAL, SPECIAL, INCIDENTAL OR CONSEQUENTIAL DAMAGES ARISING OUT OF THE USE OR INABILITY TO USE THE PROGRAM (INCLUDING BUT NOT LIMITED TO LOSS OF DATA OR DATA BEING RENDERED INACCURATE OR LOSSES SUSTAINED BY YOU OR THIRD PARTIES OR A FAILURE OF THE PROGRAM TO OPERATE WITH ANY OTHER PROGRAMS), EVEN IF SUCH HOLDER OR OTHER PARTY HAS BEEN ADVISED OF THE POSSIBILITY OF SUCH DAMAGES.

# **GNU General Public License Version 3**

Version 3, 29 June 2007

Copyright © 2007 Free Software Foundation, Inc. <a href="http://fsf.org/">http://fsf.org/</a>>

Everyone is permitted to copy and distribute verbatim copies of this license document, but changing it is not allowed.

# Preamble

The GNU General Public License is a free, copyleft license for software and other kinds of works. The licenses for most software and other practical works are designed to take away your freedom to share and change the works. By contrast, the GNU General Public License is intended to guarantee your freedom to share and change all versions of a program — to make sure it remains free software for all its users. We, the Free Software Foundation, use the GNU General Public License for most of our software; it applies also to any other work released this way by its authors. You can apply it to your programs, too.

When we speak of free software, we are referring to freedom, not price. Our General Public Licenses are designed to make sure that you have the freedom to distribute copies of free software (and charge for them if you wish), that you receive source code or can get it if you want it, that you can change the software or use pieces of it in new free programs, and that you know you can do these things.

To protect your rights, we need to prevent others from denying you these rights or asking you to surrender the rights. Therefore, you have certain responsibilities if you distribute copies of the software, or if you modify it: responsibilities to respect the freedom of others.

For example, if you distribute copies of such a program, whether gratis or for a fee, you must pass on to the recipients the same freedoms that you received. You must make sure that they, too, receive or can get the source code. And you must show them these terms so they know their rights.

Developers that use the GNU GPL protect your rights with two steps: (1) assert copyright on the software, and (2) offer you this License giving you legal permission to copy, distribute and/or modify it.

For the developers' and authors' protection, the GPL clearly explains that there is no warranty for this free software. For both users' and authors' sake, the GPL requires that modified versions be marked as changed, so that their problems will not be attributed erroneously to authors of previous versions.

Some devices are designed to deny users access to install or run modified versions of the software inside them, although the manufacturer can do so. This is fundamentally incompatible with the aim of protecting users' freedom to change the software. The systematic pattern of such abuse occurs in the area of products for individuals to use, which is precisely where it is most unacceptable. Therefore, we have designed this version of the GPL to prohibit the practice for those products. If such problems arise substantially in other domains, we stand ready to extend this provision to those domains in future versions of the GPL, as needed to protect the freedom of users.

Finally, every program is threatened constantly by software patents. States should not allow patents to restrict development and use of software on general-purpose computers, but in those that do, we wish to avoid the special danger that patents applied to a free program could make it effectively proprietary. To prevent this, the GPL assures that patents cannot be used to render the program non-free. The precise terms and conditions for copying, distribution and modification follow.

# TERMS AND CONDITIONS

**0.** Definitions.

" This License " refers to version 3 of the GNU General Public License.

" Copyright " also means copyright-like laws that apply to other kinds of works, such as semiconductor masks.

"The Program" refers to any copyrightable work licensed under this License. Each licensee is addressed as "you". "Licensees" and "recipients" may be individuals or organizations.

To "modify" a work means to copy from or adapt all or part of the work in a fashion requiring copyright permission, other than the making of an exact copy. The resulting work is called a "modified version" of the earlier work or a work "based on" the earlier work.

A "covered work" means either the unmodified Program or a work based on the Program.

To "propagate" a work means to do anything with it that, without permission, would make you directly or secondarily liable for infringement under applicable copyright law, except executing it on a computer or modifying a private copy. Propagation includes copying, distribution (with or without modification), making available to the public, and in some countries other activities as well.

To "convey" a work means any kind of propagation that enables other parties to make or receive copies. Mere interaction with a user through a computer network, with no transfer of a copy, is not conveying.

An interactive user interface displays "Appropriate Legal Notices" to the extent that it includes a convenient and prominently visible feature that (1) displays an appropriate copyright notice, and (2) tells the user that there is no warranty for the work (except to the extent that warranties are provided), that licensees may convey the work under this License, and how to view a copy of this License. If the interface presents a list of user commands or options, such as a menu, a prominent item in the list meets this criterion.

#### 1. Source Code.

The "source code" for a work means the preferred form of the work for making modifications to it. "Object code" means any non-source form of a work.

A "Standard Interface" means an interface that either is an official standard defined by a recognized standards body, or, in the case of interfaces specified for a particular programming language, one that is widely used among developers working in that language.

The "System Libraries" of an executable work include anything, other than the work as a whole, that (a) is included in the normal form of packaging a Major Component, but which is not part of that Major Component, and (b) serves only to enable use of the work with that Major Component, or to implement a Standard Interface for which an implementation is available to the public in source code form. A "Major Component", in this context, means a major essential component (kernel, window system, and so on) of the specific operating system (if any) on which the executable work runs, or a compiler used to produce the work, or an object code interpreter used to run it.

The "Corresponding Source" for a work in object code form means all the source code needed to generate, install, and (for an executable work) run the object code and to modify the work, including scripts to control those activities. However, it does not include the work's System Libraries, or general-purpose tools or generally available free programs which are used unmodified in performing those activities but which are not part of the work. For example, Corresponding Source includes interface definition files associated with source files for the work, and the source code for shared libraries and dynamically linked subprograms that the work is specifically designed to require, such as by intimate data communication or control flow between those subprograms and other parts of the work.

The Corresponding Source need not include anything that users can regenerate automatically from other parts of the Corresponding Source.

The Corresponding Source for a work in source code form is that same work.

#### 2. Basic Permissions.

All rights granted under this License are granted for the term of copyright on the Program, and are irrevocable provided the stated conditions are met. This License explicitly affirms your unlimited permission to run the unmodified Program. The output from running a covered work is covered by this License only if the output, given its content, constitutes a covered work. This License acknowledges your rights of fair use or other equivalent, as provided by copyright law.

You may make, run and propagate covered works that you do not convey, without conditions so long as your license otherwise remains in force. You may convey covered works to others for the sole purpose of having them make modifications exclusively for you, or provide you with facilities for running those

works, provided that you comply with the terms of this License in conveying all material for which you do not control copyright. Those thus making or running the covered works for you must do so exclusively on your behalf, under your direction and control, on terms that prohibit them from making any copies of your copyrighted material outside their relationship with you.

Conveying under any other circumstances is permitted solely under the conditions stated below. Sublicensing is not allowed; section 10 makes it unnecessary.

**3.** Protecting Users' Legal Rights From Anti-Circumvention Law.

No covered work shall be deemed part of an effective technological measure under any applicable law fulfilling obligations under article 11 of the WIPO copyright treaty adopted on 20 December 1996, or similar laws prohibiting or restricting circumvention of such measures.

When you convey a covered work, you waive any legal power to forbid circumvention of technological measures to the extent such circumvention is effected by exercising rights under this License with respect to the covered work, and you disclaim any intention to limit operation or modification of the work as a means of enforcing, against the work's users, your or third parties' legal rights to forbid circumvention of technological measures.

4. Conveying Verbatim Copies.

You may convey verbatim copies of the Program's source code as you receive it, in any medium, provided that you conspicuously and appropriately publish on each copy an appropriate copyright notice; keep intact all notices stating that this License and any non-permissive terms added in accord with section 7 apply to the code; keep intact all notices of the absence of any warranty; and give all recipients a copy of this License along with the Program.

You may charge any price or no price for each copy that you convey, and you may offer support or warranty protection for a fee.

5. Conveying Modified Source Versions.

You may convey a work based on the Program, or the modifications to produce it from the Program, in the form of source code under the terms of section 4, provided that you also meet all of these conditions:

**a.** The work must carry prominent notices stating that you modified it, and giving a relevant date.

**b.** The work must carry prominent notices stating that it is released under this License and any conditions added under section 7. This requirement modifies the requirement in section 4 to "keep intact all notices ".

**c.** You must license the entire work, as a whole, under this License to anyone who comes into possession of a copy. This License will therefore apply, along with any applicable section 7 additional terms, to the whole of the work, and all its parts, regardless of how they are packaged. This License gives no permission to license the work in any other way, but it does not invalidate such permission if you have separately received it.

**d.** If the work has interactive user interfaces, each must display Appropriate Legal Notices; however, if the Program has interactive interfaces that do not display Appropriate Legal Notices, your work need not make them do so.

A compilation of a covered work with other separate and independent works, which are not by their nature extensions of the covered work, and which are not combined with it such as to form a larger program, in or on a volume of a storage or distribution medium, is called an "aggregate" if the compilation and its resulting copyright are not used to limit the access or legal rights of the compilation's users beyond what the individual works permit. Inclusion of a covered work in an aggregate does not cause this License to apply to the other parts of the aggregate.

**6.** Conveying Non-Source Forms.

You may convey a covered work in object code form under the terms of sections 4 and 5, provided that you also convey the machine-readable Corresponding Source under the terms of this License, in one of these ways:

**a.** Convey the object code in, or embodied in, a physical product (including a physical distribution medium), accompanied by the Corresponding Source fixed on a durable physical medium customarily used for software interchange.

**b.** Convey the object code in, or embodied in, a physical product (including a physical distribution medium), accompanied by a written offer, valid for at least three years and valid for as long as you offer spare parts or customer support for that product model, to give anyone who possesses the object code either (1) a copy of the Corresponding Source for all the software in the product that is covered by this License, on a durable physical medium customarily used for software interchange, for a price no more than your reasonable cost of physically performing this conveying of source, or (2) access to copy the Corresponding Source from a network server at no charge.

**c.** Convey individual copies of the object code with a copy of the written offer to provide the Corresponding Source. This alternative is allowed only occasionally and noncommercially, and only if you received the object code with such an offer, in accord with subsection 6b.

**d.** Convey the object code by offering access from a designated place (gratis or for a charge), and offer equivalent access to the Corresponding Source in the same way through the same place at no further charge. You need not require recipients to copy the Corresponding Source along with the object code. If the place to copy the object code is a network server, the Corresponding Source may be on a different server (operated by you or a third party) that supports equivalent copying facilities, provided you maintain clear directions next to the object code saying where to find the Corresponding Source. Regardless of what server hosts the Corresponding Source, you remain obligated to ensure that it is available for as long as needed to satisfy these requirements.

**e.** Convey the object code using peer-to-peer transmission, provided you inform other peers where the object code and Corresponding Source of the work are being offered to the general public at no charge under subsection 6d.

A separable portion of the object code, whose source code is excluded from the Corresponding Source as a System Library, need not be included in conveying the object code work.

A "User Product" is either (1) a "consumer product", which means any tangible personal property which is normally used for personal, family, or household purposes, or (2) anything designed or sold for incorporation into a dwelling. In determining whether a product is a consumer product, doubtful cases shall be resolved in favor of coverage. For a particular product received by a particular user, "normally used" refers to a typical or common use of that class of product, regardless of the status of the particular user or of the way in which the particular user actually uses, or expects or is expected to use, the product. A product is a consumer product regardless of whether the product has substantial commercial, industrial or non-consumer uses, unless such uses represent the only significant mode of use of the product.

" Installation Information " for a User Product means any methods, procedures, authorization keys, or other information required to install and execute modified versions of a covered work in that User Product from a modified version of its Corresponding Source. The information must suffice to ensure that the continued functioning of the modified object code is in no case prevented or interfered with solely because modification has been made.

If you convey an object code work under this section in, or with, or specifically for use in, a User Product, and the conveying occurs as part of a transaction in which the right of possession and use of the User Product is transferred to the recipient in perpetuity or for a fixed term (regardless of how the transaction is characterized), the Corresponding Source conveyed under this section must be accompanied by the Installation Information. But this requirement does not apply if neither you nor any third party retains the ability to install modified object code on the User Product (for example, the work has been installed in ROM).

The requirement to provide Installation Information does not include a requirement to continue to provide support service, warranty, or updates for a work that has been modified or installed by the recipient, or for the User Product in which it has been modified or installed. Access to a network may be denied when the modification itself materially and adversely affects the operation of the network or violates the rules and protocols for communication across the network.

Corresponding Source conveyed, and Installation Information provided, in accord with this section must be in a format that is publicly documented (and with an implementation available to the public in source code form), and must require no special password or key for unpacking, reading or copying.

## 7. Additional Terms.

"Additional permissions " are terms that supplement the terms of this License by making exceptions from one or more of its conditions. Additional permissions that are applicable to the entire Program shall be treated as though they were included in this License, to the extent that they are valid under applicable law. If additional permissions apply only to part of the Program, that part may be used separately under those permissions, but the entire Program remains governed by this License without regard to the additional permissions.

When you convey a copy of a covered work, you may at your option remove any additional permissions from that copy, or from any part of it. (Additional permissions may be written to require their own removal in certain cases when you modify the work.) You may place additional permissions on material, added by you to a covered work, for which you have or can give appropriate copyright permission.

Notwithstanding any other provision of this License, for material you add to a covered work, you may (if authorized by the copyright holders of that material) supplement the terms of this License with terms:

**a.** Disclaiming warranty or limiting liability differently from the terms of sections 15 and 16 of this License; or

**b.** Requiring preservation of specified reasonable legal notices or author attributions in that material or in the Appropriate Legal Notices displayed by works containing it; or

**c.** Prohibiting misrepresentation of the origin of that material, or requiring that modified versions of such material be marked in reasonable ways as different from the original version; or

d. Limiting the use for publicity purposes of names of licensors or authors of the material; or

**e.** Declining to grant rights under trademark law for use of some trade names, trademarks, or service marks; or

**f.** Requiring indemnification of licensors and authors of that material by anyone who conveys the material (or modified versions of it) with contractual assumptions of liability to the recipient, for any liability that these contractual assumptions directly impose on those licensors and authors.

All other non-permissive additional terms are considered "further restrictions" within the meaning of section 10. If the Program as you received it, or any part of it, contains a notice stating that it is governed by this License along with a term that is a further restriction, you may remove that term. If a license document contains a further restriction but permits relicensing or conveying under this License, you may add to a covered work material governed by the terms of that license document, provided that the further restriction does not survive such relicensing or conveying.

If you add terms to a covered work in accord with this section, you must place, in the relevant source files, a statement of the additional terms that apply to those files, or a notice indicating where to find the applicable terms.

Additional terms, permissive or non-permissive, may be stated in the form of a separately written license, or stated as exceptions; the above requirements apply either way.

# 8. Termination.

You may not propagate or modify a covered work except as expressly provided under this License. Any attempt otherwise to propagate or modify it is void, and will automatically terminate your rights under this License (including any patent licenses granted under the third paragraph of section 11).

However, if you cease all violation of this License, then your license from a particular copyright holder is reinstated (a) provisionally, unless and until the copyright holder explicitly and finally terminates your license, and (b) permanently, if the copyright holder fails to notify you of the violation by some reasonable means prior to 60 days after the cessation.

Moreover, your license from a particular copyright holder is reinstated permanently if the copyright holder notifies you of the violation by some reasonable means, this is the first time you have received

notice of violation of this License (for any work) from that copyright holder, and you cure the violation prior to 30 days after your receipt of the notice.

Termination of your rights under this section does not terminate the licenses of parties who have received copies or rights from you under this License. If your rights have been terminated and not permanently reinstated, you do not qualify to receive new licenses for the same material under section 10.

9. Acceptance Not Required for Having Copies.

You are not required to accept this License in order to receive or run a copy of the Program. Ancillary propagation of a covered work occurring solely as a consequence of using peer-to-peer transmission to receive a copy likewise does not require acceptance. However, nothing other than this License grants you permission to propagate or modify any covered work. These actions infringe copyright if you do not accept this License. Therefore, by modifying or propagating a covered work, you indicate your acceptance of this License to do so.

**10.** Automatic Licensing of Downstream Recipients.

Each time you convey a covered work, the recipient automatically receives a license from the original licensors, to run, modify and propagate that work, subject to this License. You are not responsible for enforcing compliance by third parties with this License.

An "entity transaction" is a transaction transferring control of an organization, or substantially all assets of one, or subdividing an organization, or merging organizations. If propagation of a covered work results from an entity transaction, each party to that transaction who receives a copy of the work also receives whatever licenses to the work the party's predecessor in interest had or could give under the previous paragraph, plus a right to possession of the Corresponding Source of the work from the predecessor in interest, if the predecessor has it or can get it with reasonable efforts.

You may not impose any further restrictions on the exercise of the rights granted or affirmed under this License. For example, you may not impose a license fee, royalty, or other charge for exercise of rights granted under this License, and you may not initiate litigation (including a cross-claim or counterclaim in a lawsuit) alleging that any patent claim is infringed by making, using, selling, offering for sale, or importing the Program or any portion of it.

11. Patents.

A "contributor" is a copyright holder who authorizes use under this License of the Program or a work on which the Program is based. The work thus licensed is called the contributor's "contributor version".

A contributor's "essential patent claims" are all patent claims owned or controlled by the contributor, whether already acquired or hereafter acquired, that would be infringed by some manner, permitted by this License, of making, using, or selling its contributor version, but do not include claims that would be infringed only as a consequence of further modification of the contributor version. For purposes of this definition, "control" includes the right to grant patent sublicenses in a manner consistent with the requirements of this License.

Each contributor grants you a non-exclusive, worldwide, royalty-free patent license under the contributor's essential patent claims, to make, use, sell, offer for sale, import and otherwise run, modify and propagate the contents of its contributor version.

In the following three paragraphs, a "patent license" is any express agreement or commitment, however denominated, not to enforce a patent (such as an express permission to practice a patent or covenant not to sue for patent infringement). To "grant" such a patent license to a party means to make such an agreement or commitment not to enforce a patent against the party.

If you convey a covered work, knowingly relying on a patent license, and the Corresponding Source of the work is not available for anyone to copy, free of charge and under the terms of this License, through a publicly available network server or other readily accessible means, then you must either (1) cause the Corresponding Source to be so available, or (2) arrange to deprive yourself of the benefit of the patent license for this particular work, or (3) arrange, in a manner consistent with the requirements of this License, to extend the patent license to downstream recipients. "Knowingly relying" means you

have actual knowledge that, but for the patent license, your conveying the covered work in a country, or your recipient's use of the covered work in a country, would infringe one or more identifiable patents in that country that you have reason to believe are valid.

If, pursuant to or in connection with a single transaction or arrangement, you convey, or propagate by procuring conveyance of, a covered work, and grant a patent license to some of the parties receiving the covered work authorizing them to use, propagate, modify or convey a specific copy of the covered work, then the patent license you grant is automatically extended to all recipients of the covered work and works based on it.

A patent license is "discriminatory" if it does not include within the scope of its coverage, prohibits the exercise of, or is conditioned on the non-exercise of one or more of the rights that are specifically granted under this License. You may not convey a covered work if you are a party to an arrangement with a third party that is in the business of distributing software, under which you make payment to the third party based on the extent of your activity of conveying the work, and under which the third party grants, to any of the parties who would receive the covered work from you, a discriminatory patent license (a) in connection with copies of the covered work conveyed by you (or copies made from those copies), or (b) primarily for and in connection with specific products or compilations that contain the covered work, unless you entered into that arrangement, or that patent license was granted, prior to 28 March 2007.

Nothing in this License shall be construed as excluding or limiting any implied license or other defenses to infringement that may otherwise be available to you under applicable patent law.

12. No Surrender of Others' Freedom.

If conditions are imposed on you (whether by court order, agreement or otherwise) that contradict the conditions of this License, they do not excuse you from the conditions of this License. If you cannot convey a covered work so as to satisfy simultaneously your obligations under this License and any other pertinent obligations, then as a consequence you may not convey it at all. For example, if you agree to terms that obligate you to collect a royalty for further conveying from those to whom you convey the Program, the only way you could satisfy both those terms and this License would be to refrain entirely from conveying the Program.

13. Use with the GNU Affero General Public License.

Notwithstanding any other provision of this License, you have permission to link or combine any covered work with a work licensed under version 3 of the GNU Affero General Public License into a single combined work, and to convey the resulting work. The terms of this License will continue to apply to the part which is the covered work, but the special requirements of the GNU Affero General Public License, section 13, concerning interaction through a network will apply to the combination as such.

14. Revised Versions of this License.

The Free Software Foundation may publish revised and/or new versions of the GNU General Public License from time to time. Such new versions will be similar in spirit to the present version, but may differ in detail to address new problems or concerns.

Each version is given a distinguishing version number. If the Program specifies that a certain numbered version of the GNU General Public License " or any later version " applies to it, you have the option of following the terms and conditions either of that numbered version or of any later version published by the Free Software Foundation. If the Program does not specify a version number of the GNU General Public License, you may choose any version ever published by the Free Software Foundation.

If the Program specifies that a proxy can decide which future versions of the GNU General Public License can be used, that proxy's public statement of acceptance of a version permanently authorizes you to choose that version for the Program.

Later license versions may give you additional or different permissions. However, no additional obligations are imposed on any author or copyright holder as a result of your choosing to follow a later version.

**15.** Disclaimer of Warranty.

THERE IS NO WARRANTY FOR THE PROGRAM, TO THE EXTENT PERMITTED BY APPLICABLE LAW. EXCEPT WHEN OTHERWISE STATED IN WRITING THE COPYRIGHT HOLDERS AND/OR OTHER PARTIES PROVIDE THE PROGRAM "AS IS" WITHOUT WARRANTY OF ANY KIND, EITHER EXPRESSED OR IMPLIED, INCLUDING, BUT NOT LIMITED TO, THE IMPLIED WARRANTIES OF MERCHANTABILITY AND FITNESS FOR A PARTICULAR PURPOSE. THE ENTIRE RISK AS TO THE QUALITY AND PERFORMANCE OF THE PROGRAM IS WITH YOU. SHOULD THE PROGRAM PROVE DEFECTIVE, YOU ASSUME THE COST OF ALL NECESSARY SERVICING, REPAIR OR CORRECTION.

16. Limitation of Liability.

IN NO EVENT UNLESS REQUIRED BY APPLICABLE LAW OR AGREED TO IN WRITING WILL ANY COPYRIGHT HOLDER, OR ANY OTHER PARTY WHO MODIFIES AND/OR CONVEYS THE PROGRAM AS PERMITTED ABOVE, BE LIABLE TO YOU FOR DAMAGES, INCLUDING ANY GENERAL, SPECIAL, INCIDENTAL OR CONSEQUENTIAL DAMAGES ARISING OUT OF THE USE OR INABILITY TO USE THE PROGRAM (INCLUDING BUT NOT LIMITED TO LOSS OF DATA OR DATA BEING RENDERED INACCURATE OR LOSSES SUSTAINED BY YOU OR THIRD PARTIES OR A FAILURE OF THE PROGRAM TO OPERATE WITH ANY OTHER PROGRAMS), EVEN IF SUCH HOLDER OR OTHER PARTY HAS BEEN ADVISED OF THE POSSIBILITY OF SUCH DAMAGES.

17. Interpretation of Sections 15 and 16.

If the disclaimer of warranty and limitation of liability provided above cannot be given local legal effect according to their terms, reviewing courts shall apply local law that most closely approximates an absolute waiver of all civil liability in connection with the Program, unless a warranty or assumption of liability accompanies a copy of the Program in return for a fee.

END OF TERMS AND CONDITIONS

# **GNU Lesser Public License Version 2.1**

GNU LESSER GENERAL PUBLIC LICENSE

Version 2.1, February 1999

Copyright (C) 1991, 1999 Free Software Foundation, Inc. 59 Temple Place, Suite 330, Boston, MA 02111-1307 USA Everyone is permitted to copy and distribute verbatim copies of this license document, but changing it is not allowed.

[This is the first released version of the Lesser GPL. It also counts as the successor of the GNU Library Public License, version 2, hence the version number 2.1.]

Preamble

The licenses for most software are designed to take away your freedom to share and change it. By contrast, the GNU General Public Licenses are intended to guarantee your freedom to share and change free software—to make sure the software is free for all its users.

This license, the Lesser General Public License, applies to some specially designated software packages—typically libraries—of the Free Software Foundation and other authors who decide to use it. You can use it too, but we suggest you first think carefully about whether this license or the ordinary General Public License is the better strategy to use in any particular case, based on the explanations below.

When we speak of free software, we are referring to freedom of use, not price. Our General Public Licenses are designed to make sure that you have the freedom to distribute copies of free software (and charge for this service if you wish); that you receive source code or can get it if you want it; that you can change the software and use pieces of it in new free programs; and that you are informed that you can do these things.

To protect your rights, we need to make restrictions that forbid distributors to deny you these rights or to ask you to surrender these rights. These restrictions translate to certain responsibilities for you if you distribute copies of the library or if you modify it.

For example, if you distribute copies of the library, whether gratis or for a fee, you must give the recipients all the rights that we gave you. You must make sure that they, too, receive or can get the source code. If you link other code with the library, you must provide complete object files to the recipients, so that they can relink them with the library after making changes to the library and recompiling it. And you must show them these terms so they know their rights.

We protect your rights with a two-step method: (1) we copyright the library, and (2) we offer you this license, which gives you legal permission to copy, distribute and/or modify the library.

To protect each distributor, we want to make it very clear that there is no warranty for the free library. Also, if the library is modified by someone else and passed on, the recipients should know that what they have is not the original version, so that the original author's reputation will not be affected by problems that might be introduced by others.

Finally, software patents pose a constant threat to the existence of any free program. We wish to make sure that a company cannot effectively restrict the users of a free program by obtaining a restrictive license from a patent holder. Therefore, we insist that any patent license obtained for a version of the library must be consistent with the full freedom of use specified in this license.

Most GNU software, including some libraries, is covered by the ordinary GNU General Public License. This license, the GNU Lesser General Public License, applies to certain designated libraries, and is quite different from the ordinary General Public License. We use this license for certain libraries in order to permit linking those libraries into non-free programs.

When a program is linked with a library, whether statically or using a shared library, the combination of the two is legally speaking a combined work, a derivative of the original library. The ordinary General Public License therefore permits such linking only if the entire combination fits its criteria of freedom. The Lesser General Public License permits more lax criteria for linking other code with the library.

We call this license the "Lesser" General Public License because it does Less to protect the user's freedom than the ordinary General Public License. It also provides other free software developers Less of an advantage over competing non-free programs. These disadvantages are the reason we use the ordinary General Public License for many libraries. However, the Lesser license provides advantages in certain special circumstances.

For example, on rare occasions, there may be a special need to encourage the widest possible use of a certain library, so that it becomes a de-facto standard. To achieve this, non-free programs must be allowed to use the library. A more frequent case is that a free library does the same job as widely used non-free libraries. In this case, there is little to gain by limiting the free library to free software only, so we use the Lesser General Public License.

In other cases, permission to use a particular library in non-free programs enables a greater number of people to use a large body of free software. For example, permission to use the GNU C Library in non-free programs enables many more people to use the whole GNU operating system, as well as its variant, the GNU/Linux operating system.

Although the Lesser General Public License is Less protective of the users' freedom, it does ensure that the user of a program that is linked with the Library has the freedom and the wherewithal to run that program using a modified version of the Library.

The precise terms and conditions for copying, distribution and modification follow. Pay close attention to the difference between a "work based on the library" and a "work that uses the library". The former contains code derived from the library, whereas the latter must be combined with the library in order to run.

#### GNU LESSER GENERAL PUBLIC LICENSE

# TERMS AND CONDITIONS FOR COPYING, DISTRIBUTION AND MODIFICATION

**0.** This License Agreement applies to any software library or other program which contains a notice placed by the copyright holder or other authorized party saying it may be distributed under the terms of this Lesser General Public License (also called " this License "). Each licensee is addressed as " you ".

A "library" means a collection of software functions and/or data prepared so as to be conveniently linked with application programs (which use some of those functions and data) to form executable.

The "Library", below, refers to any such software library or work which has been distributed under these terms. A "work based on the Library" means either the Library or any derivative work under copyright law: that is to say, a work containing the Library or a portion of it, either verbatim or with modifications and/or translated straightforwardly into another language. (Hereinafter, translation is included without limitation in the term "modification".)

" Source code " for a work means the preferred form of the work for making modifications to it. For a library, complete source code means all the source code for all modules it contains, plus any associated interface definition files, plus the scripts used to control compilation and installation of the library.

Activities other than copying, distribution and modification are not covered by this License; they are outside its scope. The act of running a program using the Library is not restricted, and output from such a program is covered only if its contents constitute a work based on the Library (independent of the use of the Library in a tool for writing it). Whether that is true depends on what the Library does and what the program that uses the Library does.

**1.** You may copy and distribute verbatim copies of the Library's complete source code as you receive it, in any medium, provided that you conspicuously and appropriately publish on each copy an appropriate copyright notice and disclaimer of warranty; keep intact all the notices that refer to this License and to the absence of any warranty; and distribute a copy of this License along with the Library. You may charge a fee for the physical act of transferring a copy, and you may at your option offer warranty protection in exchange for a fee.

**2.** You may modify your copy or copies of the Library or any portion of it, thus forming a work based on the Library, and copy and distribute such modifications or work under the terms of Section 1 above, provided that you also meet all of these conditions:

**a.** The modified work must itself be a software library.

**b.** You must cause the files modified to carry prominent notices stating that you changed the files and the date of any change.

**c.** You must cause the whole of the work to be licensed at no charge to all third parties under the terms of this License.

**d.** If a facility in the modified Library refers to a function or a table of data to be supplied by an application program that uses the facility, other than as an argument passed when the facility is invoked, then you must make a good faith effort to ensure that, in the event an application does not supply such function or table, the facility still operates, and performs whatever part of its purpose remains meaningful.

(For example, a function in a library to compute square roots has a purpose that is entirely well-defined independent of the application. Therefore, Subsection 2d requires that any application-supplied function or table used by this function must be optional: if the application does not supply it, the square root function must still compute square roots.)

These requirements apply to the modified work as a whole. If identifiable sections of that work are not derived from the Library, and can be reasonably considered independent and separate works in themselves, then this License, and its terms, do not apply to those sections when you distribute them as separate works. But when you distribute the same sections as part of a whole which is a work based on the Library, the distribution of the whole must be on the terms of this License, whose permissions for other licensees extend to the entire whole, and thus to each and every part regardless of who wrote it.

Thus, it is not the intent of this section to claim rights or contest your rights to work written entirely by you; rather, the intent is to exercise the right to control the distribution of derivative or collective works based on the Library.

In addition, mere aggregation of another work not based on the Library with the Library (or with a work based on the Library) on a volume of a storage or distribution medium does not bring the other work under the scope of this License.

**3.** You may opt to apply the terms of the ordinary GNU General Public License instead of this License to a given copy of the Library. To do this, you must alter all the notices that refer to this License, so that they refer to the ordinary GNU General Public License, version 2, instead of to this License. (If a newer version than version 2 of the ordinary GNU General Public License has appeared, then you can specify that version instead if you wish.) Do not make any other change in these notices.

Once this change is made in a given copy, it is irreversible for that copy, so the ordinary GNU General Public License applies to all subsequent copies and derivative works made from that copy. This option is useful when you wish to copy part of the code of the Library into a program that is not a library.

**4.** You may copy and distribute the Library (or a portion or derivative of it, under Section 2) in object code or executable form under the terms of Sections 1 and 2 above provided that you accompany it with the complete corresponding machine-readable source code, which must be distributed under the terms of Sections 1 and 2 above on a medium customarily used for software interchange.

If distribution of object code is made by offering access to copy from a designated place, then offering equivalent access to copy the source code from the same place satisfies the requirement to distribute the source code, even though third parties are not compelled to copy the source along with the object code.

**5.** A program that contains no derivative of any portion of the Library, but is designed to work with the Library by being compiled or linked with it, is called a "work that uses the Library". Such a work, in isolation, is not a derivative work of the Library, and therefore falls outside the scope of this License.

However, linking a "work that uses the Library" with the Library creates an executable that is a derivative of the Library (because it contains portions of the Library), rather than a "work that uses the library". The executable is therefore covered by this License. Section 6 states terms for distribution of such executables.

When a "work that uses the Library" uses material from a header file that is part of the Library, the object code for the work may be a derivative work of the Library even though the source code is not. Whether this is true is especially significant if the work can be linked without the Library, or if the work is itself a library. The threshold for this to be true is not precisely defined by law.

If such an object file uses only numerical parameters, data structure layouts and accessors, and small macros and small inline functions (ten lines or less in length), then the use of the object file is unrestricted, regardless of whether it is legally a derivative work. (Executables containing this object code plus portions of the Library will still fall under Section 6.)

Otherwise, if the work is a derivative of the Library, you may distribute the object code for the work under the terms of Section 6. Any executables containing that work also fall under Section 6, whether or not they are linked directly with the Library itself.

**6.** As an exception to the Sections above, you may also combine or link a "work that uses the Library " with the Library to produce a work containing portions of the Library, and distribute that work under terms of your choice, provided that the terms permit modification of the work for the customer's own use and reverse engineering for debugging such modifications.

You must give prominent notice with each copy of the work that the Library is used in it and that the Library and its use are covered by this License. You must supply a copy of this License. If the work during execution displays copyright notices, you must include the copyright notice for the Library among them, as well as a reference directing the user to the copy of this License. Also, you must do one of these things:

**a.** Accompany the work with the complete corresponding machine-readable source code for the Library including whatever changes were used in the work (which must be distributed under Sections 1 and 2 above); and, if the work is an executable linked with the Library, with the complete machine-readable "work that uses the Library", as object code and/or source code, so that the user can modify the Library and then relink to produce a modified executable containing the modified Library. (It is understood that the user who changes the contents of definitions files in the Library will not necessarily be able to recompile the application to use the modified definitions.)

**b.** Use a suitable shared library mechanism for linking with the Library. A suitable mechanism is one that (1) uses at run time a copy of the library already present on the user's computer system, rather than copying library functions into the executable, and (2) will operate properly with a modified version of the library, if the user installs one, as long as the modified version is interface-compatible with the version that the work was made with.

**c.** Accompany the work with a written offer, valid for at least three years, to give the same user the materials specified in Subsection 6a, above, for a charge no more than the cost of performing this distribution.

**d.** If distribution of the work is made by offering access to copy from a designated place, offer equivalent access to copy the above specified materials from the same place.

**e.** Verify that the user has already received a copy of these materials or that you have already sent this user a copy.

For an executable, the required form of the "work that uses the Library" must include any data and utility programs needed for reproducing the executable from it. However, as a special exception, the materials to be distributed need not include anything that is normally distributed (in either source or binary form) with the major components (compiler, kernel, and so on) of the operating system on which the executable runs, unless that component itself accompanies the executable.

It may happen that this requirement contradicts the license restrictions of other proprietary libraries that do not normally accompany the operating system. Such a contradiction means you cannot use both them and the Library together in an executable that you distribute.

7. You may place library facilities that are a work based on the Library side-by-side in a single library together with other library facilities not covered by this License, and distribute such a combined library, provided that the separate distribution of the work based on the Library and of the other library facilities is otherwise permitted, and provided that you do these two things:

**a.** Accompany the combined library with a copy of the same work based on the Library, uncombined with any other library facilities. This must be distributed under the terms of the Sections above.

**b.** Give prominent notice with the combined library of the fact that part of it is a work based on the Library, and explaining where to find the accompanying uncombined form of the same work.

**8.** You may not copy, modify, sublicense, link with, or distribute the Library except as expressly provided under this License. Any attempt otherwise to copy, modify, sublicense, link with, or distribute the Library is void, and will automatically terminate your rights under this License. However, parties who have received copies, or rights, from you under this License will not have their licenses terminated so long as such parties remain in full compliance.

**9.** You are not required to accept this License, since you have not signed it. However, nothing else grants you permission to modify or distribute the Library or its derivative works. These actions are prohibited by law if you do not accept this License. Therefore, by modifying or distributing the Library (or any work based on the Library), you indicate your acceptance of this License to do so, and all its terms and conditions for copying, distributing or modifying the Library or works based on it.

**10.** Each time you redistribute the Library (or any work based on the Library), the recipient automatically receives a license from the original licensor to copy, distribute, link with or modify the Library subject to these terms and conditions. You may not impose any further restrictions on the recipients' exercise of the rights granted herein. You are not responsible for enforcing compliance by third parties with this License.

**11.** If, as a consequence of a court judgment or allegation of patent infringement or for any other reason (not limited to patent issues), conditions are imposed on you (whether by court order, agreement or otherwise) that contradict the conditions of this License, they do not excuse you from the conditions of this License. If you cannot distribute so as to satisfy simultaneously your obligations under this License and any other pertinent obligations, then as a consequence you may not distribute the Library at all. For example, if a patent license would not permit royaltyfree redistribution of the Library by all those who receive copies directly or indirectly through you, then the only way you could satisfy both it and this License would be to refrain entirely from distribution of the Library.

If any portion of this section is held invalid or unenforceable under any particular circumstance, the balance of the section is intended to apply, and the section as a whole is intended to apply in other circumstances. It is not the purpose of this section to induce you to infringe any patents or other property right claims or to contest validity of any such claims; this section has the sole purpose of protecting the integrity of the free software distribution system which is implemented by public license practices. Many people have made generous contributions to the wide range of software distributed through that system in reliance on consistent application of that system; it is up to the author/donor to decide if he or she is willing to distribute software through any other system and a licensee cannot impose that choice.

This section is intended to make thoroughly clear what is believed to be a consequence of the rest of this License.

**12.** If the distribution and/or use of the Library is restricted in certain countries either by patents or by copyrighted interfaces, the original copyright holder who places the Library under this License may add an explicit geographical distribution limitation excluding those countries, so that distribution is permitted only in or among countries not thus excluded. In such case, this License incorporates the limitation as if written in the body of this License.

**13.** The Free Software Foundation may publish revised and/or new versions of the Lesser General Public License from time to time. Such new versions will be similar in spirit to the present version, but may differ in detail to address new problems or concerns.

Each version is given a distinguishing version number. If the Library specifies a version number of this License which applies to it and "any later version", you have the option of following the terms and conditions either of that version or of any later version published by the Free Software Foundation. If the Library does not specify a license version number, you may choose any version ever published by the Free Software Foundation.

**14.** If you wish to incorporate parts of the Library into other free programs whose distribution conditions are incompatible with these, write to the author to ask for permission. For software which is copyrighted by the Free Software Foundation, write to the Free Software Foundation; we sometimes make exceptions for this. Our decision will be guided by the two goals of preserving the free status of all derivatives of our free software and of promoting the sharing and reuse of software generally.

#### NO WARRANTY

**15.** BECAUSE THE LIBRARY IS LICENSED FREE OF CHARGE, THERE IS NO WARRANTY FOR THE LIBRARY, TO THE EXTENT PERMITTED BY APPLICABLE LAW. EXCEPT WHEN OTHERWISE STATED IN WRITING THE COPYRIGHT HOLDERS AND/OR OTHER PARTIES PROVIDE THE LIBRARY "AS IS " WITHOUT WARRANTY OF ANY KIND, EITHER EXPRESSED OR IMPLIED, INCLUDING, BUT NOT LIMITED TO, THE IMPLIED WARRANTIES OF MERCHANTABILITY AND FITNESS FOR A PARTICULAR PURPOSE. THE ENTIRE RISK AS TO THE QUALITY AND PERFORMANCE OF THE LIBRARY IS WITH YOU. SHOULD THE LIBRARY PROVE DEFECTIVE, YOU ASSUME THE COST OF ALL NECESSARY SERVICING, REPAIR OR CORRECTION.

IN NO EVENT UNLESS REQUIRED BY APPLICABLE LAW OR AGREED TO IN WRITING WILL ANY COPYRIGHT HOLDER, OR ANY OTHER PARTY WHO MAY MODIFY AND/OR REDISTRIBUTE THE LIBRARY AS PERMITTED ABOVE, BE LIABLE TO YOU FOR DAMAGES, INCLUDING ANY GENERAL, SPECIAL, INCIDENTAL OR CONSEQUENTIAL DAMAGES ARISING OUT OF THE USE OR INABILITY TO USE THE LIBRARY (INCLUDING BUT NOT LIMITED TO LOSS OF DATA OR DATA BEING RENDERED INACCURATE OR LOSSES SUSTAINED BY YOU OR THIRD PARTIES OR A FAILURE OF THE LIBRARY TO OPERATE WITH ANY OTHER SOFTWARE), EVEN IF SUCH HOLDER OR OTHER PARTY HAS BEEN ADVISED OF THE POSSIBILITY OF SUCH DAMAGES.

# **GNU Lesser General Public License Version 3**

# Version 3, 29 June 2007

Copyright (c) 2010 by Bruce Korb - all rights reserved

Everyone is permitted to copy and distribute verbatim copies of this license document, but changing it is not allowed.

This version of the GNU Lesser General Public License incorporates the terms and conditions of version 3 of the GNU General Public License, supplemented by the additional permissions listed below.

0. Additional Definitions.

As used herein, "this License" refers to version 3 of the GNU Lesser General Public License, and the "GNU GPL" refers to version 3 of the GNU General Public License.

" The Library " refers to a covered work governed by this License, other than an Application or a Combined Work as defined below.

An "Application" is any work that makes use of an interface provided by the Library, but which is not otherwise based on the Library. Defining a subclass of a class defined by the Library is deemed a mode of using an interface provided by the Library.

A "Combined Work" is a work produced by combining or linking an Application with the Library. The particular version of the Library with which the Combined Work was made is also called the "Linked Version".

The "Minimal Corresponding Source" for a Combined Work means the Corresponding Source for the Combined Work, excluding any source code for portions of the Combined Work that, considered in isolation, are based on the Application, and not on the Linked Version.

The "Corresponding Application Code" for a Combined Work means the object code and/or source code for the Application, including any data and utility programs needed for reproducing the Combined Work from the Application, but excluding the System Libraries of the Combined Work.

**1.** Exception to Section 3 of the GNU GPL.

You may convey a covered work under sections 3 and 4 of this License without being bound by section 3 of the GNU GPL.

**2.** Conveying Modified Versions.

If you modify a copy of the Library, and, in your modifications, a facility refers to a function or data to be supplied by an Application that uses the facility (other than as an argument passed when the facility is invoked), then you may convey a copy of the modified version:

**a.** under this License, provided that you make a good faith effort to ensure that, in the event an Application does not supply the function or data, the facility still operates, and performs whatever part of its purpose remains meaningful, or

**b.** under the GNU GPL, with none of the additional permissions of this License applicable to that copy.

**3.** Object Code Incorporating Material from Library Header Files.

The object code form of an Application may incorporate material from a header file that is part of the Library. You may convey such object code under terms of your choice, provided that, if the incorporated material is not limited to numerical parameters, data structure layouts and accessors, or small macros, inline functions and templates (ten or fewer lines in length), you do both of the following:

**a.** Give prominent notice with each copy of the object code that the Library is used in it and that the Library and its use are covered by this License.

**b.** Accompany the object code with a copy of the GNU GPL and this license document.

4. Combined Works.

You may convey a Combined Work under terms of your choice that, taken together, effectively do not restrict modification of the portions of the Library contained in the Combined Work and reverse engineering for debugging such modifications, if you also do each of the following:

**a.** Give prominent notice with each copy of the Combined Work that the Library is used in it and that the Library and its use are covered by this License.

**b.** Accompany the Combined Work with a copy of the GNU GPL and this license document.

**c.** For a Combined Work that displays copyright notices during execution, include the copyright notice for the Library among these notices, as well as a reference directing the user to the copies of the GNU GPL and this license document.

**d.** Do one of the following:

**0.** Convey the Minimal Corresponding Source under the terms of this License, and the Corresponding Application Code in a form suitable for, and under terms that permit, the user to recombine or relink the Application with a modified version of the Linked Version to produce a modified Combined Work, in the manner specified by section 6 of the GNU GPL for conveying Corresponding Source.

**1.** Use a suitable shared library mechanism for linking with the Library. A suitable mechanism is one that (a) uses at run time a copy of the Library already present on the user's computer system, and (b) will operate properly with a modified version of the Library that is interface-compatible with the Linked Version.

**e.** Provide Installation Information, but only if you would otherwise be required to provide such information under section 6 of the GNU GPL, and only to the extent that such information is necessary to install and execute a modified version of the Combined Work produced by recombining or relinking the Application with a modified version of the Linked Version. (If you use option 4d0, the Installation Information must accompany the Minimal Corresponding Source and Corresponding Application Code. If you use option 4d1, you must provide the Installation Information in the manner specified by section 6 of the GNU GPL for conveying Corresponding Source.)

5. Combined Libraries.

You may place library facilities that are a work based on the Library side by side in a single library together with other library facilities that are not Applications and are not covered by this License, and convey such a combined library under terms of your choice, if you do both of the following:

**a.** Accompany the combined library with a copy of the same work based on the Library, uncombined with any other library facilities, conveyed under the terms of this License.

**b.** Give prominent notice with the combined library that part of it is a work based on the Library, and explaining where to find the accompanying uncombined form of the same work.

6. Revised Versions of the GNU Lesser General Public License.

The Free Software Foundation may publish revised and/or new versions of the GNU Lesser General Public License from time to time. Such new versions will be similar in spirit to the present version, but may differ in detail to address new problems or concerns. Each version is given a distinguishing version number. If the Library as you received it specifies that a certain numbered version of the GNU Lesser General Public License " or any later version " applies to it, you have the option of following the terms and conditions either of that published version or of any later version published by the Free Software Foundation.

If the Library as you received it does not specify a version number of the GNU Lesser General Public License, you may choose any version of the GNU Lesser General Public License ever published by the Free Software Foundation.

If the Library as you received it specifies that a proxy can decide whether future versions of the GNU Lesser General Public License shall apply, that proxy's public statement of acceptance of any version is permanent authorization for you to choose that version for the Library.

# **GNU Library General Public License Version 2**

# Version 2, June 1991

Copyright (C) 1991 Free Software Foundation, Inc. 59 Temple Place, Suite 330, Boston, MA 02111- 1307 USA

Everyone is permitted to copy and distribute verbatim copies of this license document, but changing it is not allowed.

[This is the first released version of the library GPL. It is numbered 2 because it goes with version 2 of the ordinary GPL.]

Preamble

The licenses for most software are designed to take away your freedom to share and change it. By contrast, the GNU General Public Licenses are intended to guarantee your freedom to share and change free software—to make sure the software is free for all its users.

This license, the Library General Public License, applies to some specially designated Free Software Foundation software, and to any other libraries whose authors decide to use it. You can use it for your libraries, too.

When we speak of free software, we are referring to freedom, not price. Our General Public Licenses are designed to make sure that you have the freedom to distribute copies of free software (and charge for this service if you wish), that you receive source code or can get it if you want it, that you can change the software or use pieces of it in new free programs; and that you know you can do these things.

To protect your rights, we need to make restrictions that forbid anyone to deny you these rights or to ask you to surrender the rights. These restrictions translate to certain responsibilities for you if you distribute copies of the library, or if you modify it.

For example, if you distribute copies of the library, whether gratis or for a fee, you must give the recipients all the rights that we gave you. You must make sure that they, too, receive or can get the source code. If you link a program with the library, you must provide complete object files to the recipients so that they can relink them with the library, after making changes to the library and recompiling it. And you must show them these terms so they know their rights.

Our method of protecting your rights has two steps: (1) copyright the library, and (2) offer you this license which gives you legal permission to copy, distribute and/or modify the library.

Also, for each distributor's protection, we want to make certain that everyone understands that there is no warranty for this free library. If the library is modified by someone else and passed on, we want its recipients to know that what they have is not the original version, so that any problems introduced by others will not reflect on the original authors' reputations.

Finally, any free program is threatened constantly by software patents. We wish to avoid the danger that companies distributing free software will individually obtain patent licenses, thus in effect transforming the program into proprietary software. To prevent this, we have made it clear that any patent must be licensed for everyone's free use or not licensed at all.

Most GNU software, including some libraries, is covered by the ordinary GNU General Public License, which was designed for utility programs. This license, the GNU Library General Public License, applies to certain designated libraries. This license is quite different from the ordinary one; be sure to read it in full, and don't assume that anything in it is the same as in the ordinary license.

The reason we have a separate public license for some libraries is that they blur the distinction we usually make between modifying or adding to a program and simply using it. Linking a program with a library, without changing the library, is in some sense simply using the library, and is analogous to running a utility program or application program. However, in a textual and legal sense, the linked executable is a combined work, a derivative of the original library, and the ordinary General Public License treats it as such.

Because of this blurred distinction, using the ordinary General Public License for libraries did not effectively promote software sharing, because most developers did not use the libraries. We concluded that weaker conditions might promote sharing better.

However, unrestricted linking of non-free programs would deprive the users of those programs of all benefit from the free status of the libraries themselves. This Library General Public License is intended to permit developers of non-free programs to use free libraries, while preserving your freedom as a user of such programs to change the free libraries that are incorporated in them. (We have not seen how to achieve this as regards changes in header files, but we have achieved it as regards changes in the actual functions of the Library.) The hope is that this will lead to faster development of free libraries. The precise terms and conditions for copying, distribution and modification follow. Pay close attention to the difference between a "work based on the library" and a "work that uses the library". The former contains code derived from the library, while the latter only works together with the library. Note that it is possible for a library to be covered by the ordinary General Public License rather than by this special one.

GNU LIBRARY GENERAL PUBLIC LICENSE

TERMS AND CONDITIONS FOR COPYING, DISTRIBUTION AND MODIFICATION

**0.** This License Agreement applies to any software library which contains a notice placed by the copyright holder or other authorized party saying it may be distributed under the terms of this Library General Public License (also called "this License"). Each licensee is addressed as "you". A "library" means a collection of software functions and/or data prepared so as to be conveniently linked with application programs (which use some of those functions and data) to form executables.

The "Library", below, refers to any such software library or work which has been distributed under these terms. A "work based on the Library" means either the Library or any derivative work under copyright law: that is to say, a work containing the Library or a portion of it, either verbatim or with modifications and/or translated straightforwardly into another language. (Hereinafter, translation is included without limitation in the term "modification".)

" Source code " for a work means the preferred form of the work for making modifications to it. For a library, complete source code means all the source code for all modules it contains, plus any associated interface definition files, plus the scripts used to control compilation and installation of the library.

Activities other than copying, distribution and modification are not covered by this License; they are outside its scope. The act of running a program using the Library is not restricted, and output from such a program is covered only if its contents constitute a work based on the Library (independent of the use of the Library in a tool for writing it). Whether that is true depends on what the Library does and what the program that uses the Library does.

**1.** You may copy and distribute verbatim copies of the Library's complete source code as you receive it, in any medium, provided that you conspicuously and appropriately publish on each copy an appropriate copyright notice and disclaimer of warranty; keep intact all the notices that refer to this License and to the absence of any warranty; and distribute a copy of this License along with the Library.

You may charge a fee for the physical act of transferring a copy, and you may at your option offer warranty protection in exchange for a fee.

**2.** You may modify your copy or copies of the Library or any portion of it, thus forming a work based on the Library, and copy and distribute such modifications or work under the terms of Section 1 above, provided that you also meet all of these conditions:

**a.** The modified work must itself be a software library.

**b.** You must cause the files modified to carry prominent notices stating that you changed the files and the date of any change.

**c.** You must cause the whole of the work to be licensed at no charge to all third parties under the terms of this License.

**d.** If a facility in the modified Library refers to a function or a table of data to be supplied by an application program that uses the facility, other than as an argument passed when the facility is invoked, then you must make a good faith effort to ensure that, in the event an application does not supply such function or table, the facility still operates, and performs whatever part of its purpose remains meaningful.

(For example, a function in a library to compute square roots has a purpose that is entirely well-defined independent of the application. Therefore, Subsection 2d requires that any application-supplied function or table used by this function must be optional: if the application does not supply it, the square root function must still compute square roots.)

These requirements apply to the modified work as a whole. If identifiable sections of that work are not derived from the Library, and can be reasonably considered independent and separate works in themselves, then this License, and its terms, do not apply to those sections when you distribute them as

separate works. But when you distribute the same sections as part of a whole which is a work based on the Library, the distribution of the whole must be on the terms of this License, whose permissions for other licensees extend to the entire whole, and thus to each and every part regardless of who wrote it.

Thus, it is not the intent of this section to claim rights or contest your rights to work written entirely by you; rather, the intent is to exercise the right to control the distribution of derivative or collective works based on the Library.

In addition, mere aggregation of another work not based on the Library with the Library (or with a work based on the Library) on a volume of a storage or distribution medium does not bring the other work under the scope of this License.

**3.** You may opt to apply the terms of the ordinary GNU General Public License instead of this License to a given copy of the Library. To do this, you must alter all the notices that refer to this License, so that they refer to the ordinary GNU General Public License, version 2, instead of to this License. (If a newer version than version 2 of the ordinary GNU General Public License has appeared, then you can specify that version instead if you wish.) Do not make any other change in these notices.

Once this change is made in a given copy, it is irreversible for that copy, so the ordinary GNU General Public License applies to all subsequent copies and derivative works made from that copy.

This option is useful when you wish to copy part of the code of the Library into a program that is not a library.

**4.** You may copy and distribute the Library (or a portion or derivative of it, under Section 2) in object code or executable form under the terms of Sections 1 and 2 above provided that you accompany it with the complete corresponding machine-readable source code, which must be distributed under the terms of Sections 1 and 2 above on a medium customarily used for software interchange.

If distribution of object code is made by offering access to copy from a designated place, then offering equivalent access to copy the source code from the same place satisfies the requirement to distribute the source code, even though third parties are not compelled to copy the source along with the object code.

**5.** A program that contains no derivative of any portion of the Library, but is designed to work with the Library by being compiled or linked with it, is called a "work that uses the Library". Such a work, in isolation, is not a derivative work of the Library, and therefore falls outside the scope of this License.

However, linking a "work that uses the Library" with the Library creates an executable that is a derivative of the Library (because it contains portions of the Library), rather than a "work that uses the library". The executable is therefore covered by this License. Section 6 states terms for distribution of such executables.

When a "work that uses the Library" uses material from a header file that is part of the Library, the object code for the work may be a derivative work of the Library even though the source code is not. Whether this is true is especially significant if the work can be linked without the Library, or if the work is itself a library. The threshold for this to be true is not precisely defined by law.

If such an object file uses only numerical parameters, data structure layouts and accessors, and small macros and small inline functions (ten lines or less in length), then the use of the object file is unrestricted, regardless of whether it is legally a derivative work. (Executables containing this object code plus portions of the Library will still fall under Section 6.)

Otherwise, if the work is a derivative of the Library, you may distribute the object code for the work under the terms of Section 6. Any executables containing that work also fall under Section 6, whether or not they are linked directly with the Library itself.

**6.** As an exception to the Sections above, you may also compile or link a "work that uses the Library" with the Library to produce a work containing portions of the Library, and distribute that work under terms of your choice, provided that the terms permit modification of the work for the customer's own use and reverse engineering for debugging such modifications.

You must give prominent notice with each copy of the work that the Library is used in it and that the Library and its use are covered by this License. You must supply a copy of this License. If the work

during execution displays copyright notices, you must include the copyright notice for the Library among them, as well as a reference directing the user to the copy of this License. Also, you must do one of these things:

**a.** Accompany the work with the complete corresponding machine-readable source code for the Library including whatever changes were used in the work (which must be distributed under Sections 1 and 2 above); and, if the work is an executable linked with the Library, with the complete machine-readable "work that uses the Library", as object code and/or source code, so that the user can modify the Library and then relink to produce a modified executable containing the modified Library. (It is understood that the user who changes the contents of definitions files in the Library will not necessarily be able to recompile the application to use the modified definitions.)

**b.** Accompany the work with a written offer, valid for at least three years, to give the same user the materials specified in Subsection 6a, above, for a charge no more than the cost of performing this distribution.

**c.** If distribution of the work is made by offering access to copy from a designated place, offer equivalent access to copy the above specified materials from the same place. Verify that the user has already received a copy of these materials or that you have already sent this user a copy.

For an executable, the required form of the "work that uses the Library" must include any data and utility programs needed for reproducing the executable from it. However, as a special exception, the source code distributed need not include anything that is normally distributed (in either source or binary form) with the major components (compiler, kernel, and so on) of the operating system on which the executable runs, unless that component itself accompanies the executable.

It may happen that this requirement contradicts the license restrictions of other proprietary libraries that do not normally accompany the operating system. Such a contradiction means you cannot use both them and the Library together in an executable that you distribute.

7. You may place library facilities that are a work based on the Library side-by-side in a single library together with other library facilities not covered by this License, and distribute such a combined library, provided that the separate distribution of the work based on the Library and of the other library facilities is otherwise permitted, and provided that you do these two things:

**a.** Accompany the combined library with a copy of the same work based on the Library, uncombined with any other library facilities. This must be distributed under the terms of the Sections above.

**b.** Give prominent notice with the combined library of the fact that part of it is a work based on the Library, and explaining where to find the accompanying uncombined form of the same work.

**8.** You may not copy, modify, sublicense, link with, or distribute the Library except as expressly provided under this License. Any attempt otherwise to copy, modify, sublicense, link with, or distribute the Library is void, and will automatically terminate your rights under this License. However, parties who have received copies, or rights, from you under this License will not have their licenses terminated so long as such parties remain in full compliance.

**9.** You are not required to accept this License, since you have not signed it. However, nothing else grants you permission to modify or distribute the Library or its derivative works. These actions are prohibited by law if you do not accept this License. Therefore, by modifying or distributing the Library (or any work based on the Library), you indicate your acceptance of this License to do so, and all its terms and conditions for copying, distributing or modifying the Library or works based on it.

**10.** Each time you redistribute the Library (or any work based on the Library), the recipient automatically receives a license from the original licensor to copy, distribute, link with or modify the Library subject to these terms and conditions. You may not impose any further restrictions on the recipients' exercise of the rights granted herein. You are not responsible for enforcing compliance by third parties to this License.

**11.** If, as a consequence of a court judgment or allegation of patent infringement or for any other reason (not limited to patent issues), conditions are imposed on you (whether by court order, agreement or otherwise) that contradict the conditions of this License, they do not excuse you from the conditions of this License. If you cannot distribute so as to satisfy simultaneously your obligations under this License

and any other pertinent obligations, then as a consequence you may not distribute the Library at all. For example, if a patent license would not permit royalty-free redistribution of the Library by all those who receive copies directly or indirectly through you, then the only way you could satisfy both it and this License would be to refrain entirely from distribution of the Library.

If any portion of this section is held invalid or unenforceable under any particular circumstance, the balance of the section is intended to apply, and the section as a whole is intended to apply in other circumstances.

It is not the purpose of this section to induce you to infringe any patents or other property right claims or to contest validity of any such claims; this section has the sole purpose of protecting the integrity of the free software distribution system which is implemented by public license practices. Many people have made generous contributions to the wide range of software distributed through that system in reliance on consistent application of that system; it is up to the author/donor to decide if he or she is willing to distribute software through any other system and a licensee cannot impose that choice.

This section is intended to make thoroughly clear what is believed to be a consequence of the rest of this License.

**12.** If the distribution and/or use of the Library is restricted in certain countries either by patents or by copyrighted interfaces, the original copyright holder who places the Library under this License may add an explicit geographical distribution limitation excluding those countries, so that distribution is permitted only in or among countries not thus excluded. In such case, this License incorporates the limitation as if written in the body of this License.

**13.** The Free Software Foundation may publish revised and/or new versions of the Library General Public License from time to time. Such new versions will be similar in spirit to the present version, but may differ in detail to address new problems or concerns.

Each version is given a distinguishing version number. If the Library specifies a version number of this License which applies to it and "any later version", you have the option of following the terms and conditions either of that version or of any later version published by the Free Software Foundation. If the Library does not specify a license version number, you may choose any version ever published by the Free Software Foundation.

**14.** If you wish to incorporate parts of the Library into other free programs whose distribution conditions are incompatible with these, write to the author to ask for permission. For software which is copyrighted by the Free Software Foundation, write to the Free Software Foundation; we sometimes make exceptions for this. Our decision will be guided by the two goals of preserving the free status of all derivatives of our free software and of promoting the sharing and reuse of software generally.

## NO WARRANTY

**15.** BECAUSE THE LIBRARY IS LICENSED FREE OF CHARGE, THERE IS NO WARRANTY FOR THE LIBRARY, TO THE EXTENT PERMITTED BY APPLICABLE LAW. EXCEPT WHEN OTHERWISE STATED IN WRITING THE COPYRIGHT HOLDERS AND/OR OTHER PARTIES PROVIDE THE LIBRARY "AS IS " WITHOUT WARRANTY OF ANY KIND, EITHER EXPRESSED OR IMPLIED, INCLUDING, BUT NOT LIMITED TO, THE IMPLIED WARRANTIES OF MERCHANTABILITY AND FITNESS FOR A PARTICULAR PURPOSE. THE ENTIRE RISK AS TO THE QUALITY AND PERFORMANCE OF THE LIBRARY IS WITH YOU. SHOULD THE LIBRARY PROVE DEFECTIVE, YOU ASSUME THE COST OF ALL NECESSARY SERVICING, REPAIR OR CORRECTION.

**16.** IN NO EVENT UNLESS REQUIRED BY APPLICABLE LAW OR AGREED TO IN WRITING WILL ANY COPYRIGHT HOLDER, OR ANY OTHER PARTY WHO MAY MODIFY AND/OR REDISTRIBUTE THE LIBRARY AS PERMITTED ABOVE, BE LIABLE TO YOU FOR DAMAGES, INCLUDING ANY GENERAL, SPECIAL, INCIDENTAL OR CONSEQUENTIAL DAMAGES ARISING OUT OF THE USE OR INABILITY TO USE THE LIBRARY (INCLUDING BUT NOT LIMITED TO LOSS OF DATA OR DATA BEING RENDERED INACCURATE OR LOSSES SUSTAINED BY YOU OR THIRD PARTIES OR A FAILURE OF THE LIBRARY TO OPERATE WITH ANY OTHER SOFTWARE), EVEN IF SUCH HOLDER OR OTHER PARTY HAS BEEN ADVISED OF THE POSSIBILITY OF SUCH DAMAGES.

# IMLIB2

Copyright (C) 2000 Carsten Haitzler and various contributors (see AUTHORS)

Permission is hereby granted, free of charge, to any person obtaining a copy of this software and associated documentation files (the "Software"), to deal in the Software without restriction, including without limitation the rights to use, copy, modify, merge, publish, distribute, sublicense, and/or sell copies of the Software, and to permit persons to whom the Software is furnished to do so, subject to the following conditions:

The above copyright notice and this permission notice shall be included in all copies of the Software and its Copyright notices. In addition publicly documented acknowledgment must be given that this software has been used if no source code of this software is made available publicly. This includes acknowledgments in either Copyright notices, Manuals, Publicity and Marketing documents or any documentation provided with any product containing this software. This License does not apply to any software that links to the libraries provided by this software (statically or dynamically), but only to the software provided.

Please see the COPYING.PLAIN for a plain-english explanation of this notice and it's intent.

THE SOFTWARE IS PROVIDED " AS IS ", WITHOUT WARRANTY OF ANY KIND, EXPRESS OR IMPLIED, INCLUDING BUT NOT LIMITED TO THE WARRANTIES OF MERCHANTABILITY, FITNESS FOR A PARTICULAR PURPOSE AND NONINFRINGEMENT. IN NO EVENT SHALL THE AUTHORS BE LIABLE FOR ANY CLAIM, DAMAGES OR OTHER LIABILITY, WHETHER IN AN ACTION OF CONTRACT, TORT OR OTHERWISE, ARISING FROM, OUT OF OR IN CONNECTION WITH THE SOFTWARE OR THE USE OR OTHER DEALINGS IN THE SOFTWARE.

# LIBXML2

Except where otherwise noted in the source code (e.g. the files hash.c, list.c and the trio files, which are covered by a similar licence but with different Copyright notices) all the files are:

Copyright (C) 1998-2003 Daniel Veillard. All Rights Reserved.

Permission is hereby granted, free of charge, to any person obtaining a copy of this software and associated documentation files (the "Software"), to deal in the Software without restriction, including without limitation the rights to use, copy, modify, merge, publish, distribute, sublicense, and/or sell copies of the Software, and to permit persons to whom the Software is furnished to do so, subject to the following conditions:

The above copyright notice and this permission notice shall be included in all copies or substantial portions of the Software.

THE SOFTWARE IS PROVIDED "AS IS", WITHOUT WARRANTY OF ANY KIND, EXPRESS OR IMPLIED, INCLUDING BUT NOT LIMITED TO THE WARRANTIES OF MERCHANTABILITY, FITNESS FOR A PARTICULAR PURPOSE AND NONINFRINGEMENT. IN NO EVENT SHALL THE DANIEL VEILLARD BE LIABLE FOR ANY CLAIM, DAMAGES OR OTHER LIABILITY, WHETHER IN AN ACTION OF CONTRACT, TORT OR OTHERWISE, ARISING FROM, OUT OF OR IN CONNECTION WITH THE SOFTWARE OR THE USE OR OTHER DEALINGS IN THE SOFTWARE.

Except as contained in this notice, the name of Daniel Veillard shall not be used in advertising or otherwise to promote the sale, use or other dealings in this Software without prior written authorization from him.

# LUA

Copyright © 1994-2023 Lua.org, PUC-Rio.

Permission is hereby granted, free of charge, to any person obtaining a copy of this software and associated documentation files (the "Software"), to deal in the Software without restriction, including without limitation the rights to use, copy, modify, merge, publish, distribute, sublicense, and/or sell

copies of the Software, and to permit persons to whom the Software is furnished to do so, subject to the following conditions:

The above copyright notice and this permission notice shall be included in all copies or substantial portions of the Software.

THE SOFTWARE IS PROVIDED "AS IS", WITHOUT WARRANTY OF ANY KIND, EXPRESS OR IMPLIED, INCLUDING BUT NOT LIMITED TO THE WARRANTIES OF MERCHANTABILITY, FITNESS FOR A PARTICULAR PURPOSE AND NONINFRINGEMENT. IN NO EVENT SHALL THE AUTHORS OR COPYRIGHT HOLDERS BE LIABLE FOR ANY CLAIM, DAMAGES OR OTHER LIABILITY, WHETHER IN AN ACTION OF CONTRACT, TORT OR OTHERWISE, ARISING FROM, OUT OF OR IN CONNECTION WITH THE SOFTWARE OR THE USE OR OTHER DEALINGS IN THE SOFTWARE.

# Massey, Sharp, and Triplett

Copyright (C) 2001-2006 Bart Massey, Jamey Sharp, and Josh Triplett. All Rights Reserved.

Permission is hereby granted, free of charge, to any person obtaining a copy of this software and associated documentation files (the "Software"), to deal in the Software without restriction, including without limitation the rights to use, copy, modify, merge, publish, distribute, sublicense, and/or sell copies of the Software, and to permit persons to whom the Software is furnished to do so, subject to the following conditions:

The above copyright notice and this permission notice shall be included in all copies or substantial portions of the Software.

THE SOFTWARE IS PROVIDED "AS IS", WITHOUT WARRANTY OF ANY KIND, EXPRESS OR IMPLIED, INCLUDING BUT NOT LIMITED TO THE WARRANTIES OF MERCHANTABILITY, FITNESS FOR A PARTICULAR PURPOSE AND NONINFRINGEMENT. IN NO EVENT SHALL THE AUTHORS BE LIABLE FOR ANY CLAIM, DAMAGES OR OTHER LIABILITY, WHETHER IN AN ACTION OF CONTRACT, TORT OR OTHERWISE, ARISING FROM, OUT OF OR IN CONNECTION WITH THE SOFTWARE OR THE USE OR OTHER DEALINGS IN THE SOFTWARE.

Except as contained in this notice, the names of the authors or their institutions shall not be used in advertising or otherwise to promote the sale, use or other dealings in this Software without prior written authorization from the authors.

# MIT

Copyright 2014 Fedora Project Authors

Permission is hereby granted, free of charge, to any person obtaining a copy of this software and associated documentation files (the "Software"), to deal in the Software without restriction, including without limitation the rights to use, copy, modify, merge, publish, distribute, sublicense, and/or sell copies of the Software, and to permit persons to whom the Software is furnished to do so, subject to the following conditions:

The above copyright notice and this permission notice shall be included in all copies or substantial portions of the Software.

THE SOFTWARE IS PROVIDED "AS IS", WITHOUT WARRANTY OF ANY KIND, EXPRESS OR IMPLIED, INCLUDING BUT NOT LIMITED TO THE WARRANTIES OF MERCHANTABILITY, FITNESS FOR A PARTICULAR PURPOSE AND NONINFRINGEMENT. IN NO EVENT SHALL THE AUTHORS OR COPYRIGHT HOLDERS BE LIABLE FOR ANY CLAIM, DAMAGES OR OTHER LIABILITY, WHETHER IN AN ACTION OF CONTRACT, TORT OR OTHERWISE, ARISING FROM, OUT OF OR IN CONNECTION WITH THE SOFTWARE OR THE USE OR OTHER DEALINGS IN THE SOFTWARE.

# **The Open Group**

Copyright 1988, 1998 The Open Group

Permission to use, copy, modify, distribute, and sell this software and its documentation for any purpose is hereby granted without fee, provided that the above copyright notice appear in all copies and that both that copyright notice and this permission notice appear in supporting documentation.

The above copyright notice and this permission notice shall be included in all copies or substantial portions of the Software.

THE SOFTWARE IS PROVIDED "AS IS", WITHOUT WARRANTY OF ANY KIND, EXPRESS OR IMPLIED, INCLUDING BUT NOT LIMITED TO THE WARRANTIES OF MERCHANTABILITY, FITNESS FOR A PARTICULAR PURPOSE AND NONINFRINGEMENT. IN NO EVENT SHALL THE OPEN GROUP BE LIABLE FOR ANY CLAIM, DAMAGES OR OTHER LIABILITY, WHETHER IN AN ACTION OF CONTRACT, TORT OR OTHERWISE, ARISING FROM, OUT OF OR IN CONNECTION WITH THE SOFTWARE OR THE USE OR OTHER DEALINGS IN THE SOFTWARE.

Except as contained in this notice, the name of The Open Group shall not be used in advertising or otherwise to promote the sale, use or other dealings in this Software without prior written authorization from The Open Group.

# X11

Copyright (C) 1996 X Consortium

Permission is hereby granted, free of charge, to any person obtaining a copy of this software and associated documentation files (the "Software"), to deal in the Software without restriction, including without limitation the rights to use, copy, modify, merge, publish, distribute, sublicense, and/or sell copies of the Software, and to permit persons to whom the Software is furnished to do so, subject to the following conditions:

The above copyright notice and this permission notice shall be included in all copies or substantial portions of the Software.

THE SOFTWARE IS PROVIDED "AS IS", WITHOUT WARRANTY OF ANY KIND, EXPRESS OR IMPLIED, INCLUDING BUT NOT LIMITED TO THE WARRANTIES OF MERCHANTABILITY, FITNESS FOR A PARTICULAR PURPOSE AND NONINFRINGEMENT. IN NO EVENT SHALL THE X CONSORTIUM BE LIABLE FOR ANY CLAIM, DAMAGES OR OTHER LIABILITY, WHETHER IN AN ACTION OF CONTRACT, TORT OR OTHERWISE, ARISING FROM, OUT OF OR IN CONNECTION WITH THE SOFTWARE OR THE USE OR OTHER DEALINGS IN THE SOFTWARE.

Except as contained in this notice, the name of the X Consortium shall not be used in advertising or otherwise to promote the sale, use or other dealings in this Software without prior written authorization from the X Consortium.

X Window System is a trademark of X Consortium, Inc.

# XIPH.ORG Foundation (2002-2011)

Copyright (c) 2002-2011, Xiph.org Foundation

Redistribution and use in source and binary forms, with or without modification, are permitted provided that the following conditions are met:

- Redistributions of source code must retain the above copyright notice, this list of conditions and the following disclaimer.
- Redistributions in binary form must reproduce the above copyright notice, this list of conditions and the following disclaimer in the documentation and/or other materials provided with the distribution.
- Neither the name of the Xiph.Org Foundation nor the names of its contributors may be used to endorse or promote products derived from this software without specific prior written permission.

THIS SOFTWARE IS PROVIDED BY THE COPYRIGHT HOLDERS AND CONTRIBUTORS "AS IS" AND ANY EXPRESS OR IMPLIED WARRANTIES, INCLUDING, BUT NOT LIMITED TO, THE IMPLIED WARRANTIES OF MERCHANTABILITY AND FITNESS FOR A PARTICULAR PURPOSE ARE DISCLAIMED. IN NO EVENT SHALL THE REGENTS OR CONTRIBUTORS BE LIABLE FOR ANY DIRECT, INDIRECT, INCIDENTAL, SPECIAL,

EXEMPLARY, OR CONSEQUENTIAL DAMAGES (INCLUDING, BUT NOT LIMITED TO, PROCUREMENT OF SUBSTITUTE GOODS OR SERVICES; LOSS OF USE, DATA, OR PROFITS; OR BUSINESS INTERRUPTION) HOWEVER CAUSED AND ON ANY THEORY OF LIABILITY, WHETHER IN CONTRACT, STRICT LIABILITY, OR TORT (INCLUDING NEGLIGENCE OR OTHERWISE) ARISING IN ANY WAY OUT OF THE USE OF THIS SOFTWARE, EVEN IF ADVISED OF THE POSSIBILITY OF SUCH DAMAGE.

# XIPH.ORG Foundation (2001-2018)

Copyright 2001-2018 Xiph.Org, Skype Limited, Octasic, Jean-Marc Valin, Timothy B. Terriberry, CSIRO, Gregory Maxwell, Mark Borgerding, Erik de Castro Lopo

Redistribution and use in source and binary forms, with or without modification, are permitted provided that the following conditions are met:

- Redistributions of source code must retain the above copyright notice, this list of conditions and the following disclaimer.
- Redistributions in binary form must reproduce the above copyright notice, this list of conditions and the following disclaimer in the documentation and/or other materials provided with the distribution.
- Neither the name of Internet Society, IETF or IETF Trust, nor the names of specific contributors, may be used to endorse or promote products derived from this software without specific prior written permission.

THIS SOFTWARE IS PROVIDED BY THE COPYRIGHT HOLDERS AND CONTRIBUTORS "AS IS" AND ANY EXPRESS OR IMPLIED WARRANTIES, INCLUDING, BUT NOT LIMITED TO, THE IMPLIED WARRANTIES OF MERCHANTABILITY AND FITNESS FOR A PARTICULAR PURPOSE ARE DISCLAIMED. IN NO EVENT SHALL THE REGENTS OR CONTRIBUTORS BE LIABLE FOR ANY DIRECT, INDIRECT, INCIDENTAL, SPECIAL, EXEMPLARY, OR CONSEQUENTIAL DAMAGES (INCLUDING, BUT NOT LIMITED TO, PROCUREMENT OF SUBSTITUTE GOODS OR SERVICES; LOSS OF USE, DATA, OR PROFITS; OR BUSINESS INTERRUPTION) HOWEVER CAUSED AND ON ANY THEORY OF LIABILITY, WHETHER IN CONTRACT, STRICT LIABILITY, OR TORT (INCLUDING NEGLIGENCE OR OTHERWISE) ARISING IN ANY WAY OUT OF THE USE OF THIS SOFTWARE, EVEN IF ADVISED OF THE POSSIBILITY OF SUCH DAMAGE.

# Glossary

# Interlaced

An Interlaced video format starts at the top of the screen and draws all the odd number scan lines and then all the even number scan lines in sequence. This results in half the image being drawn in one pass and the other half of the image being drawn in the second. These two passes are called Fields, where the first pass is called Field 1 and the second pass is called Field 2. When both Field 1 and Field 2 have been drawn, resulting in a complete image, you have a single Frame.

# Progressive

A Progressive scan video format draws each scan line in sequence, starting from the top of the screen and working to the bottom. Unlike Interlaced, with Progressive scan the entire image is drawn at one time, in a single pass. This means that there are no fields in a Progressive scan image.

# **Auto Key**

A pairing of two video signals, a key video and a key alpha, to create a key. In the switcher, you associate the fill and alpha so that the switcher knows which alpha to use when the video is selected.

# **Auto Transition**

An automatic transition in which the manual movement of the fader handle is simulated electronically. The transition starts when the **AUTO TRANS** button is pressed and takes place over a pre-selected time period, measured in frames.

# **Chroma Key**

Chroma Key is a key in which the hole is cut based on a color value, or hue, rather than a luminance value or alpha signal. The color is removed and replaced with background video from another source.

# Cut

An instantaneous switch from one video signal to another.

# Dissolve

A transition from one video signal to another in which one signal is faded down, while the other is simultaneously faded up. The terms mix or cross-fade are often used interchangeably with dissolve.

# Field

One half of a complete picture (or frame) interval containing all of the odd, or all of the even, lines in interlaced scanning. One scan of a TV screen is called a field; two fields are required to make a complete picture (which is a frame).

## Force, Mask

An effect that forces the masked region to the foreground but is not bound by the key. For example, if you have a key and apply a mask to it. The masked area is bound by the edges of the key. When force is turned on, the masked area is filled with the video from the key (nothing appears masked) but you can move the mask outside of the key and the key video is still filling the masked region.

# Frame

One complete picture consisting of two fields of interlaced scanning lines.

# File Transfer Protocol

A network protocol that is used to transfer files from one host computer to another over a TCP-based network.

# Gain

Gain represents the range of signal values present in a video signal from a lowest to a highest point (from black to white for example). Increasing gain expands this range, while decreasing gain compresses this range. Clipping occurs if applied gain changes cause output signal values to fall outside the allowable range. Generally, increasing the gain for a specific color component causes the video signal colors to become increasingly saturated with that color. Similarly, decreasing the gain for a specific color component progressively removes that color component from the output video signal.

#### Gamma

Gamma corrections introduce non-linear corrections to a video signal. A gamma

correction can be described as taking a point on the output versus input video signal line and pulling it perpendicularly away from the line. The result is a Bezier curve between the start, the new point, and the end point. Generally, increasing the gamma value adds more of the component to the video signal in the location of the gamma offset point. Decreasing the gamma value reduces the amount of the component in the video signal in the location of the gamma offset point. Moving the gamma offset point allows you to select which part of the input video signal receives the gamma correction. For example, if you increase the red gamma correction to the part of the video signal that has no red component you will add red to those areas while having little effect on areas that already contain a significant amount of red. This allows you to add a red tint to the image while minimizing the amount of red-clipping that occurs.

# **General Purpose Interface**

A simple high/low signal that is used to trigger an action either on an external device or on the switcher. A GPI can be an input or an output to the switcher.

# **High Definition**

A high definition (720p, 1080i, or 1080p/3G) video signal.

# Hue

The characteristic of a color signal that determines whether the color is red, yellow, green, blue, purple, etc. (the three characteristics of a TV color signal are chrominance, luminance, and hue). White, black, and gray are not considered hues.

# **Hue Rotation**

Hue rotate affects the color of the entire video signal by rotating the input video hues. This produces an output video signal with colors that are shifted from their original hues. By rotating colors around the wheel, hue values will shift. For example, a clockwise rotation where yellows become orange, reds become magenta, blues become green. The more rotation applied, the further around the wheel colors are shifted.

## Key

An effect produced by cutting a hole in the background video, then filling the hole with video or matte from another source. Key source video cuts the hole, key fill video fills the hole. The video signal used for cut and fill can come from the same, or separate, sources.

# Key Alpha

The video signal which cuts a hole in the background video to make a key effect possible. Also called Key Video or Source. In practice, this signal controls when a video mixer circuit will switch from background to key fill video.

## Key Invert

An effect that reverses the polarity of the key source so that the holes in the background are cut by dark areas of the key source instead of bright areas.

# **Key Mask**

A keying technique in which a shape is combined with the key source to block out unwanted portions of the key source.

# **Key Video**

A video input which is timed to fill the hole provided by the key source video. An example of key video is the video output of a character generator.

# **Linear Key**

Linear keys make it possible to fully specify the transparency of a key from opaque, through transparent, to fully off. The transparency is specified by the key alpha that is associated with the key video. A keyer capable of a linear key converts the key signal voltage directly to the transparency effect on the screen.

#### **Mnemonics**

A green, orange, or yellow display used to show the names of a source above or below the source button or used as a custom command or pattern button.

# Offsets

Offsets shift the video signal by a set amount. Depending on the offset applied, different parts or all of the video signal may be affected. Clipping occurs if applied offsets cause output signal values to fall outside the allowable range.

## **Pre-Delay**

A pre-delay is a delay that is inserted into a transition between the triggering of a GPI output and performing the transition. The length of the pre-delay is usually the length of time your video server requires to start playing a clip or your character generator required to load a page.

# RossTalk

An ethernet based protocol that allows the control over Ross devices using plain english commands.

## **Standard-Definition**

A standard definition (480i or 576i) video signal.

# **Self Key**

A key effect in which the same video signal serves as both the key signal and key fill.

## **Shaped Key**

An additive key where the Key Alpha cuts a hole based on the monochrome value of the alpha. Shades of gray are translated into either white or black, giving the key a hard edge. Shaped Key alphas are sometimes used with Character Generators to cut very precise holes for the fill.

# **Split Key**

A Split key allows you to assign a different alpha source for a key than the fill/alpha associations that are set up during configuration or to use a separate alpha source for a Self key.

# Tally

An indicator which illuminates when the associated button, or control, is selected or is on-air.

# **Unshaped Key**

A multiplicative key where the Key Alpha cuts a hole based on the gradient values of the alpha. Shades of gray are translated into transparency levels, giving the key a soft edge. Unshaped Key alphas can also be considered true linear alphas.

# Index

# A

ABU 132 Access 98 Access Control 23 AFV 63 AFV Set, Audio 62 Allocated DVEs 162 Ancillary Data 113 Ancillary Mode 162 Animations 76 Audio 68, 76, 133-134 ABU 132 MADI 134 Out 133 Audio Auxes 65 Audio Breakout Unit 132 Audio Delay 65 Audio Follow Video 62 Audio Memories, Disable 57 Audio Mixer 21, 62 DashBoard 21 Audio Out 133 AudioDucking 68 AudioTalkback 68 Auto Follow 109 Custom Pages 109 Auto Key 107 Auto Select Keys 46 Auto Transition 39-41 Aux Bus 31 Source Selection 31

# В

Balance, Audio 62 BG Source 34 Border Lighting 54 Bus Copying 35 Bus Hold 57 Bus Map, Default 166 Bus Maps 143 Bus Select Buttons, ViewControl 152 Buses 26 Ultritouch 26 Bypass CL 70 Bypass EQ 69 Bypass Noise Gate 67

# С

Cache Manager 77 Canvas 31 Source Selection 31 Capture 80 CC, See Custom Controls CC Events. See CC Pause 84 Chroma Kev 47, 49 Mask 49 Clean Feed 32, 113 Clear Custom Controls 166 Clear Memories 166 Clip Names 81 Clip Player 81–82 Audio 81 File Names 81 Supported Formats 81 Clock, MultiViewer 119 Color Background 34 Color Correction 136–137 Proc Amp 136 RGB 137 Color Schemes 142 Color Temperature 137 Color, Front Panel Glow 163 Colors, Memory Recall 58 Compressor 70 Bypass 70 Copy Buses 35 Copy Keys 35 Copy Logs 164 Copy MEs 35 Copy to User Storage 78 CPU Temperature 162 Custom Control Buttons, ViewControl 152 Custom Control Event 185, 216 ABM Input Delay 233 AES Output 211 Ancillary Data Mode 211 Audio Pan 235 Audio Volume 235 Auto Trans 204 BKGD DVE Aspect 185 BKGD DVE Border Size 186 BKGD DVE Crop 186 BKGD DVE Edge Softness 186 BKGD DVE Size 185 BKGD DVE X-Position 185 BKGD DVE Y-Position 185 Box Mask Edge Position 193 Box Mask Edge Softness 193 Bus Source 201 Bus Source Copy 201 Cancel All CC 186 Cancel CC 186 Channel AFV Fade 234 Channel Position 234 Channel Processing Order 234 Channel Visible 234 Chroma Key Auto Adjust 188 Chroma Key Color 188

Chroma Key Initialize 187

Custom Control Event (continued) Chroma Key Measurement Source 188 Chroma Key Parameters 188 Chroma Key Re-Spill Color 188 Chroma Key Re-Spill Saturation 188 CL Attack 229 CL Channel AFV Fade 229 CL Channel Position 229 CL Channel Processing Order 230 CL Channel Visible 230 CL CL Bypass 230 CL Clear PFL 230 CL Clear Solo 230 CL Compression 230 CL Default All CL 230 CL Default Selected CL 230 CL Makeup 231 CL Output Volume 231 CL Pad 231 CL Phantom Power 231 CL Pre-Amp Gain 231 CL Processing Order 231 CL Release 232 CL Source AFV Input 232 CL Source Audio Channel 232 CL Source Audio Input 232 CL Threshold Control 232 CL Video Out Audio Mix 232 CL Video Out Custom Audio Mix 232 Clean Feed 212 Clear PFL 233 Clear Solo 233 Color Corrector Color Reset 212 Color Corrector Enable 212 Color Corrector Gain 212 Color Corrector Gamma 212 Color Corrector Gamma Offset 212 Color Corrector Lower Offset 213 Color Corrector Offset 213 Color Corrector Reset 213 Color Gamut 213 Cut Transition 204 Delay Auto Trans 207 Disable Audio Memories 213 Ducking Attack 225 Ducking Default All 225 Ducking Default Channel 225 Ducking Depth 225 Ducking Hold 225 Ducking Mix Reduction 225 Ducking Mode 225 Ducking Release 226 Ducking Threshold 226 DVE Freeze 189 DVE Key Aspect 189 DVE Key Border 189 DVE Key Border Color (HSL) 189 DVE Key Border Color (Preset) 189 DVE Key Crop (Bottom Edge) 190 DVE Key Crop (Dual Edge) 190 DVE Key Crop (Left Edge) 190

Custom Control Event (continued) DVE Key Crop (Right Edge) 190 DVE Key Crop (Top Edge) 190 DVE Key Edge Softness 191 DVE Key Size 191 DVE Key X-Position 191 DVE Key Y-Position 191 DVE Wipe Direction 205 DVE Wipe Direction (Flip-Flop) 204 DVE Wipe Pattern 205 DVE Wipe, Reset 204 Dynamic Range 213 EQ Default All EQ 227 EQ Default Selected EQ 227 EQ EQ Bypass 227 EQ High Shelf Gain 227 EQ High Shelf Min Freq 228 EQ Low Shelf Gain 228 EQ Midrange 1 Center Freq 228 EQ Midrange 1 Gain 228 EQ Midrange 1 Q 228 EQ Midrange 2 Center Freq 228 EQ Midrange 2 Gain 229 EQ Midrange 2 Q 229 Field Dominance 216 See also Switching Field Fly Key (DVE) 191 FSFC Input Assignment 214 GPI Output — Edge Trigger Setup 236 GPI Output — Level Trigger Setup 236 GPI Output — Mode 237 GPI Output — Trigger 237 GPI Output — Trigger Type 237 Hold CC **186** Input Color Gamut 213 Input Dynamic Range 213 Input Frame Delay 214 Input FSFC Assignment 214 Input FSFC Framing 214 Key Active 192 Key Copy 192 Key Invert 192 Key Mode 192 Key Only Transition 187 Key Settings (Clip, Gain, Transparency) 192 Key Trans Rate 187 Key Type 193 Key, Make Linear 191 Key, Reset 192 Loop CC 186 Mask 196 Mask (Box) — Left Edge Position 193 Mask (Box) — Right Edge Position 194 Mask (Box) — Size 194 Mask (Box) — Top Edge Position 194 Mask (Box) — X-Position 194 Mask (Box) — Y-Position 194 Mask (Pattern) — Aspect Ratio 194 Mask (Pattern) — Border Size 195 Mask (Pattern) — Edge Softness 195 Mask (Pattern) — Horizontal Multiplication 195 Custom Control Event (continued) Mask (Pattern) — Reset 195 Mask (Pattern) — Rotation 195 Mask (Pattern) — Size 195 Mask (Pattern) — Vertical Multiplication 195 Mask (Pattern) — X-Position 196 Mask (Pattern) — Y-Position 196 Mask, Invert 193 Matte Color (HSL) 200 Matte Color (Preset) 200 Matte Color, Reset 200 ME Copy 201 ME Dissolve Type 206 ME Follow 214 ME Trans Rate 206 ME Trans Type 206 ME WhiteFlash Color 206 ME WhiteFlash Offset 206 ME WhiteFlash Onset 206 Media Cut Point, Set 205 Media Trans End Point, Set 205 Media Trans Start Point, Set 206 Media Trans Thumbnail 206 Media-Store — Auto Play 196 Media-Store — Capture 197 Media-Store — Capture Alpha 196 Media-Store — Capture Alpha Source 196 Media-Store — Capture Mode 197 Media-Store — Capture Source 197 Media-Store — Clear Channel 197 Media-Store — Cut Frame 197 Media-Store — Delete Capture 197 Media-Store — Load 197 Media-Store — Looping 198 Media-Store — Move To Frame 198 Media-Store — Mute 198 Media-Store — Play 198 Media-Store — Play Speed 198 Media-Store — Reset Media 198 Media-Store — Reverse 199 Media-Store — Rewind 199 Media-Store — Shaped 199 Media-Store — Thumb Frame 199 Media-Store — X-Position 199 Media-Store — Y-Position 199 MediaWipe — Channel 205 MediaWipe — Direction 205 MediaWipe — Direction, Flip-Flop 205 MediaWipe — Layer 205 Memory Recall 202 MultiViewer — Clip 218 MultiViewer — Follow 221 MultiViewer — FSFC Label 221 MultiViewer — Layout 221 MultiViewer — Overlav 221 MultiViewer — Shift 221 MultiViewer — Shift Panel 222 MultiViewer — Tally Display 222 MultiViewer — ViewControl Shift 222 MultiViewer Box — Apply to All 216 MultiViewer Box — Aspect Ratio Markers 217 Custom Control Event (continued) MultiViewer Box — Border 217 MultiViewer Box — Green Tally (Preview) 217 MultiViewer Box — Label 217 MultiViewer Box — Label Mode 217 MultiViewer Box — Label Position 218 MultiViewer Box — Label Transparency 218 MultiViewer Box — Red Tally (On-Air) 218 MultiViewer Box — Video Source 218 MultiViewer Clock — Background Color (HSL) 219 MultiViewer Clock — Background Color (Preset) 219 MultiViewer Clock — Countdown Timer Direction 219 MultiViewer Clock — Countdown Timer Reset 219 MultiViewer Clock — Countdown Timer State 219 MultiViewer Clock — Foreground Color (HSL) 219 MultiViewer Clock — Foreground Color (Preset) 219 MultiViewer Clock — Format 219 MultiViewer Clock — Mode 220 MultiViewer Clock — MV Timer 220 MultiViewer Clock — Size 220 MultiViewer Clock — Timecode Frame Count 220 MultiViewer Clock — Timer Set Time (Minutes) 220 MultiViewer Clock — Timer Set Time (Seconds) 220 MultiViewer Clock — X-Position 221 MultiViewer Clock — Y-Position 221 NG Attack 224 NG Bypass 224 NG Default All 224 NG Default Channel 224 NG Depth 224 NG Hold 224 NG Release 224 NG Threshold 224 Output BNC Assignment 214 Output Color Gamut 213 Output Dynamic Range 213 Output Volume 233 Pad 233 Pause CC 186 PBus — Recall 237 PBus — Trigger 237 Personality — Auto Remove Key 210 Personality — Auto Trans Second Press (Key) 211 Personality — Auto Trans Second Press (ME) 211 Personality — Next Trans Reset 211 Personality — Dell Clin 211 Personality — Roll Clip 211 Phantom Power 233 Play CC 187 Pre-Amp Gain 233 Proc Amp Enable 214 Proc Amp Gain 215 Proc Amp Gamma 215 Proc Amp Gamma Offset 215 Proc Amp Hue Rotation 215 Proc Amp Offset 215 Proc Amp Reset 215 Proc Amp/Color Corrector Reset 214 Processing Order 234 RAVE AFV 222 RAVE AFV Volume 222 RAVE Aux Pre/Post 222

Custom Control Event (continued) RAVE Bal/Pan 223 RAVE Input Volume 223 RAVE Mute 223 RAVE PFL 223 RAVE Solo 223 Reference Source 215 Reset 206 Resume All CC 187 Resume CC 187 Robotic Camera — Halt All 235 Robotic Camera — Recall Shot 236 Robotic Camera — Recall Shot Fast 236 Robotic Camera — Store Shot 236 Roll Clip 207 RossTalk — Angle 242 RossTalk — CC 238, 241 RossTalk — Clear All 238 RossTalk — Clear Channel 238 RossTalk — Clear Layer 238 RossTalk — Cue Channel 238 RossTalk — Cue Clip 242–243 RossTalk — Cue Clip Position 242 RossTalk — Cue Current 238 RossTalk — Cue Item 238 RossTalk — Cue Layer 238 RossTalk — Eject 243 RossTalk — Focus 239 RossTalk — Goto 243 RossTalk — GPI 239, 241 RossTalk — Jog 243 RossTalk — Laver Off 239 RossTalk — Loop Mode 243 RossTalk — MV Clock End 241 RossTalk — MV Clock Pause 241 RossTalk — MV Clock Run 242 RossTalk — MV Clock Stop 242 RossTalk — Next 239 RossTalk — Play Clip Position 244 RossTalk — Read Current 239 RossTalk — Read Item 239 RossTalk — Read Layer 239 RossTalk — Resume Channel 239 RossTalk — Resume Layer 239 RossTalk — Salvo 242 RossTalk — Sequencer Down 239 RossTalk — Sequencer Up 239 RossTalk — Stop 244 RossTalk — Swap Channel 240 RossTalk — Swap Current 240 RossTalk — Swap Layer 240 RossTalk — Take Channel 240 RossTalk — Take Item 240 RossTalk — Take Layer 240 RossTalk — Take Offline 240 RossTalk — Up Next 240 RossTalk Custom Command 238, 241 Row ME Assignment 201 RState, Load 202 Sequencer Clear 200 Sequencer Down 200

Custom Control Event (continued) Sequencer Link 201 Sequencer Load 200 Sequencer Next 200 Sequencer Reload 200 Sequencer Up 200 Source AFV Input 234 Source Audio Channel 235 Source Audio Input 235 Source Bus Substitution 216 Source ME Substitution 216 Source Substitution, Delete 216 State, Insert 187 Talkback Attack 226 Talkback Default All 226 Talkback Default Channel 226 Talkback Hold 226 Talkback Mix Reduction 227 Talkback Mode 227 Talkback Release 227 Test Tone Frequency 235 Trans Clear 207 Trans Elements 207 Trans Limit — On/Off 207 Trans Limit — Reset 207 Trans Limit — Set 207 Trans Limit — Value 207 Transition Action Dissolve 202 Transition Action DVE 203 Transition Action MediaWipe 204 Transition Action Wipe 203 TSL Address 216 TSL Tally MultiViewer Display Mode 216 UltraScene Recall 210 UltraScene Store 210 Video Mode 216 Video Out Audio Mix 233 Video Out Custom Audio Mix 234 Video Server — Cue 244 Video Server — Get Clips 244 Video Server — Jog 244 Video Server — Loop Off 244 Video Server — Loop On 245 Video Server — Play 245 Video Server — Record 245 Video Server — Shuttle 245 Video Server — Stop 245 Wipe Direction 208 Wipe Direction (Flip-Flop) 208 Wipe Pattern — Aspect Ratio 208 Wipe Pattern — Border Color (HSL) 208 Wipe Pattern — Border Color (Preset) 208 Wipe Pattern — Border Size 208 Wipe Pattern — Edge Softness 209 Wipe Pattern — Horizontal Multiplication 209 Wipe Pattern — Pattern 209 Wipe Pattern — Rotation 209 Wipe Pattern — Size 209 Wipe Pattern — Vertical Multiplication 209 Wipe Pattern — X-Position 210 Wipe Pattern — Y-Position 210
Custom Control Event (continued) Wipe Reset 210 Custom Controls 21, 26, 84-87, 185-187, 196, 200-202, 210-211, 216, 222, 235-238, 244 Audio Events 235 BKGD DVE Events 185 Camera Events 235 CC Events 186 CC Pause 84 Combined Transition Events 202 Copy/Paste 87 DashBoard 21 Deleting 87 Editing 84 GPI Events 236 Individual Transition Events 202 Installation Events 211 Kever Events 187 Matte Events 200 Media Events 196 MultiViewer Events 216 Naming 86 Pause Mode 85 PBus Events 237 Personality Events 210 Rave Audio Events 222 Recording 84 RossTalk Events 238 Run Event 84 Running 85 Sequencer 88 Sequencer Events 200 Special Events 201 Switcher Events 201 UltraScene Events 210 Ultritouch 26 Video Server Events 244 Custom Controls, Default 166 Custom Pages 109 Auto Follow 109 Custom Reset 166 Cut Transition 39-41 Cut Transitions 42

# D

DashBoard 20–21, 24 Audio Mixer 21 Configuration 20 Custom Controls 21 Devices 20 Live Assist 20 MediaManager 21 Panel 24 PaneLINK 20 Personality 21 Status 20 ViewControl 21 DashBoard Connections 162 DashBoard Reboot 20 Date, System Time 131 Default 166 Factory 166 Default Bus Map 166 Delays 130 Delete Media Item 76 Delete Memory 61 Delete Still 78 Deleting a Still 76 Device Control 15 Diagnostics 164 Copy Logs 164 DIP Switches 167 Disable Audio Memories 57 Disable FTP 96 Display, Front, See Front Menu **Dissolve Transitions** 42 Drop Shadow 54 Ducking 68–69 DVE 52 Cropping 52 Key <u>52</u> DVE Freeze 52 DVE Transitions 43

### Ε

EDL 150 Eject Media Item 76 Engine Type 162 EQ, See Equalization EQ Bypass 69 Equalization 69 Bypass 69 High Shelf 69 Low Shelf 69 Midrange 69 Ethernet 95 Events, Custom Control 185 External Reference 162

### F

Factory Default 166 Fade to Black 148 Fader, Audio 62 Fan#1 OK 162 Fan#2 OK 162 Fan#3 OK 162 Field Dominance 162 FlexiClean 32, 113 Fly Key 52 Follows, ME 114 Format Conversion 126 FPGA Temperature 162 Frame Delay 130 Frame Setup, Ethernet 95 Frame Synchronizer 126 Freeze 52 Front Menu 27

Front Panel Glow Color 163 FSFC 126–128 Input 127–128 Output 128 QuadFS 127 SDI-FS 127 FTP 96, 98 Disable 98 FTP Disable 96

## G

Gain, Audio 65 Gate 67 Glow 142 Glow Color Status 163 GPI 108, 148 Assign to Source 108 Setup 148 GPO Tally 149

## Н

Help <u>21</u> High Shelf, EQ <u>69</u>

# I

Input FSFC 127–128 Input Mapping 182 IO Groups 182 IO Processor 125 IP Address 163

## Κ

Key Preview 46-48, 53 Key RATE 42 Key Swap 36 Keyer Transition Buttons, ViewControl 152 Keying 46-47, 52, 55-56 Auto Select 46 Chroma Key 47 Cropping 52 DVE 52 Key Priority 46 Mask 55 Self Key 46 Split 47 Split Keys 56 Keys 35 Copy 35

## L

Layers, Audio 62 Licenses 145 Licensing, RPM 146 Lighting, Border 54 Limiter 70 Live Assist 20, 109 Custom Pages 109 PaneLINK 20 LiveEDL 150–151 Capture 151 Store 151 Low Shelf, EQ 69

### Μ

MADI 134 Mask 55 Mask, Chroma Key 49 Matte 34 ME <mark>31</mark> Source Selection 31 ME Copying 35 ME Follows 110, 114 Substitution Table 110 Media Transitions 44 Media-Manager 78 Delete Media Item 78 Media-Store 76-78, 80 Animations 76 Audio 76 Cache Manager 77 Capture 80 Clear Channel 76 Delete Database Entry 76 Eject 76 **File Specifications 77** Loading 78 MediaManager 21, 76 DashBoard 21 Disable 76 Memories 57-59, 61 As Stored Attribute 58 Attributes 59 Bus Hold 57 Delete 61 No Recall Attribute 58 Recall Attribute 58 Recall Colors 58 Storing 57 Memories, Default 166 Memories, UltraScene 93 Memory Names 61 Menu Group Access 21 Menu, Front 27 Midrange, EQ 69 Mini-Positioner 27 MiniME 31, 37 Source Selection 31 Transitions 37 Mixer Layer Names 65 Mnemonic Source Names 105 Mnemonics 61, 106 Memory 61 MultiPanel 26, 157 Ultritouch 26

MultiScreen 110, 121, 123 Substitution Table 110, 123 MultiViewer 33, 116, 119 Clock 119 Time-Clock 116 Mute, Audio 62

### Ν

NDI 155 Network Connection 95 Network Ports 95, 176 Next Trans Buttons 39–41 Noise Gate 67 Bypass 67

### 0

On-Air Setting 114 Orchestration, RPM 96 Output FSFC 128 Output Mapping 182 Output Synchronizer 102 Outputs 112 Video 112

### Ρ

PAD, Audio 65 Pan, Audio 62 PanelBuilder 154 PaneLINK 20 Pause Mode, Custom Control 85 Permissions 98 Permissions, Menu Group 21 Personality 21, 140 DashBoard 21 PFL 62 Phantom Power, Audio 65 Ports, Network 176 Power Connected 162 Power Off 29 Pre Fader Listen 62 Pre-Tiled Sources 110 Preamp 65 Preview 33 Preview, Transitions 39-41 Proc Amp 136

# Q

QuadFS 127

# R

Rate, Transition 37 RBAC 23, 98 Authorize 98 Re-Entry 32 Real-Time Clock, System 131 Reboot DashBoard 20 Reference 99, 102–103 External 102 Internal 102 Output Sync 102 Video Switching Field 103 Reference OK 162 Reference Source 162 Remove Media-Store Item 77 Reset 166 Custom 166 RGB 137 RGB Color Correctors 137 ROLL CLIP 39-41 Ross Keys 145 Ross Platform Manager 96, 145–146 Ross Platform Manager Licensing 146 Ross Platform Manager Orchestration 96 RossLing 96 RossTalk 98 Disable 98 RossTalk Port 162 RPM, See Ross Platform Manager RState 166 RState, Save 166

# S

Save Custom Reset 166 Scene Memories 93 Scenes 91 SDI-FS 127 SDR/HDR Conversion 17, 137 Self Key 46 Sequencer 88–90 Copy/Paste 90 Creating 88 Deleting 90 Editing 88 Loading 89 Naming 89 Running 89 Serial Number 162 Sets 72-73 Loading 73 Storing 72 Shadow 54 Shifted Buses 143 Show Alpha 46-48, 53, 55 Shutdown 29 Simple Mixer Layer 65 SoftPanel 24–25 Bus Area 25 Control Area 24 Menu Area 24 User Area 24 Software Options 145 Software Version 162 Solo Clear, Audio 62 Solo, Audio 62

Source Names 105 Sources 32 Layering 32 Re-Entry 32 Specifications 179–181 GPI I/O 179 LTC 181 Tally 180 Split Key 56 Split Keys 47 Status 26, 162-163 Ultritouch 26 Storing Memories 57 Substitution Table 110, 123 MultiScreen 110, 123 Substitution Tables 110 swInfo.txt 163 Switcher Information File 163 Switcher Mode 162 Switcher Mode Cache 101 Switcher Status 162 Switching Field 103 System Real-Time Clock 131

## Т

Talkback 68 Tallies 108-109, 149 GPO 149 TSL 5 109 Temperature OK 162 Thumbnail, Clip Player 82 Time-Clock 116 Timecode 150, 162 Trans Limit 37 Trans Preview 39-41 Transition Buttons, ViewControl 152 Transitions 37, 39-44 Auto Transition 39-41 Cut 39-41 Cuts 42 Direction 37 Dissolves 42 **DVE 43** Flip Flop 37 from Panel 39-41 from Touchscreen Menu 37 Media 44 MiniME 37 Pause 37 Preview 39-41 Rate 37 Roll Clip 37 Trans Preview 37 Whiteflash 42 Wipes 43

Transitions Limit 37 TSL 5 Tallies 109 TSL UMD 105 TSL UMD Port 162

#### U

UltraScene 91 Memories 93 Scene 91 Ultritouch 26 Buses 26 Custom Controls 26 MultiPanel 26 Navigation Menu 26 Status 26 User Buttons 143 User Storage Copy 78

### V

Video Inputs 104-105, 107-108 Auto Key 107 GPI Device Control 108 Names 105 Video Layering 32 Video Mode 102, 162 Setup **102** Video Output 113, 116 Ancillary Data 113 Clean Feed 113 MultiViewer 116 Video Outputs 112 Video Processing and Flow 30 Video Source 31, 143 Bus Map 143 Video Sources 31 External 31 Follows 31 Internal 31 Selecting 31 Selecting on DashBoard 31 ViewControl 21, 152–153, 155 Bus Selection Buttons 152 Button Setup 153 Custom Control Buttons 152 Keyer Transition Buttons 152 NDI 155 Transition Buttons 152

## W

WCG Conversion 17, 137 Whiteflash 42 WhiteFlash 42 Wipe Transitions 43